**BECKHOFF** New Automation Technology

EL73x2 2 kanalige DC-Motor Endstufe

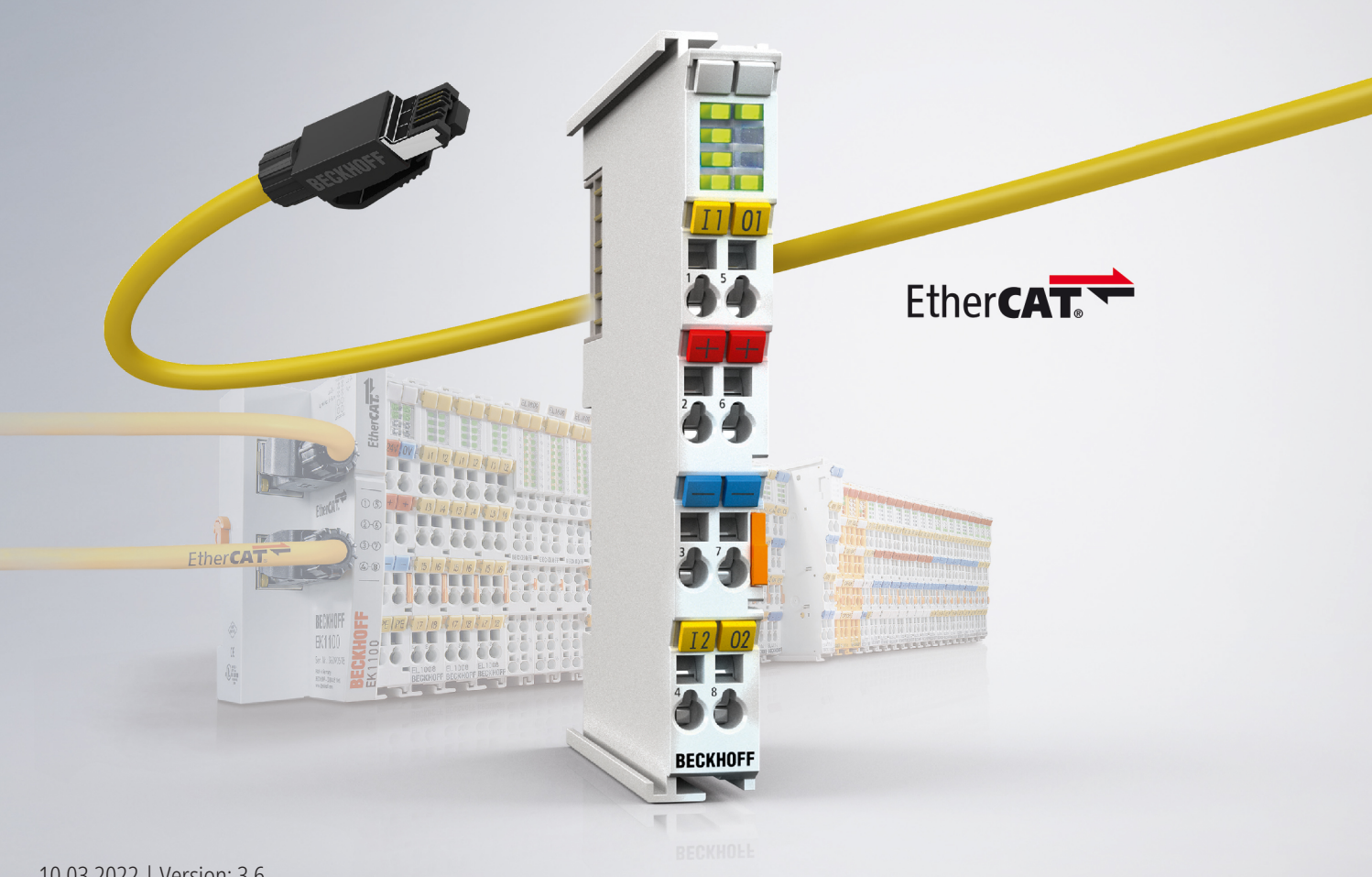

# 1 Produktübersicht 2 kanalige DC-Motor-Endstufen

EL7332 [▶\_16]

2 kanalige DC-Motor-Endstufe; 24  $V_{\text{DC}}$ ; 1,0 A

<u>EL7342 [▶ 17]</u>

2 kanalige DC-Motor-Endstufe; 48  $V_{\text{DC}}$ ; 3,5 A

# Inhaltsverzeichnis

| 1 | Produktübersicht 2 kanalige DC-Motor-Endstufen 3 |            |                                                    |    |  |  |
|---|--------------------------------------------------|------------|----------------------------------------------------|----|--|--|
| 2 | Vorw                                             | ort        |                                                    | 7  |  |  |
|   | 2.1                                              | Hinweise   | zur Dokumentation                                  | 7  |  |  |
|   | 2.2                                              | Sicherhei  | tshinweise                                         | 8  |  |  |
|   | 2.3                                              | Ausgabes   | stände der Dokumentation                           | 9  |  |  |
|   | 2.4                                              | Versionsi  | dentifikation von EtherCAT-Geräten                 | 11 |  |  |
|   |                                                  | 2.4.1      | Allgemeine Hinweise zur Kennzeichnung              | 11 |  |  |
|   |                                                  | 2.4.2      | Versionsidentifikation von EL Klemmen              | 12 |  |  |
|   |                                                  | 2.4.3      | Beckhoff Identification Code (BIC)                 | 12 |  |  |
|   |                                                  | 2.4.4      | Elektronischer Zugriff auf den BIC (eBIC)          | 14 |  |  |
| 3 | Prod                                             | uktbeschr  | reibung                                            | 16 |  |  |
|   | 3.1                                              | EL7332 -   | Einführung                                         | 16 |  |  |
|   | 3.2                                              | EL7342 -   | Einführung                                         | 17 |  |  |
|   | 3.3                                              | EL73x2 -   | Technische Daten                                   | 18 |  |  |
|   | 3.4                                              | Technolo   | gie                                                | 20 |  |  |
|   | 3.5                                              | Start      |                                                    | 21 |  |  |
| 4 | Grun                                             | dlagen de  | r Kommunikation                                    | 22 |  |  |
|   | 4.1                                              | EtherCAT   | Γ-Grundlagen                                       | 22 |  |  |
|   | 4.2                                              | EtherCAT   | ۲-Verkabelung - Drahtgebunden                      | 22 |  |  |
|   | 4.3                                              | Allgemeir  | ne Hinweise zur Watchdog-Einstellung               | 23 |  |  |
|   | 4.4                                              | EtherCAT   | State Machine                                      | 25 |  |  |
|   | 4.5                                              | CoE-Inter  | face                                               | 27 |  |  |
|   | 4.6                                              | Distribute | d Clock                                            | 32 |  |  |
| 5 | Mont                                             | age und V  | /erdrahtung                                        | 33 |  |  |
|   | 5.1                                              | Hinweise   | zum ESD-Schutz                                     | 33 |  |  |
|   | 5.2                                              | Tragschie  | enenmontage                                        | 34 |  |  |
|   | 5.3                                              | Montagev   | vorschriften für erhöhte mechanische Belastbarkeit | 37 |  |  |
|   | 5.4                                              | Anschlus   | S                                                  | 38 |  |  |
|   |                                                  | 5.4.1      | Anschlusstechnik                                   | 38 |  |  |
|   |                                                  | 5.4.2      | Verdrahtung                                        | 40 |  |  |
|   |                                                  | 5.4.3      | Schirmung                                          | 41 |  |  |
|   | 5.5                                              | Positionie | erung von passiven Klemmen                         | 42 |  |  |
|   | 5.6                                              | Einbaulag  | gen bei Betrieb mit und ohne Lüfter                | 43 |  |  |
|   | 5.7                                              | UL Hinwe   | eise - Compact Motion                              | 46 |  |  |
|   | 5.8                                              | EL7332 -   | LEDs und Anschlussbelegung                         | 47 |  |  |
|   | 5.9                                              | EL7342 -   | LEDs und Anschlussbelegung                         | 49 |  |  |
|   | 5.10                                             | Entsorgu   | ng                                                 | 52 |  |  |
| 6 | Inbet                                            | riebnahm   | e                                                  | 53 |  |  |
|   | 6.1                                              | TwinCAT    | Quickstart                                         | 53 |  |  |
|   |                                                  | 6.1.1      | TwinCAT 2                                          | 56 |  |  |
|   |                                                  | 6.1.2      | TwinCAT 3                                          | 66 |  |  |
|   | 6.2                                              | TwinCAT    | Entwicklungsumgebung                               | 79 |  |  |
|   |                                                  | 6.2.1      | Installation TwinCAT Realtime Treiber              | 79 |  |  |

## **BECKHOFF**

| <ul> <li>6.2.3 TwinCAT ESI Updater</li></ul>                                                                                                    | 89<br>89<br>90<br>95<br>103<br>114<br>122<br>125<br>125<br>125<br>126<br>129 |
|----------------------------------------------------------------------------------------------------|------------------------------------------------------------------------------|
| <ul> <li>6.2.4 Unterscheidung Online/Offline</li></ul>                                                                                                    | 89<br>90<br>95<br>103<br>114<br>122<br>125<br>125<br>125<br>126<br>129       |
| <ul> <li>6.2.5 OFFLINE Konfigurationserstellung</li></ul>                                                                                                    | 90<br>95<br>103<br>114<br>122<br>125<br>125<br>125<br>126<br>129             |
| <ul> <li>6.2.6 ONLINE Konfigurationserstellung</li></ul>                                                                                                    | 95<br>103<br>114<br>122<br>125<br>125<br>125<br>126<br>129                   |
| <ul> <li>6.2.7 EtherCAT Teilnehmerkonfiguration</li></ul>                                                                                                    |                                                                              |
| <ul> <li>6.3 Allgemeine Inbetriebnahmehinweise des EtherCAT Slaves</li> <li>6.4 Einbindung in die NC-Konfiguration (manuell)</li> <li>6.5 Prozessdaten</li> <li>6.5.1 Sync Manager (SM)</li> <li>6.5.2 PDO-Zuordnung</li> <li>6.5.3 Predefined PDO Assignment</li> <li>6.6 Einstellungen im CoE-Register</li> <li>6.6.1 Anpassung von Strom und Spannung</li> <li>6.6.2 Anpassung der Encoderdaten</li> <li>6.6.3 Anpassung der maximalen Geschwindigkeit</li> </ul> |                                                                              |
| <ul> <li>6.4 Einbindung in die NC-Konfiguration (manuell)</li> <li>6.5 Prozessdaten</li> <li>6.5.1 Sync Manager (SM)</li> <li>6.5.2 PDO-Zuordnung</li> <li>6.5.3 Predefined PDO Assignment</li> <li>6.6 Einstellungen im CoE-Register</li> <li>6.6.1 Anpassung von Strom und Spannung</li> <li>6.6.2 Anpassung der Encoderdaten</li> <li>6.6.3 Anpassung der maximalen Geschwindigkeit</li> </ul>                                                                    |                                                                              |
| <ul> <li>6.5 Prozessdaten</li></ul>                                                                                                    |                                                                              |
| <ul> <li>6.5.1 Sync Manager (SM)</li></ul>                                                                                                    |                                                                              |
| <ul> <li>6.5.2 PDO-Zuordnung</li> <li>6.5.3 Predefined PDO Assignment</li></ul>                                                                                                    | 126                                                                          |
| <ul> <li>6.5.3 Predefined PDO Assignment</li> <li>6.6 Einstellungen im CoE-Register</li> <li>6.6.1 Anpassung von Strom und Spannung</li> <li>6.6.2 Anpassung der Encoderdaten</li> <li>6.6.3 Anpassung der maximalen Geschwindigkeit</li> </ul>                                                                                                    |                                                                              |
| <ul> <li>6.6 Einstellungen im CoE-Register</li> <li>6.6.1 Anpassung von Strom und Spannung</li> <li>6.6.2 Anpassung der Encoderdaten</li> <li>6.6.3 Anpassung der maximalen Geschwindigkeit</li> </ul>                                                                                                    |                                                                              |
| <ul> <li>6.6.1 Anpassung von Strom und Spannung</li> <li>6.6.2 Anpassung der Encoderdaten</li> <li>6.6.3 Anpassung der maximalen Geschwindigkeit</li> </ul>                                                                                                    | 130                                                                          |
| <ul><li>6.6.2 Anpassung der Encoderdaten</li><li>6.6.3 Anpassung der maximalen Geschwindigkeit</li></ul>                                                                                                    | 130                                                                          |
| 6.6.3 Anpassung der maximalen Geschwindigkeit                                                                                                    | 131                                                                          |
|                                                                                                    | 131                                                                          |
| 6.6.4 Auswahl der Betriebsart                                                                                                    | 132                                                                          |
| 6.6.5 Select info data                                                                                                    | 133                                                                          |
| 6.6.6 KA-Faktor                                                                                                    | 134                                                                          |
| 6.7 Einstellungen in der NC                                                                                                    | 135                                                                          |
| 6.7.1 Auswahl der Bezugsgeschwindigkeit                                                                                                    | 135                                                                          |
| 6.7.2 Totzeitkompensation                                                                                                    | 136                                                                          |
| 6.7.3 Skalierungsfaktor                                                                                                    | 136                                                                          |
| 6.7.4 Schleppüberwachung Position                                                                                                    | 137                                                                          |
| 6.7.5 KV-Faktoren                                                                                                    | 138                                                                          |
| 6.8 Inbetriebnahme des Motors mit der NC                                                                                                    | 139                                                                          |
| 6.9 Betriebsarten                                                                                                    | 141                                                                          |
| 6.9.1 Übersicht                                                                                                    | 141                                                                          |
| 6.9.2 Chopper-Betrieb                                                                                                    | 141                                                                          |
| 6.9.3 Grundlagen zum "Positioning Interface"                                                                                                    | 143                                                                          |
| 6.10 Beispiele Inbetriebnahme                                                                                                    | 159                                                                          |
| 6.10.1 EL73x2 - Anwendungsbeispiel Chopperbetrieb                                                                                                    | 159                                                                          |
| 6.10.2 Programmbeispiel Motoransteuerung mit Visualisierung                                                                                                    | 160                                                                          |
| 7 EL7332- Objektbeschreibung und Parametrierung                                                                                                    | 165                                                                          |
| 7.1 Hinweis zur CoE-Objekte Kompatibilität                                                                                                    | 165                                                                          |
| 7.2 bis Firmware 05 / Revisionstand -0019                                                                                                    | 165                                                                          |
| 7.2.1 Restore Objekt                                                                                                    | 166                                                                          |
| 7.2.2 Konfigurationsdaten                                                                                                    | 166                                                                          |
| 7.2.3 Kommando - Objekt                                                                                                    | 170                                                                          |
| 7.2.4 Eingangsdaten                                                                                                    | 170                                                                          |
| 7.2.5 Ausgangsdaten                                                                                                    | 171                                                                          |
| 7.2.6 Informations- und Diagnostikdaten (kanalspezifisch)                                                                                                    | 172                                                                          |
| 7.2.7 Konfigurationsdaten (herstellerspezifisch)                                                                                                    | 173                                                                          |
| 7.2.8 Informations- und Diagnostikdaten (gerätespezifisch)                                                                                                    | 174                                                                          |
|                                                                                                    | 174                                                                          |
| 7.2.9 Standardobjekte                                                                                                    |                                                                              |

# BECKHOFF

|   |      | 7.3.1                                                  | Restore Objekt                                       | 182 |  |  |
|---|------|--------------------------------------------------------|------------------------------------------------------|-----|--|--|
|   |      | 7.3.2                                                  | Konfigurationsdaten                                  | 182 |  |  |
|   |      | 7.3.3                                                  | Kommando - Objekt                                    | 186 |  |  |
|   |      | 7.3.4                                                  | Eingangsdaten                                        | 186 |  |  |
|   |      | 7.3.5                                                  | Ausgangsdaten                                        | 187 |  |  |
|   |      | 7.3.6                                                  | Informations- und Diagnostikdaten (kanalspezifisch)  | 188 |  |  |
|   |      | 7.3.7                                                  | Konfigurationsdaten (herstellerspezifisch)           | 190 |  |  |
|   |      | 7.3.8                                                  | Informations- und Diagnostikdaten (gerätespezifisch) | 191 |  |  |
|   |      | 7.3.9                                                  | Standardobjekte                                      | 191 |  |  |
| 8 | EL73 | 42 - Obje                                              | ktbeschreibung und Parametrierung                    | 204 |  |  |
|   | 8.1  | Restore                                                | Objekt                                               | 204 |  |  |
|   | 8.2  | Konfigur                                               | ationsdaten                                          | 205 |  |  |
|   | 8.3  | Kommar                                                 | ndo - Objekt                                         | 213 |  |  |
|   | 8.4  | sdaten                                                 | 214                                                  |     |  |  |
|   | 8.5  | 3.5 Ausgangsdaten                                      |                                                      |     |  |  |
|   | 8.6  | .6 Informations- und Diagnostikdaten (kanalspezifisch) |                                                      |     |  |  |
|   | 8.7  | Konfigur                                               | ationsdaten (herstellerspezifisch)                   | 222 |  |  |
|   | 8.8  | Informat                                               | ions- und Diagnostikdaten (gerätespezifisch)         | 223 |  |  |
|   | 8.9  | Standard                                               | dobjekte                                             | 223 |  |  |
| 9 | Anha | ng                                                     |                                                      | 243 |  |  |
|   | 9.1  | EtherCA                                                | T AL Status Codes                                    | 243 |  |  |
|   | 9.2  | Firmware                                               | e Kompatibilität                                     | 243 |  |  |
|   | 9.3  | 9.3 Firmware Update EL/ES/ELM/EM/EPxxxx                |                                                      |     |  |  |
|   |      | 9.3.1                                                  | Gerätebeschreibung ESI-File/XML                      | 246 |  |  |
|   |      | 9.3.2                                                  | Erläuterungen zur Firmware                           | 249 |  |  |
|   |      | 9.3.3                                                  | Update Controller-Firmware *.efw                     | 249 |  |  |
|   |      | 9.3.4                                                  | FPGA-Firmware *.rbf                                  | 251 |  |  |
|   |      | 9.3.5                                                  | Gleichzeitiges Update mehrerer EtherCAT-Geräte       | 255 |  |  |
|   | 9.4  | Wiederh                                                | erstellen des Auslieferungszustandes                 | 256 |  |  |
|   | 9.5  | Support                                                | und Service                                          | 257 |  |  |

# 2 Vorwort

## 2.1 Hinweise zur Dokumentation

## Zielgruppe

Diese Beschreibung wendet sich ausschließlich an ausgebildetes Fachpersonal der Steuerungs- und Automatisierungstechnik, das mit den geltenden nationalen Normen vertraut ist.

Zur Installation und Inbetriebnahme der Komponenten ist die Beachtung der Dokumentation und der nachfolgenden Hinweise und Erklärungen unbedingt notwendig.

Das Fachpersonal ist verpflichtet, für jede Installation und Inbetriebnahme die zu dem betreffenden Zeitpunkt veröffentlichte Dokumentation zu verwenden.

Das Fachpersonal hat sicherzustellen, dass die Anwendung bzw. der Einsatz der beschriebenen Produkte alle Sicherheitsanforderungen, einschließlich sämtlicher anwendbaren Gesetze, Vorschriften, Bestimmungen und Normen erfüllt.

## Disclaimer

Diese Dokumentation wurde sorgfältig erstellt. Die beschriebenen Produkte werden jedoch ständig weiter entwickelt.

Wir behalten uns das Recht vor, die Dokumentation jederzeit und ohne Ankündigung zu überarbeiten und zu ändern.

Aus den Angaben, Abbildungen und Beschreibungen in dieser Dokumentation können keine Ansprüche auf Änderung bereits gelieferter Produkte geltend gemacht werden.

## Marken

Beckhoff<sup>®</sup>, TwinCAT<sup>®</sup>, TwinCAT/BSD<sup>®</sup>, TC/BSD<sup>®</sup>, EtherCAT<sup>®</sup>, EtherCAT G<sup>®</sup>, EtherCAT G10<sup>®</sup>, EtherCAT P<sup>®</sup>, Safety over EtherCAT<sup>®</sup>, TwinSAFE<sup>®</sup>, XFC<sup>®</sup>, XTS<sup>®</sup> und XPlanar<sup>®</sup> sind eingetragene und lizenzierte Marken der Beckhoff Automation GmbH. Die Verwendung anderer in dieser Dokumentation enthaltenen Marken oder Kennzeichen durch Dritte kann zu einer Verletzung von Rechten der Inhaber der entsprechenden Bezeichnungen führen.

## Patente

Die EtherCAT-Technologie ist patentrechtlich geschützt, insbesondere durch folgende Anmeldungen und Patente: EP1590927, EP1789857, EP1456722, EP2137893, DE102015105702 mit den entsprechenden Anmeldungen und Eintragungen in verschiedenen anderen Ländern.

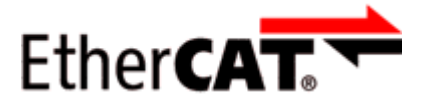

EtherCAT<sup>®</sup> ist eine eingetragene Marke und patentierte Technologie lizenziert durch die Beckhoff Automation GmbH, Deutschland.

## Copyright

© Beckhoff Automation GmbH & Co. KG, Deutschland.

Weitergabe sowie Vervielfältigung dieses Dokuments, Verwertung und Mitteilung seines Inhalts sind verboten, soweit nicht ausdrücklich gestattet.

Zuwiderhandlungen verpflichten zu Schadenersatz. Alle Rechte für den Fall der Patent-, Gebrauchsmusteroder Geschmacksmustereintragung vorbehalten.

## 2.2 Sicherheitshinweise

## Sicherheitsbestimmungen

Beachten Sie die folgenden Sicherheitshinweise und Erklärungen! Produktspezifische Sicherheitshinweise finden Sie auf den folgenden Seiten oder in den Bereichen Montage, Verdrahtung, Inbetriebnahme usw.

## Haftungsausschluss

Die gesamten Komponenten werden je nach Anwendungsbestimmungen in bestimmten Hard- und Software-Konfigurationen ausgeliefert. Änderungen der Hard- oder Software-Konfiguration, die über die dokumentierten Möglichkeiten hinausgehen, sind unzulässig und bewirken den Haftungsausschluss der Beckhoff Automation GmbH & Co. KG.

## Qualifikation des Personals

Diese Beschreibung wendet sich ausschließlich an ausgebildetes Fachpersonal der Steuerungs-, Automatisierungs- und Antriebstechnik, das mit den geltenden Normen vertraut ist.

#### Erklärung der Hinweise

In der vorliegenden Dokumentation werden die folgenden Hinweise verwendet. Diese Hinweise sind aufmerksam zu lesen und unbedingt zu befolgen!

## ▲ GEFAHR

## Akute Verletzungsgefahr!

Wenn dieser Sicherheitshinweis nicht beachtet wird, besteht unmittelbare Gefahr für Leben und Gesundheit von Personen!

## **WARNUNG**

## Verletzungsgefahr!

Wenn dieser Sicherheitshinweis nicht beachtet wird, besteht Gefahr für Leben und Gesundheit von Personen!

## **▲ VORSICHT**

## Schädigung von Personen!

Wenn dieser Sicherheitshinweis nicht beachtet wird, können Personen geschädigt werden!

## **HINWEIS**

## Schädigung von Umwelt/Geräten oder Datenverlust

Wenn dieser Hinweis nicht beachtet wird, können Umweltschäden, Gerätebeschädigungen oder Datenverlust entstehen.

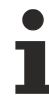

## Tipp oder Fingerzeig

Dieses Symbol kennzeichnet Informationen, die zum besseren Verständnis beitragen.

# 2.3 Ausgabestände der Dokumentation

| Version | Kommentar                                                                                                    |
|---------|----------------------------------------------------------------------------------------------------|
| 3.6     | Update Kapitel "Versionsidentifikation von EtherCAT-Geräten"                                                                         |
|         | Update Kapitel "Technische Daten "                                                                                                   |
|         | Update Kapitel "Montage und Verdrahtung"                                                                                             |
|         | Update Revisionsstand                                                                                                    |
|         | Struktur-Update                                                                                                    |
| 3.5     | Update Kapitel "Produktübersicht"                                                                                                    |
|         | <ul> <li>Update Kapitel "EL7342 - LEDs und Anschlussbelegung"</li> </ul>                                                             |
|         | Update Revisionsstand                                                                                                    |
|         | Struktur-Update                                                                                                    |
| 3.4     | Hinweis zur Absicherung der Versorgungsspannung ergänzt                                                                              |
|         | Update Revisionsstand                                                                                                    |
|         | Struktur-Update                                                                                                    |
| 3.3     | Update Kapitel "Technische Daten "                                                                                                   |
|         | Struktur-Update                                                                                                    |
|         | Update Revisionsstand                                                                                                    |
| 3.2     | Update Kapitel "Technische Daten "                                                                                                   |
|         | Struktur-Update                                                                                                    |
|         | Update Revisionsstand                                                                                                    |
| 3.1     | Update Kapitel "Hinweise zur Dokumentation"                                                                                          |
|         | Korrektur Technische Daten                                                                                                    |
|         | <ul> <li>Update Kapitel "TwinCAT 2.1x" -&gt; Kapitel "TwinCAT Entwicklungsumgebung" und Kapitel "TwinCAT<br/>Quick Start"</li> </ul> |
|         | Kapitel "Download-Revision" eingefügt                                                                                                |
|         | Struktur-Update                                                                                                    |
|         | Update Revisionsstand                                                                                                    |
| 3.0     | Erste Veröffentlichung im PDF – Format                                                                                               |
|         | Struktur-Update                                                                                                    |

# BECKHOFF

| Version | Kommentar                                                                 |  |  |  |  |
|---------|---------------------------------------------------------------------------|--|--|--|--|
| 2.9     | Update Kapitel "Technische Daten"                                         |  |  |  |  |
|         | Kapitel "Montagehinweise bei erhöhter mechanischer Belastbarkeit" ergänzt |  |  |  |  |
|         | Struktur-Update                                                           |  |  |  |  |
|         | Update Revisionsstand                                                     |  |  |  |  |
| 2.8     | Kapitel "Objektbeschreibung" aktualisiert                                 |  |  |  |  |
| 2.7     | Kapitel "Objektbeschreibung" aktualisiert                                 |  |  |  |  |
|         | Kapitel "Technische Daten" aktualisiert                                   |  |  |  |  |
|         | Kapitel "Firmware Status" aktualisiert                                    |  |  |  |  |
| 2.6     | Kapitel "Objektbeschreibung" aktualisiert                                 |  |  |  |  |
|         | Kapitel "Technische Daten" aktualisiert                                   |  |  |  |  |
|         | Kapitel "Positioning Interface" aktualisiert                              |  |  |  |  |
|         | Kapitel "Chopper-Betrieb" aktualisiert                                    |  |  |  |  |
|         | Kapitel "Prozessdaten" aktualisiert                                       |  |  |  |  |
|         | Struktur-Update                                                           |  |  |  |  |
| 2.5     | Kapitel "Objektbeschreibung" aktualisiert                                 |  |  |  |  |
|         | Struktur-Update                                                           |  |  |  |  |
| 2.4     | Kapitel "Chopper-Betrieb" aktualisiert                                    |  |  |  |  |
| 2.3     | Technische Daten aktualisiert                                             |  |  |  |  |
| 2.2     | Technische Daten aktualisiert                                             |  |  |  |  |
| 2.1     | Update Kapitel "Positioning Interface"                                    |  |  |  |  |
| 2.0     | Ergänzung Kapitel "TwinCAT 2.1x"                                          |  |  |  |  |
|         | Update Struktur                                                           |  |  |  |  |
| 1.1     | Ergänzungen Technische Daten                                              |  |  |  |  |
| 1.0     | 1. Veröffentlichung, Ergänzungen Technische Daten                         |  |  |  |  |
| 0.3     | Ergänzungen Technische Daten                                              |  |  |  |  |
| 0.2     | Ergänzungen                                                               |  |  |  |  |
| 0.1     | Vorläufige Dokumentation für EL7342                                       |  |  |  |  |

## 2.4 Versionsidentifikation von EtherCAT-Geräten

## 2.4.1 Allgemeine Hinweise zur Kennzeichnung

## Bezeichnung

Ein Beckhoff EtherCAT-Gerät hat eine 14stellige technische Bezeichnung, die sich zusammensetzt aus

- Familienschlüssel
- Typ
- Version
- Revision

| Beispiel         | Familie                 | Тур                           | Version      | Revision |
|------------------|-------------------------|-------------------------------|--------------|----------|
| EL3314-0000-0016 | EL-Klemme               | 3314                          | 0000         | 0016     |
|                  | (12 mm, nicht steckbare | (4 kanalige                   | (Grundtyp)   |          |
|                  | Anschlussebene)         | Thermoelementklemme)          |              |          |
| ES3602-0010-0017 | ES-Klemme               | 3602                          | 0010         | 0017     |
|                  | (12 mm, steckbare       | (2 kanalige Spannungsmessung) | (Hochpräzise |          |
|                  | Anschlussebene)         |                               | Version)     |          |
| CU2008-0000-0000 | CU-Gerät                | 2008                          | 0000         | 0000     |
|                  |                         | (8 Port FastEthernet Switch)  | (Grundtyp)   |          |

#### Hinweise

- die oben genannten Elemente ergeben die **technische Bezeichnung**, im Folgenden wird das Beispiel EL3314-0000-0016 verwendet.
- Davon ist EL3314-0000 die Bestellbezeichnung, umgangssprachlich bei "-0000" dann oft nur EL3314 genannt. "-0016" ist die EtherCAT-Revision.
- Die Bestellbezeichnung setzt sich zusammen aus
  - Familienschlüssel (EL, EP, CU, ES, KL, CX, ...)
  - Typ (3314)
  - Version (-0000)
- Die **Revision** -0016 gibt den technischen Fortschritt wie z. B. Feature-Erweiterung in Bezug auf die EtherCAT Kommunikation wieder und wird von Beckhoff verwaltet. Prinzipiell kann ein Gerät mit höherer Revision ein Gerät mit niedrigerer Revision ersetzen, wenn nicht anders z. B. in der Dokumentation angegeben.

Jeder Revision zugehörig und gleichbedeutend ist üblicherweise eine Beschreibung (ESI, EtherCAT Slave Information) in Form einer XML-Datei, die zum Download auf der Beckhoff Webseite bereitsteht. Die Revision wird seit 2014/01 außen auf den IP20-Klemmen aufgebracht, siehe Abb. "*EL5021 EL-Klemme, Standard IP20-IO-Gerät mit Chargennummer und Revisionskennzeichnung (seit 2014/01)"*.

• Typ, Version und Revision werden als dezimale Zahlen gelesen, auch wenn sie technisch hexadezimal gespeichert werden.

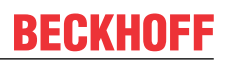

## 2.4.2 Versionsidentifikation von EL Klemmen

Als Seriennummer/Date Code bezeichnet Beckhoff im IO-Bereich im Allgemeinen die 8-stellige Nummer, die auf dem Gerät aufgedruckt oder auf einem Aufkleber angebracht ist. Diese Seriennummer gibt den Bauzustand im Auslieferungszustand an und kennzeichnet somit eine ganze Produktions-Charge, unterscheidet aber nicht die Module einer Charge.

## Aufbau der Seriennummer: KK YY FF HH

- KK Produktionswoche (Kalenderwoche)
- YY Produktionsjahr
- FF Firmware-Stand
- HH Hardware-Stand

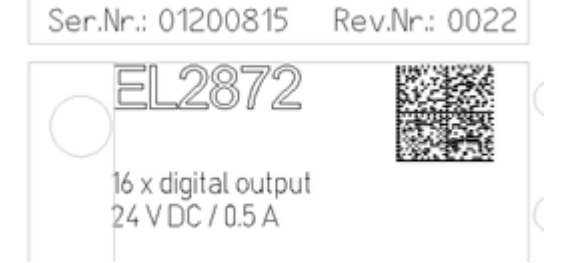

Beispiel mit Seriennummer 12 06 3A 02:

- 12 Produktionswoche 12
- 06 Produktionsjahr 2006
- 3A Firmware-Stand 3A
- 02 Hardware-Stand 02

Abb. 1: EL2872 mit Revision 0022 und Seriennummer 01200815

## 2.4.3 Beckhoff Identification Code (BIC)

Der Beckhoff Identification Code (BIC) wird vermehrt auf Beckhoff-Produkten zur eindeutigen Identitätsbestimmung des Produkts aufgebracht. Der BIC ist als Data Matrix Code (DMC, Code-Schema ECC200) dargestellt, der Inhalt orientiert sich am ANSI-Standard MH10.8.2-2016.

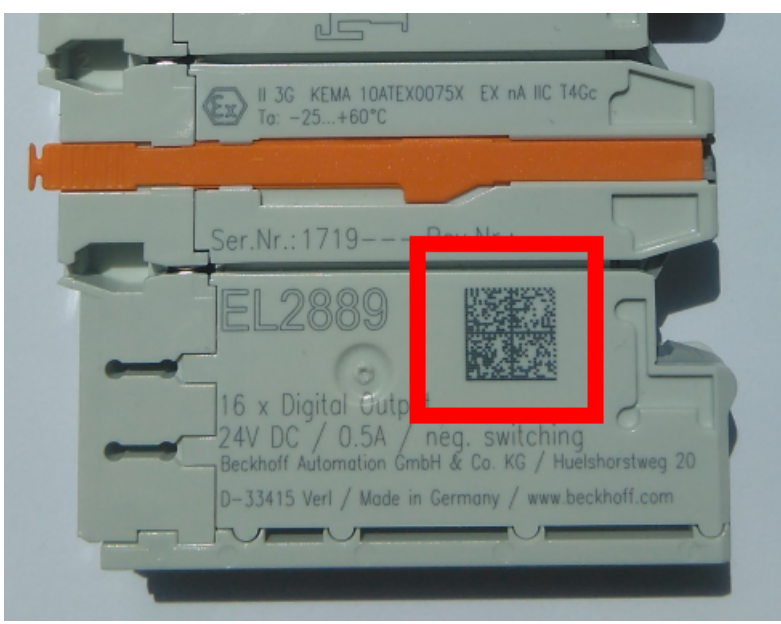

Abb. 2: BIC als Data Matrix Code (DMC, Code-Schema ECC200)

Die Einführung des BIC erfolgt schrittweise über alle Produktgruppen hinweg. Er ist je nach Produkt an folgenden Stellen zu finden:

- auf der Verpackungseinheit
- direkt auf dem Produkt (bei ausreichendem Platz)
- auf Verpackungseinheit und Produkt

Der BIC ist maschinenlesbar und enthält Informationen, die auch kundenseitig für Handling und Produktverwaltung genutzt werden können.

Jede Information ist anhand des so genannten Datenidentifikators (ANSI MH10.8.2-2016) eindeutig identifizierbar. Dem Datenidentifikator folgt eine Zeichenkette. Beide zusammen haben eine maximale Länge gemäß nachstehender Tabelle. Sind die Informationen kürzer, werden sie um Leerzeichen ergänzt.

Folgende Informationen sind möglich, die Positionen 1 bis 4 sind immer vorhanden, die weiteren je nach Produktfamilienbedarf:

| Pos-<br>Nr. | Art der Information                   | Erklärung                                                                                               | Dateniden-<br>tifikator | Anzahl Stellen inkl.<br>Datenidentifikator | Beispiel                |
|-------------|---------------------------------------|----------------------------------------------------------------------------------------------------|-------------------------|--------------------------------------------|-------------------------|
| 1           | Beckhoff-<br>Artikelnummer            | Beckhoff -<br>Artikelnummer                                                                             | 1P                      | 8                                          | 1P072222                |
| 2           | Beckhoff Traceability<br>Number (BTN) | Eindeutige<br>Seriennummer, Hinweis<br>s. u.                                                            | SBTN                    | 12                                         | SBTNk4p562d7            |
| 3           | Artikelbezeichnung                    | Beckhoff<br>Artikelbezeichnung, z. B.<br>EL1008                                                         | 1K                      | 32                                         | 1KEL1809                |
| 4           | Menge                                 | Menge in<br>Verpackungseinheit,<br>z. B. 1, 10…                                                         | Q                       | 6                                          | Q1                      |
| 5           | Chargennummer                         | Optional: Produktionsjahr<br>und -woche                                                                 | 2P                      | 14                                         | 2P401503180016          |
| 6           | ID-/Seriennummer                      | Optional: vorheriges<br>Seriennummer-System,<br>z. B. bei Safety-Produkten<br>oder kalibrierten Klemmen | 51S                     | 12                                         | <mark>51S</mark> 678294 |
| 7           | Variante                              | Optional:<br>Produktvarianten-Nummer<br>auf Basis von<br>Standardprodukten                              | 30P                     | 32                                         | 30PF971, 2*K183         |
|             |                                       |                                                                                                    |                         |                                            |                         |

Weitere Informationsarten und Datenidentifikatoren werden von Beckhoff verwendet und dienen internen Prozessen.

## Aufbau des BIC

Beispiel einer zusammengesetzten Information aus den Positionen 1 bis 4 und dem o.a. Beispielwert in Position 6. Die Datenidentifikatoren sind in Fettschrift hervorgehoben:

1P072222SBTNk4p562d71KEL1809 Q1 51S678294

Entsprechend als DMC:

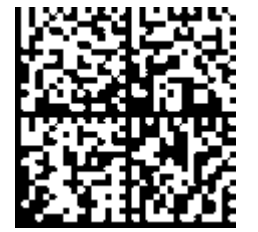

Abb. 3: Beispiel-DMC 1P072222SBTNk4p562d71KEL1809 Q1 51S678294

## BTN

Ein wichtiger Bestandteil des BICs ist die Beckhoff Traceability Number (BTN, Pos.-Nr. 2). Die BTN ist eine eindeutige, aus acht Zeichen bestehende Seriennummer, die langfristig alle anderen Seriennummern-Systeme bei Beckhoff ersetzen wird (z. B. Chargenbezeichungen auf IO-Komponenten, bisheriger Seriennummernkreis für Safety-Produkte, etc.). Die BTN wird ebenfalls schrittweise eingeführt, somit kann es vorkommen, dass die BTN noch nicht im BIC codiert ist.

## HINWEIS

Diese Information wurde sorgfältig erstellt. Das beschriebene Verfahren wird jedoch ständig weiterentwickelt. Wir behalten uns das Recht vor, Verfahren und Dokumentation jederzeit und ohne Ankündigung zu überarbeiten und zu ändern. Aus den Angaben, Abbildungen und Beschreibungen in dieser Information können keine Ansprüche auf Änderung geltend gemacht werden.

## 2.4.4 Elektronischer Zugriff auf den BIC (eBIC)

## Elektronischer BIC (eBIC)

Der Beckhoff Identification Code (BIC) wird auf Beckhoff Produkten außen sichtbar aufgebracht. Er soll wo möglich, auch elektronisch auslesbar sein.

Für die elektronische Auslesung ist die Schnittstelle entscheidend, über die das Produkt elektronisch angesprochen werden kann.

## K-Bus Geräte (IP20, IP67)

Für diese Geräte sind derzeit keine elektronische Speicherung und Auslesung geplant.

## EtherCAT Geräte (P20, IP67)

Alle Beckhoff EtherCAT Geräte haben ein sogenanntes ESI-EEPROM, das die EtherCAT-Identität mit der Revision beinhaltet. Darin wird die EtherCAT-Slave-Information gespeichert, umgangssprachlich auch als ESI/XML-Konfigurationsdatei für den EtherCAT-Master bekannt. Zu den Zusammenhängen siehe die entsprechenden Kapitel im EtherCAT-Systemhandbuch (Link).

In das ESI-EEPROM wird auch die eBIC gespeichert. Die Einführung des eBIC in die Beckhoff IO Produktion (Klemmen, Boxen) erfolgt ab 2020; mit einer weitgehenden Umsetzung ist in 2021 zu rechnen.

Anwenderseitig ist die eBIC (wenn vorhanden) wie folgt elektronisch zugänglich:

- Bei allen EtherCAT Geräten kann der EtherCAT Master (TwinCAT) den eBIC aus dem ESI-EEPROM auslesen
  - Ab TwinCAT 3.1 build 4024.11 kann der eBIC im Online-View angezeigt werden.
  - Dazu unter

EtherCAT  $\rightarrow$  Erweiterte Einstellungen  $\rightarrow$  Diagnose das Kontrollkästchen "Show Beckhoff Identification Code (BIC)" aktivieren:

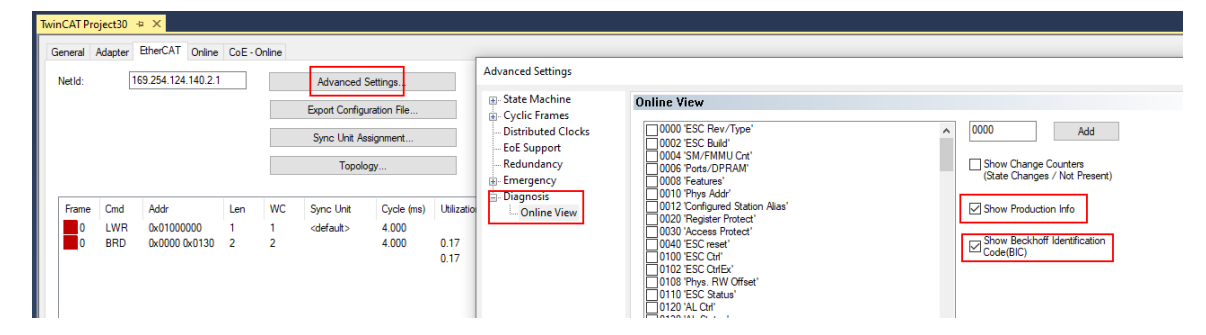

Die BTN und Inhalte daraus werden dann angezeigt:

ECKHOFF

| Gen | General Adapter ElherCAT Crime CoE-Online |      |                 |       |     |    |    |                 |        |          |             |          |         |          |
|-----|-------------------------------------------|------|-----------------|-------|-----|----|----|-----------------|--------|----------|-------------|----------|---------|----------|
|     |                                           |      |                 |       |     |    |    |                 |        |          |             |          |         |          |
| 1   | ło                                        | Addr | Name            | State | CRC | Fw | Hw | Production Data | ItemNo | BTN      | Description | Quantity | BatchNo | SerialNo |
|     | 1                                         | 1001 | Term 1 (EK1100) | OP    | 0.0 | 0  | 0  | -               |        |          |             |          |         |          |
|     | 2                                         | 1002 | Term 2 (EL1018) | OP    | 0,0 | 0  | 0  | 2020 KW36 Fr    | 072222 | k4p562d7 | EL1809      | 1        |         | 678294   |
|     | 3                                         | 1003 | Term 3 (EL3204) | OP    | 0.0 | 7  | 6  | 2012 KW24 Sa    |        |          |             |          |         |          |
|     | - 4                                       | 1004 | Term 4 (EL2004) | OP    | 0.0 | 0  | 0  |                 | 072223 | k4p562d7 | EL2004      | 1        |         | 678295   |
|     | 5                                         | 1005 | Term 5 (EL1008) | OP    | 0.0 | 0  | 0  |                 |        |          |             |          |         |          |
|     | - 6                                       | 1006 | Tem 6 (EL2008)  | OP    | 0.0 | 0  | 12 | 2014 KW14 Mo    |        |          |             |          |         |          |
|     | .7                                        | 1007 | Term 7 (EK1110) | OP    | 0   | 1  | 8  | 2012 KW25 Mo    |        |          |             |          |         |          |

- Hinweis: ebenso können wie in der Abbildung zu sehen die seit 2012 programmierten Produktionsdaten HW-Stand, FW-Stand und Produktionsdatum per "Show Production Info" angezeigt werden.
- Ab TwinCAT 3.1. build 4024.24 stehen in der Tc2\_EtherCAT Library ab v3.3.19.0 die Funktionen FB\_EcReadBIC und FB\_EcReadBTN zum Einlesen in die PLC und weitere eBIC-Hilfsfunktionen zur Verfügung.
- Bei EtherCAT Geräten mit CoE-Verzeichnis kann zusätzlich das Objekt 0x10E2:01 zur Anzeige der eigenen eBIC genutzt werden, hier kann auch die PLC einfach auf die Information zugreifen:
  - Das Gerät muss zum Zugriff in SAFEOP/OP sein:

| Index    | Name                                   | Flags | Value                         |    |                |
|----------|----------------------------------------|-------|-------------------------------|----|----------------|
| 1000     | Device type                            | RO    | 0x015E1389 (22942601)         |    |                |
| 1008     | Device name                            | RO    | ELM3704-0000                  |    |                |
| 1009     | Hardware version                       | RO    | 00                            |    |                |
| 100A     | Software version                       | RO    | 01                            |    |                |
| 100B     | Bootloader version                     | RO    | J0.1.27.0                     |    |                |
| · 1011:0 | Restore default parameters             | RO    | >1<                           |    |                |
| · 1018:0 | Identity                               | RO    | >4<                           |    |                |
| - 10E2:0 | Manufacturer-specific Identification C | RO    | >1<                           |    |                |
| 10E2:01  | SubIndex 001                           | RO    | 1P158442SBTN0008jekp1KELM3704 | Q1 | 2P482001000016 |
| • 10F0:0 | Backup parameter handling              | RO    | >1<                           |    |                |
| + 10F3:0 | Diagnosis History                      | RO    | >21 <                         |    |                |
| 10F8     | Actual Time Stamp                      | RO    | 0x170bfb277e                  |    |                |

- Das Objekt 0x10E2 wird in Bestandsprodukten vorrangig im Zuge einer notwendigen Firmware-Überarbeitung eingeführt.
- Ab TwinCAT 3.1. build 4024.24 stehen in der Tc2\_EtherCAT Library ab v3.3.19.0 die Funktionen FB\_EcCoEReadBIC und FB\_EcCoEReadBTN zum Einlesen in die PLC und weitere eBIC-Hilfsfunktionen zur Verfügung.
- Hinweis: bei elektronischer Weiterverarbeitung ist die BTN als String(8) zu behandeln, der Identifier "SBTN" ist nicht Teil der BTN.
- Technischer Hintergrund

Die neue BIC Information wird als Category zusätzlich bei der Geräteproduktion ins ESI-EEPROM geschrieben. Die Struktur des ESI-Inhalts ist durch ETG Spezifikationen weitgehend vorgegeben, demzufolge wird der zusätzliche herstellerspezifische Inhalt mithilfe einer Category nach ETG.2010 abgelegt. Durch die ID 03 ist für alle EtherCAT Master vorgegeben, dass sie im Updatefall diese Daten nicht überschreiben bzw. nach einem ESI-Update die Daten wiederherstellen sollen. Die Struktur folgt dem Inhalt des BIC, siehe dort. Damit ergibt sich ein Speicherbedarf von ca. 50..200 Byte im EEPROM.

- Sonderfälle
  - Sind mehrere ESC in einem Gerät verbaut die hierarchisch angeordnet sind, trägt nur der TopLevel ESC die eBIC Information.
  - Sind mehrere ESC in einem Gerät verbaut die nicht hierarchisch angeordnet sind, tragen alle ESC die eBIC Information gleich.
  - Besteht das Gerät aus mehreren Sub-Geräten mit eigener Identität, aber nur das TopLevel-Gerät ist über EtherCAT zugänglich, steht im CoE-Objekt-Verzeichnis 0x10E2:01 die eBIC des TopLevel-Geräts, in 0x10E2:nn folgen die eBIC der Sub-Geräte.

## Profibus/Profinet/DeviceNet... Geräte

Für diese Geräte ist derzeit keine elektronische Speicherung und Auslesung geplant.

# 3 Produktbeschreibung

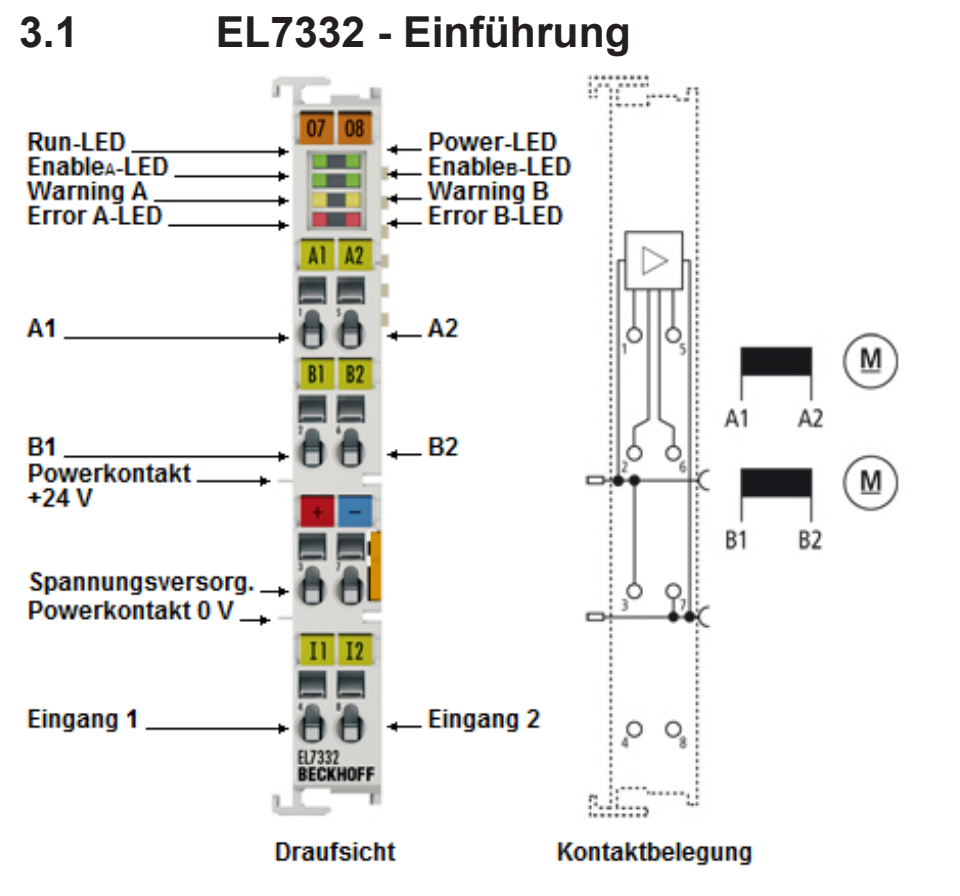

₩-₩-25 g

Abb. 4: EL7332

## 2 kanalige DC-Motor-Endstufe 24 V, 1,0 A

Die EtherCAT-Klemme EL7332 ermöglicht den direkten Betrieb von zwei DC-Motoren und ist zum E-Bus galvanisch getrennt. Die Drehzahl wird durch einen 16-Bit-Wert vom Automatisierungsgerät vorgegeben. Die Ausgangsstufe ist überlast- und kurzschlusssicher. Die EtherCAT-Klemme enthält zwei Kanäle, deren Signalzustand durch Leuchtdioden angezeigt wird. Die LEDs ermöglichen eine schnelle Vor-Ort-Diagnose.

## **Quick-Links**

- EtherCAT Funktionsgrundlagen
- <u>Technologie EL73x2 [▶ 20]</u>
- Einstellungen im CoE [▶ 130]
- Einstellungen in der NC [▶ 135]
- <u>CoE-Objektbeschreibung und Parametrierung</u> [▶ <u>165</u>]

## 3.2 EL7342 - Einführung

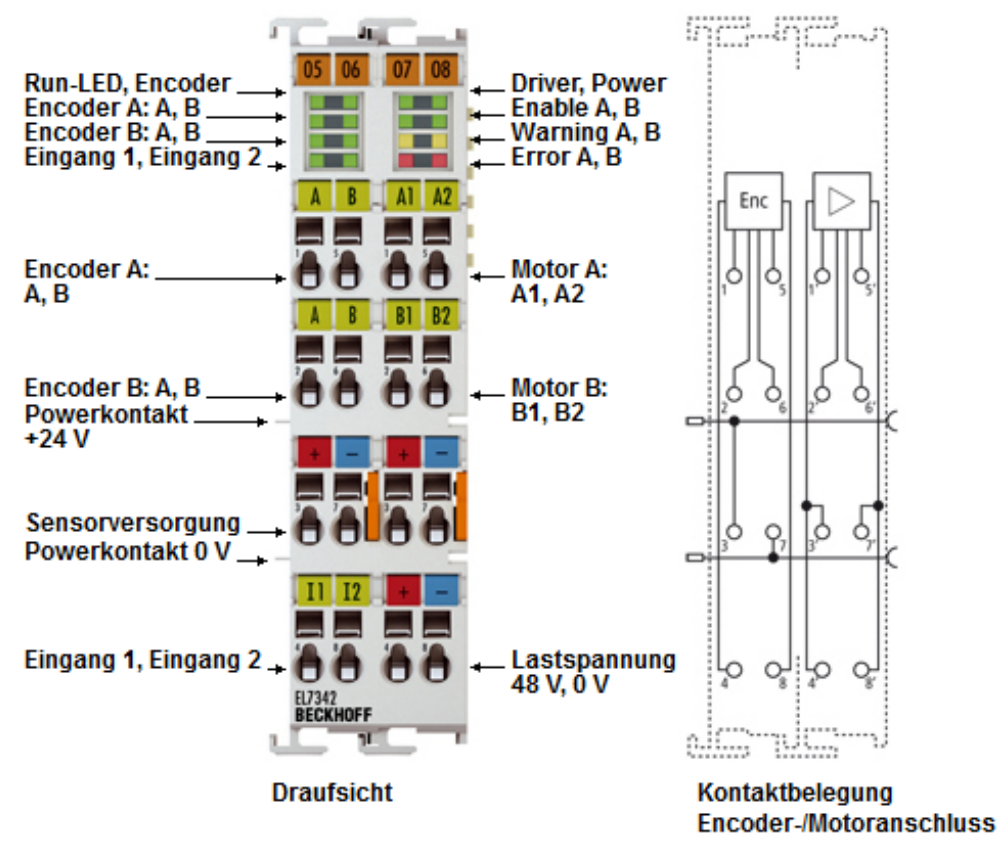

Abb. 5: EL7342

## 2 kanalige DC-Motor-Endstufe 48 V<sub>DC</sub>, 3,5 A

Die EtherCAT-Klemme EL7342 ermöglicht den direkten Betrieb von zwei DC-Motoren und ist zum E-Bus galvanisch getrennt. Drehzahl und Position werden durch einen 16 Bit Wert vom Automatisierungsgerät vorgegeben. Durch den Anschluss eines Inkremental-Encoders ist die Realisierung einer einfachen Servoachse möglich. Die Ausgangsstufe ist überlast- und kurzschlusssicher. Die EtherCAT-Klemme enthält zwei Kanäle, deren Signalzustand durch Leuchtdioden angezeigt wird. Die LEDs ermöglichen eine schnelle Vor-Ort-Diagnose.

## Quick-Links

- EtherCAT Funktionsgrundlagen
- <u>Technologie EL73x2 [▶ 20]</u>
- Einstellungen im CoE [▶ 130]
- Einstellungen in der NC [▶ 135]
- <u>CoE-Objektbeschreibung und Parametrierung [) 204</u>]

# 3.3 EL73x2 - Technische Daten

| Technische Daten                                    | EL7332                                                                             | EL7342                                                  |  |  |  |
|-----------------------------------------------------|------------------------------------------------------------------------------------|---------------------------------------------------------|--|--|--|
| Anzahl Kanäle                                       | 2 DC-Motoren,<br>2 digitale Eingänge                                               | 2 DC-Motoren,<br>2 digitale Eingänge<br>Encoder-Eingang |  |  |  |
| Nennlastspannung                                    | 24 V <sub>DC</sub> (-15 %/+20 %)                                                   | 8 48 V <sub>DC</sub>                                    |  |  |  |
| Lastart                                             | Bürsten-DC-Motoren, induktiv                                                       |                                                         |  |  |  |
| Ausgangsstrom<br>ohne <u>Lüftermodul ZB8610</u>     | 2 x 1,0 A<br>(überlast- und kurzschlussfest)                                       | 2 x 3,5 A<br>(überlast- und kurzschlussfest)            |  |  |  |
| Ausgangsstrom<br>mit <u>Lüftermodul ZB8610</u>      | 2 x 3,0 A<br>(überlast- und kurzschlussfest)                                       | 2 x 6,5 A<br>(überlast- und kurzschlussfest)            |  |  |  |
| PWM-Taktfrequenz                                    | 30 kHz, je 180° phasenverschol                                                     | ben                                                     |  |  |  |
| Tastverhältnis                                      | 0 100 % (spannungsgeregelt                                                         | )                                                       |  |  |  |
| Distributed Clocks                                  | ja                                                                                 |                                                         |  |  |  |
| Auflösung Ansteuerung                               | max. 10-Bit-Strom, 16-Bit-Geschwindigkeit                                          |                                                         |  |  |  |
| Spannungsversorgung für Elektronik                  | über den E-Bus und Powerkontakte                                                   |                                                         |  |  |  |
| Potenzialtrennung                                   | 500 V (E-Bus/Feldspannung)                                                         |                                                         |  |  |  |
| Stromaufnahme aus dem E-Bus                         | typ. 140 mA                                                                        |                                                         |  |  |  |
| Stromaufnahme Powerkontakte                         | typ. 40 mA + Motorstrom                                                            | typ. 70 mA                                              |  |  |  |
| Stromaufnahme Sensorspannung                        | -                                                                                  | typ. 20 mA                                              |  |  |  |
| Encoder-/Eingangssignal                             | Signalspannung "0":<br>-3 V 1,5 V                                                  |                                                         |  |  |  |
|                                                     | Signalspannung "1":<br>2,5 V 24 V                                                  |                                                         |  |  |  |
| Nennspannung der Encoder-Signale                    | 5 V 24 V, 5 mA,<br>single ended                                                    |                                                         |  |  |  |
| Pulsfrequenz                                        | -                                                                                  | 400.000 Inkremente/s,<br>4-fach-Auswertung              |  |  |  |
| Umgebungsbedingungen                                | EL7332                                                                             | EL7342                                                  |  |  |  |
| zulässiger Umgebungstemperaturbereich<br>im Betrieb | 0°C + 55°C<br>(angereiht in waagerechter Einbaulage, <u>siehe Hinweis [▶ 43]</u> ) |                                                         |  |  |  |

| im Betrieb                                         | (angereiht in waagerechter Einbaulage, siehe Hinweis [) 43]) |
|----------------------------------------------------|--------------------------------------------------------------|
| zulässiger Umgebungstemperaturbereich bei Lagerung | -25°C + 85°C                                                 |
| zulässige relative Luftfeuchtigkeit                | 95 %, keine Betauung                                         |
|                                                    |                                                              |

| Allgemeine Daten        | EL7332                                                                                                    | EL7342                                                  |  |  |
|-------------------------|----------------------------------------------------------------------------------------------------|---------------------------------------------------------|--|--|
| Gewicht                 | ca. 50 g                                                                                                    | ca. 90 g                                                |  |  |
| Abmessungen (B x H x T) | ca. 15 mm x 100 mm x 70 mm<br>(Breite angereiht: 12 mm)                                                                                                    | ca. 27 mm x 100 mm x 70 mm<br>(Breite angereiht: 24 mm) |  |  |
| Montage [ > 34]         | auf 35 mm Tragschiene nach EN 60715                                                                                                    |                                                         |  |  |
| Einbaulage              | ohne <u>Lüftermodul ZB8610</u> : Standard-Einbaulage<br>mit <u>Lüftermodul ZB8610</u> : Standard-Einbaulage, weitere<br>Einbaulagen (Beispiel 1 und 2)<br>siehe <u>Hinweis [▶ 43]</u> |                                                         |  |  |

| Normen und Zulassungen         | EL7332                                       | EL7342               |  |
|--------------------------------|----------------------------------------------|----------------------|--|
| Vibrations- / Schockfestigkeit | gemäß EN 60068-2-6 /                         | gemäß EN 60068-2-6 / |  |
|                                | EN 60068-2-27,                               | EN 60068-2-27        |  |
|                                | siehe auch                                   |                      |  |
|                                | Montagevorschriften für                      |                      |  |
|                                | Klemmen mit erhöhter                         |                      |  |
|                                | mechanischer Belastbarkeit                   |                      |  |
|                                | [▶ <u>37]</u>                                |                      |  |
| EMV-Festigkeit / Aussendung    | gemäß EN 61000-6-2 / EN 61000-6-4            |                      |  |
|                                | gemäß IEC/EN 61800-3                         |                      |  |
| EMV Kategorie                  | Kategorie C3 - Standard                      |                      |  |
|                                | Kategorie C2, C1 - Zusatzfilter erforderlich |                      |  |
| Schutzart                      | IP20                                         |                      |  |
| Zulassungen / Kennzeichnungen* | CE, EAC, UKCA                                |                      |  |
|                                | <u>cULus [▶ 46]</u>                          |                      |  |

\*) Real zutreffende Zulassungen/Kennzeichnungen siehe seitliches Typenschild (Produktbeschriftung).

## 3.4 Technologie

Die 2-Kanal DC-Motor Klemmen EL7332 und EL7342 integrieren eine kompakte Motion-Control-Lösung bis 200 W in kleinster Bauform.

## **DC-Motor**

DC-Motoren können in vielen Anwendungen den deutlich teureren Servomotor ersetzen, wenn sie mit einer intelligenten Ansteuerung betrieben werden. Im Vergleich zu anderen Motoren ist der DC-Motor gut regelbar, da die Drehzahl proportional zur Spannung ist.

## Zwei DC-Motor Endstufen für optimalen Einsatz

Mit den EtherCAT-Klemmen EL7332 und EL7342 kann ein DC-Motor sehr einfach in das Steuerungssystem integriert werden. Alle Parameter sind über den Feldbus einstellbar. Die DC-Motor Endstufen für EtherCAT vereinen kleine, kompakte Bauform und ein weitreichendes Anwendungsgebiet. Mit den Endstufen können jeweils zwei DC-Motoren direkt betrieben werden. Die EL7342 besitzt zusätzlich ein integriertes Feedback-System für Inkrementalencoder.

Mit den EtherCAT-Klemmen EL7332 und EL7342 kann die Drehzahl einfach über die Prozessdaten eingestellt werden. Die integrierte Kompensation des Innenwiderstands hält den Motor bei Laständerung auf der gewünschten Drehzahl. Die Drehzahl wird durch ein 16-Bit Wert vom Automatisierungsgerät vorgegeben. Damit ist eine einfache Antriebsaufgabe, über eine simple Steuerung, lösbar. Die EtherCAT-Klemme enthält zwei Kanäle, deren Signalzustand durch Leuchtdioden angezeigt wird. Dadurch wird eine schnelle Vor-Ort-Diagnose ermöglicht.

#### Anwendungsbereiche

Zwei Anwendungsbereiche werden von den Endstufen besonders gut unterstützt:

1. Eine einfache Steuerung, mit kostengünstiger Prozessorleistung und eine geringe Anforderung an die Zykluszeit.

Durch die Nutzung der integrierten Fahrwegsteuerung kann die Klemme, ohne NC-Einsatz, selbstständige Positionierfahrten ausführen. Es wird nichts weiter benötigt, als ein DC-Motor und die EtherCAT-Klemme.

2. Eine High-End-Positionierung mit der Integrierung in TwinCAT NC.

In Verbindung mit der EtherCAT-DC-Motor-Klemme wird ein DC-Motor unter TwinCAT analog einer Servoklemme gesteuert. Es sind keine weiteren Änderungen nötig.

Für anspruchsvolle Positionieraufgaben ist ein geschlossener Drehzahlregelkreis mit einem Feedbacksystem notwendig. Die EtherCAT-Klemme EL7342 ermöglicht den Anschluss eines Inkrementalencoders.

Der Regelkreis kann entweder durch die EtherCAT-Klemme selbst oder durch die übergeordnete Steuerung geschlossen werden.

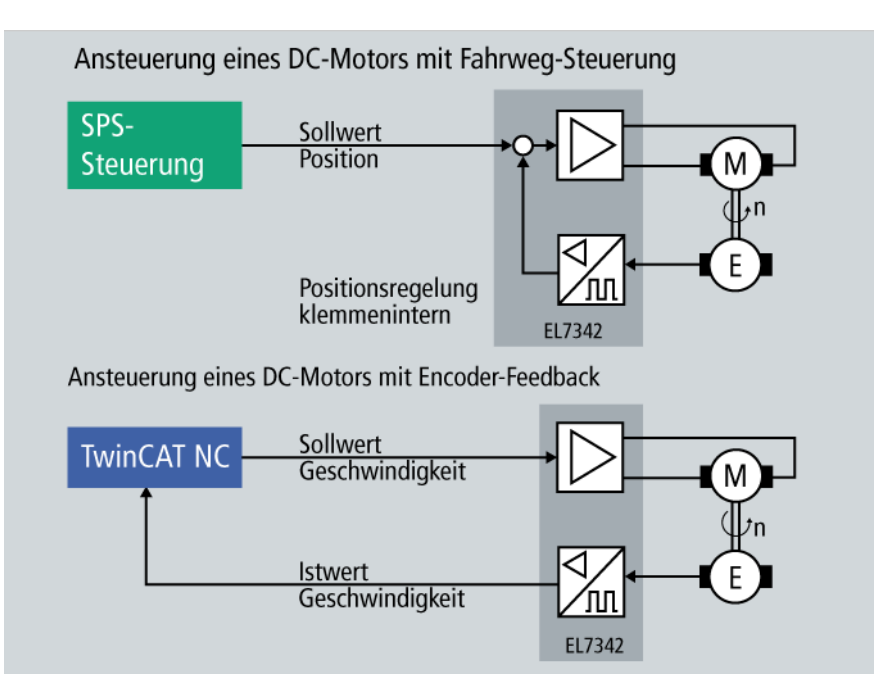

Abb. 6: Realisierungsmöglichkeiten für Regelkreise mit der EL7342

Der Spitzenstrom darf kurzzeitig deutlich über den Nennstrom steigen und erzeugt dadurch eine hohe Dynamik der gesamten Antriebslösung. In solch dynamischen Anwendungen entstehen, durch negative Beschleunigungen, Energierückspeisungen, die am Netzteil zu Spannungsspitzen führen. Die EtherCAT-Puffer-Kondensator Klemme <u>EL9570</u> schützt vor den Folgen der Überspannung, indem sie einen Teil der Energie aufnimmt. Übersteigt die Spannung das Fassungsvermögen der Klemme, vernichtet sie die überschüssige Energie, über einen Widerstand, der extern angeschlossen werden kann.

## 3.5 Start

Zur Inbetriebsetzung:

- montieren Sie den EL73x2 wie im Kapitel Montage und Verdrahtung [ 33] beschrieben
- konfigurieren Sie den EL73x2 in TwinCAT wie im Kapitel Inbetriebnahme [▶ 79] beschrieben.

# 4 Grundlagen der Kommunikation

## 4.1 EtherCAT-Grundlagen

Grundlagen zum Feldbus EtherCAT entnehmen Sie bitte der EtherCAT System-Dokumentation.

## 4.2 EtherCAT-Verkabelung - Drahtgebunden

Die zulässige Leitungslänge zwischen zwei EtherCAT-Geräten darf maximal 100 Meter betragen. Dies resultiert aus der FastEthernet-Technologie, die vor allem aus Gründen der Signaldämpfung über die Leitungslänge eine maximale Linklänge von 5 + 90 + 5 m erlaubt, wenn Leitungen mit entsprechenden Eigenschaften verwendet werden. Siehe dazu auch die <u>Auslegungsempfehlungen zur Infrastruktur für EtherCAT/Ethernet</u>.

## Kabel und Steckverbinder

Verwenden Sie zur Verbindung von EtherCAT-Geräten nur Ethernet-Verbindungen (Kabel + Stecker), die mindestens der Kategorie 5 (CAT5) nach EN 50173 bzw. ISO/IEC 11801 entsprechen. EtherCAT nutzt 4 Adern des Kabels für die Signalübertragung.

EtherCAT verwendet beispielsweise RJ45-Steckverbinder. Die Kontaktbelegung ist zum Ethernet-Standard (ISO/IEC 8802-3) kompatibel.

| Pin | Aderfarbe | Signal | Beschreibung        |
|-----|-----------|--------|---------------------|
| 1   | gelb      | TD+    | Transmission Data + |
| 2   | orange    | TD-    | Transmission Data - |
| 3   | weiß      | RD+    | Receiver Data +     |
| 6   | blau      | RD-    | Receiver Data -     |

Aufgrund der automatischen Kabelerkennung (Auto-Crossing) können Sie zwischen EtherCAT-Geräten von Beckhoff sowohl symmetrisch (1:1) belegte als auch Cross-Over-Kabel verwenden.

## Empfohlene Kabel

- Es wird empfohlen die entsprechenden Beckhoff Komponenten zu verwenden, z. B. Kabelsätze ZK1090-9191-xxxx bzw.
- feldkonfektionierbare RJ45 Stecker ZS1090-0005
- feldkonfektionierbare Ethernet Leitung ZB9010, ZB9020

Geeignete Kabel zur Verbindung von EtherCAT-Geräten finden Sie auf der Beckhoff Website!

## **E-Bus-Versorgung**

Ein Buskoppler kann die an ihm angefügten EL-Klemmen mit der E-Bus-Systemspannung von 5 V versorgen, in der Regel ist ein Koppler dabei bis zu 2 A belastbar (siehe Dokumentation des jeweiligen Gerätes).

Zu jeder EL-Klemme ist die Information, wie viel Strom sie aus der E-Bus-Versorgung benötigt, online und im Katalog verfügbar. Benötigen die angefügten Klemmen mehr Strom als der Koppler liefern kann, sind an entsprechender Position im Klemmenstrang Einspeiseklemmen (z. B. <u>EL9410</u>) zu setzen.

Im TwinCAT System Manager wird der vorberechnete theoretische maximale E-Bus-Strom angezeigt. Eine Unterschreitung wird durch negativen Summenbetrag und Ausrufezeichen markiert, vor einer solchen Stelle ist eine Einspeiseklemme zu setzen.

| I/O Devices         | Number          | Box Name        | Add  | Туре        | In Si | Out | E-Bus (mA) |   |
|---------------------|-----------------|-----------------|------|-------------|-------|-----|------------|---|
| Device 1 (EtherCAT) | 間 1             | Term 1 (EK1100) | 1001 | EK1100      |       |     |            |   |
|                     | 1 2             | Term 2 (EL2008) | 1002 | EL2008      |       | 1.0 | 1890       |   |
| R-St Inputs         | ₹ 3             | Term 3 (EL2008) | 1003 | EL2008      |       | 1.0 | 1780       |   |
| e N Outputs         | ₹4              | Term 4 (EL2008) | 1004 | EL2008      |       | 1.0 | 1670       |   |
| B- ♦ InfoData       | <sup>™</sup> 15 | Term 5 (EL6740  | 1005 | EL6740-0010 | 2.0   | 2.0 | 1220       |   |
| B-I Term 1 (EK1100) | ■16             | Term 6 (EL6740  | 1006 | EL6740-0010 | 2.0   | 2.0 | 770        |   |
| ⊕- InfoData         | ■17             | Term 7 (EL6740  | 1007 | EL6740-0010 | 2.0   | 2.0 | 320        |   |
| 🖃 📲 Term 2 (EL2008) | *18             | Term 8 (EL6740  | 1008 | EL6740-0010 | 2.0   | 2.0 | -130 !     |   |
| 🖶 📲 Term 3 (EL2008) | 19              | Term 9 (EL6740  | 1009 | EL6740-0010 | 2.0   | 2.0 | -580 !     | Ľ |

Abb. 7: System Manager Stromberechnung

## HINWEIS

## Fehlfunktion möglich!

Die E-Bus-Versorgung aller EtherCAT-Klemmen eines Klemmenblocks muss aus demselben Massepotential erfolgen!

## 4.3 Allgemeine Hinweise zur Watchdog-Einstellung

Die ELxxxx Klemmen sind mit einer Sicherungseinrichtung (Watchdog) ausgestattet, die z. B. bei unterbrochenem Prozessdatenverkehr nach einer voreinstellbaren Zeit die Ausgänge in einen sicheren Zustand schaltet, in Abhängigkeit vom Gerät und Einstellung z. B. auf AUS.

Der EtherCAT Slave Controller (ESC) verfügt dazu über zwei Watchdogs:

- SM-Watchdog (default: 100 ms)
- PDI-Watchdog (default: 100 ms)

## SM-Watchdog (SyncManagerWatchdog)

Der SyncManager-Watchdog wird bei jeder erfolgreichen EtherCAT-Prozessdaten-Kommunikation mit der Klemme zurückgesetzt. Findet z. B. durch eine Leitungsunterbrechung länger als die eingestellte und aktivierte SM-Watchdog-Zeit keine EtherCAT-Prozessdaten-Kommunikation mit der Klemme statt, löst der Watchdog aus und setzt die Ausgänge auf FALSE. Der OP-Status der Klemme bleibt davon unberührt. Der Watchdog wird erst wieder durch einen erfolgreichen EtherCAT-Prozessdatenzugriff zurückgesetzt. Die Überwachungszeit ist nach unten genanntem Verfahren einzustellen.

Der SyncManager-Watchdog ist also eine Überwachung auf korrekte und rechtzeitige Prozessdatenkommunikation mit dem ESC von der EtherCAT-Seite aus betrachtet.

## PDI-Watchdog (Process Data Watchdog)

Findet länger als die eingestellte und aktivierte PDI-Watchdog-Zeit keine PDI-Kommunikation mit dem EtherCAT Slave Controller (ESC) statt, löst dieser Watchdog aus. PDI (Process Data Interface) ist die interne Schnittstelle des ESC, z. B. zu lokalen Prozessoren im EtherCAT Slave. Mit dem PDI-Watchdog kann diese Kommunikation auf Ausfall überwacht werden.

Der PDI-Watchdog ist also eine Überwachung auf korrekte und rechtzeitige Prozessdatenkommunikation mit dem ESC, aber von der Applikations-Seite aus betrachtet.

Die Einstellungen für SM- und PDI-Watchdog sind im TwinCAT System Manager für jeden Slave gesondert vorzunehmen:

# BECKHOFF

| Erweiterte Einstellungen                                                                                 |                                                                                     | ×                                                                          |  |  |
|----------------------------------------------------------------------------------------------------|-------------------------------------------------------------------------------------|----------------------------------------------------------------------------|--|--|
| Allgemein     Verhalten     Timeout Einstellungen     FMMU / SM     Init Kommandos     Distributed Clock | Verhalten<br>Startup Überprüfungen<br>Ø Überprüfe Vendor Ids<br>Prüfe Produkt Codes | State Machine<br>Auto Status Wiederherstellung<br>Relnit nach Komm. Fehler |  |  |
| ⊞-ESC Zugriff                                                                                            | Oberprüfe Seriennummer                                                              | Final State     OP     O SAFEOP in Config Mode     O SAFEOP ○ PREOP ○ INIT |  |  |
|                                                                                                    | Prozessdaten                                                                        | Info Data                                                                  |  |  |
|                                                                                                    | Nutze LRD/LWR statt LRW                                                             | 🔽 Status einfügen                                                          |  |  |
|                                                                                                    | WC State Bit(s) einfügen                                                            | Ads Adresse einfügen                                                       |  |  |
|                                                                                                    | Allgemein No AutoInc - Use 2. Address                                               | AoE NetId einfügen                                                         |  |  |
|                                                                                                    | Set Multiplier (Reg. 400h):                                                         | 2498                                                                       |  |  |
|                                                                                                    | Set PDI Watchdog (Reg. 410h):                                                       | 1000 🕂 ms: 100.000                                                         |  |  |
|                                                                                                    | Set SM Watchdog (Reg. 420h):                                                        | 1000 🕂 ms: 100.000                                                         |  |  |
|                                                                                                    |                                                                                     | OK Cancel                                                                  |  |  |

Abb. 8: Karteireiter EtherCAT -> Erweiterte Einstellungen -> Verhalten --> Watchdog

Anmerkungen:

- der Multiplier ist für beide Watchdogs gültig.
- jeder Watchdog hat dann noch eine eigene Timer-Einstellung, die zusammen mit dem Multiplier eine resultierende Zeit ergibt.
- Wichtig: die Multiplier/Timer-Einstellung wird nur beim Start in den Slave geladen, wenn die Checkbox davor aktiviert ist.
   Ist diese nicht aktiviert, wird nichts herunter geladen und die im ESC befindliche Einstellung bleibt unverändert.

## Multiplier

Beide Watchdogs erhalten ihre Impulse aus dem lokalen Klemmentakt, geteilt durch den Watchdog-Multiplier:

1/25 MHz \* (Watchdog-Multiplier + 2) = 100 µs (bei Standard-Einstellung 2498 für den Multiplier)

Die Standard Einstellung 1000 für den SM-Watchdog entspricht einer Auslösezeit von 100 ms.

Der Wert in Multiplier + 2 entspricht der Anzahl 40ns-Basisticks, die einen Watchdog-Tick darstellen. Der Multiplier kann verändert werden, um die Watchdog-Zeit in einem größeren Bereich zu verstellen.

## Beispiel "Set SM-Watchdog"

Die Checkbox erlaubt eine manuelle Einstellung der Watchdog-Zeiten. Sind die Ausgänge gesetzt und tritt eine EtherCAT-Kommunikationsunterbrechung auf, löst der SM-Watchdog nach der eingestellten Zeit ein Löschen der Ausgänge aus. Diese Einstellung kann dazu verwendet werden, um eine Klemme an langsame EtherCAT-Master oder sehr lange Zykluszeiten anzupassen. Der Standardwert des SM-Watchdog ist auf 100 ms eingestellt. Der Einstellbereich umfasst 0...65535. Zusammen mit einem Multiplier in einem Bereich von 1...65535 deckt dies einen Watchdog-Zeitraum von 0...~170 Sekunden ab.

## Berechnung

Multiplier = 2498  $\rightarrow$  Watchdog-Basiszeit = 1 / 25 MHz \* (2498 + 2) = 0,0001 Sekunden = 100 µs SM Watchdog = 10000  $\rightarrow$  10000 \* 100 µs = 1 Sekunde Watchdog-Überwachungszeit

## ▲ VORSICHT

## Ungewolltes Verhalten des Systems möglich!

Die Abschaltung des SM-Watchdog durch SM Watchdog = 0 funktioniert erst in Klemmen ab Version -0016. In vorherigen Versionen wird vom Einsatz dieser Betriebsart abgeraten.

## **▲ VORSICHT**

## Beschädigung von Geräten und ungewolltes Verhalten des Systems möglich!

Bei aktiviertem SM-Watchdog und eingetragenem Wert 0 schaltet der Watchdog vollständig ab! Dies ist die Deaktivierung des Watchdogs! Gesetzte Ausgänge werden dann bei einer Kommunikationsunterbrechung NICHT in den sicheren Zustand gesetzt!

## 4.4 EtherCAT State Machine

Über die EtherCAT State Machine (ESM) wird der Zustand des EtherCAT-Slaves gesteuert. Je nach Zustand sind unterschiedliche Funktionen im EtherCAT-Slave zugänglich bzw. ausführbar. Insbesondere während des Hochlaufs des Slaves müssen in jedem State spezifische Kommandos vom EtherCAT Master zum Gerät gesendet werden.

Es werden folgende Zustände unterschieden:

- Init
- Pre-Operational
- · Safe-Operational und
- Operational
- Boot

Regulärer Zustand eines jeden EtherCAT Slaves nach dem Hochlauf ist der Status OP.

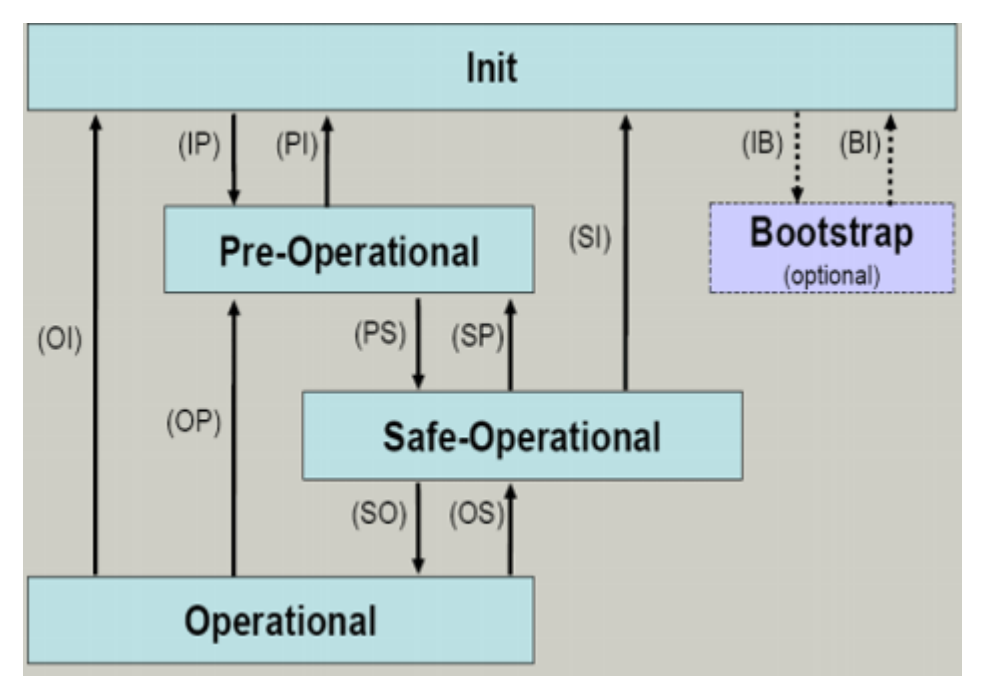

Abb. 9: Zustände der EtherCAT State Machine

## Init

Nach dem Einschalten befindet sich der EtherCAT-Slave im Zustand Init. Dort ist weder Mailbox- noch Prozessdatenkommunikation möglich. Der EtherCAT-Master initialisiert die Sync-Manager-Kanäle 0 und 1 für die Mailbox-Kommunikation.

## **Pre-Operational (Pre-Op)**

Beim Übergang von *Init* nach *Pre-Op* prüft der EtherCAT-Slave, ob die Mailbox korrekt initialisiert wurde.

Im Zustand *Pre-Op* ist Mailbox-Kommunikation aber keine Prozessdaten-Kommunikation möglich. Der EtherCAT-Master initialisiert die Sync-Manager-Kanäle für Prozessdaten (ab Sync-Manager-Kanal 2), die FMMU-Kanäle und falls der Slave ein konfigurierbares Mapping unterstützt das PDO-Mapping oder das Sync-Manager-PDO-Assignement. Weiterhin werden in diesem Zustand die Einstellungen für die Prozessdatenübertragung sowie ggf. noch klemmenspezifische Parameter übertragen, die von den Defaulteinstellungen abweichen.

## Safe-Operational (Safe-Op)

Beim Übergang von *Pre-Op* nach *Safe-Op* prüft der EtherCAT-Slave, ob die Sync-Manager-Kanäle für die Prozessdatenkommunikation sowie ggf. ob die Einstellungen für die Distributed-Clocks korrekt sind. Bevor er den Zustandswechsel quittiert, kopiert der EtherCAT-Slave aktuelle Inputdaten in die entsprechenden DP-RAM-Bereiche des EtherCAT-Slave-Controllers (ECSC).

Im Zustand *Safe-Op* ist Mailbox- und Prozessdaten-Kommunikation möglich, allerdings hält der Slave seine Ausgänge im sicheren Zustand und gibt sie noch nicht aus. Die Inputdaten werden aber bereits zyklisch aktualisiert.

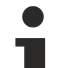

## Ausgänge im SAFEOP

Die standardmäßig aktivierte <u>Watchdogüberwachung</u> [▶ 23] bringt die Ausgänge im Modul in Abhängigkeit von den Einstellungen im SAFEOP und OP in einen sicheren Zustand - je nach Gerät und Einstellung z. B. auf AUS. Wird dies durch Deaktivieren der Watchdogüberwachung im Modul unterbunden, können auch im Geräte-Zustand SAFEOP Ausgänge geschaltet werden bzw. gesetzt bleiben.

## **Operational (Op)**

Bevor der EtherCAT-Master den EtherCAT-Slave von *Safe-Op* nach *Op* schaltet, muss er bereits gültige Outputdaten übertragen.

Im Zustand *Op* kopiert der Slave die Ausgangsdaten des Masters auf seine Ausgänge. Es ist Prozessdatenund Mailbox-Kommunikation möglich.

#### Boot

Im Zustand *Boot* kann ein Update der Slave-Firmware vorgenommen werden. Der Zustand *Boot* ist nur über den Zustand *Init* zu erreichen.

Im Zustand *Boot* ist Mailbox-Kommunikation über das Protokoll *File-Access over EtherCAT (FoE)* möglich, aber keine andere Mailbox-Kommunikation und keine Prozessdaten-Kommunikation.

## 4.5 CoE-Interface

#### Allgemeine Beschreibung

Das CoE-Interface (CAN application protocol over EtherCAT) ist die Parameterverwaltung für EtherCAT-Geräte. EtherCAT-Slaves oder auch der EtherCAT-Master verwalten darin feste (ReadOnly) oder veränderliche Parameter, die sie zum Betrieb, Diagnose oder Inbetriebnahme benötigen.

CoE-Parameter sind in einer Tabellen-Hierarchie angeordnet und prinzipiell dem Anwender über den Feldbus lesbar zugänglich. Der EtherCAT-Master (TwinCAT System Manager) kann über EtherCAT auf die lokalen CoE-Verzeichnisse der Slaves zugreifen und je nach Eigenschaften lesend oder schreibend einwirken.

Es sind verschiedene Typen für CoE-Parameter möglich wie String (Text), Integer-Zahlen, Bool'sche Werte oder größere Byte-Felder. Damit lassen sich ganz verschiedene Eigenschaften beschreiben. Beispiele für solche Parameter sind Herstellerkennung, Seriennummer, Prozessdateneinstellungen, Gerätename, Abgleichwerte für analoge Messung oder Passwörter.

Die Ordnung erfolgt in zwei Ebenen über hexadezimale Nummerierung: zuerst wird der (Haupt)Index genannt, dann der Subindex. Die Wertebereiche sind

- Index: 0x0000...0xFFFF (0...65535<sub>dez</sub>)
- SubIndex: 0x00...0xFF (0...255<sub>dez</sub>)

Üblicherweise wird ein so lokalisierter Parameter geschrieben als 0x8010:07 mit voranstehendem "0x" als Kennzeichen des hexadezimalen Zahlenraumes und Doppelpunkt zwischen Index und Subindex.

Die für den EtherCAT-Feldbusanwender wichtigen Bereiche sind

- 0x1000: hier sind feste Identitäts-Informationen zum Gerät hinterlegt wie Name, Hersteller, Seriennummer etc. Außerdem liegen hier Angaben über die aktuellen und verfügbaren Prozessdatenkonstellationen.
- 0x8000: hier sind die für den Betrieb erforderlichen funktionsrelevanten Parameter für alle Kanäle zugänglich wie Filtereinstellung oder Ausgabefrequenz.

Weitere wichtige Bereiche sind:

- 0x4000: hier befinden sich bei manchen EtherCAT-Geräten die Kanalparameter. Historisch war dies der erste Parameterbereich, bevor der 0x8000 Bereich eingeführt wurde. EtherCAT Geräte, die früher mit Parametern in 0x4000 ausgerüstet wurden und auf 0x8000 umgestellt wurden, unterstützen aus Kompatibilitätsgründen beide Bereiche und spiegeln intern.
- 0x6000: hier liegen die Eingangs-PDO ("Eingang" aus Sicht des EtherCAT-Masters)
- 0x7000: hier liegen die Ausgangs-PDO ("Ausgang" aus Sicht des EtherCAT-Masters)

## • Verfügbarkeit

Nicht jedes EtherCAT Gerät muss über ein CoE-Verzeichnis verfügen. Einfache I/O-Module ohne eigenen Prozessor verfügen in der Regel. über keine veränderlichen Parameter und haben deshalb auch kein CoE-Verzeichnis.

Wenn ein Gerät über ein CoE-Verzeichnis verfügt, stellt sich dies im TwinCAT System Manager als ein eigener Karteireiter mit der Auflistung der Elemente dar:

| General EtherCAT Process Data Startup CoE - Online Online |                      |                            |                         |                          |  |
|-----------------------------------------------------------|----------------------|----------------------------|-------------------------|--------------------------|--|
|                                                           | Update Lis           | st 📃 🗖 Auto Update         | Single Up               | date 🔽 Show Offline Data |  |
|                                                           | Advanced.            |                            |                         |                          |  |
|                                                           | Add to Start         | up Offline Data            | Module OD (AoE Port): 0 |                          |  |
|                                                           | Index                | Name                       | Flags                   | Value                    |  |
|                                                           | 1000                 | Device type                | RO                      | 0x00FA1389 (16389001)    |  |
|                                                           | 1008                 | Device name                | RO                      | EL2502-0000              |  |
|                                                           | 1009                 | Hardware version           | RO                      |                          |  |
|                                                           | 100A                 | Software version           | RO                      |                          |  |
|                                                           | 🗄 1011:0             | Restore default parameters | RO                      | >1<                      |  |
|                                                           | Ė <sup></sup> 1018:0 | Identity                   | RO                      | > 4 <                    |  |
|                                                           | 1018:01              | Vendor ID                  | RO                      | 0x00000002 (2)           |  |
|                                                           | 1018:02              | Product code               | RO                      | 0x09C63052 (163983442)   |  |
|                                                           | 1018:03              | Revision                   | RO                      | 0x00130000 (1245184)     |  |
|                                                           | 1018:04              | Serial number              | RO                      | 0x00000000 (0)           |  |
|                                                           | 连 10F0:0             | Backup parameter handling  | RO                      | >1<                      |  |
|                                                           | <b>⊡</b> 1400:0      | PWM RxPDO-Par Ch.1         | RO                      | >6<                      |  |
|                                                           | . <b>±</b>           | PWM RxPDO-Par Ch.2         | RO                      | >6<                      |  |
|                                                           | 主 1402:0             | PWM RxPD0-Par h.1 Ch.1     | RO                      | >6<                      |  |
|                                                           | <b>⊡</b> 1403:0      | PWM RxPD0-Par h.1 Ch.2     | RO                      | >6<                      |  |
|                                                           | ± 1600:0             | PWM RxPDO-Map Ch.1         | RO                      | >1<                      |  |

Abb. 10: Karteireiter "CoE-Online"

In der oberen Abbildung sind die im Gerät "EL2502" verfügbaren CoE-Objekte von 0x1000 bis 0x1600 zusehen, die Subindizes von 0x1018 sind aufgeklappt.

## Datenerhaltung und Funktion "NoCoeStorage"

Einige, insbesondere die vorgesehenen Einstellungsparameter des Slaves sind veränderlich und beschreibbar. Dies kann schreibend/lesend geschehen

- über den System Manager (Abb. Karteireiter "CoE-Online") durch Anklicken Dies bietet sich bei der Inbetriebnahme der Anlage/Slaves an. Klicken Sie auf die entsprechende Zeile des zu parametrierenden Indizes und geben sie einen entsprechenden Wert im "SetValue"-Dialog ein.
- aus der Steuerung/PLC über ADS z. B. durch die Bausteine aus der TcEtherCAT.lib Bibliothek Dies wird für Änderungen während der Anlangenlaufzeit empfohlen oder wenn kein System Manager bzw. Bedienpersonal zur Verfügung steht.

## Datenerhaltung

Werden online auf dem Slave CoE-Parameter geändert, wird dies in Beckhoff-Geräten üblicherweise ausfallsicher im Gerät (EEPROM) gespeichert. D. h. nach einem Neustart (Repower) sind die veränderten CoE-Parameter immer noch erhalten. Andere Hersteller können dies anders handhaben.

Ein EEPROM unterliegt in Bezug auf Schreibvorgänge einer begrenzten Lebensdauer. Ab typischerweise 100.000 Schreibvorgängen kann eventuell nicht mehr sichergestellt werden, dass neue (veränderte) Daten sicher gespeichert werden oder noch auslesbar sind. Dies ist für die normale Inbetriebnahme ohne Belang. Werden allerdings zur Maschinenlaufzeit fortlaufend CoE-Parameter über ADS verändert, kann die Lebensdauergrenze des EEPROM durchaus erreicht werden.

Es ist von der FW-Version abhängig, ob die Funktion NoCoeStorage unterstützt wird, die das Abspeichern veränderter CoE-Werte unterdrückt.

Ob das auf das jeweilige Gerät zutrifft, ist den technischen Daten dieser Dokumentation zu entnehmen.

• wird unterstützt: die Funktion ist per einmaligem Eintrag des Codeworts 0x12345678 in CoE 0xF008 zu aktivieren und solange aktiv, wie das Codewort nicht verändert wird. Nach dem Einschalten des Gerätes ist sie nicht aktiv.

Veränderte CoE-Werte werden dann nicht im EEPROM abgespeichert, sie können somit beliebig oft verändert werden.

• wird nicht unterstützt: eine fortlaufende Änderung von CoE-Werten ist angesichts der o.a. Lebensdauergrenze nicht zulässig.

## Startup List

Veränderungen im lokalen CoE-Verzeichnis der Klemme gehen im Austauschfall mit der alten Klemme verloren. Wird im Austauschfall eine neue Klemme mit Werkseinstellungen ab Lager Beckhoff eingesetzt, bringt diese die Standardeinstellungen mit. Es ist deshalb empfehlenswert, alle Veränderungen im CoE-Verzeichnis eines EtherCAT Slave in der Startup List des Slaves zu verankern, die bei jedem Start des EtherCAT Feldbus abgearbeitet wird. So wird auch ein im Austauschfall ein neuer EtherCAT Slave automatisch mit den Vorgaben des Anwenders parametriert.

Wenn EtherCAT Slaves verwendet werden, die lokal CoE-Wert nicht dauerhaft speichern können, ist zwingend die StartUp-Liste zu verwenden.

#### Empfohlenes Vorgehen bei manueller Veränderung von CoE-Parametern

- gewünschte Änderung im System Manager vornehmen Werte werden lokal im EtherCAT Slave gespeichert
- wenn der Wert dauerhaft Anwendung finden soll, einen entsprechenden Eintrag in der StartUp-Liste vornehmen.

| Die Reinenfolge der StartUp-Eintrage ist dabei i.d.R. nicht re | elevant. |
|----------------------------------------------------------------|----------|
|                                                                |          |

| G | General EtherCAT Process Data Startup CoE - Online Online |          |           |               |  |                           |
|---|-----------------------------------------------------------|----------|-----------|---------------|--|---------------------------|
|   |                                                           |          |           |               |  |                           |
|   | Transition                                                | Protocol | Index     | Data          |  | Comment                   |
|   | C <ps></ps>                                               | CoE      | 0x1C12:00 | 0x00 (0)      |  | clear sm pdos (0x1C12)    |
|   | C <ps></ps>                                               | CoE      | 0x1C13:00 | 0x00 (0)      |  | clear sm pdos (0x1C13)    |
|   | C <ps></ps>                                               | CoE      | 0x1C12:01 | 0x1600 (5632) |  | download pdo 0x1C12:01 i  |
|   | C <ps></ps>                                               | CoE      | 0x1C12:02 | 0x1601 (5633) |  | download pdo 0x1C12:02 i  |
|   | C <ps></ps>                                               | CoE      | 0x1C12:00 | 0x02 (2)      |  | download pdo 0x1C12 count |
|   |                                                           |          |           |               |  |                           |
|   |                                                           |          | 嘗 Insert  |               |  |                           |
|   |                                                           |          | 💥 Delete  |               |  |                           |
|   |                                                           |          | Edit      |               |  |                           |

Abb. 11: StartUp-Liste im TwinCAT System Manager

In der StartUp-Liste können bereits Werte enthalten sein, die vom System Manager nach den Angaben der ESI dort angelegt werden. Zusätzliche anwendungsspezifische Einträge können angelegt werden.

## **Online/Offline Verzeichnis**

Während der Arbeit mit dem TwinCAT System Manager ist zu unterscheiden ob das EtherCAT-Gerät gerade "verfügbar", also angeschaltet und über EtherCAT verbunden und damit **online** ist oder ob ohne angeschlossene Slaves eine Konfiguration **offline** erstellt wird.

In beiden Fällen ist ein CoE-Verzeichnis nach Abb. "Karteireiter ,CoE-Online" zu sehen, die Konnektivität wird allerdings als offline/online angezeigt.

- wenn der Slave offline ist:
  - wird das Offline-Verzeichnis aus der ESI-Datei angezeigt. Änderungen sind hier nicht sinnvoll bzw. möglich.
  - · wird in der Identität der konfigurierte Stand angezeigt
  - wird kein Firmware- oder Hardware-Stand angezeigt, da dies Eigenschaften des realen Gerätes sind.
  - ist ein rotes Offline zu sehen

| General EtherCAT Process Data Startup CoE - Online Online     |                            |       |                        |  |  |
|---------------------------------------------------------------|----------------------------|-------|------------------------|--|--|
| Update List 🔽 Auto Update 🔽 Single Update 🔽 Show Offline Data |                            |       |                        |  |  |
| Advanced                                                      |                            |       |                        |  |  |
| Add to Startup Offline Data Module OD (Ad                     |                            |       | le OD (AoE Port): 0    |  |  |
| Index                                                         | Name 🔨                     | Flags | Value                  |  |  |
| 1000                                                          | Device type                | RO    | 0x00FA1389 (16389001)  |  |  |
| 1008                                                          | Device name 🛛 🗛 🔪          | RO    | EL2502-0000            |  |  |
| 1009                                                          | Hardware version           | RO    |                        |  |  |
| 100A                                                          | Software version           | RO    |                        |  |  |
| Ē. 1011:0                                                     | Restore default parameters | RO    | >1<                    |  |  |
| i⊒ 1018:0                                                     | Identity                   | RO    | > 4 <                  |  |  |
| 1018:01                                                       | Vendor ID                  | RO    | 0x00000002 (2)         |  |  |
| 1018:02                                                       | Product code               | RO    | 0x09C63052 (163983442) |  |  |
| 1018:03                                                       | Revision                   | RO    | 0x00130000 (1245184)   |  |  |
| 1018:04                                                       | Serial number              | RO    | 0x00000000 (0)         |  |  |
| 😟 10F0:0                                                      | Backup parameter handling  | RO    | >1<                    |  |  |
|                                                               | PWM RxPDO-Par Ch.1         | RO    | >6<                    |  |  |
|                                                               | PWM RxPDO-Par Ch.2         | RO    | >6<                    |  |  |
| · <b>.</b> 1402:0                                             | PWM RxPDO-Par h.1 Ch.1     | RO    | >6<                    |  |  |
|                                                               | PWM RxPDO-Par h.1 Ch.2     | RO    | >6<                    |  |  |
|                                                               | PWM RxPDO-Map Ch.1         | RO    | >1<                    |  |  |

Abb. 12: Offline-Verzeichnis

- · wenn der Slave online ist
  - wird das reale aktuelle Verzeichnis des Slaves ausgelesen. Dies kann je nach Größe und Zykluszeit einige Sekunden dauern.
  - · wird die tatsächliche Identität angezeigt
  - · wird der Firmware- und Hardware-Stand des Gerätes laut elektronischer Auskunft angezeigt
  - ist ein grünes **Online** zu sehen

# BECKHOFF

| General EtherCAT Process Data Startup CoE - Online Online     |                                                    |       |                        |  |  |
|---------------------------------------------------------------|----------------------------------------------------|-------|------------------------|--|--|
| Update List 🔽 Auto Update 🔽 Single Update 🗔 Show Offline Data |                                                    |       |                        |  |  |
| Advanced                                                      | ··· ]                                              |       |                        |  |  |
| Add to Start                                                  | Add to Startup Online Data Module OD (AoE Port): 0 |       |                        |  |  |
| Index                                                         | Name                                               | Flags | Value                  |  |  |
| 1000                                                          | Device type                                        | RO    | 0x00FA1389 (16389001)  |  |  |
| 1008                                                          | Device name                                        | RO    | <u>EL2</u> 502-0000    |  |  |
| 1009                                                          | Hardware version                                   | RO    | 02                     |  |  |
| 100A                                                          | Software version                                   | RO    | 07                     |  |  |
| 😟 1011:0                                                      | Restore default parameters                         | RO    | >1<                    |  |  |
| i ⊡ 1018:0                                                    | Identity                                           | RO    | > 4 <                  |  |  |
| 1018:01                                                       | Vendor ID                                          | RO    | 0x00000002 (2)         |  |  |
| 1018:02                                                       | Product code                                       | RO    | 0x09C63052 (163983442) |  |  |
| 1018:03                                                       | Revision                                           | RO    | 0x00130000 (1245184)   |  |  |
| 1018:04                                                       | Serial number                                      | RO    | 0x00000000 (0)         |  |  |
| 主 🗉 10F0:0                                                    | Backup parameter handling                          | RO    | >1<                    |  |  |
| 主 1400:0                                                      | PWM RxPD0-Par Ch.1                                 | RO    | > 6 <                  |  |  |

Abb. 13: Online-Verzeichnis

## Kanalweise Ordnung

Das CoE-Verzeichnis ist in EtherCAT Geräten angesiedelt, die meist mehrere funktional gleichwertige Kanäle umfassen. z. B. hat eine 4 kanalige Analogeingangsklemme 0...10 V auch vier logische Kanäle und damit vier gleiche Sätze an Parameterdaten für die Kanäle. Um in den Dokumentationen nicht jeden Kanal auflisten zu müssen, wird gerne der Platzhalter "n" für die einzelnen Kanalnummern verwendet.

Im CoE-System sind für die Menge aller Parameter eines Kanals eigentlich immer 16 Indizes mit jeweils 255 Subindizes ausreichend. Deshalb ist die kanalweise Ordnung in  $16_{dez}/10_{hex}$ -Schritten eingerichtet. Am Beispiel des Parameterbereichs 0x8000 sieht man dies deutlich:

- Kanal 0: Parameterbereich 0x8000:00 ... 0x800F:255
- Kanal 1: Parameterbereich 0x8010:00 ... 0x801F:255
- Kanal 2: Parameterbereich 0x8020:00 ... 0x802F:255
- ...

Allgemein wird dies geschrieben als 0x80n0.

Ausführliche Hinweise zum CoE-Interface finden Sie in der <u>EtherCAT-Systemdokumentation</u> auf der Beckhoff Website.

## 4.6 Distributed Clock

Die Distributed Clock stellt eine lokale Uhr im EtherCAT Slave Controller (ESC) dar mit den Eigenschaften:

- Einheit 1 ns
- Nullpunkt 1.1.2000 00:00
- Umfang 64 Bit (ausreichend für die nächsten 584 Jahre); manche EtherCAT-Slaves unterstützen jedoch nur einen Umfang von 32 Bit, d. h. nach ca. 4,2 Sekunden läuft die Variable über
- Diese lokale Uhr wird vom EtherCAT Master automatisch mit der Master Clock im EtherCAT Bus mit einer Genauigkeit < 100 ns synchronisiert.

Detaillierte Informationen entnehmen Sie bitte der vollständigen EtherCAT-Systembeschreibung.

# 5 Montage und Verdrahtung

## 5.1 Hinweise zum ESD-Schutz

## HINWEIS

## Zerstörung der Geräte durch elektrostatische Aufladung möglich!

Die Geräte enthalten elektrostatisch gefährdete Bauelemente, die durch unsachgemäße Behandlung beschädigt werden können.

- Sie müssen beim Umgang mit den Komponenten elektrostatisch entladen sein; vermeiden Sie außerdem die Federkontakte (s. Abb.) direkt zu berühren.
- Vermeiden Sie den Kontakt mit hoch isolierenden Stoffen (Kunstfaser, Kunststofffolien etc.)
- Beim Umgang mit den Komponenten ist auf gute Erdung der Umgebung zu achten (Arbeitsplatz, Verpackung und Personen)
- Jede Busstation muss auf der rechten Seite mit der Endkappe <u>EL9011</u> oder <u>EL9012</u> abgeschlossen werden, um Schutzart und ESD-Schutz sicher zu stellen.

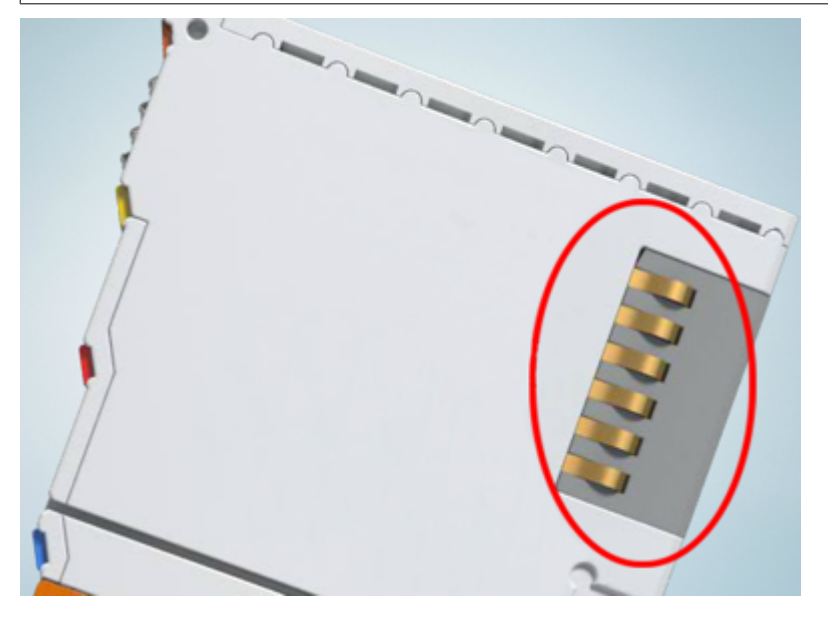

Abb. 14: Federkontakte der Beckhoff I/O-Komponenten

# **BECKHOFF**

## 5.2 Tragschienenmontage

## **WARNUNG**

## Verletzungsgefahr durch Stromschlag und Beschädigung des Gerätes möglich!

Setzen Sie das Busklemmen-System in einen sicheren, spannungslosen Zustand, bevor Sie mit der Montage, Demontage oder Verdrahtung der Busklemmen beginnen!

## Montage

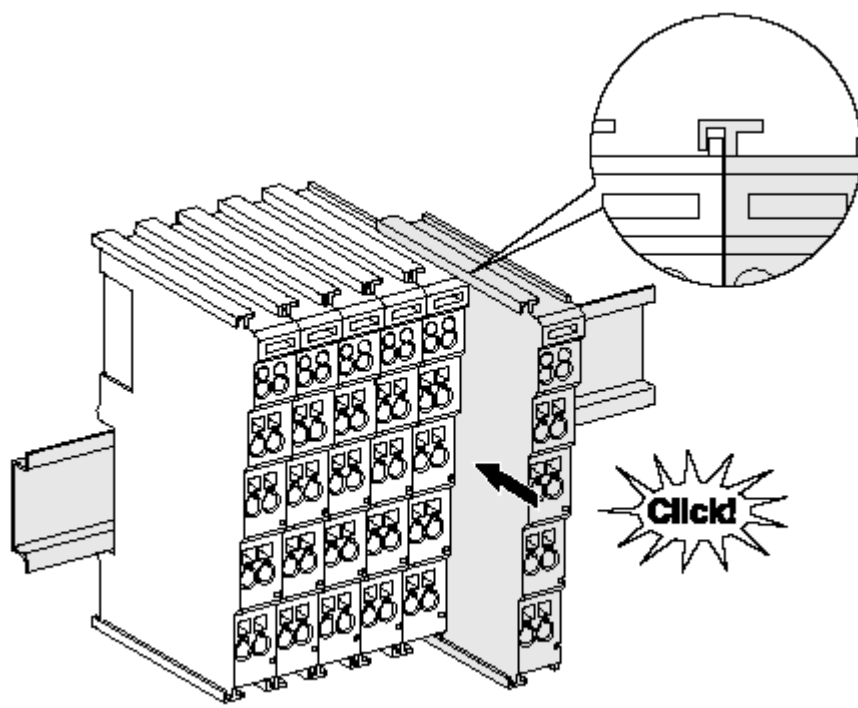

Abb. 15: Montage auf Tragschiene

Die Buskoppler und Busklemmen werden durch leichten Druck auf handelsübliche 35 mm Tragschienen (Hutschienen nach EN 60715) aufgerastet:

- 1. Stecken Sie zuerst den Feldbuskoppler auf die Tragschiene.

Wenn Sie die Klemmen erst auf die Tragschiene schnappen und dann nebeneinander schieben ohne das Nut und Feder ineinander greifen, wird keine funktionsfähige Verbindung hergestellt! Bei richtiger Montage darf kein nennenswerter Spalt zwischen den Gehäusen zu sehen sein.

## Tragschienenbefestigung

Der Verriegelungsmechanismus der Klemmen und Koppler reicht in das Profil der Tragschiene hinein. Achten Sie bei der Montage der Komponenten darauf, dass der Verriegelungsmechanismus nicht in Konflikt mit den Befestigungsschrauben der Tragschiene gerät. Verwenden Sie zur Befestigung von Tragschienen mit einer Höhe von 7,5 mm unter den Klemmen und Kopplern flache Montageverbindungen wie Senkkopfschrauben oder Blindnieten.

## Demontage

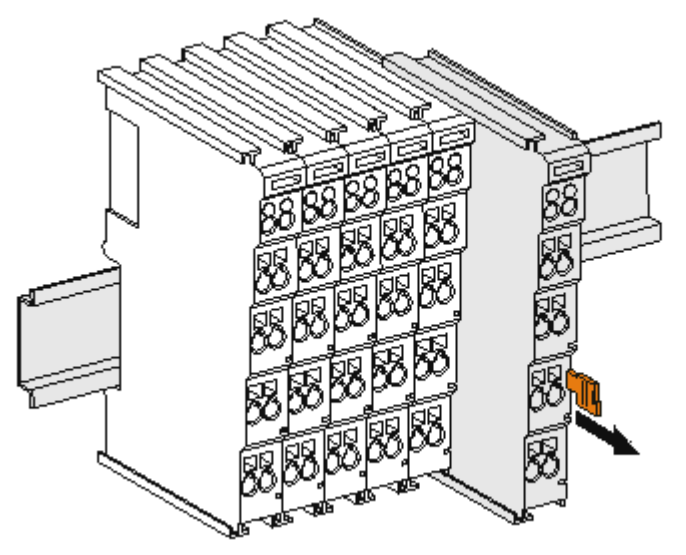

Abb. 16: Demontage von Tragschiene

Jede Klemme wird durch eine Verriegelung auf der Tragschiene gesichert, die zur Demontage gelöst werden muss:

- 1. Ziehen Sie die Klemme an ihren orangefarbigen Laschen ca. 1 cm von der Tragschiene herunter. Dabei wird die Tragschienenverriegelung dieser Klemme automatisch gelöst und Sie können die Klemme nun ohne großen Kraftaufwand aus dem Busklemmenblock herausziehen.
- 2. Greifen Sie dazu mit Daumen und Zeigefinger die entriegelte Klemme gleichzeitig oben und unten an den Gehäuseflächen und ziehen sie aus dem Busklemmenblock heraus.

## Verbindungen innerhalb eines Busklemmenblocks

Die elektrischen Verbindungen zwischen Buskoppler und Busklemmen werden durch das Zusammenstecken der Komponenten automatisch realisiert:

- Die sechs Federkontakte des K-Bus/E-Bus übernehmen die Übertragung der Daten und die Versorgung der Busklemmenelektronik.
- Die Powerkontakte übertragen die Versorgung für die Feldelektronik und stellen so innerhalb des Busklemmenblocks eine Versorgungsschiene dar. Die Versorgung der Powerkontakte erfolgt über Klemmen auf dem Buskoppler (bis 24 V) oder für höhere Spannungen über Einspeiseklemmen.

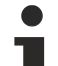

## Powerkontakte

Beachten Sie bei der Projektierung eines Busklemmenblocks die Kontaktbelegungen der einzelnen Busklemmen, da einige Typen (z.B. analoge Busklemmen oder digitale 4-Kanal-Busklemmen) die Powerkontakte nicht oder nicht vollständig durchschleifen. Einspeiseklemmen (KL91xx, KL92xx bzw. EL91xx, EL92xx) unterbrechen die Powerkontakte und stellen so den Anfang einer neuen Versorgungsschiene dar.

## **PE-Powerkontakt**

Der Powerkontakt mit der Bezeichnung PE kann als Schutzerde eingesetzt werden. Der Kontakt ist aus Sicherheitsgründen beim Zusammenstecken voreilend und kann Kurzschlussströme bis 125 A ableiten.

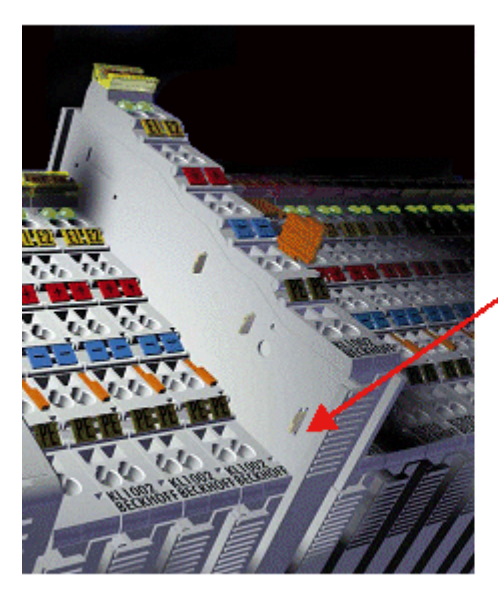

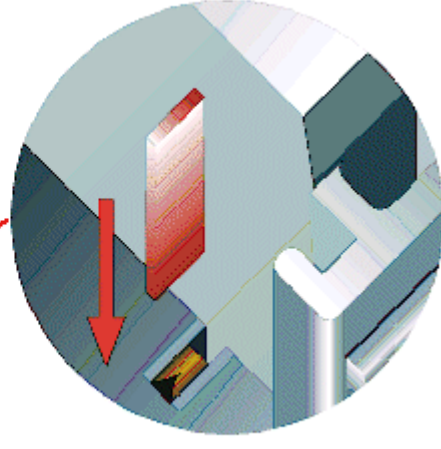

## Abb. 17: Linksseitiger Powerkontakt

## **HINWEIS**

## Beschädigung des Gerätes möglich

Beachten Sie, dass aus EMV-Gründen die PE-Kontakte kapazitiv mit der Tragschiene verbunden sind. Das kann bei der Isolationsprüfung zu falschen Ergebnissen und auch zur Beschädigung der Klemme führen (z. B. Durchschlag zur PE-Leitung bei der Isolationsprüfung eines Verbrauchers mit 230 V Nennspannung). Klemmen Sie zur Isolationsprüfung die PE- Zuleitung am Buskoppler bzw. der Einspeiseklemme ab! Um weitere Einspeisestellen für die Prüfung zu entkoppeln, können Sie diese Einspeiseklemmen entriegeln und mindestens 10 mm aus dem Verbund der übrigen Klemmen herausziehen.

## **WARNUNG**

## Verletzungsgefahr durch Stromschlag!

Der PE-Powerkontakt darf nicht für andere Potentiale verwendet werden!
### 5.3 Montagevorschriften für erhöhte mechanische Belastbarkeit

### A WARNUNG

### Verletzungsgefahr durch Stromschlag und Beschädigung des Gerätes möglich!

Setzen Sie das Busklemmen-System in einen sicheren, spannungslosen Zustand, bevor Sie mit der Montage, Demontage oder Verdrahtung der Busklemmen beginnen!

### Zusätzliche Prüfungen

Die Klemmen sind folgenden zusätzlichen Prüfungen unterzogen worden:

| Prüfung   | Erläuterung                                                     |
|-----------|-----------------------------------------------------------------|
| Vibration | 10 Frequenzdurchläufe, in 3-Achsen                              |
|           | 6 Hz < f < 60 Hz Auslenkung 0,35 mm, konstante Amplitude        |
|           | 60,1 Hz < f < 500 Hz Beschleunigung 5 $g$ , konstante Amplitude |
| Schocken  | 1000 Schocks je Richtung, in 3-Achsen                           |
|           | 25 g, 6 ms                                                      |

### Zusätzliche Montagevorschriften

Für die Klemmen mit erhöhter mechanischer Belastbarkeit gelten folgende zusätzliche Montagevorschriften:

- Die erhöhte mechanische Belastbarkeit gilt für alle zulässigen Einbaulagen
- Es ist eine Tragschiene nach EN 60715 TH35-15 zu verwenden
- Der Klemmenstrang ist auf beiden Seiten der Tragschiene durch eine mechanische Befestigung, z.B. mittels einer Erdungsklemme oder verstärkten Endklammer zu fixieren
- Die maximale Gesamtausdehnung des Klemmenstrangs (ohne Koppler) beträgt: 64 Klemmen mit 12 mm oder 32 Klemmen mit 24 mm Einbaubreite
- Bei der Abkantung und Befestigung der Tragschiene ist darauf zu achten, dass keine Verformung und Verdrehung der Tragschiene auftritt, weiterhin ist kein Quetschen und Verbiegen der Tragschiene zulässig
- Die Befestigungspunkte der Tragschiene sind in einem Abstand vom 5 cm zu setzen
- · Zur Befestigung der Tragschiene sind Senkkopfschrauben zu verwenden
- Die freie Leiterlänge zwischen Zugentlastung und Leiteranschluss ist möglichst kurz zu halten; der Abstand zum Kabelkanal ist mit ca.10 cm zu einhalten

## 5.4 Anschluss

### 5.4.1 Anschlusstechnik

### 

### Verletzungsgefahr durch Stromschlag und Beschädigung des Gerätes möglich!

Setzen Sie das Busklemmen-System in einen sicheren, spannungslosen Zustand, bevor Sie mit der Montage, Demontage oder Verdrahtung der Busklemmen beginnen!

### Übersicht

Mit verschiedenen Anschlussoptionen bietet das Busklemmensystem eine optimale Anpassung an die Anwendung:

- Die Klemmen der Serien ELxxxx und KLxxxx mit Standardverdrahtung enthalten Elektronik und Anschlussebene in einem Gehäuse.
- Die Klemmen der Serien ESxxxx und KSxxxx haben eine steckbare Anschlussebene und ermöglichen somit beim Austausch die stehende Verdrahtung.
- Die High-Density-Klemmen (HD-Klemmen) enthalten Elektronik und Anschlussebene in einem Gehäuse und haben eine erhöhte Packungsdichte.

### Standardverdrahtung (ELxxxx / KLxxxx)

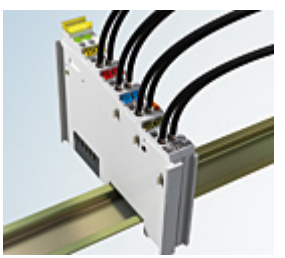

Abb. 18: Standardverdrahtung

Die Klemmen der Serien ELxxxx und KLxxxx sind seit Jahren bewährt und integrieren die schraublose Federkrafttechnik zur schnellen und einfachen Montage.

### Steckbare Verdrahtung (ESxxxx / KSxxxx)

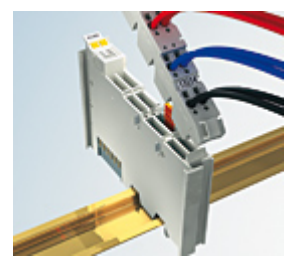

Abb. 19: Steckbare Verdrahtung

Die Klemmen der Serien ESxxxx und KSxxxx enthalten eine steckbare Anschlussebene.

Montage und Verdrahtung werden wie bei den Serien ELxxxx und KLxxxx durchgeführt.

Im Servicefall erlaubt die steckbare Anschlussebene, die gesamte Verdrahtung als einen Stecker von der Gehäuseoberseite abzuziehen.

Das Unterteil kann, über das Betätigen der Entriegelungslasche, aus dem Klemmenblock herausgezogen werden.

Die auszutauschende Komponente wird hineingeschoben und der Stecker mit der stehenden Verdrahtung wieder aufgesteckt. Dadurch verringert sich die Montagezeit und ein Verwechseln der Anschlussdrähte ist ausgeschlossen.

Die gewohnten Maße der Klemme ändern sich durch den Stecker nur geringfügig. Der Stecker trägt ungefähr 3 mm auf; dabei bleibt die maximale Höhe der Klemme unverändert.

Eine Lasche für die Zugentlastung des Kabels stellt in vielen Anwendungen eine deutliche Vereinfachung der Montage dar und verhindert ein Verheddern der einzelnen Anschlussdrähte bei gezogenem Stecker.

Leiterquerschnitte von 0,08 mm<sup>2</sup> bis 2,5 mm<sup>2</sup> können weiter in der bewährten Federkrafttechnik verwendet werden.

Übersicht und Systematik in den Produktbezeichnungen der Serien ESxxxx und KSxxxx werden wie von den Serien ELxxxx und KLxxxx bekannt weitergeführt.

### High-Density-Klemmen (HD-Klemmen)

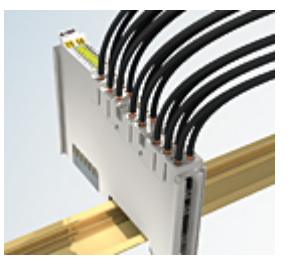

Abb. 20: High-Density-Klemmen

Die Klemmen dieser Baureihe mit 16 Klemmstellen zeichnen sich durch eine besonders kompakte Bauform aus, da die Packungsdichte auf 12 mm doppelt so hoch ist wie die der Standard-Busklemmen. Massive und mit einer Aderendhülse versehene Leiter können ohne Werkzeug direkt in die Federklemmstelle gesteckt werden.

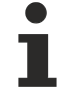

### Verdrahtung HD-Klemmen

Die High-Density-Klemmen der Serien ELx8xx und KLx8xx unterstützen keine steckbare Verdrahtung.

### Ultraschall-litzenverdichtete Leiter

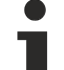

### Ultraschall-litzenverdichtete Leiter

An die Standard- und High-Density-Klemmen können auch ultraschall-litzenverdichtete (ultraschallverschweißte) Leiter angeschlossen werden. Beachten Sie die Tabellen zum <u>Leitungsquerschnitt</u> [<u>\ 40]</u>!

### 5.4.2 Verdrahtung

### **WARNUNG**

### Verletzungsgefahr durch Stromschlag und Beschädigung des Gerätes möglich!

Setzen Sie das Busklemmen-System in einen sicheren, spannungslosen Zustand, bevor Sie mit der Montage, Demontage oder Verdrahtung der Busklemmen beginnen!

### Klemmen für Standardverdrahtung ELxxxx/KLxxxx und für steckbare Verdrahtung ESxxxx/KSxxxx

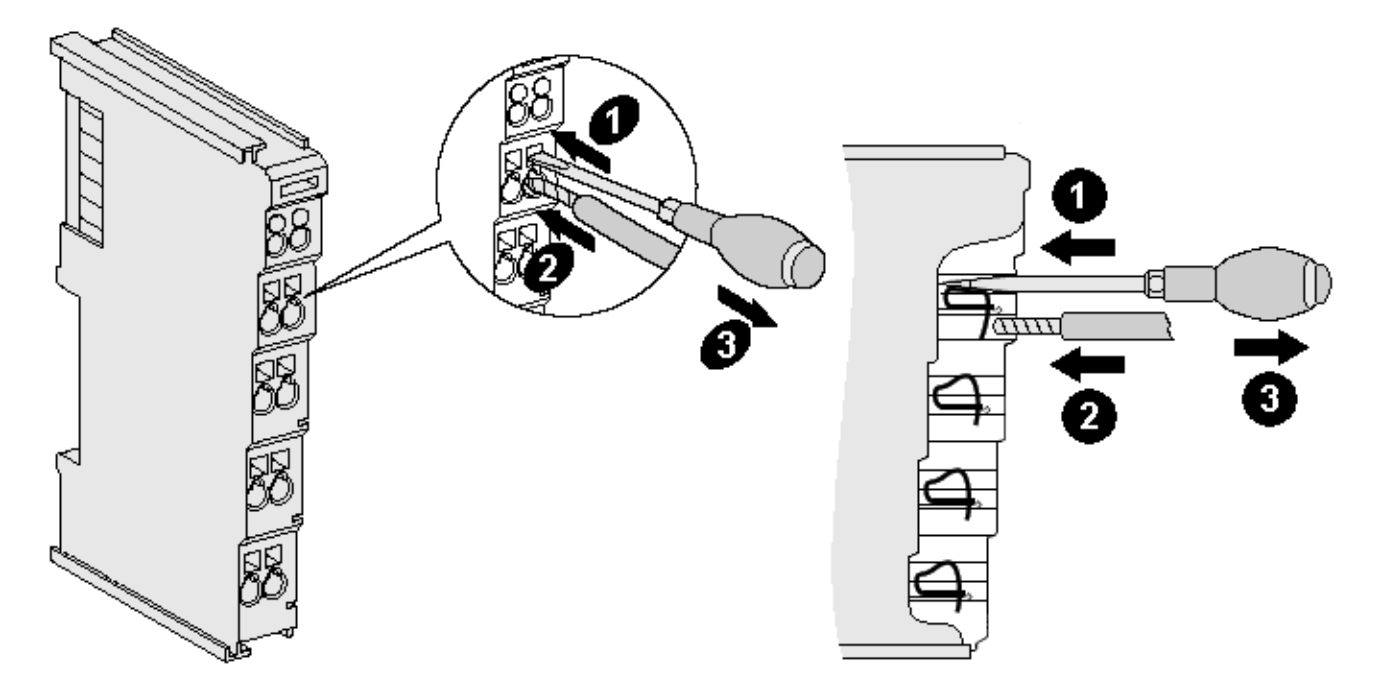

Abb. 21: Anschluss einer Leitung an eine Klemmstelle

Bis zu acht Klemmstellen ermöglichen den Anschluss von massiven oder feindrähtigen Leitungen an die Busklemme. Die Klemmstellen sind in Federkrafttechnik ausgeführt. Schließen Sie die Leitungen folgendermaßen an:

- 1. Öffnen Sie eine Klemmstelle, indem Sie einen Schraubendreher gerade bis zum Anschlag in die viereckige Öffnung über der Klemmstelle drücken. Den Schraubendreher dabei nicht drehen oder hin und her bewegen (nicht hebeln).
- 2. Der Draht kann nun ohne Widerstand in die runde Klemmenöffnung eingeführt werden.
- 3. Durch Rücknahme des Druckes schließt sich die Klemmstelle automatisch und hält den Draht sicher und dauerhaft fest.

Den zulässigen Leiterquerschnitt entnehmen Sie der nachfolgenden Tabelle.

| Klemmengehäuse                                     | ELxxxx, KLxxxx           | ESxxxx, KSxxxx           |
|----------------------------------------------------|--------------------------|--------------------------|
| Leitungsquerschnitt (massiv)                       | 0,08 2,5 mm <sup>2</sup> | 0,08 2,5 mm <sup>2</sup> |
| Leitungsquerschnitt (feindrähtig)                  | 0,08 2,5 mm <sup>2</sup> | 0,08 2,5 mm <sup>2</sup> |
| Leitungsquerschnitt (Aderleitung mit Aderendhülse) | 0,14 1,5 mm <sup>2</sup> | 0,14 1,5 mm <sup>2</sup> |
| Abisolierlänge                                     | 8 9 mm                   | 9 10 mm                  |

### High-Density-Klemmen (HD-Klemmen [▶ 39]) mit 16 Klemmstellen

Bei den HD-Klemmen erfolgt der Leiteranschluss bei massiven Leitern werkzeuglos, in Direktstecktechnik, das heißt der Leiter wird nach dem Abisolieren einfach in die Klemmstelle gesteckt. Das Lösen der Leitungen erfolgt, wie bei den Standardklemmen, über die Kontakt-Entriegelung mit Hilfe eines Schraubendrehers. Den zulässigen Leiterquerschnitt entnehmen Sie der nachfolgenden Tabelle.

| Klemmengehäuse                                     | HD-Gehäuse                                 |
|----------------------------------------------------|--------------------------------------------|
| Leitungsquerschnitt (massiv)                       | 0,08 1,5 mm <sup>2</sup>                   |
| Leitungsquerschnitt (feindrähtig)                  | 0,25 1,5 mm <sup>2</sup>                   |
| Leitungsquerschnitt (Aderleitung mit Aderendhülse) | 0,14 0,75 mm <sup>2</sup>                  |
| Leitungsquerschnitt (ultraschall-litzenverdichtet) | nur 1,5 mm² (siehe <u>Hinweis [) 39]</u> ) |
| Abisolierlänge                                     | 8 9 mm                                     |

### 5.4.3 Schirmung

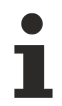

### Schirmung

Encoder, analoge Sensoren und Aktoren sollten immer mit geschirmten, paarig verdrillten Leitungen angeschlossen werden.

## 5.5 Positionierung von passiven Klemmen

### Hinweis zur Positionierung von passiven Klemmen im Busklemmenblock

EtherCAT-Klemmen (ELxxxx / ESxxxx), die nicht aktiv am Datenaustausch innerhalb des Busklemmenblocks teilnehmen, werden als passive Klemmen bezeichnet. Zu erkennen sind diese Klemmen an der nicht vorhandenen Stromaufnahme aus dem E-Bus. Um einen optimalen Datenaustausch zu gewährleisten, dürfen nicht mehr als zwei passive Klemmen direkt aneinander gereiht werden!

### Beispiele für die Positionierung von passiven Klemmen (hell eingefärbt)

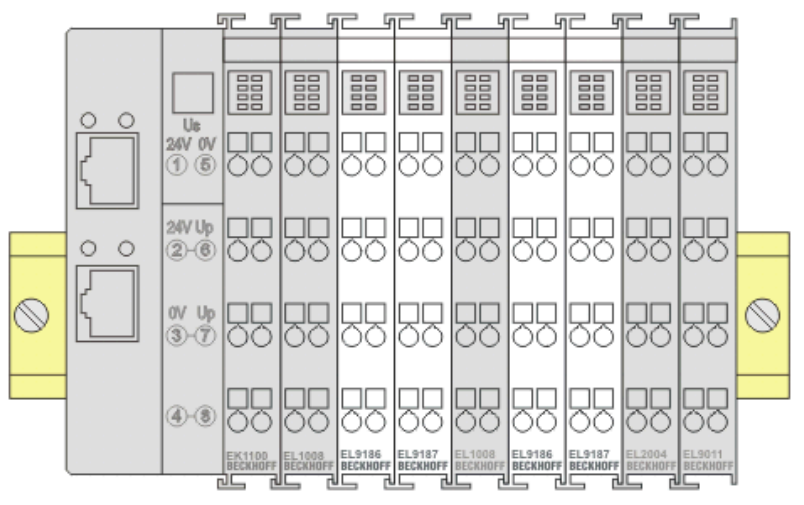

Abb. 22: Korrekte Positionierung

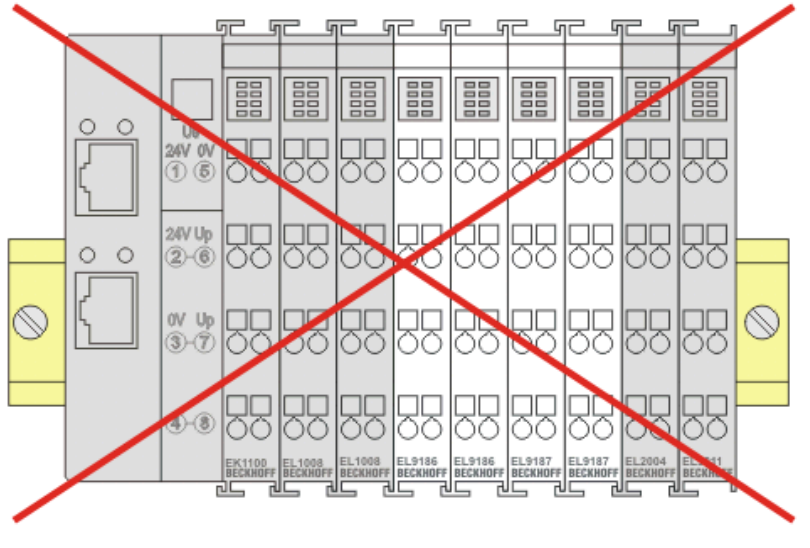

Abb. 23: Inkorrekte Positionierung

### 5.6 Einbaulagen bei Betrieb mit und ohne Lüfter

### HINWEIS

### Einschränkung von Einbaulage und Betriebstemperaturbereich

Sorgen Sie bei der Montage der Klemmen dafür, dass im Betrieb oberhalb und unterhalb der Klemmen ausreichend Abstand zu anderen Komponenten eingehalten wird, so dass die Klemmen ausreichend belüftet werden!

### Vorgeschriebene Einbaulage bei Betrieb ohne Lüfter

Für die vorgeschriebene Einbaulage wird die Tragschiene waagerecht montiert und die Anschlussflächen der EL/KL-Klemmen weisen nach vorne (siehe Abb. *"Empfohlene Abstände Einbaulage bei Betrieb ohne Lüfter"*).

Die Klemmen werden dabei von unten nach oben durchlüftet, was eine optimale Kühlung der Elektronik durch Konvektionslüftung ermöglicht.

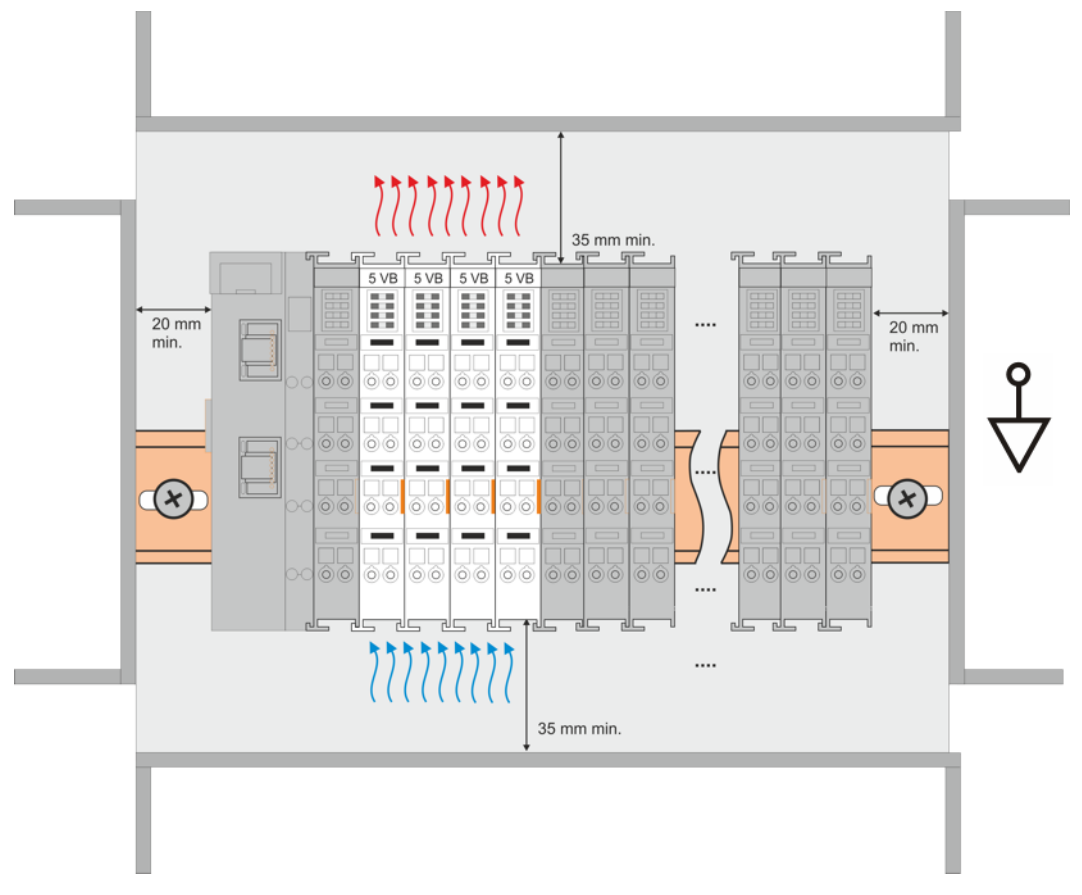

Abb. 24: Empfohlene Abstände Einbaulage bei Betrieb ohne Lüfter

Die Einhaltung der Abstände nach der obigen Abbildung wird dringend empfohlen! Weitere Hinweise zum Betrieb ohne Lüfter sind ggf. den Technischen Daten der Klemme zu entnehmen.

### Standard-Einbaulage bei Betrieb mit Lüfter

Für die Standard-Einbaulage beim Betrieb mit Lüfter wird die Tragschiene waagerecht montiert und die Anschlussflächen der EL/KL-Klemmen weisen nach vorne (siehe Abb. *"Empfohlene Abstände bei Betrieb mit Lüfter"*). Die Klemmen werden dabei unterstützend vom z. B. <u>ZB8610 Lüftermodul</u> von unten nach oben durchlüftet.

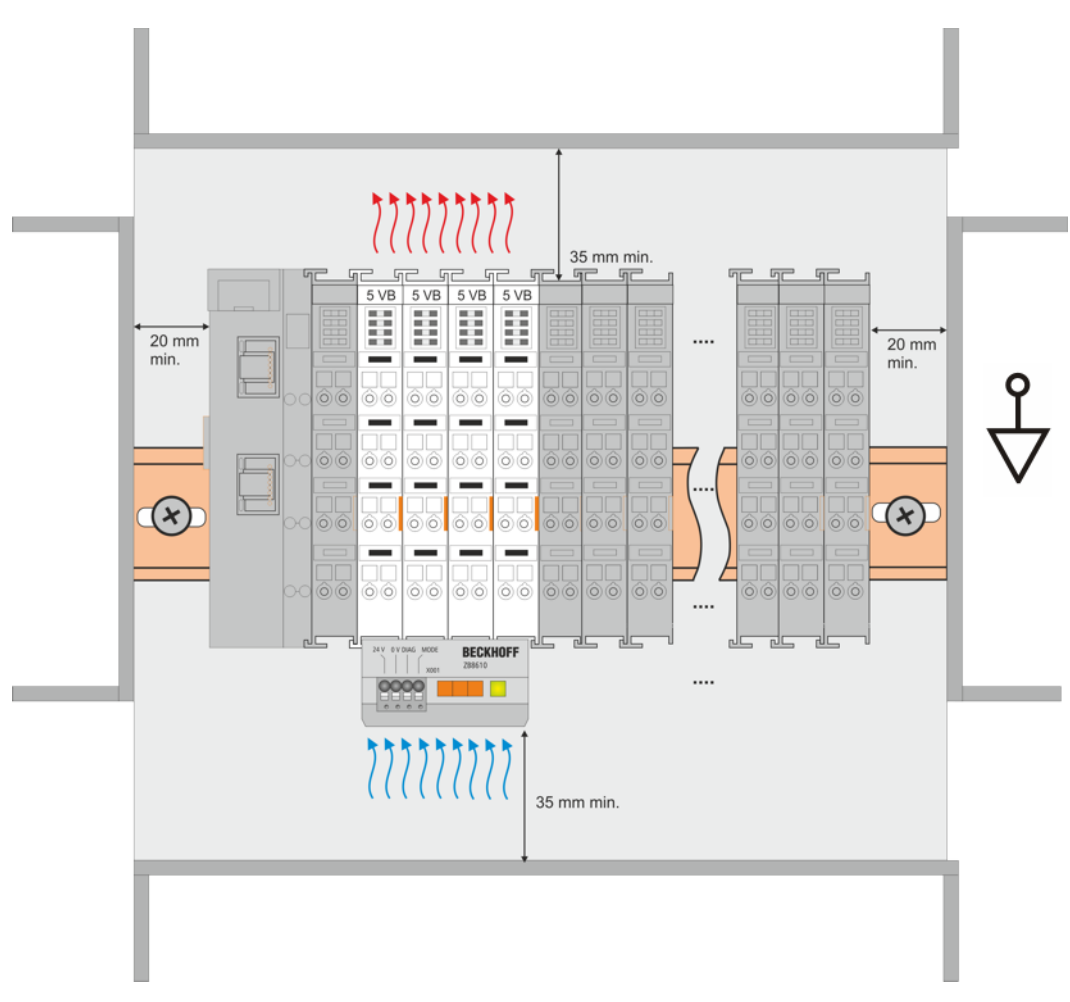

Abb. 25: Empfohlene Abstände bei Betrieb mit Lüfter

### Weitere Einbaulagen

Durch die verstärkende Wirkung auf die Kühlung der Klemmen durch den Lüfter sind ggf. weitere Einbaulagen zulässig (siehe Abb. *"Weitere Einbaulagen, Beispiel 1 und 2"*); entnehmen Sie entsprechende Hinweise bitte den Technischen Daten der Klemme.

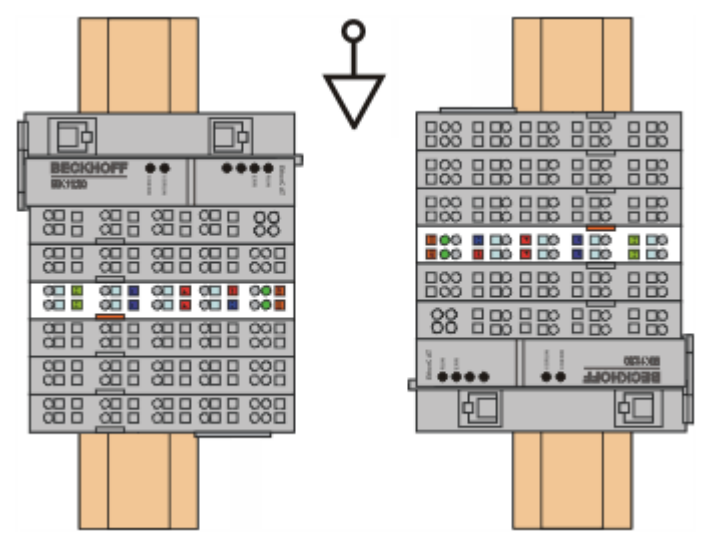

Abb. 26: Weitere Einbaulagen, Beispiel 1

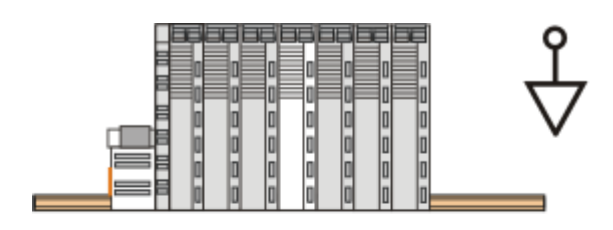

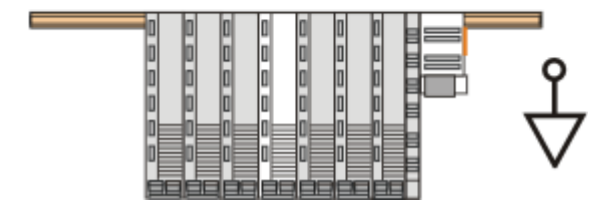

Abb. 27: Weitere Einbaulagen, Beispiel 2

| 5.7     | UL Hinweise - Compact Motion                                                                                                    |
|---------|----------------------------------------------------------------------------------------------------|
|         |                                                                                                    |
| c UL us | Application<br>The modules are intended for use with Beckhoff's UL Listed EtherCAT System only.                                                                                                    |
|         |                                                                                                    |
| c UL us | <b>Examination</b><br>For cULus examination, the Beckhoff I/O System has only been investigated for risk of fire<br>and electrical shock (in accordance with UL508 and CSA C22.2 No. 142).                                                                                                    |
|         |                                                                                                    |
| c UL us | For devices with Ethernet connectors<br>Not for connection to telecommunication circuits.                                                                                                    |
|         |                                                                                                    |
| c UL us | <ul> <li>Notes on motion devices</li> <li>Motor overtemperature<br/>Motor overtemperature sensing is not provided by the drive.</li> <li>Application for compact motion devices<br/>The modules are intended for use only within Beckhoff's Programmable Controller system Listed in File E172151.</li> <li>Galvanic isolation from the supply</li> </ul> |
|         | <ul> <li>The modules are intended for operation within circuits not connected directly to the supply mains (galvanically isolated from the supply, i.e. on transformer secondary).</li> <li><i>Requirement for environmental conditions</i><br/>For use in Pollution Degree 2 Environment only.</li> </ul>                                                |

### Grundlagen

UL-Zertifikation nach UL508. Solcherart zertifizierte Geräte sind gekennzeichnet durch das Zeichen:

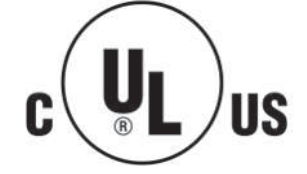

### 5.8 EL7332 - LEDs und Anschlussbelegung

### **M** WARNUNG

### Verletzungsgefahr durch Stromschlag und Beschädigung des Gerätes möglich!

Setzen Sie das Busklemmen-System in einen sicheren, spannungslosen Zustand, bevor Sie mit der Montage, Demontage oder Verdrahtung der Busklemmen beginnen!

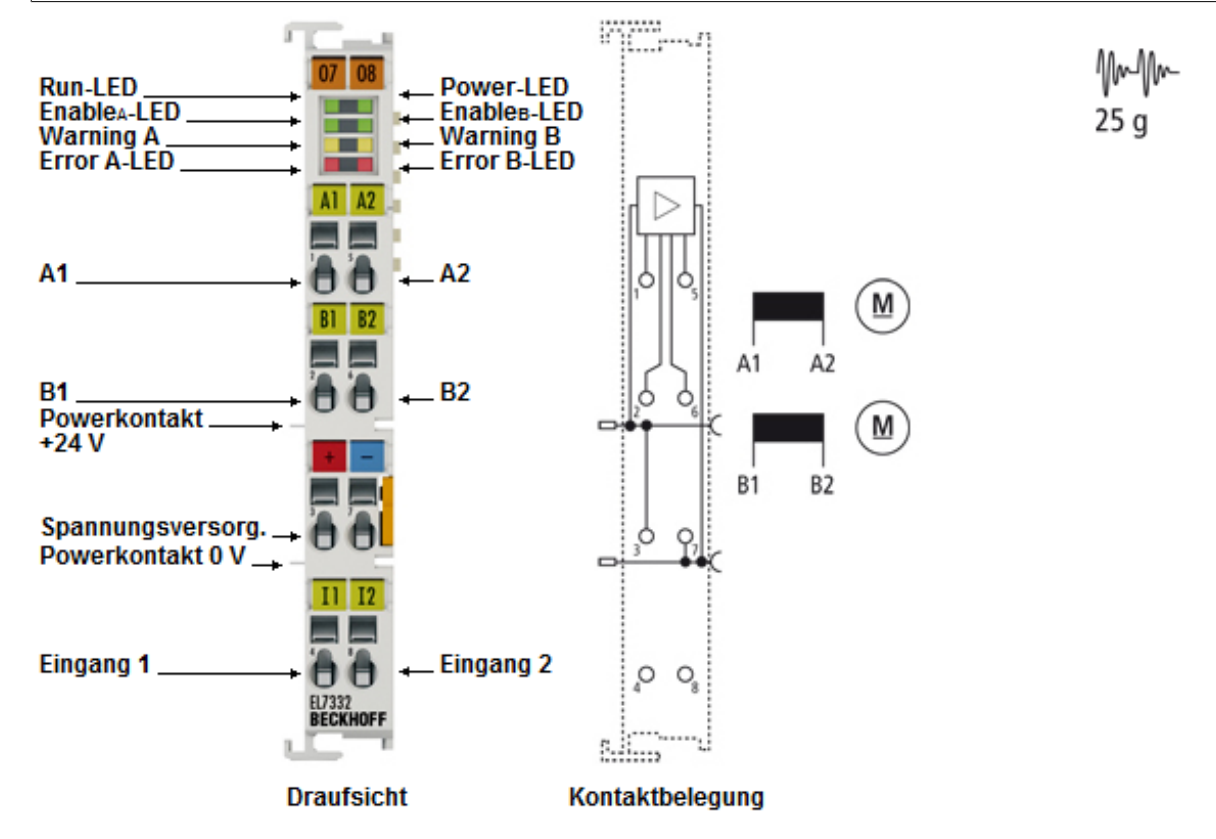

Abb. 28: EL7332 LEDs und Anschlussbelegung

### HINWEIS

### Absicherung der Versorgungsspannung

Die elektrische Absicherung der Lastspannung ist zwingend so zu wählen, dass der maximal fließende Strom auf das 3-fache des Nennstroms (max. 1 Sekunde) begrenzt wird!

### EL7332 - Anschlussbelegung

| Klemmstelle | Bezeichnung     | Beschreibung                                                   |
|-------------|-----------------|----------------------------------------------------------------|
| 1           | A1              | Motor A, Motorwicklung A1                                      |
| 2           | B1              | Motor B, Motorwicklung B1                                      |
| 3           | 24 V            | Einspeisung für Motorversorgung (maximal +24 V <sub>DC</sub> ) |
| 4           | Input 1         | Digitaler Eingang 1 (+24 V <sub>DC</sub> )                     |
| 5           | A2              | Motor A, Motorwicklung A2                                      |
| 6           | B2              | Motor B, Motorwicklung B2                                      |
| 7           | Power Motor 0 V | Einspeisung für Motorversorgung (0 V <sub>DC</sub> )           |
| 8           | Input 2         | Digitaler Eingang 2 (+24 V <sub>DC</sub> )                     |

### EL7332 - LEDs

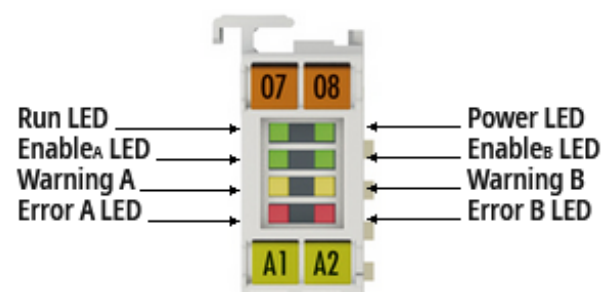

Abb. 29: EL7332 - LEDs

| LED         | Farbe | Bedeutung     |                                                                                                    |
|-------------|-------|---------------|----------------------------------------------------------------------------------------------------|
| Run         | grün  | Diese LED gib | t den Betriebszustand der Klemme wieder.                                                                                                    |
|             |       | aus           | Zustand der EtherCAT State Machine: INIT = Initialisierung der Klemme.                                                                                  |
|             |       | blinkend      | Zustand der EtherCAT State Machine: PREOP = Funktion der<br>Mailbox-Kommunikation und abweichende Standard-Einstellungen<br>gesetzt.                    |
|             |       | Einzelblitz   | Zustand der EtherCAT State Machine: SAFEOP = Überprüfung der Kanäle des Sync-Managers und der Distributed-Clocks. Ausgänge bleiben im sicheren Zustand. |
|             |       | an            | Zustand der EtherCAT State Machine: OP = normaler<br>Betriebszustand; Mailbox- und Prozessdatenkommunikation möglich                                    |
|             |       | flimmernd     | Zustand der EtherCAT State Machine: BOOTSTRAP = Funktion für Firmware-Updates der Klemme                                                                |
| Enable A    | grün  | aus           | Motoransteuerung von Motor A ist gesperrt oder<br>EL7332 ist nicht betriebsbereit.                                                                      |
|             |       | an            | Motoransteuerung von Motor A ist freigeschaltet oder EL7332 ist betriebsbereit.                                                                         |
| Enable B    | grün  | aus           | Motoransteuerung von Motor B ist gesperrt oder<br>EL7332 ist nicht betriebsbereit.                                                                      |
|             |       | an            | Motoransteuerung von Motor B ist freigeschaltet oder EL7332 ist betriebsbereit.                                                                         |
| Warning A/B | gelb  | aus           | keine Mängel                                                                                                    |
|             |       | an            | Konfigurationsfehler, z. B.:<br>Motorspannung nicht angelegt<br>80°C Temperatur überschritten<br>                                                       |
| Error A     | rot   | aus           | keine Mängel                                                                                                    |
|             |       | an            | Konfigurationsfehler der Endstufe A, z. B.:<br>100°C Temperatur überschritten<br>Kurzschluss<br>Offene Last / Drahtbruch<br>                            |
| Error B     | rot   | aus           | keine Mängel                                                                                                    |
|             |       | an            | Konfigurationsfehler der Endstufe B, z. B.:<br>100°C Temperatur überschritten<br>Kurzschluss<br>Offene Last / Drahtbruch<br>                            |

### 5.9 EL7342 - LEDs und Anschlussbelegung

### **M** WARNUNG

### Verletzungsgefahr durch Stromschlag und Beschädigung des Gerätes möglich!

Setzen Sie das Busklemmen-System in einen sicheren, spannungslosen Zustand, bevor Sie mit der Montage, Demontage oder Verdrahtung der Busklemmen beginnen!

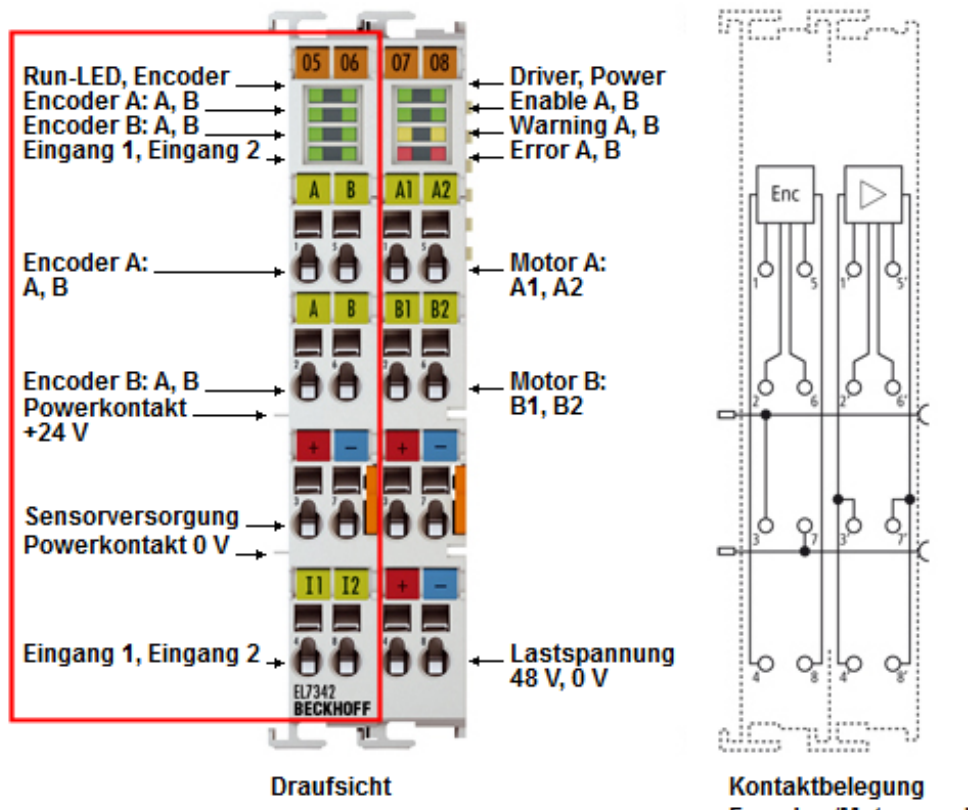

Kontaktbelegung Encoder-/Motoranschluss

Abb. 30: EL7342 LEDs und Anschlussbelegung (linker Gehäuseteil)

### HINWEIS

### Absicherung der Versorgungsspannung

Die elektrische Absicherung der Lastspannung ist zwingend so zu wählen, dass der maximal fließende Strom auf das 3-fache des Nennstroms (max. 1 Sekunde) begrenzt wird!

### EL7342 - Anschlussbelegung (linker Gehäuseteil)

| Klemmstelle | Bezeichnung         | Beschreibung                                                                            |
|-------------|---------------------|-----------------------------------------------------------------------------------------|
| 1           | Enc. A, A           | Encoder A-Eingang A                                                                     |
| 2           | Enc. B, A           | Encoder B-Eingang B                                                                     |
| 3           | Power Encoder +24 V | + 24 V, Encoder-Versorgung (von positivem Powerkontakt)                                 |
| 4           | Input 1             | Digitaler Eingang 1 (+24 V <sub>DC</sub> ) oder<br>Digitaler Latch-Eingang für Motor A. |
| 5           | Enc. A, B           | Encoder A-Eingang B                                                                     |
| 6           | Enc. B, B           | Encoder B-Eingang B                                                                     |
| 7           | Power Encoder 0 V   | 0 V, Encoder-Versorgung (von negativem Powerkontakt)                                    |
| 8           | Input 2             | Digitaler Eingang 2 (+24 V <sub>DC</sub> ) oder<br>Digitaler Latch-Eingang für Motor B. |

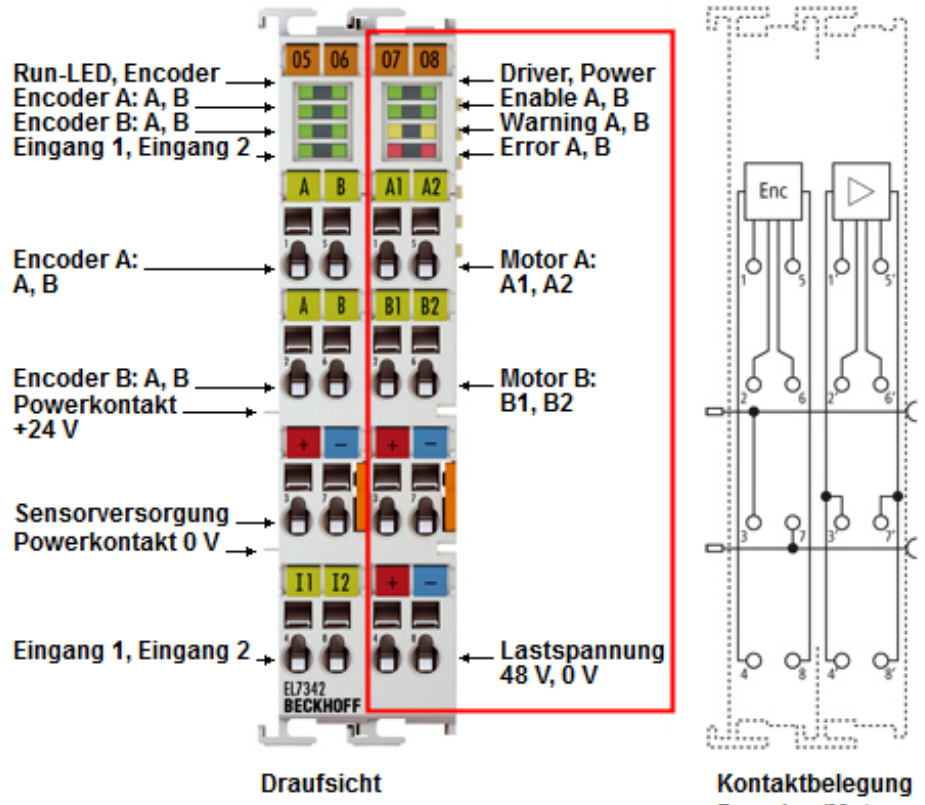

Encoder-/Motoranschluss

Abb. 31: EL7342 - Anschlussbelegung (rechter Gehäuseteil)

### EL7342 - Anschlussbelegung (rechter Gehäuseteil)

| Klemmstelle | Bezeichnung       | Beschreibung                                                   |
|-------------|-------------------|----------------------------------------------------------------|
| 1'          | A1                | Motor A, Motorwicklung A1                                      |
| 2'          | B1                | Motor B, Motorwicklung B1                                      |
| 3'          | Power Motor +48 V | Einspeisung für Motorversorgung (maximal +48 V <sub>DC</sub> ) |
| 4'          | Power Motor +48 V | Einspeisung für Motorversorgung (maximal +48 V <sub>DC</sub> ) |
| 5'          | A2                | Motor A, Motorwicklung A2                                      |
| 6'          | B2                | Motor B, Motorwicklung B2                                      |
| 7'          | Power Motor 0 V.  | Einspeisung für Motorversorgung (0 V)                          |
| 8'          | Power Motor 0 V   | Einspeisung für Motorversorgung (0 V)                          |

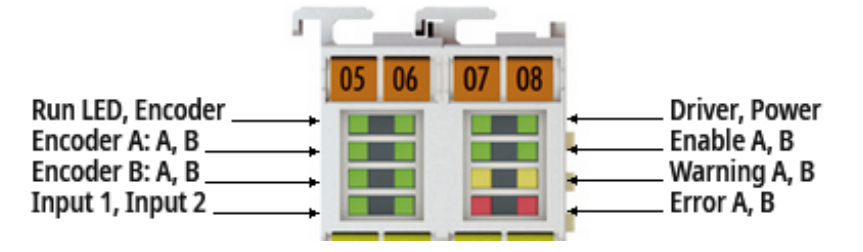

Abb. 32: EL7342 - LEDs

### EL7342 - LEDs (linkes Prisma)

| LED      | Farbe | Bedeutung     |                                                                                                    |
|----------|-------|---------------|----------------------------------------------------------------------------------------------------|
| Run      | grün  | Diese LED gib | t den Betriebszustand der Klemme wieder.                                                                                                    |
|          |       | aus           | Zustand der EtherCAT State Machine: INIT = Initialisierung der Klemme.                                                                                          |
|          |       | blinkend      | Zustand der EtherCAT State Machine: PREOP = Funktion der Mailbox-Kommunikation und ab-<br>weichende Standard-Einstellungen gesetzt.                             |
|          |       | Einzelblitz   | Zustand der EtherCAT State Machine: SAFEOP = Überprüfung der Kanäle des Sync-Mana-<br>gers und der Distributed-Clocks.<br>Ausgänge bleiben im sicheren Zustand. |
|          |       | an            | Zustand der EtherCAT State Machine: OP = normaler Betriebszustand; Mailbox- und Prozess-<br>datenkommunikation möglich                                          |
|          |       | flimmernd     | Zustand der EtherCAT State Machine: BOOTSTRAP = Funktion für Firmware-Updates der<br>Klemme                                                                     |
| Enc. A A | grün  | an            | Am Encoder A-Eingang A liegt ein Signal an.                                                                                                    |
| Enc. A B | grün  | an            | Am Encoder A-Eingang B liegt ein Signal an.                                                                                                    |
| Enc. B A | grün  | an            | Am Encoder B-Eingang A liegt ein Signal an.                                                                                                    |
| Enc. B B | grün  | an            | Am Encoder B-Eingang B liegt ein Signal an.                                                                                                    |
| Input 1  | grün  | an            | Am digitalen Eingang 1 liegt ein Signal an.                                                                                                    |
| Input 2  | grün  | an            | Am digitalen Eingang 2 liegt ein Signal an.                                                                                                    |

### EL7342 - LEDs (rechtes Prisma)

| LED         | Farbe | Bedeutung |                                                                                                    |
|-------------|-------|-----------|----------------------------------------------------------------------------------------------------|
| Motor Power | grün  | aus       | Versorgungsspannung (48 V <sub>DC</sub> ) nicht vorhanden oder<br>Motoransteuerung ist gesperrt (Index ist nicht gesetzt).   |
|             |       | an        | Versorgungsspannung (48 V <sub>DC</sub> ) vorhanden.                                                                         |
| Enable A    | grün  | aus       | Motoransteuerung von Motor A ist gesperrt oder EL7342 ist nicht betriebsbereit.                                              |
|             |       | an        | Motoransteuerung von Motor A ist freigeschaltet oder EL7342 ist betriebsbereit.                                              |
| Enable B    | grün  | aus       | Motoransteuerung von Motor B ist gesperrt oder EL7342 ist nicht betriebsbereit.                                              |
|             |       | an        | Motoransteuerung von Motor B ist freigeschaltet oder EL7342 ist betriebsbereit.                                              |
| Warning A/B | gelb  | aus       | keine Mängel                                                                                                    |
|             |       | an        | Konfigurationsfehler, z. B.:<br>Motorspannung nicht angelegt<br>80°C Temperatur überschritten<br>                            |
| Error A     | rot   | aus       | keine Mängel                                                                                                    |
|             |       | an        | Konfigurationsfehler der Endstufe A, z. B.:<br>100°C Temperatur überschritten<br>Kurzschluss<br>Offene Last / Drahtbruch<br> |
| Error B     | rot   | aus       | keine Mängel                                                                                                    |
|             |       | an        | Konfigurationsfehler der Endstufe B, z. B.:<br>100°C Temperatur überschritten<br>Kurzschluss<br>Offene Last / Drahtbruch<br> |

## 5.10 Entsorgung

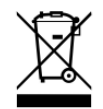

Mit einer durchgestrichenen Abfalltonne gekennzeichnete Produkte dürfen nicht in den Hausmüll. Das Gerät gilt bei der Entsorgung als Elektro- und Elektronik-Altgerät. Die nationalen Vorgaben zur Entsorgung von Elektro- und Elektronik-Altgeräten sind zu beachten.

# 6 Inbetriebnahme

### 6.1 TwinCAT Quickstart

TwinCAT stellt eine Entwicklungsumgebung für Echtzeitsteuerung mit Multi-SPS-System, NC Achsregelung, Programmierung und Bedienung dar. Das gesamte System wird hierbei durch diese Umgebung abgebildet und ermöglicht Zugriff auf eine Programmierumgebung (inkl. Kompilierung) für die Steuerung. Einzelne digitale oder analoge Eingänge bzw. Ausgänge können auch direkt ausgelesen bzw. beschrieben werden, um diese z.B. hinsichtlich ihrer Funktionsweise zu überprüfen.

Weitere Informationen hierzu erhalten Sie unter http://infosys.beckhoff.de:

- EtherCAT Systemhandbuch: Feldbuskomponenten → EtherCAT-Klemmen → EtherCAT System Dokumentation → Einrichtung im TwinCAT System Manager
- **TwinCAT 2**  $\rightarrow$  TwinCAT System Manager  $\rightarrow$  E/A- Konfiguration
- Insbesondere zur TwinCAT Treiberinstallation: Feldbuskomponenten → Feldbuskarten und Switche → FC900x – PCI-Karten f
   ür Ethernet → Installation

Geräte, d. h. "devices" beinhalten jeweils die Klemmen der tatsächlich aufgebauten Konfiguration. Dabei gibt es grundlegend die Möglichkeit sämtliche Informationen des Aufbaus über die "Scan" - Funktion einzubringen ("online") oder über Editorfunktionen direkt einzufügen ("offline"):

- "offline": der vorgesehene Aufbau wird durch Hinzufügen und entsprechendes Platzieren einzelner Komponenten erstellt. Diese können aus einem Verzeichnis ausgewählt und Konfiguriert werden.
  - Die Vorgehensweise für den "offline" Betrieb ist unter <u>http://infosys.beckhoff.de</u> einsehbar: TwinCAT 2 → TwinCAT System Manager → EA - Konfiguration → Anfügen eines E/A-Gerätes

• "online": die bereits physikalisch aufgebaute Konfiguration wird eingelesen

 Sehen Sie hierzu auch unter <u>http://infosys.beckhoff.de</u>: Feldbuskomponenten → Feldbuskarten und Switche → FC900x – PCI-Karten f
ür Ethernet → Installation → Ger
äte suchen

Vom Anwender –PC bis zu den einzelnen Steuerungselementen ist folgender Zusammenhang vorgesehen:

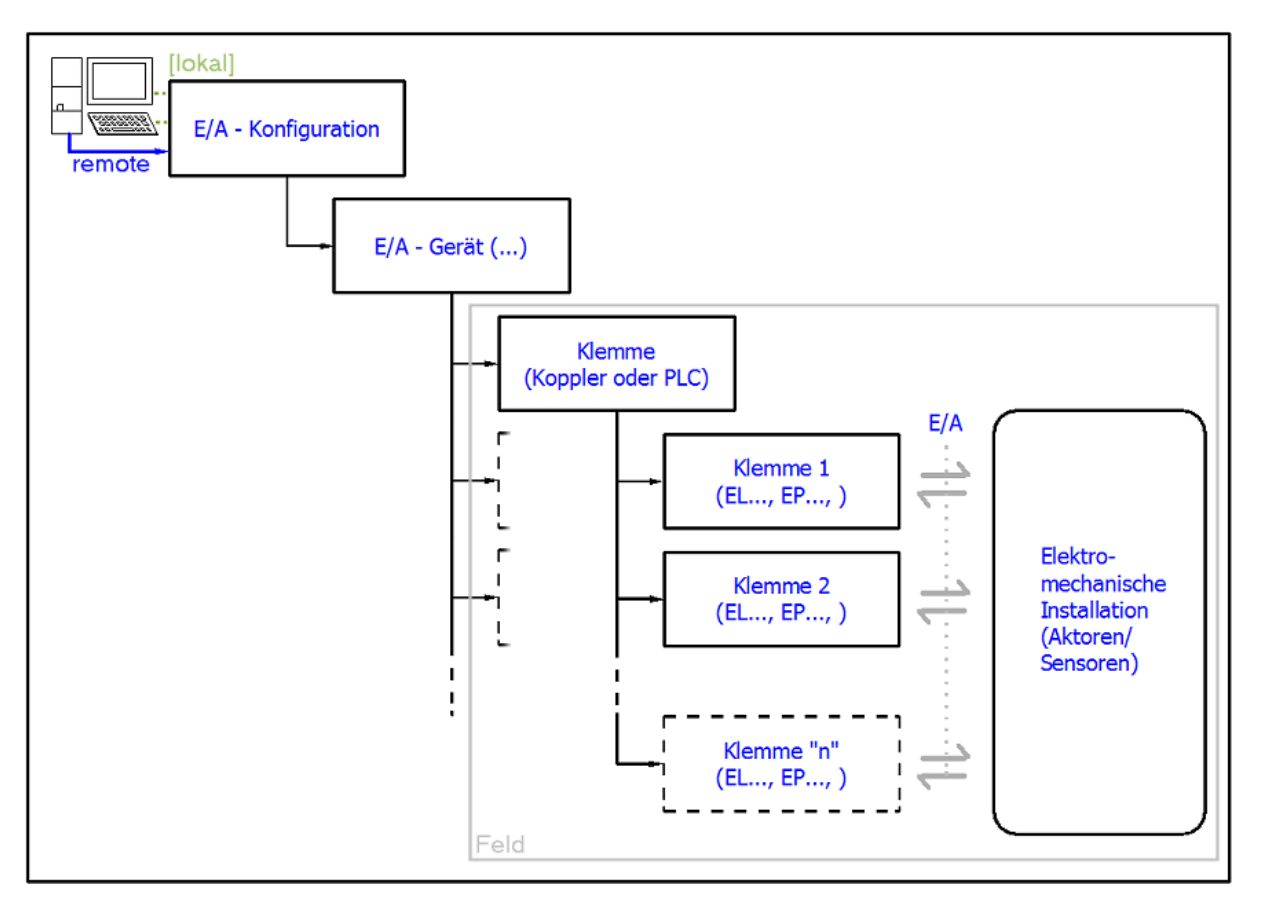

Abb. 33: Bezug von der Anwender Seite (Inbetriebnahme) zur Installation

Das anwenderseitige Einfügen bestimmter Komponenten (E/A – Gerät, Klemme, Box,..) erfolgt bei TwinCAT 2 und TwinCAT 3 auf die gleiche Weise. In den nachfolgenden Beschreibungen wird ausschließlich der "online" Vorgang angewandt.

### **Beispielkonfiguration (realer Aufbau)**

Ausgehend von der folgenden Beispielkonfiguration wird in den anschließenden Unterkapiteln das Vorgehen für TwinCAT 2 und TwinCAT 3 behandelt:

- Steuerungssystem (PLC) CX2040 inkl. Netzteil CX2100-0004
- Rechtsseitig angebunden am CX2040 (E-Bus): EL1004 (4-Kanal-Digital-Eingangsklemme 24 V<sub>DC</sub>)
- Über den X001 Anschluss (RJ-45) angeschlossen: **EK1100** EtherCAT-Koppler
- Rechtsseitig angebunden am EK1100 EtherCAT-Koppler (E-Bus): EL2008 (8-Kanal-Digital-Ausgangsklemme 24 V<sub>DC</sub>; 0,5 A)
- (Optional über X000: ein Link zu einen externen PC für die Benutzeroberfläche)

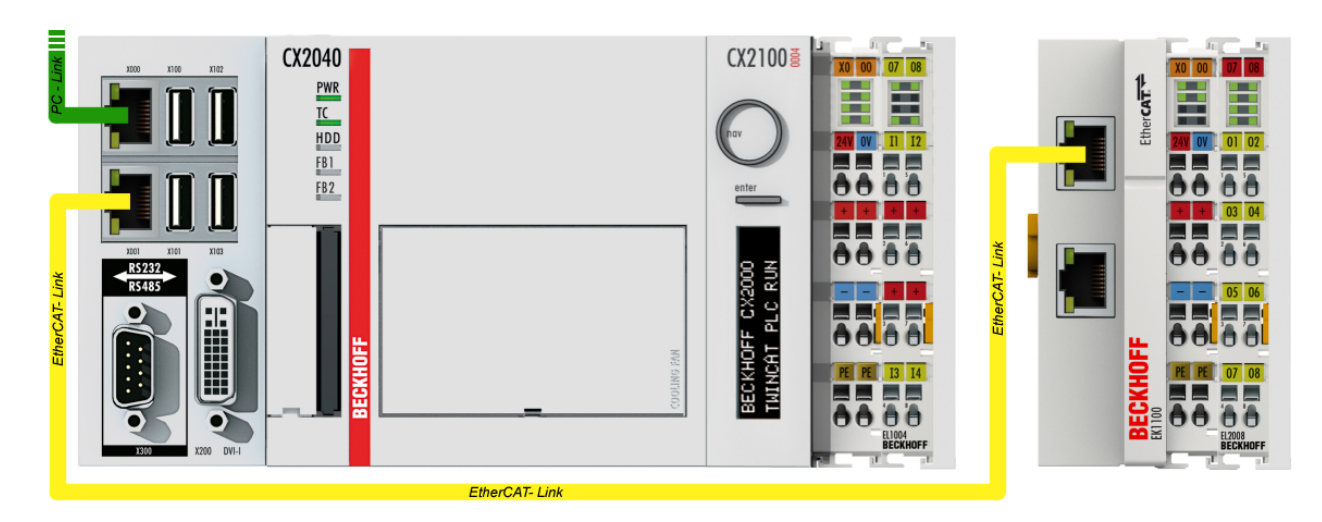

Abb. 34: Aufbau der Steuerung mit Embedded-PC, Eingabe (EL1004) und Ausgabe (EL2008)

Anzumerken ist, dass sämtliche Kombinationen einer Konfiguration möglich sind; beispielsweise könnte die Klemme EL1004 ebenso auch nach dem Koppler angesteckt werden oder die Klemme EL2008 könnte zusätzlich rechts an dem CX2040 angesteckt sein – dann wäre der Koppler EK1100 überflüssig.

### 6.1.1 TwinCAT 2

### Startup

TwinCAT 2 verwendet grundlegend zwei Benutzeroberflächen: den "TwinCAT System Manager" zur Kommunikation mit den elektromechanischen Komponenten und "TwinCAT PLC Control" für die Erstellung und Kompilierung einer Steuerung. Begonnen wird zunächst mit der Anwendung des "TwinCAT System Manager".

Nach erfolgreicher Installation des TwinCAT-Systems auf den Anwender PC der zur Entwicklung verwendet werden soll, zeigt der TwinCAT 2 (System Manager) folgende Benutzeroberfläche nach dem Start:

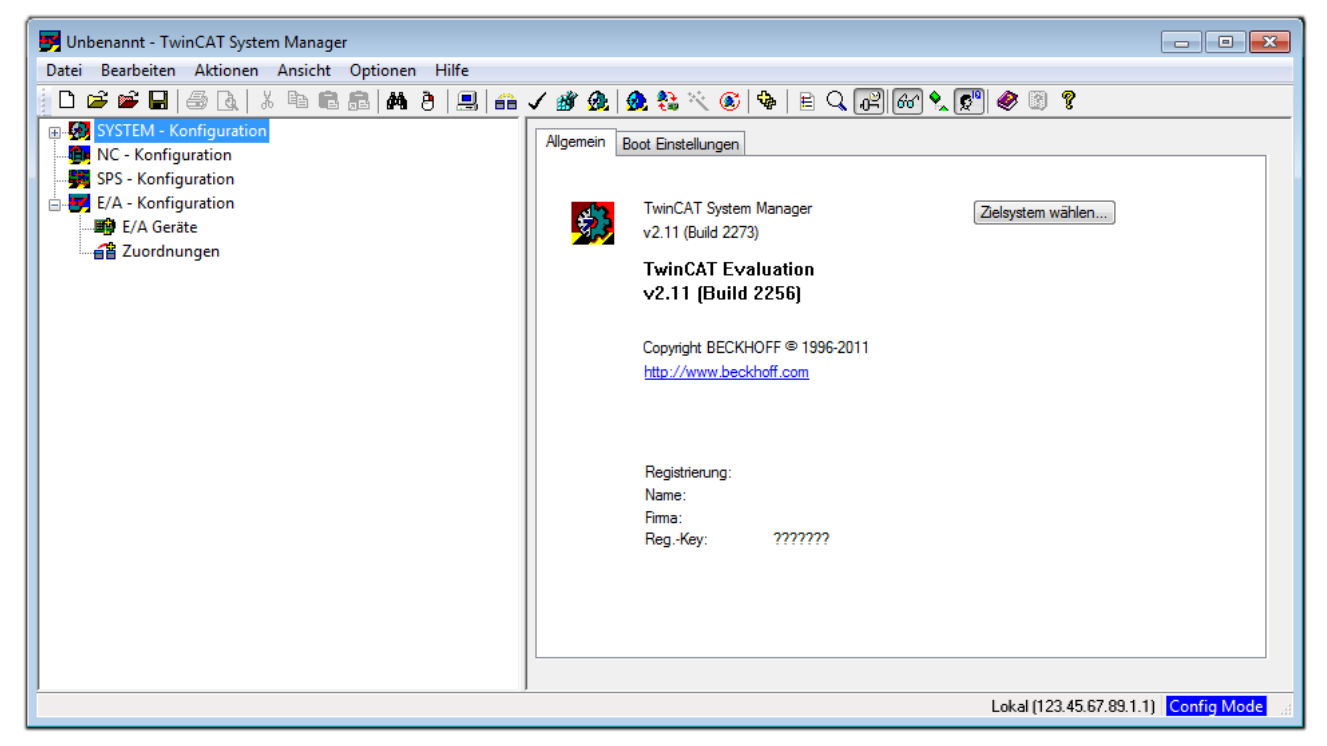

Abb. 35: Initiale Benutzeroberfläche TwinCAT 2

Es besteht generell die Möglichkeit das TwinCAT "lokal" oder per "remote" zu verwenden. Ist das TwinCAT System inkl. Benutzeroberfläche (Standard) auf dem betreffenden PLC installiert, kann TwinCAT "lokal" eingesetzt werden und mit Schritt <u>"Geräte einfügen [▶ 58]</u>" fortgesetzt werden.

Ist es vorgesehen, die auf einem PLC installierte TwinCAT Laufzeitumgebung von einem anderen System als Entwicklungsumgebung per "remote" anzusprechen, ist das Zielsystem zuvor bekannt zu machen. Im

Menü unter "Aktionen"  $\rightarrow$  "Auswahl des Zielsystems…", über das Symbol " Goder durch Taste "F8" wird folgendes Fenster hierzu geöffnet:

| Wähle Zielsystem           |    |          | X                 |
|----------------------------|----|----------|-------------------|
| ⊞-🐼Local (123.45.67.89.1.1 | 1) |          | OK<br>Abbruch     |
|                            |    |          | Suchen (Ethernet) |
|                            |    |          | Suchen (Fieldbus) |
|                            |    |          | Als Default       |
| Verbindungs Timeout (s):   | 5  | <u>×</u> |                   |

Abb. 36: Wähle Zielsystem

Mittels "Suchen (Ethernet)..." wird das Zielsystem eingetragen. Dadurch wird ein weiterer Dialog geöffnet um hier entweder:

- den bekannten Rechnernamen hinter "Enter Host Name / IP:" einzutragen (wie rot gekennzeichnet)
- einen "Broadcast Search" durchzuführen (falls der Rechnername nicht genau bekannt)
- die bekannte Rechner IP oder AmsNetId einzutragen

| Enter Host Name / IP                                                                                              | );                   |          |              | Refresh Status                                                       |                            | Proadcast Search                                |
|----------------------------------------------------------------------------------------------------|----------------------|----------|--------------|----------------------------------------------------------------------|----------------------------|-------------------------------------------------|
| Host Name                                                                                                    | Connected            | Address  | AMS NetId    | TwinCAT                                                              | OS Version                 | Kommentar                                       |
| Fintra                                                                                                    | a des Na             | mens de  | s Zielrechne | rs                                                                   |                            |                                                 |
| 2. Aktivi                                                                                                    | ioron von            | "Entor L | Jost Namo    | ייסו /                                                               |                            |                                                 |
| α Ακτινί                                                                                                    | eren von             | Enterr   | iost Nume /  | IP                                                                   |                            |                                                 |
|                                                                                                    |                      |          |              |                                                                      |                            |                                                 |
|                                                                                                    |                      |          |              |                                                                      |                            |                                                 |
|                                                                                                    |                      |          |              |                                                                      |                            |                                                 |
|                                                                                                    |                      |          |              |                                                                      |                            |                                                 |
|                                                                                                    |                      |          |              |                                                                      |                            |                                                 |
|                                                                                                    |                      |          |              |                                                                      |                            |                                                 |
| oute Name (Target):                                                                                               |                      |          | в            | oute Name (Remo                                                      | ote): MY-F                 | -C                                              |
| oute Name (Target):<br>msNetId:                                                                                   |                      |          | R            | oute Name (Remo<br>'iel Route                                        | ote): MY-f                 | PC<br>note Boute                                |
| ioute Name (Target):<br>msNetId:                                                                                  |                      |          | R<br>2       | oute Name (Remo<br>čiel Route<br>◯ Projekt                           | ote): MY-f                 | PC<br>note Route<br>Keine                       |
| ioute Name (Target):<br>msNetId:<br>ransport Typ:                                                                 | ТСР/ІР               |          | P<br>Z       | oute Name (Remo<br>ïiel Route<br>◯ Projekt<br>◙ Static               | ote): MY-F                 | PC<br>note Route<br>Keine<br>Static             |
| ioute Name (Target):<br>msNetId:<br>ransport Typ:<br>dressen Info:                                                | ТСР/ІР               |          | P<br>Z       | oute Name (Remo<br>Ĉiel Route<br>O Projekt<br>O Static<br>O Temporär | te): MY-F<br>Rer<br>⊙<br>⊙ | PC<br>note Route<br>Keine<br>Static<br>Temporär |
| oute Name (Target):<br>msNetId:<br>ransport Typ:<br>dressen Info:                                                 | TCP/IP               |          | F<br>2       | oute Name (Remo<br>Ĉiel Route<br>O Projekt<br>O Static<br>O Temporär | ite): MY-F                 | PC<br>note Route<br>Keine<br>Static<br>Temporär |
| loute Name (Target):<br>ImsNetId:<br>Tansport Typ:<br>Idressen Info:<br>O Host Name ()<br>Terbindungs Timeout (s) | TCP/IP<br>IP Adresse |          |              | oute Name (Remo<br>Ĉiel Route<br>O Projekt<br>O Static<br>O Temporär | tte): MY-F<br>○<br>③<br>○  | PC<br>note Route<br>Keine<br>Static<br>Temporär |

Abb. 37: PLC für den Zugriff des TwinCAT System Managers festlegen: Auswahl des Zielsystems

Ist das Zielsystem eingetragen steht dieses wie folgt zur Auswahl (ggf. muss zuvor das korrekte Passwort eingetragen werden):

Nach der Auswahl mit "OK" ist das Zielsystem über den System Manager ansprechbar.

### Geräte einfügen

In dem linksseitigen Konfigurationsbaum der TwinCAT 2 - Benutzeroberfläche des System Managers wird "E/A Geräte" selektiert und sodann entweder über Rechtsklick ein Kontextmenü geöffnet und "Geräte

Suchen..." ausgewählt oder in der Menüleiste mit die Aktion gestartet. Ggf. ist zuvor der TwinCAT

System Manager in den "Konfig Modus" mittels der über das Menü "Aktionen"  $\rightarrow$  "Startet/ Restarten von TwinCAT in Konfig-Modus"(Shift + F4) zu versetzen.

| 🕀 🐼 SYSTEM - Konfigur | ation                        |              |
|-----------------------|------------------------------|--------------|
| MC - Konfiguration    | 📲 Gerät <u>A</u> nfügen      |              |
| E/A - Konfiguration   | 😭 Gerät I <u>m</u> portieren |              |
| E/A Geräte            | Geräte Suchen                |              |
|                       | 🛱 Einfügen                   | Strg+V       |
|                       | 覺 Einfügen mit Verknüpfunge  | n Alt+Strg+V |

Abb. 38: Auswahl "Gerät Suchen.."

Die darauf folgende Hinweismeldung ist zu bestätigen und in dem Dialog die Geräte "EtherCAT" zu wählen:

| 4 neue E/A Geräte gefunden                                                                                                    | ×                                              |
|----------------------------------------------------------------------------------------------------|------------------------------------------------|
| Gerät 1 (EtherCAT)         ✓ Gerät 3 (EtherCAT)         [Local Area Connection (TwinCAT-Intel PCI Ethernet A)]         Gerät 2 (USB)         Gerät 4 (NOV/DP-RAM) | OK<br>Abbruch<br>Alles wählen<br>Nichts wählen |

Abb. 39: Automatische Erkennung von E/A Geräten: Auswahl der einzubindenden Geräte

Ebenfalls ist anschließend die Meldung "nach neuen Boxen suchen" zu bestätigen, um die an den Geräten angebundenen Klemmen zu ermitteln. "Free Run" erlaubt das Manipulieren von Ein- und Ausgangswerten innerhalb des "Config Modus" und sollte ebenfalls bestätigt werden.

Ausgehend von der am Anfang dieses Kapitels beschriebenen Beispielkonfiguration [ 54] sieht das Ergebnis wie folgt aus:

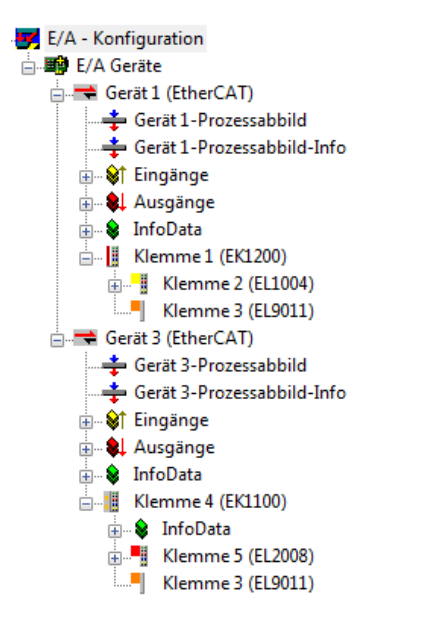

Abb. 40: Abbildung der Konfiguration im TwinCAT 2 System Manager

Der gesamte Vorgang setzt sich aus zwei Stufen zusammen, die auch separat ausgeführt werden können (erst das Ermitteln der Geräte, dann das Ermitteln der daran befindlichen Elemente wie Boxen, Klemmen o. ä.). So kann auch durch Markierung von "Gerät .." aus dem Kontextmenü eine "Suche" Funktion (Scan) ausgeführt werden, die hierbei dann lediglich die darunter liegenden (im Aufbau vorliegenden) Elemente einliest:

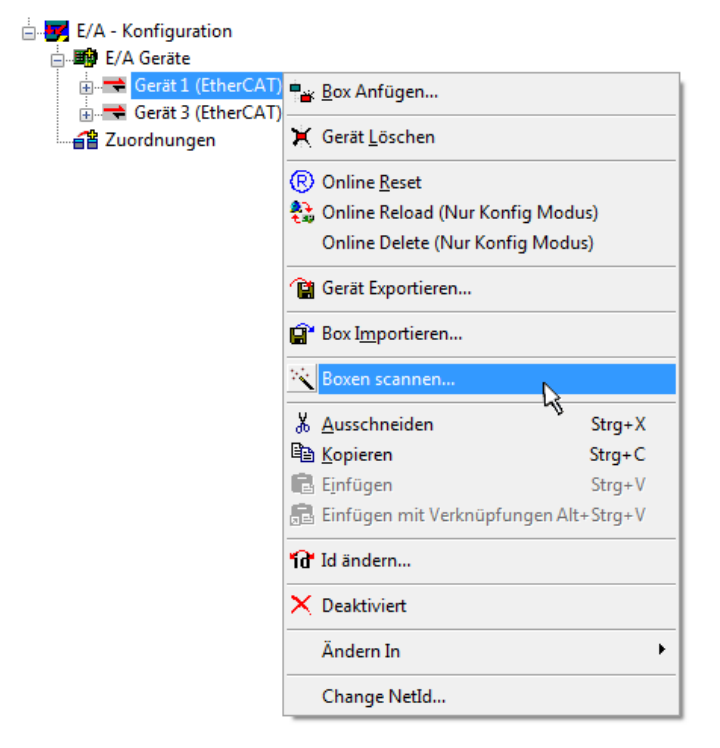

Abb. 41: Einlesen von einzelnen an einem Gerät befindlichen Klemmen

Diese Funktionalität ist nützlich, falls die Konfiguration (d. h. der "reale Aufbau") kurzfristig geändert wird.

### PLC programmieren und integrieren

TwinCAT PLC Control ist die Entwicklungsumgebung zur Erstellung der Steuerung in unterschiedlichen Programmungebungen: Das TwinCAT PLC Control unterstützt alle in der IEC 61131-3 beschriebenen Sprachen. Es gibt zwei textuelle Sprachen und drei grafische Sprachen.

### Textuelle Sprachen

• Anweisungsliste (AWL, IL)

- Strukturierter Text (ST)
- Grafische Sprachen
  - Funktionsplan (FUP, FBD)
  - Kontaktplan (KOP, LD)
  - Freigrafischer Funktionsplaneditor (CFC)
  - Ablaufsprache (AS, SFC)

Für die folgenden Betrachtungen wird lediglich vom strukturierten Text (ST) Gebrauch gemacht.

Nach dem Start von TwinCAT PLC Control wird folgende Benutzeroberfläche für ein initiales Projekt dargestellt:

| 鱰 TwinCAT PLC Control - (Unbenannt)* - [MAIN (PRG-ST)]    | [                                                                                     |             |
|-----------------------------------------------------------|---------------------------------------------------------------------------------------|-------------|
| 🎽 Datei Bearbeiten Projekt Einfügen Extras Online Fenster | Hilfe                                                                                 | _ 8 ×       |
| ` <b>```</b> ■ <b>■ ● ● ● ● ● ● ● ● ● ● ● ●</b> ●         |                                                                                       |             |
| 🚔 Raustaina                                               | 0001 PROGRAM MAIN                                                                     |             |
| MAIN (PRG)                                                | IUUU2VAR<br>IUUU3END VAR                                                              |             |
|                                                           | 0004                                                                                  |             |
|                                                           | 0005                                                                                  |             |
|                                                           | 0007                                                                                  |             |
|                                                           |                                                                                       |             |
|                                                           | 0010                                                                                  |             |
|                                                           |                                                                                       | 4           |
|                                                           | 0002                                                                                  |             |
|                                                           | 0003                                                                                  |             |
|                                                           | 0005                                                                                  |             |
|                                                           |                                                                                       | 4           |
|                                                           |                                                                                       |             |
|                                                           |                                                                                       |             |
|                                                           |                                                                                       |             |
|                                                           |                                                                                       |             |
|                                                           |                                                                                       |             |
|                                                           |                                                                                       |             |
| E Bausteine G Datentypen 🖳 Visualisierungen 🚛 Hessourcen  |                                                                                       |             |
|                                                           | Target: Local (123.45.67.89.1.1), Laufzeit: 1 TwinCAT Config Mode Z.: 1, Sp.: 13 ONLI | NE ÜB LESEN |

Abb. 42: TwinCAT PLC Control nach dem Start

Nun sind für den weiteren Ablauf Beispielvariablen sowie ein Beispielprogramm erstellt und unter dem Namen "PLC\_example.pro" gespeichert worden:

| 🥦 TwinCAT PLC Control - PLC_example.pro - [MAIN (PRG-ST)]                               |                  |
|-----------------------------------------------------------------------------------------|------------------|
| 🥦 Datei Bearbeiten Projekt Einfügen Extras Online Fenster Hilfe                         | _ 8 ×            |
| ``E III (III) E III (III) X IEI (E INI VI / III                                         |                  |
|                                                                                         |                  |
| Bausteine 0002 VAR                                                                      |                  |
| MAIN (PRG) nSwitchCtrl : BOOL := TRUE;                                                  |                  |
| 0004 RotateUpper : WORD :=16#8000;                                                      |                  |
|                                                                                         |                  |
|                                                                                         |                  |
| D008 bEL1004_Ch4 AT%/* : BOOL;                                                          |                  |
|                                                                                         |                  |
|                                                                                         |                  |
| 0012 END_VAR                                                                            |                  |
|                                                                                         | ۲.               |
| 0001/* Program example *)                                                               | •                |
| 0002/F bEL1004_Ch4 THEN                                                                 |                  |
| 0003 IF nSwitchCtrl THEN                                                                |                  |
|                                                                                         | -                |
|                                                                                         | ►                |
| Implementation doc Baustoins MAIN!                                                      |                  |
| Implementation der Task 'Standard'                                                      |                  |
| Warnung 1990: Kein 'VAR_CONFIG' für 'MAIN.bEL1004_Ch4'                                  |                  |
| Warnung 1990: Kein 'VAR_CONFIG' für 'MAIN.nEL2008_value'                                | =                |
| Baustenindizes: 51 (2%)<br>Größe der verbrauchten Disten: 45 von 1048578 Bildes (0.00%) |                  |
| Größe der verbrauchten Retain-Daten: 0 von 32768 Bytes (0.00%)                          | -                |
| Bausteine 📲 Datentyp 📴 Visualisie 🐺 Ressourc                                            | 4                |
| Target: Local (123.45.67.89.1.1), Laufzeit: 1 TwinCAT Config Mode Z.: 8, Sp.: 8         | ONLINE JÜB LESEN |

Abb. 43: Beispielprogramm mit Variablen nach einem Kompiliervorgang (ohne Variablenanbindung)

Die Warnung 1990 (fehlende "VAR\_CONFIG") nach einem Kompiliervorgang zeigt auf, dass die als extern definierten Variablen (mit der Kennzeichnung "AT%I\*" bzw. "AT%Q\*") nicht zugeordnet sind. Das TwinCAT PLC Control erzeugt nach erfolgreichen Kompiliervorgang eine "\*.tpy" Datei in dem Verzeichnis in dem das Projekt gespeichert wurde. Diese Datei ("\*.tpy") enthält u.a. Variablenzuordnungen und ist dem System Manager nicht bekannt, was zu dieser Warnung führt. Nach dessen Bekanntgabe kommt es nicht mehr zu dieser Warnung.

**Im System Manager** ist das Projekt des TwinCAT PLC Control zunächst einzubinden. Dies geschieht über das Kontext Menü der "SPS- Konfiguration" (rechts-Klick) und der Auswahl "SPS Projekt Anfügen…":

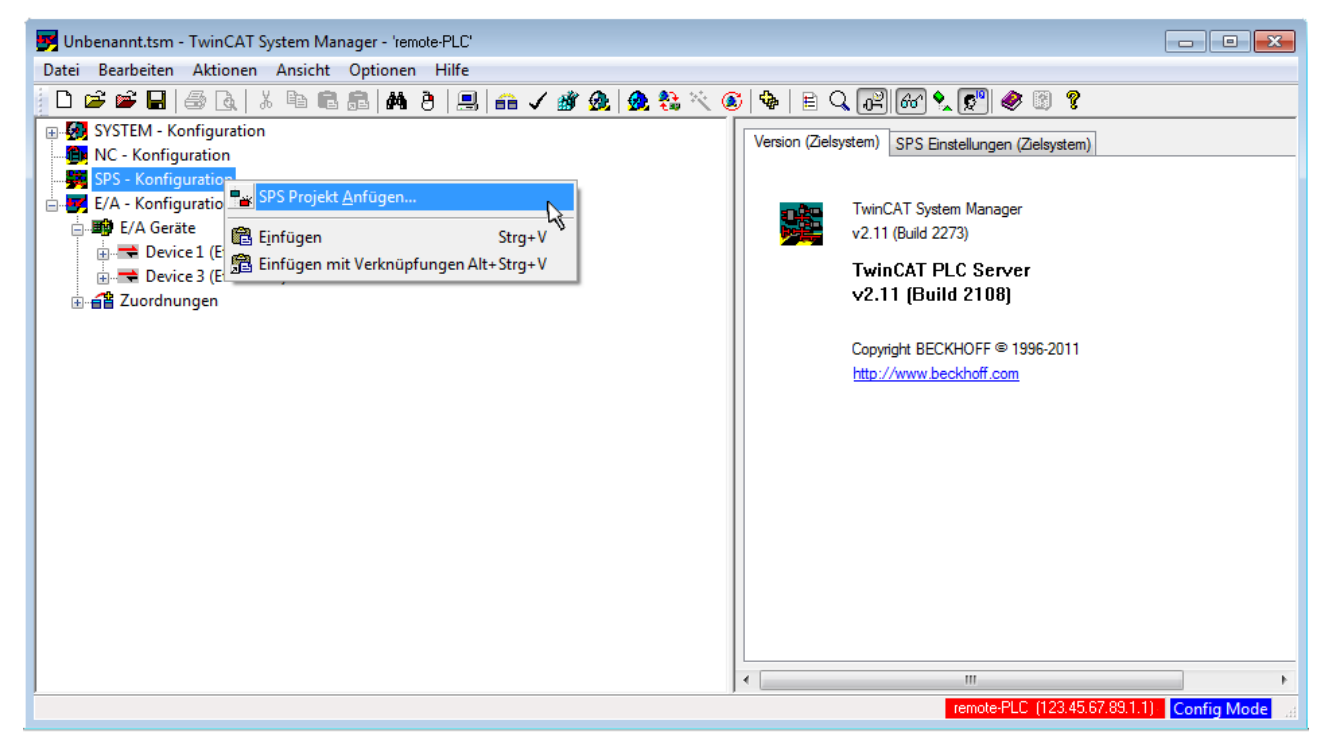

Abb. 44: Hinzufügen des Projektes des TwinCAT PLC Control

Über ein dadurch geöffnetes Browserfenster wird die PLC- Konfiguration "PLC\_example.tpy" ausgewählt. Dann ist in dem Konfigurationsbaum des System Manager das Projekt inklusive der beiden "AT" – gekennzeichneten Variablen eingebunden:

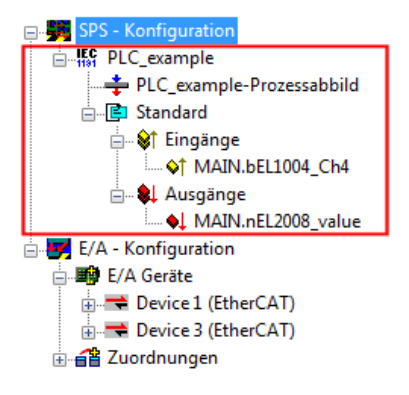

Abb. 45: Eingebundenes PLC Projekt in der SPS- Konfiguration des System Managers

Die beiden Variablen "bEL1004\_Ch4" sowie "nEL2008\_value" können nun bestimmten Prozessobjekten der E/A - Konfiguration zugeordnet werden.

### Variablen Zuordnen

Über das Kontextmenü einer Variable des eingebundenen Projekts "PLC\_example" unter "Standard" wird mittels "Verknüpfung Ändern…" ein Fenster zur Auswahl eines passenden Prozessobjektes (PDOs) geöffnet:

| 📴 Unbenannt.tsm - TwinCAT System Ma                                                                                                    | anager - 'remote-PLC'                                                                                                    |                                                                                      |                                                                                 |                                          | - • ×       |
|----------------------------------------------------------------------------------------------------|----------------------------------------------------------------------------------------------------|--------------------------------------------------------------------------------------|---------------------------------------------------------------------------------|------------------------------------------|-------------|
| Datei Bearbeiten Aktionen Ansicht                                                                                                    | Optionen Hilfe                                                                                                    |                                                                                      |                                                                                 |                                          |             |
| D 🖻 📽 🖬   🍜 🖪   X 🖻 🖻                                                                                                    | l 🗟   M Ə   🖳 i 🖬 🗸 💣 👧   🖸                                                                                                    | 🕽 🚼 🔨 🎯 🖗 🛙 🖹 🔍                                                                      | P 60 😒 🔊 🧇                                                                      | 8                                        |             |
| SYSTEM - Konfiguration     NC - Konfiguration     SYSTEM - Konfiguration     SYSTEM - Konfiguration     SYSTEM - Konfiguration     Standard     Standard     Standard     Standard     Standard     SYSTEM - Konfiguration     Standard     SYSTEM - Konfiguration     System E/A Geräte     Standard     System E/A Geräte     Standard     System E/A Geräte     Standard     System E/A Geräte     Standard     System E/A Geräte     Standard     System E/A Geräte     Standard     System E/A Geräte     System E/A Geräte     Standard     System E/A Geräte     System E/A Geräte     System E/A Ger | d<br>Werknüpfung Ändern<br>Verknüpfung(en) löschen<br>Gehe zu verknüpfter Variable<br>Namen von verknüpfter Variable<br>Variable Einfügen<br>Variablen Löschen                          | Variable Flags<br>Name:<br>Typ:<br>Gruppe:<br>Adresse:<br>Verknüpft m.<br>Kommentar: | Online<br>MAIN.bEL1004_Ch4<br>BOOL<br>Eingänge<br>0.0<br>Variable des IEC611311 | Größe<br>User ID:<br>Projekts "PLC_examp | 0.1<br>0    |
|                                                                                                    | Adressen Verschieben         →3 Online Schreiben         →3 Online Forcen         →3 Forcen Zurücknehmen         Q Zum Watchfenster hinzufügen         X Aus dem Watchfenster entfernen | ADS Info:                                                                            | Port: 801, IGrp: 0xF021,                                                        | IOffs: 0x0, Len: 1                       |             |
|                                                                                                    |                                                                                                    |                                                                                      | remote-PLC                                                                      | : (123.45.67.89.1.1)                     | Config Mode |

Abb. 46: Erstellen der Verknüpfungen PLC-Variablen zu Prozessobjekten

In dem dadurch geöffneten Fenster kann aus dem SPS-Konfigurationsbaum das Prozessobjekt für die Variable "bEL1004\_Ch4" vom Typ BOOL selektiert werden:

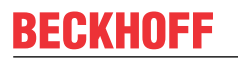

| Variablenverknüpfung MAIN.bEL1004_Ch4 (Eingang) |                 |
|-------------------------------------------------|-----------------|
| E/A - Konfiguration                             | Zeige Variablen |
|                                                 |                 |

Abb. 47: Auswahl des PDO vom Typ BOOL

Entsprechend der Standarteinstellungen stehen nur bestimmte PDO Objekte zur Auswahl zur Verfügung. In diesem Beispiel wird von der Klemme EL1004 der Eingang von Kanal 4 zur Verknüpfung ausgewählt. Im Gegensatz hierzu muss für das Erstellen der Verknüpfung der Ausgangsvariablen die Checkbox "Alle Typen" aktiviert werden, um in diesem Fall eine Byte-Variable einen Satz von acht separaten Ausgangsbits zuzuordnen. Die folgende Abbildung zeigt den gesamten Vorgang:

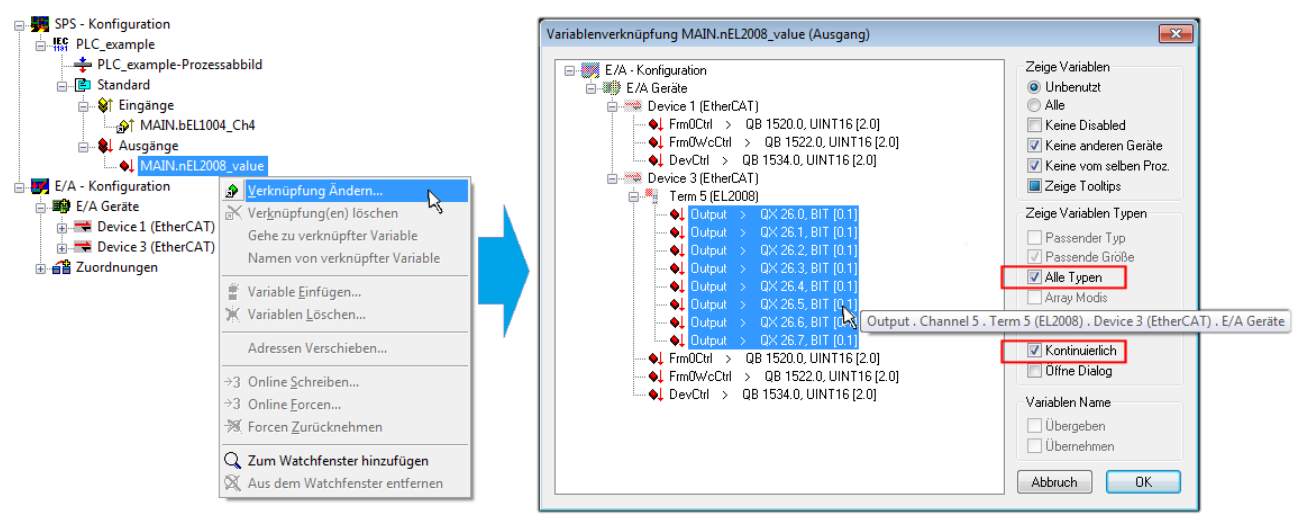

Abb. 48: Auswahl von mehreren PDO gleichzeitig: Aktivierung von "Kontinuierlich" und "Alle Typen"

Zu sehen ist, dass überdies die Checkbox "Kontinuierlich" aktiviert wurde. Dies ist dafür vorgesehen, dass die in dem Byte der Variablen "nEL2008\_value" enthaltenen Bits allen acht ausgewählten Ausgangsbits der Klemme EL2008 der Reihenfolge nach zugeordnet werden sollen. Damit ist es möglich, alle acht Ausgänge der Klemme mit einem Byte entsprechend Bit 0 für Kanal 1 bis Bit 7 für Kanal 8 von der PLC im Programm

später anzusprechen. Ein spezielles Symbol ( ) an dem gelben bzw. roten Objekt der Variablen zeigt an, dass hierfür eine Verknüpfung existiert. Die Verknüpfungen können z. B. auch überprüft werden, indem "Goto Link Variable" aus dem Kontextmenü einer Variable ausgewählt wird. Dann wird automatisch das gegenüberliegende verknüpfte Objekt, in diesem Fall das PDO selektiert:

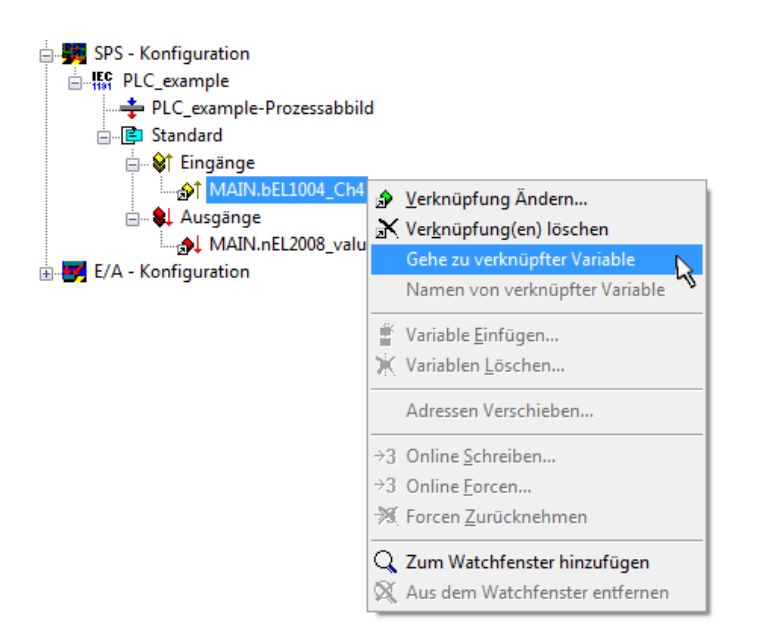

Abb. 49: Anwendung von "Goto Link Variable" am Beispiel von "MAIN.bEL1004\_Ch4"

Anschließend wird mittels Menüauswahl "Aktionen" → "Zuordnung erzeugen…" oder über Vorgang des Zuordnens von Variablen zu PDO abgeschlossen.

der

Dies lässt sich entsprechend in der Konfiguration einsehen:

Zuordnungen
 PLC\_example (Standard) - Device 1 (EtherCAT)
 PLC\_example (Standard) - Device 3 (EtherCAT)

Der Vorgang zur Erstellung von Verknüpfungen kann auch in umgekehrter Richtung, d. h. von einzelnen PDO ausgehend zu einer Variablen erfolgen. In diesem Beispiel wäre dann allerdings eine komplette Auswahl aller Ausgangsbits der EL2008 nicht möglich, da die Klemme nur einzelne digitale Ausgänge zur Verfügung stellt. Hat eine Klemme einen Byte, Word, Integer oder ein ähnliches PDO, so ist es möglich dies wiederum einen Satz von bit-typisierten Variablen (Typ "BOOL") zuzuordnen. Auch hier kann ebenso in die andere Richtung ein "Goto Link Variable" ausgeführt werden, um dann die betreffende Instanz der PLC zu selektieren.

### **Aktivieren der Konfiguration**

Die Zuordnung von PDO zu PLC Variablen hat nun die Verbindung von der Steuerung zu den Ein- und

Ausgängen der Klemmen hergestellt. Nun kann die Konfiguration aktiviert werden. Zuvor kann mittels (oder über "Aktionen"  $\rightarrow$  "Konfiguration überprüfen…") die Konfiguration überprüft werden. Falls kein Fehler

vorliegt, kann mit (oder über "Aktionen" → "Aktiviert Konfiguration…") die Konfiguration aktiviert werden, um dadurch Einstellungen im System Manger auf das Laufzeitsystem zu übertragen. Die darauf folgenden Meldungen "Alte Konfigurationen werden überschrieben!" sowie "Neustart TwinCAT System in Run Modus" werden jeweils mit "OK" bestätigt.

Einige Sekunden später wird der Realtime Status Echtzeit 0% unten rechts im System Manager angezeigt. Das PLC System kann daraufhin wie im Folgenden beschrieben gestartet werden.

#### Starten der Steuerung

Ausgehend von einem remote System muss nun als erstes auch die PLC Steuerung über "Online"  $\rightarrow$  "Choose Run-Time System…" mit dem embedded PC über Ethernet verbunden werden:

#### Online

| Einloggen                             | F11              |                                         |              |
|---------------------------------------|------------------|-----------------------------------------|--------------|
| Ausloggen                             | F12              |                                         |              |
| Laden                                 |                  |                                         |              |
| Start                                 | F5               |                                         |              |
| Stop                                  | Umschalt+F8      |                                         |              |
| Reset                                 |                  |                                         |              |
| Urlöschen                             |                  | Zielsystem Auswahl                      | ĺ            |
| Breakpoint an/aus                     | F9               |                                         | 01           |
| Breakpoint-Dialog                     |                  | → ···· → ·····························  | Окау         |
| Einzelschritt über                    | F10              | remote-PLC (123.45.67.89.1.1)           | Abbruch      |
| Einzelschritt in                      | F8               | Laufzeitsystem 1 (Port 80)              |              |
| Einzelzyklus                          | Strg+F5          | , i i i i i i i i i i i i i i i i i i i |              |
| Werte schreiben                       | Strg+F7          |                                         | Versions Inf |
| Werte forcen                          | F7               |                                         |              |
| Forcen aufheben                       | Umschalt+F7      |                                         |              |
| Schreiben/Forcen-Dialog               | Strg+Umschalt+F7 |                                         |              |
| Aufrufhierachie                       |                  |                                         |              |
| Ablaufkontrolle                       |                  |                                         |              |
| Simulation                            |                  |                                         |              |
| Kommunikationsparameter               |                  |                                         |              |
| Ouellcode laden                       |                  |                                         |              |
| Auswahl des Zielsystems               |                  |                                         |              |
| Erzeugen eines Bootprojektes          |                  |                                         |              |
| Erzeugen eines Bootprojektes (offline | e)               |                                         |              |
| Bootprojekt löschen                   |                  |                                         |              |

Abb. 50: Auswahl des Zielsystems (remote)

In diesem Beispiel wird das "Laufzeitsystem 1 (Port 801)" ausgewählt und bestätigt. Mittels Menüauswahl

"Online" → "Login", Taste F11 oder per Klick auf wird auch die PLC mit dem Echtzeitsystem verbunden und nachfolgend das Steuerprogramm geladen, um es ausführen lassen zu können. Dies wird entsprechend mit der Meldung "Kein Programm auf der Steuerung! Soll das neue Programm geladen werden?" bekannt gemacht und ist mit "Ja" zu beantworten. Die Laufzeitumgebung ist bereit zum Programstart:

| 💐 TwinCAT PLC Control - PLC_example.pro - [MAIN (PRG-ST)]                                                                                                    |                                                                                                    |
|----------------------------------------------------------------------------------------------------|----------------------------------------------------------------------------------------------------|
| 🥦 Datei Bearbeiten Projekt Einfügen Extras Online Fenster Hilfe                                                                                                    | _ <i>B</i> ×                                                                                                    |
|                                                                                                    |                                                                                                    |
| Image: Second second second | ~                                                                                                    |
| 00011 (* Program example *)           00021 IF bEL1004_Ch4 THEN           0003         IF nSwitchCri = FALSE;           0003         nSwitchCri = FALSE;           0003         nRotateLower := ROL(nRotateLower, 2);           nRotateUpper := ROP(nRotateLower, 2);         nRotateUpper := ROP(nRotateLower, 2);           0003         END_IF           0003         END_IF           0003         EINO n SwitchCri = TRUE;           0003         END_IF           0013         END_IF           0014         D014           0015         END_IF           0016         D017                                                                                                    | bEL1004_Ch4 = FALSE<br>nSwitchCtrl = TRUE<br>nSwitchCtrl = TRUE<br>nRotateLower = 16#0100<br>nRotateUpper = 16#0080<br>nEL208_value = 16#80 nRotateLower = 16#0100<br>nSwitchCtrl = TRUE<br>nSwitchCtrl = TRUE |
| Zielsystem remote-PLC (123.45.67.89.1.1) Laufzeit: 1 [Z: 1                                                                                                    | 4, Sp.: 1 ONLINE: SIM LAUFT BP FORCE (UB LESEN                                                                                                    |
|                                                                                                    |                                                                                                    |

Abb. 51: PLC Control Logged-in, bereit zum Programmstart

kann nun die PLC gestartet werden. Über "Online" → "Run", Taste F5 oder

#### 6.1.2 **TwinCAT 3**

### Startup

TwinCAT 3 stellt die Bereiche der Entwicklungsumgebung durch das Microsoft Visual-Studio gemeinsam zur Verfügung: in den allgemeinen Fensterbereich erscheint nach dem Start linksseitig der Projektmappen-Explorer (vgl. "TwinCAT System Manager" von TwinCAT 2) zur Kommunikation mit den elektromechanischen Komponenten.

Nach erfolgreicher Installation des TwinCAT-Systems auf den Anwender PC der zur Entwicklung verwendet werden soll, zeigt der TwinCAT 3 (Shell) folgende Benutzeroberfläche nach dem Start:

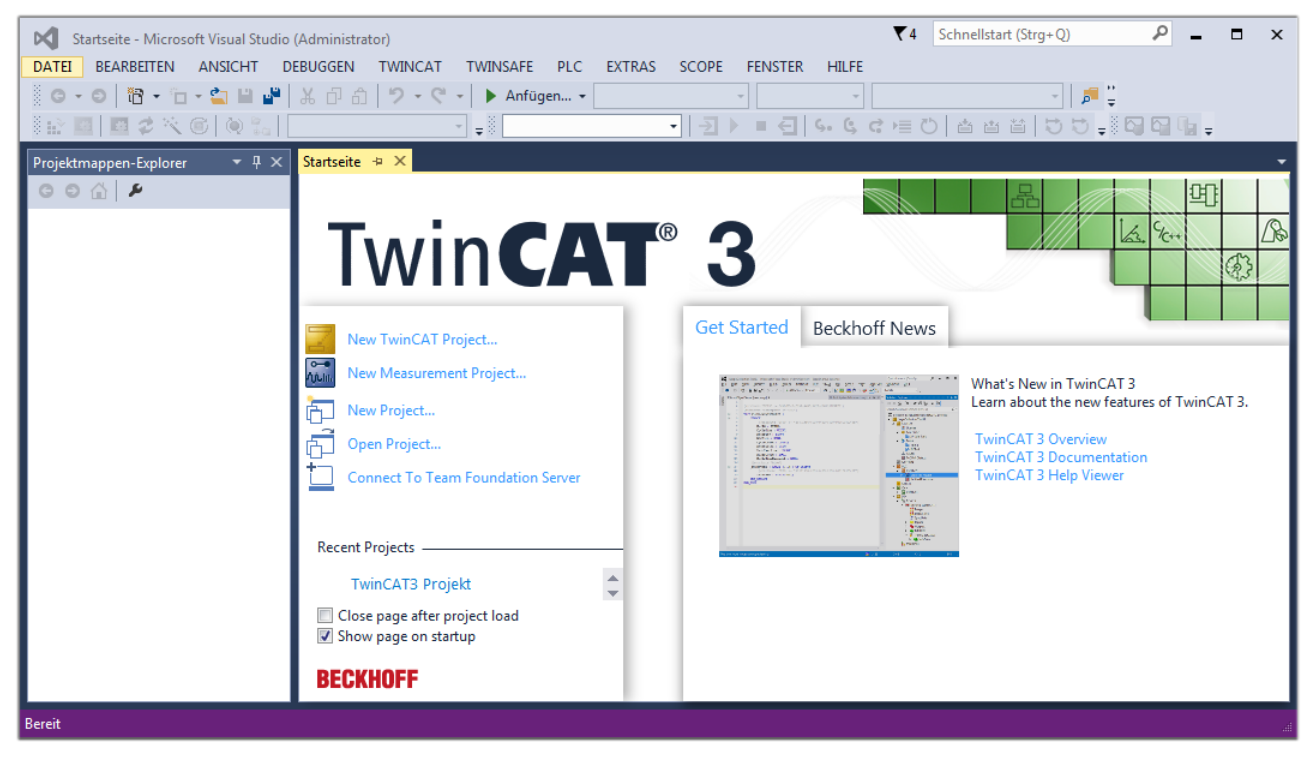

Abb. 52: Initale Benutzeroberfläche TwinCAT 3

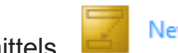

New TwinCAT Project... (oder unter

Zunächst ist die Erstellung eines neues Projekt mittels "Datei"---"Neu"---"Projekt...") vorzunehmen. In dem darauf folgenden Dialog werden die entsprechenden Einträge vorgenommen (wie in der Abbildung gezeigt):

| Neues Projekt                                                                                                    | 8 2                                                                                   |
|----------------------------------------------------------------------------------------------------|---------------------------------------------------------------------------------------|
| ▷ Aktuell                                                                                                    | .NET Framework 4.5 - Sortieren nach: Standard - 🎬 📃 Suchen Inst 🔎 -                   |
| ▲ Installiert                                                                                                    | TwinCAT XAF Projekt ( TwinCAT Projekte Typ: TwinCAT Projekte                          |
| <ul> <li>Vorlagen         <ul> <li>PowerShell</li> <li>TypeScript</li> <li>Andere Projekttypen</li> <li>TwinCAT Measurement</li> <li>TwinCAT Projekte</li> <li>Beispiele</li> </ul> </li> <li>Online</li> </ul> | TwinCAT XAE Project ( TwinCAT Projecte<br>TwinCAT XAE System Manager<br>Konfiguration |
|                                                                                                    |                                                                                       |
| Name: TwinCAT                                                                                                    | Projekt                                                                               |
| Ort: C:\my_tc                                                                                                    | _projects\                                                                            |
| Projektmappenname: TwinCAT                                                                                                    | Projekt 🔽 Projektmappenverzeichnis erstellen                                          |
|                                                                                                    | OK Abbrechen                                                                          |

Abb. 53: Neues TwinCAT 3 Projekt erstellen

Im Projektmappen-Explorer liegt sodann das neue Projekt vor:

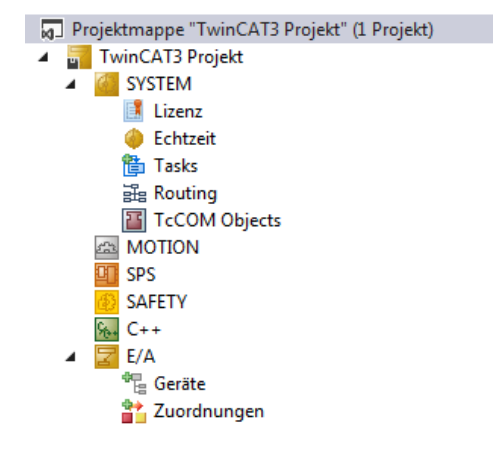

Abb. 54: Neues TwinCAT 3 Projekt im Projektmappen-Explorer

Es besteht generell die Möglichkeit das TwinCAT "lokal" oder per "remote" zu verwenden. Ist das TwinCAT System inkl. Benutzeroberfläche (Standard) auf dem betreffenden PLC (lokal) installiert, kann TwinCAT "lokal" eingesetzt werden und mit Schritt "<u>Geräte einfügen [▶ 69]</u>" fortgesetzt werden.

Ist es vorgesehen, die auf einem PLC installierte TwinCAT Laufzeitumgebung von einem anderen System als Entwicklungsumgebung per "remote" anzusprechen, ist das Zielsystem zuvor bekannt zu machen. Über das Symbol in der Menüleiste:

| TwinCAT3 Projekt - Microsoft Visual Studio (Administrato | r)                |                   | ₹4       | Schnellsta   | rt (Strg+Q) |
|----------------------------------------------------------|-------------------|-------------------|----------|--------------|-------------|
| DATEI BEARBEITEN ANSICHT PROJEKT ERSTELLEN               | DEBUGGEN TWINCAT  | TWINSAFE PLC EXTR | AS SCOPE | FENSTER      | HILFE       |
| 🦉 G-0   18 - 10 - 😩 🗎 🚰   み 🗗 白   ツ- 🤇                   | 🗧 🔹 🕨 Anfügen 👻   | - Release         | - TwinC  | CAT RT (x64) | •           |
| 🛯 🔛 🧧 🗢 🎯 🚺 🐜 🛛 <lokal></lokal>                          | <b>N</b> = 0      | -   ∋ ■ €         | 4. G d ⊨ | 0 4 4        | t ti   ti i |
| Projektmappen-Explorer 👻 🕂 🗙                             | Zielsystem wählen |                   |          |              |             |

wird das pull-down Menü aufgeklappt:

| <lokal></lokal>   | • |  |
|-------------------|---|--|
| <lokal></lokal>   |   |  |
| Zielsystem wählen |   |  |
| Zielsystem wählen |   |  |

und folgendes Fenster hierzu geöffnet:

| Wähle Zielsystem                                                                          |     |        | 23                |
|-------------------------------------------------------------------------------------------|-----|--------|-------------------|
| ⊟ 🚺 <locab (123.45.67.89.1<="" th=""><th>.1)</th><th></th><th>OK<br/>Abbruch</th></locab> | .1) |        | OK<br>Abbruch     |
|                                                                                           |     |        | Suchen (Ethernet) |
|                                                                                           |     |        | Suchen (Fieldbus) |
|                                                                                           |     |        | 🔲 Als Default     |
| Verbindungs Timeout (s):                                                                  | 5   | *<br>* |                   |

Abb. 55: Auswahldialog: Wähle Zielsystem

Mittels "Suchen (Ethernet)..." wird das Zielsystem eingetragen. Dadurch wird ein weiterer Dialog geöffnet um hier entweder:

- den bekannten Rechnernamen hinter "Enter Host Name / IP:" einzutragen (wie rot gekennzeichnet)
- einen "Broadcast Search" durchzuführen (falls der Rechnername nicht genau bekannt)
- die bekannte Rechner IP oder AmsNetId einzutragen

| and moute braney                                                                       |                           |                  |                                        | ě                                                          |
|----------------------------------------------------------------------------------------|---------------------------|------------------|----------------------------------------|------------------------------------------------------------|
| Enter Host Name / IP:                                                                  |                           |                  | Refresh Status                         | Broadcast Search                                           |
| Hostivame                                                                              | Connected Addres          | ss AMS NetId     | TwinCAT OS Ve                          | ersion Kommentar                                           |
| Eintrag                                                                                | g des Namens              | des Zielrechners | 5                                      |                                                            |
| & Aktivi                                                                               | eren von "Ent             | er Host Name / I | Ρ"                                     |                                                            |
|                                                                                        |                           |                  |                                        |                                                            |
|                                                                                        |                           |                  |                                        |                                                            |
|                                                                                        |                           |                  |                                        |                                                            |
|                                                                                        |                           |                  |                                        |                                                            |
|                                                                                        |                           |                  |                                        |                                                            |
| Denska Marsa (Teresh).                                                                 |                           | Por              | de Marse (Dersete)                     | [                                                          |
| Houte Name (Target):                                                                   |                           | HOU              | ite Name (Nemote).                     | MY-PC                                                      |
| Noute Name (Target):<br>AmsNetId:                                                      |                           | Ziel             | Route                                  | MY-PC<br>Remote Route                                      |
| houte Name (Target):<br>AmsNetId:<br>Fransport Typ:                                    | TCP/IP                    |                  | Route<br>Projekt                       | MY-PC<br>Remote Route                                      |
| AmsNetId:<br>Transport Typ:                                                            | TCP/IP                    | Ziel<br>▼ 0      | Route<br>Projekt<br>Static             | MY-PC<br>Remote Route<br>Keine<br>Static                   |
| AmsNetId:<br>Transport Typ:<br>Adressen Info:                                          |                           |                  | Route<br>Projekt<br>Static<br>Temporär | MY-PC<br>Remote Route<br>© Keine<br>@ Static<br>© Temporär |
| AmsNetId:<br>Transport Typ:<br>Adressen Info:                                          | TCP/IP<br>IP Adresse      |                  | Route<br>Projekt<br>Static<br>Temporär | MY-PC<br>Remote Route<br>© Keine<br>Static<br>Temporär     |
| AmsNetId:<br>Transport Typ:<br>Adressen Info:<br>Host Name<br>Verbindungs Timeout (s): | TCP/IP<br>IP Adresse<br>5 |                  | Route<br>Projekt<br>Static<br>Temporär | MY-PC<br>Remote Route<br>© Keine<br>© Static<br>© Temporär |

Abb. 56: PLC für den Zugriff des TwinCAT System Managers festlegen: Auswahl des Zielsystems

Ist das Zielsystem eingetragen, steht dieses wie folgt zur Auswahl (ggf. muss zuvor das korrekte Passwort eingetragen werden):

⊡....<mark>20</mark> ---Local--- (147.99.12.34.1.1) ......<mark>20</mark> remote-PLC (123.45.67.89.1.1)

Nach der Auswahl mit "OK" ist das Zielsystem über das Visual Studio Shell ansprechbar.

#### Geräte einfügen

In dem linksseitigen Projektmappen-Explorer der Benutzeroberfläche des Visual Studio Shell wird innerhalb des Elementes "E/A" befindliche "Geräte" selektiert und sodann entweder über Rechtsklick ein Kontextmenü

geöffnet und "Scan" ausgewählt oder in der Menüleiste mit

die Aktion gestartet. Ggf. ist zuvor der

TwinCAT System Manager in den "Konfig Modus" mittels der über das Menü "TWINCAT"  $\rightarrow$  "Restart TwinCAT (Config Mode)" zu versetzen.

| ‰ C++<br>∡ 🗾 E/A      |         |                                                            |                         |  |  |
|-----------------------|---------|------------------------------------------------------------|-------------------------|--|--|
| Ceräte<br>Cuordnungen | ت<br>to | Neues Element hinzufügen<br>Vorhandenes Element hinzufügen | Einfg<br>Umschalt+Alt+A |  |  |
|                       |         | Export EAP Config File                                     |                         |  |  |
|                       | ×       | Scan                                                       | 4                       |  |  |
|                       | â       | Einfügen<br>Paste with Links                               | Strg+V                  |  |  |

#### Abb. 57: Auswahl "Scan"

Die darauf folgende Hinweismeldung ist zu bestätigen und in dem Dialog die Geräte "EtherCAT" zu wählen:

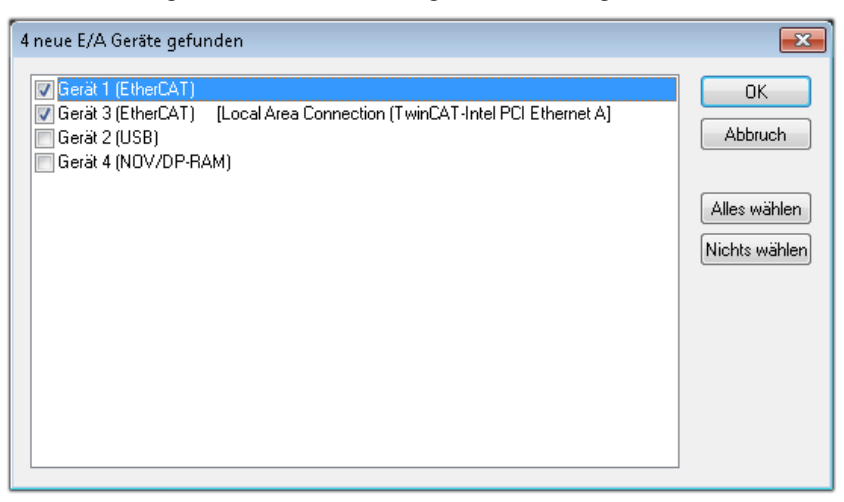

Abb. 58: Automatische Erkennung von E/A Geräten: Auswahl der einzubindenden Geräte

Ebenfalls ist anschließend die Meldung "nach neuen Boxen suchen" zu bestätigen, um die an den Geräten angebundenen Klemmen zu ermitteln. "Free Run" erlaubt das Manipulieren von Ein- und Ausgangswerten innerhalb des "Config Modus" und sollte ebenfalls bestätigt werden.

Ausgehend von der am Anfang dieses Kapitels beschriebenen <u>Beispielkonfiguration</u> [> 54] sieht das Ergebnis wie folgt aus:

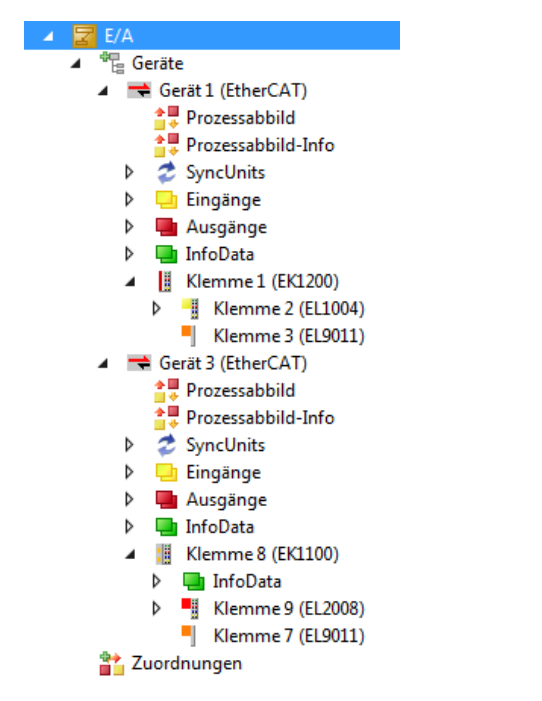

Abb. 59: Abbildung der Konfiguration in VS Shell der TwinCAT 3 Umgebung

Der gesamte Vorgang setzt sich aus zwei Stufen zusammen, die auch separat ausgeführt werden können (erst das Ermitteln der Geräte, dann das Ermitteln der daran befindlichen Elemente wie Boxen, Klemmen o. ä.). So kann auch durch Markierung von "Gerät .." aus dem Kontextmenü eine "Suche" Funktion (Scan) ausgeführt werden, die hierbei dann lediglich die darunter liegenden (im Aufbau vorliegenden) Elemente einliest:

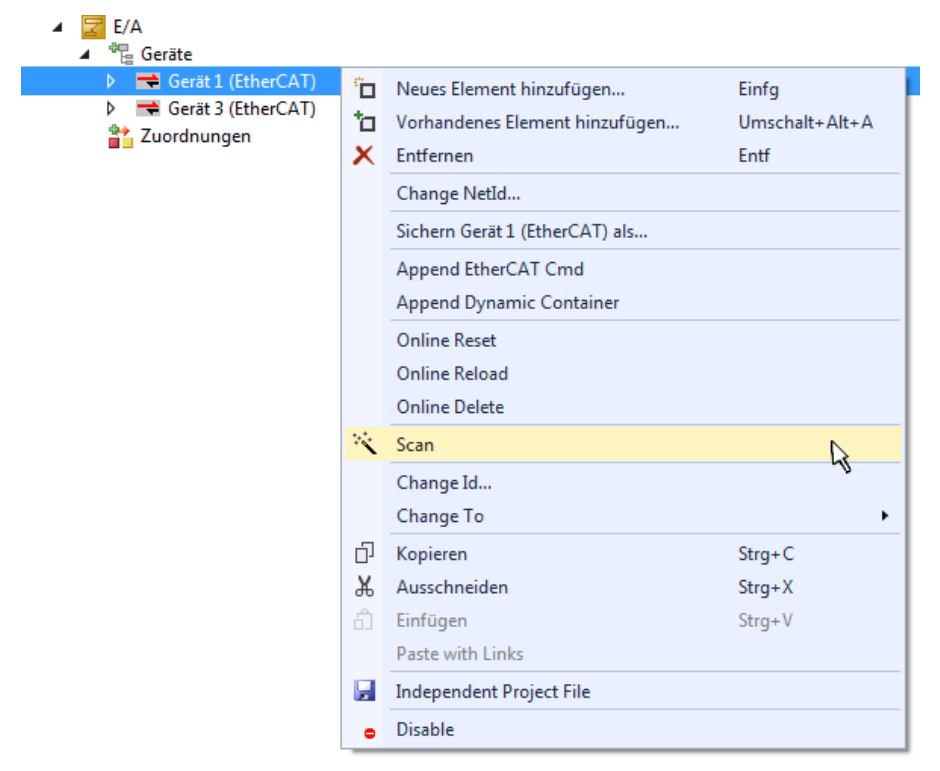

Abb. 60: Einlesen von einzelnen an einem Gerät befindlichen Klemmen

Diese Funktionalität ist nützlich, falls die Konfiguration (d. h. der "reale Aufbau") kurzfristig geändert wird.

### **PLC programmieren**

TwinCAT PLC Control ist die Entwicklungsumgebung zur Erstellung der Steuerung in unterschiedlichen Programmungebungen: Das TwinCAT PLC Control unterstützt alle in der IEC 61131-3 beschriebenen Sprachen. Es gibt zwei textuelle Sprachen und drei grafische Sprachen.

- Textuelle Sprachen
  - Anweisungsliste (AWL, IL)
  - Strukturierter Text (ST)
- Grafische Sprachen
  - Funktionsplan (FUP, FBD)
  - Kontaktplan (KOP, LD)
  - Freigrafischer Funktionsplaneditor (CFC)
  - Ablaufsprache (AS, SFC)

Für die folgenden Betrachtungen wird lediglich vom strukturierten Text (ST) Gebrauch gemacht.

Um eine Programmierumgebung zu schaffen, wird dem Beispielprojekt über das Kontextmenü von "SPS" im Projektmappen-Explorer durch Auswahl von "Neues Element hinzufügen…." ein PLC Unterprojekt hinzugefügt:

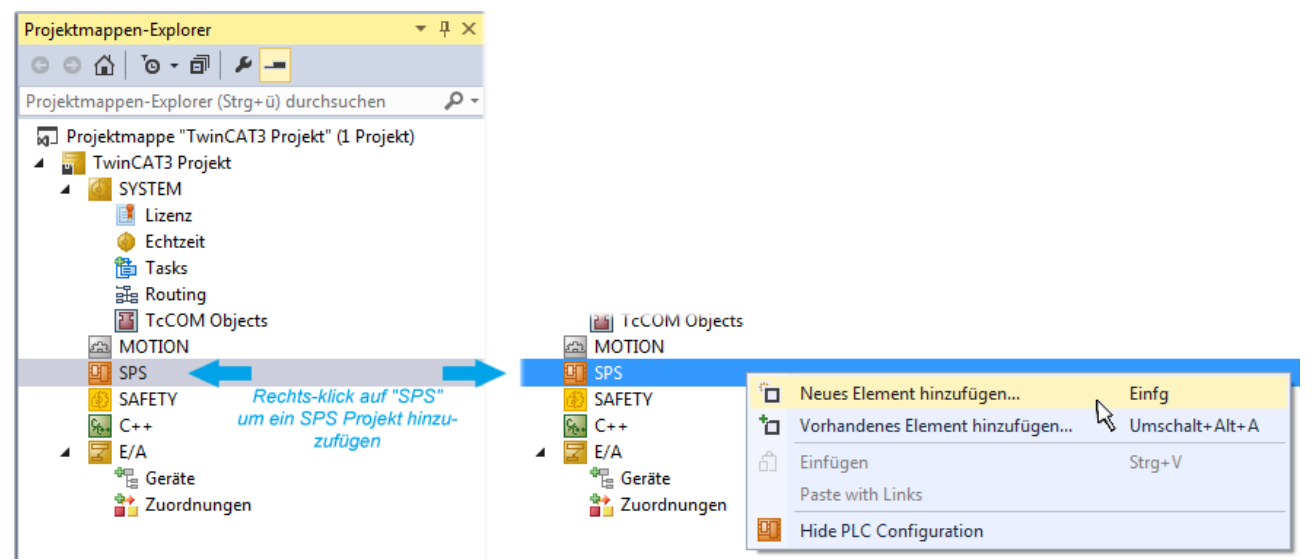

Abb. 61: Einfügen der Programmierumgebung in "SPS"

In dem darauf folgenden geöffneten Dialog wird ein "Standard PLC Projekt" ausgewählt und beispielsweise als Projektname "PLC\_example" vergeben und ein entsprechendes Verzeichnis ausgewählt:

| Neues Element hinzufü | gen - TwinCAT3 P | rojekt    |                      |               |                           | 8                                               | ×   |
|-----------------------|------------------|-----------|----------------------|---------------|---------------------------|-------------------------------------------------|-----|
| ▲ Installiert         |                  | Sortieren | nach: Standard       | - # E         | Suchen Insta              | llierte Vorlagen (Ctrl+E)                       | ρ-  |
| Plc Templates         |                  |           | Standard PLC Project | Plc Templates | Typ: Plc Te               | emplates                                        |     |
| P Online              |                  | Klicker   | Empty PLC Project    | Pic Templates | Creates a n<br>containing | ew TwinCAT PLC project<br>a task and a program. |     |
| Name:                 | PLC_example      |           |                      |               |                           |                                                 |     |
| Ort:                  | C:\my_tc3_proje  | cts\TwinC | AT3 Projekt\TwinCAT3 | 3 Projekt∖ →  | Durchsuchen.              |                                                 |     |
|                       |                  |           |                      |               |                           | Hinzufügen Abbrec                               | hen |

Abb. 62: Festlegen des Namens bzw. Verzeichnisses für die PLC Programmierumgebung

Das durch Auswahl von "Standard PLC Projekt" bereits existierende Programm "Main" kann über das "PLC\_example\_Project" in "POUs" durch Doppelklick geöffnet werden. Es wird folgende Benutzeroberfläche für ein initiales Projekt dargestellt:

| TwinCAT3 Projekt - Microsoft Visual Studio (Administrator) |          |          |         |          |     |        | - • ×  |              |          |
|------------------------------------------------------------|----------|----------|---------|----------|-----|--------|--------|--------------|----------|
| DATEI BEARBEITEN ANSICHT PROJEKT EF                        | STELLEN  | DEBUGGEN | TWINCAT | TWINSAFE | PLC | EXTRAS | SCOPE  | FENSTER      | HILFE    |
| 0 · 0 📅 • 👝 - 🖕 💾 🗶 🗗 A                                    | 9-9      | 🕞 🕨 Anfü | gen 👻   |          | - R | elease | - Twin | CAT RT (x86) | )        |
| 🐘 🔟 🧔 🌮 🔨 🎯 🍡 🛛 remote-PLC                                 | :        | • . PLC_ | example |          | •   | € 6.   | G C H  | 0 4          | ≝ ≅ [‡8‡ |
| Projektmannen-Fynlorer <b>v</b> A X                        | MAIN*    | + X      |         |          |     |        |        |              |          |
|                                                            | 1        | PROGRAM  | MAIN    |          |     |        |        |              | k        |
|                                                            | 2        | VAR      |         |          |     |        |        |              |          |
| Projektmappen-Explorer (Strg+ü) durchsuchen P -            | 3        | END_VAR  |         |          |     |        |        |              |          |
| Projektmappe "TwinCAT3 Projekt" (1 Projekt)                | 4        |          |         |          |     |        |        |              |          |
| TwinCAT3 Projekt                                           |          |          |         |          |     |        |        |              |          |
|                                                            |          |          |         |          |     |        |        |              |          |
|                                                            |          |          |         |          |     |        |        |              |          |
| PLC example                                                |          |          |         |          |     |        |        |              |          |
| PLC_example Project                                        |          |          |         |          |     |        |        |              |          |
| External Types                                             |          | 1        |         |          |     |        |        |              |          |
| References                                                 | <b>1</b> |          |         |          |     |        |        |              |          |
| DUTs                                                       |          |          |         |          |     |        |        |              |          |
| GVLs                                                       |          |          |         |          |     |        |        |              |          |
|                                                            |          |          |         |          |     |        |        |              |          |
| VISUs                                                      |          |          |         |          |     |        |        |              |          |
| PLC_example.tmc                                            |          |          |         |          |     |        |        |              |          |
| PlcTask (PlcTask)                                          |          |          |         |          |     |        |        |              |          |
| PLC_example Instance                                       |          |          |         |          |     |        |        |              |          |
| SAFETY                                                     |          |          |         |          |     |        |        |              |          |
| % C++                                                      |          |          |         |          |     |        |        |              |          |
| ▲ ≝ t/A                                                    |          |          |         |          |     |        |        |              |          |
| ∠ Gerät 1 (EtherCAT)                                       |          |          |         |          |     |        |        |              |          |
|                                                            |          | _        |         |          |     |        | _      |              |          |
| Bereit                                                     |          |          |         | 🏘 Z1     | S   | 1      | Zei 1  |              | EINFG    |

Abb. 63: Initiales Programm "Main" des Standard PLC Projektes

Nun sind für den weiteren Ablauf Beispielvariablen sowie ein Beispielprogramm erstellt worden:
| TwinCAT3 Projekt - Microsoft Visual Stud                                                                                                    | io (Administrator) <b>X</b> Schnellstart (Strg+Q)                                                                                                    | - 🗆 ×     |
|----------------------------------------------------------------------------------------------------|----------------------------------------------------------------------------------------------------|-----------|
| DATEI BEARBEITEN ANSICHT PROJEK                                                                                                    | F ERSTELLEN DEBUGGEN TWINCAT TWINSAFE PLC EXTRAS SCOPE FENSTER                                                                                                    | HILFE     |
| ◎ - ○   酒 - ☆ - 🏜 💾 🐰 d                                                                                                    | P 🗇 🔊 • 🔍 • Anfügen • Release • TwinCAT RT (x64)                                                                                                    | • • • • • |
| 📑 🔛 🧧 🖉 🌮 🔨 🎯 🙋 🐾 🛛 remot                                                                                                    | e-PLC ▼ 🚽 PLC_example ▼ 🛛 🗲 🖬 🕄 🖧 ⊄ 🗏 ひ 🖄 t                                                                                                    | ≝ ≌   ₽8₽ |
| Projektmappen-Explorer  Projektmappen-Explorer  Projektmappen-Explorer (Strg+ü) durch:  Projektmappen-Explorer (Strg+ü) durch:  Projektmappen-Explorer (Strg+ŭ) durch:  Projektmappen-Explorer (Strg+ŭ) durch:  Projektmappen-Explorer (Strg+ŭ) durch:  Projektmappen-Explorer (Strg+ŭ) durch:  Projektmappen-Explorer (Strg+ŭ) durch: | <pre>MAIN := X<br/>MAIN := X<br/>PROGRAM MAIN<br/>PROGRAM MAIN<br/>New total and the answer of the answer of</pre> |           |
| SAFETY                                                                                                    | IN IF NOT NSWITCHCTTI THEN<br>IN NSWITCHCTTI := TRUE;<br>IZ END IF                                                                                                    |           |
| ▶ 🔽 E/A                                                                                                    | 13 END_IF                                                                                                    |           |
| •                                                                                                    | 14                                                                                                    |           |
| Gespeicherte(s) Element(e)                                                                                                    | 🙀 Z14 S1 Zei1                                                                                                    | EINFG 📑   |

Abb. 64: Beispielprogramm mit Variablen nach einem Kompiliervorgang (ohne Variablenanbindung)

Das Steuerprogramm wird nun als Projektmappe erstellt und damit der Kompiliervorgang vorgenommen:

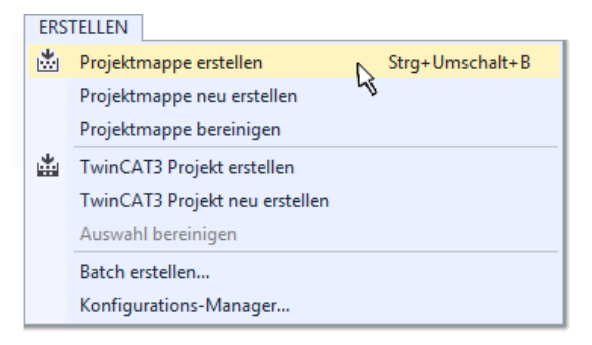

Abb. 65: Kompilierung des Programms starten

Anschließend liegen in den "Zuordnungen" des Projektmappen-Explorers die folgenden – im ST/ PLC Programm mit "AT%" gekennzeichneten Variablen vor:

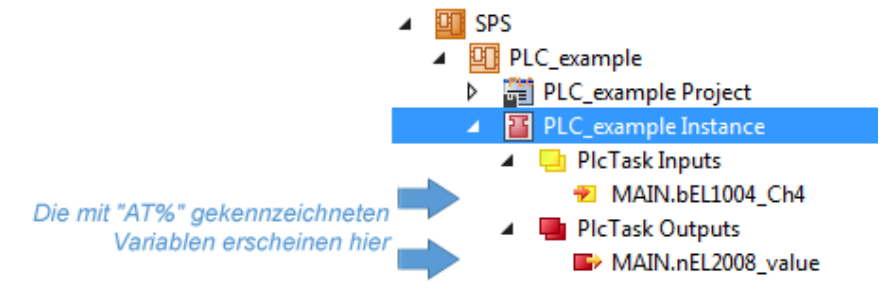

### Variablen Zuordnen

Über das Menü einer Instanz – Variablen innerhalb des "SPS" Kontextes wird mittels "Verknüpfung Ändern…" ein Fenster zur Auswahl eines passenden Prozessobjektes (PDOs) für dessen Verknüpfung geöffnet:

| <ul> <li>SPS</li> <li>PLC_example</li> <li>PLC_example Project</li> <li>PLC_example Instance</li> <li>PlcTask Inputs</li> </ul> |    |                                     |
|----------------------------------------------------------------------------------------------------|----|-------------------------------------|
| MAIN.bEL1004_Ch4     PIcTask Outputs                                                                                            | a. | Change Link                         |
| MAIN.nEL2008 value                                                                                                    | ъX | Clear Link(s)                       |
| - SAFETY                                                                                                    |    | Goto Link Variable                  |
| ‱+ C++                                                                                                    |    | Take Name Over from linked Variable |
| ▶ 🔁 E/A                                                                                                    |    | Move Address                        |
|                                                                                                    |    | Online Write '0'                    |
|                                                                                                    |    | Online Write '1'                    |
|                                                                                                    | →3 | Online Write                        |
|                                                                                                    | ⇒3 | Online Force                        |
|                                                                                                    | -Ж | Release Force                       |
|                                                                                                    | 9  | Add to Watch                        |
|                                                                                                    | X  | Remove from Watch                   |

Abb. 66: Erstellen der Verknüpfungen PLC-Variablen zu Prozessobjekten

In dem dadurch geöffneten Fenster kann aus dem SPS-Konfigurationsbaum das Prozessobjekt für die Variable "bEL1004\_Ch4" vom Typ BOOL selektiert werden:

| Sucher:<br>Zeige Variablen<br>Gerät 1 (EtherCAT)<br>SyncUnits<br>SyncUnits<br>WcState > IX 1526.0, BIT [0.1]<br>Klemme 2 (EL1004)<br>Input > IX 26.1, BIT [0.1]<br>Input > IX 26.0, BIT [0.1]<br>Input > IX 26.0, BIT [0.1]<br>Show Variable Types<br>Passender Typ<br>Passender Typ<br>Passender Typ<br>Passender Größe<br>Alle<br>Show Variable Types<br>Passender Größe<br>Alle Typen<br>Array Modis<br>Offsets<br>SyncUnits<br>WcState > IX 1526.0, BIT [0.1]<br>Klemme 9 (EL2008)<br>WcState > IX 1526.0, BIT [0.1]<br>Klemme 9 (EL2008)<br>WcState > IX 1522.0, BIT [0.1]<br>Klemme 9 (EL2008)<br>WcState > IX 1522.0, BIT [0.1]<br>Klemme 9 (EL2008)<br>WcState > IX 1522.0, BIT [0.1]<br>Klemme 9 (EL2008)<br>WcState > IX 1522.0, BIT [0.1]<br>Klemme 9 (EL2008)<br>WcState > IX 1522.0, BIT [0.1]<br>Klemme 9 (EL2008)<br>WcState > IX 1522.0, BIT [0.1]<br>Klemme 9 (EL2008)<br>WcState > IX 1522.0, BIT [0.1]<br>Klemme 9 (EL2008)<br>WcState > IX 1522.0, BIT [0.1]<br>Klemme 9 (EL2008)<br>WcState > IX 1522.0, BIT [0.1]<br>Klemme 1<br>Klemme 9 (EL2008)<br>WcState > IX 1522.0, BIT [0.1]<br>Klemme 1<br>Klemme 1<br>Klemme | Variablenverknüpfung MAIN.bEL1004_Ch4 (Eingang) | <b>×</b>                                                                                                    |
|----------------------------------------------------------------------------------------------------|-------------------------------------------------|----------------------------------------------------------------------------------------------------|
|                                                                                                    | Suchen:                                         | Zeige Variablen<br>Unbenutzt<br>Alle<br>Keine Disabled<br>Keine anderen Geräte<br>Keine vom selben Proz.<br>Zeige Tooltips<br>Nach Adresse sortiert<br>Show Variable Types<br>Passender Typ<br>Passende Größe<br>Alle Typen<br>Array Modis<br>Offsets<br>Kontinuierlich<br>Öffne Dialog<br>Variablenname:<br>Übergeben<br>Übernehmen |

Abb. 67: Auswahl des PDO vom Typ BOOL

# BECKHOFF

Entsprechend der Standarteinstellungen stehen nur bestimmte PDO Objekte zur Auswahl zur Verfügung. In diesem Beispiel wird von der Klemme EL1004 der Eingang von Kanal 4 zur Verknüpfung ausgewählt. Im Gegensatz hierzu muss für das Erstellen der Verknüpfung der Ausgangsvariablen die Checkbox "Alle Typen" aktiviert werden, um in diesem Fall eine Byte-Variable einen Satz von acht separaten Ausgangsbits zuzuordnen. Die folgende Abbildung zeigt den gesamten Vorgang:

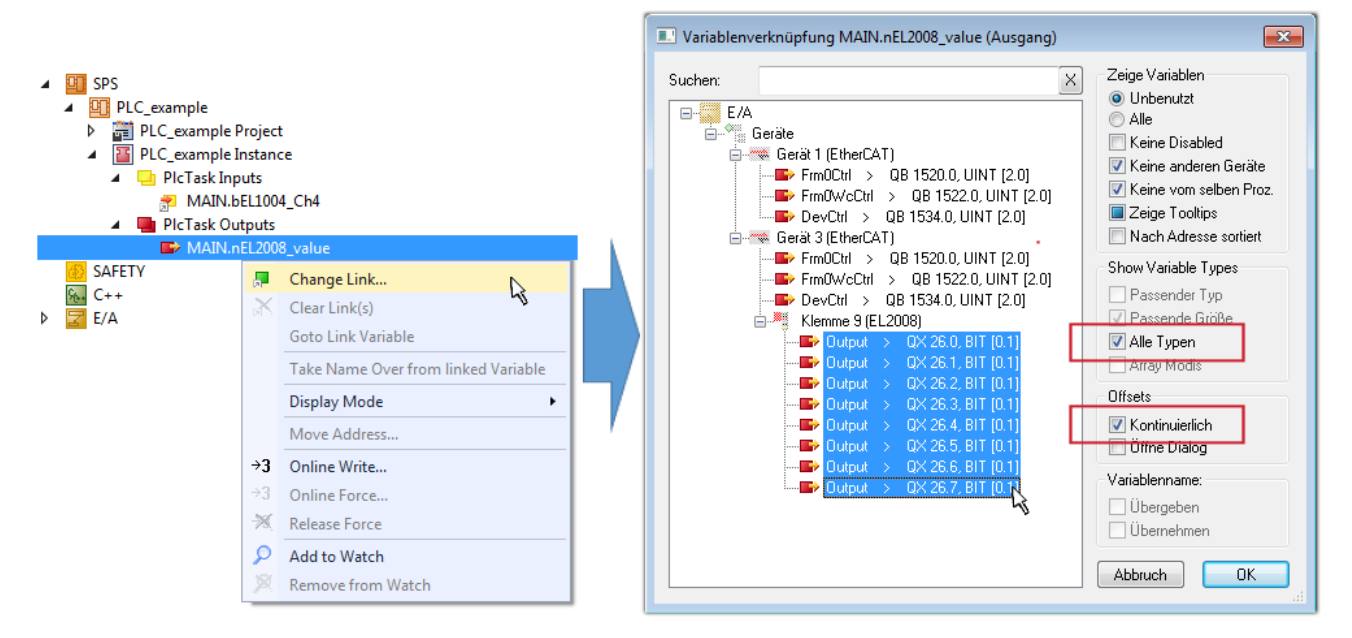

Abb. 68: Auswahl von mehreren PDO gleichzeitig: Aktivierung von "Kontinuierlich" und "Alle Typen"

Zu sehen ist, dass überdies die Checkbox "Kontinuierlich" aktiviert wurde. Dies ist dafür vorgesehen, dass die in dem Byte der Variablen "nEL2008\_value" enthaltenen Bits allen acht ausgewählten Ausgangsbits der Klemme EL2008 der Reihenfolge nach zugeordnet werden sollen. Damit ist es möglich, alle acht Ausgänge der Klemme mit einem Byte entsprechend Bit 0 für Kanal 1 bis Bit 7 für Kanal 8 von der PLC im Programm

später anzusprechen. Ein spezielles Symbol ( ) an dem gelben bzw. roten Objekt der Variablen zeigt an, dass hierfür eine Verknüpfung existiert. Die Verknüpfungen können z. B. auch überprüft werden, indem "Goto Link Variable" aus dem Kontextmenü einer Variable ausgewählt wird. Dann wird automatisch das gegenüberliegende verknüpfte Objekt, in diesem Fall das PDO selektiert:

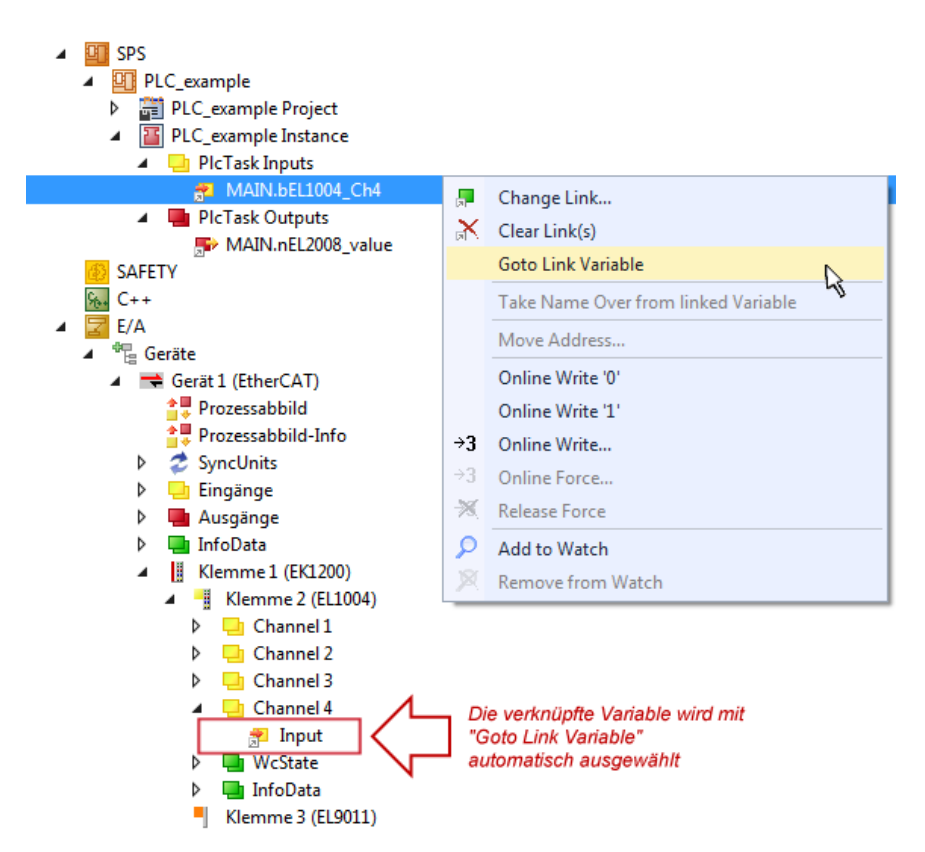

Abb. 69: Anwendung von "Goto Link Variable" am Beispiel von "MAIN.bEL1004\_Ch4"

Der Vorgang zur Erstellung von Verknüpfungen kann auch in umgekehrter Richtung, d. h. von einzelnen PDO ausgehend zu einer Variablen erfolgen. In diesem Beispiel wäre dann allerdings eine komplette Auswahl aller Ausgangsbits der EL2008 nicht möglich, da die Klemme nur einzelne digitale Ausgänge zur Verfügung stellt. Hat eine Klemme einen Byte, Word, Integer oder ein ähnliches PDO, so ist es möglich dies wiederum einen Satz von bit-typisierten Variablen (Typ "BOOL") zuzuordnen. Auch hier kann ebenso in die andere Richtung ein "Goto Link Variable" ausgeführt werden, um dann die betreffende Instanz der PLC zu selektieren.

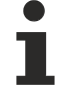

### Hinweis zur Art der Variablen-Zuordnung

Diese folgende Art der Variablen Zuordnung kann erst ab der TwinCAT Version V3.1.4024.4 verwendet werden und ist ausschließlich bei Klemmen mit einem Mikrocontroller verfügbar.

In TwinCAT ist es möglich eine Struktur aus den gemappten Prozessdaten einer Klemme zu erzeugen. Von dieser Struktur kann dann in der SPS eine Instanz angelegt werden, so dass aus der SPS direkt auf die Prozessdaten zugegriffen werden kann, ohne eigene Variablen deklarieren zu müssen.

Beispielhaft wird das Vorgehen an der EL3001 1-Kanal-Analog-Eingangsklemme -10...+10 V gezeigt.

- 1. Zuerst müssen die benötigten Prozessdaten im Reiter "Prozessdaten" in TwinCAT ausgewählt werden.
- 2. Anschließend muss der SPS Datentyp im Reiter "PLC" über die Check-Box generiert werden.
- 3. Der Datentyp im Feld "Data Type" kann dann über den "Copy"-Button kopiert werden.

| General | EtherCAT    | Settings | Process Data | Plc      | Startup | CoE - Online | Online |        |
|---------|-------------|----------|--------------|----------|---------|--------------|--------|--------|
| ⊡Cr     | eate PLC Da | ata Type |              |          | •       |              |        |        |
| Pe      | er Channel: |          |              |          |         |              |        | $\sim$ |
| Data    | Туре:       |          | MDP5001      | _300_C38 | DD20B   |              | Сору   | ,      |
| Link    | To PLC      |          |              |          |         |              |        |        |

Abb. 70: Erzeugen eines SPS Datentyps

- BECKHOFF
  - 4. In der SPS muss dann eine Instanz der Datenstruktur vom kopierten Datentyp angelegt werden.

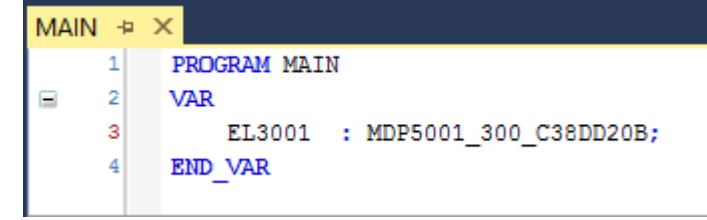

Abb. 71: Instance\_of\_struct

- 5. Anschließend muss die Projektmappe erstellt werden. Das kann entweder über die Tastenkombination "STRG + Shift + B" gemacht werden oder über den Reiter "Erstellen"/ "Build" in TwinCAT.
- 6. Die Struktur im Reiter "PLC" der Klemme muss dann mit der angelegten Instanz verknüpft werden.

| General EtherCAT Settings | Process Data Plc Startup CoE - Online Online  |                   |
|---------------------------|-----------------------------------------------|-------------------|
| Create PLC Data Type      |                                               |                   |
| Per Channel:              | $\sim$                                        |                   |
| Data Type:                | MDP5001_300_C38DD20B Copy                     |                   |
| Link To PLC               |                                               |                   |
|                           | Select Axis PLC Reference ('Term 1 (EL3001)') | ×                 |
|                           | (nono)<br>MAIN.EL3001 (Untitled1 Instance)    | OK<br>Cancel      |
|                           |                                               | ● Unused<br>○ All |
|                           |                                               |                   |

Abb. 72: Verknüpfung der Struktur

7. In der SPS können die Prozessdaten dann über die Struktur im Programmcode gelesen bzw. geschrieben werden.

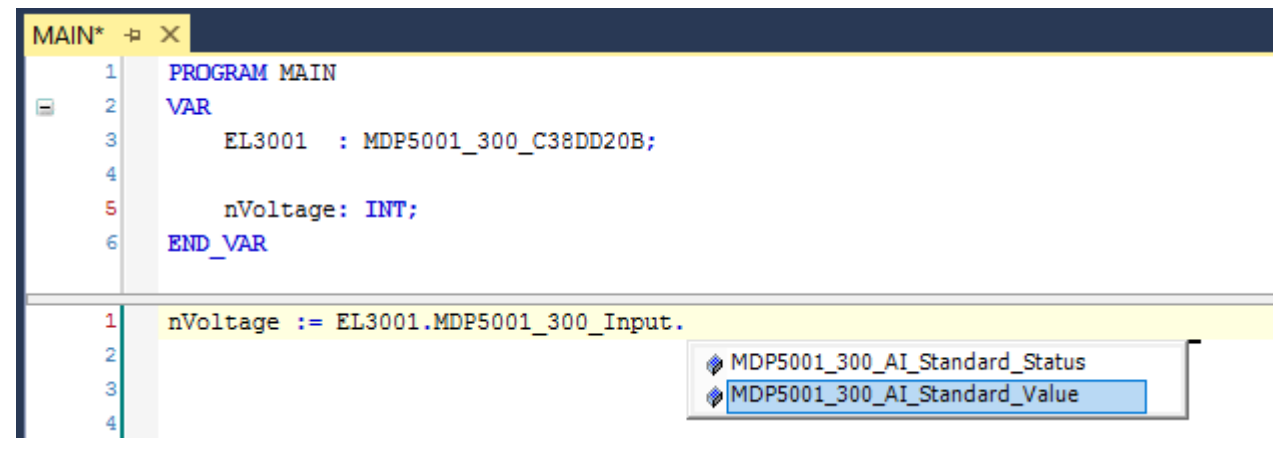

Abb. 73: Lesen einer Variable aus der Struktur der Prozessdaten

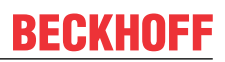

### Aktivieren der Konfiguration

Die Zuordnung von PDO zu PLC Variablen hat nun die Verbindung von der Steuerung zu den Ein- und

Ausgängen der Klemmen hergestellt. Nun kann die Konfiguration mit iso oder über das Menü unter "TWINCAT" aktiviert werden, um dadurch Einstellungen der Entwicklungsumgebung auf das Laufzeitsystem zu übertragen. Die darauf folgenden Meldungen "Alte Konfigurationen werden überschrieben!" sowie "Neustart TwinCAT System in Run Modus" werden jeweils mit "OK" bestätigt. Die entsprechenden Zuordnungen sind in dem Projektmappen-Explorer einsehbar:

# Zuordnungen PLC\_example Instance - Gerät 3 (EtherCAT) 1 PLC\_example Instance - Gerät 1 (EtherCAT) 1

Einige Sekunden später wird der entsprechende Status des Run Modus mit einem rotierenden Symbol unten rechts in der Entwicklungsumgebung VS Shell angezeigt. Das PLC System kann daraufhin wie im Folgenden beschrieben gestartet werden.

### Starten der Steuerung

Entweder über die Menüauswahl "PLC"  $\rightarrow$  "Einloggen" oder per Klick auf ist die PLC mit dem Echtzeitsystem zu verbinden und nachfolgend das Steuerprogramm zu geladen, um es ausführen lassen zu können. Dies wird entsprechend mit der Meldung "*Kein Programm auf der Steuerung! Soll das neue Programm geladen werden?*" bekannt gemacht und ist mit "Ja" zu beantworten. Die Laufzeitumgebung ist

bereit zum Programmstart mit Klick auf das Symbol . , Taste "F5" oder entsprechend auch über "PLC" im Menü durch Auswahl von "Start". Die gestartete Programmierumgebung zeigt sich mit einer Darstellung der Laufzeitwerte von einzelnen Variablen:

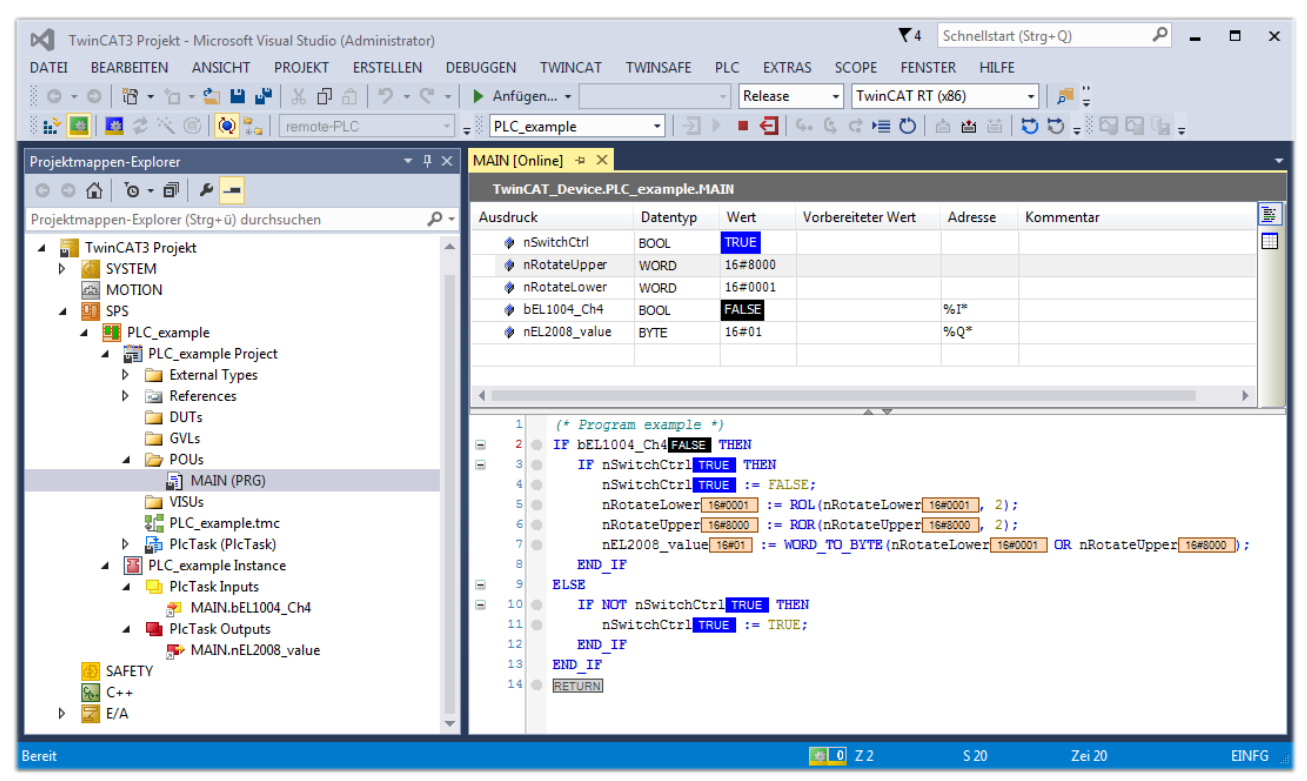

Abb. 74: TwinCAT 3 Entwicklungsumgebung (VS Shell): Logged-in, nach erfolgten Programmstart

Die beiden Bedienelemente zum Stoppen III und Ausloggen Führen je nach Bedarf zu der gewünschten Aktion (entsprechend auch für Stopp "umschalt-Taste + F5" oder beide Aktionen über das "PLC" Menü auswählbar).

### 6.2 TwinCAT Entwicklungsumgebung

Die Software zur Automatisierung TwinCAT (The Windows Control and Automation Technology) wird unterschieden in:

- TwinCAT 2: System Manager (Konfiguration) & PLC Control (Programmierung)
- TwinCAT 3: Weiterentwicklung von TwinCAT 2 (Programmierung und Konfiguration erfolgt über eine gemeinsame Entwicklungsumgebung)

### **Details:**

- TwinCAT 2:
  - Verbindet E/A-Geräte und Tasks variablenorientiert
  - Verbindet Tasks zu Tasks variablenorientiert
  - Unterstützt Einheiten auf Bit-Ebene
  - Unterstützt synchrone oder asynchrone Beziehungen
  - · Austausch konsistenter Datenbereiche und Prozessabbilder
  - Datenanbindung an NT-Programme mittels offener Microsoft Standards (OLE, OCX, ActiveX, DCOM+, etc.).
  - Einbettung von IEC 61131-3-Software-SPS, Software- NC und Software-CNC in Windows NT/2000/XP/Vista, Windows 7, NT/XP Embedded, CE
  - Anbindung an alle gängigen Feldbusse
  - Weiteres...

#### Zusätzlich bietet:

- TwinCAT 3 (eXtended Automation):
  - · Visual-Studio®-Integration
  - · Wahl der Programmiersprache
  - Unterstützung der objektorientierten Erweiterung der IEC 61131-3
  - Verwendung von C/C++ als Programmiersprache für Echtzeitanwendungen
  - Anbindung an MATLAB®/Simulink®
  - · Offene Schnittstellen für Erweiterbarkeit
  - Flexible Laufzeitumgebung
  - Aktive Unterstützung von Multi-Core- und 64-Bit-Betriebssystemen
  - · Automatische Codegenerierung und Projekterstellung mit dem TwinCAT Automation Interface
  - Weiteres...

In den folgenden Kapiteln wird dem Anwender die Inbetriebnahme der TwinCAT Entwicklungsumgebung auf einem PC System der Steuerung sowie die wichtigsten Funktionen einzelner Steuerungselemente erläutert.

Bitte sehen Sie weitere Informationen zu TwinCAT 2 und TwinCAT 3 unter http://infosys.beckhoff.de/.

### 6.2.1 Installation TwinCAT Realtime Treiber

Um einen Standard Ethernet Port einer IPC Steuerung mit den nötigen Echtzeitfähigkeiten auszurüsten, ist der Beckhoff Echtzeit Treiber auf diesem Port unter Windows zu installieren.

Dies kann auf mehreren Wegen vorgenommen werden.

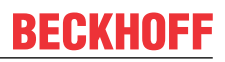

### A: Über den TwinCAT Adapter-Dialog

Im System Manager ist über Options  $\rightarrow$  Show realtime Kompatible Geräte die TwinCAT-Übersicht über die lokalen Netzwerkschnittstellen aufzurufen.

| Datei Bearbeiten | Aktionen | Ansicht | Optionen Hilfe                            |
|------------------|----------|---------|-------------------------------------------|
| 🖥 D 🖻 📽 日        | 🕹 🖪 ( )  | ( 🖻 🖻   | Liste Echtzeit Ethernet kompatible Geräte |

Abb. 75: Aufruf im System Manager (TwinCAT 2)

Unter TwinCAT 3 ist dies über das Menü unter "TwinCAT" erreichbar:

| 😎 Example_Project - Microsoft Visual Studio ( | (Admi                  | inistra | tor)          |        |       |            |        |      |
|-----------------------------------------------|------------------------|---------|---------------|--------|-------|------------|--------|------|
| File Edit View Project Build Debug            | Twir                   | nCAT    | TwinSAFE      | PLC    | Tools | Scope      | Window | Help |
| : 🛅 • 🔠 • 💕 🛃 🥥 👗 🖦 🛍 🔊                       | •                      | Activ   | ate Configu   | ration |       |            |        | i    |
| i 🖸 🖓 🖕 i 🔛 🧧 🗖 🌣 🖄 🎯                         | *                      | Resta   | art TwinCAT   | System |       |            |        |      |
|                                               | Restart TwinCA         |         |               |        |       |            |        |      |
|                                               | Upuale Firmware/EEPROM |         |               |        |       |            |        |      |
|                                               |                        | Shov    | v Realtime Et | hernet | Compa | tible Devi | ices   |      |
| File Handling                                 |                        |         |               |        | ٦,    |            |        |      |
|                                               | EtherCAT Devices       |         |               |        |       |            |        |      |
|                                               |                        | Abo     | ut TwinCAT    |        |       |            |        |      |

Abb. 76: Aufruf in VS Shell (TwinCAT 3)

### B: Über TcRteInstall.exe im TwinCAT-Verzeichnis

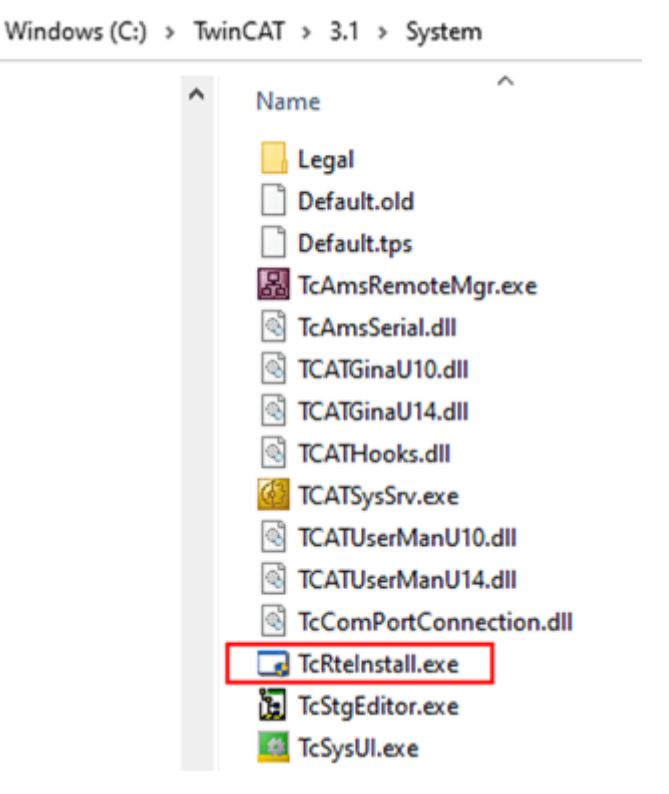

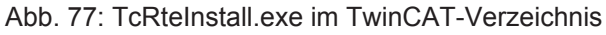

In beiden Fällen erscheint der folgende Dialog:

| Installation of TwinCAT RT-Ethernet Adapters          | <b>X</b>        |
|-------------------------------------------------------|-----------------|
| Ethernet Adapters                                     | Update List     |
| 🖃 🎟 Installed and ready to use devices                |                 |
|                                                       | Install         |
| - 🕮 100M - TwinCAT-Intel PCI Ethernet Adapter         | Bind            |
| 📟 🕮 1G - TwinCAT-Intel PCI Ethernet Adapter (Gigabit) | 000             |
| Compatible devices                                    | Unbind          |
| Incompatible devices                                  |                 |
| Disabled devices                                      | Enable          |
|                                                       | Disable         |
|                                                       | 🗖 Show Bindings |

Abb. 78: Übersicht Netzwerkschnittstellen

Hier können nun Schnittstellen, die unter "Kompatible Geräte" aufgeführt sind, über den "Install" Button mit dem Treiber belegt werden. Eine Installation des Treibers auf inkompatiblen Devices sollte nicht vorgenommen werden.

Ein Windows-Warnhinweis bezüglich des unsignierten Treibers kann ignoriert werden.

Alternativ kann auch wie im Kapitel <u>Offline Konfigurationserstellung</u>, <u>Abschnitt</u> <u>"Anlegen des Geräts</u> <u>EtherCAT" [> 90]</u> beschrieben, zunächst ein EtherCAT-Gerät eingetragen werden, um dann über dessen Eigenschaften (Karteireiter "Adapter", Button "Kompatible Geräte…") die kompatiblen Ethernet Ports einzusehen:

|                       | Allgemein Adapter                     | herCAT Online CoE - Online  |                                  |
|-----------------------|---------------------------------------|-----------------------------|----------------------------------|
| 🙀 SPS - Konfiguration | <ul> <li>O Network Adapter</li> </ul> |                             |                                  |
| E/A - Konfiguration   |                                       | OS (NDIS) OS PCI            | OPRAM                            |
| E/A Geräte            | Resobraibung:                         |                             |                                  |
| Gerat 1 (EtherCAT)    | beschreibung.                         | TG (Intel(R) PRO/TOOD PM Ne | etwork Connection - Packet Sched |
| E Zuordnungen         | Gerätename:                           | \DEVICE\{2E55A7C2-AF68-48   | 3A2-A9B8-7C0DE2A44BF0}           |
|                       | PCI Bus/Slot:                         |                             | Suchen                           |
|                       | MAC-Adresse:                          | 00 01 05 05 f9 54           | Kompatible Geräte                |
|                       | IP-Adresse:                           | 169.254.1.1 (255.255.0.0)   |                                  |

Abb. 79: Eigenschaft von EtherCAT Gerät (TwinCAT 2): Klick auf "Kompatible Geräte…" von "Adapter"

TwinCAT 3: Die Eigenschaften des EtherCAT-Gerätes können mit Doppelklick auf "Gerät .. (EtherCAT)" im Projektmappen-Explorer unter "E/A" geöffnet werden:

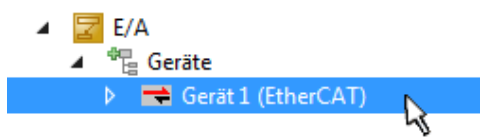

Nach der Installation erscheint der Treiber aktiviert in der Windows-Übersicht der einzelnen Netzwerkschnittstelle (Windows Start  $\rightarrow$  Systemsteuerung  $\rightarrow$  Netzwerk)

| 🕹 1G Properties 🛛 🕅 🛛                                                                                                    |
|----------------------------------------------------------------------------------------------------|
| General Authentication Advanced                                                                                                    |
| Connect using:                                                                                                    |
| TwinCAT-Intel PCI Ethernet Adapter (                                                                                                    |
| This connection uses the following items:                                                                                                |
| Client for Microsoft Networks Client for Microsoft Networks Sector Scheduler TwinCAT Ethernet Protocol                                   |
| Install Uninstall Properties                                                                                                    |
| Allows your computer to access resources on a Microsoft<br>network.                                                                      |
| <ul> <li>Show icon in notification area when connected</li> <li>Notify me when this connection has limited or no connectivity</li> </ul> |
| OK Cancel                                                                                                    |

Abb. 80: Windows-Eigenschaften der Netzwerkschnittstelle

Eine korrekte Einstellung des Treibers könnte wie folgt aussehen:

| Ethernet Adapters                                                                                                    | Update List |
|----------------------------------------------------------------------------------------------------|-------------|
| Installed and ready to use devices     Installed and ready to use devices     Installed and ready to use devices     Installed and ready to use devices | Install     |
| TwinCAT Ethernet Protocol                                                                                                    | Bind        |
| Incompatible devices                                                                                                    | Unbind      |
| Disabled devices                                                                                                    | Enable      |
| Driver OK                                                                                                    | Disable     |

Abb. 81: Beispielhafte korrekte Treiber-Einstellung des Ethernet Ports

Andere mögliche Einstellungen sind zu vermeiden:

| Installation of TwinCAT RT-Ethernet Adapters                                                          | ×                |
|----------------------------------------------------------------------------------------------------|------------------|
| Ethernet Adapters                                                                                     | Update List      |
| Installed and ready to use devices     LAN-Verbindung 2 - Intel(R) 82579LM Gigabit Network Connection | Install          |
| A TwinCAT Ethernet Protocol for all Network Adapters      A TwinCAT Bt-Ethernet Intermediate Driver   | Bind             |
| LAN-Verbindung - TwinCAT-Intel PCI Ethernet Adapter (Gigabit)                                         | Unbind           |
| IwinLAT Ethernet Protocol for all Network Adapters     IwinCAT Rt-Ethernet Intermediate Driver        | Enable           |
| Compatible devices                                                                                    | Disable          |
| Disabled devices                                                                                      |                  |
| WRONG: both driver enabled                                                                            | IV Show Bindings |

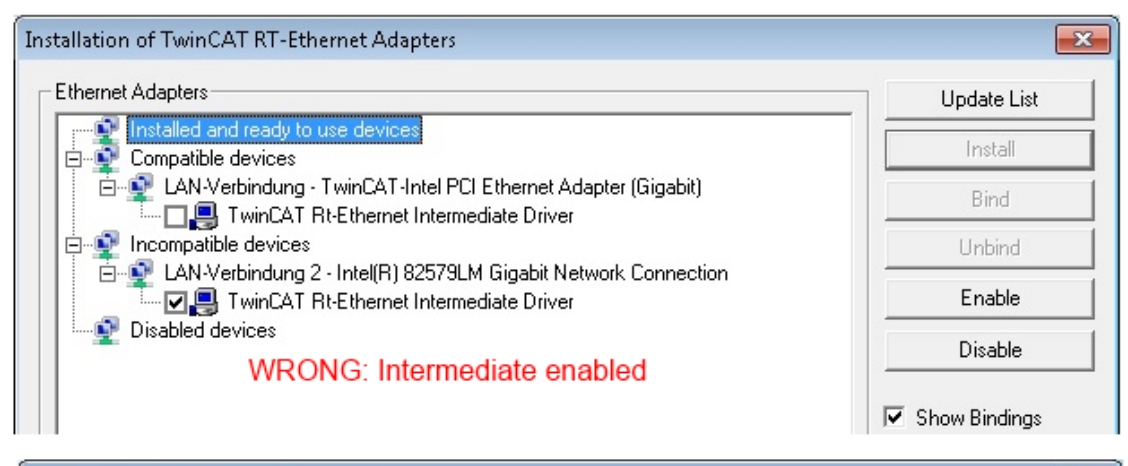

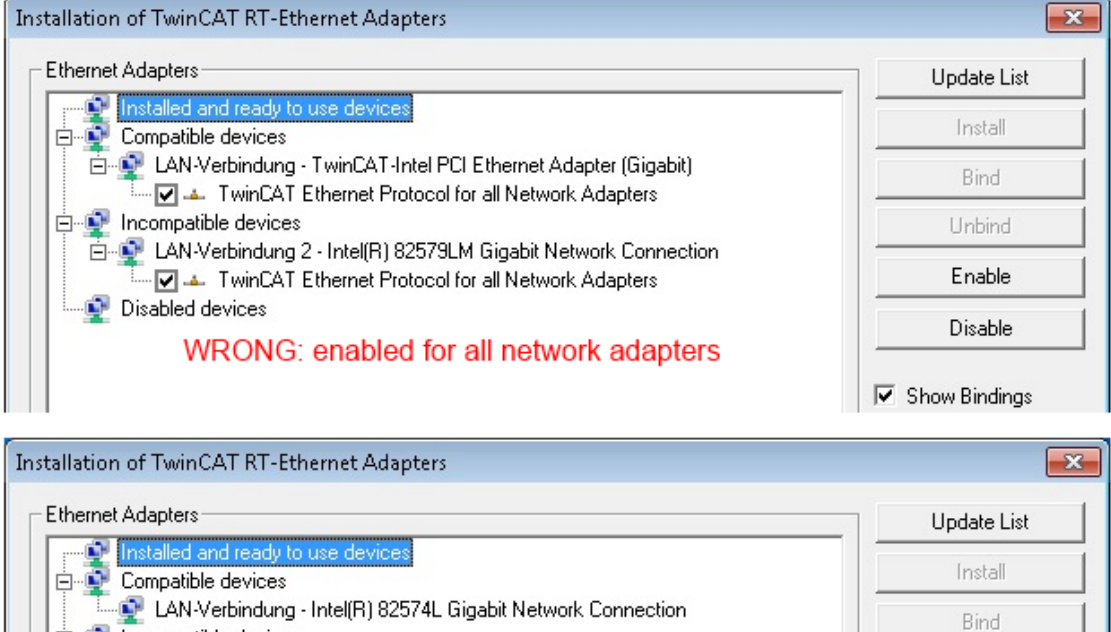

LAN-Verbindung 2 - Intel(R) 82579LM Gigabit Network Connection

WRONG: no TwinCAT driver

Abb. 82: Fehlerhafte Treiber-Einstellungen des Ethernet Ports

EL73x2

- Incompatible devices

👰 Disabled devices

Enable

Disable

Show Bindings

### **IP-Adresse des verwendeten Ports**

### **IP Adresse/DHCP**

In den meisten Fällen wird ein Ethernet-Port, der als EtherCAT-Gerät konfiguriert wird, keine allgemeinen IP-Pakete transportieren. Deshalb und für den Fall, dass eine EL6601 oder entsprechende Geräte eingesetzt werden, ist es sinnvoll, über die Treiber-Einstellung "Internet Protocol TCP/IP" eine feste IP-Adresse für diesen Port zu vergeben und DHCP zu deaktivieren. Dadurch entfällt die Wartezeit, bis sich der DHCP-Client des Ethernet Ports eine Default-IP-Adresse zuteilt, weil er keine Zuteilung eines DHCP-Servers erhält. Als Adressraum empfiehlt sich z. B. 192.168.x.x.

| 👍 1G Properties                                                                                                    | 2 🗙                                                                                    |
|----------------------------------------------------------------------------------------------------|----------------------------------------------------------------------------------------|
| General Authentication Advanced                                                                                                    |                                                                                        |
| Connect using:                                                                                                    |                                                                                        |
| Imp TwinCAT-Intel PCI Ethernet Adapte                                                                                                    | r ( Configure                                                                          |
| This connection uses the following items:                                                                                                    |                                                                                        |
| 🗹 县 QoS Packet Scheduler                                                                                                    |                                                                                        |
| ▼ 3 TwinCAT Ethernet Protocol                                                                                                    |                                                                                        |
| ✓ <sup>3</sup> Internet Protocol (TCP/IP)                                                                                                    | ~                                                                                      |
| <                                                                                                    | >                                                                                      |
|                                                                                                    |                                                                                        |
| Install Uninstall                                                                                                    | Properties                                                                             |
| Install Uninstall Internet Protocol (TCP/IP) Properti                                                                                                    | Properties                                                                             |
| Install Uninstall Internet Protocol (TCP/IP) Properti General                                                                                                    | Properties<br>es                                                                       |
| Install Uninstall Internet Protocol (TCP/IP) Properti General                                                                                                    | Properties<br>es                                                                       |
| Install Uninstall<br>Internet Protocol (TCP/IP) Properti<br>General<br>You can get IP settings assigned autor<br>this capability. Otherwise, you need to                                                                                            | Properties<br>es<br>natically if your network suppor<br>ask your network administrator |
| Install Uninstall<br>Internet Protocol (TCP/IP) Properti<br>General<br>You can get IP settings assigned autor<br>this capability. Otherwise, you need to<br>the appropriate IP settings.                                                            | Properties<br>es<br>matically if your network suppor<br>ask your network administrator |
| Install Uninstall Internet Protocol (TCP/IP) Properti General You can get IP settings assigned autor this capability. Otherwise, you need to the appropriate IP settings.                                                                           | Properties<br>es<br>matically if your network suppor<br>ask your network administrator |
| Install Uninstall Internet Protocol (TCP/IP) Properti General You can get IP settings assigned autor this capability. Otherwise, you need to the appropriate IP settings. Obtain an IP address automatical Use the following IP address             | Properties<br>es<br>matically if your network suppor<br>ask your network administrator |
| Install Uninstall Internet Protocol (TCP/IP) Properti General You can get IP settings assigned autor this capability. Otherwise, you need to the appropriate IP settings. Obtain an IP address automatical Use the following IP address: US address | Properties<br>es<br>matically if your network suppor<br>ask your network administrator |

Abb. 83: TCP/IP-Einstellung des Ethernet Ports

### 6.2.2 Hinweise ESI-Gerätebeschreibung

### Installation der neuesten ESI-Device-Description

Der TwinCAT EtherCAT Master/System Manager benötigt zur Konfigurationserstellung im Online- und Offline-Modus die Gerätebeschreibungsdateien der zu verwendeten Geräte. Diese Gerätebeschreibungen sind die so genannten ESI (EtherCAT Slave Information) in Form von XML-Dateien. Diese Dateien können vom jeweiligen Hersteller angefordert werden bzw. werden zum Download bereitgestellt. Eine \*.xml-Datei kann dabei mehrere Gerätebeschreibungen enthalten.

Auf der <u>Beckhoff Website</u> werden die ESI für Beckhoff EtherCAT Geräte bereitgehalten.

Die ESI-Dateien sind im Installationsverzeichnis von TwinCAT abzulegen.

Standardeinstellungen:

- TwinCAT 2: C:\TwinCAT\IO\EtherCAT
- TwinCAT 3: C:\TwinCAT\3.1\Config\lo\EtherCAT

Beim Öffnen eines neuen System Manager-Fensters werden die Dateien einmalig eingelesen, wenn sie sich seit dem letzten System Manager-Fenster geändert haben.

TwinCAT bringt bei der Installation den Satz an Beckhoff-ESI-Dateien mit, der zum Erstellungszeitpunkt des TwinCAT builds aktuell war.

Ab TwinCAT 2.11 / TwinCAT 3 kann aus dem System Manager heraus das ESI-Verzeichnis aktualisiert werden, wenn der Programmier-PC mit dem Internet verbunden ist; unter

TwinCAT 2: Options → "Update EtherCAT Device Descriptions"

**TwinCAT 3**: TwinCAT  $\rightarrow$  EtherCAT Devices  $\rightarrow$  "Update Device Descriptions (via ETG Website)..."

Hierfür steht der TwinCAT ESI Updater [ 89] zur Verfügung.

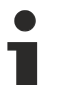

### ESI

Zu den \*.xml-Dateien gehören die so genannten \*.xsd-Dateien, die den Aufbau der ESI-XML-Dateien beschreiben. Bei einem Update der ESI-Gerätebeschreibungen sind deshalb beide Dateiarten ggf. zu aktualisieren.

#### Geräteunterscheidung

EtherCAT Geräte/Slaves werden durch vier Eigenschaften unterschieden, aus denen die vollständige Gerätebezeichnung zusammengesetzt wird. Beispielsweise setzt sich die Gerätebezeichnung "EL2521-0025-1018" zusammen aus:

- Familienschlüssel "EL"
- Name "2521"
- Typ "0025"
- und Revision "1018"

```
Name
(EL2521-0025-1018)
Revision
```

Abb. 84: Gerätebezeichnung: Struktur

Die Bestellbezeichnung aus Typ + Version (hier: EL2521-0010) beschreibt die Funktion des Gerätes. Die Revision gibt den technischen Fortschritt wieder und wird von Beckhoff verwaltet. Prinzipiell kann ein Gerät mit höherer Revision ein Gerät mit niedrigerer Revision ersetzen, wenn z. B. in der Dokumentation nicht anders angegeben. Jeder Revision zugehörig ist eine eigene ESI-Beschreibung. Siehe weitere <u>Hinweise</u> [▶ 11].

### **Online Description**

Wird die EtherCAT Konfiguration online durch Scannen real vorhandener Teilnehmer erstellt (s. Kapitel Online Erstellung) und es liegt zu einem vorgefundenen Slave (ausgezeichnet durch Name und Revision) keine ESI-Beschreibung vor, fragt der System Manager, ob er die im Gerät vorliegende Beschreibung verwenden soll. Der System Manager benötigt in jedem Fall diese Information, um die zyklische und azyklische Kommunikation mit dem Slave richtig einstellen zu können.

| TwinCAT System Manager                                                                                                  |         |  |  |  |  |  |
|----------------------------------------------------------------------------------------------------|---------|--|--|--|--|--|
| New device type found (EL2521-0024 - 'EL2521-0024 1K. Pulse Train 24V DC Ausgang').<br>ProductRevision EL2521-0024-1016 |         |  |  |  |  |  |
| Use available online description instead                                                                                |         |  |  |  |  |  |
| 🔲 Übernehmen für alle                                                                                                   | Ja Nein |  |  |  |  |  |

Abb. 85: Hinweisfenster OnlineDescription (TwinCAT 2)

In TwinCAT 3 erscheint ein ähnliches Fenster, das auch das Web-Update anbietet:

| TwinCAT XAE                                                                                                    |                                                                    |  |  |  |  |  |  |
|----------------------------------------------------------------------------------------------------|--------------------------------------------------------------------|--|--|--|--|--|--|
| New device type found (EL2521-0024 - 'EL2521-0024 1K. Pulse Train 24V DC Ausgang').<br>ProductRevision EL2521-0024-1016 |                                                                    |  |  |  |  |  |  |
| Use available online description                                                                                        | instead (YES) or try to load appropriate descriptions from the web |  |  |  |  |  |  |
| 🔲 Übernehmen für alle                                                                                                   | Ja Nein Online ESI Update (Web access required)                    |  |  |  |  |  |  |

Abb. 86: Hinweisfenster OnlineDescription (TwinCAT 3)

Wenn möglich, ist das Yes abzulehnen und vom Geräte-Hersteller die benötigte ESI anzufordern. Nach Installation der XML/XSD-Datei ist der Konfigurationsvorgang erneut vorzunehmen.

### HINWEIS

### Veränderung der "üblichen" Konfiguration durch Scan

- ✓ für den Fall eines durch Scan entdeckten aber TwinCAT noch unbekannten Geräts sind zwei Fälle zu unterscheiden. Hier am Beispiel der EL2521-0000 in der Revision 1019:
- a) für das Gerät EL2521-0000 liegt überhaupt keine ESI vor, weder für die Revision 1019 noch für eine ältere Revision. Dann ist vom Hersteller (hier: Beckhoff) die ESI anzufordern.
- b) für das Gerät EL2521-0000 liegt eine ESI nur in älterer Revision vor, z. B. 1018 oder 1017. Dann sollte erst betriebsintern überprüft werden, ob die Ersatzteilhaltung überhaupt die Integration der erhöhten Revision in die Konfiguration zulässt. Üblicherweise bringt eine neue/größere Revision auch neue Features mit. Wenn diese nicht genutzt werden sollen, kann ohne Bedenken mit der bisherigen Revision 1018 in der Konfiguration weitergearbeitet werden. Dies drückt auch die Beckhoff Kompatibilitätsregel aus.

Siehe dazu insbesondere das Kapitel <u>"Allgemeine Hinweise zur Verwendung von Beckhoff EtherCAT IO-Komponenten</u>" und zur manuellen Konfigurationserstellung das Kapitel <u>"Offline Konfigurationserstellung</u> [<u>> 90]</u>".

Wird dennoch die Online Description verwendet, liest der System Manager aus dem im EtherCAT Slave befindlichen EEPROM eine Kopie der Gerätebeschreibung aus. Bei komplexen Slaves kann die EEPROM-Größe u. U. nicht ausreichend für die gesamte ESI sein, weshalb im Konfigurator dann eine *unvollständige* ESI vorliegt. Deshalb wird für diesen Fall die Verwendung einer offline ESI-Datei vorrangig empfohlen.

Der System Manager legt bei "online" erfassten Gerätebeschreibungen in seinem ESI-Verzeichnis eine neue Datei "OnlineDescription0000…xml" an, die alle online ausgelesenen ESI-Beschreibungen enthält.

### OnlineDescriptionCache00000002.xml

Abb. 87: Vom System Manager angelegt OnlineDescription.xml

Soll daraufhin ein Slave manuell in die Konfiguration eingefügt werden, sind "online" erstellte Slaves durch ein vorangestelltes ">" Symbol in der Auswahlliste gekennzeichnet (siehe Abbildung *Kennzeichnung einer online erfassten ESI am Beispiel EL2521*).

| EtherCAT G | erät hinzufügen (E-Bus) an Klemme 1                                                                                                    |                                                                                       |                                       |            |         |   | ×                                           |
|------------|----------------------------------------------------------------------------------------------------|---------------------------------------------------------------------------------------|---------------------------------------|------------|---------|---|---------------------------------------------|
| Suchen:    | el2                                                                                                    | Name:                                                                                 | Klemme 2                              | Mehrfach   | 1       | • | ОК                                          |
| Туре:      | <ul> <li>Beckhoff Automation GmbH &amp; Co</li> <li>Safety Klemmen</li> <li>Digitale Ausgangsklemmen (E</li> <li>EL2872 16K. Dig. Ausgan</li> <li>EL2872-0010 16K. Dig. Ausgan</li> <li>EL2889 16K. Dig. Ausgan</li> <li>EL2889 16K. Dig. Ausgan</li> </ul> | . KG<br>L2xxx)<br>ng 24V, 0.5A<br>.usgang 24V, 1<br>ng 24V, 0.5A, 1<br>: Train 24V DC | 0.5A, negativ<br>negativ<br>: Ausgang |            |         | * | Abbruch Port B (E-Bus) C (Ethernet) X2 OUT' |
|            | Weitere Informationen                                                                                                    | Zeige verste                                                                          | eckte Geräte                          | 🔽 Show Sut | o Group | 8 |                                             |

Abb. 88: Kennzeichnung einer online erfassten ESI am Beispiel EL2521

Wurde mit solchen ESI-Daten gearbeitet und liegen später die herstellereigenen Dateien vor, ist die OnlineDescription....xml wie folgt zu löschen:

- alle System Managerfenster schließen
- TwinCAT in Konfig-Mode neu starten
- "OnlineDescription0000...xml" löschen
- TwinCAT System Manager wieder öffnen

Danach darf diese Datei nicht mehr zu sehen sein, Ordner ggf. mit <F5> aktualisieren.

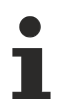

### OnlineDescription unter TwinCAT 3.x

Zusätzlich zu der oben genannten Datei "OnlineDescription0000…xml" legt TwinCAT 3.x auch einen so genannten EtherCAT-Cache mit neuentdeckten Geräten an, z. B. unter Windows 7 unter

C:\User\[USERNAME]\AppData\Roaming\Beckhoff\TwinCAT3\Components\Base\EtherCATCache.xml

(Spracheinstellungen des Betriebssystems beachten!) Diese Datei ist im gleichen Zuge wie die andere Datei zu löschen.

### Fehlerhafte ESI-Datei

Liegt eine fehlerhafte ESI-Datei vor die vom System Manager nicht eingelesen werden kann, meldet dies der System Manager durch ein Hinweisfenster.

# **BECKHOFF**

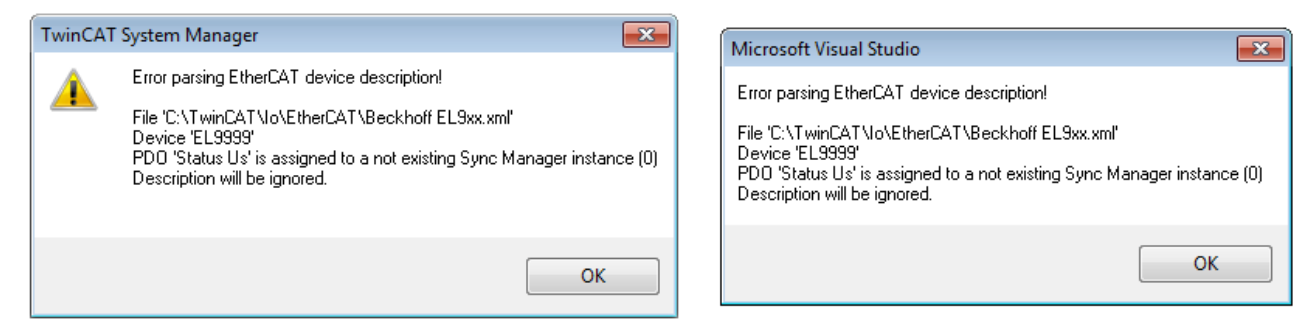

Abb. 89: Hinweisfenster fehlerhafte ESI-Datei (links: TwinCAT 2; rechts: TwinCAT 3)

Ursachen dafür können sein

- Aufbau der \*.xml entspricht nicht der zugehörigen \*.xsd-Datei → pr
  üfen Sie die Ihnen vorliegenden Schemata
- Inhalt kann nicht in eine Gerätebeschreibung übersetzt werden → Es ist der Hersteller der Datei zu kontaktieren

### 6.2.3 TwinCAT ESI Updater

Ab TwinCAT 2.11 kann der System Manager bei Online-Zugang selbst nach aktuellen Beckhoff ESI-Dateien suchen:

| Datei Bearbeiten | Aktionen | Ansicht | Optionen Hilfe                                 |
|------------------|----------|---------|------------------------------------------------|
| 🗅 🚅 📽 日          | 🗟 🖪 🗄    | X 🖻 🖻   | Update der EtherCAT Konfigurationsbeschreibung |

Abb. 90: Anwendung des ESI Updater (>=TwinCAT 2.11)

Der Aufruf erfolgt unter:

", Options"  $\rightarrow$  "Update EtherCAT Device Descriptions".

### Auswahl bei TwinCAT 3:

| 👓 Example_Project - Microsoft Visual Studio | (Administrator)                                      |                                                                                             |
|---------------------------------------------|------------------------------------------------------|---------------------------------------------------------------------------------------------|
| File Edit View Project Build Debug          | TwinCAT TwinSAFE PLC Tools Scope Window He           | p                                                                                           |
| : 🛅 • 🖽 • 💕 🗐 🥥   🖇 🛍 🛍   🕫                 | Activate Configuration                               | 🔹 🖄 SGR 🔹 🖓 😭                                                                               |
| Î 🖸 🖓 🖕 Î 🖈 🖪 🖪 🖉 🖄 🎯                       | Restart TwinCAT System                               | -<br>-<br>-<br>-<br>-<br>-<br>-<br>-<br>-<br>-<br>-<br>-<br>-<br>-<br>-<br>-<br>-<br>-<br>- |
|                                             | Restart Twin CA                                      |                                                                                             |
|                                             | Science nem                                          |                                                                                             |
|                                             | EtherCAT Devices                                     | Update Device Descriptions (via ETG Website)                                                |
|                                             | About TwinCAT                                        | Reload Device Descriptions                                                                  |
| EtherCAT Slave Information (                | SI) Updater                                          | X                                                                                           |
| Vendor                                      | Loaded URL                                           |                                                                                             |
| REEK Beckhoff Automation Gmb                | 1 0 http://download.beckhoff.com/download/Config/Eth | erCAT/XML_Device_Description/Beckhoff_EtherC                                                |
|                                             |                                                      |                                                                                             |
| Target Path: C:\TwinCAT                     | 3.1\Config\Io\EtherCAT                               | OK Cancel                                                                                   |

Abb. 91: Anwendung des ESI Updater (TwinCAT 3)

Der ESI Updater ist eine bequeme Möglichkeit, die von den EtherCAT Herstellern bereitgestellten ESIs automatisch über das Internet in das TwinCAT-Verzeichnis zu beziehen (ESI = EtherCAT slave information). Dazu greift TwinCAT auf die bei der ETG hinterlegte zentrale ESI-ULR-Verzeichnisliste zu; die Einträge sind dann unveränderbar im Updater-Dialog zu sehen.

Der Aufruf erfolgt unter:

",TwinCAT"  $\rightarrow$  "EtherCAT Devices"  $\rightarrow$  "Update Device Description (via ETG Website)...".

### 6.2.4 Unterscheidung Online/Offline

Die Unterscheidung Online/Offline bezieht sich auf das Vorhandensein der tatsächlichen I/O-Umgebung (Antriebe, Klemmen, EJ-Module). Wenn die Konfiguration im Vorfeld der Anlagenerstellung z. B. auf einem Laptop als Programmiersystem erstellt werden soll, ist nur die "Offline-Konfiguration" möglich. Dann müssen alle Komponenten händisch in der Konfiguration z. B. nach Elektro-Planung eingetragen werden.

Ist die vorgesehene Steuerung bereits an das EtherCAT System angeschlossen, alle Komponenten mit Spannung versorgt und die Infrastruktur betriebsbereit, kann die TwinCAT Konfiguration auch vereinfacht durch das so genannte "Scannen" vom Runtime-System aus erzeugt werden. Dies ist der so genannte Online-Vorgang.

In jedem Fall prüft der EtherCAT Master bei jedem realen Hochlauf, ob die vorgefundenen Slaves der Konfiguration entsprechen. Dieser Test kann in den erweiterten Slave-Einstellungen parametriert werden. Siehe hierzu den <u>Hinweis "Installation der neuesten ESI-XML-Device-Description" [> 85]</u>.

### Zur Konfigurationserstellung

• muss die reale EtherCAT-Hardware (Geräte, Koppler, Antriebe) vorliegen und installiert sein.

- müssen die Geräte/Module über EtherCAT-Kabel bzw. im Klemmenstrang so verbunden sein wie sie später eingesetzt werden sollen.
- müssen die Geräte/Module mit Energie versorgt werden und kommunikationsbereit sein.
- muss TwinCAT auf dem Zielsystem im CONFIG-Modus sein.

### Der Online-Scan-Vorgang setzt sich zusammen aus:

- Erkennen des EtherCAT-Gerätes [ 95] (Ethernet-Port am IPC)
- Erkennen der angeschlossenen EtherCAT-Teilnehmer [▶ 96]. Dieser Schritt kann auch unabhängig vom vorangehenden durchgeführt werden.
- <u>Problembehandlung</u> [▶ 99]

Auch kann <u>der Scan bei bestehender Konfiguration [> 100]</u> zum Vergleich durchgeführt werden.

### 6.2.5 OFFLINE Konfigurationserstellung

### Anlegen des Geräts EtherCAT

In einem leeren System Manager Fenster muss zuerst ein EtherCAT Gerät angelegt werden.

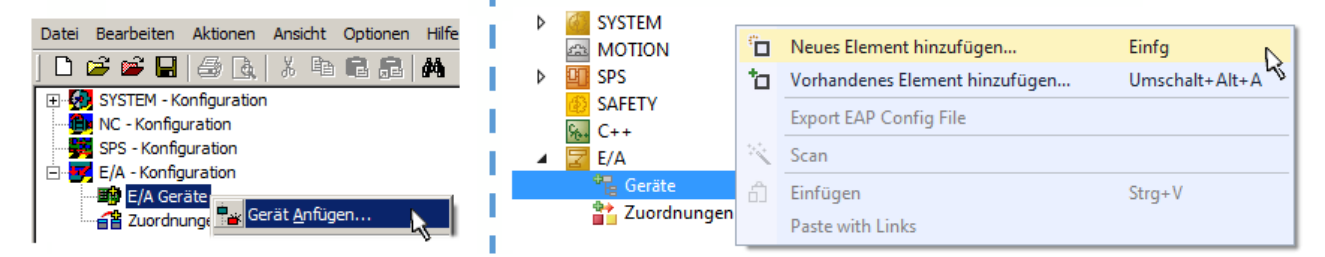

Abb. 92: Anfügen eines EtherCAT Device: links TwinCAT 2; rechts TwinCAT 3

Für eine EtherCAT I/O Anwendung mit EtherCAT Slaves ist der "EtherCAT" Typ auszuwählen. "EtherCAT Automation Protocol via EL6601" ist für den bisherigen Publisher/Subscriber-Dienst in Kombination mit einer EL6601/EL6614 Klemme auszuwählen.

| Einfügen ein | nes E/A-Gerätes                                                                                                    |  |  |  |  |  |  |  |  |
|--------------|----------------------------------------------------------------------------------------------------|--|--|--|--|--|--|--|--|
|              |                                                                                                    |  |  |  |  |  |  |  |  |
| Тур:         | ⊕-II/O Beckhoff Lightbus                                                                                                    |  |  |  |  |  |  |  |  |
|              | tere and the second second s |  |  |  |  |  |  |  |  |
|              | ter ter ter ter ter ter ter ter ter ter                                                                                                    |  |  |  |  |  |  |  |  |
|              |                                                                                                    |  |  |  |  |  |  |  |  |
|              | 🗄 😓 DeviceNet                                                                                                    |  |  |  |  |  |  |  |  |
|              | 🗄 🛖 EtherNet/IP                                                                                                    |  |  |  |  |  |  |  |  |
|              |                                                                                                    |  |  |  |  |  |  |  |  |
|              | EtherCAT                                                                                                    |  |  |  |  |  |  |  |  |
|              | EtherCAT                                                                                                    |  |  |  |  |  |  |  |  |
|              |                                                                                                    |  |  |  |  |  |  |  |  |
|              | 🔤 👷 EtherCAT Automation Protocol (Netzwerkvariablen)                                                                                                    |  |  |  |  |  |  |  |  |
|              | EtherCAT Automation Protocol via EL6601, EtherCAT                                                                                                    |  |  |  |  |  |  |  |  |
|              | tietie Ethernet                                                                                                    |  |  |  |  |  |  |  |  |
|              |                                                                                                    |  |  |  |  |  |  |  |  |

Abb. 93: Auswahl EtherCAT Anschluss (TwinCAT 2.11, TwinCAT 3)

Diesem virtuellen Gerät ist dann ein realer Ethernet Port auf dem Laufzeitsystem zuzuordnen.

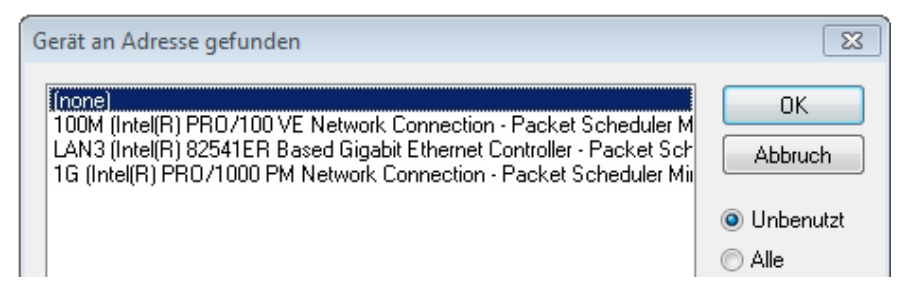

Abb. 94: Auswahl Ethernet Port

Diese Abfrage kann beim Anlegen des EtherCAT-Gerätes automatisch erscheinen, oder die Zuordnung kann später im Eigenschaftendialog gesetzt/geändert werden; siehe Abb. "Eigenschaften EtherCAT Gerät (TwinCAT 2)".

| <ul> <li>SYSTEM - Konfiguration</li> <li>NC - Konfiguration</li> <li>SPS - Konfiguration</li> <li>F/A - Konfiguration</li> <li>E/A - Konfiguration</li> <li>E/A Geräte</li> <li>Gerät 1 (EtherCAT)</li> <li>Zuordnungen</li> </ul> | Allgemeir Adapter    | therCAT Online CoE - Online                                           |
|----------------------------------------------------------------------------------------------------|----------------------|-----------------------------------------------------------------------|
|                                                                                                    | MAC-Adresse:         | 00 01 05 05 f9 54 Kompatible Geräte                                   |
|                                                                                                    |                      | Promiscuous Mode (nur mit Netmon/Wireshark)     Virtuelle Gerätenamen |
|                                                                                                    | Adapter Referen      | ce                                                                    |
|                                                                                                    | Freerun Zyklus (ms): | 4                                                                     |

Abb. 95: Eigenschaften EtherCAT Gerät (TwinCAT 2)

TwinCAT 3: Die Eigenschaften des EtherCAT-Gerätes können mit Doppelklick auf "Gerät .. (EtherCAT)" im Projektmappen-Explorer unter "E/A" geöffnet werden:

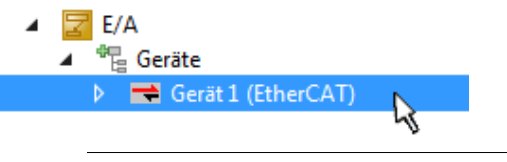

### Auswahl Ethernet Port

Es können nur Ethernet Ports für ein EtherCAT Gerät ausgewählt werden, für die der TwinCAT Realtime-Treiber installiert ist. Dies muss für jeden Port getrennt vorgenommen werden. Siehe dazu die entsprechende <u>Installationsseite [>79]</u>.

### **Definieren von EtherCAT Slaves**

Durch Rechtsklick auf ein Gerät im Konfigurationsbaum können weitere Geräte angefügt werden.

| ≟ <mark>要</mark> E/A - Konfiguration<br>≟ <b>₩</b> E/A Geräte |             |          | i* | 🔀 E/A<br>▲ 📲 Geräte                                         |          |                                                                                 |
|---------------------------------------------------------------|-------------|----------|----|-------------------------------------------------------------|----------|---------------------------------------------------------------------------------|
|                                                               | Box Anfügen | <b>R</b> |    | <ul> <li>Gerät 1 (EtherCAT)</li> <li>Zuordnungen</li> </ul> | °D<br>to | Neues Element hinzufügen Einfg<br>Vorhandenes Element hinzufügen Umschalt+Alt+A |
|                                                               |             |          | 11 |                                                             | Х        | Entfernen                                                                       |

Abb. 96: Anfügen von EtherCAT Geräten (links: TwinCAT 2; rechts: TwinCAT 3)

Es öffnet sich der Dialog zur Auswahl des neuen Gerätes. Es werden nur Geräte angezeigt für die ESI-Dateien hinterlegt sind.

Die Auswahl bietet auch nur Geräte an, die an dem vorher angeklickten Gerät anzufügen sind - dazu wird die an diesem Port mögliche Übertragungsphysik angezeigt (Abb. "Auswahldialog neues EtherCAT Gerät", A). Es kann sich um kabelgebundene FastEthernet-Ethernet-Physik mit PHY-Übertragung handeln, dann ist wie in Abb. "Auswahldialog neues EtherCAT Gerät" nur ebenfalls kabelgebundenes Geräte auswählbar. Verfügt das vorangehende Gerät über mehrere freie Ports (z. B. EK1122 oder EK1100), kann auf der rechten Seite (A) der gewünschte Port angewählt werden.

Übersicht Übertragungsphysik

- "Ethernet": Kabelgebunden 100BASE-TX: EK-Koppler, EP-Boxen, Geräte mit RJ45/M8/M12-Konnector
- "E-Bus": LVDS "Klemmenbus", "EJ-Module": EL/ES-Klemmen, diverse anreihbare Module

Das Suchfeld erleichtert das Auffinden eines bestimmten Gerätes (ab TwinCAT 2.11 bzw. TwinCAT 3).

| uchen: Name: Klemme 1 Mehrfach 1                                                                                                    | ÷ | OK                                             |
|----------------------------------------------------------------------------------------------------|---|------------------------------------------------|
| p: Beckhoff Automation GmbH & Co. KG XTS EtherCAT Infrastrukturkomponenten Ethernet Port Multiplier(CU25xx) Kommunikationsklemmen (EL6xxx) System Koppler CX1100-0004 EtherCAT Netzteil (2A E-Bus) EK1100 EtherCAT-Koppler (2A E-Bus) EK1101 EtherCAT-Koppler (2A E-Bus) EK1101 EtherCAT-Koppler (2A E-Bus) EK1501 EtherCAT-Koppler (2A E-Bus, POF, ID-Switch) EK1511 EtherCAT-Koppler (2A E-Bus, POF, ID-Switch) EK1511 EtherCAT-Koppler (2A E-Bus, POF, ID-Switch) EK1511 EtherCAT-Koppler (1A E-Bus, 8K, Dig, Ein, 3ms, 4K, Dig, Aus 24V, 0,5A) EK1818 EtherCAT-EA-Koppler (1A E-Bus, 8K, Dig, Ein, 3ms, 4K, Dig, Aus 24V, 0,5A) EK1828-0010 EtherCAT-EA-Koppler (1A E-Bus, 8K, Dig, Lin, 3ms, 4K, Dig, Aus 24V, 0,5A) EX1828-0010 EtherCAT-Ka-Koppler (1A E-Bus, 8K, Dig, Lin, 3ms, 4K, Dig, Aus 24V, 0,5A) EX1828-0010 EtherCAT-Ka-Koppler (1A E-Bus, 8K, Dig, Lin, 3ms, 4K, Dig, Aus 24V, 0,5A) EX1828-0010 EtherCAT-Ka-Koppler (1A E-Bus, 8K, Dig, Lin, 3ms, 4K, Dig, Aus 24V, 0,5A) EX1828-0010 EtherCAT-Ka-Koppler (1A E-Bus, 8K, Dig, Aus 24V, 0,5A) EX1828-0010 EtherCAT-Ka-Koppler (1A E-Bus, 8K, Dig, Aus 24V, 0,5A) EX1828-0010 EtherCAT-Ka-Koppler (1A E-Bus, 8K, Dig, Aus 24V, 0,5A) EX1828-0010 EtherCAT-Ka-Koppler (2.2A E-Bus) Safety Klemmen EJ Koppler (EJxxxx) Safety Klemmen EherCAT Feldbusboxen (EPxxxx) Safety Klemmen EtherCAT CX Device Weitere Informatione Weitere Informatione |   | Abbruch<br>Port<br>A<br>D<br>B (Ethernet)<br>C |

Abb. 97: Auswahldialog neues EtherCAT Gerät

Standardmäßig wird nur der Name/Typ des Gerätes als Auswahlkriterium verwendet. Für eine gezielte Auswahl einer bestimmen Revision des Gerätes kann die Revision als "Extended Information" eingeblendet werden.

| EtherCAT G | erät hinzufügen (E-Bus) an Klemme 1 (EK1100)                                                                                                    | <b>—</b>                                                |
|------------|----------------------------------------------------------------------------------------------------|---------------------------------------------------------|
| Suchen:    | el2521 Name: Klemme 2 Mehrfach 1                                                                                                    | ОК                                                      |
| Тур:       | Beckhoff Automation GmbH & Co. KG     Digitale Ausgangsklemmen (EL2xxx)     EL2521 1K. Pulse Train Ausgang (EL2521-0000-1022)     EL2521-0024 1K. Pulse Train 24V DC Ausgang VEL2521-0024-1021)     EL2521-0025 1K. Pulse Train 24V DC Ausgang negativ (EL2521-0025-1021)     EL2521-0124 1K. Pulse Train 24V DC Ausgang Capture/Compare (EL2521-0124-0020)     EL2521-1001 1K. Pulse Train Ausgang (EL2521-1001-1020)      Veitere Informationen     Zeige versteckte Geräte     Show Sub Groups | Abbruch<br>Port<br>B (E-Bus)<br>C (Ethernet)<br>X2 OUT' |
|            |                                                                                                    | zł                                                      |

Abb. 98: Anzeige Geräte-Revision

Oft sind aus historischen oder funktionalen Gründen mehrere Revisionen eines Gerätes erzeugt worden, z. B. durch technologische Weiterentwicklung. Zur vereinfachten Anzeige (s. Abb. "Auswahldialog neues EtherCAT Gerät") wird bei Beckhoff Geräten nur die letzte (=höchste) Revision und damit der letzte Produktionsstand im Auswahldialog angezeigt. Sollen alle im System als ESI-Beschreibungen vorliegenden Revisionen eines Gerätes angezeigt werden, ist die Checkbox "Show Hidden Devices" zu markieren, s. Abb. "Anzeige vorhergehender Revisionen".

| EtherCAT G | erät hinzufügen (E-Bus) an Klemme 1 (EK1100)                                                                                                    |          | <b>—</b>                                                 |
|------------|----------------------------------------------------------------------------------------------------|----------|----------------------------------------------------------|
| Suchen:    | el2521 Name: Klemme 2 Mehrfach 1                                                                                                    | *<br>*   | ОК                                                       |
| Туре:      | Beckhoff Automation GmbH & Co. KG     Digitale Ausgangsklemmen (EL2xxx)     EL2521 1K. Pulse Train Ausgang (EL2521-0000-1022)     EL2521 1K. Pulse Train Ausgang (EL2521-0000-1016)     EL2521 1K. Pulse Train Ausgang (EL2521-0000-1017)     EL2521 1K. Pulse Train Ausgang (EL2521-0000-1020)     EL2521 1K. Pulse Train Ausgang (EL2521-0000-1020)     EL2521-0024 K. Pulse Train 24V DC Ausgang (EL2521-0024-1016)     EL2521-0024 K. Pulse Train 24V DC Ausgang (EL2521-0024-1017)     EL2521-0024 K. Pulse Train 24V DC Ausgang (EL2521-0024-1017)     EL2521-0024 K. Pulse Train 24V DC Ausgang (EL2521-0024-1017)     EL2521-0024 K. Pulse Train 24V DC Ausgang (EL2521-0024-1017)     EL2521-0024 K. Pulse Train 24V DC Ausgang (EL2521-0024-1017)     EL2521-0024 K. Pulse Train 24V DC Ausgang (EL2521-0024-1017) | -<br>ups | Abbruch<br>Port<br>B (E-Bus)<br>C (Ethernet)<br>'X2 OUT' |

Abb. 99: Anzeige vorhergehender Revisionen

Geräte-Auswahl nach Revision, Kompatibilität

Mit der ESI-Beschreibung wird auch das Prozessabbild, die Art der Kommunikation zwischen Master und Slave/Gerät und ggf. Geräte-Funktionen definiert. Damit muss das reale Gerät (Firmware wenn vorhanden) die Kommunikationsanfragen/-einstellungen des Masters unterstützen. Dies ist abwärtskompatibel der Fall, d. h. neuere Geräte (höhere Revision) sollen es auch unterstützen, wenn der EtherCAT Master sie als eine ältere Revision anspricht. Als Beckhoff-Kompatibilitätsregel für EtherCAT-Klemmen/ Boxen/ EJ-Module ist anzunehmen:

### Geräte-Revision in der Anlage >= Geräte-Revision in der Konfiguration

Dies erlaubt auch den späteren Austausch von Geräten ohne Veränderung der Konfiguration (abweichende Vorgaben bei Antrieben möglich).

### Beispiel

In der Konfiguration wird eine EL2521-0025-**1018** vorgesehen, dann kann real eine EL2521-0025-**1018** oder höher (-**1019**, -**1020**) eingesetzt werden.

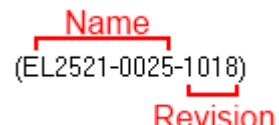

Abb. 100: Name/Revision Klemme

Wenn im TwinCAT System aktuelle ESI-Beschreibungen vorliegen, entspricht der im Auswahldialog als letzte Revision angebotene Stand dem Produktionsstand von Beckhoff. Es wird empfohlen, bei Erstellung einer neuen Konfiguration jeweils diesen letzten Revisionsstand eines Gerätes zu verwenden, wenn aktuell produzierte Beckhoff-Geräte in der realen Applikation verwendet werden. Nur wenn ältere Geräte aus Lagerbeständen in der Applikation verbaut werden sollen, ist es sinnvoll eine ältere Revision einzubinden.

Das Gerät stellt sich dann mit seinem Prozessabbild im Konfigurationsbaum dar und kann nur parametriert werden: Verlinkung mit der Task, CoE/DC-Einstellungen, PlugIn-Definition, StartUp-Einstellungen, ...

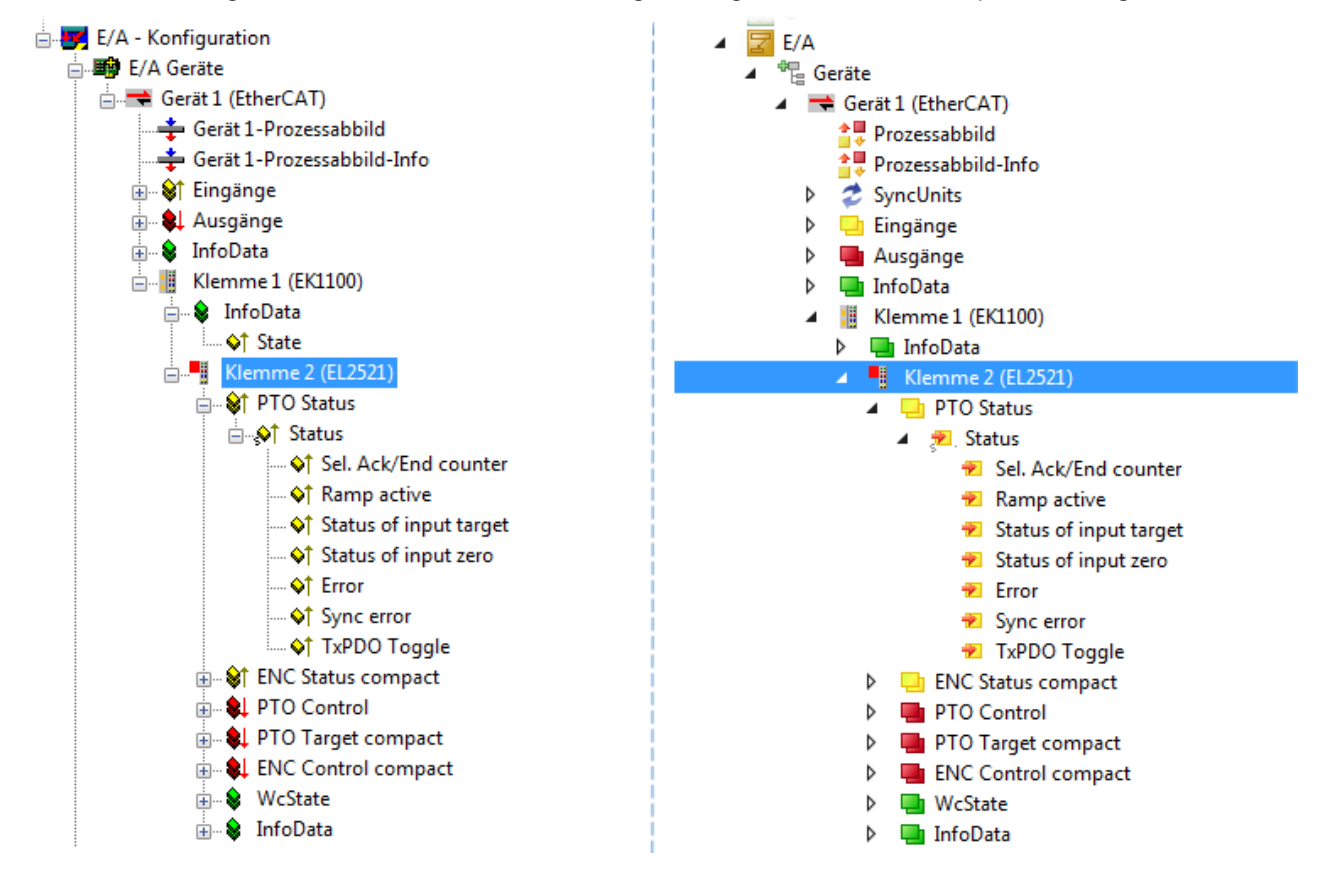

Abb. 101: EtherCAT Klemme im TwinCAT-Baum (links: TwinCAT 2; rechts: TwinCAT 3)

### 6.2.6 ONLINE Konfigurationserstellung

### Erkennen/Scan des Geräts EtherCAT

Befindet sich das TwinCAT-System im CONFIG-Modus, kann online nach Geräten gesucht werden. Erkennbar ist dies durch ein Symbol unten rechts in der Informationsleiste:

- bei TwinCAT 2 durch eine blaue Anzeige "Config Mode" im System Manager-Fenster: Config Mode.
- bei der Benutzeroberfläche der TwinCAT 3 Entwicklungsumgebung durch ein Symbol 🚢 .

TwinCAT lässt sich in diesem Modus versetzen:

- TwinCAT 2: durch Auswahl von 🔯 aus der Menüleiste oder über "Aktionen" → "Starten/Restarten von TwinCAT in Konfig-Modus"
- TwinCAT 3: durch Auswahl von <sup>12</sup> aus der Menüleiste oder über "TWINCAT" → "Restart TwinCAT (Config Mode)"

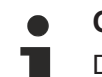

### Online Scannen im Config Mode

Die Online-Suche im RUN-Modus (produktiver Betrieb) ist nicht möglich. Es ist die Unterscheidung zwischen TwinCAT-Programmiersystem und TwinCAT-Zielsystem zu beachten.

Das TwinCAT 2-Icon ( 2) bzw. TwinCAT 3-Icon ( 2) in der Windows Taskleiste stellt immer den TwinCAT-Modus des lokalen IPC dar. Im System Manager-Fenster von TwinCAT 2 bzw. in der Benutzeroberfläche von TwinCAT 3 wird dagegen der TwinCAT-Zustand des Zielsystems angezeigt.

| TwinCAT 2.x Systemmanager            | TwinCAT Modus des Zielsystem  | s TwinCAT | 3.x GUI             |
|--------------------------------------|-------------------------------|-----------|---------------------|
| Local (192.168.0.20.1.1) Config Mode | ×                             |           | • 🔳                 |
| 0:36                                 | ← Windows Taskleiste →        |           | 12:37<br>05.02.2015 |
|                                      | winCAT Modus des Lokalsvstems | s         |                     |

Abb. 102: Unterscheidung Lokalsystem/ Zielsystem (links: TwinCAT 2; rechts: TwinCAT 3)

Im Konfigurationsbaum bringt uns ein Rechtsklick auf den General-Punkt "I/O Devices" zum Such-Dialog.

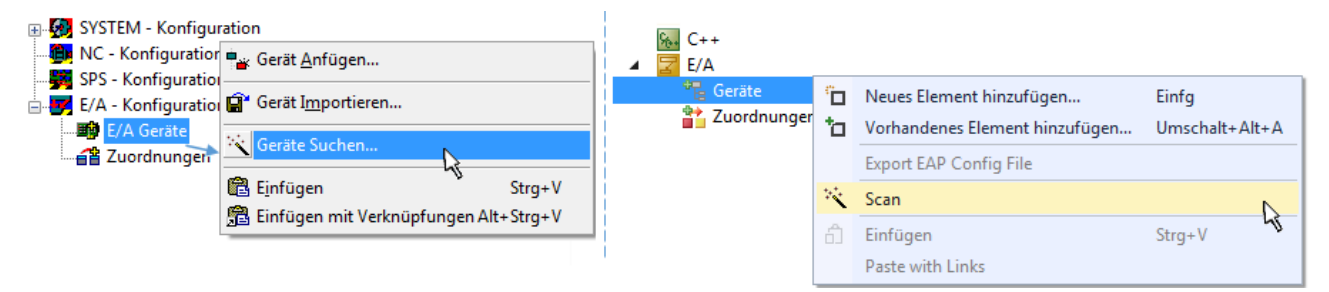

Abb. 103: Scan Devices (links: TwinCAT 2; rechts: TwinCAT 3)

Dieser Scan-Modus versucht nicht nur EtherCAT-Geräte (bzw. die als solche nutzbaren Ethernet-Ports) zu finden, sondern auch NOVRAM, Feldbuskarten, SMB etc. Nicht alle Geräte können jedoch automatisch gefunden werden.

# **BECKHOFF**

| TwinCAT System Manager                                               | Microsoft Visual Studio                                              |
|----------------------------------------------------------------------|----------------------------------------------------------------------|
| HINWEIS: Es können nicht alle Gerätetypen automatisch erkannt werden | HINWEIS: Es können nicht alle Gerätetypen automatisch erkannt werden |
| OK Abbrechen                                                         | OK Abbrechen                                                         |

Abb. 104: Hinweis automatischer GeräteScan (links: TwinCAT 2; rechts: TwinCAT 3)

Ethernet Ports mit installierten TwinCAT Realtime-Treiber werden als "RT-Ethernet" Geräte angezeigt. Testweise wird an diesen Ports ein EtherCAT-Frame verschickt. Erkennt der Scan-Agent an der Antwort, dass ein EtherCAT-Slave angeschlossen ist, wird der Port allerdings gleich als "EtherCAT Device" angezeigt.

| 4 neue E/A Geräte gefunden                                               | 8            |
|--------------------------------------------------------------------------|--------------|
| Gerät 1 (EtherCAT)                                                       | OK           |
| Gerät 3 (EtherCAT) [Local Area Connection (TwinCAT-Intel PCI Ethernet A] | Cancel       |
| Gerät 2 (USB)                                                            | Select All   |
| Gerät 4 (NOV/DP-RAM)                                                     | Unselect All |

Abb. 105: Erkannte Ethernet-Geräte

Über entsprechende Kontrollkästchen können Geräte ausgewählt werden (wie in der Abb. "Erkannte Ethernet-Geräte" gezeigt ist z. B. Gerät 3 und Gerät 4 ausgewählt). Für alle angewählten Geräte wird nach Bestätigung "OK" im nachfolgenden ein Teilnehmer-Scan vorgeschlagen, s. Abb. "Scan-Abfrage nach dem automatischen Anlegen eines EtherCAT Gerätes".

### Auswahl Ethernet Port

Es können nur Ethernet Ports für ein EtherCAT Gerät ausgewählt werden, für die der TwinCAT Realtime-Treiber installiert ist. Dies muss für jeden Port getrennt vorgenommen werden. Siehe dazu die entsprechende <u>Installationsseite [> 79]</u>.

### Erkennen/Scan der EtherCAT Teilnehmer

### Funktionsweise Online Scan

Beim Scan fragt der Master die Identity Informationen der EtherCAT Slaves aus dem Slave-EE-PROM ab. Es werden Name und Revision zur Typbestimmung herangezogen. Die entsprechenden Geräte werden dann in den hinterlegten ESI-Daten gesucht und in dem dort definierten Default-Zustand in den Konfigurationsbaum eingebaut.

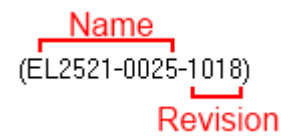

Abb. 106: Beispiel Default-Zustand

### HINWEIS

### Slave-Scan in der Praxis im Serienmaschinenbau

Die Scan-Funktion sollte mit Bedacht angewendet werden. Sie ist ein praktisches und schnelles Werkzeug, um für eine Inbetriebnahme eine Erst-Konfiguration als Arbeitsgrundlage zu erzeugen. Im Serienmaschinebau bzw. bei Reproduktion der Anlage sollte die Funktion aber nicht mehr zur Konfigurationserstellung verwendet werden sondern ggf. zum <u>Vergleich [> 100]</u> mit der festgelegten Erst-Konfiguration. Hintergrund: da Beckhoff aus Gründen der Produktpflege gelegentlich den Revisionsstand der ausgelieferten Produkte erhöht, kann durch einen solchen Scan eine Konfiguration erzeugt werden, die (bei identi-

schem Maschinenaufbau) zwar von der Geräteliste her identisch ist, die jeweilige Geräterevision unterscheiden sich aber ggf. von der Erstkonfiguration.

#### Beispiel:

Firma A baut den Prototyp einer späteren Serienmaschine B. Dazu wird der Prototyp aufgebaut, in TwinCAT ein Scan über die IO-Geräte durchgeführt und somit die Erstkonfiguration "B.tsm" erstellt. An einer beliebigen Stelle sitzt dabei die EtherCAT-Klemme EL2521-0025 in der Revision 1018. Diese wird also so in die TwinCAT-Konfiguration eingebaut:

| General | EtherCAT   | DC                                                 | Process Da  | ata   | Startup      | CoE - Online | Online |
|---------|------------|----------------------------------------------------|-------------|-------|--------------|--------------|--------|
| Type:   |            | EL2521-0025 1Ch. Pulse Train 24V DC Output negativ |             |       | negative     |              |        |
| Product | /Revision: | EL252                                              | 1-0025-1018 | 3 (09 | )<br>d93052/ | 03fa0019)    |        |

Abb. 107: Einbau EtherCAT-Klemme mit Revision -1018

Ebenso werden in der Prototypentestphase Funktionen und Eigenschaften dieser Klemme durch die Programmierer/Inbetriebnehmer getestet und ggf. genutzt d. h. aus der PLC "B.pro" oder der NC angesprochen. (sinngemäß gilt das gleiche für die TwinCAT 3-Solution-Dateien).

Nun wird die Prototypenentwicklung abgeschlossen und der Serienbau der Maschine B gestartet, Beckhoff liefert dazu weiterhin die EL2521-0025-0018. Falls die Inbetriebnehmer der Abteilung Serienmaschinenbau immer einen Scan durchführen, entsteht dabei bei jeder Maschine wieder ein eine inhaltsgleiche B-Konfiguration. Ebenso werden eventuell von A weltweit Ersatzteillager für die kommenden Serienmaschinen mit Klemmen EL2521-0025-1018 angelegt.

Nach einiger Zeit erweitert Beckhoff die EL2521-0025 um ein neues Feature C. Deshalb wird die FW geändert, nach außen hin kenntlich durch einen höheren FW-Stand **und eine neue Revision** -1**019**. Trotzdem unterstützt das neue Gerät natürlich Funktionen und Schnittstellen der Vorgängerversion(en), eine Anpassung von "B.tsm" oder gar "B.pro" ist somit nicht nötig. Die Serienmaschinen können weiterhin mit "B.tsm" und "B.pro" gebaut werden, zur Kontrolle der aufgebauten Maschine ist ein <u>vergleichernder Scan</u> [**>** <u>1001</u> gegen die Erstkonfiguration "B.tsm" sinnvoll.

Wird nun allerdings in der Abteilung Seriennmaschinenbau nicht "B.tsm" verwendet, sondern wieder ein Scan zur Erstellung der produktiven Konfiguration durchgeführt, wird automatisch die Revision **-1019** erkannt und in die Konfiguration eingebaut:

| General | EtherCAT   | DC    | Proce  | ss Data | Startup      | CoE - Online   |
|---------|------------|-------|--------|---------|--------------|----------------|
| Type:   |            | EL252 | 1-0025 | 1Ch. Pu | ulse Train 2 | 4V DC Output r |
| Product | /Revision: | EL252 | 1-0025 | 1019 (0 | 9d93052 /    | 03fb0019)      |

Abb. 108: Erkennen EtherCAT-Klemme mit Revision -1019

Dies wird in der Regel von den Inbetriebnehmern nicht bemerkt. TwinCAT kann ebenfalls nichts melden, da ja quasi eine neue Konfiguration erstellt wird. Es führt nach der Kompatibilitätsregel allerdings dazu, dass in diese Maschine später keine EL2521-0025-**1018** als Ersatzteil eingebaut werden sollen (auch wenn dies in den allermeisten Fällen dennoch funktioniert).

Dazu kommt, dass durch produktionsbegleitende Entwicklung in Firma A das neue Feature C der EL2521-0025-1019 (zum Beispiel ein verbesserter Analogfilter oder ein zusätzliches Prozessdatum zur Diagnose) gerne entdeckt und ohne betriebsinterne Rücksprache genutzt wird. Für die so entstandene neue Konfiguration "B2.tsm" ist der bisherige Bestand an Ersatzteilgeräten nicht mehr zu verwenden.

Bei etabliertem Serienmaschinenbau sollte der Scan nur noch zu informativen Vergleichszwecken gegen eine definierte Erstkonfiguration durchgeführt werden. Änderungen sind mit Bedacht durchzuführen!

Wurde ein EtherCAT-Device in der Konfiguration angelegt (manuell oder durch Scan), kann das I/O-Feld nach Teilnehmern/Slaves gescannt werden.

| TwinCAT System Manager 🔀 | Microsoft Visual Studio |
|--------------------------|-------------------------|
| Nach neuen Boxen suchen  | Nach neuen Boxen suchen |
| Ja Nein                  | Ja Nein                 |

Abb. 109: Scan-Abfrage nach dem automatischen Anlegen eines EtherCAT Gerätes (links: TwinCAT 2; rechts TwinCAT 3)

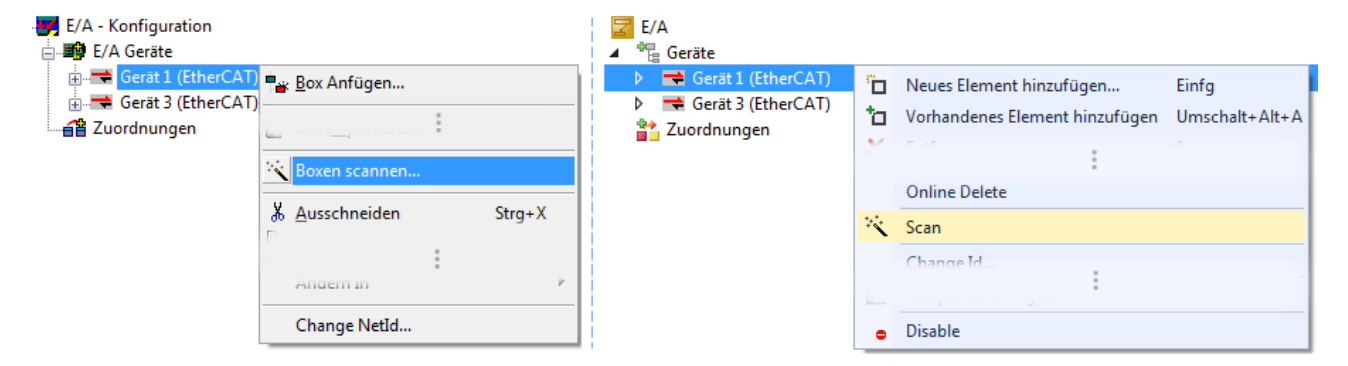

Abb. 110: Manuelles Auslösen des Teilnehmer-Scans auf festegelegtem EtherCAT Device (links: TwinCAT 2; rechts TwinCAT 3)

Im System Manager (TwinCAT 2) bzw. der Benutzeroberfläche (TwinCAT 3) kann der Scan-Ablauf am Ladebalken unten in der Statusleiste verfolgt werden.

| Suche |  | remote-PLC (123.45.67.89.1.1) | Config Mode |  |
|-------|--|-------------------------------|-------------|--|
|       |  |                               |             |  |

Abb. 111: Scanfortschritt am Beispiel von TwinCAT 2

Die Konfiguration wird aufgebaut und kann danach gleich in den Online-Zustand (OPERATIONAL) versetzt werden.

| TwinCAT System Manager | Microsoft Visual Studio |
|------------------------|-------------------------|
| Aktiviere Free Run     | Aktiviere Free Run      |
| Ja Nein                | Ja Nein                 |

Abb. 112: Abfrage Config/FreeRun (links: TwinCAT 2; rechts TwinCAT 3)

Im Config/FreeRun-Mode wechselt die System Manager Anzeige blau/rot und das EtherCAT Gerät wird auch ohne aktive Task (NC, PLC) mit der Freilauf-Zykluszeit von 4 ms (Standardeinstellung) betrieben.

# BECKHOFF

 TwinCAT 2.x
 TwinCAT 3.x

 Free Run
 Loggling

 Config Mode
 Config Mode

Abb. 113: Anzeige des Wechsels zwischen "Free Run" und "Config Mode" unten rechts in der Statusleiste

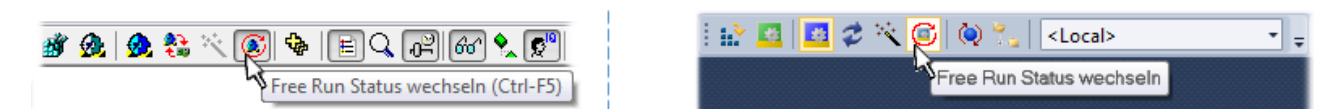

Abb. 114: TwinCAT kann auch durch einen Button in diesen Zustand versetzt werden (links: TwinCAT 2; rechts TwinCAT 3)

Das EtherCAT System sollte sich danach in einem funktionsfähigen zyklischen Betrieb nach Abb. *Beispielhafte Online-Anzeige* befinden.

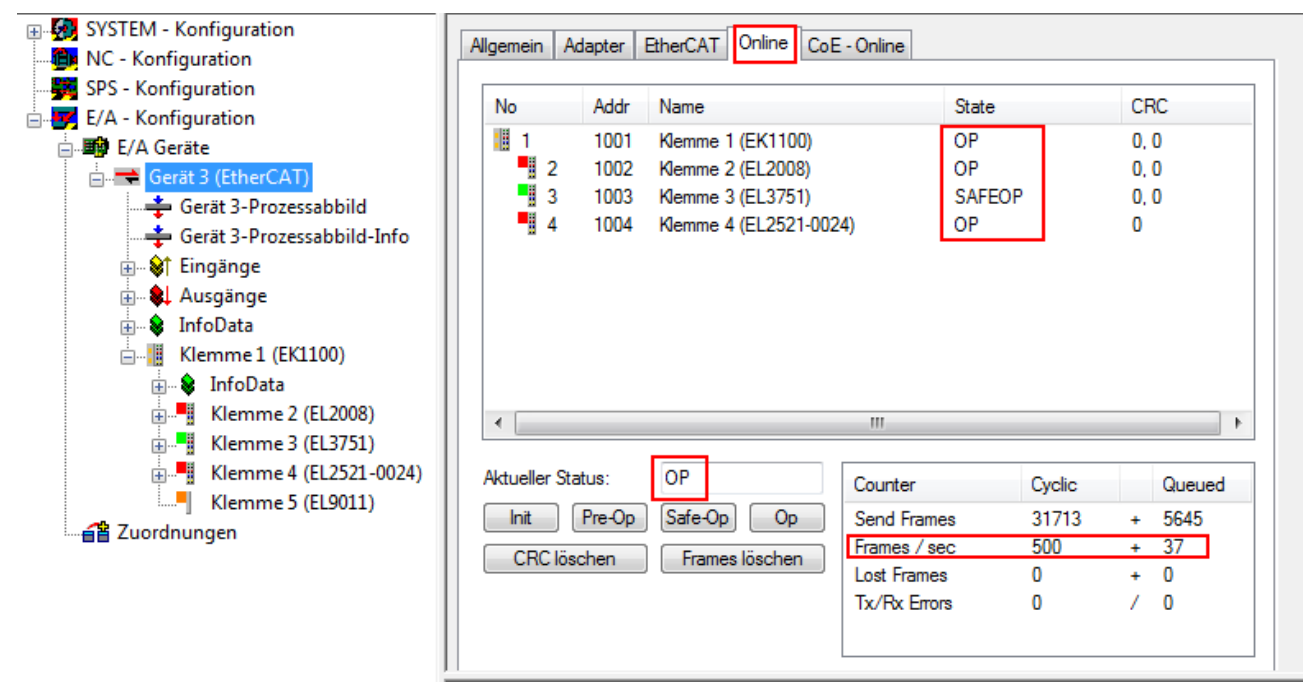

Abb. 115: Beispielhafte Online-Anzeige

Zu beachten sind

- alle Slaves sollen im OP-State sein
- der EtherCAT Master soll im "Actual State" OP sein
- "Frames/sec" soll der Zykluszeit unter Berücksichtigung der versendeten Frameanzahl sein
- es sollen weder übermäßig "LostFrames"- noch CRC-Fehler auftreten

Die Konfiguration ist nun fertig gestellt. Sie kann auch wie im <u>manuellen Vorgang [> 90]</u> beschrieben verändert werden.

### Problembehandlung

Beim Scannen können verschiedene Effekte auftreten.

- es wird ein unbekanntes Gerät entdeckt, d. h. ein EtherCAT Slave für den keine ESI-XML-Beschreibung vorliegt.
   In diesem Fall bietet der System Manager an, die im Gerät eventuell vorliegende ESI auszulesen.
   Lesen Sie dazu das Kapitel "Hinweise zu ESI/XML".
- Teilnehmer werden nicht richtig erkannt Ursachen können sein
  - fehlerhafte Datenverbindungen, es treten Datenverluste während des Scans auf
  - Slave hat ungültige Gerätebeschreibung

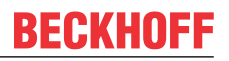

Es sind die Verbindungen und Teilnehmer gezielt zu überprüfen, z. B. durch den Emergency Scan.

Der Scan ist dann erneut vorzunehmen.

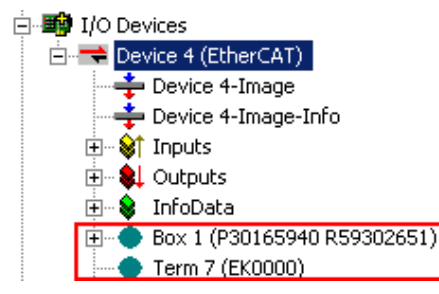

Abb. 116: Fehlerhafte Erkennung

Im System Manager werden solche Geräte evtl. als EK0000 oder unbekannte Geräte angelegt. Ein Betrieb ist nicht möglich bzw. sinnvoll.

### Scan über bestehender Konfiguration

**HINWEIS** 

### Veränderung der Konfiguration nach Vergleich

Bei diesem Scan werden z. Z. (TwinCAT 2.11 bzw. 3.1) nur die Geräteeigenschaften Vendor (Hersteller), Gerätename und Revision verglichen! Ein "ChangeTo" oder "Copy" sollte nur im Hinblick auf die Beckhoff IO-Kompatibilitätsregel (s. o.) nur mit Bedacht vorgenommen werden. Das Gerät wird dann in der Konfiguration gegen die vorgefundene Revision ausgetauscht, dies kann Einfluss auf unterstützte Prozessdaten und Funktionen haben.

Wird der Scan bei bestehender Konfiguration angestoßen, kann die reale I/O-Umgebung genau der Konfiguration entsprechen oder differieren. So kann die Konfiguration verglichen werden.

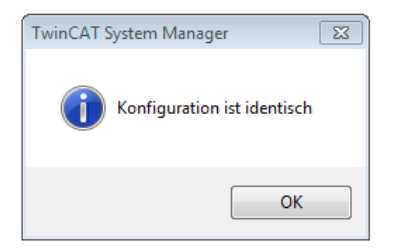

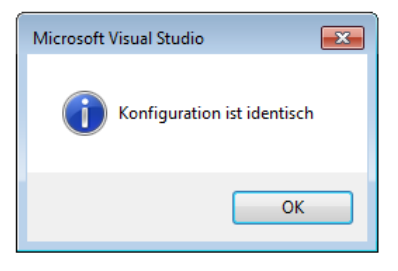

Abb. 117: Identische Konfiguration (links: TwinCAT 2; rechts TwinCAT 3)

Sind Unterschiede feststellbar, werden diese im Korrekturdialog angezeigt, die Konfiguration kann umgehend angepasst werden.

100

# BECKHOFF

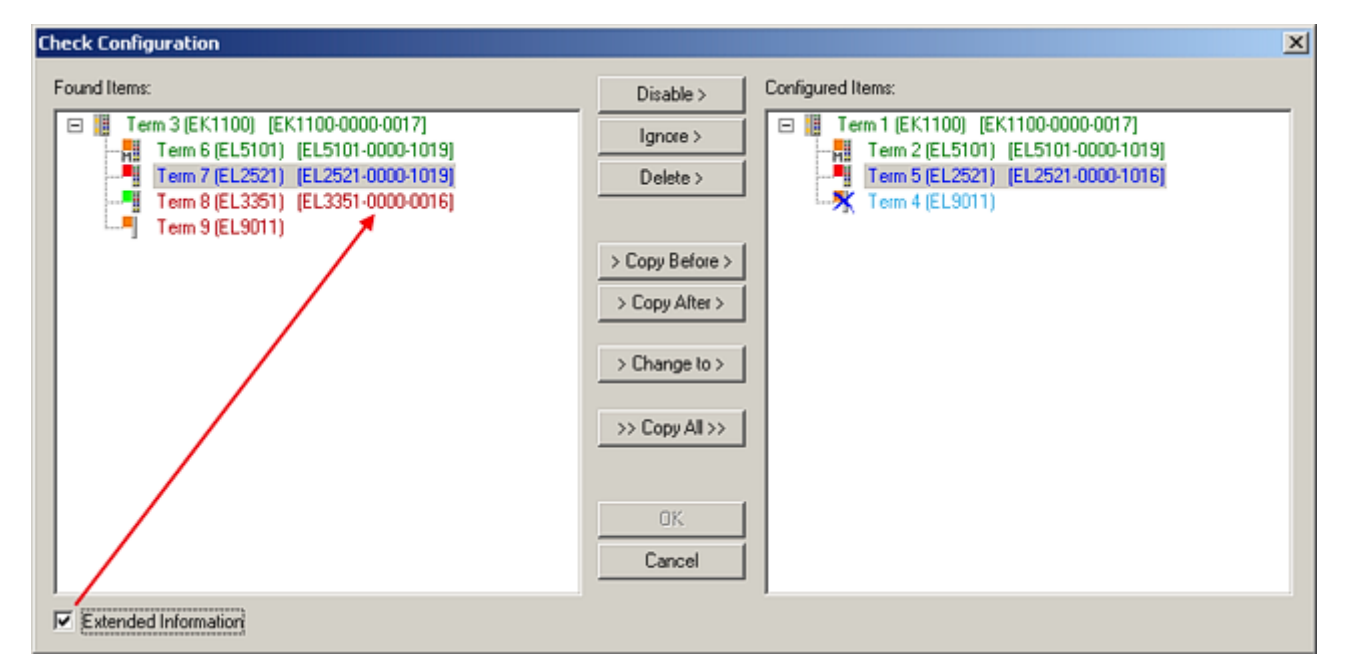

Abb. 118: Korrekturdialog

Die Anzeige der "Extended Information" wird empfohlen, weil dadurch Unterschiede in der Revision sichtbar werden.

| Farbe    | Erläuterung                                                                                                    |  |  |  |
|----------|----------------------------------------------------------------------------------------------------|--|--|--|
| grün     | Dieser EtherCAT Slave findet seine Entsprechung auf der Gegenseite. Typ und Revision stimmen überein.                                                                                                    |  |  |  |
| blau     | Dieser EtherCAT Slave ist auf der Gegenseite vorhanden, aber in einer anderen Revision. Diese<br>andere Revision kann andere Default-Einstellungen der Prozessdaten und andere/zusätzliche<br>Funktionen haben.<br>Ist die gefundene Revision > als die konfigurierte Revision, ist der Einsatz unter Berücksichtigung<br>der Kompatibilität möglich.                                                                              |  |  |  |
|          | Ist die gefundene Revision < als die konfigurierte Revision, ist der Einsatz vermutlich nicht<br>möglich. Eventuell unterstützt das vorgefundene Gerät nicht alle Funktionen, die der Master von<br>ihm aufgrund der höheren Revision erwartet.                                                                                                    |  |  |  |
| hellblau | Dieser EtherCAT Slave wird ignoriert (Button "Ignore")                                                                                                    |  |  |  |
| rot      | Dieser EtherCAT Slave ist auf der Gegenseite nicht vorhanden                                                                                                    |  |  |  |
|          | <ul> <li>Er ist vorhanden, aber in einer anderen Revision, die sich auch in den Eigenschaften von der<br/>angegebenen unterscheidet.</li> <li>Auch hier gilt dann das Kompatibilitätsprinzip: Ist die gefundene Revision &gt; als die konfigurierte<br/>Revision, ist der Einsatz unter Berücksichtigung der Kompatibilität möglich, da Nachfolger-<br/>Geräte die Funktionen der Vorgänger-Geräte unterstützen sollen.</li> </ul> |  |  |  |
|          | Ist die gefundene Revision < als die konfigurierte Revision, ist der Einsatz vermutlich nicht möglich. Eventuell unterstützt das vorgefundene Gerät nicht alle Funktionen, die der Master von ihm aufgrund der höheren Revision erwartet.                                                                                                    |  |  |  |

### Geräte-Auswahl nach Revision, Kompatibilität

Mit der ESI-Beschreibung wird auch das Prozessabbild, die Art der Kommunikation zwischen Master und Slave/Gerät und ggf. Geräte-Funktionen definiert. Damit muss das reale Gerät (Firmware wenn vorhanden) die Kommunikationsanfragen/-einstellungen des Masters unterstützen. Dies ist abwärtskompatibel der Fall, d. h. neuere Geräte (höhere Revision) sollen es auch unterstützen, wenn der EtherCAT Master sie als eine ältere Revision anspricht. Als Beckhoff-Kompatibilitätsregel für EtherCAT-Klemmen/ Boxen/ EJ-Module ist anzunehmen:

#### Geräte-Revision in der Anlage >= Geräte-Revision in der Konfiguration

Dies erlaubt auch den späteren Austausch von Geräten ohne Veränderung der Konfiguration (abweichende Vorgaben bei Antrieben möglich).

### Beispiel

In der Konfiguration wird eine EL2521-0025-1018 vorgesehen, dann kann real eine EL2521-0025-1018 oder höher (-1019, -1020) eingesetzt werden.

| Name               |
|--------------------|
| (EL2521-0025-1018) |
| Revision           |

Abb. 119: Name/Revision Klemme

Wenn im TwinCAT System aktuelle ESI-Beschreibungen vorliegen, entspricht der im Auswahldialog als letzte Revision angebotene Stand dem Produktionsstand von Beckhoff. Es wird empfohlen, bei Erstellung einer neuen Konfiguration jeweils diesen letzten Revisionsstand eines Gerätes zu verwenden, wenn aktuell produzierte Beckhoff-Geräte in der realen Applikation verwendet werden. Nur wenn ältere Geräte aus Lagerbeständen in der Applikation verbaut werden sollen, ist es sinnvoll eine ältere Revision einzubinden.

| Check Configuration              |                                                                                                    | ×                                                                                                    |
|----------------------------------|----------------------------------------------------------------------------------------------------|----------------------------------------------------------------------------------------------------|
| Check Configuration Found Items: | Disable > Ignore > Delete > Copy Before > Copy After > Copy After > Co | Configured Items:<br>Term 1 [EK1100] [EK1100-0000-0017]<br>Term 2 [EL5101] [EL5101-0000-1019]<br>Term 8 [EL3351]<br>Term 8 [EL3351]<br>Term 4 (EL9011) |
| Extended Information             |                                                                                                    |                                                                                                    |

Abb. 120: Korrekturdialog mit Änderungen

Sind alle Änderungen übernommen oder akzeptiert, können sie durch "OK" in die reale \*.tsm-Konfiguration übernommen werden.

### Change to Compatible Type

TwinCAT bietet mit "Change to Compatible Type…" eine Funktion zum Austauschen eines Gerätes unter Beibehaltung der Links in die Task.

|                                                                                                    | Gerät 1 (EtherCAT)                                                                                                    |                                                                                                    |
|----------------------------------------------------------------------------------------------------|----------------------------------------------------------------------------------------------------|----------------------------------------------------------------------------------------------------|
| Box1 (AX5101-0000-0011)<br>Carl AT<br>Carl MDT<br>Carl WcState<br>Carl InfoData<br>Append Box<br>Append Modul<br>Andern in kompatiblen Typ<br>Add to Hot Connect Groups | <ul> <li>▲ ■. Antrieb 1 (AX5101-0000-0011)</li> <li>▷ □ AT</li> <li>▷ ■ MDT</li> <li>▷ ■ WcState</li> <li>▷ ■ InfoData</li> </ul> | <ul> <li>Neues Element hinzufügen Einfg<br/>Insert New Item<br/>Insert Existing Item<br/>Jocc File</li> <li>Disable</li> <li>Change to Compatible Type</li> </ul> |

Abb. 121: Dialog "Change to Compatible Type…" (links: TwinCAT 2; rechts TwinCAT 3)

Folgende Elemente in der ESI eines EtherCAT-Teilenhmers werden von TwinCAT verglichen und als gleich vorausgesetzt, um zu entscheiden, ob ein Gerät als "kompatibel" angezeigt wird:

- Physics (z.B. RJ45, Ebus...)
- FMMU (zusätzliche sind erlaubt)
- SyncManager (SM, zusätzliche sind erlaubt)
- EoE (Attribute MAC, IP)
- CoE (Attribute SdoInfo, PdoAssign, PdoConfig, PdoUpload, CompleteAccess)
- FoE

FCKHNFF

• PDO (Prozessdaten: Reihenfolge, SyncUnit SU, SyncManager SM, EntryCount, Entry.Datatype)

Bei Geräten der AX5000-Familie wird diese Funktion intensiv verwendet.

#### **Change to Alternative Type**

Der TwinCAT System Manager bietet eine Funktion zum Austauschen eines Gerätes: Change to Alternative Type

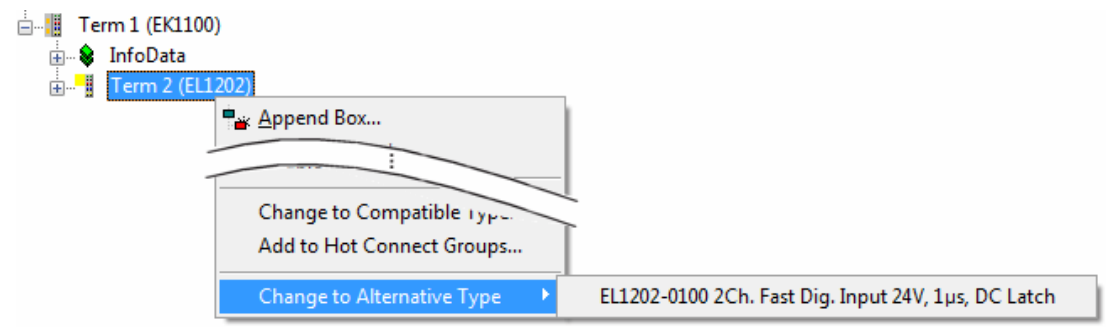

Abb. 122: TwinCAT 2 Dialog Change to Alternative Type

Wenn aufgerufen, sucht der System Manager in der bezogenen Geräte-ESI (hier im Beispiel: EL1202-0000) nach dort enthaltenen Angaben zu kompatiblen Geräten. Die Konfiguration wird geändert und gleichzeitig das ESI-EEPROM überschrieben - deshalb ist dieser Vorgang nur im Online-Zustand (ConfigMode) möglich.

### 6.2.7 EtherCAT Teilnehmerkonfiguration

Klicken Sie im linken Fenster des TwinCAT 2 System Managers bzw. bei der TwinCAT 3 Entwicklungsumgebung im Projektmappen-Explorer auf das Element der Klemme im Baum, die Sie konfigurieren möchten (im Beispiel: Klemme 3: EL3751).

Abb. 123: "Baumzweig" Element als Klemme EL3751

Im rechten Fenster des System Managers (TwinCAT 2) bzw. der Entwicklungsumgebung (TwinCAT 3) stehen Ihnen nun verschiedene Karteireiter zur Konfiguration der Klemme zur Verfügung. Dabei bestimmt das Maß der Komplexität eines Teilnehmers welche Karteireiter zur Verfügung stehen. So bietet, wie im obigen Beispiel zu sehen, die Klemme EL3751 viele Einstellmöglichkeiten und stellt eine entsprechende Anzahl von Karteireitern zur Verfügung. Im Gegensatz dazu stehen z. B. bei der Klemme EL1004 lediglich die Karteireiter "Allgemein", "EtherCAT", "Prozessdaten" und "Online" zur Auswahl. Einige Klemmen, wie etwa die EL6695 bieten spezielle Funktionen über einen Karteireiter mit der eigenen Klemmenbezeichnung an, also "EL6695" in diesem Fall. Ebenfalls wird ein spezieller Karteireiter "Settings" von Klemmen mit umfangreichen Einstellmöglichkeiten angeboten (z. B. EL3751).

### Karteireiter "Allgemein"

| Allgemein Eth      | nerCAT   Prozessdaten   Startup   CoE - | Online Online      |
|--------------------|-----------------------------------------|--------------------|
| <u>N</u> ame:      | Klemme 6 (EL5001)                       | Id: 6              |
| Тур:               | EL5001 1K. SSI Encoder                  |                    |
| <u>K</u> ommentar: |                                         |                    |
|                    | Disabled                                | Symbole erzeugen 🗖 |

Abb. 124: Karteireiter "Allgemein"

| Name             | Name des EtherCAT-Geräts                                                                                   |
|------------------|----------------------------------------------------------------------------------------------------|
| ld               | Laufende Nr. des EtherCAT-Geräts                                                                           |
| Тур              | Typ des EtherCAT-Geräts                                                                                    |
| Kommentar        | Hier können Sie einen Kommentar (z. B. zum Anlagenteil) hinzufügen.                                        |
| Disabled         | Hier können Sie das EtherCAT-Gerät deaktivieren.                                                           |
| Symbole erzeugen | Nur wenn dieses Kontrollkästchen aktiviert ist, können Sie per ADS auf diesen<br>EtherCAT-Slave zugreifen. |

# BECKHOFF

### Karteireiter "EtherCAT"

| Allgemein                | EtherCAT            | Prozessdaten Startup            | CoE - Online Online   |
|--------------------------|---------------------|---------------------------------|-----------------------|
| Тур:                     |                     | EL5001 1K. SSI Encode           | ſ                     |
| Produkt / R              | evision:            | EL5001-0000-0000                |                       |
| Auto-Inc-A               | dresse:             | FFFB                            |                       |
|                          |                     |                                 | 1                     |
| EtherCAT-A               | Adresse: 🗖          | 1006 📑                          | Weitere Einstellungen |
| EtherCAT-A<br>Vorgänger- | \dresse: 🗖<br>Port: | 1006 😴<br>Klemme 5 (EL5001) - B | Weitere Einstellungen |
| EtherCAT-A<br>Vorgänger- | Adresse: 🗖<br>Port: | 1006 👮<br>Klemme 5 (EL5001) - B | Weitere Einstellungen |
| EtherCAT-A<br>Vorgänger- | Adresse: 🗖<br>Port: | 1006 🚊<br>Klemme 5 (EL5001) - B | Weitere Einstellungen |

### Abb. 125: Karteireiter "EtherCAT"

| Typ<br>Product/Revision<br>Auto Inc Adr. | Typ des EtherCAT-Geräts<br>Produkt- und Revisions-Nummer des EtherCAT-Geräts<br>Auto-Inkrement-Adresse des EtherCAT-Geräts. Die Auto-Inkrement-Adresse<br>kann benutzt werden, um jedes EtherCAT-Gerät anhand seiner physikalischen<br>Position im Kommunikationsring zu adressieren. Die Auto-Inkrement-<br>Adressierung wird während der Start-Up-Phase benutzt, wenn der EtherCAT-<br>master die Adressen an die EtherCAT-Geräte vergibt. Bei der Auto-Inkrement-<br>Adressierung hat der erste EtherCAT-Geräte vergibt. Bei der Auto-Inkrement-<br>Adressierung hat der erste EtherCAT-Slave im Ring die Adresse 0000 <sub>hex</sub> und für<br>jeden weiteren Folgenden wird die Adresse um 1 verringert (FFFF <sub>hex</sub> , FFFE <sub>hex</sub><br>usw.). |
|------------------------------------------|----------------------------------------------------------------------------------------------------|
| EtherCAT Adr.                            | Feste Adresse eines EtherCAT-Slaves. Diese Adresse wird vom EtherCAT-<br>Master während der Start-Up-Phase vergeben. Um den Default-Wert zu ändern,<br>müssen Sie zuvor das Kontrollkästchen links von dem Eingabefeld markieren.                                                                                                    |
| Vorgänger Port                           | Name und Port des EtherCAT-Geräts, an den dieses Gerät angeschlossen ist.<br>Falls es möglich ist, dieses Gerät mit einem anderen zu verbinden, ohne die<br>Reihenfolge der EtherCAT-Geräte im Kommunikationsring zu ändern, dann ist<br>dieses Kombinationsfeld aktiviert und Sie können das EtherCAT-Gerät<br>auswählen, mit dem dieses Gerät verbunden werden soll.                                                                                                    |
| Weitere Einstellungen                    | Diese Schaltfläche öffnet die Dialoge für die erweiterten Einstellungen.                                                                                                    |

Der Link am unteren Rand des Karteireiters führt Sie im Internet auf die Produktseite dieses EtherCAT-Geräts.

### Karteireiter "Prozessdaten"

Zeigt die (Allgemeine Slave PDO-) Konfiguration der Prozessdaten an. Die Eingangs- und Ausgangsdaten des EtherCAT-Slaves werden als CANopen Prozess-Daten-Objekte (**P**rocess **D**ata **O**bjects, PDO) dargestellt. Falls der EtherCAT-Slave es unterstützt, ermöglicht dieser Dialog dem Anwender ein PDO über PDO-Zuordnung auszuwählen und den Inhalt des individuellen PDOs zu variieren.

| Allgemein EtherCAT Prozessdaten                     | Startup CoE - Online Online                                                                                                    |
|-----------------------------------------------------|----------------------------------------------------------------------------------------------------|
| Sync-Manager:                                       | PDO-Liste:                                                                                                    |
| SMSizeTypeFlags0246MbxOut1246MbxIn20Outputs35Inputs | Index Size Name Flags SM SU<br>0x1A00 5.0 Channel 1 F 3 0                                                                                                    |
| PDO-Zuordnung (0x1C13):                             | PDO-Inhalt (0x1A00):                                                                                                    |
| ▼0x1A00                                             | Index         Size         Offs         Name         Type           0x3101:01         1.0         0.0         Status         BYTE           0x3101:02         4.0         1.0         Value         UDINT           5.0         5.0         5.0         5.0         5.0 |
| Download<br>✓ PDO-Zuordnung<br>✓ PDO-Konfiguration  | Lade PDO-Info aus dem Gerät<br>Sync-Unit-Zuordnung                                                                                                    |

Abb. 126: Karteireiter "Prozessdaten"

Die von einem EtherCAT Slave zyklisch übertragenen Prozessdaten (PDOs) sind die Nutzdaten, die in der Applikation zyklusaktuell erwartet werden oder die an den Slave gesendet werden. Dazu parametriert der EtherCAT Master (Beckhoff TwinCAT) jeden EtherCAT Slave während der Hochlaufphase, um festzulegen, welche Prozessdaten (Größe in Bit/Bytes, Quellort, Übertragungsart) er von oder zu diesem Slave übermitteln möchte. Eine falsche Konfiguration kann einen erfolgreichen Start des Slaves verhindern.

Für Beckhoff EtherCAT Slaves EL, ES, EM, EJ und EP gilt im Allgemeinen:

- Die vom Gerät unterstützten Prozessdaten Input/Output sind in der ESI/XML-Beschreibung herstellerseitig definiert. Der TwinCAT EtherCAT Master verwendet die ESI-Beschreibung zur richtigen Konfiguration des Slaves.
- Wenn vorgesehen, können die Prozessdaten im System Manager verändert werden. Siehe dazu die Gerätedokumentation.
   Solche Veränderungen können sein: Ausblenden eines Kanals, Anzeige von zusätzlichen zyklischen Informationen, Anzeige in 16 Bit statt in 8 Bit Datenumfang usw.
- Die Prozessdateninformationen liegen bei so genannten "intelligenten" EtherCAT-Geräten ebenfalls im CoE-Verzeichnis vor. Beliebige Veränderungen in diesem CoE-Verzeichnis, die zu abweichenden PDO-Einstellungen führen, verhindern jedoch das erfolgreiche Hochlaufen des Slaves. Es wird davon abgeraten, andere als die vorgesehene Prozessdaten zu konfigurieren, denn die Geräte-Firmware (wenn vorhanden) ist auf diese PDO-Kombinationen abgestimmt.

Ist laut Gerätedokumentation eine Veränderung der Prozessdaten zulässig, kann dies wie folgt vorgenommen werden, s. Abb. *Konfigurieren der Prozessdaten*.

- A: Wählen Sie das zu konfigurierende Gerät
- B: Wählen Sie im Reiter "Process Data" den Input- oder Output-Syncmanager (C)
- D: die PDOs können an- bzw. abgewählt werden
- H: die neuen Prozessdaten sind als link-fähige Variablen im System Manager sichtbar Nach einem Aktivieren der Konfiguration und TwinCAT-Neustart (bzw. Neustart des EtherCAT Masters) sind die neuen Prozessdaten aktiv.
- E: wenn ein Slave dies unterstützt, können auch Input- und Output-PDO gleichzeitig durch Anwahl eines so genannten PDO-Satzes ("Predefined PDO-settings") verändert werden.

## BECKHOFF

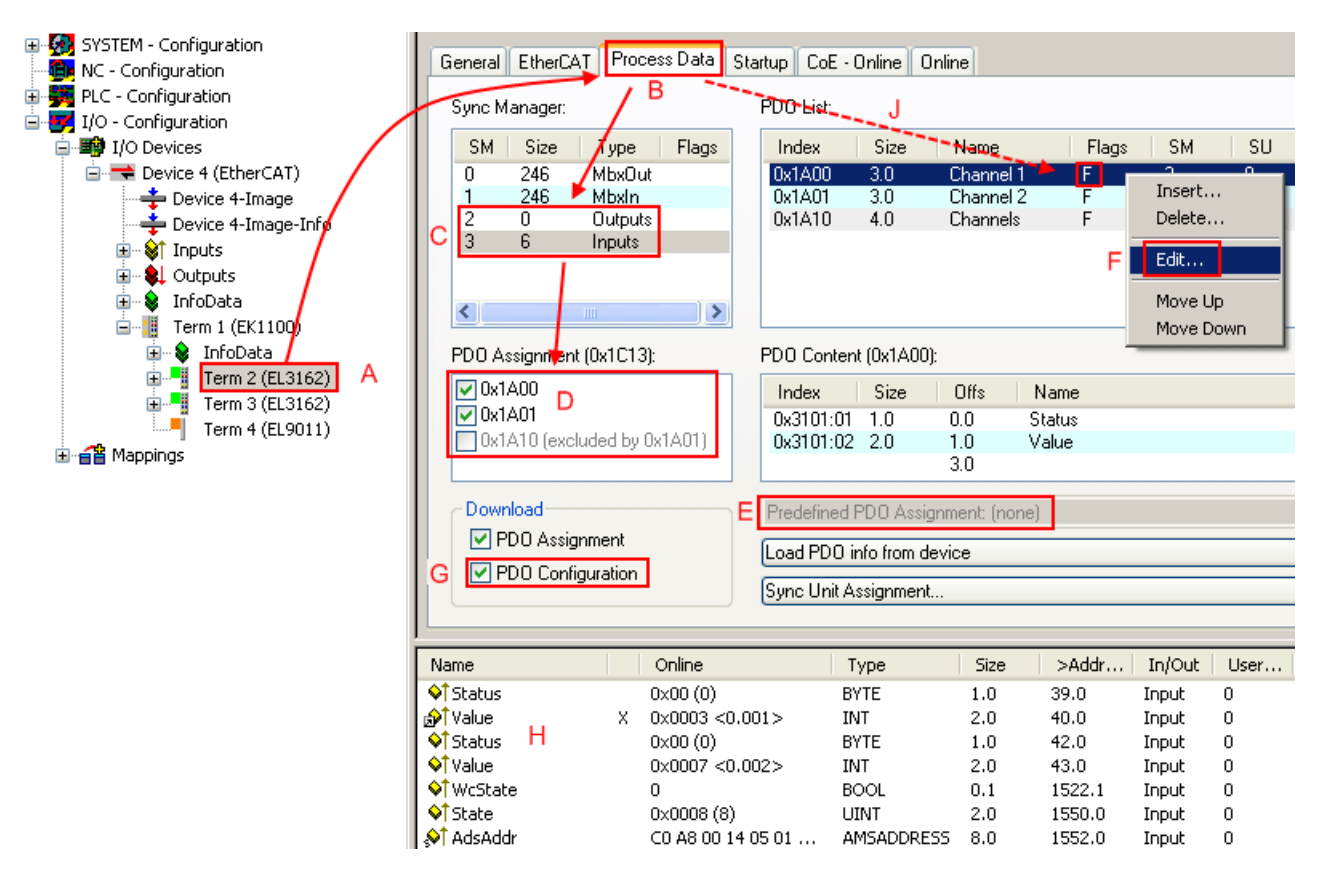

Abb. 127: Konfigurieren der Prozessdaten

### Manuelle Veränderung der Prozessdaten

In der PDO-Übersicht kann laut ESI-Beschreibung ein PDO als "fixed" mit dem Flag "F" gekennzeichnet sein (Abb. *Konfigurieren der Prozessdaten*, J). Solche PDOs können prinzipiell nicht in ihrer Zusammenstellung verändert werden, auch wenn TwinCAT den entsprechenden Dialog anbietet ("Edit"). Insbesondere können keine beliebigen CoE-Inhalte als zyklische Prozessdaten eingeblendet werden. Dies gilt im Allgemeinen auch für den Fall, dass ein Gerät den Download der PDO Konfiguration "G" unterstützt. Bei falscher Konfiguration verweigert der EtherCAT Slave üblicherweise den Start und Wechsel in den OP-State. Eine Logger-Meldung wegen "invalid SM cfg" wird im System Manager ausgegeben: Diese Fehlermeldung "invalid SM IN cfg" oder "invalid SM OUT cfg" bietet gleich einen Hinweis auf die Ursache des fehlgeschlagenen Starts.

Eine <u>detaillierte Beschreibung</u> [▶ <u>112</u>] befindet sich am Ende dieses Kapitels.

### Karteireiter "Startup"

Der Karteireiter *Startup* wird angezeigt, wenn der EtherCAT-Slave eine Mailbox hat und das Protokoll *CANopen over EtherCAT* (CoE) oder das Protokoll *Servo drive over EtherCAT* unterstützt. Mit Hilfe dieses Karteireiters können Sie betrachten, welche Download-Requests während des Startups zur Mailbox gesendet werden. Es ist auch möglich neue Mailbox-Requests zur Listenanzeige hinzuzufügen. Die Download-Requests werden in derselben Reihenfolge zum Slave gesendet, wie sie in der Liste angezeigt werden.

|          | 10263Sudien                          | Startup   C                                                                                                    | o£ · Unline   Unline                                                                                                    |
|----------|--------------------------------------|----------------------------------------------------------------------------------------------------|----------------------------------------------------------------------------------------------------|
| Protocol | Indou                                | Data                                                                                                    | Commont                                                                                                    |
| CoE      | 0x1C12:00                            | 0x00 (0)                                                                                                    | clear sm pdos (0x1C12)                                                                                                    |
| CoE      | 0x1C13:00                            | 0x00 (0)                                                                                                    | clear sm pdos (0x1C13)                                                                                                    |
| CoE      | 0x1C13:01                            | 0x1A00 (665)                                                                                                    | <li>download pdo 0x1C13:01 index<br/>download pdo 0x1C13 count</li>                                                                                                    |
| 002      | 0/10/10:00                           | 0.01(1)                                                                                                    |                                                                                                    |
|          |                                      |                                                                                                    |                                                                                                    |
|          |                                      |                                                                                                    |                                                                                                    |
| Mov      | e Down                               | Ne                                                                                                    | u Löschen Edit                                                                                                    |
|          | Protocol<br>CoE<br>CoE<br>CoE<br>CoE | Protocol         Index           CoE         0x1C12:00           CoE         0x1C13:00           CoE         0x1C13:01           CoE         0x1C13:00 | Protocol         Index         Data           CoE         0x1C12:00         0x00 (0)           CoE         0x1C13:00         0x00 (0)           CoE         0x1C13:00         0x100 (6656           CoE         0x1C13:00         0x01 (1) |

### Abb. 128: Karteireiter "Startup"

| Spalte     | Beschreibung                                                                                                    |
|------------|----------------------------------------------------------------------------------------------------|
| Transition | Übergang, in den der Request gesendet wird. Dies kann entweder                                                                                               |
|            | <ul> <li>der Übergang von Pre-Operational to Safe-Operational (PS) oder</li> </ul>                                                                           |
|            | <ul> <li>der Übergang von Safe-Operational to Operational (SO) sein.</li> </ul>                                                                              |
|            | Wenn der Übergang in "<>" eingeschlossen ist (z. B. <ps>), dann ist der Mailbox Request fest und kann vom Anwender nicht geändert oder gelöscht werden.</ps> |
| Protokoll  | Art des Mailbox-Protokolls                                                                                                    |
| Index      | Index des Objekts                                                                                                    |
| Data       | Datum, das zu diesem Objekt heruntergeladen werden soll.                                                                                                    |
| Kommentar  | Beschreibung des zu der Mailbox zu sendenden Requests                                                                                                    |
| Move Up    | Diese Schaltfläche bewegt den markierten Request in der Liste um eine Position nach oben.                                                                    |

| Move Down | Diese Schaltfläche bewegt den markierten Request in der Liste um eine Position nach |
|-----------|-------------------------------------------------------------------------------------|
|           | unten.                                                                              |

| New | Diese Schaltfläche fügt einen neuen Mailbox-Download-Request, der währen des Startups |
|-----|---------------------------------------------------------------------------------------|
|     | gesendet werden soll hinzu.                                                           |

- Delete Diese Schaltfläche löscht den markierten Eintrag.
- Edit Diese Schaltfläche editiert einen existierenden Request.

### Karteireiter "CoE - Online"

Wenn der EtherCAT-Slave das Protokoll *CANopen over EtherCAT* (CoE) unterstützt, wird der zusätzliche Karteireiter *CoE - Online* angezeigt. Dieser Dialog listet den Inhalt des Objektverzeichnisses des Slaves auf (SDO-Upload) und erlaubt dem Anwender den Inhalt eines Objekts dieses Verzeichnisses zu ändern. Details zu den Objekten der einzelnen EtherCAT-Geräte finden Sie in den gerätespezifischen Objektbeschreibungen.
| Allgemein EtherCA         | AT Prozessdaten Startu   | ip CoE | - Online   Online      |  |
|---------------------------|--------------------------|--------|------------------------|--|
| Update List 📃 Auto Update |                          |        |                        |  |
| Advanced All Objects      |                          |        |                        |  |
| Index                     | Name                     | Flags  | Wert                   |  |
| 1000                      | Device type              | RO     | 0x00000000 (0)         |  |
| 1008                      | Device name              | RO     | EL5001-0000            |  |
| 1009                      | Hardware version         | RO     | V00.01                 |  |
| 100A                      | Software version         | RO     | V00.07                 |  |
| Ė~ 1011:0                 | Restore default parame   | RW     | >1<                    |  |
| 1011:01                   | Restore all              | RW     | 0                      |  |
| Ė~ 1018:0                 | Identity object          | RO     | > 4 <                  |  |
| 1018:01                   | Vendor id                | RO     | 0x00000002 (2)         |  |
| 1018:02                   | Product code             | RO     | 0x13893052 (327757906) |  |
| 1018:03                   | Revision number          | RO     | 0x00000000 (0)         |  |
| 1018:04                   | Serial number            | RO     | 0x00000001 (1)         |  |
| Ė~ 1A00:0                 | TxPD0 001 mapping        | RO     | >2<                    |  |
| 1A00:01                   | Subindex 001             | RO     | 0x3101:01, 8           |  |
| 1A00:02                   | Subindex 002             | RO     | 0x3101:02, 32          |  |
| Ė~ 1C00:0                 | SM type                  | RO     | > 4 <                  |  |
| 1C00:01                   | Subindex 001             | RO     | 0x01 (1)               |  |
| 1C00:02                   | Subindex 002             | RO     | 0x02 (2)               |  |
| 1C00:03                   | Subindex 003             | RO     | 0x03 (3)               |  |
| 1C00:04                   | Subindex 004 R0 0x04 (4) |        | 0x04 (4)               |  |
| Ē- 1C13:0                 | SM 3 PDO assign (inputs) | RW     | >1<                    |  |
| 1C13:01                   | Subindex 001             | RW     | 0x1A00 (6656)          |  |
| i⊟ 3101:0                 | Inputs                   | RO P   | >2<                    |  |
| 3101:01                   | Status                   | RO P   | 0x41 (65)              |  |
| 3101:02                   | Value                    | RO P   | 0x00000000 (0)         |  |
| E 4061:0                  | Feature bits             | RW     | > 4 <                  |  |
| 4061:01                   | disable frame error      | RW     | FALSE                  |  |
| 4061:02                   | enbale power failure Bit | RW     | FALSE                  |  |
| 4061:03                   | enable inhibit time      | RW     | FALSE                  |  |
| 4061:04                   | enable test mode         | RW     | FALSE                  |  |
| 4066                      | SSI-coding               | RW     | Gray code (1)          |  |
| 4067                      | SSI-baudrate             | RW     | 500 kBaud (3)          |  |
| 4068                      | SSI-frame type           | RW     | Multitum 25 bit (0)    |  |
| 4069                      | SSI-frame size           | RW     | 0x0019 (25)            |  |
| 406A                      | Data length              | RW     | 0x0018 (24)            |  |
| 406B                      | Min. inhibit time[µs]    | RW     | 0x0000 (0)             |  |

Abb. 129: Karteireiter "CoE - Online"

## Darstellung der Objekt-Liste

| Spalte | Beschreibung                   |                                                                                                    |  |
|--------|--------------------------------|----------------------------------------------------------------------------------------------------|--|
| Index  | Index und Subindex des Objekts |                                                                                                    |  |
| Name   | Name des Objekts               |                                                                                                    |  |
| Flags  | RW                             | Das Objekt kann ausgelesen und Daten können in das Objekt geschrieben werden (Read/Write)                    |  |
|        | RO                             | Das Objekt kann ausgelesen werden, es ist aber nicht möglich Daten in das<br>Objekt zu schreiben (Read only) |  |
|        | Р                              | Ein zusätzliches P kennzeichnet das Objekt als Prozessdatenobjekt.                                           |  |
| Wert   | Wert des Objekts               |                                                                                                    |  |

# Update ListDie Schaltfläche Update List aktualisiert alle Objekte in der ListenanzeigeAuto UpdateWenn dieses Kontrollkästchen angewählt ist, wird der Inhalt der Objekte<br/>automatisch aktualisiert.AdvancedDie Schaltfläche Advanced öffnet den Dialog Advanced Settings. Hier<br/>können Sie festlegen, welche Objekte in der Liste angezeigt werden.

| Advanced Settings |                                                                                                    | ×                   |
|-------------------|----------------------------------------------------------------------------------------------------|---------------------|
| Backup            | Online - via SDO Information     All Objects     Mappable Objects (RxPDO)     Mappable Objects (TxPDO)     Backup Objects     Settings Objects |                     |
|                   | O Offline - via EDS File                                                                                                    | Browse<br>Abbrechen |

Abb. 130: Dialog "Advanced settings"

| Online - über SDO-<br>Information | Wenn dieses Optionsfeld angewählt ist, wird die Liste der im<br>Objektverzeichnis des Slaves enthaltenen Objekte über SDO-Information<br>aus dem Slave hochgeladen. In der untenstehenden Liste können Sie<br>festlegen welche Objekt-Typen hochgeladen werden sollen. |
|-----------------------------------|----------------------------------------------------------------------------------------------------|
| Offline - über EDS-Datei          | Wenn dieses Optionsfeld angewählt ist, wird die Liste der im<br>Objektverzeichnis enthaltenen Objekte aus einer EDS-Datei gelesen, die der<br>Anwender bereitstellt.                                                                                                   |

## Karteireiter "Online"

| Allgemein EtherCAT Prozessdaten Startup CoE - Online Online |   |
|-------------------------------------------------------------|---|
| Status-Maschine                                             |   |
| Init Bootstrap aktueller Status: OP                         | _ |
| Pre-Op Safe-Op and Safe Status                              | _ |
| Op Fehler löschen                                           |   |
|                                                             |   |
|                                                             |   |
| Port A: Carrier / Upen                                      |   |
| Port B: Carrier / Open                                      |   |
| Port C: No Carrier / Closed                                 |   |
| Port D: No Carrier / Open                                   |   |
| File access over EtherCAT                                   |   |
| Download Upload                                             |   |

Abb. 131: Karteireiter "Online"

| Status Maschine      |                                                                                                    |
|----------------------|----------------------------------------------------------------------------------------------------|
| Init                 | Diese Schaltfläche versucht das EtherCAT-Gerät auf den Status Init zu setzen.                                                                                                    |
| Pre-Op               | Diese Schaltfläche versucht das EtherCAT-Gerät auf den Status Pre-<br>Operational zu setzen.                                                                                                    |
| Ор                   | Diese Schaltfläche versucht das EtherCAT-Gerät auf den Status Operational zu setzen.                                                                                                    |
| Bootstrap            | Diese Schaltfläche versucht das EtherCAT-Gerät auf den Status <i>Bootstrap</i> zu setzen.                                                                                                    |
| Safe-Op              | Diese Schaltfläche versucht das EtherCAT-Gerät auf den Status Safe-<br>Operational zu setzen.                                                                                                    |
| Fehler löschen       | Diese Schaltfläche versucht die Fehleranzeige zu löschen. Wenn ein EtherCAT-Slave beim Statuswechsel versagt, setzt er eine Fehler-Flag.                                                                                                    |
|                      | Beispiel: ein EtherCAT-Slave ist im Zustand PREOP (Pre-Operational). Nun fordert der Master den Zustand SAFEOP (Safe-Operational) an. Wenn der Slave nun beim Zustandswechsel versagt, setzt er das Fehler-Flag. Der aktuelle Zustand wird nun als ERR PREOP angezeigt. Nach Drücken der Schaltfläche <i>Fehler löschen</i> ist das Fehler-Flag gelöscht und der aktuelle Zustand wird wieder als PREOP angezeigt. |
| Aktueller Status     | Zeigt den aktuellen Status des EtherCAT-Geräts an.                                                                                                    |
| Angeforderter Status | Zeigt den für das EtherCAT-Gerät angeforderten Status an.                                                                                                    |

#### **DLL-Status**

Zeigt den DLL-Status (Data-Link-Layer-Status) der einzelnen Ports des EtherCAT-Slaves an. Der DLL-Status kann vier verschiedene Zustände annehmen:

| Status              | Beschreibung                                                         |
|---------------------|----------------------------------------------------------------------|
| No Carrier / Open   | Kein Carrier-Signal am Port vorhanden, der Port ist aber offen.      |
| No Carrier / Closed | Kein Carrier-Signal am Port vorhanden und der Port ist geschlossen.  |
| Carrier / Open      | Carrier-Signal ist am Port vorhanden und der Port ist offen.         |
| Carrier / Closed    | Carrier-Signal ist am Port vorhanden, der Port ist aber geschlossen. |

## File Access over EtherCAT

| Download | Mit dieser Schaltfläche können Sie eine Datei zum EtherCAT-Gerät schreiben. |
|----------|-----------------------------------------------------------------------------|
| Upload   | Mit dieser Schaltfläche können Sie eine Datei vom EtherCAT-Gerät lesen.     |

## Karteireiter "DC" (Distributed Clocks)

| Allgemein EtherCAT Settings DC | Prozessdaten Startup CoE - Online Diag History Online |
|--------------------------------|-------------------------------------------------------|
| Betriebsart:                   | SM-Synchron                                           |
|                                | Erweiterte Einstellungen                              |
|                                |                                                       |
|                                |                                                       |

Abb. 132: Karteireiter "DC" (Distributed Clocks)

| Betriebsart              | Auswahlmöglichkeiten (optional):                                                  |
|--------------------------|-----------------------------------------------------------------------------------|
|                          | FreeRun                                                                           |
|                          | SM-Synchron                                                                       |
|                          | DC-Synchron (Input based)                                                         |
|                          | DC-Synchron                                                                       |
| Erweiterte Einstellungen | Erweiterte Einstellungen für die Nachregelung der echtzeitbestimmende TwinCAT-Uhr |
|                          |                                                                                   |

Detaillierte Informationen zu Distributed Clocks sind unter http://infosys.beckhoff.de angegeben:

 $\textbf{Feldbuskomponenten} \rightarrow \textbf{EtherCAT-Klemmen} \rightarrow \textbf{EtherCAT System Dokumentation} \rightarrow \textbf{Distributed Clocks}$ 

## 6.2.7.1 Download-Revision

## Download-Revision in der Start-up Liste

Einzelne Klemmen / Module generieren automatisch den Eintrag aus Objekt 0xF081:01 in die Startup-Liste (vgl. Abb. "Download-Revision in der Startup Liste"). Das Objekt 0xF081:01 (Download revision) beschreibt die Revision der Klemme / des Moduls, z. B. 0x0018000A für EL7201-0010-0024, und ist für die Erfüllung der Kompatibilität notwendig. Es ist unbedingt darauf zu achten, dass dieser Eintrag nicht aus der Startup Liste gelöscht wird!

| ieneral                                                                                                    | EtherCAT | Drive Ma | anager DC  | Process Data Startup | CoE - Online Diag History Onlin |
|----------------------------------------------------------------------------------------------------|----------|----------|------------|----------------------|---------------------------------|
| Transiti                                                                                                    | ion Prot | tocol    | Index      | Data                 | Comment                         |
| C <ps< td=""><td>S&gt; CoE</td><td>Ξ</td><td>0x1C12C0</td><td>02 00 00 16 01 16</td><td>download pdo 0x1C12 index</td></ps<>  | S> CoE   | Ξ        | 0x1C12C0   | 02 00 00 16 01 16    | download pdo 0x1C12 index       |
| C <ps< td=""><td>S&gt; CoF</td><td></td><td>0x1C13 C 0</td><td>02 00 00 1A 01 1A</td><td>download pdo 0x1C13 index</td></ps<> | S> CoF   |          | 0x1C13 C 0 | 02 00 00 1A 01 1A    | download pdo 0x1C13 index       |
| C IP                                                                                                    | CoE      |          | 0xF081:01  | 0x0018000A (1572874) | •                               |

Abb. 133: Download-Revision in der Startup Liste

## 6.2.7.2 Detaillierte Beschreibung Karteireiter "Prozessdaten"

#### Sync-Manager

Listet die Konfiguration der Sync-Manager (SM) auf.

Wenn das EtherCAT-Gerät eine Mailbox hat, wird der SM0 für den Mailbox-Output (MbxOut) und der SM1 für den Mailbox-Intput (MbxIn) benutzt.

Der SM2 wird für die Ausgangsprozessdaten (Outputs) und der SM3 (Inputs) für die Eingangsprozessdaten benutzt.

Wenn ein Eintrag ausgewählt ist, wird die korrespondierende PDO-Zuordnung in der darunter stehenden Liste *PDO-Zuordnung* angezeigt.

#### **PDO-Zuordnung**

PDO-Zuordnung des ausgewählten Sync-Managers. Hier werden alle für diesen Sync-Manager-Typ definierten PDOs aufgelistet:

- Wenn in der Sync-Manager-Liste der Ausgangs-Sync-Manager (Outputs) ausgewählt ist, werden alle RxPDOs angezeigt.
- Wenn in der Sync-Manager-Liste der Eingangs-Sync-Manager (Inputs) ausgewählt ist, werden alle TxPDOs angezeigt.

112

Die markierten Einträge sind die PDOs, die an der Prozessdatenübertragung teilnehmen. Diese PDOs werden in der Baumdarstellung dass System-Managers als Variablen des EtherCAT-Geräts angezeigt. Der Name der Variable ist identisch mit dem Parameter *Name* des PDO, wie er in der PDO-Liste angezeigt wird. Falls ein Eintrag in der PDO-Zuordnungsliste deaktiviert ist (nicht markiert und ausgegraut), zeigt dies an, dass dieser Eintrag von der PDO-Zuordnung ausgenommen ist. Um ein ausgegrautes PDO auswählen zu können, müssen Sie zuerst das aktuell angewählte PDO abwählen.

## Aktivierung der PDO-Zuordnung

- ✓ Wenn Sie die PDO-Zuordnung geändert haben, muss zur Aktivierung der neuen PDO-Zuordnung
- a) der EtherCAT-Slave einmal den Statusübergang PS (von Pre-Operational zu Safe-Operational) durchlaufen (siehe <u>Karteireiter Online [10]</u>)
- b) der System-Manager die EtherCAT-Slaves neu laden

(Schaltfläche 🏙 bei TwinCAT 2 bzw. 🌠 bei TwinCAT 3)

#### PDO-Liste

Liste aller von diesem EtherCAT-Gerät unterstützten PDOs. Der Inhalt des ausgewählten PDOs wird der Liste *PDO-Content* angezeigt. Durch Doppelklick auf einen Eintrag können Sie die Konfiguration des PDO ändern.

| Spalte | Beschreibung                                                                                                    |                                                                                                    |  |  |
|--------|----------------------------------------------------------------------------------------------------|----------------------------------------------------------------------------------------------------|--|--|
| Index  | Index                                                                                                    | Index des PDO.                                                                                                    |  |  |
| Size   | Größ                                                                                                    | e des PDO in Byte.                                                                                                    |  |  |
| Name   | Name des PDO.<br>Wenn dieses PDO einem Sync-Manager zugeordnet ist, erscheint es als Variable des Slaves<br>mit diesem Parameter als Namen. |                                                                                                    |  |  |
| Flags  | F                                                                                                    | Fester Inhalt: Der Inhalt dieses PDO ist fest und kann nicht vom System-Manager geändert werden.                                                                                                    |  |  |
|        | М                                                                                                    | Obligatorisches PDO (Mandatory). Dieses PDO ist zwingend Erforderlich und muss deshalb einem Sync-Manager Zugeordnet werden! Als Konsequenz können Sie dieses PDO nicht aus der Liste <i>PDO-Zuordnungen</i> streichen |  |  |
| SM     | Sync-Manager, dem dieses PDO zugeordnet ist. Falls dieser Eintrag leer ist, nimmt dieses PDO nicht am Prozessdatenverkehr teil.             |                                                                                                    |  |  |
| SU     | Sync-Unit, der dieses PDO zugeordnet ist.                                                                                                   |                                                                                                    |  |  |

#### **PDO-Inhalt**

Zeigt den Inhalt des PDOs an. Falls das Flag F (fester Inhalt) des PDOs nicht gesetzt ist, können Sie den Inhalt ändern.

#### Download

Falls das Gerät intelligent ist und über eine Mailbox verfügt, können die Konfiguration des PDOs und die PDO-Zuordnungen zum Gerät herunter geladen werden. Dies ist ein optionales Feature, das nicht von allen EtherCAT-Slaves unterstützt wird.

## **PDO-Zuordnung**

Falls dieses Kontrollkästchen angewählt ist, wird die PDO-Zuordnung die in der PDO-Zuordnungsliste konfiguriert ist beim Startup zum Gerät herunter geladen. Die notwendigen, zum Gerät zu sendenden Kommandos können in auf dem Karteireiter <u>Startup</u> [▶ <u>107</u>] betrachtet werden.

#### **PDO-Konfiguration**

Falls dieses Kontrollkästchen angewählt ist, wird die Konfiguration des jeweiligen PDOs (wie sie in der PDO-Liste und der Anzeige PDO-Inhalt angezeigt wird) zum EtherCAT-Slave herunter geladen.

# 6.3 Allgemeine Inbetriebnahmehinweise des EtherCAT Slaves

In dieser Übersicht werden in Kurzform einige Aspekte des EtherCAT Slave Betriebs unter TwinCAT behandelt. Ausführliche Informationen dazu sind entsprechenden Fachkapiteln z.B. in der <u>EtherCAT-Systemdokumentation</u> zu entnehmen.

## Diagnose in Echtzeit: WorkingCounter, EtherCAT State und Status

Im Allgemeinen bietet ein EtherCAT Slave mehrere Diagnoseinformationen zur Verarbeitung in der ansteuernden Task an.

Diese Diagnoseinformationen erfassen unterschiedliche Kommunikationsebenen und damit Quellorte und werden deshalb auch unterschiedlich aktualisiert.

Eine Applikation, die auf die Korrektheit und Aktualität von IO-Daten aus einem Feldbus angewiesen ist, muss die entsprechend ihr unterlagerten Ebenen diagnostisch erfassen.

EtherCAT und der TwinCAT System Manager bieten entsprechend umfassende Diagnoseelemente an. Die Diagnoseelemente, die im laufenden Betrieb (nicht zur Inbetriebnahme) für eine zyklusaktuelle Diagnose aus der steuernden Task hilfreich sind, werden im Folgenden erläutert.

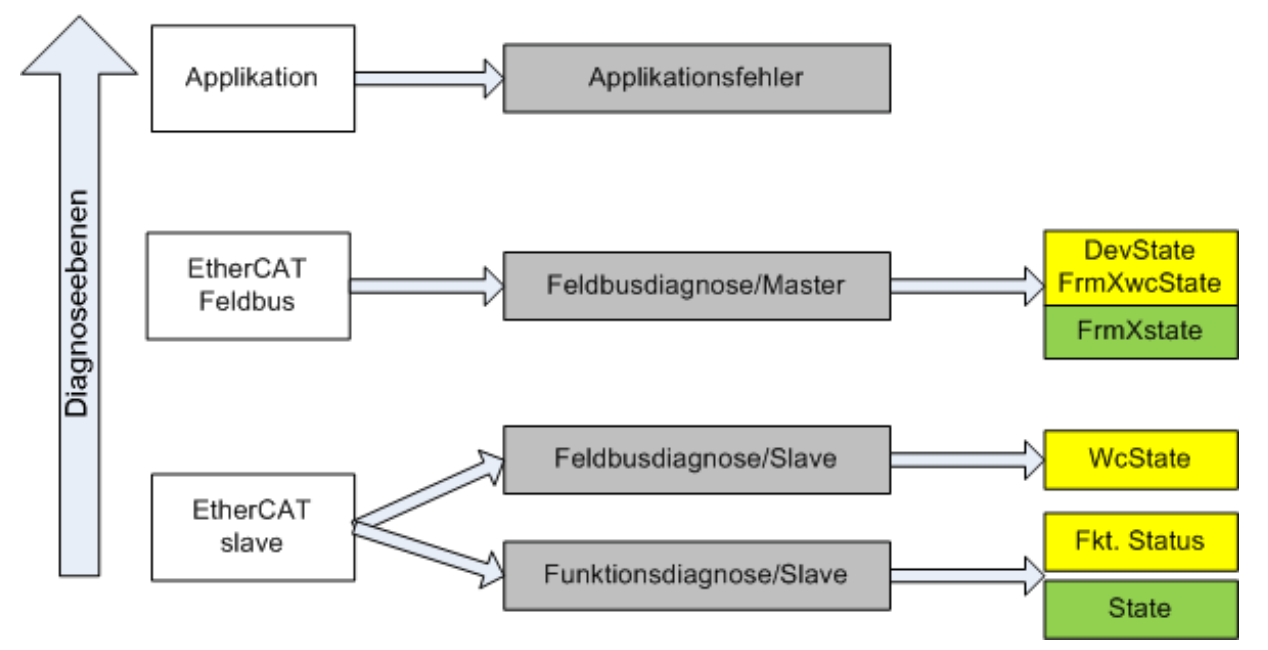

Abb. 134: Auswahl an Diagnoseinformationen eines EtherCAT Slave

Im Allgemeinen verfügt ein EtherCAT Slave über

 slave-typische Kommunikationsdiagnose (Diagnose der erfolgreichen Teilnahme am Prozessdatenaustausch und richtige Betriebsart) Diese Diagnose ist f
ür alle Slaves gleich.

als auch über

• kanal-typische Funktionsdiagnose (geräteabhängig) Siehe entsprechende Gerätedokumentation

Die Farbgebung in Abb. *Auswahl an Diagnoseinformationen eines EtherCAT Slave* entspricht auch den Variablenfarben im System Manager, siehe Abb. *Grundlegende EtherCAT Slave Diagnose in der PLC*.

| Farbe | Bedeutung                                                                                                    |
|-------|----------------------------------------------------------------------------------------------------|
| gelb  | Eingangsvariablen vom Slave zum EtherCAT Master, die in jedem Zyklus aktualisiert werden                                                                                                    |
| rot   | Ausgangsvariablen vom Slave zum EtherCAT Master, die in jedem Zyklus aktualisiert werden                                                                                                    |
| grün  | Informationsvariabeln des EtherCAT Masters, die azyklisch aktualisiert werden d. h. in einem Zyklus eventuell nicht den letztmöglichen Stand abbilden. Deshalb ist ein Auslesen solcher Variablen über ADS sinnvoll. |

In Abb. *Grundlegende EtherCAT Slave Diagnose in der PLC* ist eine Beispielimplementation einer grundlegenden EtherCAT Slave Diagnose zu sehen. Dabei wird eine Beckhoff EL3102 (2 kanalige analoge Eingangsklemme) verwendet, da sie sowohl über slave-typische Kommunikationsdiagnose als auch über kanal-spezifische Funktionsdiagnose verfügt. In der PLC sind Strukturen als Eingangsvariablen angelegt, die jeweils dem Prozessabbild entsprechen.

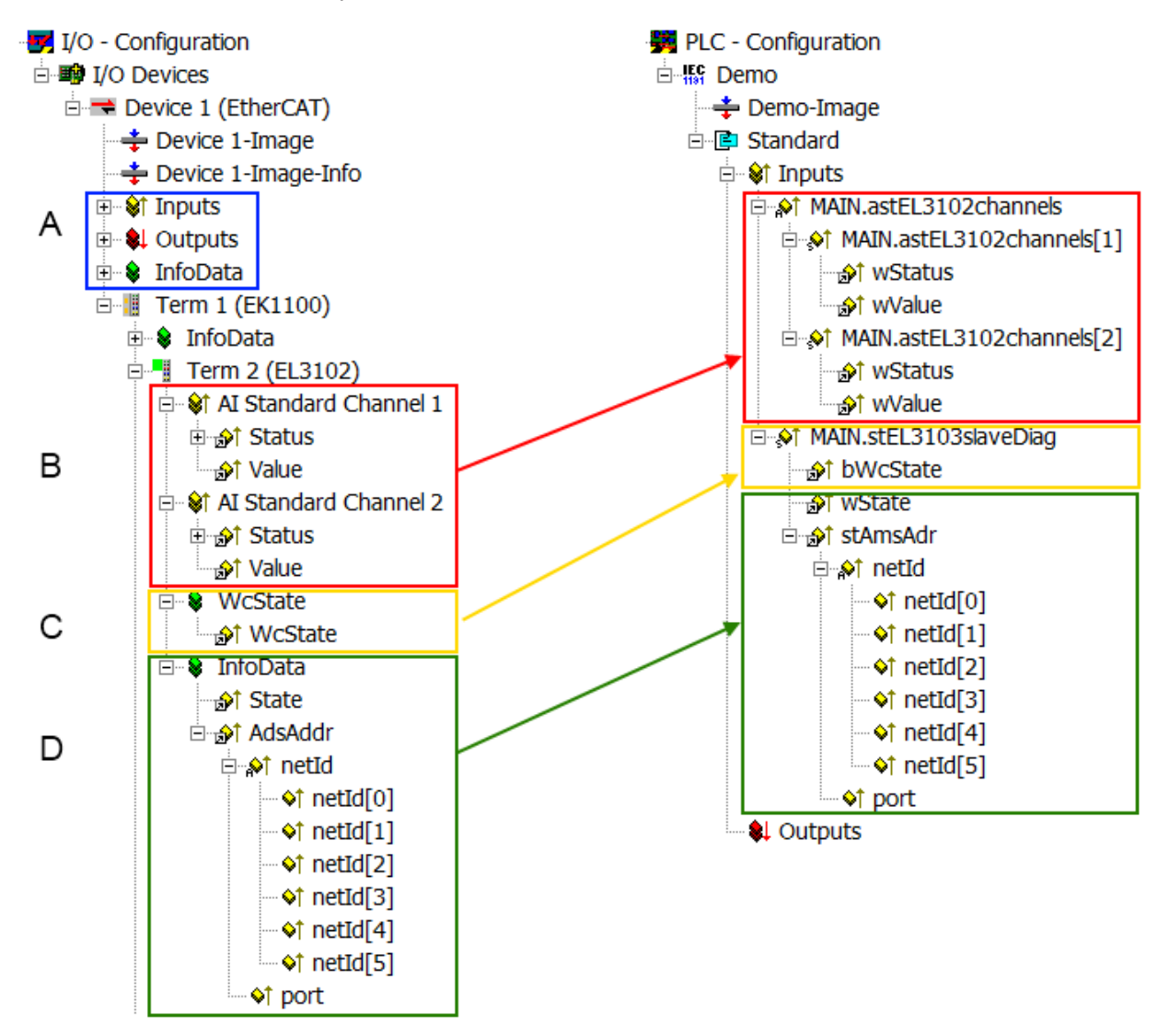

Abb. 135: Grundlegende EtherCAT Slave Diagnose in der PLC

Dabei werden folgende Aspekte abgedeckt:

| Kennzeichen | Funktion                                                                                                    | Ausprägung                                                                                                    | Anwendung/Auswertung                                                                                                    |
|-------------|----------------------------------------------------------------------------------------------------|----------------------------------------------------------------------------------------------------|----------------------------------------------------------------------------------------------------|
| A           | Diagnoseinformationen des<br>EtherCAT Master                                                                                                    |                                                                                                    | Zumindest der DevState ist in der PLC zyklusaktuell auszuwerten.                                                                                                    |
|             | zyklisch aktualisiert (gelb) oder azy-<br>klisch bereitgestellt (grün).                                                                                                    |                                                                                                    | Die Diagnoseinformationen des<br>EtherCAT Master bieten noch<br>weitaus mehr Möglichkeiten, die in<br>der EtherCAT-Systemdokumentation<br>behandelt werden. Einige Stichworte:                                                                                                    |
|             |                                                                                                    |                                                                                                    | <ul> <li>CoE im Master zur<br/>Kommunikation mit/über die<br/>Slaves</li> </ul>                                                                                                    |
|             |                                                                                                    |                                                                                                    | Funktionen aus <i>TcEtherCAT.lib</i>                                                                                                    |
|             |                                                                                                    | -                                                                                                    | OnlineScan durchführen                                                                                                    |
| В           | Im gewählten Beispiel (EL3102) um-<br>fasst die EL3102 zwei analoge Ein-<br>gangskanäle, die einen eigenen<br>Funktionsstatus zyklusaktuell über-<br>mitteln.                                                                                                    | <ul> <li>Status</li> <li>die Bitdeutungen sind der<br/>Gerätedokumentation zu<br/>entnehmen</li> <li>andere Geräte können<br/>mehr oder keine slave-<br/>typischen Angaben liefern</li> </ul>                                                                                           | Damit sich die übergeordnete PLC-<br>Task (oder entsprechende Steueran-<br>wendungen) auf korrekte Daten ver-<br>lassen kann, muss dort der Funkti-<br>onsstatus ausgewertet werden. Des-<br>halb werden solche Informationen zy-<br>klusaktuell mit den Prozessdaten be-<br>reitgestellt. |
| С           | Für ieden EtherCAT Slave mit zvkli-                                                                                                    | WcState (Working Counter)                                                                                                    | Damit sich die übergeordnete PLC-                                                                                                    |
|             | schen Prozessdaten zeigt der Master<br>durch einen so genannten Working-<br>Counter an, ob der Slave erfolgreich<br>und störungsfrei am zyklischen Pro-<br>zessdatenverkehr teilnimmt. Diese<br>elementar wichtige Information wird<br>deshalb im System Manager zyklus-<br>aktuell | 0: gültige Echtzeitkommunikation<br>im letzten Zyklus<br>1: ungültige Echtzeitkommunikation<br>ggf. Auswirkung auf die Prozessda-<br>ten anderer Slaves, die in der glei-<br>chen SyncUnit liegen                                                                                       | Task (oder entsprechende Steueran-<br>wendungen) auf korrekte Daten ver-<br>lassen kann, muss dort der Kommu-<br>nikationsstatus des EtherCAT Slaves<br>ausgewertet werden. Deshalb werden<br>solche Informationen zyklusaktuell<br>mit den Prozessdaten bereitgestellt.                   |
|             | <ol> <li>am EtherCAT Slave als auch<br/>inhaltsidentisch</li> </ol>                                                                                                    |                                                                                                    |                                                                                                    |
|             | <ol> <li>als Sammelvariable am<br/>EtherCAT Master (siehe Punkt<br/>A)</li> <li>zur Verlinkung bereitgestellt.</li> </ol>                                                                                                    |                                                                                                    |                                                                                                    |
| D           | Diagnoseinformationen des<br>EtherCAT Masters, die zwar am Sla-<br>ve zur Verlinkung dargestellt werden,<br>aber tatsächlich vom Master für den<br>jeweiligen Slave ermittelt und dort<br>dargestellt werden. Diese Informatio-<br>nen haben keinen Echtzeit-Charakter<br>weil sig  | State<br>aktueller Status (INITOP) des Sla-<br>ves. Im normalen Betriebszustand<br>muss der Slave im OP (=8) sein.<br><i>AdsAddr</i><br>Die ADS-Adresse ist nützlich, um                                                                                                    | Informationsvariabeln des EtherCAT<br>Masters, die azyklisch aktualisiert<br>werden, d.h. in einem Zyklus eventu-<br>ell nicht den letztmöglichen Stand ab-<br>bilden. Deshalb ist ein Auslesen sol-<br>cher Variablen über ADS möglich.                                                   |
|             | <ul> <li>nur selten/nie verändert<br/>werden, außer beim<br/>Systemstart</li> <li>selbst auf azyklischem Weg<br/>ermittelt werden (z.B.<br/>EtherCAT Status)</li> </ul>                                                                                                    | aus der PLC/Task über ADS mit<br>dem EtherCAT Slave zu kommuni-<br>zieren, z.B. zum Lesen/Schreiben<br>auf das CoE. Die AMS-NetID eines<br>Slaves entspricht der AMS-NetID<br>des EtherCAT Masters, über den<br><i>port</i> (= EtherCAT Adresse) ist der<br>einzelne Slave ansprechbar. |                                                                                                    |

**HINWEIS** 

## Diagnoseinformationen

Es wird dringend empfohlen, die angebotenen Diagnoseinformationen auszuwerten um in der Applikation entsprechend reagieren zu können.

#### **CoE-Parameterverzeichnis**

Das CoE-Parameterverzeichnis (CanOpen-over-EtherCAT) dient der Verwaltung von Einstellwerten des jeweiligen Slaves. Bei der Inbetriebnahme eines komplexeren EtherCAT Slaves sind unter Umständen hier Veränderungen vorzunehmen. Zugänglich ist es über den TwinCAT System Manager, s. Abb. *EL3102, CoE-Verzeichnis*:

| G | eneral EtherCA       | T DC Process Data St      | artup CoE | - Online Online |
|---|----------------------|---------------------------|-----------|-----------------|
|   | Update               | List 📃 Auto Upo           | iate 🔽    | Single Update 🔽 |
|   | Advance              | ed                        |           |                 |
|   | Add to Sta           | utup Offline Data         |           | Module OD (Aol  |
|   | Index                | Name                      | Flags     | Value           |
|   | <b>⊞</b> 6010:0      | Al Inputs Ch.2            | RO        | >17<            |
|   | <b>⊞</b> 6401:0      | Channels                  | RO        | >2<             |
|   | Ė <sup></sup> 8000:0 | Al Settings Ch.1          | RW        | > 24 <          |
|   | 8000:01              | Enable user scale         | RW        | FALSE           |
|   | 8000:02              | Presentation              | RW        | Signed (0)      |
|   | 8000:05              | Siemens bits              | RW        | FALSE           |
|   | 8000:06              | Enable filter             | RW        | FALSE           |
|   | 8000:07              | Enable limit 1            | RW        | FALSE           |
|   | 8000:08              | Enable limit 2            | RW        | FALSE           |
|   | 8000:0A              | Enable user calibration   | RW        | FALSE           |
|   | 8000:0B              | Enable vendor calibration | RW        | TRUE            |

Abb. 136: EL3102, CoE-Verzeichnis

EtherCAT-Systemdokumentation

Es ist die ausführliche Beschreibung in der <u>EtherCAT-Systemdokumentation</u> (EtherCAT Grundlagen --> CoE Interface) zu beachten!

Einige Hinweise daraus in Kürze:

- Es ist geräteabhängig, ob Veränderungen im Online-Verzeichnis slave-lokal gespeichert werden. EL-Klemmen (außer den EL66xx) verfügen über diese Speichermöglichkeit.
- Es ist vom Anwender die StartUp-Liste mit den Änderungen zu pflegen.

#### Inbetriebnahmehilfe im TwinCAT System Manager

In einem fortschreitenden Prozess werden für EL/EP-EtherCAT Geräte Inbetriebnahmeoberflächen eingeführt. Diese sind in TwinCAT System Managern ab TwinCAT 2.11R2 verfügbar. Sie werden über entsprechend erweiterte ESI-Konfigurationsdateien in den System Manager integriert.

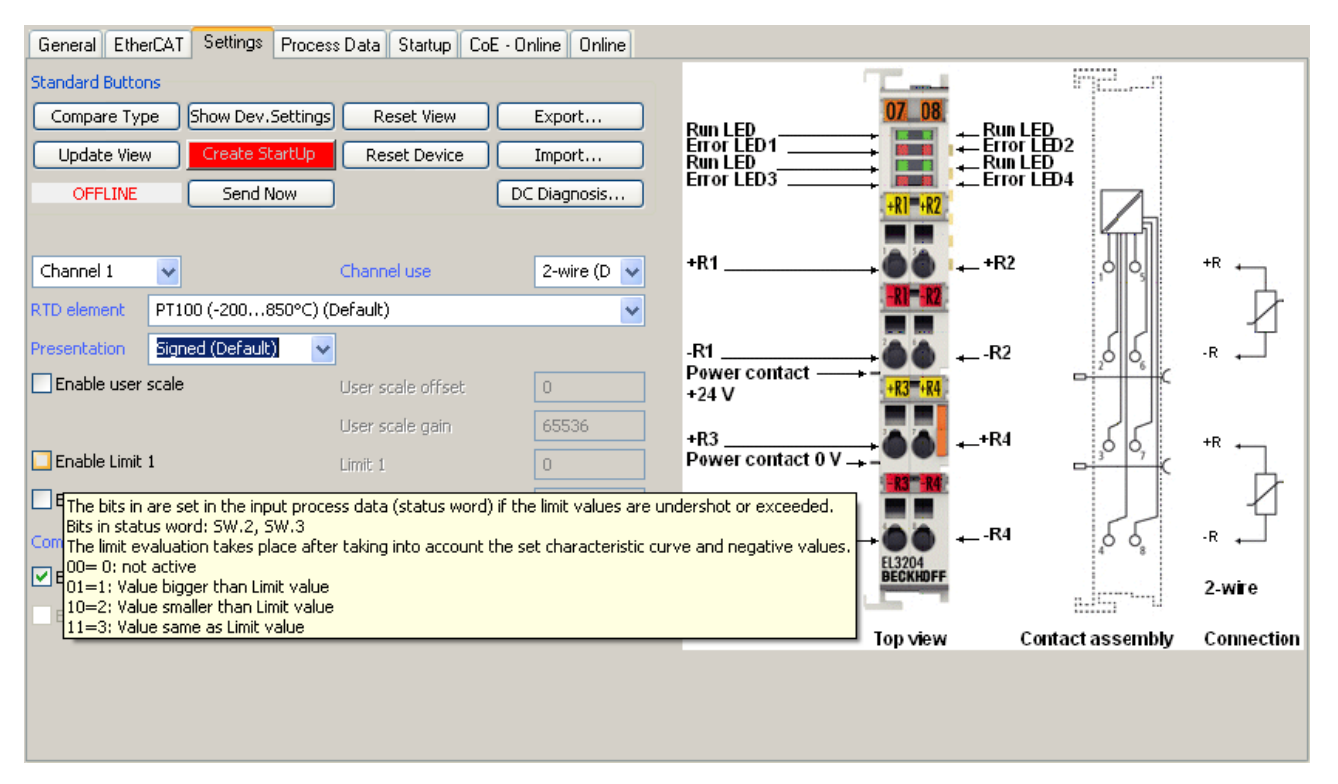

Abb. 137: Beispiel Inbetriebnahmehilfe für eine EL3204

Diese Inbetriebnahme verwaltet zugleich

- CoE-Parameterverzeichnis
- DC/FreeRun-Modus
- die verfügbaren Prozessdatensätze (PDO)

Die dafür bisher nötigen Karteireiter "Process Data", "DC", "Startup" und "CoE-Online" werden zwar noch angezeigt, es wird aber empfohlen die automatisch generierten Einstellungen durch die Inbetriebnahmehilfe nicht zu verändern, wenn diese verwendet wird.

Das Inbetriebnahme-Tool deckt nicht alle möglichen Einsatzfälle eines EL/EP-Gerätes ab. Sind die Einstellmöglichkeiten nicht ausreichend, können vom Anwender wie bisher DC-, PDO- und CoE-Einstellungen manuell vorgenommen werden.

# EtherCAT State: automatisches Default-Verhalten des TwinCAT System Managers und manuelle Ansteuerung

Ein EtherCAT Slave hat für den ordnungsgemäßen Betrieb nach der Versorgung mit Betriebsspannung die Stati

- INIT
- PREOP
- SAFEOP
- OP

zu durchlaufen. Der EtherCAT Master ordnet diese Zustände an in Abhängigkeit der Initialisierungsroutinen, die zur Inbetriebnahme des Gerätes durch die ES/XML und Anwendereinstellungen (Distributed Clocks (DC), PDO, CoE) definiert sind. Siehe dazu auch Kapitel "Grundlagen der <u>Kommunikation, EtherCAT State</u> <u>Machine [▶ 25]</u>. Der Hochlauf kann je nach Konfigurationsaufwand und Gesamtkonfiguration bis zu einigen Sekunden dauern.

Auch der EtherCAT Master selbst muss beim Start diese Routinen durchlaufen, bis er in jedem Fall den Zielzustand OP erreicht.

Der vom Anwender beabsichtigte, von TwinCAT beim Start automatisch herbeigeführte Ziel-State kann im System Manager eingestellt werden. Sobald TwinCAT in RUN versetzt wird, wird dann der TwinCAT EtherCAT Master die Zielzustände anfahren.

## Standardeinstellung

Standardmäßig ist in den erweiterten Einstellungen des EtherCAT Masters gesetzt:

- EtherCAT Master: OP
- · Slaves: OP
  - Diese Einstellung gilt für alle Slaves zugleich.

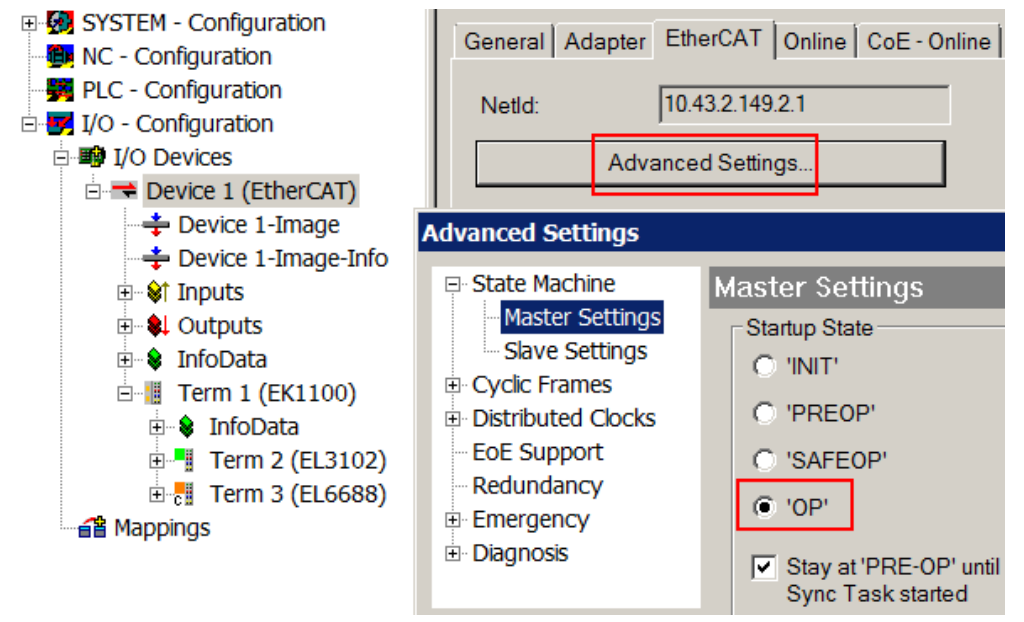

Abb. 138: Default Verhalten System Manager

Zusätzlich kann im Dialog "Erweiterte Einstellung" beim jeweiligen Slave der Zielzustand eingestellt werden, auch dieser ist standardmäßig OP.

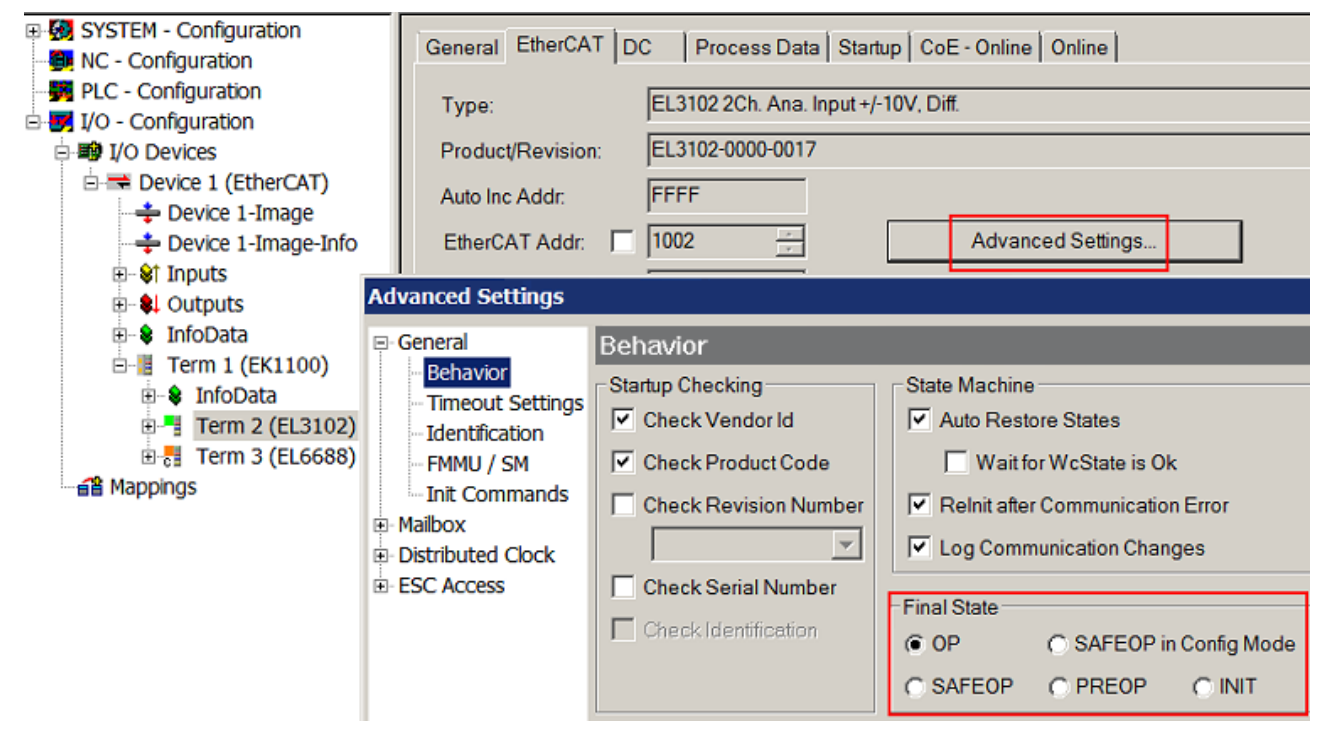

Abb. 139: Default Zielzustand im Slave

## Manuelle Führung

Aus bestimmten Gründen kann es angebracht sein, aus der Anwendung/Task/PLc die States kontrolliert zu fahren, z. B.

- aus Diagnosegründen
- · kontrolliertes Wiederanfahren von Achsen
- ein zeitlich verändertes Startverhalten ist gewünscht

Dann ist es in der PLC-Anwendung sinnvoll, die PLC-Funktionsblöcke aus der standardmäßig vorhandenen *TcEtherCAT.lib* zu nutzen und z. B. mit *FB\_EcSetMasterState* die States kontrolliert anzufahren.

Die Einstellungen im EtherCAT Master sind dann sinnvollerweise für Master und Slave auf INIT zu setzen.

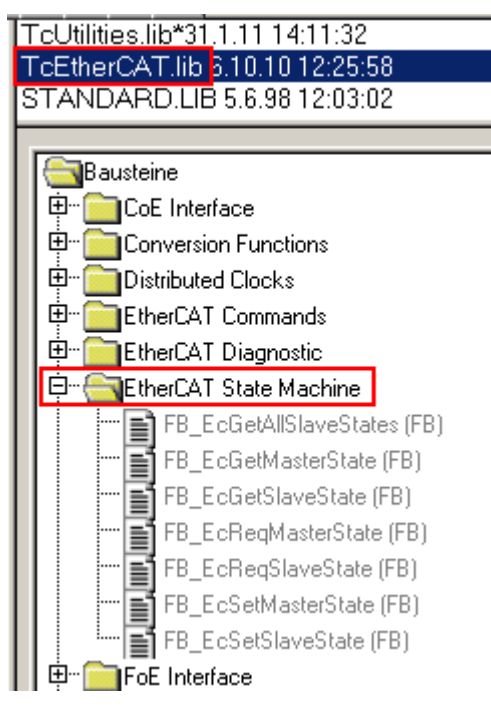

Abb. 140: PLC-Bausteine

#### Hinweis E-Bus-Strom

EL/ES-Klemmen werden im Klemmenstrang auf der Hutschiene an einen Koppler gesetzt. Ein Buskoppler kann die an ihm angefügten EL-Klemmen mit der E-Bus-Systemspannung von 5 V versorgen, i.d.R. ist ein Koppler dabei bis zu 2 A belastbar. Zu jeder EL-Klemme ist die Information, wie viel Strom sie aus der E-Bus-Versorgung benötigt, online und im Katalog verfügbar. Benötigen die angefügten Klemmen mehr Strom als der Koppler liefern kann, sind an entsprechenden Positionen im Klemmenstrang Einspeiseklemmen (z. B. EL9410) zu setzen.

Im TwinCAT System Manager wird der vorberechnete theoretische maximale E-Bus-Strom als Spaltenwert angezeigt. Eine Unterschreitung wird durch negativen Summenbetrag und Ausrufezeichen markiert, vor einer solchen Stelle ist eine Einspeiseklemme zu setzen.

|   | General Adapter EtherCAT Online CoE - Online |                  |         |        |           |          |         |  |  |
|---|----------------------------------------------|------------------|---------|--------|-----------|----------|---------|--|--|
|   | Netld:                                       | 10.43.2.149.2.1  |         | А      | dvanced S | Settings |         |  |  |
|   |                                              | ,                |         |        |           |          |         |  |  |
| ſ | Number                                       | Box Name         | Address | Туре   | In Size   | Out S    | E-Bus ( |  |  |
|   | 1                                            | Term 1 (EK1100)  | 1001    | EK1100 |           |          |         |  |  |
|   | 2                                            | Term 2 (EL3102)  | 1002    | EL3102 | 8.0       |          | 1830    |  |  |
|   | 3                                            | Term 4 (EL2004)  | 1003    | EL2004 |           | 0.4      | 1730    |  |  |
|   | 4                                            | Term 5 (EL2004)  | 1004    | EL2004 |           | 0.4      | 1630    |  |  |
|   | <b>5</b>                                     | Term 6 (EL7031)  | 1005    | EL7031 | 8.0       | 8.0      | 1510    |  |  |
|   | <b>-</b> 6                                   | Term 7 (EL2808)  | 1006    | EL2808 |           | 1.0      | 1400    |  |  |
|   | 1 7                                          | Term 8 (EL3602)  | 1007    | EL3602 | 12.0      |          | 1210    |  |  |
|   | 8                                            | Term 9 (EL3602)  | 1008    | EL3602 | 12.0      |          | 1020    |  |  |
|   | 9                                            | Term 10 (EL3602) | 1009    | EL3602 | 12.0      |          | 830     |  |  |
|   | 10                                           | Term 11 (EL3602) | 1010    | EL3602 | 12.0      |          | 640     |  |  |
|   | 11                                           | Term 12 (EL3602) | 1011    | EL3602 | 12.0      |          | 450     |  |  |
|   | 12                                           | Term 13 (EL3602) | 1012    | EL3602 | 12.0      |          | 260     |  |  |
|   | 13                                           | Term 14 (EL3602) | 1013    | EL3602 | 12.0      |          | 70      |  |  |
|   | cii 14                                       | Term 3 (EL6688)  | 1014    | EL6688 | 22.0      |          | -240 !  |  |  |

Abb. 141: Unzulässige Überschreitung E-Bus Strom

Ab TwinCAT 2.11 wird bei der Aktivierung einer solchen Konfiguration eine Warnmeldung "E-Bus Power of Terminal…" im Logger-Fenster ausgegeben:

Message

```
E-Bus Power of Terminal 'Term 3 (EL6688)' may to low (-240 mA) - please check!
```

Abb. 142: Warnmeldung E-Bus-Überschreitung

HINWEIS

## Achtung! Fehlfunktion möglich!

Die E-Bus-Versorgung aller EtherCAT-Klemmen eines Klemmenblocks muss aus demselben Massepotential erfolgen!

# 6.4 Einbindung in die NC-Konfiguration (manuell)

(Master: TwinCAT 2.11)

## EtherCAT XML Device Description

Die Darstellung entspricht der Anzeige der CoE-Objekte aus der EtherCAT <u>XML</u> Device Description. Es wird empfohlen, die entsprechende aktuellste XML-Datei im Download-Bereich auf der Beckhoff Website herunterzuladen und entsprechend der Installationsanweisungen zu installieren.

Die Einbindung an die NC kann wie folgt durchgeführt werden:

- Die Klemme muss bereits unter E/A-Geräte manuell eingefügt oder vom System eingescannt worden sein (siehe Kapitel Konfigurationserstellung in TwinCAT).
- Fügen Sie zuerst einen neuen Task an. Dazu klicken Sie mit der rechten Maustaste auf NC-Konfiguration und wählen Sie "Task Anfügen..." aus (siehe Abb. *Neuen Task einfügen*).
- Benennen Sie gegebenenfalls den Task um und bestätigen Sie mit OK.

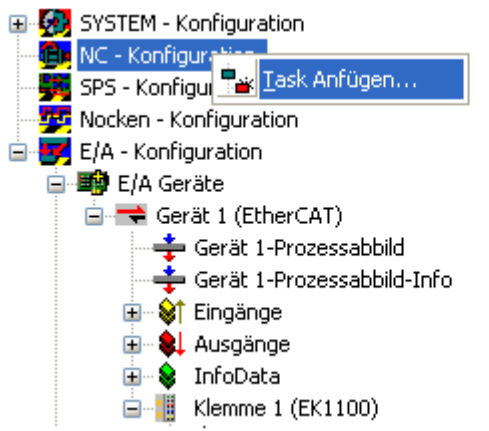

Abb. 143: Neuen Task einfügen

• Wählen Sie mit der rechten Maustaste *Achsen* aus und fügen anschließend eine neue Achse an (siehe Abb. *Auswahl einer neuen Achse*).

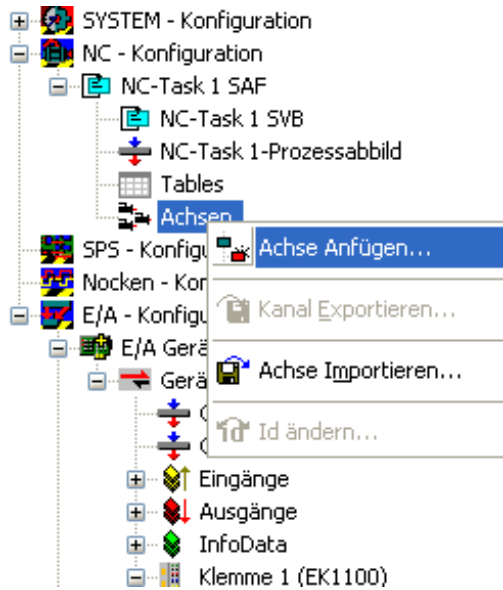

Abb. 144: Auswahl einer neuen Achse

• Wählen Sie unter Typ eine Kontinuierliche Achse aus und bestätigen Sie mit OK (siehe Abb. *Achsentyp auswählen und bestätigen*).

| Einfügen einer NC-Achse |                       |                   |   |  |  |  |  |  |  |  |
|-------------------------|-----------------------|-------------------|---|--|--|--|--|--|--|--|
| Name:                   | Achse 1               | Mehrfach 1 💲 🛛 OK | ) |  |  |  |  |  |  |  |
| Тур:                    | Kontinuierliche Achse | Abbruch           | ) |  |  |  |  |  |  |  |
| Kommentar:              |                       |                   | 7 |  |  |  |  |  |  |  |
|                         |                       |                   |   |  |  |  |  |  |  |  |
|                         |                       |                   |   |  |  |  |  |  |  |  |
|                         | I                     |                   | _ |  |  |  |  |  |  |  |

Abb. 145: Achsentyp auswählen und bestätigen

• Markieren Sie Ihre Achse mit der linken Maustaste. Unter der Registerkarte *Einstellungen* wählen Sie "Verknüpft mit..." aus (siehe Abb. *Verknüpfung der Achse mit der Klemme*).

| - 🙀 SYSTEM - Konfiguration   |                         |              |             |              |           |              |          |              |
|------------------------------|-------------------------|--------------|-------------|--------------|-----------|--------------|----------|--------------|
| - 📴 NC - Konfiguration       | Allgemein E             | instellungen | Paramet     | er   Dynamił | < Online  | Funktionen   | Kopplung | Kompensation |
| 🗄 🖳 📴 NC-Task 1 SAF          | Martinia                | - 11         |             |              |           |              |          |              |
| NC-Task 1 SVB                |                         | nit          |             |              |           |              |          |              |
| NC-Task 1-Prozessabbild      | Achstyp:                | Standard     | Verknup     | lungen uber  | Encoder u | ind Antrieb] |          | *            |
|                              |                         |              |             | -            |           |              |          |              |
| 🚊 🚉 Achsen                   |                         |              |             |              |           |              |          |              |
| 🛓 📥 Achse 1                  | Einheit:                | mm           | *           | Anzeige —    |           |              |          |              |
| - 🙀 SPS - Konfiguration      |                         |              |             | Position:    | μm        |              | Modulo   |              |
| - 🗾 E/A - Konfiguration      |                         |              |             | о I .        | [         |              |          |              |
| 🚊 🌆 E/A Geräte               |                         |              |             | Geschw.:     | mm/r      | nin          |          |              |
| 🚊 🗮 Gerät 1 (EtherCAT)       |                         |              | ,           |              |           |              |          |              |
| 🚎 🕂 Gerät 1 - Prozessabbild  | -Efgebnis-<br>Besitien: |              | Goodewin    | diakait      | Basablau  | niauna:      | Duelo    |              |
| 🛁 💠 Gerät 1 - Prozessabbild- | Fosition.               |              | Geschwin    | iuiykeit     | Descrieur | nigung.      | HUCK.    |              |
| i 😂 î Eingänge               | mm                      |              | mm/s        |              | mm/s2     |              | mm/s3    |              |
| 🖽 🔹 🌲 Ausgänge               |                         |              |             |              |           |              |          |              |
| 🖽 😔 InfoData                 | -Axis Eyele             | Time / Acce  | ess Divider |              |           |              |          |              |
| 🖽 📲 Klemme 1 (EK1100)        | Teiler                  |              | 1           | 1            | Zvkluszei | t (ms):      | 2.000    |              |
|                              |                         |              | ·           | Y            |           | . ().        |          |              |

Abb. 146: Verknüpfung der Achse mit der Klemme

• Wählen Sie die passende Klemme aus (DC Drive (MDP 733)) und bestätigen Sie mit "OK ". Achten Sie darauf, dass jede Klemme zwei Motoren ansteuern kann. Wählen Sie den Kanal, den Sie angeschlossen haben.

| Тур                | Na  | me               |                   | Kommentar  |                  |
|--------------------|-----|------------------|-------------------|------------|------------------|
| (keine)            | (ke | ine)             |                   |            |                  |
| DC Drive (MDP 733) | Kle | mme 2 (EL7342) ( | # 'Ch 1 - DC moto | EL7342 2K. | DC-Motor-Endstuf |
| DC Drive (MDP 733) | Kle | mme 2 (EL7342) ‡ | # 'Ch 2 - DC moto | EL7342 2K. | DC-Motor-Endstuf |
|                    |     |                  |                   |            |                  |
|                    |     |                  |                   |            |                  |
| •                  | 111 |                  |                   |            |                  |
| •                  |     |                  | )<br>Onb          | enutzt     | OK               |

Abb. 147: Auswahl der richtigen Klemme

1 <u>- - -</u>

• Alle wichtigen Verknüpfungen zwischen der NC-Konfiguration und der Klemme werden dadurch automatisch durchgeführt (siehe Abb. *Automatische Verknüpfung aller wichtigen Variablen*)

| Klemme 3 (EL9011) | Name                       |   | Тур         | Größe | >Adre  | Ein/A | User ID | Verknüpft mit          |
|-------------------|----------------------------|---|-------------|-------|--------|-------|---------|------------------------|
| Zuordnungen       | ♦↑ Status                  |   | Status_4096 | 2.0   | 26.0   | Einga | 0       |                        |
| ſ                 | ∲↑ Counter value           | х | UINT        | 2.0   | 28.0   | Einga | 0       | nInData1[0] . nInData1 |
|                   | ∲ <sup>↑</sup> Latch value | х | UINT        | 2.0   | 30.0   | Einga | 0       | nInData2[0] . nInData2 |
|                   | ∲ ↑ Status                 |   | Status_4096 | 2.0   | 32.0   | Einga | 0       |                        |
|                   | ♦↑ Counter value           |   | UINT        | 2.0   | 34.0   | Einga | 0       |                        |
|                   | Latch value                |   | UINT        | 2.0   | 36.0   | Einga | 0       |                        |
|                   | 🔊 Status                   |   | Status_4097 | 2.0   | 38.0   | Einga | 0       |                        |
|                   | Info Data 1                |   | UINT        | 2.0   | 40.0   | Einga | 0       |                        |
|                   | ♦↑ Info Data 2             |   | UINT        | 2.0   | 42.0   | Einga | 0       |                        |
|                   | Status                     |   | Status_4097 | 2.0   | 44.0   | Einga | 0       |                        |
|                   | ∲ WcState                  | х | BOOL        | 0.1   | 1522.0 | Einga | 0       | nStatus4, nStatus4     |
|                   | ♦↑ State                   |   | UINT        | 2.0   | 1550.0 | Einga | 0       |                        |
|                   | <mark>,</mark> ♦↑ AdsAddr  |   | AMSADDR     | 8.0   | 1552.0 | Einga | 0       |                        |
|                   | 科 Control                  |   | Control_40  | 2.0   | 26.0   | Ausg  | 0       |                        |
|                   | Set counter value          | х | UINT        | 2.0   | 28.0   | Ausg  | 0       | nOutData1[0] . nOutDat |
|                   | 科 Control                  |   | Control_40  | 2.0   | 30.0   | Ausg  | 0       |                        |
|                   | Set counter value          |   | UINT        | 2.0   | 32.0   | Ausg  | 0       |                        |
|                   | 科 Control                  |   | Control_40  | 2.0   | 34.0   | Ausg  | 0       |                        |
|                   | ∳↓ Velocity                | Х | INT         | 2.0   | 36.0   | Ausg  | 0       | nOutData2[0] . nOutDat |
| l                 | St Control                 |   | Control_40  | 2.0   | 38.0   | Ausg  | 0       |                        |

Abb. 148: Automatische Verknüpfung aller wichtigen Variablen

Damit der Motor in Betrieb genommen werden kann, müssen noch einige Parameter eingestellt werden. Die Werte entnehmen Sie dem Kapitel <u>Konfiguration der wichtigsten Parameter [> 130]</u>. Stellen Sie bitte diese Parameter ein, bevor Sie mit der Inbetriebnahme des Motors fortfahren.

## 6.5 Prozessdaten

## 6.5.1 Sync Manager (SM)

Sync Manager (SM) Der Umfang der angebotenen Prozessdaten kann über den Reiter "Prozessdaten" verändert werden (beispielhaft an EL7342, siehe folgende Abb.).

| General                                                                                                    | EtherCAT                                                                                                    | r DC                                                                                                    | Process                                                              | s Data                                                                                                    | Startup                                                                                                    | CoE - C                                                                       | Online Dia                                                                                 | ag History                                                   | Online                                                               |          |                                      |               |   |
|----------------------------------------------------------------------------------------------------|----------------------------------------------------------------------------------------------------|----------------------------------------------------------------------------------------------------|----------------------------------------------------------------------|----------------------------------------------------------------------------------------------------|----------------------------------------------------------------------------------------------------|-------------------------------------------------------------------------------|--------------------------------------------------------------------------------------------|--------------------------------------------------------------|----------------------------------------------------------------------|----------|--------------------------------------|---------------|---|
| Sync M                                                                                                    | lanager:                                                                                                    |                                                                                                    |                                                                      | PDC                                                                                                    | D List:                                                                                                    |                                                                               |                                                                                            |                                                              |                                                                      |          |                                      |               |   |
| SM                                                                                                    | Size                                                                                                    | Туре                                                                                                    | Flags                                                                | Inc                                                                                                    | dex                                                                                                    | Size                                                                          | Name                                                                                       |                                                              |                                                                      | Flags    | SM                                   | SU            |   |
| 0                                                                                                    | 128                                                                                                    | MbxOut                                                                                                    |                                                                      | 0x                                                                                                    | 1A00                                                                                                    | 6.0                                                                           | ENC Sta                                                                                    | atus compa                                                   | ct Channel 1                                                         | F        | 3                                    | 0             |   |
| 1                                                                                                    | 128                                                                                                    | MbxIn                                                                                                    |                                                                      | 0x                                                                                                    | 1A01                                                                                                    | 10.0                                                                          | ENC Sta                                                                                    | atus Channe                                                  | el 1                                                                 | F        |                                      | 0             |   |
| 2                                                                                                    | 16                                                                                                    | Outputs                                                                                                    |                                                                      | 0x                                                                                                    | 1A02                                                                                                    | 4.0                                                                           | ENC Tir                                                                                    | mest. compa                                                  | act Channel 1                                                        | F        |                                      | 0             |   |
| 3                                                                                                    | 16                                                                                                    | Inputs                                                                                                    |                                                                      | 0x                                                                                                    | 1A03                                                                                                    | 6.0                                                                           | ENC Sta                                                                                    | atus compa                                                   | ct Channel 2                                                         | F        | 3                                    | 0             |   |
|                                                                                                    |                                                                                                    |                                                                                                    |                                                                      | 0x                                                                                                    | 1A04                                                                                                    | 10.0                                                                          | ENC Sta                                                                                    | atus Channe                                                  | el 2                                                                 | F        |                                      | 0             | Ξ |
|                                                                                                    |                                                                                                    |                                                                                                    |                                                                      | 0x                                                                                                    | 1A05                                                                                                    | 4.0                                                                           | ENC Tir                                                                                    | mest. compa                                                  | act Channel 2                                                        | F        |                                      | 0             |   |
|                                                                                                    |                                                                                                    |                                                                                                    |                                                                      | 0x                                                                                                    | 1A06                                                                                                    | 2.0                                                                           | DCM St                                                                                     | tatus Chann                                                  | el 1                                                                 | F        | 3                                    | 0             |   |
|                                                                                                    |                                                                                                    |                                                                                                    |                                                                      | 0x                                                                                                    | 1A07                                                                                                    | 4.0                                                                           | DCM Sy                                                                                     | ynchron info                                                 | data Channel 1                                                       | F        |                                      | 0             |   |
|                                                                                                    |                                                                                                    |                                                                                                    |                                                                      | 0x                                                                                                    | 1A08                                                                                                    | 2.0                                                                           | DCM St                                                                                     | tatus Chann                                                  | el 2                                                                 | F        | 3                                    | 0             |   |
|                                                                                                    |                                                                                                    |                                                                                                    |                                                                      | 0x                                                                                                    | 1A09                                                                                                    | 4.0                                                                           | DCM Sy                                                                                     | ynchron info                                                 | data Channel 2                                                       | F        |                                      | 0             |   |
|                                                                                                    |                                                                                                    |                                                                                                    |                                                                      | 0x                                                                                                    | 1A0A                                                                                                    | 2.0                                                                           | POS Sta                                                                                    | atus compa                                                   | ct Channel 1                                                         | F        |                                      | 0             |   |
|                                                                                                    |                                                                                                    |                                                                                                    |                                                                      | 0x                                                                                                    | 1A0B                                                                                                    | 12.0                                                                          | POS Sta                                                                                    | atus Channe                                                  | el 1                                                                 | F        |                                      | 0             |   |
|                                                                                                    |                                                                                                    |                                                                                                    |                                                                      | 0x                                                                                                    | 1A0C                                                                                                    | 2.0                                                                           | POS Sta                                                                                    | atus compa                                                   | ct Channel 2                                                         | F        |                                      | 0             |   |
|                                                                                                    |                                                                                                    |                                                                                                    |                                                                      | 0x                                                                                                    | 1A0D                                                                                                    | 12.0                                                                          | POS Sta                                                                                    | atus Channe                                                  | el 2                                                                 | F        |                                      | 0             |   |
|                                                                                                    |                                                                                                    |                                                                                                    |                                                                      | 0x                                                                                                    | 1600                                                                                                    | 4.0                                                                           | ENC Co                                                                                     | ontrol compa                                                 | act Channel 1                                                        |          | 2                                    | 0             |   |
|                                                                                                    |                                                                                                    |                                                                                                    |                                                                      | 0x                                                                                                    | 1601                                                                                                    | 6.0                                                                           | ENC Co                                                                                     | ontrol Chann                                                 | nel 1                                                                | F        |                                      | 0             |   |
| •                                                                                                    | I                                                                                                    | 11                                                                                                    | •                                                                    | 0x                                                                                                    | 1602                                                                                                    | 4.0                                                                           | ENC Co                                                                                     | ontrol compa                                                 | act Channel 2                                                        | F        | 2                                    | 0             | - |
|                                                                                                    |                                                                                                    |                                                                                                    |                                                                      |                                                                                                    |                                                                                                    |                                                                               |                                                                                            |                                                              |                                                                      |          |                                      |               |   |
| PDO As                                                                                                    | ssignment (<br>600                                                                                                    | (0x1C12):                                                                                                    |                                                                      | PDC                                                                                                    | ) Content<br>dex                                                                                                   | (0x1600)<br>Size                                                              | ):<br>Offs                                                                                 | Name                                                         |                                                                      |          | Туре                                 | Default (hex) |   |
| PDO As                                                                                                    | 600<br>601 (exclue                                                                                                    | ( <b>0x1C12)</b> :<br>ded by 0x1                                                                                               | 1600)                                                                |                                                                                                    | ) Content<br>dex                                                                                                   | (0x1600)<br>Size                                                              | ):<br>Offs                                                                                 | Name                                                         |                                                                      |          | Туре                                 | Default (hex) |   |
| PDO As                                                                                                    | 600<br>601 (exclue<br>602                                                                                                    | ( <b>0x1C12)</b> :<br>ded by 0x1                                                                                               | 1600)                                                                | PDC                                                                                                    | O Content<br>dex                                                                                                   | (0x1600)<br>Size<br>0.1                                                       | ):<br>Offs<br>0.0                                                                          | Name<br>                                                     | Enable latch evt                                                     | em       | Type                                 | Default (hex) |   |
| PDO As                                                                                                    | 600<br>601 (exclue<br>602<br>603 (exclue                                                                                                    | ( <b>0x1C12):</b><br>ded by 0x1<br>ded by 0x1                                                                                  | 1600)<br>1602)                                                       | PDC<br>Inc<br><br>0x                                                                                           | 2 Content<br>dex<br>7000:02                                                                                        | (0x1600)<br>Size<br>0.1<br>0.1<br>0.1                                         | ):<br>Offs<br>0.0<br>0.1<br>0.2                                                            | Name<br><br>Control_                                         | _Enable latch ext                                                    | em       | Type<br>BOOL<br>BOOL                 | Default (hex) |   |
| PDO A:                                                                                                    | 600<br>601 (exclue<br>602<br>603 (exclue<br>604<br>605 (exclue                                                                                                    | (0x1C12):<br>ded by 0x1<br>ded by 0x1                                                                                          | 1600)<br>1602)                                                       | PDC<br>Inc<br><br>0x<br>0x                                                                                     | 2 Content<br>dex<br>27000:02<br>27000:03<br>27000:04                                                               | (0x1600)<br>Size<br>0.1<br>0.1<br>0.1<br>0.1                                  | ):<br>Offs<br>0.0<br>0.1<br>0.2<br>0.3                                                     | Name<br><br>Control_<br>Control                              | _Enable latch ext<br>_Set counter<br>_Enable latch ext               | em       | Type<br>BOOL<br>BOOL<br>BOOL         | Default (hex) |   |
| PDO A:                                                                                                    | 600<br>601 (exclut<br>602<br>603 (exclut<br>603 (exclut<br>604<br>605 (exclut<br>605 (exclut                                                                                                    | ( <b>0x1C12):</b><br>ded by 0x1<br>ded by 0x1<br>ded by 0x1                                                                    | 1600)<br>1602)<br>1606)                                              | PDC<br>Inc<br>Ox<br>Ox                                                                                         | 2 Content<br>dex<br>7000:02<br>7000:03<br>7000:04                                                                  | (0x1600)<br>Size<br>0.1<br>0.1<br>0.1<br>0.1<br>0.1<br>0.4                    | ):<br>Offs<br>0.0<br>0.1<br>0.2<br>0.3<br>0.4                                              | Name<br><br>Control_<br>Control_<br>                         | _Enable latch ext<br>_Set counter<br>_Enable latch ext               | em<br>em | Type<br>BOOL<br>BOOL<br>BOOL         | Default (hex) |   |
| PDO A:                                                                                                    | ssignment (<br>600<br>601 (exclue<br>602<br>603 (exclue<br>604<br>605 (exclue<br>606<br>607                                                                                                    | ( <b>0x1C12):</b><br>ded by 0x1<br>ded by 0x1<br>ded by 0x1                                                                    | 1600)<br>1602)<br>1606)                                              | PDC<br>Inc<br>0x<br>0x<br>0x                                                                                   | 2 Content<br>dex<br>7000:02<br>7000:03<br>7000:04                                                                  | (0x1600)<br>Size<br>0.1<br>0.1<br>0.1<br>0.1<br>0.1<br>0.4<br>1.0             | ):<br>Offs<br>0.0<br>0.1<br>0.2<br>0.3<br>0.4<br>1.0                                       | Name<br>Control_<br>Control_<br>Control_<br>                 | _Enable latch ext<br>_Set counter<br>_Enable latch ext               | em<br>em | Type<br>BOOL<br>BOOL<br>BOOL         | Default (hex) |   |
| PDO A:                                                                                                    | 600<br>601 (exclue<br>602<br>603 (exclue<br>604<br>605 (exclue<br>606<br>607<br>608 (exclue                                                                                                    | (0x1C12):<br>ded by 0x1<br>ded by 0x1<br>ded by 0x1                                                                            | 1600)<br>1602)<br>1606)                                              | PDC<br>Inc<br>Ox<br>Ox<br>Ox<br>Ox                                                                             | 2 Content<br>dex<br>7000:02<br>7000:03<br>7000:04                                                                  | (0x1600)<br>Size<br>0.1<br>0.1<br>0.1<br>0.1<br>0.1<br>0.4<br>1.0<br>2.0      | ):<br>Offs<br>0.0<br>0.1<br>0.2<br>0.3<br>0.4<br>1.0<br>2.0                                | Name Control_ Control_ Control Set cour                      | _Enable latch ext<br>_Set counter<br>_Enable latch ext<br>nter value | em<br>em | Type<br>BOOL<br>BOOL<br>BOOL         | Default (hex) |   |
| PDO A:<br>0 0x1<br>0 0x1<br>0                                                                                                    | ssignment (<br>600<br>601 (exclue<br>602<br>603 (exclue<br>604<br>605 (exclue<br>606<br>607<br>608 (exclue<br>609                                                                                                    | (0x1C12):<br>ded by 0x1<br>ded by 0x1<br>ded by 0x1<br>ded by 0x1                                                              | 1600)<br>1602)<br>1606)<br>1609)                                     | PDC<br><br>0x<br>0x<br><br>0x<br>0x                                                                            | 2 Content<br>dex<br>7000:02<br>7000:03<br>7000:04<br>7000:11                                                       | (0x1600)<br>Size<br>0.1<br>0.1<br>0.1<br>0.1<br>0.1<br>0.4<br>1.0<br>2.0      | ):<br>Offs<br>0.0<br>0.1<br>0.2<br>0.3<br>0.4<br>1.0<br>2.0<br>4.0                         | Name Control_ Control_ Control_ Control_ Control_ Set cour   | _Enable latch ext<br>_Set counter<br>_Enable latch ext<br>nter value | em<br>em | Type<br>BOOL<br>BOOL<br>BOOL<br>UINT | Default (hex) |   |
| PDO A:<br>V 0x1<br>V 0x1<br>V     | ssignment (           600           601 (exclud           602           603 (exclud           604           605 (exclud           606           607           608 (exclud           609           604 (exclud                                                                                                    | (0x1C12):<br>ded by 0x1<br>ded by 0x1<br>ded by 0x1<br>ded by 0x1<br>ded by 0x1                                                | 1600)<br>1602)<br>1606)<br>1609)<br>1606)                            | PDC<br>Inc<br>0x<br>0x<br>0x<br>0x<br>0x                                                                       | 2 Content<br>dex<br>7000:02<br>7000:03<br>7000:04                                                                  | (0x1600)<br>Size<br>0.1<br>0.1<br>0.1<br>0.1<br>0.1<br>0.4<br>1.0<br>2.0      | ):<br>Offs<br>0.0<br>0.1<br>0.2<br>0.3<br>0.4<br>1.0<br>2.0<br>4.0                         | Name Control_ Control_ Control_ Control Set cour             | _Enable latch ext<br>_Set counter<br>_Enable latch ext<br>nter value | em<br>em | Type<br>BOOL<br>BOOL<br>BOOL         | Default (hex) |   |
| PDO A:<br>V 0x1<br>V 0x1                   | ssignment (           600           601 (exclud           602           603 (exclud           604           605 (exclud           606           607           608 (exclud           609           60A (exclud           60B (exclud                                                                                                    | (0x1C12):<br>ded by 0x1<br>ded by 0x1<br>ded by 0x1<br>ded by 0x1<br>ded by 0x1                                                | 1600)<br>1602)<br>1606)<br>1609)<br>1606)<br>1606)                   | PDC<br>Inc<br>0x<br>0x<br>0x<br>0x<br>0x                                                                       | 2 Content<br>dex<br>7000:02<br>7000:03<br>7000:04                                                                  | (0x1600)<br>Size<br>0.1<br>0.1<br>0.1<br>0.1<br>0.1<br>0.4<br>1.0<br>2.0      | ):<br>Offs<br>0.0<br>0.1<br>0.2<br>0.3<br>0.4<br>1.0<br>2.0<br>4.0                         | Name<br>Control_<br>Control_<br>Control_<br><br>Set cour     | _Enable latch ext<br>_Set counter<br>_Enable latch ext<br>tter value | em<br>em | Type<br>BOOL<br>BOOL<br>BOOL         | Default (hex) |   |
| PDO A:<br>V 0x1<br>V 0x1<br>V     | ssignment (<br>600<br>601 (exclue<br>602<br>603 (exclue<br>604<br>605 (exclue<br>606<br>607<br>608 (exclue<br>609<br>60A (exclue<br>60B (exclue<br>60B (exclue<br>60B (exclue)<br>60C (exclue)                                                                                                    | (0x1C12):<br>ded by 0x1<br>ded by 0x1<br>ded by 0x1<br>ded by 0x1<br>ded by 0x1<br>ded by 0x1                                  | 1600)<br>1602)<br>1606)<br>1609)<br>1606)<br>1606)<br>1609)          | PDC<br>Inc<br>0x<br>0x<br>0x<br>0x<br>0x                                                                       | 7000:02<br>7000:02<br>7000:03<br>7000:04                                                                           | (0x1600)<br>Size<br>0.1<br>0.1<br>0.1<br>0.1<br>0.1<br>0.4<br>1.0<br>2.0      | ):<br>Offs<br>0.0<br>0.1<br>0.2<br>0.3<br>0.4<br>1.0<br>2.0<br>4.0                         | Name Control_ Control_ Control Set cour                      | _Enable latch ext<br>_Set counter<br>_Enable latch ext<br>nter value | em       | Type<br>BOOL<br>BOOL<br>BOOL         | Default (hex) |   |
| PDO A:<br>V 0x1<br>V 0x1 | ssignment (<br>600<br>601 (exclue<br>602<br>603 (exclue<br>604<br>605 (exclue<br>606<br>607<br>608 (exclue<br>608 (exclue<br>608 (exclue<br>608 (exclue<br>608 (exclue<br>606 (exclue<br>606 (exclue<br>607 (exclue<br>606 (exclue<br>606 (exclue<br>607 (exclue<br>606 (exclue<br>607 (exclue<br>607 (exclue<br>608 (exclue<br>600 (exclue<br>600 (exclu       | (0x1C12):<br>ded by 0x1<br>ded by 0x1<br>ded by 0x1<br>ded by 0x1<br>ded by 0x1<br>ded by 0x1<br>ded by 0x1<br>ded by 0x2      | 1600)<br>1602)<br>1606)<br>1609)<br>1606)<br>1606)<br>1609)<br>1609) | PDC<br>Inc<br>0x<br>0x<br>0x<br>0x                                                                             | 2 Content<br>dex<br>7000:02<br>7000:03<br>7000:04                                                                  | (0x1600)<br>Size<br>0.1<br>0.1<br>0.1<br>0.1<br>0.1<br>0.4<br>1.0<br>2.0      | ):<br>Offs<br>0.0<br>0.1<br>0.2<br>0.3<br>0.4<br>1.0<br>2.0<br>4.0                         | Name Control_ Control_ Control Set cour                      | _Enable latch ext<br>_Set counter<br>_Enable latch ext<br>nter value | em       | Type<br>BOOL<br>BOOL<br>BOOL         | Default (hex) |   |
| PDO A:<br>V 0x1<br>V 0x1<br>V 0            | ssignment (<br>600<br>601 (exclue<br>602<br>603 (exclue<br>604<br>605 (exclue<br>606<br>607<br>608 (exclue<br>608 (exclue<br>608 (exclue<br>608 (exclue<br>608 (exclue<br>606 (exclue<br>606 (exclue<br>606 (exclue<br>600 (exclue<br>600 (exclue))))))))))))))))))))))))))))))))))))                                                                                                    | (0x1C12):<br>ded by 0x1<br>ded by 0x1<br>ded by 0x1<br>ded by 0x1<br>ded by 0x1<br>ded by 0x1<br>ded by 0x1<br>ded by 0x1      | 1600)<br>1602)<br>1606)<br>1609)<br>1606)<br>1606)<br>1609)<br>1609) | PDC<br>Inc<br>0x<br>0x<br>0x<br>0x                                                                             | 2 Content<br>dex<br>7000:02<br>7000:03<br>7000:04                                                                  | (0x1600)<br>Size<br>0.1<br>0.1<br>0.1<br>0.1<br>0.1<br>0.4<br>1.0<br>2.0      | ):<br>Offs<br>0.0<br>0.1<br>0.2<br>0.3<br>0.4<br>1.0<br>2.0<br>4.0                         | Name Control_ Control_ Control Set cour                      | _Enable latch ext<br>_Set counter<br>_Enable latch ext<br>nter value | em       | Type<br>BOOL<br>BOOL<br>UINT         | Default (hex) |   |
| PDO A:<br>V 0x1<br>V 0x1<br>V 0x1<br>V 0x1<br>V 0x1<br>V 0x1<br>V 0x1<br>V 0x1<br>V 0x1<br>0x1<br>0x1<br>0x1<br>0x1<br>0x1<br>0x1<br>0x1                                                                                                    | ssignment (<br>600<br>601 (exclue<br>603 (exclue<br>603 (exclue<br>604<br>605 (exclue<br>606<br>607<br>608 (exclue<br>608 (exclue<br>608 (exclue<br>608 (exclue<br>606 (exclue<br>606 (exclue<br>600 (exclue<br>600 (exclue<br>600 (exclue                                                                                                    | (0x1C12):<br>ded by 0x1<br>ded by 0x1<br>ded by 0x1<br>ded by 0x1<br>ded by 0x1<br>ded by 0x1<br>ded by 0x1                    | 1600)<br>1602)<br>1606)<br>1609)<br>1606)<br>1606)<br>1609)<br>1609) | PDC<br>Inc<br>0x<br>0x<br>0x<br>0x                                                                             | 2 Content<br>dex<br>7000:02<br>7000:03<br>7000:04                                                                  | (0x1600)<br>Size<br>0.1<br>0.1<br>0.1<br>0.1<br>0.1<br>0.4<br>1.0<br>2.0      | ):<br>Offs<br>0.0<br>0.1<br>0.2<br>0.3<br>0.4<br>1.0<br>2.0<br>4.0                         | Name Control_ Control_ Control_ Control Set cour             | _Enable latch ext<br>_Set counter<br>_Enable latch ext<br>nter value | em       | Type<br>BOOL<br>BOOL<br>BOOL         | Default (hex) |   |
| PDO A:<br>V 0x1<br>0x1<br>V 0x1<br>V 0x1            | ssignment (<br>600<br>601 (exclue<br>602<br>603 (exclue<br>604<br>605 (exclue<br>606<br>607<br>608 (exclue<br>608 (exclue<br>609<br>60A (exclue<br>60B (exclue<br>60D (exclue<br>60D (exclue<br>60D (exclue<br>60D (exclue                                                                                                    | (0x1C12):<br>ded by 0x1<br>ded by 0x1<br>ded by 0x1<br>ded by 0x1<br>ded by 0x1<br>ded by 0x2<br>ded by 0x2                    | 1600)<br>1602)<br>1606)<br>1606)<br>1606)<br>1609)<br>1609)          | PDC<br>Inc<br>Ox<br>Ox<br>Cx<br>Cx<br>Cx<br>Pre                                                                | 2 Content<br>dex<br>7000:02<br>7000:03<br>7000:04<br>7000:11                                                       | (0x1600)<br>Size<br>0.1<br>0.1<br>0.1<br>0.1<br>0.4<br>1.0<br>2.0             | ):<br>Offs<br>0.0<br>0.1<br>0.2<br>0.3<br>0.4<br>1.0<br>2.0<br>4.0                         | Name<br><br>Control_<br>Control_<br><br>Set cour<br>Set cour | _Enable latch ext<br>_Set counter<br>_Enable latch ext<br>tter value | em       | Type<br>BOOL<br>BOOL<br>UINT         | Default (hex) |   |
| PDO A:<br>V 0x1<br>V 0x1                   | ssignment (<br>600<br>601 (exclue<br>602<br>603 (exclue<br>604<br>605 (exclue<br>606<br>607<br>608 (exclue<br>608 (exclue<br>608 (exclue<br>608 (exclue<br>608 (exclue<br>608 (exclue<br>600 (exclue<br>600 (exclu       | (0x1C12):<br>ded by 0x1<br>ded by 0x1<br>ded by 0x1<br>ded by 0x1<br>ded by 0x2<br>ded by 0x2<br>ded by 0x2<br>ment            | 1600)<br>1602)<br>1606)<br>1606)<br>1606)<br>1609)<br>1609)          | PDC<br>Inc<br>0x<br>0x<br>0x<br>0x<br>0x<br>0x<br>0x<br>0x<br>0x<br>0x<br>0x<br>0x<br>0x                       | 2 Content<br>dex<br>7000:02<br>7000:03<br>7000:04<br>7000:11                                                       | (0x1600)<br>Size<br>0.1<br>0.1<br>0.1<br>0.1<br>0.4<br>1.0<br>2.0<br>DO Assig | ):<br>Offs<br>0.0<br>0.1<br>0.2<br>0.3<br>0.4<br>1.0<br>2.0<br>4.0<br>gnment: "Ve<br>evice | Name<br><br>Control_<br>Control_<br><br>Set cour<br>Set cour | _Enable latch ext<br>_Set counter<br>_Enable latch ext<br>nter value | em       | Type<br>BOOL<br>BOOL<br>UINT         | Default (hex) |   |
| PDO A:<br>V 0x1<br>V 0x1<br>V              | ssignment (<br>600<br>601 (exclue<br>602<br>603 (exclue<br>604<br>605 (exclue<br>606<br>607<br>608 (exclue<br>609<br>60A (exclue<br>609<br>60A (exclue<br>60B (exclue<br>60D (exclue<br>60D (exclue<br>60 | (0x1C12):<br>ded by 0x1<br>ded by 0x1<br>ded by 0x1<br>ded by 0x1<br>ded by 0x1<br>ded by 0x2<br>ded by 0x2<br>ment<br>uration | 1600)<br>1602)<br>1606)<br>1606)<br>1606)<br>1609)<br>1609)          | PDC<br>Inc<br>0x<br>0x<br>0x<br><br>0x<br>0x<br>0x<br>0x<br>0x<br>0x<br>0x<br>0x<br>0x<br>0x<br>0x<br>0x<br>0x | 2 Content<br>dex<br>7000:02<br>7000:03<br>7000:04<br>7000:11<br>7000:11<br>adefined P<br>ad PDO inf<br>no Unit As: | (0x1600)<br>Size<br>0.1<br>0.1<br>0.1<br>0.1<br>0.4<br>1.0<br>2.0<br>DO Assig | ):<br>Offs<br>0.0<br>0.1<br>0.2<br>0.3<br>0.4<br>1.0<br>2.0<br>4.0<br>gnment: "Ve<br>evice | Name Control_ Control Set cour                               | _Enable latch ext<br>_Set counter<br>_Enable latch ext<br>nter value | em       | Type<br>BOOL<br>BOOL<br>UINT         | Default (hex) |   |

Abb. 149: Karteireiter Prozessdaten SM2, EL7342 (default)

| General             | EtherCA          | T DC       | Proces | s Dat | a Startup     | CoE -     | Online Di   | iag History 0   | nline             |       |      |               |   |
|---------------------|------------------|------------|--------|-------|---------------|-----------|-------------|-----------------|-------------------|-------|------|---------------|---|
| Sync M              | lanager:         |            |        | P     | DO List:      |           |             |                 |                   |       |      |               |   |
| SM                  | Size             | Туре       | Flags  |       | Index         | Size      | Name        |                 |                   | Flags | SM   | SU            |   |
| 0                   | 128              | MbxOut     |        | -     | 0x1A00        | 6.0       | ENC S       | tatus compact   | Channel 1         | F     | 3    | 0             |   |
| 1                   | 128              | MbxIn      |        |       | 0x1A01        | 10.0      | ENC S       | tatus Channel   | 1                 | F     |      | 0             |   |
| 2                   | 16               | Outputs    |        |       | 0x1A02        | 4.0       | ENC T       | imest. compact  | t Channel 1       | F     |      | 0             |   |
| 3                   | 16               | Inputs     |        |       | 0x1A03        | 6.0       | ENC S       | tatus compact   | Channel 2         | F     | 3    | 0             |   |
|                     |                  |            |        |       | 0x1A04        | 10.0      | ENC St      | tatus Channel : | 2                 | F     |      | 0             | Ξ |
|                     |                  |            |        |       | 0x1A05        | 4.0       | ENC T       | imest. compact  | t Channel 2       | F     |      | 0             |   |
|                     |                  |            |        |       | 0x1A06        | 2.0       | DCM S       | itatus Channel  | 1                 | F     | 3    | 0             |   |
|                     |                  |            |        |       | 0x1A07        | 4.0       | DCM S       | ynchron info d  | ata Channel 1     | F     |      | 0             |   |
|                     |                  |            |        |       | 0x1A08        | 2.0       | DCM S       | tatus Channel   | 2                 | F     | 3    | 0             |   |
|                     |                  |            |        |       | 0x1A09        | 4.0       | DCM S       | ynchron info d  | ata Channel 2     | F     |      | 0             |   |
|                     |                  |            |        |       | 0x1A0A        | 2.0       | POS S       | tatus compact   | Channel 1         | F     |      | 0             |   |
|                     |                  |            |        |       | 0x1A0B        | 12.0      | POS S       | tatus Channel   | 1                 | F     |      | 0             |   |
|                     |                  |            |        |       | 0x1A0C        | 2.0       | POS S       | tatus compact   | Channel 2         | F     |      | 0             |   |
|                     |                  |            |        |       | 0x1A0D        | 12.0      | POS S       | tatus Channel : | 2                 | F     |      | 0             |   |
|                     |                  |            |        |       | 0x1600        | 4.0       | ENC C       | ontrol compact  | Channel 1         | F     | 2    | 0             |   |
|                     |                  |            |        |       | 0x1601        | 6.0       | ENC C       | ontrol Channel  | 1                 | F     |      | 0             |   |
| •                   |                  |            | •      |       | 0x1602        | 4.0       | ENC C       | ontrol compact  | Channel 2         | F     | 2    | 0             | - |
| <b>⊘0x1</b><br>□0x1 | A00<br>A01 (excl | uded by 0x | (1A00) |       | Index         | Size      | Offs        | Name            |                   |       | Туре | Default (hex) |   |
| Cx1                 | A02              |            |        |       |               | 0.1       | 0.0         |                 |                   |       | 0001 |               |   |
| 🔽 🗘 1               | A03              |            |        |       | 0x6000:02     | 0.1       | 0.1         | Status_La       | atch extern valio | 1     | BOOL |               |   |
| 🔳 0x1               | A04 (excl        | uded by Ox | (1A03) |       | 0x6000:03     | 0.1       | 0.2         | Status_Se       | et counter done   | •     | BOOL |               |   |
| 0x1                 | A05              |            |        |       | 0x6000:04     | 0.1       | 0.3         | Status_Co       | ounter underflov  | N     | BOOL |               | = |
| <b>V</b> 0x1        | A06              |            |        |       | 0x6000:05     | 0.1       | 0.4         | Status_Co       | ounter overflow   |       | BOOL |               | - |
| 0x1                 | A07              |            |        |       |               | 0.2       | 0.5         |                 |                   |       | DOOL |               |   |
| <b></b> (0x1        | A08              |            |        |       | 0x6000:08     | 0.1       | 0.7         | Status_D        | trapolation stal  | I     | BOOL |               |   |
|                     | A09              |            |        |       | 0x6000:09     | 0.1       | 1.0         | Status_St       | tatus of input A  |       | BOOL |               |   |
|                     | AUA              |            |        |       | 0x6000:0A     | 0.1       | 1.1         | Status_St       | tatus of input B  |       | BOOL |               |   |
|                     | AUD              |            |        |       |               | 0.1       | 1.2         |                 |                   |       |      |               |   |
|                     | AOD              |            |        |       |               | 0.1       | 1.3         |                 |                   |       | DOOL |               |   |
| <b></b>             | 100              |            |        |       | 0x6000:0D     | 0.1       | 1.4         | Status_St       | tatus of extern l | atch  | BOOL |               |   |
|                     |                  |            |        |       | UK IC32:20    | 0.1       | 1.5         | Status_Sy       | ync error         |       | BOOL |               | - |
| Dowr                | nload            |            |        |       | Predefined P  | DO Ass    | ianment: "\ | elocity control | compact'          |       |      |               | - |
| <b>V</b> P          | DO Assig         | nment      |        | 1     | Load PDO in   | fo from ( | device      |                 |                   |       |      |               |   |
| P                   | DO Confi         | guration   |        | 6     | Sunc Linit As | eignmer   | *           |                 |                   |       |      |               |   |
|                     |                  |            |        | 6     | Sync Onit As  | synner    | <b>II</b>   |                 |                   |       |      |               |   |

Abb. 150: Karteireiter Prozessdaten SM3, EL7342 (default)

## 6.5.2 PDO-Zuordnung

- Zur Konfiguration der Prozessdaten markieren Sie im oberen linken Feld "Sync Manager" (siehe Abb.) den gewünschten Sync Manager (editierbar sind hier SM2 und SM3).
- Im Feld darunter "PDO Zuordnung" können dann die diesem Sync Manager zugeordneten Prozessdaten an- oder abschaltet werden.
- Ein Neustart des EtherCAT-Systems oder Neuladen der Konfiguration im Config-Modus (F4) bewirkt einen Neustart der EtherCAT-Kommunikation und die Prozessdaten werden von der Klemme übertragen.

## Default PDO-Zuordnung der Sync Manager, EL7342

| SM2, PD | O-Zuordnu                                | ng 0x1C12           | , default                 |                                                                                                    |
|---------|------------------------------------------|---------------------|---------------------------|----------------------------------------------------------------------------------------------------|
| Index   | Index aus-<br>geschlos-<br>sener<br>PDOs | Größe<br>(Byte.Bit) | Name                      | PDO Inhalt<br>Index - Name                                                                                                    |
| 0x1600  | 0x1601                                   | 4.0                 | ENC Control compact Ch. 1 |                                                                                                    |
| 0x1602  | 0x1603                                   | 4.0                 | ENC Control compact Ch. 2 | $\begin{array}{l} \underline{0x7010:02} \ [\blacktriangleright \ 217] \ - \ Enable \ Latch \ extern \ on \ positive \ edge \\ \underline{0x7010:03} \ [\blacktriangleright \ 217] \ - \ Set \ counter \\ \underline{0x7010:04} \ [\blacktriangleright \ 217] \ - \ Enable \ Latch \ extern \ on \ negative \ edge \\ \underline{0x7010:11} \ [\blacktriangleright \ 217] \ - \ Set \ counter \ value \ (16-bit) \end{array}$ |
| 0x1604  | -                                        | 2.0                 | DCM control<br>Ch. 1      | 0x7020:01 [▶ 217] - Enable<br>0x7020:02 [▶ 217] - Reset<br>0x7020:03 [▶ 217] - Reduce torque                                                                                                    |
| 0x1606  | 0x1605<br>0x160A<br>0x160B               | 2.0                 | DCM velocity<br>Ch. 1     | <u>0x7020:21 [▶_217]</u> - Velocity                                                                                                    |
| 0x1607  | -                                        | 2.0                 | DCM control<br>Ch. 2      | 0x7030:01 [▶ 217] - Enable<br>0x7030:02 [▶ 217] - Reset<br>0x7030:03 [▶ 217] - Reduce torque                                                                                                    |
| 0x1609  | 0x1608<br>0x160C<br>0x160D               | 2.0                 | DCM velocity<br>Ch. 2     | <u>0x7030:21 [▶ 217]</u> - Velocity                                                                                                    |

| SM3, PD | SM3, PDO-Zuordnung 0x1C13, default       |                     |                             |                                                                                                    |  |  |  |  |  |  |
|---------|------------------------------------------|---------------------|-----------------------------|----------------------------------------------------------------------------------------------------|--|--|--|--|--|--|
| Index   | Index aus-<br>geschlos-<br>sener<br>PDOs | Größe<br>(Byte.Bit) | Name                        | PDO Inhalt<br>Index - Name                                                                                                    |  |  |  |  |  |  |
| 0x1A00  | 0x1A01                                   | 6.0                 | ENC Status<br>compact Ch. 1 | $0 \times 6000:02$ [▶ 214] - Latch extern valid $0 \times 6000:03$ [▶ 214] - Set counter done $0 \times 6000:04$ [▶ 214] - Counter underflow $0 \times 6000:05$ [▶ 214] - Counter overflow $0 \times 6000:05$ [▶ 214] - Extrapolation stall $0 \times 6000:09$ [▶ 214] - Extrapolation stall $0 \times 6000:09$ [▶ 214] - Status of input A $0 \times 6000:00$ [▶ 214] - Status of extern latch $0 \times 6000:00$ [▶ 214] - Status of extern latch $0 \times 6000:00$ [▶ 214] - TxPDO Toggle $0 \times 6000:11$ [▶ 214] - Counter value (16-Bit) $0 \times 6000:12$ [▶ 214] - Latch value (16-Bit)                                                                                                    |  |  |  |  |  |  |
| 0x1A03  | 0x1A04                                   | 6.0                 | ENC Status<br>compact Ch. 2 | $0x6010:02 [\blacktriangleright 215]$ - Latch extern valid $0x6010:03 [\blacktriangleright 215]$ - Set counter done $0x6010:04 [\blacktriangleright 215]$ - Counter underflow $0x6010:05 [\blacktriangleright 215]$ - Counter overflow $0x6010:08 [\blacktriangleright 215]$ - Extrapolation stall $0x6010:09 [\blacktriangleright 215]$ - Status of input A $0x6010:0A [\blacktriangleright 215]$ - Status of input B $0x6010:0D [\blacktriangleright 215]$ - Status of extern latch $0x6010:0E [\blacktriangleright 215]$ - Sync error $0x6010:10 [\blacktriangleright 215]$ - TxPDO Toggle $0x6010:11 [\blacktriangleright 215]$ - Counter value (16-Bit) $0x6010:12 [\triangleright 215]$ - Latch value (16-Bit)                                                   |  |  |  |  |  |  |
| 0x1A06  | -                                        | 2.0                 | DCM Status<br>Ch. 1         | $0 \times 6020:01$ [> 215] - Ready to enable $0 \times 6020:02$ [> 215] - Ready $0 \times 6020:03$ [> 215] - Warning $0 \times 6020:04$ [> 215] - Warning $0 \times 6020:04$ [> 215] - Error $0 \times 6020:05$ [> 215] - Moving positive $0 \times 6020:06$ [> 215] - Moving negative $0 \times 6020:07$ [> 215] - Torque reduced $0 \times 6020:07$ [> 215] - Digital input 1 $0 \times 6020:00$ [> 215] - Digital input 2 $0 \times 6020:00$ [> 215] - Sync error $0 \times 6020:01$ [> 215] - TxPDO Toggle                                                                                                    |  |  |  |  |  |  |
| 0x1A08  | -                                        | 2.0                 | POS Status                  | $0x6030:01$ [ $\blacktriangleright$ 216]       - Ready to enable $0x6030:02$ [ $\blacktriangleright$ 216]       - Ready $0x6030:03$ [ $\blacktriangleright$ 216]       - Warning $0x6030:04$ [ $\blacktriangleright$ 216]       - Error $0x6030:05$ [ $\blacktriangleright$ 216]       - Moving positive $0x6030:06$ [ $\blacktriangleright$ 216]       - Moving negative $0x6030:07$ [ $\blacktriangleright$ 216]       - Moving negative $0x6030:07$ [ $\blacktriangleright$ 216]       - Torque reduced $0x6030:07$ [ $\blacktriangleright$ 216]       - Digital input 1 $0x6030:00$ [ $\blacktriangleright$ 216]       - Digital input 2 $0x6030:00$ [ $\blacktriangleright$ 216]       - Sync error $0x6030:10$ [ $\blacktriangleright$ 216]       - TxPDO Toggle |  |  |  |  |  |  |

## 6.5.3 **Predefined PDO Assignment**

Eine vereinfachte Auswahl der Prozessdaten ermöglicht das "Predefined PDO Assignment". Am unteren Teil des Prozessdatenreiters wählen Sie die gewünschte Funktion aus. Es werden dadurch alle benötigten PDOs automatisch aktiviert, bzw. die nicht benötigten deaktiviert.

Fünf PDO-Zuordnungen stehen zur Auswahl:

| Name                          | SM2, PDO-Zuordnung                                       | SM3, PDO-Zuordnung                                                 |
|-------------------------------|----------------------------------------------------------|--------------------------------------------------------------------|
| Velocity control compact      | 0x1600<br>0x1602<br>0x1604<br>0x1606<br>0x1607<br>0x1609 | 0x1A00<br>0x1A03<br>0x1A06<br>0x1A08                               |
| Velocity control              | 0x1601<br>0x1603<br>0x1604<br>0x1606<br>0x1607<br>0x1609 | 0x1A01<br>0x1A04<br>0x1A06<br>0x1A08                               |
| Position control              | 0x1601<br>0x1603<br>0x1604<br>0x1605<br>0x1607<br>0x1608 | 0x1A01<br>0x1A04<br>0x1A06<br>0x1A08                               |
| Positioning interface compact | 0x1601<br>0x1603<br>0x1604<br>0x1607<br>0x160A<br>0x160C | 0x1A01<br>0x1A04<br>0x1A06<br>0x1A08<br>0x1A0A<br>0x1A0A<br>0x1A0C |
| Positioning interface         | 0x1601<br>0x1603<br>0x1604<br>0x1607<br>0x160B<br>0x160D | 0x1A01<br>0x1A04<br>0x1A06<br>0x1A08<br>0x1A0B<br>0x1A0D           |
| 0.1 1.6                       |                                                          | <b>T</b>                                                           |

|                                                                | l |
|----------------------------------------------------------------|---|
| Predefined PDO Assignment: 'Velocity control compact'          |   |
| Predefined PDO Assignment: (none)                              |   |
| Predefined PDO Assignment: 'Velocity control compact'          |   |
| Predefined PDO Assignment: "Velocity control"                  | l |
| Predefined PDO Assignment: 'Position control'                  | l |
| <br>Predefined PDO Assignment: 'Positioning interface compact' |   |
| Predefined PDO Assignment: 'Positioning interface'             |   |
|                                                                | İ |

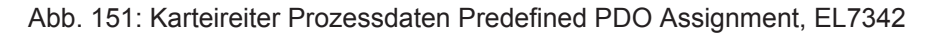

## 6.6 Einstellungen im CoE-Register

Die hier angegebenen Daten sind beispielhaft für einen DC Motor GR42X25, der Firma Dunkermotoren aufgeführt. Bei anderen Motoren und je nach Applikation können die Werte variieren.

## 6.6.1 Anpassung von Strom und Spannung

HINWEIS

## Überhitzung des Motors möglich!

Um den angeschlossenen Motor nicht zu überhitzen, ist es wichtig, den Strom und die Spannung, die vom Stepperinterface ausgegeben wird, dem Motor anzupassen.

Dazu müssen im CoE-Register der Index <u>0x8020:02</u> [▶ <u>206]</u> "Nominal current" und der Index <u>0x8020:03</u> [▶ <u>206]</u> "Nominal voltage" passend eingestellt werden (siehe Abb. *Anpassung von Strom und Spannung*). Darüber hinaus sollten Sie noch den "Maximal current" im Index <u>0x8020:01</u> [▶ <u>206]</u> und den Spulenwiderstand des Motors im Index <u>0x8020:04</u> [▶ <u>206]</u> "Motor coil resistance" dem angeschlossenen Motor anpassen.

Im Index 0x8020:05 [> 206] und 0x8020:06 [> 206] kann der*Reducedcurrent* eingestellt werden. Dadurch wird der Spulenstrom im Stillstand (und damit auch die Verlustleistung) reduziert. Es ist zu beachten, dass sich damit auch das Drehmoment reduziert.

| 🕂 🕂 Gerät 1-Prozessabbild-Info | Index           | Name                                   | Flags | Wert           |
|--------------------------------|-----------------|----------------------------------------|-------|----------------|
| 🚋 🕸 🙀 Eingänge                 | ÷ 8000:0        | ENC Settings Ch.1                      | RW    | > 15 <         |
| 🚋 🌲 Ausgänge                   | ÷··· 8010:0     | ENC Settings Ch.2                      | RW    | > 15 <         |
| 🚋 💀 🗞 InfoData                 | Ė··· 8020:0     | DCM Motor Settings Ch.1                | RW    | > 15 <         |
| ៉ 📲 Klemme 1 (EK1100)          | 8020:01         | Maximal current                        | RW    | 0x1388 (5000)  |
| 🗄 💀 😫 InfoData                 | 8020:02         | Nominal current                        | RW    | 0x0DAC (3500)  |
| 🛓 📲 Klemme 2 (EL7342)          | 8020:03         | Nominal voltage                        | RW    | 0xC350 (50000) |
| Klemme 3 (EL9011)              | 8020:04         | Motor coil resistance                  | RW    | 0x0064 (100)   |
| 音 Zuordnungen                  | 8020:05         | Reduced current (positive)             | RW    | 0x07D0 (2000)  |
|                                | 8020:06         | Reduced current (negative)             | RW    | 0x07D0 (2000)  |
|                                | 8020:07         | Encoder increments (4-fold)            | RW    | 0x0000 (0)     |
|                                | 8020:08         | Maximal motor velocity                 | RW    | 0x0000 (0)     |
|                                | 8020:0C         | Time for switch-off at overload        | RW    | 0x00C8 (200)   |
|                                | 8020:0D         | Time for current lowering at overload  | RW    | 0x07D0 (2000)  |
|                                | 8020:0E         | Torque auto-reduction threshold (posit | RW    | 0x00 (0)       |
|                                | 8020:0F         | Torque auto-reduction threshold (neg   | RW    | 0x00 (0)       |
|                                | <b>⊞</b> 8021:0 | DCM Controller Settings Ch.1           | RW    | > 18 <         |
|                                | ± 8022:0        | DCM Features Ch.1                      | RW    | > 62 <         |

Abb. 152: Anpassung von Strom und Spannung

## 6.6.2 Anpassung der Encoderdaten

Es sind unterschiedliche Encoder, mit unterschiedlicher Anzahl an Inkrementen erhältlich. Im Index <u>0x8020:07</u> [▶ <u>206]</u> "Encoder increments" müssen Sie die Anzahl der Inkremente Ihres Encoders angeben (siehe Abb. *Anpassung der Encoderdaten*). In unserem Beispiel wird ein Encoder mit 1024 Inkrementen benutzt, bei einer 4-Fach-Auswertung entspricht das 4096 Inkrementen. Die Anzahl der Inkremente Ihres Encoders entnehmen Sie bitte dem Datenblatt des Encoders.

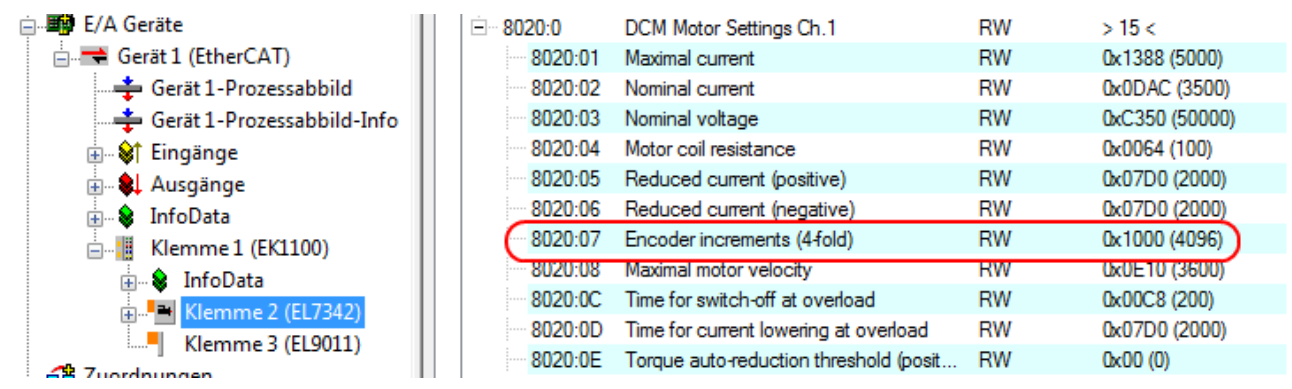

Abb. 153: Anpassung der Encoderdaten

## 6.6.3 Anpassung der maximalen Geschwindigkeit

Die maximale Geschwindigkeit, die Ihr DC-Motor fahren kann, muss im Index <u>0x8020:08</u> [> <u>206]</u> "Maximal motor velocity" eingetragen werden (siehe Abb. *Anpassung der Maximalgeschwindigkeit*). Sie können diesen Parameter dem Typenschild des Motors entnehmen und 1:1 in den Index schreiben. Im Beispiel hat der Motor eine maximale Geschwindigkeit von 3600 Umdrehungen pro Minute.

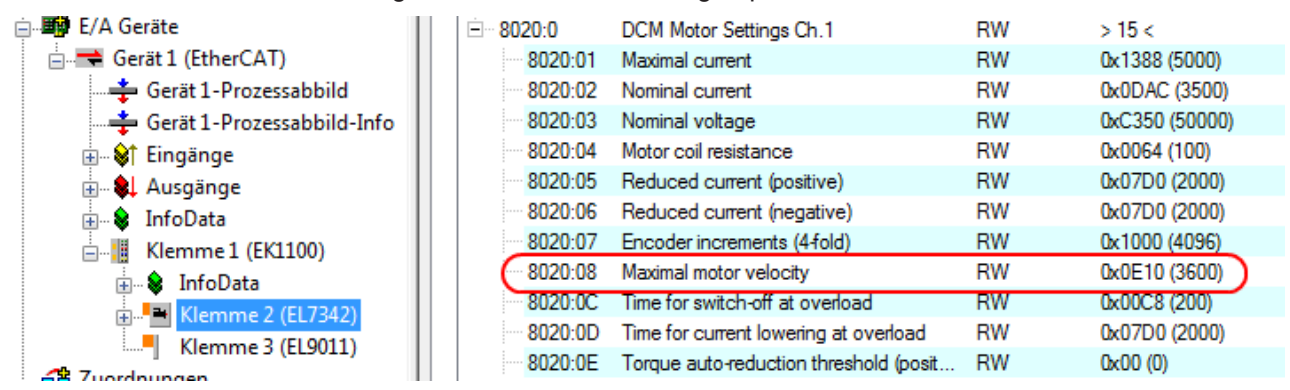

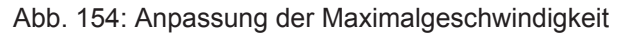

## 6.6.4 Auswahl der Betriebsart

Im Index 0x8022:01 [▶ 207] "Operation mode" können Sie die Betriebsart wählen. Es wird empfohlen, dass Sie die Betriebsart "Automatic" (Abb. *Betriebsmodus einstellen*) wählen und anschließend, unter der Registerkarte Prozessdaten, die für Ihre Anwendung passende Betriebsart einstellen. Nähere Informationen dazu finden Sie unter dem Kapitel "Prozessdaten".

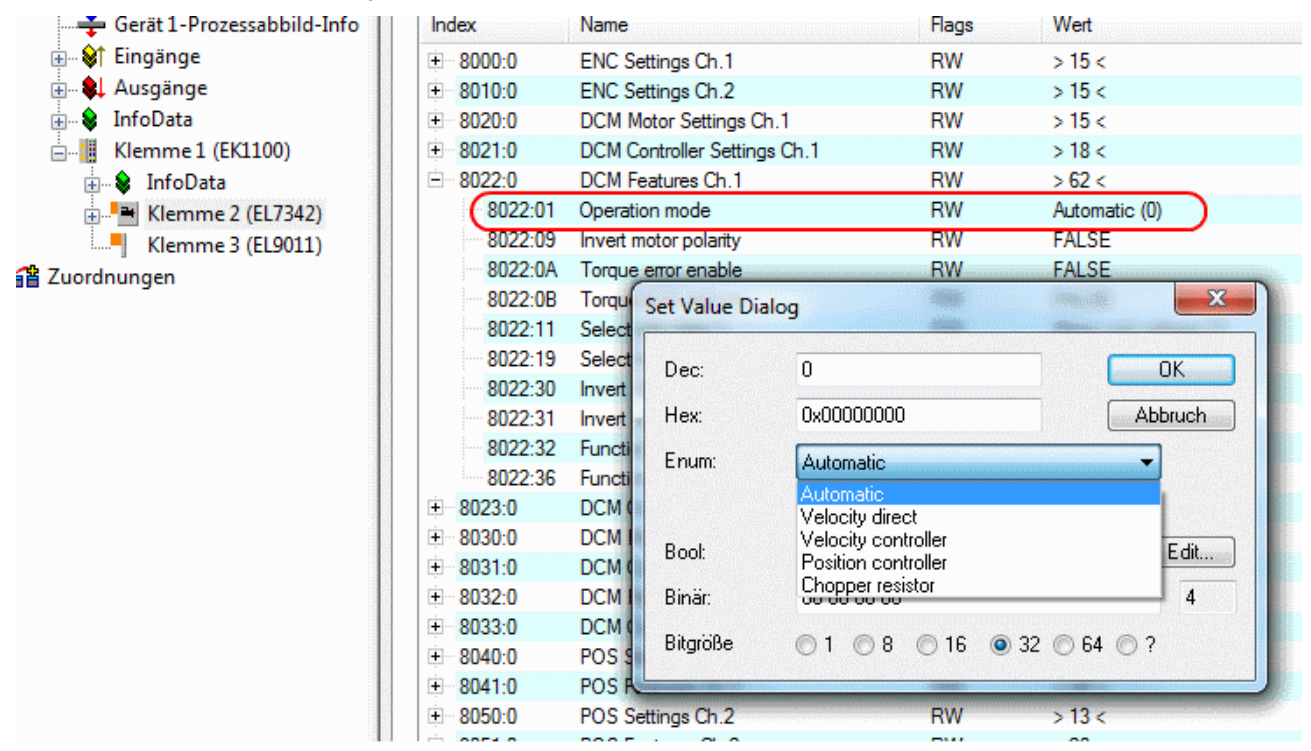

Abb. 155: Betriebsmodus einstellen

## 6.6.5 Select info data

Sie haben die Möglichkeit, im Index 0x8022:11 [ $\blacktriangleright 207$ ] "Select info data 1" und 0x8022:19 [ $\blacktriangleright 207$ ] "Select info data 2", zwei Parameter auszuwählen, die Sie sich in den Prozessdaten anzeigen lassen können (siehe Abb. *Auswahl zusätzlicher Informationsdaten*). Folgende Parameter sind wählbar

- Status word
- · Motor coil voltage
- Motor coil current
- Current limit
- Control error
- Duty cycle
- Motor velocity
- · Overload time
- · Internal temperature
- · Control voltage
- Motor supply voltage
- Status word (drive controller)
- State (drive controller)

Diese zwei Parameter müssen in den Prozessdaten anschließend aktiviert werden. Wie Sie die Parameter aktivieren entnehmen Sie bitte dem Kapitel "Prozessdaten".

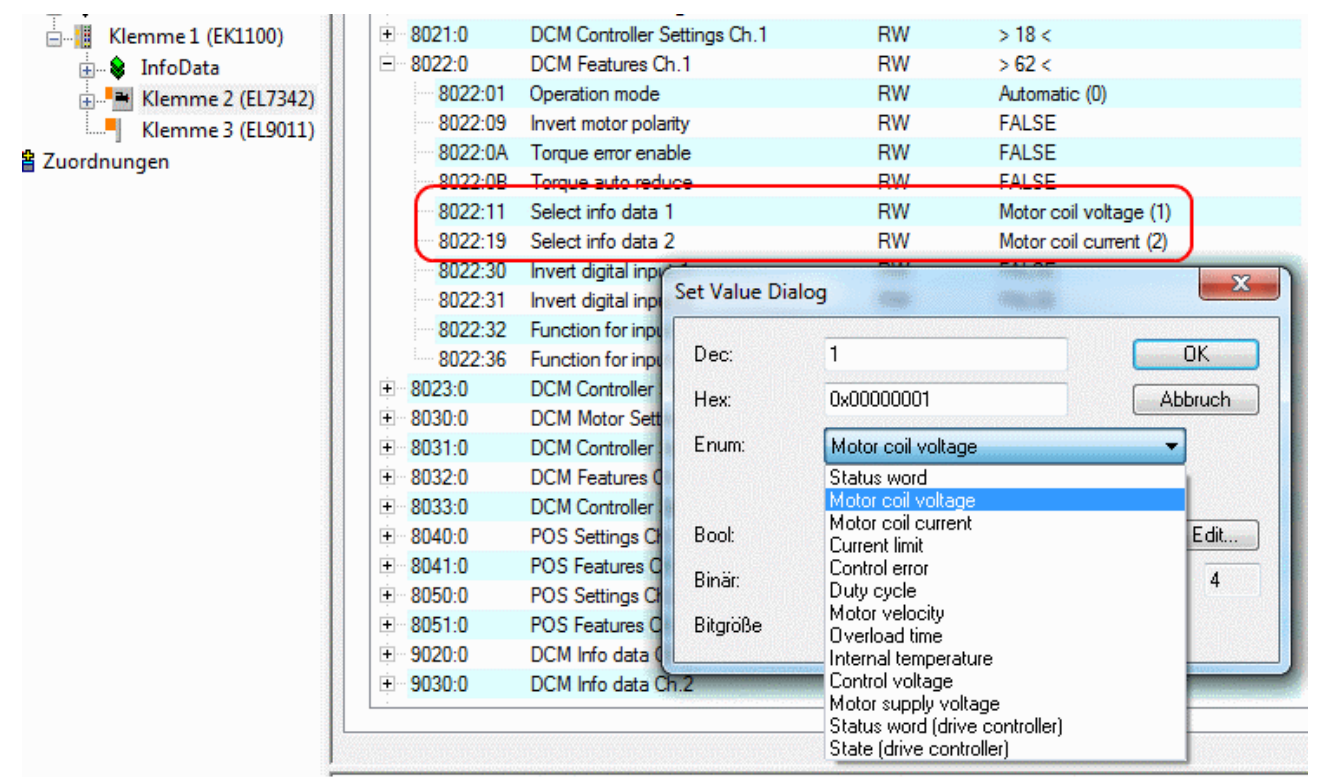

Abb. 156: Auswahl zusätzlicher Informationsdaten

## 6.6.6 KA-Faktor

Mit dem  $K_A$ -Faktor kann der Strom in den Beschleunigungsphasen angepasst werden. Die Stromerhöhung wird wie folgt berechnet.

Stromerhöhung in mA = Geschwindigkeitsdifferenz x  $K_A/1000$ 

Je steiler also die Geschwindigkeitsrampen sind, desto höher ist die Erhöhung des Stroms.

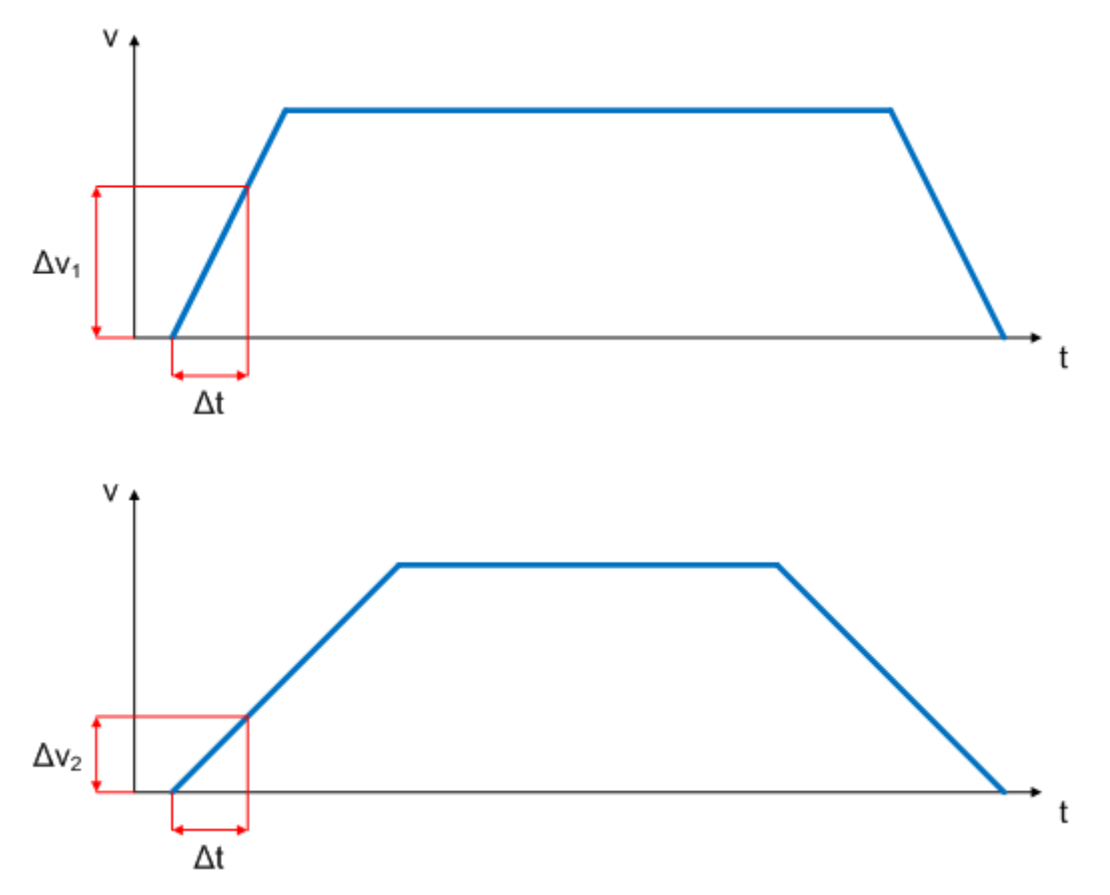

Abb. 157: Geschwindigkeitsrampen

Dieser Wert lässt sich im Index <u>0x8023:07</u> [▶ <u>208]</u> "Ka factor (velo./pos.)" einstellen (Abb. *KA-Faktor einstellen*).

| 🗄 😂 Tingänge          | ÷.                    | 8000:0  | ENC Settings Ch.1                     | RW | > 15 <       |
|-----------------------|-----------------------|---------|---------------------------------------|----|--------------|
| 🗄 🖷 🜲 Ausgänge        | i i                   | 8010:0  | ENC Settings Ch.2                     | RW | > 15 <       |
| 🚋 🗣 InfoData          | <b>. . . . 8020:0</b> |         | DCM Motor Settings Ch.1               | RW | > 15 <       |
| 🗄 📲 Klemme 1 (EK1100) |                       | 8021:0  | DCM Controller Settings Ch.1          | RW | > 18 <       |
| 🗄 象 InfoData          | ļ 🕂                   | 8022:0  | DCM Features Ch.1                     | RW | > 62 <       |
| 🗄 📲 Klemme 2 (EL7342) | i i                   | 8023:0  | DCM Controller Settings 2 Ch.1        | RW | >7<          |
| Klemme 3 (EL9011)     |                       | 8023:01 | Kp factor (velo./pos.)                | RW | 0x00C8 (200) |
| Zuordnungen           |                       | 8023:02 | Ki factor (velo./pos.)                | RW | 0x0002 (2)   |
|                       |                       | 8023:03 | Inner window (velo./pos.)             | RW | 0×00 (0)     |
|                       |                       | 8023:05 | Outer window (velo./pos.)             | RW | 0x00 (0)     |
|                       |                       | 8023:06 | Filter cut off frequency (velo./pos.) | RW | 0x0000 (0)   |
|                       |                       | 8023:07 | Ka factor (velo./pos.)                | RW | 0x00C8 (200) |
|                       | l 🕂                   | 8030:0  | DCM Motor Settings Ch.2               | RW | > 15 <       |
|                       |                       |         |                                       |    |              |

Abb. 158: K<sub>A</sub>-Faktor einstellen

## 6.7 Einstellungen in der NC

Die hier angegebenen Daten sind beispielhaft für einen DC Motor GR42X25, der Firma Dunkermotoren aufgeführt. Bei anderen Motoren und je nach Applikation können die Werte variieren.

## 6.7.1 Auswahl der Bezugsgeschwindigkeit

Die Maximalgeschwindigkeit errechnet sich anhand der maximalen Motorgeschwindigkeit (Typenschild) und der zu verfahrenden Distanz. Hier bezogen auf eine Umdrehung pro Sekunde.

 $v_{max}$  = (maximale Motorgeschwindigkeit x 360°) / 60s

- = ((3600 Umdrehung / min.) x 360°) / 60s
- = 21600 Umdrehungen / s

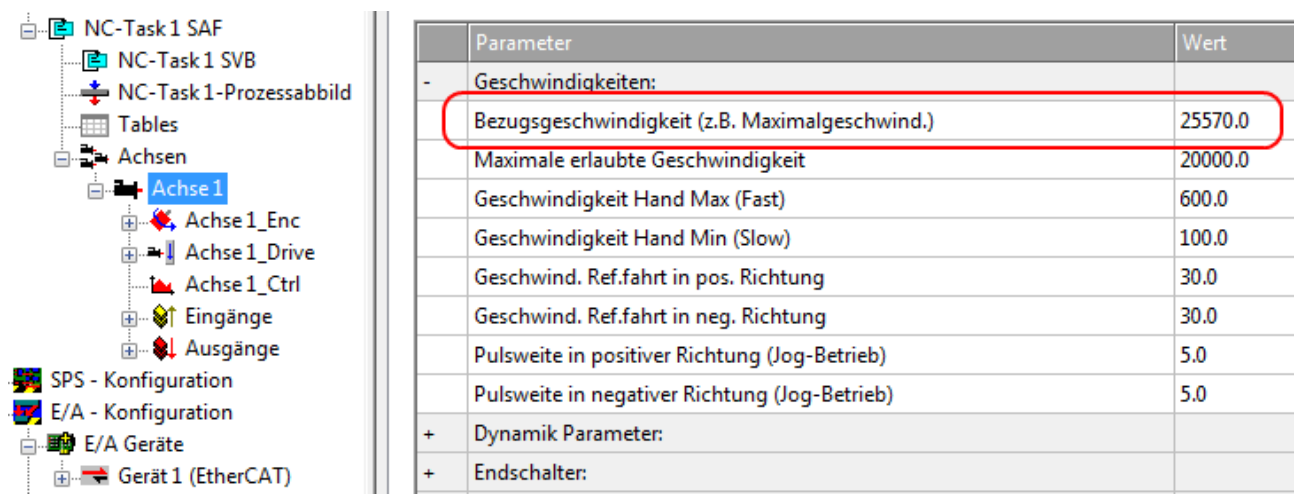

Abb. 159: Anpassung der Bezugsgeschwindigkeit

Dies ist ein theoretischer Wert und kommt dem praktischen Wert sehr nah. Abhängig von der Belastung kann dieser Wert jedoch variieren. Um den tatsächlichen Wert zu ermitteln, sollte Sie den K<sub>v</sub>-Faktor auf 0 setzen und die endgültige Bezugsgeschwindigkeit empirisch ermitteln. Verfahren Sie dazu den Motor mit Hilfe der Tasten F1 - F4 und vergleichen Sie die *Ist-Geschwindigkeit* und die *Soll-Geschwindigkeit*. Diese Werte müssen nahezu identisch sein. Ist *die Ist-Geschwindigkeit* größer, dann vergrößern Sie die Bezugsgeschwindigkeit ein wenig, ist die *Ist-Geschwindigkeit* kleiner als die *Soll-Geschwindigkeit*, dann verringern Sie ein wenig die Bezugsgeschwindigkeit. Sie sollten diese empirische Ermittlung allerdings erst durchführen, wenn Sie die restlichen Parameter eingestellt haben.

In unserem Fall liegt die Bezugsgeschwindigkeit bei 25570 Umdrehung / s. Passen Sie anschließend auch noch die *Maximale erlaubte Geschwindigkeit* an.

## 6.7.2 Totzeitkompensation

## Totzeitkompensation

Die Totzeitkompensation der Achse kann in der Registerkarte *Time Compensation* der Encoder-Einstellungen *Achse1\_ENC* eingestellt werden. Sie sollte theoretisch 3 Zyklen der NC-Zykluszeit betragen, besser haben sich jedoch 4 Zyklen der NC-Zykluszeit erwiesen. Dazu sollten die Parameter *Time Compensation Mode Encoder* auf ,ON (with velocity)<sup>4</sup> und *Encoder Delay in Cycles* auf 4 eingestellt sein.

|   | Genera | al NC-Encoder Parameter Time C | Compensation Online    |              |      |
|---|--------|--------------------------------|------------------------|--------------|------|
| Γ |        | -                              |                        |              |      |
| L |        | Parameter                      | Offline Value          | Online Value | Unit |
| L | -      | Time Compensation Mode En      | 'ON (with velocity)' 💌 | )            |      |
| L |        | IO Time is absolute            | FALSE 💌                |              |      |
| L |        | Encoder Delay in Cycles        | 4                      |              |      |
|   |        | Additional Encoder Delay       | 0                      |              | μs   |
|   |        |                                |                        |              |      |

Abb. 160: Parameter Totzeitkompensation

## 6.7.3 Skalierungsfaktor

Den Skalierungsfaktor können Sie ändern, wenn Sie in der NC "Achse 1\_Enc" und die Registerkarte "Parameter" auswählen (siehe Abb. *Skalierungsfaktor einstellen*). Der Wert lässt sich mit den unten angegebenen Formeln berechnen.

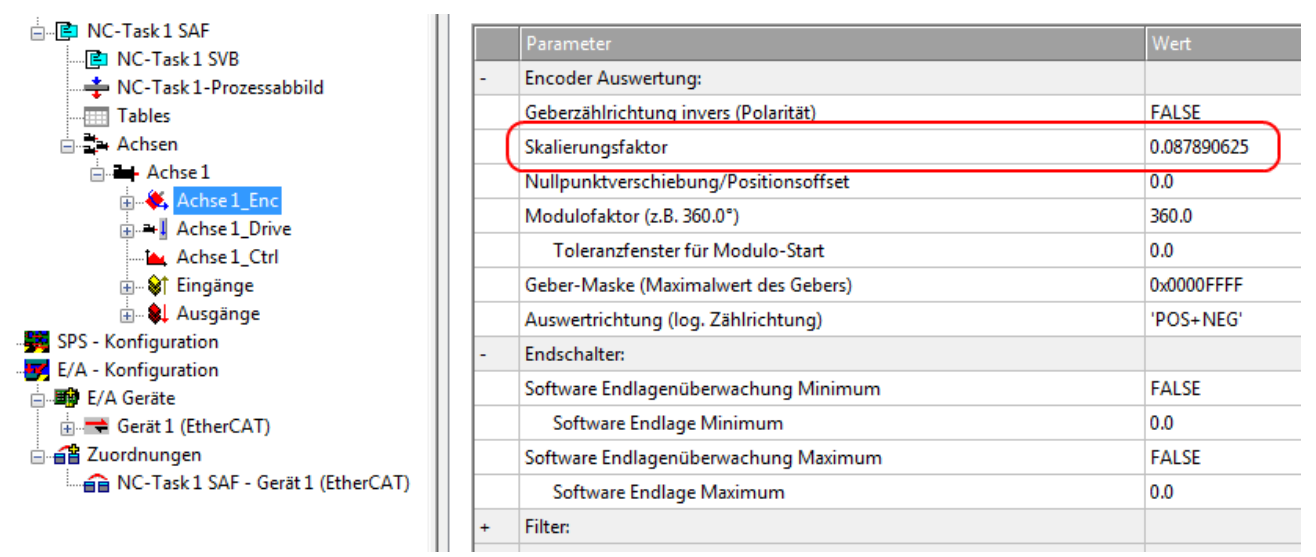

Abb. 161: Skalierungsfaktor einstellen

#### Berechnung des Skalierungsfaktors

SF = Weg pro Umdrehung / (Inkremente x 4) = 360° / (1024 x 4) = 0,087890625 ° / INC

## 6.7.4 Schleppüberwachung Position

Die Schleppabstandsüberwachung überwacht, ob der aktuelle Schleppabstand einer Achse einen Grenzwert überschreitet. Als Schleppabstand wird die Differenz zwischen ausgegebenem Sollwert (Stellgröße) und dem rückgemeldeten Istwert bezeichnet. Sind die Parameter der Klemme noch unzureichend eingestellt, kann es dazu führen, dass beim Verfahren der Achse die Schleppabstandsüberwachung einen Fehler ausgibt. Bei der Inbetriebnahme kann es deswegen eventuell von Vorteil sein, wenn man die Grenzen der *Schleppüberwachung Position* etwas erhöht.

## **HINWEIS**

## ACHTUNG: Beschädigung von Geräten, Maschinen und Peripherieteilen möglich!

Bei der Parametrierung der Schleppüberwachung können durch Einstellen zu hoher Grenzwerte Geräte, Maschinen und Peripherieteile beschädigt werden!

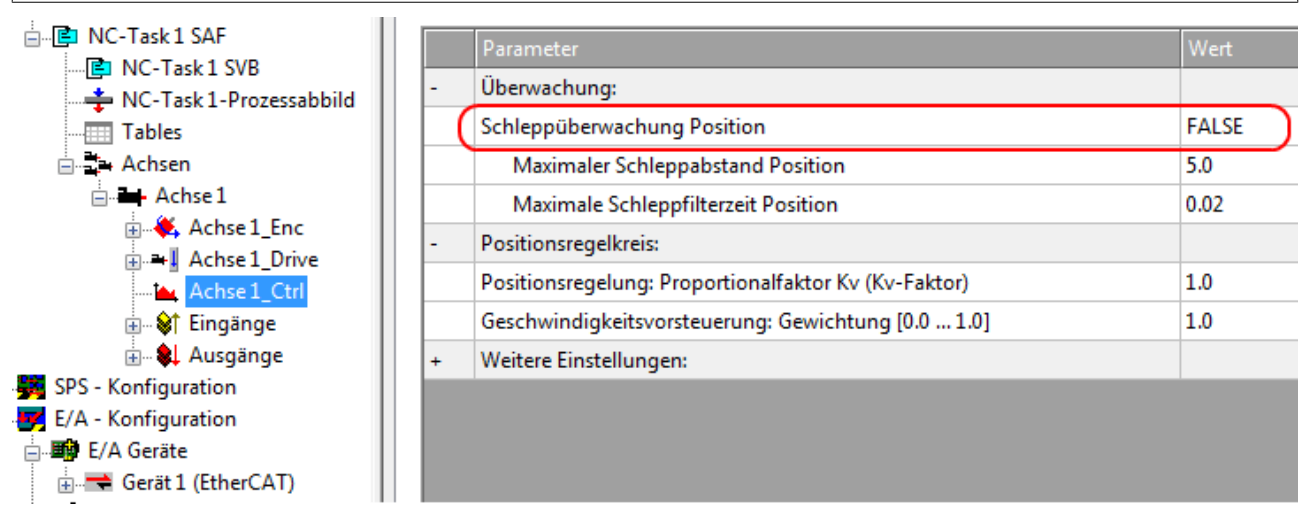

Abb. 162: Schleppüberwachung

## 6.7.5 KV-Faktoren

In der NC lassen sich unter "Achse 1\_Ctrl "in der Registerkarte "Parameter" zwei Proportionalfaktoren K<sub>v</sub> einstellen. Wählen Sie jedoch vorher unter der Registerkarte "NC-Controller" den *Typ* Positionsregler mit zwei P-Konstanten (mit K<sub>A</sub>) aus. Die beiden P-Konstanten sind einmal für den Bereich *Stillstand* und ein weiteres Mal für den Bereich *Fahren* (siehe Abb. *Proportionalfaktor K<sub>v</sub> einstellen*). Damit hat man die Möglichkeit, im Anfahrmoment und im Bremsmoment ein anderes Drehmoment einzustellen als beim Fahren. Der Schwellwert lässt sich direkt darunter (Pos-Regelung: Geschw.schwelle V dyn) zwischen 0.0 (0%) und 1.0 (100%) einstellen. In der Abb. *Geschwindigkeitsrampe mit Grenzwerten des K<sub>v</sub>-Faktors* ist eine Geschwindigkeitsrampe mit Schwellwerten von 50% dargestellt. Im Bereich Stillstand (t<sub>1</sub> und t<sub>3</sub>) kann dann ein unterschiedlicher K<sub>v</sub>-Faktor eingestellt werden als im Bereich Fahren (t<sub>2</sub>). Der Faktor im Stillstand sollte immer höher sein, als der Faktor für den Fahrbereich.

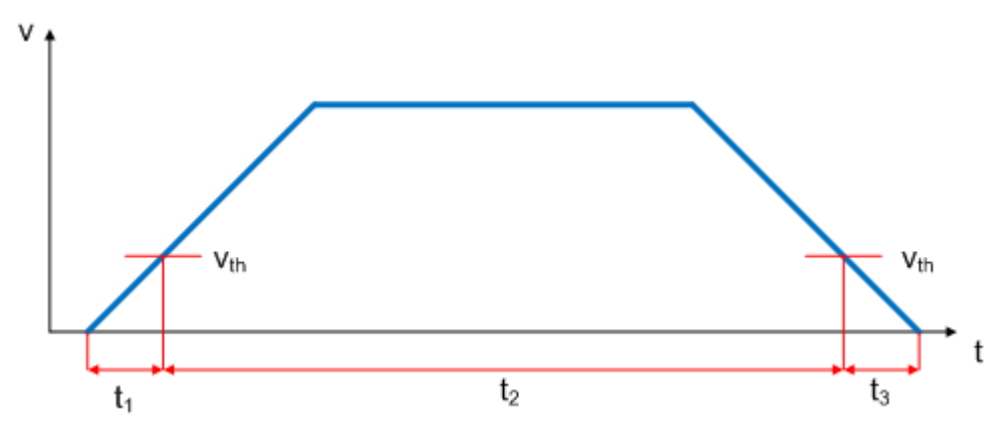

Abb. 163: Geschwindigkeitsrampe mit Grenzwerten des Ky-Faktors

| 🗄 🌋 Ashsa 1 Eng                |   | maximue conceptineerer i concert                   | 0102 |
|--------------------------------|---|----------------------------------------------------|------|
| Achse 1 Drive                  | - | Positionsregelkreis:                               |      |
| Achse 1_Ctrl                   |   | Positionsregelung: Totzone für Positionfehler      | 0.0  |
|                                |   | Pos-Regelung Stillstand: Proportionalfaktor Kv     | 1.0  |
| 🛓 🌲 Ausgänge                   |   | Pos-Regelung Fahren: Proportionalfaktor Kv         | 0.1  |
| <sup>2</sup> S - Konfiguration |   | Pos-Reaelung: Geschw.schwelle V dvn [0.0 1.0]      | 0.5  |
| A - Konfiguration              |   | · · · · · · · · · · · · · · · · · · ·              |      |
| E/A Geräte                     |   | Beschleunigungsvorsteuerung: Proportionalfaktor Ka | 0.0  |
| 🗮 Gerät 1 (EtherCAT)           |   | Geschwindigkeitsvorsteuerung: Gewichtung [0.0 1.0] | 1.0  |
| 🕂 Gerät 1-Prozessabbild        | + | Weitere Einstellungen:                             |      |
| Gerät 1-Prozessabbild-Info     |   |                                                    |      |
|                                | _ |                                                    |      |

Abb. 164: Proportionalfaktor K<sub>v</sub> einstellen

## 6.8 Inbetriebnahme des Motors mit der NC

- Sind die Parameter eingestellt, dann ist der Motor prinzipiell betriebsbereit. Einzelne weitere Parameter müssen der jeweiligen Applikation angepasst werden.
- Um die Achse in Betrieb zu nehmen, aktivieren Sie die Konfiguration (Ctrl+Shift+F4), markieren die Achse, wählen die Registerkarte Online aus und geben unter Set die Achse frei.
- Setzen Sie alle Häkchen und stellen Sie Override auf 100% (siehe Abb. *Achse freigeben*). Anschließend kann die Achse bewegt werden.

| Allgemein Einstellungen Parameter                                                             | r Dynamik Online Funk                                            | tionen Kopplung                                  | Kompensation        |  |
|-----------------------------------------------------------------------------------------------|------------------------------------------------------------------|--------------------------------------------------|---------------------|--|
|                                                                                               | 0.0000                                                           | Soll-Position:                                   | (mm)<br>0.0000      |  |
| Schleppabstand (min/max) [mm] Is<br>0.0000 (0.000, 0.000)                                     | t-Geschw.: [mm/s]<br>0.0000                                      | Soll-Geschwindigk                                | .: [mm/s]<br>0.0000 |  |
| Override: [%] G<br>100.0000 %                                                                 | esamt-/Reglerausgabe: [%]<br>0.00 / 0.00 %                       | Fehler:                                          | 0 (0x0)             |  |
| Status (log.)<br>Bereit Fährt NICHT<br>Referenziert Fährt größer<br>Hat Auftrag Fährt kleiner | Status (phys.)<br>Gekoppelt<br>In Zielposition<br>In Pos.Bereich | Freigaben<br>PRegler<br>Vorschub +<br>Vorschub - | Set                 |  |
| Regler Kv: Faktor. [mm/S                                                                      | /mm) Bezugs-Gesch                                                | windigkeit:                                      | [mm/s]              |  |
| Zielposition:<br>0                                                                            | [mm] Ziel-Geschwin<br>0                                          | digkeit                                          | [mm/s]              |  |
| F1 F2 F3                                                                                      | ++<br>F4 F5 F6                                                   | ®<br>F8                                          | →•<br>F9            |  |
|                                                                                               | Fr                                                               | eigaben setzen                                   |                     |  |
|                                                                                               | 2<br>2<br>2<br>2<br>2                                            | Pegler<br>Vorschub +<br>Vorschub -               | OK<br>Abbruch       |  |
|                                                                                               | 0                                                                | verride (%):<br>00                               | Alle                |  |
|                                                                                               |                                                                  |                                                  | 1                   |  |

Abb. 165: Achse freigeben

Sie können nun die Achse mit Hilfe der Funktionstasten F1, F2 (Rückwärts) und F3, F4 (Vorwärts) bewegen. Sie können hier den Kv Faktor verstellen und sich somit an einen passenden Faktor herantasten. Stellen Sie zunächst 0 ein, um die richtige Bezugsgeschwindigkeit einzustellen. Wie die Bezugsgeschwindigkeit berechnet wird, entnehmen Sie bitte dem Kapitel "<u>Auswahl der Bezugsgeschwindigkeit</u> [▶\_135]". Die Berechnung gibt einen relativ genauen Wert an, Sie müssen diesen Wert gegebenenfalls noch etwas korrigieren. Verfahren Sie dazu den Motor mit einem Kv Faktor von 0 und achten Sie darauf, dass die Ist-Geschwindigkeit mit der Soll-Geschwindigkeit übereinstimmt.

Eine andere Möglichkeit besteht darin, unter der Registerkarte "Funktionen", die Achse anzusteuern. Nachfolgend ein Beispiel dazu.

- Wählen Sie als Starttyp *Reversing Sequence*.
- Geben Sie eine gewünschte Zielposition1 an, z. B. 5000°.
- Geben Sie ein gewünschte Zielgeschwindigkeit an, z. B. 2000°/s.
- Geben Sie eine gewünschte Zielposition2 an, z. B. 0°.
- Geben Sie den gewünschte Idle Time an, z. B. 1 s.
- Wählen Sie Start.

|                                 | 0.000              | j 0             | Joint Osition. | 0.0000 |
|---------------------------------|--------------------|-----------------|----------------|--------|
| Erweiterter Achsstart           |                    | -               |                |        |
| Starttyp:                       | Reversing Sequence | -               | Start          |        |
| Zielposition1:                  | 5000               | [*]             | Stop           |        |
| Zielgeschw.:                    | 2000               | [*/s]           |                |        |
| Zielposition2:                  | 0                  | [*]             |                |        |
| dle Time:                       | 1                  | s               | Last Time:     | [s]    |
|                                 |                    |                 | 3.             | 19200  |
| Antriebs-Ausgabe<br>Ausgabeart: | Prozent            | <b>-</b> 1      | Start          | 1      |
| Ausgabewert:                    | 0                  | <b>=</b><br>[%] | Stop           |        |
| 1 D 11 D 1                      |                    |                 |                |        |
| st-Position Setzen              |                    |                 |                |        |

## Achse freigeben

Nun dreht sich Ihr Motor auf die Position 1, verbleibt dort 1 s und fährt wieder auf die Position 2. Das wird wiederholt, bis Sie das mit "Stop" beenden.

## 6.9 Betriebsarten

## 6.9.1 Übersicht

Es werden die Betriebsarten Automatik, Geschwindigkeit direkt, Positionskontroller, Fahrwegsteuerung und Bremswiderstand unterstützt.

#### Automatik

In Vorbereitung!

#### Geschwindigkeit, direkt

Diese Betriebsart ist zur Verwendung am zyklischen Geschwindigkeitsinterface einer Numerischen Steuerung (NC) gedacht. Die NC gibt in dieser Betriebsart eine Sollgeschwindigkeit vor. Rampen für den Anlauf und das Abbremsen des Motors werden ebenfalls von der NC gesteuert.

#### Positionskontroller

Hinweise zu dieser Betriebsart siehe Kapitel Positioning Interface [▶ 143]

#### Fahrwegsteuerung

In Vorbereitung!

#### Bremswiderstand

Hinweise zu dieser Betriebsart siehe Kapitel Chopper-Betrieb [> 141].

## 6.9.2 Chopper-Betrieb

Sie können an einem Kanal der EL7332/EL7342 anstelle eines DC-Motors einen Bremswiderstand (Chopper) anschließen und für diesen Kanal die Betriebsart *Bremswiderstand* (EL7332, Index <u>0x8022:01</u> [▶ <u>167</u>] bzw. <u>0x8032:01</u> [▶ <u>169</u>]; EL7342, Index <u>0x8022:01</u> [▶ <u>207</u>] bzw. <u>0x8032:01</u> [▶ <u>210</u>]) aktivieren.

Für Positionierungsaufgaben muss der Motor aktiv bremsen. Dabei wird die mechanische Energie in elektrische Energie zurückgewandelt. Geringe Energiemengen werden einem Kondensator in der EL7332/ EL7342 aufgenommen. Weitere Speicherkapazitäten zum Beispiel im Netzteil können auch Energie aufnehmen. In jedem Fall führt die Rückspeisung zu einer Spannungserhöhung.

Zur Vermeidung von Überspannungen kann an die EL7332/EL7342 ein Bremswiderstand geschaltet werden um die überschüssige Energie in Form von Wärme abgeben zu können. Sobald die Spannung 110% der Nennspannung (EL7332, Index <u>0x8020:03</u> [▶ <u>166</u>] bzw. <u>0x8030:03</u> [▶ <u>168</u>]; EL7342, <u>0x8020:03</u> [▶ <u>206</u>] bzw. <u>0x8030:03</u> [▶ <u>208</u>]), z. B. 55 V für EL7342 erreicht, treibt die richtig eingestellte Endstufe einen schnell getakteten Strom durch den Bremswiderstand (siehe Diagramm).

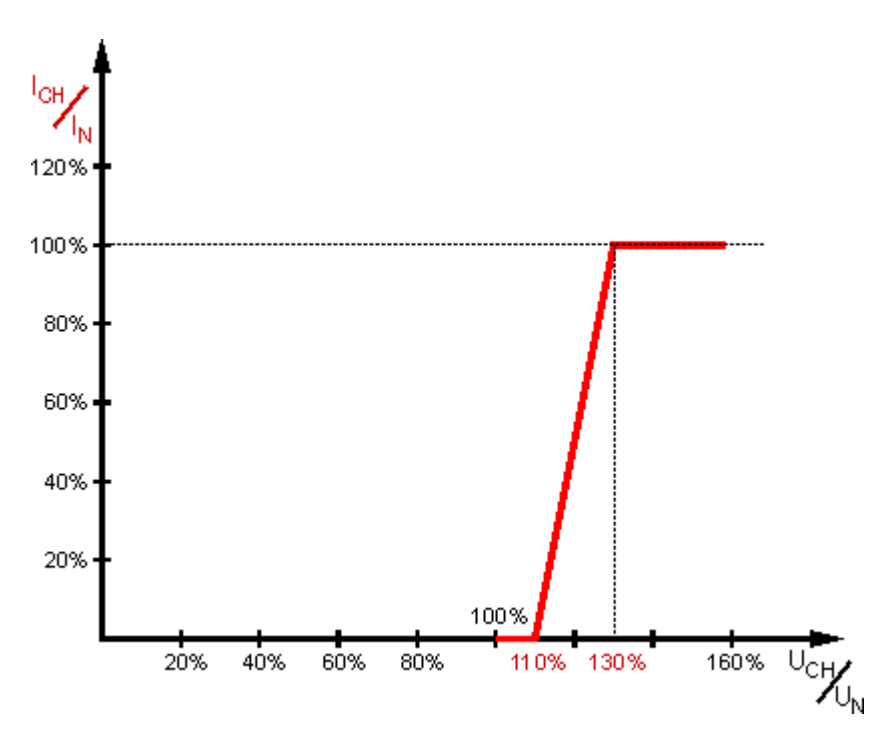

Abb. 166:  $I_{CH}/I_{N}$ . -  $U_{CH}/U_{N}$  Kennlinie

| U <sub>CH</sub> /U <sub>N</sub>              | 20%   | 40%                 | 60%    | 80%    | 100% | 110%   | 130%   | 160%   |
|----------------------------------------------|-------|---------------------|--------|--------|------|--------|--------|--------|
| U <sub>CH</sub> bei U <sub>N</sub><br>= 50 V | 10 V  | 20 V                | 30 V   | 40 V   | 50 V | 55 V   | 65 V   | 80 V   |
| U <sub>CH</sub> bei U <sub>N</sub><br>= 24 V | 4,8 V | 9, <mark>6 V</mark> | 14,4 V | 19,2 V | 24 V | 25,2 V | 31,2 V | 38,4 V |

**HINWEIS** 

## Auslegung des Bremswiderstands

Der Bremswiderstand sollte so dimensioniert werden dass er die zu erwartende Wärmeentwicklung schadlos übersteht!

Für die EL7342 wird ein Bremswiderstand von 10  $\Omega$  empfohlen, wodurch sich ein Pulsstrom von ca. 5,5 A bis 6,5 A ergibt. Die maximal zu erwartende Dauerleistung ist 125 W. Typisch liegt der Wert jedoch deutlich darunter.

## Leistungsabschätzung

 $P_N = I_N^2 \times R$ 

 $P_{N}$  = (5A)<sup>2</sup> x 10 Ω

P<sub>N</sub> = 250 W

Es ist eine Einschaltdauer von maximal 50% möglich. Somit ergibt sich eine maximale Dauerleistung von 125 W.

In der Praxis ist ein Motorwirkungsgrad von 80% üblich.

Der Motor setzt also beim Beschleunigen 80% der elektrischen Nennleistung in Bewegungsenergie um. Beim Bremsen setzt der Motor (als Generator) wiederum 80% der Bewegungsenergie in elektrische Leistung um.

So ergibt sich eine praktische Bremsleistung von:

P<sub>CH</sub> = P<sub>N</sub>/2 x 80/100 x 80/100

P<sub>CH</sub> = 125W x 80/100 x 80/100

P<sub>CH</sub> = 80 W

## 6.9.3 Grundlagen zum "Positioning Interface"

Das "*Positioning interface*" bietet dem Anwender eine Möglichkeit direkt auf der Klemme Fahraufträge auszuführen.

## Inhaltsverzeichnis

- Predefined PDO Assignment [▶ 143]
- Parametersatz [) 144]
- Informations- und Diagnosedaten [) 146]
- Zustände der internen Statemachine [
   147]
- Standard Ablauf eines Fahrauftrags [▶ 148]
- <u>Starttypen [▶ 149]</u>
- Modulo allgemeine Beschreibung [▶ 153]
- <u>Beispiele</u> [▶ <u>157</u>]

## **Predefined PDO Assignment**

Eine vereinfachte Auswahl der Prozessdaten ermöglicht das "<u>Predefined PDO Assignment [) 129</u>]". Am unteren Teil des Prozessdatenreiters wählen Sie die Funktion "*Positioning interface*" oder "*Positioning interface*" oder "*Positioning*" oder "*Po* 

|                | 0.1       | 1.6        |            |                   |      | *    |
|----------------|-----------|------------|------------|-------------------|------|------|
| Predefined     | I PDO Ass | ignment:   | Velocity c | control compact'  |      | -    |
| Predefined     | PDO Ass   | ignment:   | (none)     |                   |      |      |
| Predefined     | I PDO Ass | ignment: ' | Velocity c | control compact   |      |      |
| Predefined     | PDO Ass   | ignment: ' | Velocity c | control'          |      | - 11 |
| Predefined     | PDO Ass   | ignment:   | Position c | control'          |      | - 11 |
| <br>Predefined | PDO Ass   | ignment:   | Positionin | g interface compa | act' | - 14 |
| Predefined     | PDO Ass   | ignment: ' | Positionin | g interface'      |      |      |
| <br><i>C</i> : |           | 1.00       |            | 10 11 1           |      |      |

Abb. 167: Predefined PDO Assignment

## Parametersatz

Für die Konfiguration stehen dem Anwender im CoE zwei Objekte zur Verfügung, die "POS Settings" (<u>Index</u> 0x8040 [▶ 211]) und die "POS Features" (<u>Index 0x8041 [▶ 212]</u>).

| Index                | Name                                    | Flags | Value            |
|----------------------|-----------------------------------------|-------|------------------|
| Ė <sup></sup> 8040:0 | POS Settings Ch.1                       | RW    | > 16 <           |
| 8040:01              | Velocity min.                           | RW    | 100              |
| 8040:02              | Velocity max.                           | RW    | 10000            |
| 8040:03              | Acceleration pos.                       | RW    | 0x03E8 (1000)    |
| 8040:04              | Acceleration neg.                       | RW    | 0x03E8 (1000)    |
| 8040:05              | Deceleration pos.                       | RW    | 0x03E8 (1000)    |
| 8040:06              | Deceleration neg.                       | RW    | 0x03E8 (1000)    |
| 8040:07              | Emergency deceleration                  | RW    | 0x0064 (100)     |
| 8040:08              | Calibration position                    | RW    | 0x00000000 (0)   |
| 8040:09              | Calibration velocity (towards plc cam)  | RW    | 100              |
| 8040:0A              | Calibration Velocity (off plc cam)      | RW    | 10               |
| 8040:0B              | Target window                           | RW    | 0x000A (10)      |
| 8040:0C              | In-Target timeout                       | RW    | 0x03E8 (1000)    |
| 8040:0D              | Dead time compensation                  | RW    | 50               |
| 8040:0E              | Modulo factor                           | RW    | 0x00000000 (0)   |
| 8040:0F              | Modulo tolerance window                 | RW    | 0x00000000 (0)   |
| 8040:10              | Position lag max.                       | RW    | 0x0000 (0)       |
| i⊒ - 8041:0          | POS Features Ch.1                       | RW    | > 22 <           |
| 8041:01              | Start type                              | RW    | Absolute (1)     |
| 8041:11              | Time information                        | RW    | Elapsed time (0) |
| 8041:13              | Invert calibration cam search direction | RW    | TRUE             |
| 8041:14              | Invert sync impulse search direction    | RW    | FALSE            |
| 8041:15              | Emergency stop on position lag error    | RW    | FALSE            |
| 8041:16              | Enhanced diag history                   | RW    | FALSE            |

#### Abb. 168: Settings-Objekte im CoE

#### · POS Settings:

#### • Velocity min.:

Die Klemme benötigt aus Gründen der Performance, beim Herunterrampen auf die Zielposition einen, Sicherheitsbereich von 0,5 %. Das bedeutet, dass abhängig von der erreichten Maximalgeschwindigkeit und der konfigurierten Verzögerung der Zeitpunkt errechnet wird, an dem die Bremsrampe beginnt. Um immer sicher ins Ziel zu gelangen, werden von der ermittelten Position 0,5 % abgezogen. Ist die Bremsrampe beendet und das Ziel noch nicht erreicht, fährt die Klemme mit der Geschwindigkeit "Velocity min." bis ins Ziel hinein. Sie muss so konfiguriert werden, dass der Motor in der Lage ist abrupt und ohne einen Schrittverlust mit dieser Geschwindigkeit abzustoppen.

#### • Velocity max.:

Die maximale Geschwindigkeit, mit der der Motor während eines Fahrauftrages fährt.

#### • Acceleration pos.:

Beschleunigungszeit in positiver Drehrichtung.

Die 5 Parameter der Beschleunigung werden in ms angegeben. Mit der Einstellung von 1000 beschleunigt die Klemme den Motor in 1000 ms von 0 auf 100 %. Bei einer Geschwindigkeit von 50 % verringert sich die Beschleunigungszeit dementsprechend linear auf die Hälfte.

#### • Acceleration neg.:

Beschleunigungszeit in negativer Drehrichtung.

#### • Deceleration pos.:

Verzögerungszeit in positiver Drehrichtung.

## • Deceleration neg.:

Verzögerungszeit in negativer Drehrichtung.
# BECKHOFF

### • Emergency deceleration:

Notfall-Verzögerungszeit (beide Drehrichtungen). Ist im entsprechenden PDO "Emergency stop" gesetzt, wird der Motor innerhalb dieser Zeit gestoppt.

- Calibration position: Der aktuelle Zählerstand wird nach erfolgter Kalibrierung mit diesem Wert geladen.
- Calibration velocity (towards plc cam): Geschwindigkeit, mit der der Motor, während der Kalibrierung auf die Nocke fährt.
   Calibration velocity (off plc cam):
- Geschwindigkeit, mit der der Motor, während der Kalibrierung von der Nocke herunter fährt.
- Target window:

Zielfenster der Fahrwegsteuerung. Kommt der Motor innerhalb dieses Zielfensters zum Stillstand, wird "In-Target" gesetzt

In-Target timeout:

Steht der Motor nach Ablauf der Fahrwegsteuerung nach dieser eingestellten Zeit nicht im Zielfenster, wird "In-Target" nicht gesetzt. Dieser Zustand kann nur durch Kontrolle der negativen Flanke von "Busy" erkannt werden.

### • Dead time compensation:

Kompensation der internen Laufzeiten. Dieser Parameter muss bei Standardanwendungen nicht geändert werden.

• Modulo factor:

Der "Modulo factor" wird zur Berechnung der Zielposition und der Drehrichtung in den Modulo-Betriebsarten herangezogen. Er bezieht sich auf das angesteuerte System.

• Modulo tolerance window:

Toleranzfenster zur Ermittlung der Startbedingung der Modulo-Betriebsarten.

### • Position lag max.:

Max. erlaubter Schleppabstand [> 137], Erläuterungen siehe in "Einstellungen in der NC [> 135]"

### POS Features:

### Start type:

Der "Start type" bestimmt die Art der Berechnung für die Ermittlung der Zielposition (<u>siehe unten</u> [<u>149</u>]).

• Time information:

Durch diesen Parameter wird die Bedeutung der angezeigten "Actual drive time" konfiguriert. Zurzeit kann dieser Wert nicht verändert werden, da es keine weitere Auswahlmöglichkeit gibt. Es wird die abgelaufene Zeit des Fahrauftrages angezeigt.

• Invert calibration cam search direction:

Bezogen auf eine positive Drehrichtung wird hier die Richtung der Suche nach der Kalibrier-Nocke konfiguriert (auf die Nocke fahren).

- Invert sync impulse search direction: Bezogen auf eine positive Drehrichtung wird hier die Richtung der Suche nach dem HW-Sync-Impuls konfiguriert (von der Nocke herunter fahren).
- Emergency stop on position lag error: Löst einen Nothalt bei Überschreitung des max. Schleppfehlers aus.

### • Enhanced diag history:

Es werden detailliertere Meldungen zum Status des Positioning Interface in der Diag History ausgegeben.

### Informations- und Diagnosedaten

Über die Informations- und Diagnosedaten kann der Anwender eine genauere Aussage darüber erhalten, welcher Fehler während eines Fahrauftrages aufgetreten ist.

| Name                     | Flags                                                                                                    | Value                                                                                                    |
|--------------------------|----------------------------------------------------------------------------------------------------|----------------------------------------------------------------------------------------------------|
| POS Info data Ch.1       | RO                                                                                                    |                                                                                                    |
| Status word              | RO                                                                                                    |                                                                                                    |
| State (drive controller) | RO                                                                                                    |                                                                                                    |
| Actual position lag      | RO                                                                                                    |                                                                                                    |
| POS Info data Ch.2       | RO                                                                                                    |                                                                                                    |
| DCM Diag data Ch.1       | RO                                                                                                    |                                                                                                    |
| DCM Diag data Ch.2       | RO                                                                                                    |                                                                                                    |
| POS Diag data Ch.1       | RO                                                                                                    |                                                                                                    |
| Command rejected         | RO                                                                                                    |                                                                                                    |
| Command aborted          | RO                                                                                                    |                                                                                                    |
| Target overrun           | RO                                                                                                    |                                                                                                    |
| Target timeout           | RO                                                                                                    |                                                                                                    |
| Position lag             | RO                                                                                                    |                                                                                                    |
| Emergency stop           | RO                                                                                                    |                                                                                                    |
|                          | NamePOS Info data Ch.1Status wordState (drive controller)Actual position lagPOS Info data Ch.2DCM Diag data Ch.1DCM Diag data Ch.2POS Diag data Ch.1Command rejectedCommand rejectedCommand abortedTarget overrunTarget timeoutPosition lagEmergency stop | NameFlagsPOS Info data Ch.1ROStatus wordROState (drive controller)ROActual position lagROPOS Info data Ch.2RODCM Diag data Ch.1RODCM Diag data Ch.2ROPOS Diag data Ch.1ROCommand rejectedROCommand abortedROTarget overunROPosition lagROPosition lagROEmergency stopRO |

#### Abb. 169: Diagnose-Objekte im CoE

#### POS Info data:

#### • Status word:

Das "Status word" spiegelt die im *Index 0xA040* verwendeten Status-Bits in einem Datenwort, um diese in der PLC einfacher verarbeiten zu können. Die Positionen der Bits entsprechen der Nummer des Subindizes-1.

Bit 0: Command rejected

Bit 1: Command aborded

Bit 2: Target overrun

#### • State (drive controller):

Hier wird der aktuelle Status der internen Statemachine eingeblendet (siehe unten [) 149]).

### • Actual position lag:

Aktueller Schleppabstand, siehe Einstellungen in der NC [> 137]

#### POS Diag data:

#### Command rejected:

Eine dynamische Änderung der Zielposition wird nicht zu jedem Zeitpunkt von der Klemme übernommen, da dies dann nicht möglich ist. Der neue Auftrag wird in diesem Fall abgewiesen und durch setzen dieses Bits signalisiert.

Diese 3 Diagnose-Bits werden durch Setzten von "*Warning*" im PDO zur Steuerung synchron übertragen.

### • Command aborted:

Der aktuelle Fahrauftrag wird durch einen internen Fehler oder durch ein "Emergency stop" vorzeitig abgebrochen.

#### • Target overrun:

Bei einer dynamischen Änderung der Zielposition kann es vorkommen, dass die Änderung zu einem relativ späten Zeitpunkt erfolgt. Dies kann zur Folge haben, dass ein Drehrichtungswechsel erforderlich ist und ggf. die neue Zielposition überfahren wird. Tritt dies ein, wird "Target overrun" gesetzt.

#### • Target timeout:

Der Motor hat nach Beendigung des Fahrauftrags innerhalb der konfigurierten Zeit (<u>0x8040:0C</u> [▶ <u>211</u>], <u>0x8050:0C</u> [▶ <u>212</u>]), das Zielfenster (<u>0x8040:0B</u> [▶ <u>211</u>], <u>0x8050:0B</u> [▶ <u>212</u>]) nicht erreicht

# BECKHOFF

### Position lag:

Der Schleppabstand wurde überschritten. Bei "Position lag max." = 0 ist die Schleppabstandsüberwachung deaktiviert. Wird in "Position lag max." ein Wert eingetragen, so wird dieser Wert mit "Actual position lag" verglichen. Sobald "Actual position lag" größer ist als "Position lag max." wird "Position lag" = 1 gesetzt und ein PDO-Warning ausgegeben.

#### Emergency stop: 0

Ein Nothalt wurde ausgelöst (automatisch oder manuell).

### Zustände der internen Statemachine

Der State (drive controller) (Index 0x9040:03 [> 220], 0x9050:03 [> 220]) gibt Auskunft über den aktuellen Zustand der internen Statemachine. Zu Diagnosezwecken kann dieser zur Laufzeit von der PLC ausgelesen werden. Der interne Zyklus arbeitet konstant mit 250 µs. Ein angeschlossener PLC-Zyklus ist großer Wahrscheinlichkeit nach langsamer (z. B. 1 ms). Daher kann es vorkommen, dass manche Zustände in der PLC überhaupt nicht sichtbar sind, da diese teilweise nur einen internen Zyklus durchlaufen werden.

| Namo           | חו     | Beschreihung                                                                                                    |
|----------------|--------|----------------------------------------------------------------------------------------------------|
|                |        | Initialisierung//orboroitung für den nächsten Fahrauftrag                                                                          |
|                | 0.0000 |                                                                                                    |
| IDLE           | 0X0001 | vvarten auf den nachsten Fahrauftrag                                                                                               |
| START          | 0x0010 | das neue Kommando wird ausgewertet und die entsprechenden<br>Berechnungen durchgeführt                                             |
| ACCEL          | 0x0011 | Beschleunigungs-Phase                                                                                                    |
| CONST          | 0x0012 | Konstant-Phase                                                                                                    |
| DECEL          | 0x0013 | Verzögerungs-Phase                                                                                                    |
| EMCY           | 0x0040 | es wurde ein "Emergency stop" ausgelöst                                                                                            |
| STOP           | 0x0041 | der Motor ist gestoppt                                                                                                    |
| CALI_START     | 0x0100 | Start eines Kalibrierkommandos                                                                                                    |
| CALI_GO_CAM    | 0x0110 | der Motor wird auf die Nocke gefahren                                                                                              |
| CALI_ON_CAM    | 0x0111 | die Nocke wurde erreicht                                                                                                    |
| CALI_GO_SYNC   | 0x0120 | der Motor wird in Richtung des HW-Sync-Impulses gefahren                                                                           |
| CALI_LEAVE_CAM | 0x0121 | der Motor wird von der Nocke herunter gefahren                                                                                     |
| CALI_STOP      | 0x0130 | Ende der Kalibrier-Phase                                                                                                    |
| CALIBRATED     | 0x0140 | der Motor ist kalibriert                                                                                                    |
| NOT_CALIBRATED | 0x0141 | der Motor ist nicht kalibriert                                                                                                    |
| PRE_TARGET     | 0x1000 | Sollposition ist erreicht, der Positionsregler "zieht" den Motor weiter ins Ziel, " <i>In-Target timeout</i> " wird hier gestartet |
| TARGET         | 0x1001 | der Motor hat das Zielfenster innerhalb des Timeouts erreicht                                                                      |
| TARGET_RESTART | 0x1002 | eine dynamische Änderung der Zielposition wird hier verarbeitet                                                                    |
| END            | 0x2000 | Ende der Positionier-Phase                                                                                                    |
| WARNING        | 0x4000 | während des Fahrauftrages ist eine Warn-Zustand aufgetreten, dieser wird hier verarbeitet                                          |
| ERROR          | 0x8000 | während des Fahrauftrages ist eine Fehler-Zustand aufgetreten, dieser wird hier verarbeitet                                        |

#### • • C+-+ . . Zu

Na

UNDEFINED

0xFFFF

Steuerspannung hat)

undefinierter Zustand (kann z. B. auftreten, wenn die Treiberstufe keine

### **Standard Ablauf eines Fahrauftrags**

Im folgenden Ablaufdiagramm ist ein "normaler" Ablauf eines Fahrauftrags dargestellt. Es wird grob zwischen diesen vier Stufen unterschieden:

#### Startup

Überprüfung des Systems und der Betriebsbereitschaft des Motors.

#### **Start positioning**

Schreiben aller Variablen und Berechnung der gewünschten Zielposition mit dem entsprechenden "*Start type*". Anschließend den Fahrauftrag starten.

#### **Evaluate status**

Überwachung des Klemmen-Status und ggf. dynamische Änderung der Zielposition.

### **Error handling**

Im Falle eines Fehlers die nötigen Informationen aus dem CoE beziehen und auswerten.

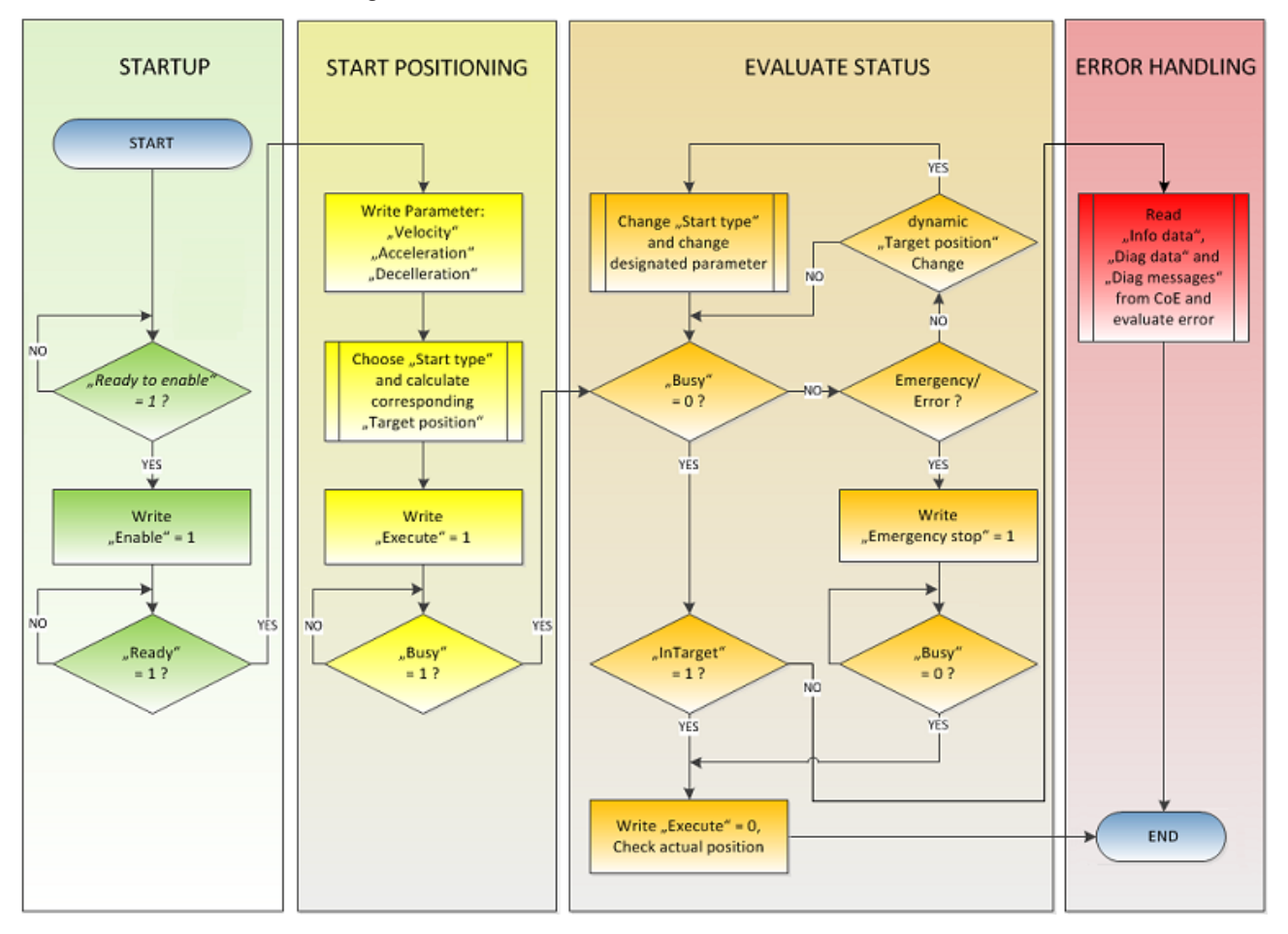

Abb. 170: Ablauf-Diagramm eines Fahrauftrages

# **BECKHOFF**

### Starttypen

Das "*Positioning interface*" bietet verschiedene Arten der Positionierung. Die folgende Tabelle enthält alle unterstützten Kommandos, diese sind in vier Gruppen aufgeteilt.

| Name                     | Kommando | Gruppe                          | Beschreibung                                                                                                    |
|--------------------------|----------|---------------------------------|----------------------------------------------------------------------------------------------------|
| ABSOLUTE                 | 0x0001   | <u>Standard</u>                 | absolute Positionierung auf eine vorgegebene Zielposition                                                                                                    |
| RELATIVE                 | 0x0002   | [▶ <u>150]</u>                  | relative Positionierung auf eine berechnete Zielposition,<br>ein vorgegebener Positionsunterschied wird zur aktuelle<br>Position addiert                                                      |
| ENDLESS_PLUS             | 0x0003   |                                 | endlos fahren in positiver Drehrichtung (direkte Vorgabe einer Geschwindigkeit)                                                                                                    |
| ENDLESS_MINUS            | 0x0004   |                                 | endlos fahren in negativer Drehrichtung (direkte Vorgabe einer Geschwindigkeit)                                                                                                    |
| ADDITIVE                 | 0x0006   |                                 | additive Positionierung auf eine berechnete Zielposition,<br>ein vorgegebener Positionsunterschied wird zur letzten<br>Zielposition addiert                                                   |
| ABSOLUTE_CHANG<br>E      | 0x1001   | <u>Standard</u><br>Ext. [▶ 151] | dynamische Änderung der Zielposition währen eines<br>Fahrauftrages auf eine neue, absolute Position                                                                                           |
| RELATIVE_CHANGE          | 0x1002   |                                 | dynamische Änderung der Zielposition währen eines<br>Fahrauftrages auf eine neue, relative Position (es wird hier<br>ebenfalls der aktuelle, sich verändernde Positionswert<br>verwendet)     |
| ADDITIVE_CHANGE          | 0x1006   |                                 | dynamische Änderung der Zielposition währen eines<br>Fahrauftrages auf eine neue, additive Position (es wird hier<br>die letzte Zielposition verwendet)                                       |
| MODULO_SHORT             | 0x0105   | <u>Modulo</u><br>[▶ <u>153]</u> | modulo Positionierung auf kürzestem Weg zur<br>Moduloposition (positiv oder negativ), berechnet durch den<br>konfigurierten " <i>Modulo factor</i> " (Index <u>0x8040:0E</u> [▶ <u>211]</u> ) |
| MODULO_SHORT_E<br>XT     | 0x0115   |                                 | modulo Positionierung auf kürzestem Weg zur<br>Moduloposition, das " <i>Modulo tolerance window</i> " (Index<br><u>0x8040:0F [▶ 211]</u> )                                                    |
| MODULO_PLUS              | 0x0405   |                                 | modulo Positionierung in positiver Drehrichtung auf die berechnete Moduloposition                                                                                                    |
| MODULO_PLUS_EX<br>T      | 0x0415   |                                 | modulo Positionierung in positiver Drehrichtung auf die<br>berechnete Moduloposition, das " <i>Modulo tolerance</i><br><i>window</i> " wird ignoriert                                         |
| MODULO_MINUS             | 0x0305   |                                 | modulo Positionierung in negativer Drehrichtung auf die berechnete Moduloposition                                                                                                    |
| MODULO_MINUS_E<br>XT     | 0x0315   |                                 | modulo Positionierung in negativer Drehrichtung auf die<br>berechnete Moduloposition, das " <i>Modulo tolerance</i><br><i>window</i> " wird ignoriert                                         |
| MODULO_CURREN<br>T       | 0x0405   |                                 | modulo Positionierung mit der letzten Drehrichtung auf die berechnete Moduloposition                                                                                                    |
| MODULO_CURREN<br>T_EXT   | 0x0415   |                                 | modulo Positionierung mit der letzten Drehrichtung auf die<br>berechnete Moduloposition, das " <i>Modulo tolerance</i><br><i>window</i> " wird ignoriert                                      |
| CALI_PLC_CAM             | 0x6000   | <b>Calibration</b>              | starten einer Kalibrierung mit Nocke (digitale Eingänge)                                                                                                    |
| CALI_HW_SYNC             | 0x6100   | [▶ <u>152]</u>                  | starten einer Kalibrierung mit Nocke und HW-Sync-Impuls (C-Spur)                                                                                                    |
| SET_CALIBRATION          | 0x6E00   |                                 | manuelles Setzen der Klemme auf "Kalibriert"                                                                                                    |
| SET_CALIBRATION_<br>AUTO | 0x6E01   |                                 | automatisches Setzen der Klemme auf "Kalibriert" bei der ersten steigenden Flanke von "Enable"                                                                                                |
| CLEAR_CALIBRATI<br>ON    | 0x6F00   |                                 | manuelles Löschen der Kalibrierung                                                                                                    |

| Unterstützte | "Start types" | des | "Positionina | interface" |
|--------------|---------------|-----|--------------|------------|
| onterstutzte | Start types   | ues | rositioning  | interface  |

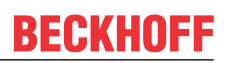

### **ABSOLUTE:**

Die absolute Positionierung stellt den einfachsten Fall einer Positionierung dar. Es wird eine Position B vorgegeben, welche vom Startpunkt A aus angefahren wird.

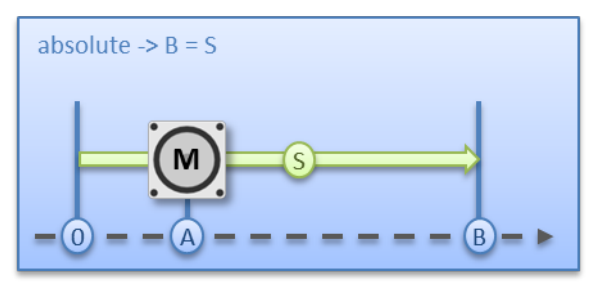

Abb. 171: Absolute Positionierung

### **RELATIVE:**

Bei der relativen Positionierung gibt der Anwender ein Positionsdelta S vor, welches zur aktuellen Position A addiert wird und die Zielposition B ergibt.

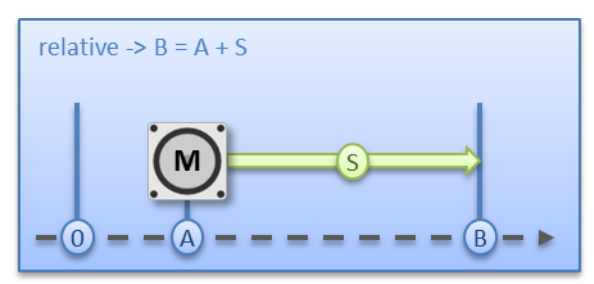

Abb. 172: Relative Positionierung

### ENDLESS\_PLUS / ENDLESS\_MINUS:

Die beiden Starttypen "*ENDLESS\_PLUS*" und "*ENDLESS\_MINUS*" bieten im "*Positioning interface*" die Möglichkeit dem Motor eine direkte Geschwindigkeit vorzugeben, um endlos in positiver oder negativer Richtung, mit den vorgegebenen Beschleunigungen, zu fahren.

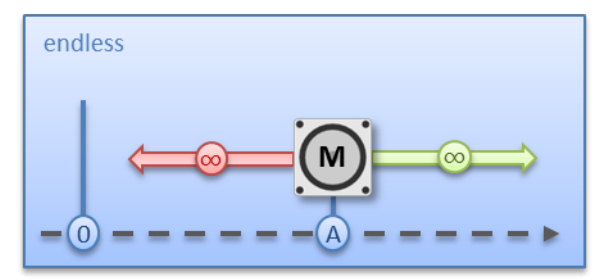

Abb. 173: Endlos fahren

# BECKHOFF

### ADDITIVE:

Für die additive Positionierung wird, zur Berechnung der Zielposition B, das vom Anwender vorgegebene Positionsdelta S mit der beim letzten Fahrauftrag verwendeten Zielposition E addiert.

Diese Art der Positionierung ähnelt der relativen Positionierung, hat aber doch einen Unterschied. Wurde der letzte Fahrauftrag mit Erfolg abgeschlossen, ist die neue Zielposition gleich. Gab es aber einen Fehler, sei es dass der Motor in eine Stallsituation geraten ist oder ein "*Emergency stop*" ausgelöst wurde, ist die aktuelle Position beliebig und nicht vorausschaubar. Der Anwender hat jetzt den Vorteil, dass er die letzte Zielposition für die Berechnung der folgenden Zielposition nutzen kann.

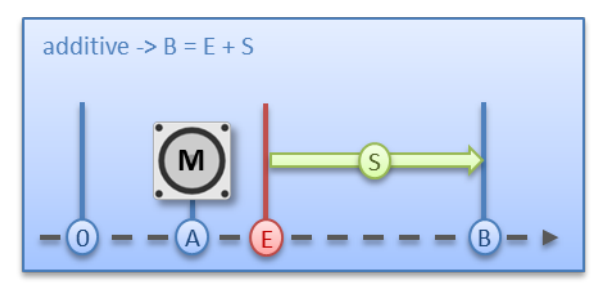

Abb. 174: Additive Positionierung

### ABSOLUTE\_CHANGE / RELATIVE\_CHANGE / ADDITIVE\_CHANGE:

Diese drei Positionierarten sind komplett identisch zu den oben beschrieben. Der wichtige Unterschied dabei ist, dass der Anwender während eines aktiven Fahrauftrags diese Kommandos nutzt, um dynamisch eine neue Zielposition vorzugeben.

Es gelten dabei die gleichen Regeln und Voraussetzungen, wie bei den "normalen" Starttypen. "*ABSOLUTE\_CHANGE*" und "*ADDITIVE\_CHANGE*" sind in der Berechnung der Zielposition eindeutig d.h. bei der absoluten Positionierung wird eine absolute Position vorgegeben und bei der additiven Positionierung wird ein Positionsdelta zu der gerade aktiven Zielposition addiert.

## HINWEIS

Vorsicht bei der Verwendung der Positionierung "RELATIVE\_CHANGE"

Die Änderung per "RELATIVE\_CHANGE" muss mit Vorsicht angewendet werden, da auch hier die aktuelle Position des Motors als Startposition verwendet wird. Durch Laufzeiten des Systems stimmt die im PDO angezeigte Position nie mit der realen Position des Motors überein! Daher wird sich bei der Berechnung des übergebenen Positionsdeltas immer eine Differenz zur gewünschten Zielposition einstellen.

### Zeitpunkt der Änderung der Zielposition

Eine Änderung der Zielposition kann nicht zu jedem beliebigen Zeitpunkt erfolgen. Falls die Berechnung der Ausgabeparameter ergibt, dass die neue Zielposition nicht ohne weiteres erreicht werden kann, wird das Kommando von der Klemme abgewiesen und das Bit "<u>Command rejected [> 146]</u>" gesetzt. Dies ist z. B. im Stillstand (da die Klemme hier eine Standard Positionierung erwartet) und in der Beschleunigungsphase (da zu diesem Zeitpunkt der Bremszeitpunkt noch nicht berechnet werden kann) der Fall.

# CALI\_PLC\_CAM / CALI\_HW\_SYNC / SET\_CALIBRATION / SET\_CALIBRATION\_AUTO / CLEAR\_CALIBRATION:

Der einfachste Fall einer Kalibrierung ist der, nur per Nocke (an einem dig. Eingang angeschlossen) zu kalibrieren.

Hierbei fährt der Motor im

1. Schritt mit der Geschwindigkeit 1 (<u>Index 0x8040:09 [▶ 211]</u>) in Richtung 1 (<u>Index 0x8041:13 [▶ 212]</u>) auf die Nocke.

Anschließend im 2. Schritt mit der Geschwindigkeit 2 (<u>Index 0x8040:0A</u> [▶ 211]) in Richtung 2 (<u>Index 0x8041:14</u> [▶ 212]) von der Nocke herunter.

Nachdem das "*In-Target timeout*" (<u>Index 0x8040:0C</u> [▶ <u>211</u>]) abgelaufen ist, wird die Kalibrierposition (<u>Index 0x8040:08</u> [▶ <u>211</u>]) als aktuelle Position von der Klemme übernommen.

### HINWEIS

### Schalthysterese des Nockenschalters beachten

Bei dieser einfachen Kalibrierung muss beachtet werden, dass die Positionserfassung der Nocke nur bedingt genau ist. Die digitalen Eingänge sind nicht interrupt gesteuert und werden "nur" gepollt. Durch die internen Laufzeiten kann sich deshalb eine systembedingte Positionsdifferenz ergeben.

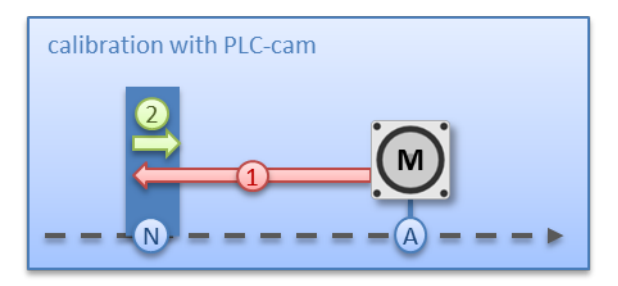

Abb. 175: Kalibrierung mit Nocke

Für eine genauere Kalibrierung wird zusätzlich zu der Nocke ein HW-Sync-Impuls (C-Spur) verwendet. Der Ablauf dieser Kalibrierung erfolgt genau wie oben beschrieben, bis zu dem Zeitpunkt, an dem der Motor von der Nocke herunterfährt. Jetzt wird nicht sofort gestoppt, sondern erst auf den Sync-Impuls gewartet. Anschließend läuft wieder das "*In-Target timeout*" ab und die Kalibrierposition wird als aktuelle Position von der Klemme übernommen.

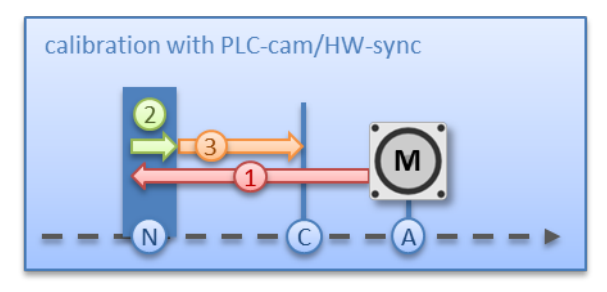

Abb. 176: Kalibrierung mit Nocke und C-Spur

Falls eine Kalibrierung per Hardware, aufgrund der applikatorischen Umstände, nicht möglich ist, kann der Anwender das Bit "*Calibrated*" auch manuell bzw. automatisch setzen. Das manuelle Setzen bzw. Löschen erfolgt mit den Kommandos "*SET\_CALIBRATION*" und "*CLEAR\_CALIBRATION*".

Einfacher ist es aber, wenn man den Standard-Starttypen (Index 0x8041:01 [ 212]) auf

"SET\_CALIBRATION\_AUTO" konfiguriert. Jetzt wird bei der ersten steigenden Flanke von "Enable" das Bit "Calibrated" automatisch gesetzt. Das Kommando ist nur für diesen Zweck konzipiert, daher ist es nicht sinnvoll es über den synchronen Datenaustausch zu benutzen.

### MODULO:

Die Modulo-Position der Achse ist eine zusätzliche Information zur absoluten Achsposition und die Modulo-Positionierung stellt die gewünschte Zielposition auf eine andere Art dar. Im Gegensatz zu den Standard-Positionierarten, ist bei der Modulo-Positionierung beachten, dass die gewünschte Zielposition unterschiedlich interpretiert werden kann.

Die Modulo-Positionierung bezieht sich grundsätzlich auf den im CoE einstellbaren "*Modulo factor*" (Index <u>0x8040:0E</u> [▶ <u>211]</u>). In den folgenden Beispielen wird von einer rotatorischen Achse mit einem "*Modulo factor*" von umgerechnet 360 Grad ausgegangen.

Das "*Modulo tolerance window*" (Index <u>0x8040:0F</u> [▶ <u>211</u>]) definiert ein Positionsfenster um die aktuelle Modulo-Sollposition der Achse herum. Die Fensterbreite entspricht dem doppelten angegebenen Wert (Sollposition ± Toleranzwert). Auf das Toleranzfenster wird im Folgenden näher eingegangen.

Die Positionierung einer Achse bezieht sich immer auf deren aktuellen Istposition. Die Istposition der Achse ist im Normalfall die Position, die mit dem letzten Fahrauftrag angefahren wurde. Unter Umständen (fehlerhafte Positionierung durch einen Stall der Achse, oder eine sehr grobe Auflösung des angeschlossenen Enkoders) kann sich aber eine vom Anwender nicht erwartete Position einstellen. Wenn dieser Umstand nicht berücksichtigt wird, kann sich eine nachfolgende Positionierung unerwartet verhalten.

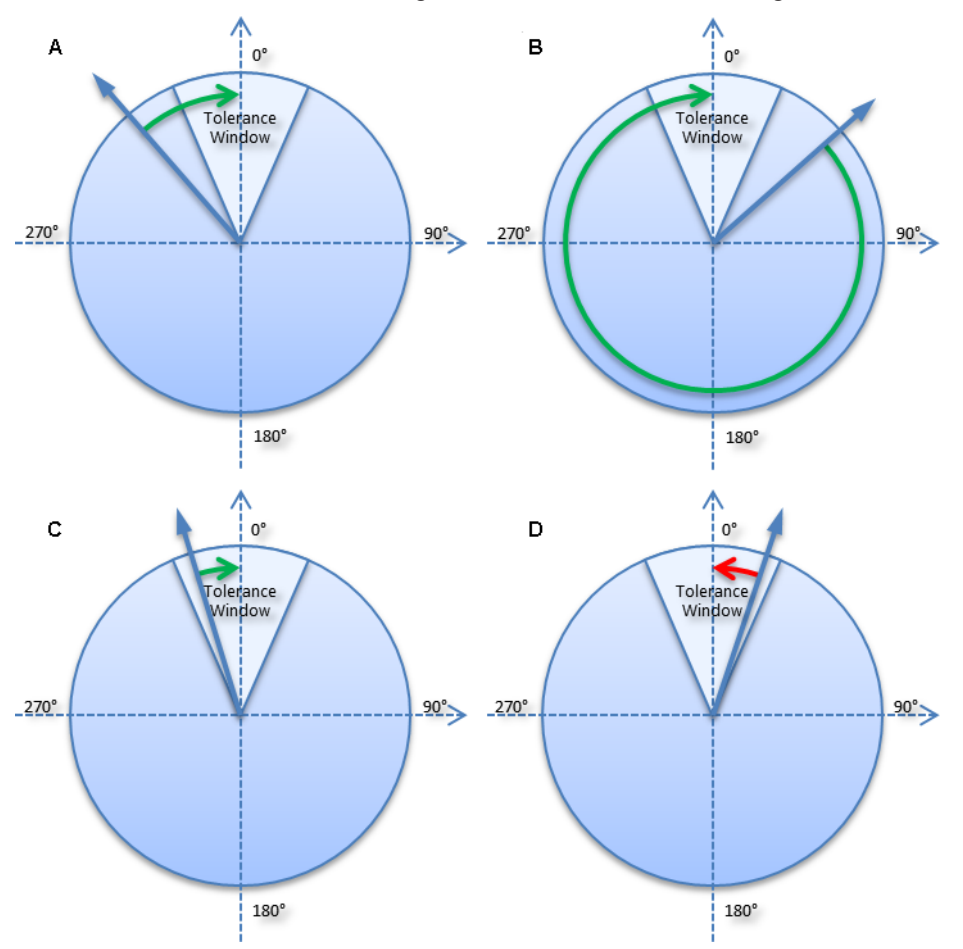

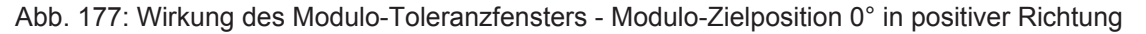

#### Beispiel:

Eine Achse wird auf 0° positioniert, wodurch die Istposition der Achse anschließend exakt 0° beträgt. Ein weiterer Modulo-Fahrauftrag auf 360° in *positiver Richtung* führt zu einer vollen Umdrehung und die Modulo-Position der Achse ist anschließend wieder exakt 0°.

Kommt die Achse bedingt durch die Mechanik etwas vor oder hinter der Zielposition zum Stehen, so verhält sich das nächste Fahrkommando ggf. nicht so, wie man es erwartet.

- Liegt die Istposition leicht unter 0° (siehe Abb. Wirkung des Modulo-Toleranzfensters Modulo-Zielposition 0° in positiver Richtung A), so führt ein neues Fahrkommando auf 0° in positiver Richtung nur zu einer minimalen Bewegung. Die vorher entstandene Abweichung wird ausgeglichen und die Position ist anschließend wieder exakt 0°.
- Liegt aber die Position leicht über 0° (siehe Abb. Wirkung des Modulo-Toleranzfensters Modulo-Zielposition 0° in positiver Richtung B), so führt dasselbe Fahrkommando zu einer vollen Umdrehung um wieder die exakte Position von 0° zu erreichen. Diese Problematik tritt auf, wenn volle Umdrehungen um 360° oder ein Vielfaches von 360° beauftragt werden. Bei Positionierungen auf einen von der aktuellen Modulo-Position entfernten Winkel ist der Fahrauftrag eindeutig.

Um das Problem zu lösen, kann ein "*Modulo tolerance window*" (Index <u>0x8040:0F</u> [▶ <u>211</u>]) parametriert werden. Kleine Abweichungen der Position, die innerhalb des Fensters liegen, führen damit nicht mehr zu einem unterschiedlichen Verhalten der Achse. Wird beispielsweise ein Fenster von 1° parametriert, so verhält sich die Achse im oben beschriebenen Fall gleich, solange die Istposition zwischen 359° und 1° liegt.

 Wenn jetzt die Position weniger als 1° über 0° liegt (siehe Abb. Wirkung des Modulo-Toleranzfensters -Modulo-Zielposition 0° in positiver Richtung D), wird die Achse bei einem Modulo-Start in positiver Richtung zurückpositioniert. Bei einer Zielposition von 0° wird also in beiden Fällen eine Minimalbewegung auf exakt 0° ausgeführt und bei einer Zielposition von 360° wird in beiden Fällen eine ganze Umdrehung gefahren.

Das Modulo-Toleranzfenster kann also innerhalb des Fensters zu Bewegungen gegen die beauftragte Richtung führen. Bei einem kleinen Fenster ist das normalerweise unproblematisch, weil auch Regelabweichungen zwischen Soll- und Istposition in beide Richtungen ausgeglichen werden. Das Toleranzfenster lässt sich also auch bei Achsen verwenden, die konstruktionsbedingt nur in einer Richtung verfahren werden dürfen.

### Modulo-Positionierung um weniger als eine Umdrehung

Die Modulo-Positionierung von einer Ausgangsposition auf eine nicht identische Zielposition ist eindeutig und birgt keine Besonderheiten.

- Eine Modulo-Zielposition im Bereich [0 ≤ Position < 360] führt in weniger als einer ganzen Umdrehung zum gewünschten Ziel.
- Ist die Zielposition mit der Ausgangsposition identisch, so wird keine Bewegung ausgeführt.
- Bei Zielpositionen ab 360 ° aufwärts werden ein oder mehr vollständige Umdrehungen ausgeführt, bevor die Achse auf die gewünschte Zielposition fährt.

Für eine Bewegung von 270° auf 0° darf demnach nicht 360°, sondern es muss 0° als Modulo-Zielposition beauftragt werden, da 360° außerhalb des Grundbereiches liegt und zu einer zusätzlichen Umdrehung führen würde.

Die Modulo-Positionierung unterscheidet drei Richtungsvorgaben, *positive Richtung*, *negative Richtung* und *auf kürzestem Weg (MODULO\_PLUS, MODULO\_MINUS, MODULO\_SHORT)*.

Bei der Positionierung auf kürzestem Weg sind Zielpositionen ab 360° nicht sinnvoll, da das Ziel immer direkt angefahren wird. Im Gegensatz zur positiven oder negativen Richtung können also nicht mehrere Umdrehungen ausgeführt werden, bevor das Ziel angefahren wird.

### HINWEIS

### Nur Grundperioden kleiner 360° sind erlaubt

Bei Modulo-Positionierungen mit dem Start-Typ "MODULO\_SHORT" sind nur Modulo-Zielpositionen in der Grundperiode (z. B. kleiner als 360°) erlaubt, anderenfalls wird ein Fehler zurückgegeben.

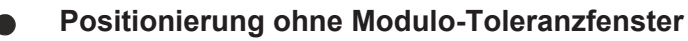

Bei den "normalen" Modulo-Positionierarten wird immer das "Modulo tolerance window" (Index 0 Index 0x8040:0F) berücksichtigt. In manchen Situationen ist dies aber eher unerwünscht. Um diesen "Nachteil" zu eliminieren, können die vergleichbaren Starttypen "MODULO\_SHORT\_EXT", "MODU-LO\_PLUS\_EXT", "MODULO\_MINUS\_EXT" und "MODULO\_CURRENT\_EXT" verwendet werden, welche das Modulo-Toleranzfenster ignorieren.

Die folgende Tabelle zeigt einige Positionierungsbeispiele.

# Beispiele zur Modulo-Positionierung bei weniger als einer Umdrehung

| Modulo-Starttyp | Absolute<br>Anfangsposition | Modulo<br>Zielposition | Relativer<br>Verfahrweg | absolute<br>Endposition | Modulo<br>Endposition |
|-----------------|-----------------------------|------------------------|-------------------------|-------------------------|-----------------------|
| MODULO_PLUS     | 90°                         | 0°                     | 270°                    | 360°                    | 0°                    |
| MODULO_PLUS     | 90°                         | 360°                   | 630°                    | 720°                    | 0°                    |
| MODULO_PLUS     | 90°                         | 720°                   | 990°                    | 1080°                   | 0°                    |
| MODULO_MINUS    | 90°                         | 0°                     | -90°                    | 0°                      | 0°                    |
| MODULO_MINUS    | 90°                         | 360°                   | -450°                   | -360°                   | 0°                    |
| MODULO_MINUS    | 90°                         | 720°                   | -810°                   | -720°                   | 0°                    |
| MODULO_SHORT    | 90°                         | 0°                     | -90°                    | 0°                      | 0°                    |

### Modulo-Positionierung um ganze Umdrehungen

Modulo-Positionierungen um ein oder mehrere ganze Umdrehungen verhalten sich grundsätzlich nicht anders als Positionierungen auf von der Ausgangsposition entfernt liegende Winkel. Wenn die beauftragte Zielposition gleich der Ausgangsposition ist, so wird keine Bewegung ausgeführt. Für eine ganze Umdrehung muss zur Ausgangsposition 360° addiert werden. Das beschriebene Verhalten im <u>Beispiel</u> [▶ <u>153</u>] zeigt, dass Positionierungen mit ganzzahligen Umdrehungen besonders beachtet werden müssen. Die nachfolgende Tabelle zeigt Positionierbeispiele für eine Ausgangsposition von ungefähr 90°. Das Modulo-Toleranzfenster ist hier auf 1° eingestellt. Besondere Fälle, in denen die Ausgangsposition außerhalb dieses Fensters (TF) liegt, sind gekennzeichnet.

| Modulo-Starttyp | Absolute An-<br>fangsposition | Modulo<br>Zielposition | Relativer<br>Verfahrweg | absolute<br>Endposition | Modulo<br>Endposition | Anmerkung    |
|-----------------|-------------------------------|------------------------|-------------------------|-------------------------|-----------------------|--------------|
| MODULO_PLUS     | 90,00°                        | 90,00°                 | 0,00°                   | 90,00°                  | 90,00°                |              |
| MODULO_PLUS     | 90,90°                        | 90,00°                 | -0,90°                  | 90,00°                  | 90,00°                |              |
| MODULO_PLUS     | 91,10°                        | 90,00°                 | 358,90°                 | 450,00°                 | 90,00°                | außerhalb TF |
| MODULO_PLUS     | 89,10°                        | 90,00°                 | 0,90°                   | 90,00°                  | 90,00°                |              |
| MODULO_PLUS     | 88,90°                        | 90,00°                 | 1,10°                   | 90,00°                  | 90,00°                | außerhalb TF |
| MODULO_PLUS     | 90,00°                        | 450,00                 | 360,00°                 | 450,00°                 | 90,00°                |              |
| MODULO_PLUS     | 90,90°                        | 450,00°                | 359,10°                 | 450,00°                 | 90,00°                |              |
| MODULO_PLUS     | 91,10°                        | 450,00°                | 718,90°                 | 810,00°                 | 90,00°                | außerhalb TF |
| MODULO_PLUS     | 89,10°                        | 450,00°                | 360,90°                 | 450,00°                 | 90,00°                |              |
| MODULO_PLUS     | 88,90°                        | 450,00°                | 361,10°                 | 450,00°                 | 90,00°                | außerhalb TF |
| MODULO_PLUS     | 90,00°                        | 810,00                 | 720,00°                 | 810,00°                 | 90,00°                |              |
| MODULO_PLUS     | 90,90°                        | 810,00                 | 719,10°                 | 810,00°                 | 90,00°                |              |
| MODULO_PLUS     | 91,10°                        | 810,00                 | 1078,90°                | 1170,00°                | 90,00°                | außerhalb TF |
| MODULO_PLUS     | 89,10°                        | 810,00                 | 720,90°                 | 810,00°                 | 90,00°                |              |
| MODULO_PLUS     | 88,90°                        | 810,00                 | 721,10°                 | 810,00°                 | 90,00°                | außerhalb TF |
| MODULO_MINUS    | 90,00°                        | 90,00°                 | 0,00°                   | 90,00°                  | 90,00°                |              |
| MODULO_MINUS    | 90,90°                        | 90,00°                 | -0,90°                  | 90,00°                  | 90,00°                |              |
| MODULO_MINUS    | 91,10°                        | 90,00°                 | -1,10°                  | 90,00°                  | 90,00°                | außerhalb TF |
| MODULO_MINUS    | 89,10°                        | 90,00°                 | 0,90°                   | 90,00°                  | 90,00°                |              |
| MODULO_MINUS    | 88,90°                        | 90,00°                 | -358,90°                | -270,00°                | 90,00°                | außerhalb TF |
| MODULO_MINUS    | 90,00°                        | 450,00°                | -360,00°                | -270,00°                | 90,00°                |              |
| MODULO_MINUS    | 90,90°                        | 450,00°                | -360,90°                | -270,00°                | 90,00°                |              |
| MODULO_MINUS    | 91,10°                        | 450,00°                | -361,10°                | -270,00°                | 90,00°                | außerhalb TF |
| MODULO_MINUS    | 89,10°                        | 450,00°                | -359,10°                | -270,00°                | 90,00°                |              |
| MODULO_MINUS    | 88,90°                        | 450,00°                | -718,90°                | -630,00°                | 90,00°                | außerhalb TF |
| MODULO_MINUS    | 90,00°                        | 810,00°                | -720,00°                | -630,00°                | 90,00°                |              |
| MODULO_MINUS    | 90,90°                        | 810,00°                | -720,90°                | -630,00°                | 90,00°                |              |
| MODULO_MINUS    | 91,10°                        | 810,00°                | -721,10°                | -630,00°                | 90,00°                | außerhalb TF |
| MODULO_MINUS    | 89,10°                        | 810,00°                | -719,10°                | -630,00°                | 90,00°                |              |
| MODULO_MINUS    | 88,90°                        | 810,00°                | -1078,90°               | -990,00°                | 90,00°                | außerhalb TF |

### Beispiele zur Modulo-Positionierung bei ganzen Umdrehungen

### Beispiele von zwei Fahraufträgen mit dynamischer Änderung der Zielposition

### Ohne Überfahren der Zielposition

| Zeitpunkt | POS Outputs                                                                                                    | POS Inputs                                  | Beschreibung                                                                             |
|-----------|----------------------------------------------------------------------------------------------------|---------------------------------------------|------------------------------------------------------------------------------------------|
| t1:       | Execute = 1<br>Target position = 200000<br>Velocity = 2000<br>Start type = 0x0001<br>Acceleration = 1000<br>Deceleration = 1000 | Busy = 1<br>Accelerate = 1                  | - Vorgabe der ersten Parameter<br>- Beginn der Beschleunigungsphase                      |
| t2:       |                                                                                                    | Accelerate = 0                              | - Ende der Beschleunigungsphase                                                          |
| t3:       | Target position = 100000<br>Velocity = 1500<br>Start type = 0x1001<br>Acceleration = 2000<br>Deceleration = 2000                |                                             | <ul> <li>Änderung der Parameter</li> <li>Aktivierung durch neuen Starttypen</li> </ul>   |
| t4:       |                                                                                                    | Decelerate = 1                              | - Beginn der Verzögerungsphase                                                           |
| t5:       | Execute = 0                                                                                                    | Busy = 0<br>In-Target = 1<br>Decelerate = 0 | <ul> <li>Ende der Verzögerungsphase</li> <li>Motor ist auf neuer Zielposition</li> </ul> |
| t6 - t9:  |                                                                                                    |                                             | - Absolute Fahrt zurück auf die Startposition 0                                          |

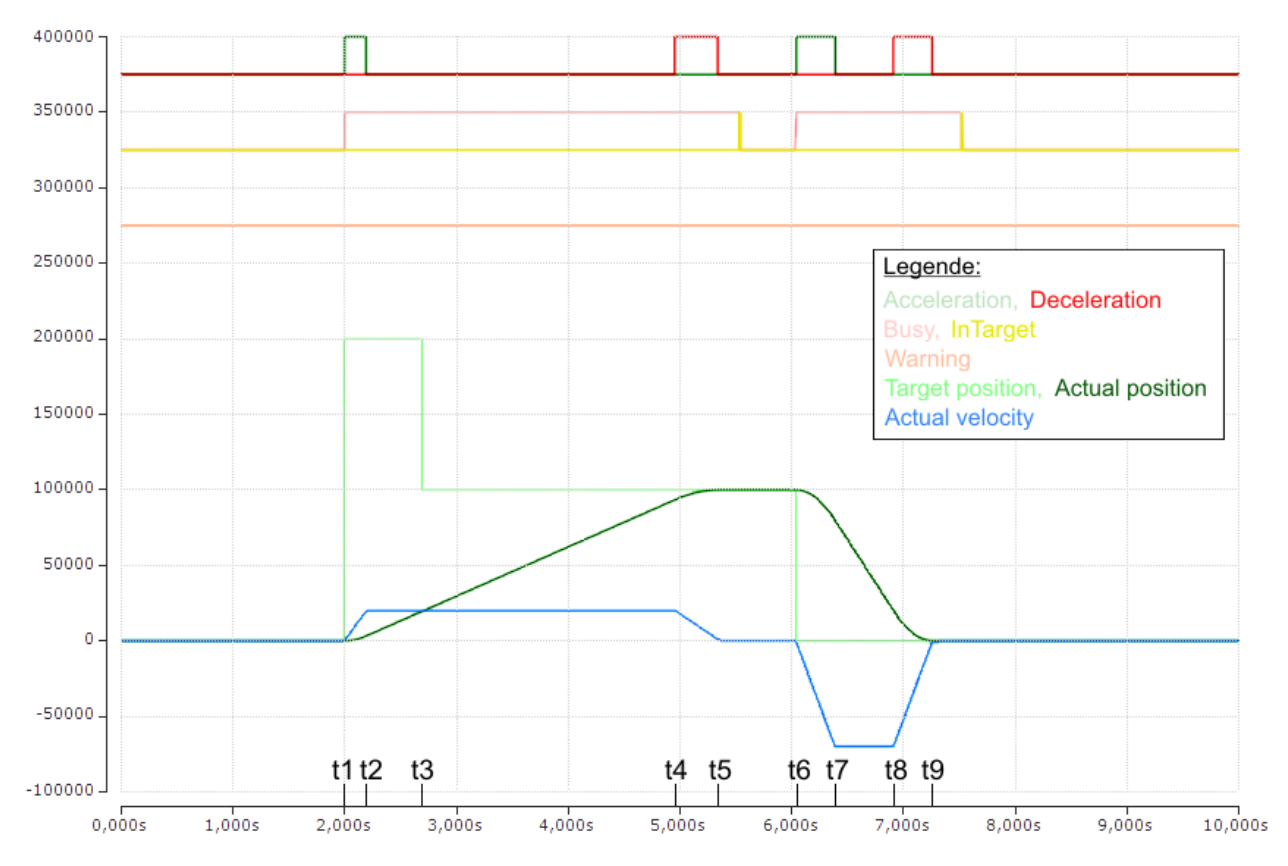

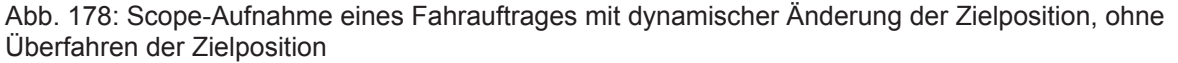

(Die Achsen-Skalierung bezieht sich nur auf die Positionen, nicht auf die Geschwindigkeit und die Status-Bits)

### Mit Überfahren der Zielposition

| Zeitpunkt | POS Outputs                                                                                                    | POS Inputs                                  | Beschreibung                                                                                                    |
|-----------|----------------------------------------------------------------------------------------------------|---------------------------------------------|----------------------------------------------------------------------------------------------------|
| t1:       | Execute = 1<br>Target position = 200000<br>Velocity = 5000<br>Start type = 0x0001<br>Acceleration = 3000<br>Deceleration = 5000 | Busy = 1<br>Accelerate = 1                  | - Vorgabe der 1. Parameter<br>- Beginn der 1. Beschleunigungsphase                                                                                                    |
| t2:       |                                                                                                    | Accelerate = 0                              | - Ende der 1. Beschleunigungsphase                                                                                                    |
| t3:       | Target position = 100000<br>Velocity = 1500<br>Start type = 0x1001<br>Acceleration = 1000<br>Deceleration = 2000                | Warning = 1<br>Decelerate = 1               | <ul> <li>Änderung der Parameter</li> <li>Aktivierung durch neuen Starttypen</li> <li>Warnung vor dem Überfahren der</li> <li>Zielposition</li> <li>Beginn der 1. Verzögerungsphase</li> </ul> |
| t4:       |                                                                                                    | Accelerate = 1<br>Decelerate = 0            | <ul> <li>Ende der 1. Verzögerungsphase</li> <li>Beginn der 2. Beschleunigungsphase in<br/>Gegenrichtung</li> </ul>                                                                            |
| t5:       |                                                                                                    | Accelerate = 0<br>Decelerate = 1            | <ul> <li>Ende der 2. Beschleunigungsphase</li> <li>Beginn der 2. Verzögerungsphase</li> </ul>                                                                                                 |
| t6:       | Execute = 0                                                                                                    | Busy = 0<br>In-Target = 1<br>Decelerate = 0 | <ul> <li>Ende der 2.Verzögerungsphase</li> <li>Motor ist auf neuer Zielposition</li> </ul>                                                                                                    |
| t7 - t10: |                                                                                                    |                                             | - Absolute Fahrt zurück auf die Startposition 0                                                                                                    |

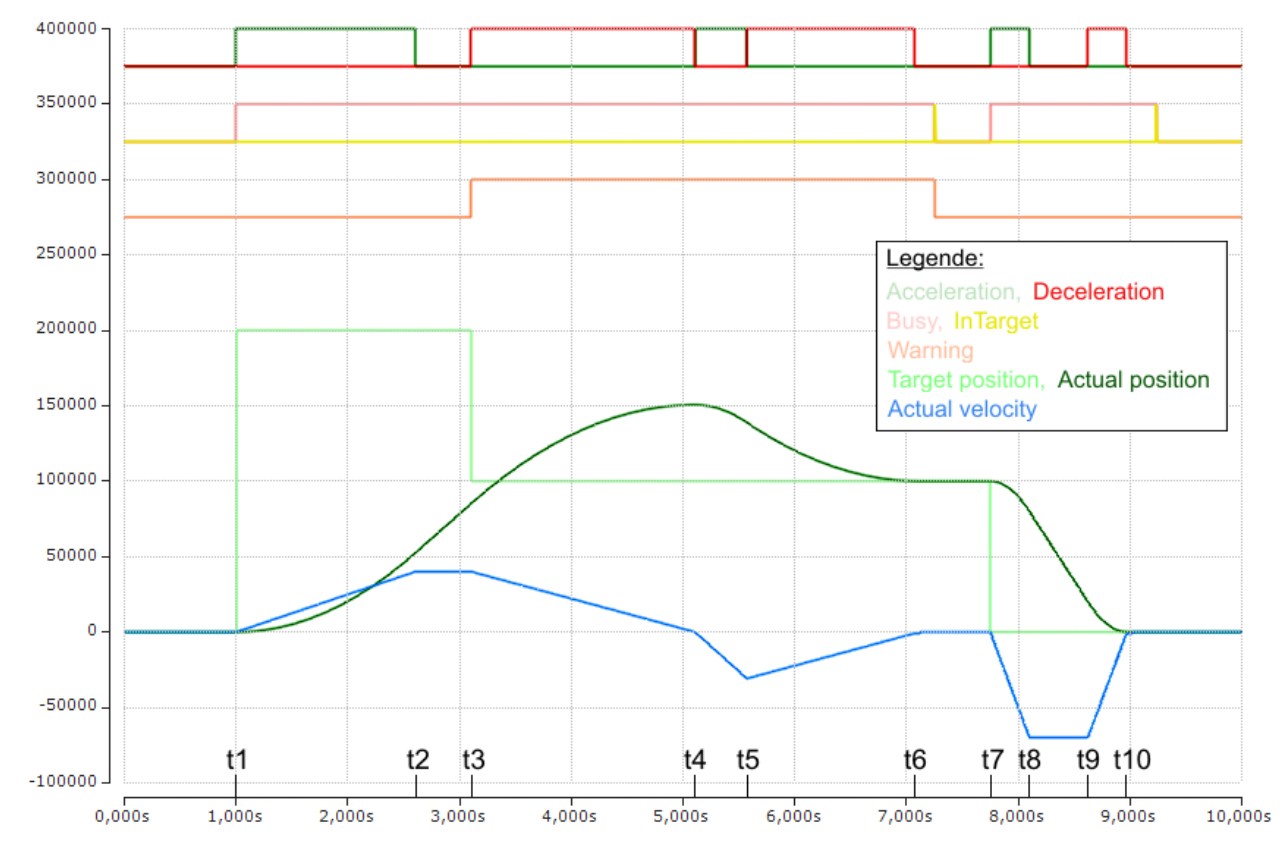

Abb. 179: Scope-Aufnahme eines Fahrauftrages mit dynamischer Änderung der Zielposition, mit Überfahren der endgültigen Zielposition

(Die Achsen-Skalierung bezieht sich nur auf die Positionen, nicht auf die Geschwindigkeit und die Status-Bits)

# 6.10 Beispiele Inbetriebnahme

# 6.10.1 EL73x2 - Anwendungsbeispiel Chopperbetrieb

**WARNUNG** 

### Verletzungsgefahr durch Stromschlag und Beschädigung des Gerätes möglich!

Setzen Sie das Busklemmen-System in einen sicheren, spannungslosen Zustand, bevor Sie mit der Montage, Demontage oder Verdrahtung der Busklemmen beginnen!

### Bremswiderstand

Der an Kanal 2 der zweiten EL7342 angeschlossene Bremswiderstand verheizt die Bremsenergie der an den anderen drei Kanälen angeschlossenen Motoren.

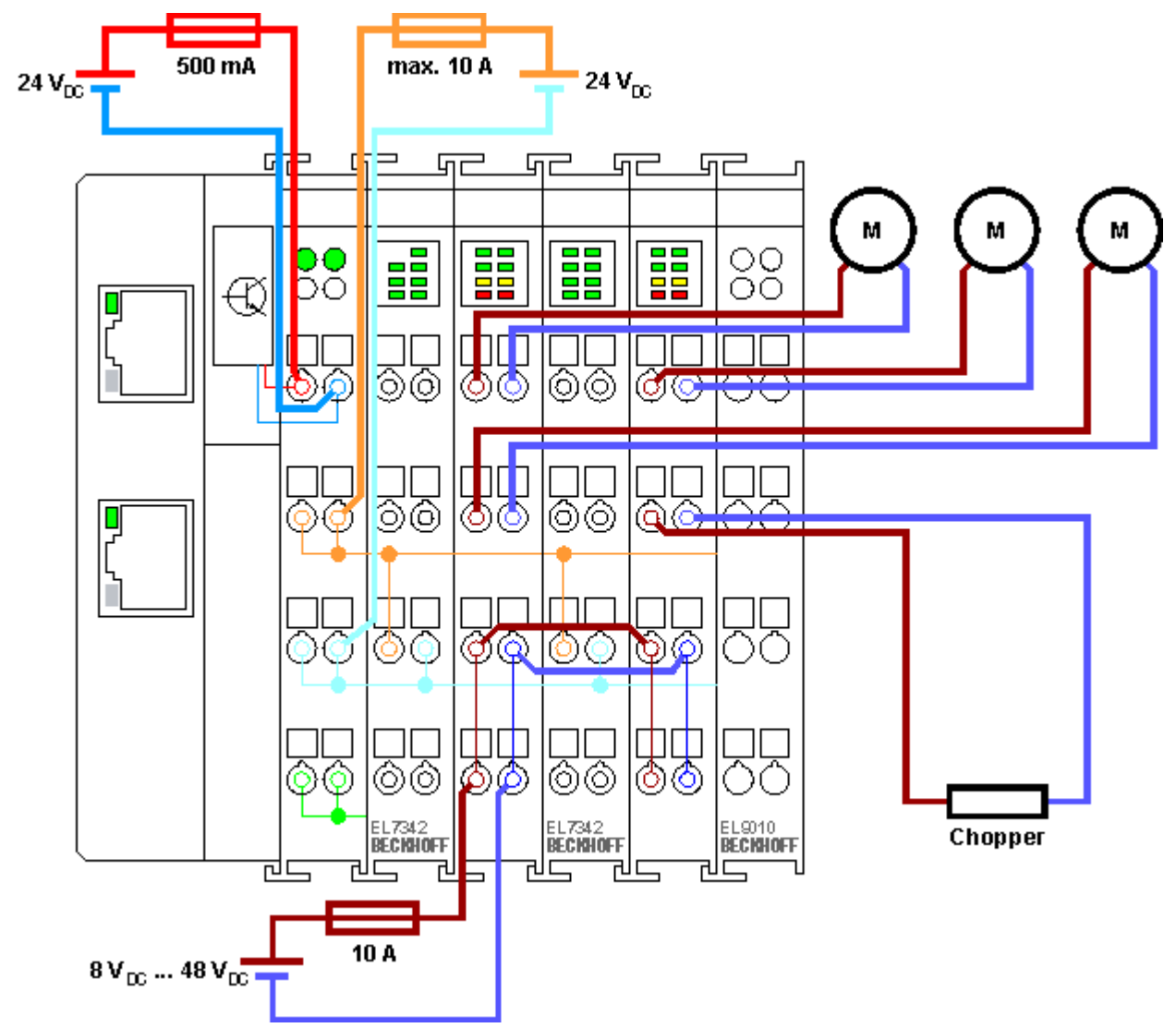

Abb. 180: Anschlussbeispiel Bremswiderstand

HINWEIS

### Auslegung des Bremswiderstands

Der Bremswiderstand sollte so dimensioniert werden, dass er die zu erwartende Wärmeentwicklung schadlos übersteht (siehe auch Kapitel <u>Chopper-Betrieb [▶ 141]</u>)!

# 6.10.2 **Programmbeispiel Motoransteuerung mit Visualisierung**

### EtherCAT XML Device Description

Die Darstellung entspricht der Anzeige der CoE-Objekte aus der EtherCAT XML Device Description. Es wird empfohlen, die entsprechende aktuellste XML-Datei im <u>Download-Bereich auf der</u> <u>Beckhoff Website</u> herunterzuladen und entsprechend der Installationsanweisungen zu installieren.

Bownload (https://infosys.beckhoff.com/content/1031/el73x2/Resources/zip/2050399883.zip)

Verwendeter Master: TwinCAT 2.11 (bei älteren Versionen muss der Regelkreis manuell programmiert werden, der in diesem Fall bereits in der NC implementiert ist).

Mit diesem Anwendungsbeispiel lässt sich ein Motor mit Hilfe der Visualisierung in eine beliebige Position fahren oder im Endlosmodus betreiben. Dabei kann die Geschwindigkeit, die Anfahrbeschleunigung und die Bremsbeschleunigung festgelegt werden.

Das Beispielprogramm besteht aus zwei Dateien. Zum einen die PLC-Datei und zum anderen die System Manager-Datei.

Öffnen Sie zunächst die PLC-Datei und kompilieren Sie die Datei, damit Sie für den System Manager die .tpy-Datei zur Verfügung haben.

Beachten Sie, dass Sie im PLC-Programm gegebenenfalls die Zielplattform anpassen müssen (default: PC oder CX 8x86). Sollten Sie das ändern müssen, können Sie unter der Registerkarte *Ressourcen -> Steuerungskonfiguration* die richtige Zielplattform auswählen.

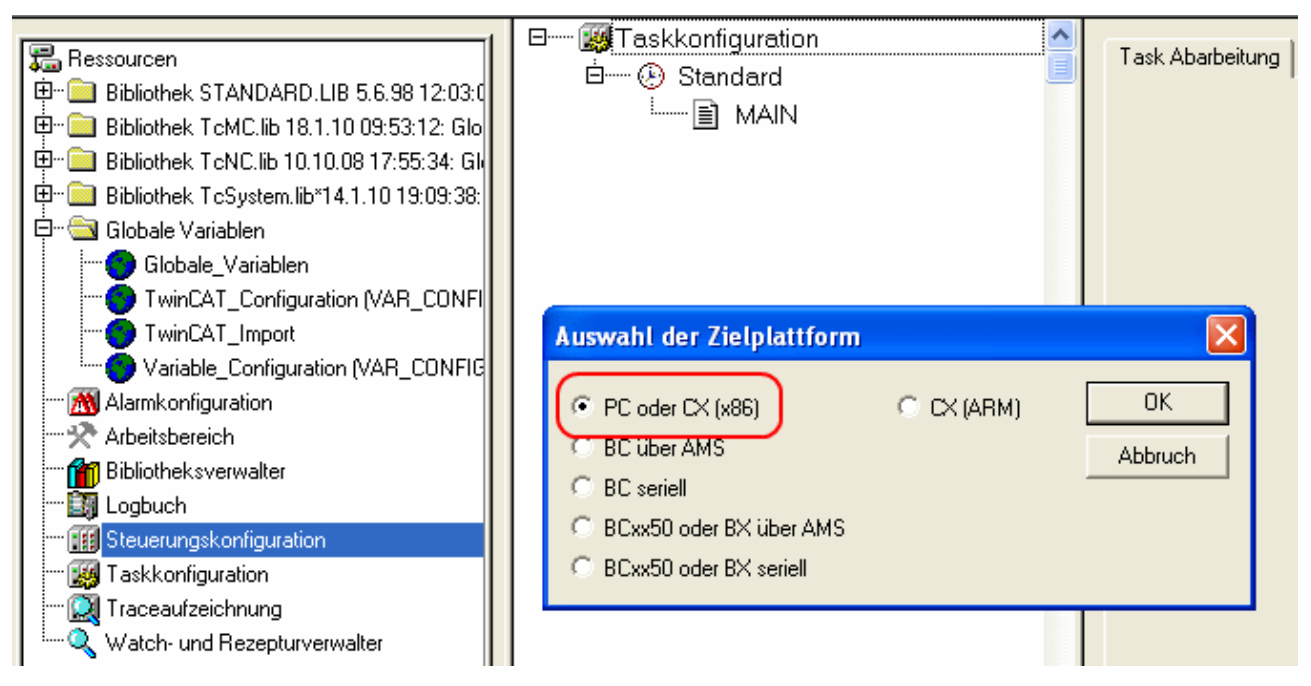

Abb. 181: Auswahl der Zielplattform

Bei der System Manager-Datei muss folgendes beachtet werden:

- Starten Sie den System Manager im Konfig Modus.
- Stellen Sie sicher, dass die E/A-Konfiguration mit Ihrer tatsächlichen Konfiguration übereinstimmt. Im Beispielprogramm ist nur eine EL7342 integriert. Wenn Sie weitere Klemmen angeschlossen haben, müssen Sie diese zusätzlich einfügen oder Ihre Konfiguration neu einscannen.
- Sie müssen die MAC-Adresse anpassen. Klicken Sie dazu auf Ihr EtherCAT-Gerät, anschließend wählen Sie die Registerkarte Adapter und klicken hinter der MAC-Adresse auf Suchen (siehe Abb. *Auswahl Adapter*). Dort wählen Sie den richtigen Adapter aus.

# BECKHOFF

| <ul> <li>Grät 2-Prozessabbild</li> <li>Gerät 2-Prozessabbild-Info</li> <li>Gerät 2-Prozessabbild</li> </ul> | Allgemein       Adapter       EtherCAT       Online       CoE - Online         Image: Own Adapter Instance       Beschreibung:       Local Area Connection (Intel(R))         Gerätename:       \DEVICE\(6FA9F157:F015:4E4)         MAC-Adresse:       00 01 05 05 5f d1         IP-Adresse:       172.16.5.232 (255.255.0.0) | PR0/1000 PM Network Connect<br>3-806F-4A835E87760C}<br>Suchen<br>Kompatible Geräte<br>etmon /Ethereal        |
|----------------------------------------------------------------------------------------------------|----------------------------------------------------------------------------------------------------|----------------------------------------------------------------------------------------------------|
| i de de constant (EK1100)<br>⊡ - a 2uordnungen                                                              | Gerät an Adresse gefunden [keine] LAN-Verbindung CardBus (Intel(R) PRO/100-CardBus II - Paketplaner-M                                                                                                    | <ul> <li>erforderl.)</li> <li>OK</li> <li>Abbruch</li> <li>Unbenutzt</li> <li>Alle</li> <li>Hilfe</li> </ul> |

Abb. 182: Auswahl Adapter

• Bei der SPS-Konfiguration muss der Pfad des SPS-Programms angepasst werden. Klicken Sie dazu auf das angefügte SPS-Programm und wählen Sie die Registerkarte IEC1131 aus (siehe Abb. Änderung Pfad SPS-Programm). Dort müssen Sie Ändern anwählen und den richtigen Pfad bestimmen.

| SYSTEM - Konfiguration     NC - Konfiguration                                                  | IEC1131 Export                                                                                           |   |
|------------------------------------------------------------------------------------------------|----------------------------------------------------------------------------------------------------|---|
| SP5 - Konfiguration  SP5 - Konfiguration  TwinCAT_NC_Example  TwinCAT_NC_Example-Prozessabbild | Projekt: TwinCAT_NC_Example Neu Einlesen Pfad: C:\Documents and Settings\Administrator\My Documer Ändern | 1 |
| ⊞…@ Standard<br><mark>29</mark> Nocken - Konfiguration                                         | Bezüglich TSM Pfad                                                                                       | 2 |
| E/A - Konfiguration E/A Geräte                                                                 | Run-Time Nr.: Port: 801                                                                                  |   |
| 🖻 🔫 Gerät 2 (EtherCAT)<br>🛁 💠 Gerät 2-Prozessabbild                                            | Zielsystem: x86 🗌 I/O beim Task Anfang                                                                   |   |
|                                                                                                | Task Zykluszeit als Ticks (z.B. 2ms -> 2 ticks)                                                          |   |
|                                                                                                |                                                                                                    |   |
|                                                                                                |                                                                                                    |   |

Abb. 183: Änderung Pfad SPS-Programm

 Unter NC-Konfiguration ist bereits eine EL7041 mit der NC verknüpft. Sollten Sie diese neu verknüpfen müssen oder zusätzliche hinzufügen wollen, dann gehen Sie bitte wie im Kapitel "<u>Einbindung in die</u> <u>NC-Konfiguration [122]</u>" vor.

Das PLC-Programm setzt sich wie folgt zusammen. Die Bibliotheken TcMC.lib und TcNC.lib müssen eingebunden werden (siehe Abb. *Erforderliche Bibliotheken*).

|                                                                     | TcMC.lib 31.7.09 11:38:40       |
|---------------------------------------------------------------------|---------------------------------|
| 🔚 Ressourcen                                                        | TcBase.lib 14.5.09 12:14:08     |
| 📴 💼 Bibliothek STANDARD.LIB 5.6.98 12:03:02: Globale Variabl        | TcSystem.lib 10.9.09 12:54:20   |
| 📴 💼 Bibliothek TcMC.lib 31.7.09 11:38:40: Globale Variablenlister   | TcNC.lib 10.10.08 17:55:34      |
| 🗄 🕮 🚞 Bibliothek TcNC.lib 10.10.08 17:55:34: Globale Variablenliste | STANDARD.LIB 5.6.98 12:03:02    |
| 🗄 🗂 🧰 Bibliothek TcSystem.lib 10.9.09 12:54:20: Globale Variablenl  | TcBaseMath.lib 27.7.04 12:07:56 |
| 🛱 📹 Globale Variablen                                               | TcMath.lib 23.9.04 15:15:30     |
|                                                                     |                                 |
| TwinCAT_Import                                                      |                                 |
|                                                                     |                                 |
| 📶 Alarmkonfiguration                                                | Paustaina                       |
|                                                                     |                                 |
| Bibliotheksverwalter                                                |                                 |
| 🏭 Logbuch                                                           |                                 |
| 🏢 Steuerungskonfiguration                                           |                                 |

Abb. 184: Erforderliche Bibliotheken

Anschließend werden einige globale Variablen deklariert (siehe Abb. *Globale Variablen*). Die Datentypen PLCTONC\_AXLESTRUCT und NCTOPLC\_AXLESTRUCT sorgen für die Kommunikation zwischen der PLC und der NC.

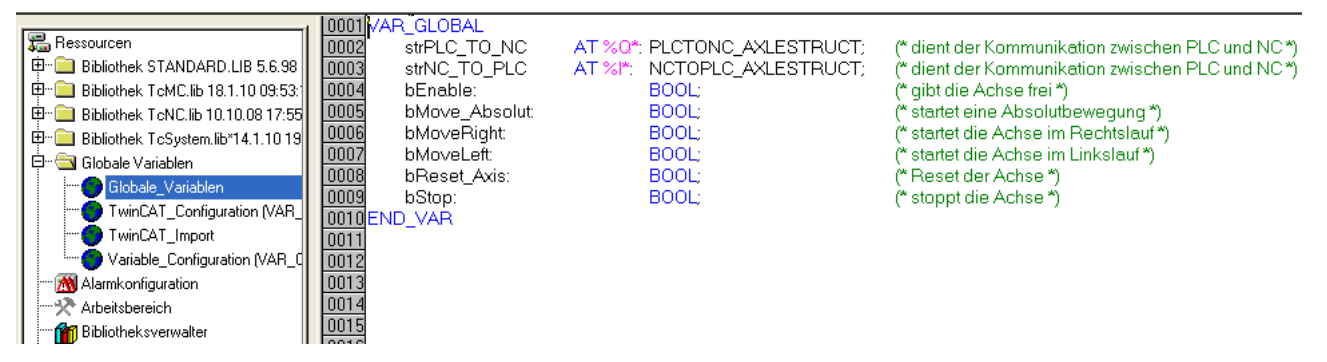

Abb. 185: Globale Variablen

Nachdem die globalen Variablen deklariert worden sind, können Sie mit der Programmierung starten. Dazu deklarieren Sie vorerst die lokalen Variablen (siehe Abb. *Lokale Variablen*).

MC\_Direction ist ein Aufzählungstyp, der dem Baustein MC\_MoveVelocity die Bewegungsrichtung vorgibt, der wiederum eine Endlosfahrt des Motors durchführt.

Mit dem Funktionsbaustein MC\_Reset wird ein Reset der Achse durchgeführt. MC\_MoveAbsolute ist ein Funktionsbaustein mit dem eine absolute Positionierung durchgeführt wird. Mit dem Funktionsbaustein MC\_ReadActualPosition kann die aktuelle Position der Achse gelesen werden. MC\_Power gibt die Achse frei und MC\_Stop wird für das Stoppen der Achse benötigt.

|                 | 0001 PP | OGRAM MAIN                 |                        |                                                                                        |
|-----------------|---------|----------------------------|------------------------|----------------------------------------------------------------------------------------|
| 🔁 Bausteine     | 0002VA  | R                          |                        |                                                                                        |
| IIII MAIN (PRG) | 0003    | Direction:                 | MC_Direction;          | (* Aufzählungstyp mit Bewegungsrichtungen für MC_MoveVelocity *)                       |
|                 | 0004    | fbMoveAbsolute_Axis_1:     | MC_MoveAbsolute;       | (* Es wird eine absolute Positionierung durchgeführt *)                                |
|                 | 0005    | fbMoveVelocity_Axis_1:     | MC_MoveVelocity;       | (* Es wird eine Endlosfahrt durchgeführt *)                                            |
|                 | 0006    | fbPower_Axis_1:            | MC_Power;              | (* Es werden die Freigaben für die Achse gesetzt *)                                    |
|                 | 0007    | fbReadActualPosition_1:    | MC_ReadActualPosition; | (* Es wird die aktuelle Position der Achse gelesen *)                                  |
|                 | 0008    | fbReset_Axis:              | MC_Reset               | (* Es wird ein Reset der Achse durchgeführt *)                                         |
|                 | 0009    | fbStop:                    | MC_Stop;               | (* Die Achse wird gestoppt *)                                                          |
|                 | 0010    | bAxis_Ready:               | BOOL;                  | (* Überprüft, ob die Achse bereit ist *)                                               |
|                 | 0011    | bMove_Absolut_Aborted:     | BOOL;                  | (* Wird true, wenn die Positionierung nicht vollständig ausgeführt werden konnte *)    |
|                 | 0012    | bMove_Absolut_Done:        | BOOL;                  | (* Zeigt, ob die Positionierung abgeschlossen ist *)                                   |
|                 | 0013    | bReset_Done:               | BOOL;                  | (* Zeigt, ob ein Resetvorgang absgeschlossen ist *)                                    |
|                 | 0014    | IrAcc_Axis_1:              | LREAL;                 | (* Beschleunigung bei absoluter Positionierung, beim Wert 0 wirkt Standard *)          |
|                 | 0015    | IrActual_Position:         | LREAL;                 | (* Aktuelle Position der Achse *)                                                      |
|                 | 0016    | IrDecel_Axis_1:            | LREAL;                 | (* Verzögerung bei absoluter Positionierung, beim Wert 0 wirkt Standard *)             |
|                 | 0017    | lrJerk_Axis_1:             | LREAL;                 | (* Ruck bei absoluter Positionierung, beim Wert 0 wirkt Standard *)                    |
|                 | 0018    | IrPosition_Drive_to:       | LREAL;                 | (* Position, die bei einer absoluten Positionierung angefahren werden soll *)          |
|                 | 0019    | IrVelocity_Move_Ab_Axis_1: | LREAL;                 | (* Geschwindigkeit, mit der bei einer absoluten Positionierung gefahren werden soll *) |
|                 | 0020 EN | ID_VAR                     |                        |                                                                                        |
|                 | 0001    |                            |                        |                                                                                        |

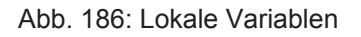

Das Programm kann dann wie folgt programmiert werden (siehe Abb. Programmcode):

# **BECKHOFF**

| Bausteine | 0001 (* Freigabesignale werden gesetzt *)                                                                                                    |
|-----------|----------------------------------------------------------------------------------------------------|
|           | 0002fbPower_Axis_1(                                                                                                    |
|           | 0003 Enable := bEnable,                                                                                                    |
|           | 0004 Enable_Positive := bEnable,                                                                                                    |
|           | 0005 Enable_Negative := bEnable,                                                                                                    |
|           | 0006 Override := 100.000,                                                                                                    |
|           | 0007 AxisRefIn := strNC_TO_PLC,                                                                                                    |
|           | 0008 AxisRefOut := strPLC_TO_NC,                                                                                                    |
|           | 0009 Status =>,                                                                                                    |
|           | 0010 Error => , ErrorID => );                                                                                                    |
|           |                                                                                                    |
|           | UU12(* Uberpruft, ob die Achse bereit ist *)                                                                                                    |
|           | UUTJIDAXIS_Ready := AXISISReady(strNC_TU_PLC.nStateDword );                                                                                                    |
|           | UUI4<br>UUIE ** Depart der Achee **                                                                                                    |
|           | 0016(Resetuer Auise )                                                                                                    |
|           | 10010 Execute := bReset Avis                                                                                                    |
|           | 0018 Avis := strNC TO PLC                                                                                                    |
|           | 0019 Done => bBeset Done                                                                                                    |
|           | 0020 Error => . ErrorID => );                                                                                                    |
|           | 0021                                                                                                    |
|           | 0022 (* Führt eine Absolutbewegung durch *)                                                                                                    |
|           | 0023fbMoveAbsolute_Axis_1                                                                                                    |
|           | 0024 Execute := bMove_Absolut                                                                                                    |
|           | 0025 Position := IrPosition_Drive_to,                                                                                                    |
|           | 0026 Velocity := IrVelocity_Move_Ab_Axis_1,                                                                                                    |
|           | 0027 Acceleration := IrAcc_Axis_1,                                                                                                    |
|           | 0028 Deceleration := IrDecel_Axis_1,                                                                                                    |
|           | 0029 Jerk := IrJerk_Axis_1,                                                                                                    |
|           | 0030 Axis := strNC_TO_PLC,                                                                                                    |
|           | 0031 Done => bMove_Absolut_Done,                                                                                                    |
|           | 0032 CommandAborted => bMove_Absolut_Aborted,                                                                                                    |
|           | 0033 Error => , ErrorID => );                                                                                                    |
|           |                                                                                                    |
|           | UU35IF tbMoveAbsolute_Axis_1.Done THEN                                                                                                    |
|           | 10036 bMove_Absolut := FALSE;                                                                                                    |
|           |                                                                                                    |
|           | 0038<br>0039 // Eilbrit sins En elle strangen sturgt #                                                                                                    |
|           | 0039("Funt eine Endiospewegung durch")                                                                                                    |
|           | 10040 F DMOVERIGHT I HEN                                                                                                    |
|           | 10041 Direction = MC_Positive_Direction;                                                                                                    |
|           | 1042 LCSII Divoction := MC Nogetive Divoction:                                                                                                    |
|           |                                                                                                    |
|           | 10045                                                                                                    |
|           | 0046fbMoveVelocity Axis 1(                                                                                                    |
|           | 0047 Execute := bMoveRight OR bMoveLeft                                                                                                    |
|           | 0048 Velocity := 1000,                                                                                                    |
|           | 0049 Acceleration := IrAcc_Axis_1,                                                                                                    |
|           | 0050 Deceleration := IrDecel_Axis_1,                                                                                                    |
|           | 0051 Jerk := ,                                                                                                    |
|           | 0052 Direction := Direction,                                                                                                    |
|           | 0053 Axis := strNC_TO_PLC,                                                                                                    |
|           | 0054 InVelocity => ,                                                                                                    |
|           | UU55 CommandAborted => ,                                                                                                    |
|           | UU56 Error => , Errorld => );                                                                                                    |
|           | 0057<br>005915 hMayo, Absolut OD hMayol -4 OD hMayo District TUDN                                                                                                    |
|           | Internet of the second of the second of the |
|           | Innen ELSE                                                                                                    |
|           |                                                                                                    |
|           |                                                                                                    |
|           |                                                                                                    |
|           | 0064 (* Stoppt die Achse *)                                                                                                    |
|           | 0065fbStop(                                                                                                    |
|           | 0066 Execute := hSton                                                                                                    |
|           | 0067 Deceleration := 500                                                                                                    |
|           | 0068 Jerk :=                                                                                                    |
|           | 0069 Axis := strNC TO PLC                                                                                                    |
|           | 0070 Done => ,                                                                                                    |
|           | 0071 Error => , Errorld => );                                                                                                    |
|           | 0072                                                                                                    |
|           | 0073 (* Auslesen der aktuellen Position *)                                                                                                    |
|           | 0074fbReadActualPosition_1(                                                                                                    |
|           | 0075 Enable := TRUE,                                                                                                    |
|           | 0076 Axis := strNC_TO_PLC,                                                                                                    |
|           | 0077 Done => ,                                                                                                    |
|           | 0078 Error => ,                                                                                                    |
|           | 0079 ErrorID => ,                                                                                                    |
|           | 0080 Position => IrActual_Position);                                                                                                    |
|           | 10081                                                                                                    |

Abb. 187: Programmcode

Mit Hilfe der folgenden Visualisierung (siehe Abb. *Visualisierung*) kann der Motor anschließend betrieben werden.

Bitte betätigen Sie den Taster *Enable*, um die Freigaben für die Achse zu setzen. Nun haben Sie die Wahl. Sie können im *free run mode* den Taster *Left* oder *Right* betätigen und der Motor dreht sich mit einer im *fbMoveVelocity\_Axis\_1* definierten Geschwindigkeit, in die ausgewählte Richtung. Oder Sie können im *Absolute mode Geschwindigkeit, Beschleunigung, Bremsbeschleunigung* und die anzufahrende *Position* angeben und mit *Start Job* die Fahrt starten. Wenn Sie bei der *Beschleunigung* und der *Bremsbeschleunigung* nichts angeben, wird der Default-Wert der NC benutzt.

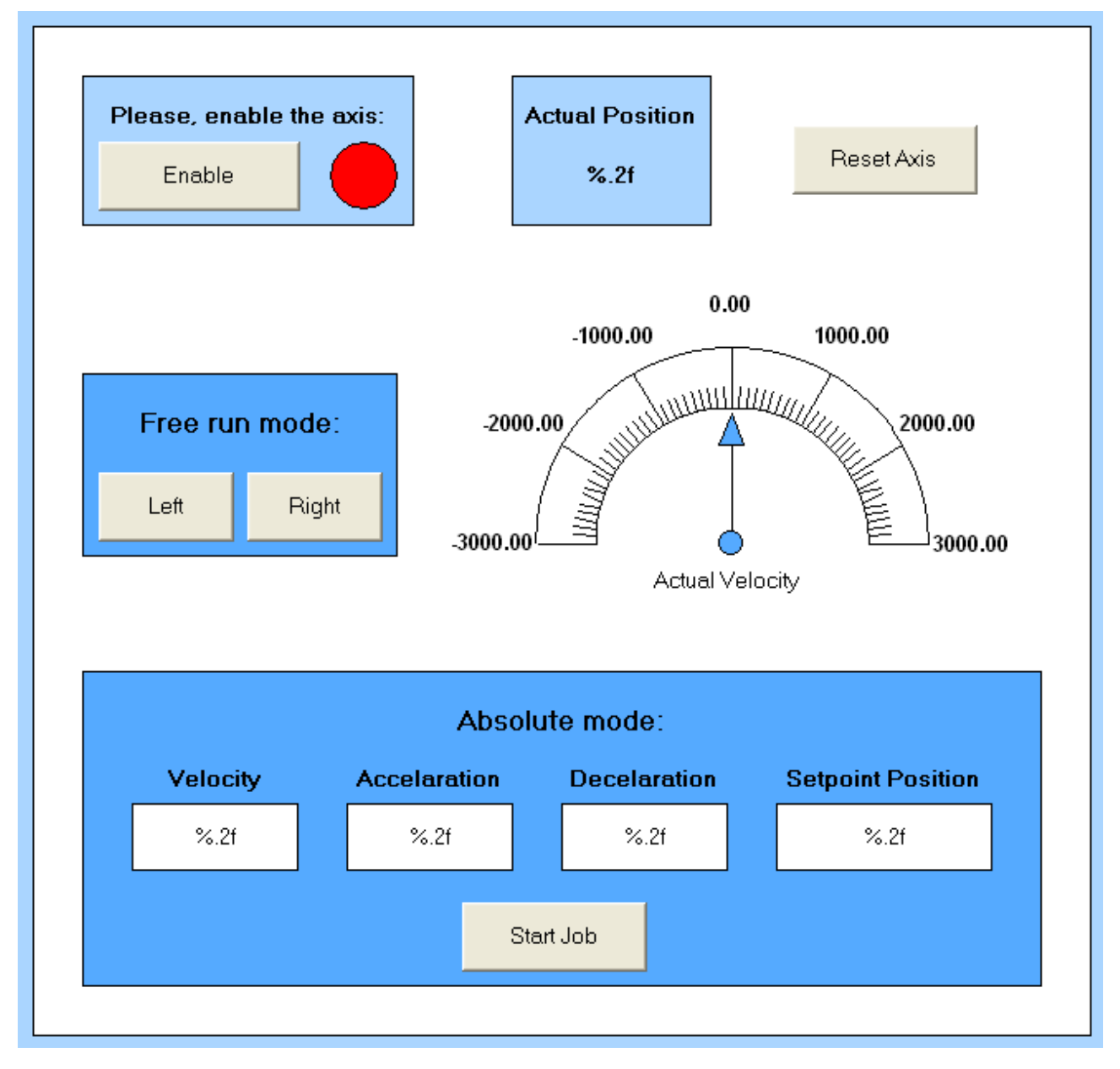

Abb. 188: Visualisierung

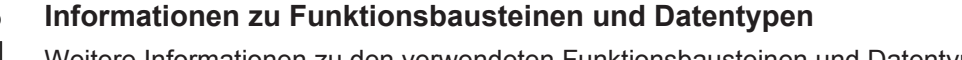

Weitere Informationen zu den verwendeten Funktionsbausteinen und Datentypen erhalten Sie im aktuellen <u>Beckhoff Information System</u>.

# 7 EL7332- Objektbeschreibung und Parametrierung

# 7.1 Hinweis zur CoE-Objekte Kompatibilität

### CoE Objekte bei unterschiedlichen Hardware/Software-Ständen

Auf Grund der kontinuierlichen Weiterentwicklung der EL7332 abhängig von Firm- und Hardware, sowie dem Revisionsstand ist folgendes zu beachten:

- ▶ <u>Objektverzeichnis gültig bis Firmware 05 / Revisionstand -0019 [▶ 165]</u>
- ▶ Objektverzeichnis gültig ab Firmware 06 / Revisionstand -0020 [▶ 181]

Die Klemmen mit dem neueren Firmware/Revisionstand sind abwärtskompatibel, d. h. es kann eine "neue" Klemme mit einer "alten" TwinCAT-Konfiguration betrieben werden; es wird intern auf das neue Objektverzeichnis gemappt.

# 7.2 bis Firmware 05 / Revisionstand -0019

### Parametrierung

Die Parametrierung der Klemme wird über den CoE - Online Reiter (mit Doppelklick auf das entsprechende Objekt) bzw. über den Prozessdatenreiter (Zuordnung der PDOs) vorgenommen.

### Einführung

In der CoE-Übersicht sind Objekte mit verschiedenem Einsatzzweck enthalten:

- Objekte die zur Parametrierung bei der Inbetriebnahme nötig sind:
  - <u>Restore Objekt [▶ 166]</u>
  - Konfigurationsdaten [▶ 166]
  - Kommando-Objekt [▶ 170]
- · Profilspezifische Objekte:
  - Eingangsdaten [▶ 170]
  - Ausgangsdaten [▶ 171]
  - ∘ Informations- und Diagnostikdaten (kanalspezifisch) [▶ 172]
  - Konfigurationsdaten (herstellerspezifisch) [> 173]
  - Informations- und Diagnostikdaten (gerätespezifisch) [> 174]
- <u>Standardobjekte [} 174]</u>

Im Folgenden werden zuerst die im normalen Betrieb benötigten Objekte vorgestellt, dann die für eine vollständige Übersicht noch fehlenden Objekte.

# 7.2.1 Restore Objekt

### Index 1011 Restore default parameters

| Index<br>(hex) | Name                                    | Bedeutung                                                                                                    | Datentyp | Flags | Default                       |
|----------------|-----------------------------------------|----------------------------------------------------------------------------------------------------|----------|-------|-------------------------------|
| 1011:0         | Restore default parame-<br>ters [▶ 256] | Herstellen der Defaulteinstellungen                                                                                                    | UINT8    | RO    | 0x01 (1 <sub>dez</sub> )      |
| 1011:01        | SubIndex 001                            | Wenn Sie dieses Objekt im Set Value Dialog auf<br><b>"0x64616F6C"</b> setzen, werden alle Backup Objekte wie-<br>der in den Auslieferungszustand gesetzt. | UINT32   | RW    | 0x0000000 (0 <sub>dez</sub> ) |

# 7.2.2 Konfigurationsdaten

### Index 8020 DCM Motor Settings Ch.1

| Index (hex) | Name                                       | Bedeutung                                                                                                    | Datentyp | Flags | Default                           |
|-------------|--------------------------------------------|----------------------------------------------------------------------------------------------------|----------|-------|-----------------------------------|
| 8020:0      | DCM Motor Settings<br>Ch.1                 | Max. Subindex                                                                                                    | UINT8    | RO    | 0x0F (15 <sub>dez</sub> )         |
| 8020:01     | Maximal current                            | Maximaler, dauerhafter Spulenstrom des Motors (Einheit: 1 mA)                                                        | UINT16   | RW    | 0x0960<br>(2400 <sub>dez</sub> )  |
| 8020:02     | Nominal current                            | Nennstrom des Motors<br>( <b>Einheit:</b> 1 mA)                                                                      | UINT16   | RW    | 0x05DC<br>(1500 <sub>dez</sub> )  |
| 8020:03     | Nominal voltage                            | Nennspannung (Versorgungsspannung) des Motors (Einheit: 1 mV)                                                        | UINT16   | RW    | 0x5DC0<br>(24000 <sub>dez</sub> ) |
| 8020:04     | Motor coil resistance                      | Innenwiderstand des Motors<br>(Einheit: 0,01 Ohm)                                                                    | UINT16   | RW    | 0x0064<br>(100 <sub>dez</sub> )   |
| 8020:05     | Reduced current (posi-<br>tive)            | Reduziertes Drehmoment in positiver Drehrichtung (Einheit: 1 mA)                                                     | UINT16   | RW    | 0x01F4<br>(500 <sub>dez</sub> )   |
| 8020:06     | Reduced current (ne-<br>gative)            | Reduziertes Drehmoment in negativer Drehrichtung (Einheit: 1 mA)                                                     | UINT16   | RW    | 0x01F4<br>(500 <sub>dez</sub> )   |
| 8020:0C     | Time for switch-off at overload            | Zeit für Überlastabschaltung<br>( <b>Einheit:</b> 1 ms)                                                              | UINT16   | RW    | 0x00C8<br>(200 <sub>dez</sub> )   |
| 8020:0D     | Time for current lowe-<br>ring at overload | Zeit für Stromreduzierung bei Überlast (von maxima-<br>lem Strom bis Nennstrom,<br><b>Einheit:</b> 1 ms)             | UINT16   | RW    | 0x07D0<br>(2000 <sub>dez</sub> )  |
| 8020:0E     | Torque auto-reduction threshold (positive) | Prozessdatenschwelle für automatische Drehmoment-<br>reduzierung in positiver Drehrichtung<br>( <b>Einheit:</b> 1 %) | UINT8    | RW    | 0x00 (0 <sub>dez</sub> )          |
| 8020:0F     | Torque auto-reduction threshold (negative) | Prozessdatenschwelle für automatische Drehmoment-<br>reduzierung in negativer Drehrichtung<br>( <b>Einheit:</b> 1 %) | UINT8    | RW    | 0x00 (0 <sub>dez</sub> )          |

## Index 8021 DCM Controller Settings Ch.1

| Index (hex) | Name                              | Bedeutung                                                                                            | Datentyp | Flags | Default                         |
|-------------|-----------------------------------|----------------------------------------------------------------------------------------------------|----------|-------|---------------------------------|
| 8021:0      | DCM Controller Set-<br>tings Ch.1 | Max. Subindex                                                                                        | UINT8    | RO    | 0x12 (18 <sub>dez</sub> )       |
| 8021:01     | Kp factor (curr.)                 | Kp-Regelfaktor des Stromreglers                                                                      | UINT16   | RW    | 0x00C8<br>(200 <sub>dez</sub> ) |
| 8021:02     | Ki factor (curr.)                 | Ki-Regelfaktor des Stromreglers                                                                      | UINT16   | RW    | 0x0002 (2 <sub>dez</sub> )      |
| 8021:03     | Inner window (curr.)              | Inneres Fenster des I-Anteils<br>( <b>Einheit:</b> 1 %)                                              | UINT8    | RW    | 0x00 (0 <sub>dez</sub> )        |
| 8021:05     | Outer window (curr.)              | Äußeres Fenster des I-Anteils<br>( <b>Einheit:</b> 1 %)                                              | UINT8    | RW    | 0x00 (0 <sub>dez</sub> )        |
| 8021:06     | Filter cut off frequency (curr.)  | Grenzfrequenz des Stromreglers (Einheit: 1 Hz)                                                       | UINT16   | RW    | 0x0000 (0 <sub>dez</sub> )      |
| 8021:11     | Voltage adjustment<br>enable      | Aktiviert die Kompensation von Spannungsschwankun-<br>gen (nur in der Betriebsart "Direct velocity") | BOOLEAN  | RW    | 0x00 (0 <sub>dez</sub> )        |
| 8021:12     | Current adjustment<br>enable      | Aktiviert die R x I Kompensation                                                                     | BOOLEAN  | RW    | 0x00 (0 <sub>dez</sub> )        |

### Index 8022 DCM Features Ch.1

| Index (hex) | Name                   | Bedeutung                                                               | Datentyp | Flags | Default                   |
|-------------|------------------------|-------------------------------------------------------------------------|----------|-------|---------------------------|
| 8022:0      | DCM Features Ch.1      | Max. Subindex                                                           | UINT8    | RO    | 0x36 (54 <sub>dez</sub> ) |
| 8022:01     | Operation mode         | Betriebsart:                                                            | BIT4     | RW    | 0x00 (0 <sub>dez</sub> )  |
|             |                        | 0: Automatic                                                            |          |       |                           |
|             |                        | 1: Velocity direct                                                      |          |       |                           |
|             |                        | 2: Velocity controller                                                  |          |       |                           |
|             |                        | 3: Position controller                                                  |          |       |                           |
|             |                        | 4 - 14: reserviert                                                      |          |       |                           |
|             |                        | 15: Chopper resistor                                                    |          |       |                           |
|             |                        | Vorhandene Überspannung (10 % > Nennspannung                            |          |       |                           |
|             |                        | per-Widerstand abgebaut.                                                |          |       |                           |
| 8022:09     | Invert motor polarity  | Invertierung der Motordrehrichtung                                      | BOOLEAN  | RW    | 0x00 (0 <sub>dez</sub> )  |
| 8022:0A     | Torque error enable    | Aktiviert die automatische Überlastabschaltung (siehe                   | BOOLEAN  | RW    | 0x00 (0 <sub>dez</sub> )  |
|             | -                      | auch Subindex 0x8020:0C [▶ 166])                                        |          |       |                           |
| 8022:0B     | Torque auto reduce     | Aktiviert die automatische Drehmomentreduzierung                        | BOOLEAN  | RW    | 0x00 (0 <sub>dez</sub> )  |
|             |                        | (siehe auch Subindex <u>0x8020:0D</u> [▶ <u>166]</u> – <u>0x8020:0F</u> |          |       |                           |
| 8022.11     | Select info data 1     | Auswahl "Info data 1"                                                   |          | RW    | 0x01(1, .)                |
| 0022.11     |                        | 0: Status word                                                          | Cintro   |       | GXGT (Tdez)               |
|             |                        | 1: Motor coil voltage                                                   |          |       |                           |
|             |                        | 2: Motor coil current                                                   |          |       |                           |
|             |                        | 3: Current limit                                                        |          |       |                           |
|             |                        | 4: Control error                                                        |          |       |                           |
|             |                        | 5: Duty cycle                                                           |          |       |                           |
|             |                        | 6: reserviert                                                           |          |       |                           |
|             |                        | 7: Motor velocity                                                       |          |       |                           |
|             |                        | 8: Overload time                                                        |          |       |                           |
|             |                        | 9 100: reserviert                                                       |          |       |                           |
|             |                        | 101: Internal temperature                                               |          |       |                           |
|             |                        | 102: reserviert                                                         |          |       |                           |
|             |                        | 102: Control voltago                                                    |          |       |                           |
|             |                        | 104: Motor supply voltage                                               |          |       |                           |
|             |                        | 105 - 149: reserviert                                                   |          |       |                           |
|             |                        | 150: Status word (drive controller)                                     |          |       |                           |
|             |                        | 150: Status word (drive controller)                                     |          |       |                           |
|             |                        | · reserviert                                                            |          |       |                           |
| 8022.19     | Select info data 2     | Auswahl "Info data 2"                                                   | UINT8    | RW    | 0x02(2x)                  |
|             |                        | siehe Subinder (v8022:11 [b 167]                                        |          |       | erice (=dez)              |
| 8022:30     | Invert digital input 1 | Invertierung des digitalen Eingangs 1                                   | BOOLEAN  | RW    | 0x00 (0, )                |
| 8022:31     | Invert digital input 2 | Invertierung des digitalen Eingangs 2                                   | BOOLEAN  | RW    | $0x00 (0_{dez})$          |
| 8022:32     | Function for input 1   | Funktion des digitalen Eingangs 1                                       | BIT4     | RW    | 0x00 (0 <sub>dez</sub> )  |
|             |                        | 0: Normal input                                                         |          |       |                           |
|             |                        | 1: Hardware enable                                                      |          |       |                           |
|             |                        | :reserviert                                                             |          |       |                           |
| 8022:36     | Function for input 2   | Funktion des digitalen Eingangs 2                                       | BIT4     | RW    | 0x00 (0 <sub>dez</sub> )  |
|             |                        | siehe Subindex 0x8022:32 [ 167]                                         |          |       |                           |

# Index 8030 DCM Motor Settings Ch.2

| Index (hex) | Name                                       | Bedeutung                                                                                                    | Datentyp | Flags | Default                           |
|-------------|--------------------------------------------|----------------------------------------------------------------------------------------------------|----------|-------|-----------------------------------|
| 8030:0      | DCM Motor Settings<br>Ch.2                 | Max. Subindex                                                                                                    | UINT8    | RO    | 0x0F (15 <sub>dez</sub> )         |
| 8030:01     | Maximal current                            | Maximaler, dauerhafter Spulenstrom des Motors (Einheit: 1 mA)                                                        | UINT16   | RW    | 0x0960<br>(2400 <sub>dez</sub> )  |
| 8030:02     | Nominal current                            | Nennstrom des Motors<br>( <b>Einheit:</b> 1 mA)                                                                      | UINT16   | RW    | 0x05DC<br>(1500 <sub>dez</sub> )  |
| 8030:03     | Nominal voltage                            | Nennspannung (Versorgungsspannung) des Motors (Einheit: 1 mV)                                                        | UINT16   | RW    | 0x5DC0<br>(24000 <sub>dez</sub> ) |
| 8030:04     | Motor coil resistance                      | Innenwiderstand des Motors<br>(Einheit: 0,01 Ohm)                                                                    | UINT16   | RW    | 0x0064<br>(100 <sub>dez</sub> )   |
| 8030:05     | Reduced current (posi-<br>tive)            | Reduziertes Drehmoment in positiver Drehrichtung (Einheit: 1 mA)                                                     | UINT16   | RW    | 0x01F4<br>(500 <sub>dez</sub> )   |
| 8030:06     | Reduced current (ne-<br>gative)            | Reduziertes Drehmoment in negativer Drehrichtung (Einheit: 1 mA)                                                     | UINT16   | RW    | 0x01F4<br>(500 <sub>dez</sub> )   |
| 8030:0C     | Time for switch-off at overload            | Zeit für Überlastabschaltung<br>(Einheit: 1 ms)                                                                      | UINT16   | RW    | 0x00C8<br>(200 <sub>dez</sub> )   |
| 8030:0D     | Time for current lowe-<br>ring at overload | Zeit für Stromreduzierung bei Überlast (von maxima-<br>lem Strom bis Nennstrom,<br><b>Einheit:</b> 1 ms)             | UINT16   | RW    | 0x07D0<br>(2000 <sub>dez</sub> )  |
| 8030:0E     | Torque auto-reduction threshold (positive) | Prozessdatenschwelle für automatische Drehmoment-<br>reduzierung in positiver Drehrichtung<br>( <b>Einheit:</b> 1 %) | UINT8    | RW    | 0x00 (0 <sub>dez</sub> )          |
| 8030:0F     | Torque auto-reduction threshold (negative) | Prozessdatenschwelle für automatische Drehmoment-<br>reduzierung in negativer Drehrichtung<br>( <b>Einheit:</b> 1 %) | UINT8    | RW    | 0x00 (0 <sub>dez</sub> )          |

# Index 8031 DCM Controller Settings Ch.2

| Index (hex) | Name                              | Bedeutung                                                                                            | Datentyp | Flags | Default                         |
|-------------|-----------------------------------|----------------------------------------------------------------------------------------------------|----------|-------|---------------------------------|
| 8031:0      | DCM Controller Set-<br>tings Ch.2 | Max. Subindex                                                                                        | UINT8    | RO    | 0x12 (18 <sub>dez</sub> )       |
| 8031:01     | Kp factor (curr.)                 | Kp-Regelfaktor des Stromreglers                                                                      | UINT16   | RW    | 0x00C8<br>(200 <sub>dez</sub> ) |
| 8031:02     | Ki factor (curr.)                 | Ki-Regelfaktor des Stromreglers                                                                      | UINT16   | RW    | 0x0002 (2 <sub>dez</sub> )      |
| 8031:03     | Inner window (curr.)              | Inneres Fenster des I-Anteils<br>(Einheit: 1 %)                                                      | UINT8    | RW    | 0x00 (0 <sub>dez</sub> )        |
| 8031:05     | Outer window (curr.)              | Äußeres Fenster des I-Anteils<br>( <b>Einheit:</b> 1 %)                                              | UINT8    | RW    | 0x00 (0 <sub>dez</sub> )        |
| 8031:06     | Filter cut off frequency (curr.)  | Grenzfrequenz des Stromreglers<br>(Einheit: 1 Hz)                                                    | UINT16   | RW    | 0x0000 (0 <sub>dez</sub> )      |
| 8031:11     | Voltage adjustment enable         | Aktiviert die Kompensation von Spannungsschwankun-<br>gen (nur in der Betriebsart "Direct velocity") | BOOLEAN  | RW    | 0x00 (0 <sub>dez</sub> )        |
| 8031:12     | Current adjustment enable         | Aktiviert die R x I Kompensation                                                                     | BOOLEAN  | RW    | 0x00 (0 <sub>dez</sub> )        |

### Index 8032 DCM Features Ch.2

| Index (hex) | Name                   | Bedeutung                                                                              | Datentyp | Flags | Default                   |
|-------------|------------------------|----------------------------------------------------------------------------------------|----------|-------|---------------------------|
| 8032:0      | DCM Features Ch.1      | Max. Subindex                                                                          | UINT8    | RO    | 0x3E (62 <sub>dez</sub> ) |
| 8032:01     | Operation mode         | Betriebsart                                                                            | BIT4     | RW    | 0x00 (0 <sub>dez</sub> )  |
|             |                        | 0: Automatic                                                                           |          |       |                           |
|             |                        | 1: Velocity direct                                                                     |          |       |                           |
|             |                        | 2: Velocity controller                                                                 |          |       |                           |
|             |                        | 3: Position controller                                                                 |          |       |                           |
|             |                        | 4 - 14: reserviert                                                                     |          |       |                           |
|             |                        | 15: Chopper resistor                                                                   |          |       |                           |
|             |                        | Vorhandene Überspannung (10 % > Nennspannung                                           |          |       |                           |
|             |                        | per-Widerstand abgebaut.                                                               |          |       |                           |
| 8032:09     | Invert motor polarity  | Invertierung der Motordrehrichtung                                                     | BOOLEAN  | RW    | 0x00 (0 <sub>dez</sub> )  |
| 8032:0A     | Torque error enable    | Aktiviert die automatische Überlastabschaltung (siehe auch Subindex 0x8030:0C [> 168]) | BOOLEAN  | RW    | 0x00 (0 <sub>dez</sub> )  |
| 8032:0B     | Torque auto reduce     | Aktiviert die automatische Drehmomentreduzierung                                       | BOOLEAN  | RW    | 0x00 (0 <sub>dez</sub> )  |
|             |                        | (siehe auch Subindex <u>0x8030:0D [▶ 168]</u> – <u>0x8030:0F</u><br>[▶ <u>168]</u> )   |          |       |                           |
| 8032:11     | Select info data 1     | Auswahl "Info data 1"                                                                  | UINT8    | RW    | 0x01 (1 <sub>dez</sub> )  |
|             |                        | 0: Status word                                                                         |          |       |                           |
|             |                        | 1: Motor coil voltage                                                                  |          |       |                           |
|             |                        | 2: Motor coil current                                                                  |          |       |                           |
|             |                        | 3: Current limit                                                                       |          |       |                           |
|             |                        | 4: Control error                                                                       |          |       |                           |
|             |                        | 5: Duty cycle                                                                          |          |       |                           |
|             |                        | 6: reserviert                                                                          |          |       |                           |
|             |                        | 7: Motor velocity                                                                      |          |       |                           |
|             |                        | 8: Overload time                                                                       |          |       |                           |
|             |                        | 9 - 100: reserviert                                                                    |          |       |                           |
|             |                        | 101: Internal temperature                                                              |          |       |                           |
|             |                        | 102: reserviert                                                                        |          |       |                           |
|             |                        | 103: Control voltage                                                                   |          |       |                           |
|             |                        | 104: Motor supply voltage                                                              |          |       |                           |
|             |                        | 105 - 149: reserviert                                                                  |          |       |                           |
|             |                        | 150: Status word (drive controller)                                                    |          |       |                           |
|             |                        | 151: State (drive controller)                                                          |          |       |                           |
|             |                        | : reserviert                                                                           |          |       |                           |
| 8032:19     | Select info data 2     | Auswahl "Info data 2"                                                                  | UINT8    | RW    | 0x02 (2 <sub>dez</sub> )  |
|             |                        | siehe Subindex 0x8032:11 [▶ 169]                                                       |          |       |                           |
| 8032:30     | Invert digital input 1 | Invertierung des digitalen Eingangs 1                                                  | BOOLEAN  | RW    | 0x00 (0 <sub>dez</sub> )  |
| 8032:31     | Invert digital input 2 | Invertierung des digitalen Eingangs 2                                                  | BOOLEAN  | RW    | 0x00 (0 <sub>dez</sub> )  |
| 8032:32     | Function for input 1   | Funktion des digitalen Eingangs 1                                                      | BIT4     | RW    | 0x00 (0 <sub>dez</sub> )  |
|             |                        | Funktion des digitalen Eingangs 1                                                      |          |       |                           |
|             |                        | 0: Normal input                                                                        |          |       |                           |
|             |                        | 1: Hardware enable                                                                     |          |       |                           |
|             |                        | :reserviert                                                                            |          |       |                           |
| 8032:36     | Function for input 2   | Funktion des digitalen Eingangs 2                                                      | BIT4     | RW    | 0x00 (0 <sub>dez</sub> )  |
|             |                        | siehe Subindex 0x8032:32 [ 169]                                                        |          |       |                           |

# 7.2.3 Kommando - Objekt

### Index FB00 DCM Command

| Index (hex) | Name        | Bedeutung                                                                                                    | Datentyp            | Flags | Default                  |
|-------------|-------------|----------------------------------------------------------------------------------------------------|---------------------|-------|--------------------------|
| FB00:0      | DCM Command | Max. Subindex                                                                                                    | UINT8               | RO    | 0x03 (3 <sub>dez</sub> ) |
| FB00:01     | Request     | 0x1000 Clear diag history:<br>löscht die Diag History                                                                                                    | OCTET-<br>STRING[2] | RW    | {0}                      |
|             |             | 0x1100 Get build number:<br>Auslesen der Build-Nummer                                                                                                    |                     |       |                          |
|             |             | 0x1101 Get build date:<br>Auslesen des Build-Datums                                                                                                    |                     |       |                          |
|             |             | 0x1102 Get build time:<br>Auslesen der Build-Zeit                                                                                                    |                     |       |                          |
|             |             | 0x8000 oftware reset:<br>Software-Reset durchführen (Hardware wird mit der<br>Aktuellen CoE-Konfiguration neu Initialisiert, geschieht<br>sonst nur beim Übergang nach INIT) |                     |       |                          |
| FB00:02     | Status      | 0: Finished, no error, no response<br>Kommando ohne Fehler und ohne Antwort (Respon-<br>se ) beendet                                                                         | UINT8<br>           | RO    | 0x00 (0 <sub>dez</sub> ) |
|             |             | 1: Finished, no error, response<br>Kommando ohne Fehler und mit Antwort beendet                                                                                              |                     |       |                          |
|             |             | 2: Finished, error, no response<br>Kommando mit Fehler und ohne Antwort beendet                                                                                              |                     |       |                          |
|             |             | 3: Finished, error, response<br>Kommando mit Fehler und mit Antwort beendet                                                                                                  |                     |       |                          |
|             |             | 255: Executing<br>Kommando wird ausgeführt                                                                                                    |                     |       |                          |
| FB00:03     | Response    | abhängig vom Request                                                                                                    | OCTET-<br>STRING[4] | RO    | {0}                      |

# 7.2.4 Eingangsdaten

## Index 6000 DCM Inputs Ch.1

| Index (hex) | Name            | Bedeutung                                                                                                    | Datentyp | Flags | Default                    |
|-------------|-----------------|----------------------------------------------------------------------------------------------------|----------|-------|----------------------------|
| 6000:0      | DCM Inputs Ch.1 | Max. Subindex                                                                                                    | UINT8    | RO    | 0x12 (18 <sub>dez</sub> )  |
| 6000:01     | Ready to enable | Treiberstufe ist bereit zum Freischalten                                                                                                    | BOOLEAN  | RO    | 0x00 (0 <sub>dez</sub> )   |
| 6000:02     | Ready           | Treiberstufe ist betriebsbereit                                                                                                    | BOOLEAN  | RO    | 0x00 (0 <sub>dez</sub> )   |
| 6000:03     | Warning         | Eine Warnung ist aufgetreten (siehe Index <u>0xA000</u><br>[▶ <u>172]</u> )                                                                       | BOOLEAN  | RO    | 0x00 (0 <sub>dez</sub> )   |
| 6000:04     | Error           | Ein Fehler ist aufgetreten (siehe Index 0xA000 [) 172])                                                                                           | BOOLEAN  | RO    | 0x00 (0 <sub>dez</sub> )   |
| 6000:05     | Moving positive | Treiberstufe wird in positiver Richtung angesteuert                                                                                               | BOOLEAN  | RO    | 0x00 (0 <sub>dez</sub> )   |
| 6000:06     | Moving negative | Treiberstufe wird in negativer Richtung angesteuert                                                                                               | BOOLEAN  | RO    | 0x00 (0 <sub>dez</sub> )   |
| 6000:07     | Torque reduced  | Reduziertes Drehmoment ist aktiv                                                                                                    | BOOLEAN  | RO    | 0x00 (0 <sub>dez</sub> )   |
| 6000:0C     | Digital input 1 | Digitaler Eingang 1                                                                                                    | BOOLEAN  | RO    | 0x00 (0 <sub>dez</sub> )   |
| 6000:0D     | Digital input 2 | Digitaler Eingang 2                                                                                                    | BOOLEAN  | RO    | 0x00 (0 <sub>dez</sub> )   |
| 6000:0E     | Sync error      | Das Sync error Bit wird nur für den DC Mode benötigt<br>und zeigt an, ob im abgelaufenen Zyklus ein Synchro-<br>nisierungsfehler aufgetreten ist. | BOOLEAN  | RO    | 0x00 (0 <sub>dez</sub> )   |
| 6000:10     | TxPDO Toggle    | Der TxPDO Toggle wird vom Slave getoggelt, wenn die Daten der zugehörigen TxPDO aktualisiert wurden.                                              | BOOLEAN  | RO    | 0x00 (0 <sub>dez</sub> )   |
| 6000:11     | Info data 1     | Synchrone Informationen (Auswahl über Subindex<br>0x8022:11 [▶ 167])                                                                              | UINT16   | RO    | 0x0000 (0 <sub>dez</sub> ) |
| 6000:12     | Info data 2     | Synchrone Informationen (Auswahl über Subindex 0x8022:19 [▶ 167])                                                                                 | UINT16   | RO    | 0x0000 (0 <sub>dez</sub> ) |

# Index 6010 DCM Inputs Ch.2

| Index (hex) | Name            | Bedeutung                                                                                                    | Datentyp | Flags | Default                    |
|-------------|-----------------|----------------------------------------------------------------------------------------------------|----------|-------|----------------------------|
| 6010:0      | DCM Inputs Ch.2 | Max. Subindex                                                                                                    | UINT8    | RO    | 0x12 (18 <sub>dez</sub> )  |
| 6010:01     | Ready to enable | Treiberstufe ist bereit zum Freischalten                                                                                                    | BOOLEAN  | RO    | 0x00 (0 <sub>dez</sub> )   |
| 6010:02     | Ready           | Treiberstufe ist betriebsbereit                                                                                                    | BOOLEAN  | RO    | 0x00 (0 <sub>dez</sub> )   |
| 6010:03     | Warning         | Eine Warnung ist aufgetreten (siehe Index <u>0xA010</u><br>[▶ <u>173]</u> )                                                                       | BOOLEAN  | RO    | 0x00 (0 <sub>dez</sub> )   |
| 6010:04     | Error           | Ein Fehler ist aufgetreten (siehe Index 0xA010 [) 173])                                                                                           | BOOLEAN  | RO    | 0x00 (0 <sub>dez</sub> )   |
| 6010:05     | Moving positive | Treiberstufe wird in positiver Richtung angesteuert                                                                                               | BOOLEAN  | RO    | 0x00 (0 <sub>dez</sub> )   |
| 6010:06     | Moving negative | Treiberstufe wird in negativer Richtung angesteuert                                                                                               | BOOLEAN  | RO    | 0x00 (0 <sub>dez</sub> )   |
| 6010:07     | Torque reduced  | Reduziertes Drehmoment ist aktiv                                                                                                    | BOOLEAN  | RO    | 0x00 (0 <sub>dez</sub> )   |
| 6010:0C     | Digital input 1 | Digitaler Eingang 1                                                                                                    | BOOLEAN  | RO    | 0x00 (0 <sub>dez</sub> )   |
| 6010:0D     | Digital input 2 | Digitaler Eingang 2                                                                                                    | BOOLEAN  | RO    | 0x00 (0 <sub>dez</sub> )   |
| 6010:0E     | Sync error      | Das Sync error Bit wird nur für den DC Mode benötigt<br>und zeigt an, ob im abgelaufenen Zyklus ein Synchro-<br>nisierungsfehler aufgetreten ist. | BOOLEAN  | RO    | 0x00 (0 <sub>dez</sub> )   |
| 6010:10     | TxPDO Toggle    | Der TxPDO Toggle wird vom Slave getoggelt, wenn die Daten der zugehörigen TxPDO aktualisiert wurden.                                              | BOOLEAN  | RO    | 0x00 (0 <sub>dez</sub> )   |
| 6010:11     | Info data 1     | Synchrone Informationen (Auswahl über Subindex<br>0x8032:11 [▶ 169])                                                                              | UINT16   | RO    | 0x0000 (0 <sub>dez</sub> ) |
| 6010:12     | Info data 2     | Synchrone Informationen (Auswahl über Subindex<br>0x8032:19 [▶_169])                                                                              | UINT16   | RO    | 0x0000 (0 <sub>dez</sub> ) |

# 7.2.5 Ausgangsdaten

# Index 7000 DCM Outputs Ch.1

| Index (hex) | Name             | Bedeutung                                                                                                | Datentyp | Flags | Default                    |
|-------------|------------------|----------------------------------------------------------------------------------------------------|----------|-------|----------------------------|
| 7000:0      | DCM Outputs Ch.1 | Max. Subindex                                                                                            | UINT8    | RO    | 0x21 (33 <sub>dez</sub> )  |
| 7000:01     | Enable           | Aktiviert die Ausgangsstufe                                                                              | BOOLEAN  | RO    | 0x00 (0 <sub>dez</sub> )   |
| 7000:02     | Reset            | Alle aufgetretenen Fehler werden durch das Setzen<br>dieses Bits zurückgesetzt (steigende Flanke).       | BOOLEAN  | RO    | 0x00 (0 <sub>dez</sub> )   |
| 7000:03     | Reduce torque    | Reduziertes Drehmoment (Spulenstrom) ist aktiv (sie-<br>he Subindex 0x8020:05 [ 166] / 0x8020:06 [ 166]) | BOOLEAN  | RO    | 0x00 (0 <sub>dez</sub> )   |
| 7000:21     | Velocity         | Vorgabe der Sollgeschwindigkeit                                                                          | INT16    | RO    | 0x0000 (0 <sub>dez</sub> ) |

## Index 7010 DCM Outputs Ch.2

| Index   | Name             | Bedeutung                                                                                                | Datentyp | Flags | Default                    |
|---------|------------------|----------------------------------------------------------------------------------------------------|----------|-------|----------------------------|
| 7010:0  | DCM Outputs Ch.2 | Max. Subindex                                                                                            | UINT8    | RO    | 0x21 (33 <sub>dez</sub> )  |
| 7010:01 | Enable           | Aktiviert die Ausgangsstufe                                                                              | BOOLEAN  | RO    | 0x00 (0 <sub>dez</sub> )   |
| 7010:02 | Reset            | Alle aufgetretenen Fehler werden durch das Setzen<br>dieses Bits zurückgesetzt (steigende Flanke).       | BOOLEAN  | RO    | 0x00 (0 <sub>dez</sub> )   |
| 7010:03 | Reduce torque    | Reduziertes Drehmoment (Spulenstrom) ist aktiv (sie-<br>he Subindex 0x8030:05 [ 168] / 0x8030:06 [ 168]) | BOOLEAN  | RO    | 0x00 (0 <sub>dez</sub> )   |
| 7010:21 | Velocity         | Vorgabe der Sollgeschwindigkeit                                                                          | INT16    | RO    | 0x0000 (0 <sub>dez</sub> ) |

# 7.2.6 Informations- und Diagnostikdaten (kanalspezifisch)

| Index (hex) | Name               | Bedeutung                     | Datentyp | Flags | Default                    |
|-------------|--------------------|-------------------------------|----------|-------|----------------------------|
| 9000:0      | DCM Info data Ch.1 | Max. Subindex                 | UINT8    | RO    | 0x09 (9 <sub>dez</sub> )   |
| 9000:01     | Status word        | Statuswort (siehe Index App0) | UINT16   | RO    | 0x0000 (0 <sub>dez</sub> ) |
| 9000:02     | Motor coil voltage | Aktuelle Spulenspannung       | UINT16   | RO    | 0x0000 (0 <sub>dez</sub> ) |
| 9000:03     | Motor coil current | Aktueller Spulenstrom         | INT16    | RO    | 0x0000 (0 <sub>dez</sub> ) |
| 9000:04     | Current limit      | Aktuelle Strombegrenzung      | UINT16   | RO    | 0x0000 (0 <sub>dez</sub> ) |
| 9000:05     | Control error      | Aktueller Regelfehler         | INT16    | RO    | 0x0000 (0 <sub>dez</sub> ) |
| 9000:06     | Duty cycle         | Aktueller Duty-Cycle          | INT8     | RO    | 0x00 (0 <sub>dez</sub> )   |
| 9000:09     | Overload time      | Zeit seit Überlastung         | UINT16   | RO    | 0x0000 (0 <sub>dez</sub> ) |

### Index 9000 DCM Info data Ch.1

### Index 9010 DCM Info data Ch.2

| Index (hex) | Name               | Bedeutung                     | Datentyp | Flags | Default                    |
|-------------|--------------------|-------------------------------|----------|-------|----------------------------|
| 9010:0      | DCM Info data Ch.2 | Max. Subindex                 | UINT8    | RO    | 0x09 (9 <sub>dez</sub> )   |
| 9010:01     | Status word        | Statuswort (siehe Index App0) | UINT16   | RO    | 0x0000 (0 <sub>dez</sub> ) |
| 9010:02     | Motor coil voltage | Aktuelle Spulenspannung       | UINT16   | RO    | 0x0000 (0 <sub>dez</sub> ) |
| 9010:03     | Motor coil current | Aktueller Spulenstrom         | INT16    | RO    | 0x0000 (0 <sub>dez</sub> ) |
| 9010:04     | Current limit      | Aktuelle Strombegrenzung      | UINT16   | RO    | 0x0000 (0 <sub>dez</sub> ) |
| 9010:05     | Control error      | Aktueller Regelfehler         | INT16    | RO    | 0x0000 (0 <sub>dez</sub> ) |
| 9010:06     | Duty cycle         | Aktueller Duty-Cycle          | INT8     | RO    | 0x00 (0 <sub>dez</sub> )   |
| 9010:09     | Overload time      | Zeit seit Überlastung         | UINT16   | RO    | 0x0000 (0 <sub>dez</sub> ) |

### Index A000 DCM Diag data Ch.1

| Index (hex) | Name                  | Bedeutung                                                                                                   |                                                        | Datentyp | Flags | Default                   |
|-------------|-----------------------|----------------------------------------------------------------------------------------------------|--------------------------------------------------------|----------|-------|---------------------------|
| A000:0      | DCM Diag data Ch.1    | Max. Subindex                                                                                               |                                                        | UINT8    | RO    | 0x11 (17 <sub>dez</sub> ) |
| A000:01     | Saturated             | Treiberstufe arbeitet mit maximalem Duty-Cycle                                                              | Warnung                                                | BOOLEAN  | RO    | 0x00 (0 <sub>dez</sub> )  |
| A000:02     | Over temperature      | Innentemperatur der Klem-<br>me ist größer als 80 °C                                                        | Warnung                                                | BOOLEAN  | RO    | 0x00 (0 <sub>dez</sub> )  |
| A000:03     | Torque overload       | Aktueller Motorstrom ist<br>größer als der Nennstrom<br>(siehe <u>0x8020:02</u> [▶ <u>166]</u> )            | Warnung<br>(0x8pp2:0A = 0) / Fehler<br>(0x8pp2:0A = 1) | BOOLEAN  | RO    | 0x00 (0 <sub>dez</sub> )  |
| A000:04     | Under voltage         | Versorgungsspannung<br>kleiner als 7 V                                                                      | Fehler                                                 | BOOLEAN  | RO    | 0x00 (0 <sub>dez</sub> )  |
| A000:05     | Over voltage          | Versorgungsspannung<br>10 % größer, als die Nenn-<br>spannung (siehe<br>0x8020:03) [▶ 166]                  | Fehler                                                 | BOOLEAN  | RO    | 0x00 (0 <sub>dez</sub> )  |
| A000:06     | Short circuit         | Kurzschluss der Treiber-<br>stufe                                                                           | Fehler                                                 | BOOLEAN  | RO    | 0x00 (0 <sub>dez</sub> )  |
| A000:08     | No control power      | Treiberstufe ohne Span-<br>nungsversorgung                                                                  | Fehler                                                 | BOOLEAN  | RO    | 0x00 (0 <sub>dez</sub> )  |
| A000:09     | Misc error            | <ul> <li>Initialisierung<br/>fehlgeschlagen<br/>oder</li> </ul>                                             | Fehler                                                 | BOOLEAN  | RO    | 0x00 (0 <sub>dez</sub> )  |
|             |                       | <ul> <li>Innentemperatur<br/>der Klemme ist<br/>größer als 100 °C<br/>(siehe 0xF80F:05)<br/>oder</li> </ul> |                                                        |          |       |                           |
|             |                       | <ul> <li>Motorstrom ist<br/>größer als der<br/>Nennstrom (siehe<br/><u>0x8022:0A [▶ 167]</u>)</li> </ul>    |                                                        |          |       |                           |
| A000:11     | Actual operation mode | Aktuelle Betriebsart (bei au kennung, siehe 0x8022:01                                                       | tomatischer Betriebsarter-<br>▶ <u>167]</u> )          | BIT4     | RO    | 0x00 (0 <sub>dez</sub> )  |

| Index (hex) | Name                  | Bedeutung                                                                                                    |                                                        | Datentyp | Flags | Default                   |
|-------------|-----------------------|----------------------------------------------------------------------------------------------------|--------------------------------------------------------|----------|-------|---------------------------|
| A010:0      | DCM Diag data Ch.2    | Max. Subindex                                                                                                    |                                                        | UINT8    | RO    | 0x11 (17 <sub>dez</sub> ) |
| A010:01     | Saturated             | Treiberstufe arbeitet mit<br>maximalem Duty-Cycle                                                                                                    | Warnung                                                | BOOLEAN  | RO    | 0x00 (0 <sub>dez</sub> )  |
| A010:02     | Over temperature      | Innentemperatur der Klem-<br>me ist größer als 80 °C                                                                                                    | Warnung                                                | BOOLEAN  | RO    | 0x00 (0 <sub>dez</sub> )  |
| A010:03     | Torque overload       | Aktueller Motorstrom ist größer als der Nennstrom (siehe <u>8030:02 [▶ 168]</u> )                                                                                | Warnung<br>(0x8032:0A = 0) / Fehler<br>(0x8032:0A = 1) | BOOLEAN  | RO    | 0x00 (0 <sub>dez</sub> )  |
| A010:04     | Under voltage         | Versorgungsspannung<br>kleiner als 7 V                                                                                                    | Fehler                                                 | BOOLEAN  | RO    | 0x00 (0 <sub>dez</sub> )  |
| A010:05     | Over voltage          | Versorgungsspannung<br>10 % größer, als die Nenn-<br>spannung (siehe<br>0x8030:03) [▶ 168]                                                                       | Fehler                                                 | BOOLEAN  | RO    | 0x00 (0 <sub>dez</sub> )  |
| A010:06     | Short circuit         | Kurzschluss der Treiber-<br>stufe                                                                                                    | Fehler                                                 | BOOLEAN  | RO    | 0x00 (0 <sub>dez</sub> )  |
| A010:08     | No control power      | Treiberstufe ohne Span-<br>nungsversorgung                                                                                                    | Fehler                                                 | BOOLEAN  | RO    | 0x00 (0 <sub>dez</sub> )  |
| A010:09     | Misc error            | <ul> <li>Initialisierung<br/>fehlgeschlagen<br/>oder</li> <li>Innentemperatur<br/>der Klemme ist<br/>größer als 100 °C<br/>(siehe 0xF80F:05)<br/>oder</li> </ul> | Fehler                                                 | BOOLEAN  | RO    | 0x00 (0 <sub>dez</sub> )  |
|             |                       | <ul> <li>Motorstrom ist<br/>größer als der<br/>Nennstrom (siehe<br/><u>0x8032:0A [▶ 169]</u>)</li> </ul>                                                         |                                                        |          |       |                           |
| A010:11     | Actual operation mode | Aktuelle Betriebsart (bei au kennung, siehe 0x8032:01                                                                                                    | tomatischer Betriebsarter-<br>▶ <u>169]</u> )          | BIT4     | RO    | 0x00 (0 <sub>dez</sub> )  |

### Index A010 DCM Diag data Ch.2

# 7.2.7 Konfigurationsdaten (herstellerspezifisch)

### Index F80F DCM Vendor data

| Index (hex) | Name                   | Bedeutung                                                 | Datentyp | Flags | Default                           |
|-------------|------------------------|-----------------------------------------------------------|----------|-------|-----------------------------------|
| F80F:0      | DCM Vendor data        | Max. Subindex                                             | UINT8    | RO    | 0x06 (6 <sub>dez</sub> )          |
| F80F:01     | PWM Frequency          | Zwischenkreisfrequenz<br>( <b>Einheit:</b> 1 Hz)          | UINT16   | RW    | 0x7530<br>(30000 <sub>dez</sub> ) |
| F80F:02     | Deadtime               | Totzeit der Pulsweitenmodulation                          | UINT16   | RW    | 0x0505<br>(1285 <sub>dez</sub> )  |
| F80F:03     | Deadtime space         | Duty Cycle Begrenzung                                     | UINT16   | RW    | 0x0009 (9 <sub>dez</sub> )        |
| F80F:04     | Warning temperature    | Schwelle der Temperaturwarnung<br>( <b>Einheit:</b> 1 °C) | INT8     | RW    | 0x50 (80 <sub>dez</sub> )         |
| F80F:05     | Switch off temperature | Abschalttemperatur<br>( <b>Einheit:</b> 1 °C)             | INT8     | RW    | 0x64 (100 <sub>dez</sub> )        |
| F80F:06     | Analog trigger point   | Triggerpunkt der AD-Wandlung                              | UINT16   | RW    | 0x000A (10 <sub>dez</sub> )       |

# 7.2.8 Informations- und Diagnostikdaten (gerätespezifisch)

## Index F900 DCM Info data

| Index (hex) | Name                           | Bedeutung                                        | Datentyp | Flags | Default                    |
|-------------|--------------------------------|--------------------------------------------------|----------|-------|----------------------------|
| F900:0      | DCM Info data                  | Max. Subindex                                    | UINT8    | RO    | 0x06 (6 <sub>dez</sub> )   |
| F900:01     | Software version (dri-<br>ver) | Softwareversion der Treiberkarte                 | STRING   | RO    |                            |
| F900:02     | Internal temperature           | Interne Klemmentemperatur<br>(Einheit: 1 °C)     | INT8     | RO    | 0x00 (0 <sub>dez</sub> )   |
| F900:04     | Control voltage                | Steuerspannung<br>( <b>Einheit:</b> 1 mV)        | UINT16   | RO    | 0x0000 (0 <sub>dez</sub> ) |
| F900:05     | Motor supply voltage           | Lastspannung<br>( <b>Einheit:</b> 1 mV)          | UINT16   | RO    | 0x0000 (0 <sub>dez</sub> ) |
| F900:06     | Cycle time                     | gemessene Zykluszeit<br>( <b>Einheit</b> : 1 μs) | UINT16   | RO    | 0x0000 (0 <sub>dez</sub> ) |

# 7.2.9 Standardobjekte

Die Standardobjekte haben für alle EtherCAT-Slaves die gleiche Bedeutung.

### Index 1000 Device type

| Index (hex) | Name        | Bedeutung                                                                                                    | Datentyp | Flags | Default                                  |
|-------------|-------------|----------------------------------------------------------------------------------------------------|----------|-------|------------------------------------------|
| 1000:0      | Device type | Geräte-Typ des EtherCAT-Slaves: Das Lo-Word ent-<br>hält das verwendete CoE Profil (5001). Das Hi-Word<br>enthält das Modul Profil entsprechend des Modular<br>Device Profile. | UINT32   | RO    | 0x02DD1389<br>(48042889 <sub>dez</sub> ) |

### Index 1008 Device name

| Index (hex) | Name        | Bedeutung                      | Datentyp | Flags | Default |
|-------------|-------------|--------------------------------|----------|-------|---------|
| 1008:0      | Device name | Geräte-Name des EtherCAT-Slave | STRING   | RO    | EL7332  |

### Index 1009 Hardware version

| Index (hex) | Name             | Bedeutung                            | Datentyp | Flags | Default |
|-------------|------------------|--------------------------------------|----------|-------|---------|
| 1009:0      | Hardware version | Hardware-Version des EtherCAT-Slaves | STRING   | RO    | 01      |

### Index 100A Software version

| Index (hex) | Name             | Bedeutung                            | Datentyp | Flags | Default |
|-------------|------------------|--------------------------------------|----------|-------|---------|
| 100A:0      | Software version | Firmware-Version des EtherCAT-Slaves | STRING   | RO    | 01      |

### Index 1018 Identity

| Index (hex) | Name          | Bedeutung                                                                                                    | Datentyp | Flags | Default                                   |
|-------------|---------------|----------------------------------------------------------------------------------------------------|----------|-------|-------------------------------------------|
| 1018:0      | Identity      | Informationen, um den Slave zu identifizieren                                                                                                    | UINT8    | RO    | 0x04 (4 <sub>dez</sub> )                  |
| 1018:01     | Vendor ID     | Hersteller-ID des EtherCAT-Slaves                                                                                                    | UINT32   | RO    | 0x0000002<br>(2 <sub>dez</sub> )          |
| 1018:02     | Product code  | Produkt-Code des EtherCAT-Slaves                                                                                                    | UINT32   | RO    | 0x1CA43052<br>(480522322 <sub>dez</sub> ) |
| 1018:03     | Revision      | Revisionsnummer des EtherCAT-Slaves, das Low-<br>Word (Bit 0-15) kennzeichnet die Sonderklemmennum-<br>mer, das High-Word (Bit 16-31) verweist auf die Gerä-<br>tebeschreibung                                    | UINT32   | RO    | 0x00100000<br>(1048576 <sub>dez</sub> )   |
| 1018:04     | Serial number | Seriennummer des EtherCAT-Slaves, das Low-Byte<br>(Bit 0-7) des Low-Words enthält das Produktionsjahr,<br>das High-Byte (Bit 8-15) des Low-Words enthält die<br>Produktionswoche, das High-Word (Bit 16-31) ist 0 | UINT32   | RO    | 0x0000000<br>(0 <sub>dez</sub> )          |

### Index 10F0 Backup parameter handling

| Index (hex) | Name                         | Bedeutung                                                                      | Datentyp | Flags | Default                          |
|-------------|------------------------------|--------------------------------------------------------------------------------|----------|-------|----------------------------------|
| 10F0:0      | Backup parameter<br>handling | Informationen zum standardisierten Laden und Spei-<br>chern der Backup Entries | UINT8    | RO    | 0x01 (1 <sub>dez</sub> )         |
| 10F0:01     | Checksum                     | Checksumme über alle Backup-Entries des EtherCAT-<br>Slaves                    | UINT32   | RO    | 0x0000000<br>(0 <sub>dez</sub> ) |

#### Index 1401 DCM RxPDO-Par Velocity Ch.1

| Index (hex) | Name                             | Bedeutung                                                                                                    | Datentyp            | Flags | Default                  |
|-------------|----------------------------------|----------------------------------------------------------------------------------------------------|---------------------|-------|--------------------------|
| 1401:0      | DCM RxPDO-Par Ve-<br>locity Ch.1 | PDO Parameter RxPDO 2                                                                                                    | UINT8               | RO    | 0x06 (6 <sub>dez</sub> ) |
| 1401:06     | Exclude RxPDOs                   | Hier sind die RxPDOs (Index der RxPDO Mapping Ob-<br>jekte) angegeben, die nicht zusammen mit RxPDO 2<br>übertragen werden dürfen | OCTET-<br>STRING[6] | RO    | 05 16 0A 16<br>0B 16     |

#### Index 1403 DCM RxPDO-Par Velocity Ch.2

| Index (hex) | Name                             | Bedeutung                                                                                                    | Datentyp            | Flags | Default                  |
|-------------|----------------------------------|----------------------------------------------------------------------------------------------------|---------------------|-------|--------------------------|
| 1403:0      | DCM RxPDO-Par Ve-<br>locity Ch.2 | PDO Parameter RxPDO 4                                                                                                    | UINT8               | RO    | 0x06 (6 <sub>dez</sub> ) |
| 1403:06     | Exclude RxPDOs                   | Hier sind die RxPDOs (Index der RxPDO Mapping Ob-<br>jekte) angegeben, die nicht zusammen mit RxPDO 4<br>übertragen werden dürfen | OCTET-<br>STRING[6] | RO    | 07 16 0C 16<br>0D 16     |

### Index 1600 DCM RxPDO-Map Control Ch.1

| Index (hex) | Name                          | Bedeutung                                                                           | Datentyp | Flags | Default                  |
|-------------|-------------------------------|-------------------------------------------------------------------------------------|----------|-------|--------------------------|
| 1600:0      | DCM RxPDO-Map<br>Control Ch.1 | PDO Mapping RxPDO 1                                                                 | UINT8    | RO    | 0x05 (5 <sub>dez</sub> ) |
| 1600:01     | SubIndex 001                  | 1. PDO Mapping entry (object 0x7000 (DCM Outputs Ch.1), entry 0x01 (Enable))        | UINT32   | RO    | 0x7000:01, 1             |
| 1600:02     | SubIndex 002                  | 2. PDO Mapping entry (object 0x7000 (DCM Outputs Ch.1), entry 0x02 (Reset))         | UINT32   | RO    | 0x7000:02, 1             |
| 1600:03     | SubIndex 003                  | 3. PDO Mapping entry (object 0x7000 (DCM Outputs Ch.1), entry 0x03 (Reduce torque)) | UINT32   | RO    | 0x7000:03, 1             |
| 1600:04     | SubIndex 004                  | 4. PDO Mapping entry (5 bits align)                                                 | UINT32   | RO    | 0x0000:00, 5             |
| 1600:05     | SubIndex 005                  | 5. PDO Mapping entry (8 bits align)                                                 | UINT32   | RO    | 0x0000:00, 8             |

### Index 1601 DCM RxPDO-Map Velocity Ch.1

| Index (hex) | Name                             | Bedeutung                                                                         | Datentyp | Flags | Default                  |
|-------------|----------------------------------|-----------------------------------------------------------------------------------|----------|-------|--------------------------|
| 1601:0      | DCM RxPDO-Map Ve-<br>locity Ch.1 | PDO Mapping RxPDO 2                                                               | UINT8    | RO    | 0x01 (1 <sub>dez</sub> ) |
| 1601:01     | SubIndex 001                     | 1. PDO Mapping entry (object 0x7000 (DCM Outputs<br>Ch.1), entry 0x21 (Velocity)) | UINT32   | RO    | 0x7000:21, 16            |

### Index 1602 DCM RxPDO-Map Control Ch.2

| Index (hex) | Name                          | Bedeutung                                                                           | Datentyp | Flags | Default                  |
|-------------|-------------------------------|-------------------------------------------------------------------------------------|----------|-------|--------------------------|
| 1602:0      | DCM RxPDO-Map<br>Control Ch.2 | PDO Mapping RxPDO 3                                                                 | UINT8    | RO    | 0x05 (5 <sub>dez</sub> ) |
| 1602:01     | SubIndex 001                  | 1. PDO Mapping entry (object 0x7010 (DCM Outputs Ch.2), entry 0x01 (Enable))        | UINT32   | RO    | 0x7010:01, 1             |
| 1602:02     | SubIndex 002                  | 2. PDO Mapping entry (object 0x7010 (DCM Outputs Ch.2), entry 0x02 (Reset))         | UINT32   | RO    | 0x7010:02, 1             |
| 1602:03     | SubIndex 003                  | 3. PDO Mapping entry (object 0x7010 (DCM Outputs Ch.2), entry 0x03 (Reduce torque)) | UINT32   | RO    | 0x7010:03, 1             |
| 1602:04     | SubIndex 004                  | 4. PDO Mapping entry (5 bits align)                                                 | UINT32   | RO    | 0x0000:00, 5             |
| 1602:05     | SubIndex 005                  | 5. PDO Mapping entry (8 bits align)                                                 | UINT32   | RO    | 0x0000:00, 8             |

# Index 1603 DCM RxPDO-Map Velocity Ch.2

| Index (hex) | Name                             | Bedeutung                                                                      | Datentyp | Flags | Default                  |
|-------------|----------------------------------|--------------------------------------------------------------------------------|----------|-------|--------------------------|
| 1603:0      | DCM RxPDO-Map Ve-<br>locity Ch.2 | PDO Mapping RxPDO 4                                                            | UINT8    | RO    | 0x01 (1 <sub>dez</sub> ) |
| 1603:01     | SubIndex 001                     | 1. PDO Mapping entry (object 0x7010 (DCM Outputs Ch.2), entry 0x21 (Velocity)) | UINT32   | RO    | 0x7010:21, 16            |

### Index 1A00 DCM TxPDO-Map Status Ch.1

| Index (hex) | Name                           | Bedeutung                                                                             | Datentyp | Flags | Default                   |
|-------------|--------------------------------|---------------------------------------------------------------------------------------|----------|-------|---------------------------|
| 1A00:0      | DCM TxPDO-Map Sta-<br>tus Ch.1 | PDO Mapping TxPDO 1                                                                   | UINT8    | RO    | 0x0E (14 <sub>dez</sub> ) |
| 1A00:01     | SubIndex 001                   | 1. PDO Mapping entry (object 0x6000 (DCM Inputs Ch.1), entry 0x01 (Ready to enable))  | UINT32   | RO    | 0x6000:01, 1              |
| 1A00:02     | SubIndex 002                   | 2. PDO Mapping entry (object 0x6000 (DCM Inputs Ch.1), entry 0x02 (Ready))            | UINT32   | RO    | 0x6000:02, 1              |
| 1A00:03     | SubIndex 003                   | 3. PDO Mapping entry (object 0x6000 (DCM Inputs Ch.1), entry 0x03 (Warning))          | UINT32   | RO    | 0x6000:03, 1              |
| 1A00:04     | SubIndex 004                   | 4. PDO Mapping entry (object 0x6000 (DCM Inputs Ch.1), entry 0x04 (Error))            | UINT32   | RO    | 0x6000:04, 1              |
| 1A00:05     | SubIndex 005                   | 5. PDO Mapping entry (object 0x6000 (DCM Inputs Ch.1), entry 0x05 (Moving positive))  | UINT32   | RO    | 0x6000:05, 1              |
| 1A00:06     | SubIndex 006                   | 6. PDO Mapping entry (object 0x6000 (DCM Inputs Ch.1), entry 0x06 (Moving negative))  | UINT32   | RO    | 0x6000:06, 1              |
| 1A00:07     | SubIndex 007                   | 7. PDO Mapping entry (object 0x6000 (DCM Inputs Ch.1), entry 0x07 (Torque reduced))   | UINT32   | RO    | 0x6000:07, 1              |
| 1A00:08     | SubIndex 008                   | 8. PDO Mapping entry (1 bits align)                                                   | UINT32   | RO    | 0x0000:00, 1              |
| 1A00:09     | SubIndex 009                   | 9. PDO Mapping entry (3 bits align)                                                   | UINT32   | RO    | 0x0000:00, 3              |
| 1A00:0A     | SubIndex 010                   | 10. PDO Mapping entry (object 0x6000 (DCM Inputs Ch.1), entry 0x0C (Digital input 1)) | UINT32   | RO    | 0x6000:0C, 1              |
| 1A00:0B     | SubIndex 011                   | 11. PDO Mapping entry (object 0x6000 (DCM Inputs Ch.1), entry 0x0D (Digital input 2)) | UINT32   | RO    | 0x6000:0D, 1              |
| 1A00:0C     | SubIndex 012                   | 12. PDO Mapping entry (object 0x1C32 (SM output parameter), entry 0x20 (Sync error))  | UINT32   | RO    | 0x1C32:20, 1              |
| 1A00:0D     | SubIndex 013                   | 13. PDO Mapping entry (1 bits align)                                                  | UINT32   | RO    | 0x0000:00, 1              |
| 1A00:0E     | SubIndex 014                   | 14. PDO Mapping entry (object 0x1800, entry 0x09)                                     | UINT32   | RO    | 0x1800:09, 1              |

### Index 1A01 DCM TxPDO-Map Synchron info data Ch.1

| Index (hex) | Name                                        | Bedeutung                                                                        | Datentyp | Flags | Default                  |
|-------------|---------------------------------------------|----------------------------------------------------------------------------------|----------|-------|--------------------------|
| 1A01:0      | DCM TxPDO-Map<br>Synchron info data<br>Ch.1 | PDO Mapping TxPDO 2                                                              | UINT8    | RO    | 0x02 (2 <sub>dez</sub> ) |
| 1A01:01     | SubIndex 001                                | 1. PDO Mapping entry (object 0x6000 (DCM Inputs Ch.1), entry 0x11 (Info data 1)) | UINT32   | RO    | 0x6000:11, 16            |
| 1A01:02     | SubIndex 002                                | 2. PDO Mapping entry (object 0x6000 (DCM Inputs Ch.1), entry 0x12 (Info data 2)) | UINT32   | RO    | 0x6000:12, 16            |

| Index (hex) | Name                           | Bedeutung                                                                             | Datentyp | Flags | Default                   |
|-------------|--------------------------------|---------------------------------------------------------------------------------------|----------|-------|---------------------------|
| 1A02:0      | DCM TxPDO-Map Sta-<br>tus Ch.2 | PDO Mapping TxPDO 3                                                                   | UINT8    | RO    | 0x0E (14 <sub>dez</sub> ) |
| 1A02:01     | SubIndex 001                   | 1. PDO Mapping entry (object 0x6010 (DCM Inputs Ch.2), entry 0x01 (Ready to enable))  | UINT32   | RO    | 0x6010:01, 1              |
| 1A02:02     | SubIndex 002                   | 2. PDO Mapping entry (object 0x6010 (DCM Inputs Ch.2), entry 0x02 (Ready))            | UINT32   | RO    | 0x6010:02, 1              |
| 1A02:03     | SubIndex 003                   | 3. PDO Mapping entry (object 0x6010 (DCM Inputs Ch.2), entry 0x03 (Warning))          | UINT32   | RO    | 0x6010:03, 1              |
| 1A02:04     | SubIndex 004                   | 4. PDO Mapping entry (object 0x6010 (DCM Inputs Ch.2), entry 0x04 (Error))            | UINT32   | RO    | 0x6010:04, 1              |
| 1A02:05     | SubIndex 005                   | 5. PDO Mapping entry (object 0x6010 (DCM Inputs Ch.2), entry 0x05 (Moving positive))  | UINT32   | RO    | 0x6010:05, 1              |
| 1A02:06     | SubIndex 006                   | 6. PDO Mapping entry (object 0x6010 (DCM Inputs Ch.2), entry 0x06 (Moving negative))  | UINT32   | RO    | 0x6010:06, 1              |
| 1A02:07     | SubIndex 007                   | 7. PDO Mapping entry (object 0x6010 (DCM Inputs Ch.2), entry 0x07 (Torque reduced))   | UINT32   | RO    | 0x6010:07, 1              |
| 1A02:08     | SubIndex 008                   | 8. PDO Mapping entry (1 bits align)                                                   | UINT32   | RO    | 0x0000:00, 1              |
| 1A02:09     | SubIndex 009                   | 9. PDO Mapping entry (3 bits align)                                                   | UINT32   | RO    | 0x0000:00, 3              |
| 1A02:0A     | SubIndex 010                   | 10. PDO Mapping entry (object 0x6010 (DCM Inputs Ch.2), entry 0x0C (Digital input 1)) | UINT32   | RO    | 0x6010:0C, 1              |
| 1A02:0B     | SubIndex 011                   | 11. PDO Mapping entry (object 0x6010 (DCM Inputs Ch.2), entry 0x0D (Digital input 2)) | UINT32   | RO    | 0x6010:0D, 1              |
| 1A02:0C     | SubIndex 012                   | 12. PDO Mapping entry (object 0x1C32 (SM output parameter), entry 0x20 (Sync error))  | UINT32   | RO    | 0x1C32:20, 1              |
| 1A02:0D     | SubIndex 013                   | 13. PDO Mapping entry (1 bits align)                                                  | UINT32   | RO    | 0x0000:00, 1              |
| 1A02:0E     | SubIndex 014                   | 14. PDO Mapping entry (object 0x1802, entry 0x09)                                     | UINT32   | RO    | 0x1802:09, 1              |

### Index 1A02 DCM TxPDO-Map Status Ch.2

# Index 1A03 DCM TxPDO-Map Synchron info data Ch.2

| Index (hex) | Name                                        | Bedeutung                                                                        | Datentyp | Flags | Default                  |
|-------------|---------------------------------------------|----------------------------------------------------------------------------------|----------|-------|--------------------------|
| 1A03:0      | DCM TxPDO-Map<br>Synchron info data<br>Ch.2 | PDO Mapping TxPDO 4                                                              | UINT8    | RO    | 0x02 (2 <sub>dez</sub> ) |
| 1A03:01     | SubIndex 001                                | 1. PDO Mapping entry (object 0x6010 (DCM Inputs Ch.2), entry 0x11 (Info data 1)) | UINT32   | RO    | 0x6010:11, 16            |
| 1A03:02     | SubIndex 002                                | 2. PDO Mapping entry (object 0x6010 (DCM Inputs Ch.2), entry 0x12 (Info data 2)) | UINT32   | RO    | 0x6010:12, 16            |

### Index 1C00 Sync manager type

| Index (hex) | Name              | Bedeutung                                                 | Datentyp | Flags | Default                  |
|-------------|-------------------|-----------------------------------------------------------|----------|-------|--------------------------|
| 1C00:0      | Sync manager type | Benutzung der Sync Manager                                | UINT8    | RO    | 0x04 (4 <sub>dez</sub> ) |
| 1C00:01     | SubIndex 001      | Sync-Manager Type Channel 1: Mailbox Write                | UINT8    | RO    | 0x01 (1 <sub>dez</sub> ) |
| 1C00:02     | SubIndex 002      | Sync-Manager Type Channel 2: Mailbox Read                 | UINT8    | RO    | 0x02 (2 <sub>dez</sub> ) |
| 1C00:03     | SubIndex 003      | Sync-Manager Type Channel 3: Process Data Write (Outputs) | UINT8    | RO    | 0x03 (3 <sub>dez</sub> ) |
| 1C00:04     | SubIndex 004      | Sync-Manager Type Channel 4: Process Data Read (Inputs)   | UINT8    | RO    | 0x04 (4 <sub>dez</sub> ) |

### Index 1C12 RxPDO assign

| Index (hex) | Name         | Bedeutung                                                                           | Datentyp | Flags | Default                          |
|-------------|--------------|-------------------------------------------------------------------------------------|----------|-------|----------------------------------|
| 1C12:0      | RxPDO assign | PDO Assign Outputs                                                                  | UINT8    | RW    | 0x04 (4 <sub>dez</sub> )         |
| 1C12:01     | SubIndex 001 | 1. zugeordnete RxPDO (enthält den Index des zugehö-<br>rigen RxPDO Mapping Objekts) | UINT16   | RW    | 0x1600<br>(5632 <sub>dez</sub> ) |
| 1C12:02     | SubIndex 002 | 2. zugeordnete RxPDO (enthält den Index des zugehö-<br>rigen RxPDO Mapping Objekts) | UINT16   | RW    | 0x1601<br>(5633 <sub>dez</sub> ) |
| 1C12:03     | SubIndex 003 | 3. zugeordnete RxPDO (enthält den Index des zugehö-<br>rigen RxPDO Mapping Objekts) | UINT16   | RW    | 0x1602<br>(5634 <sub>dez</sub> ) |
| 1C12:04     | SubIndex 004 | 4. zugeordnete RxPDO (enthält den Index des zugehö-<br>rigen RxPDO Mapping Objekts) | UINT16   | RW    | 0x1603<br>(5635 <sub>dez</sub> ) |

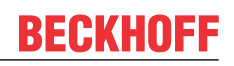

# Index 1C13 TxPDO assign

| Index (hex) | Name         | Bedeutung                                                                           | Datentyp | Flags | Default                          |
|-------------|--------------|-------------------------------------------------------------------------------------|----------|-------|----------------------------------|
| 1C13:0      | TxPDO assign | PDO Assign Inputs                                                                   | UINT8    | RW    | 0x02 (2 <sub>dez</sub> )         |
| 1C13:01     | SubIndex 001 | 1. zugeordnete TxPDO (enthält den Index des zugehö-<br>rigen TxPDO Mapping Objekts) | UINT16   | RW    | 0x1A00<br>(6656 <sub>dez</sub> ) |
| 1C13:02     | SubIndex 002 | 2. zugeordnete TxPDO (enthält den Index des zugehö-<br>rigen TxPDO Mapping Objekts) | UINT16   | RW    | 0x1A02<br>(6658 <sub>dez</sub> ) |
| 1C13:03     | SubIndex 003 | 3. zugeordnete TxPDO (enthält den Index des zugehö-<br>rigen TxPDO Mapping Objekts) | UINT16   | RW    | 0x0000 (0 <sub>dez</sub> )       |
| 1C13:04     | SubIndex 004 | 4. zugeordnete TxPDO (enthält den Index des zugehö-<br>rigen TxPDO Mapping Objekts) | UINT16   | RW    | 0x0000 (0 <sub>dez</sub> )       |

# Index 1C32 SM output parameter

| Index (hex) | Name                        | Bedeutung                                                                                                    | Datentyp | Flags | Default                                |
|-------------|-----------------------------|----------------------------------------------------------------------------------------------------|----------|-------|----------------------------------------|
| 1C32:0      | SM output parameter         | Synchronisierungsparameter der Outputs                                                                                                    | UINT8    | RO    | 0x20 (32 <sub>dez</sub> )              |
| 1C32:01     | Sync mode                   | Aktuelle Synchronisierungsbetriebsart:                                                                                                    | UINT16   | RW    | 0x0001 (1 <sub>dez</sub> )             |
|             |                             | 0: Free Run                                                                                                    |          |       |                                        |
|             |                             | 1: Synchron with SM 2 Event                                                                                                    |          |       |                                        |
|             |                             | 2: DC-Mode - Synchron with SYNC0 Event                                                                                                    |          |       |                                        |
|             |                             | 3: DC-Mode - Synchron with SYNC1 Event                                                                                                    |          |       |                                        |
| 1C32:02     | Cycle time                  | Zykluszeit (in ns):                                                                                                    | UINT32   | RW    | 0x000F4240                             |
|             |                             | Free Run: Zykluszeit des lokalen Timers                                                                                                    |          |       | (100000 <sub>dez</sub> )               |
|             |                             | <ul> <li>Synchron with SM 2 Event: Zykluszeit des<br/>Masters</li> </ul>                                                                      |          |       |                                        |
|             |                             | DC-Mode: SYNC0/SYNC1 Cycle Time                                                                                                    |          |       |                                        |
| 1C32:03     | Shift time                  | Zeit zwischen SYNC0 Event und Ausgabe der Outputs<br>(in ns, nur DC-Mode)                                                                     | UINT32   | RO    | 0x0000000<br>(0 <sub>dez</sub> )       |
| 1C32:04     | Sync modes supported        | Unterstützte Synchronisierungsbetriebsarten:                                                                                                  | UINT16   | RO    | 0xC007                                 |
|             |                             | <ul> <li>Bit 0 = 1: Free Run wird unterstützt</li> </ul>                                                                                      |          |       | (49159 <sub>dez</sub> )                |
|             |                             | <ul> <li>Bit 1 = 1: Synchron with SM 2 Event wird<br/>unterstützt</li> </ul>                                                                  |          |       |                                        |
|             |                             | Bit 2-3 = 01: DC-Mode wird unterstützt                                                                                                    |          |       |                                        |
|             |                             | <ul> <li>Bit 4-5 = 10: Output Shift mit SYNC1 Event (nur<br/>DC-Mode)</li> </ul>                                                              |          |       |                                        |
|             |                             | <ul> <li>Bit 14 = 1: dynamische Zeiten (Messen durch<br/>Beschreiben von 0x1C32:08)</li> </ul>                                                |          |       |                                        |
| 1C32:05     | Minimum cycle time          | Minimale Zykluszeit (in ns)                                                                                                    | UINT32   | RO    | 0x0001E848<br>(125000 <sub>dez</sub> ) |
| 1C32:06     | Calc and copy time          | Minimale Zeit zwischen SYNC0 und SYNC1 Event (in ns, nur DC-Mode)                                                                             | UINT32   | RO    | 0x0000000<br>(0 <sub>dez</sub> )       |
| 1C32:07     | Minimum delay time          |                                                                                                    | UINT32   | RO    | 0x0000000<br>(0 <sub>dez</sub> )       |
| 1C32:08     | Command                     | <ul> <li>0: Messung der lokalen Zykluszeit wird<br/>gestoppt</li> </ul>                                                                       | UINT16   | RW    | 0x0000 (0 <sub>dez</sub> )             |
|             |                             | <ul> <li>1: Messung der lokalen Zykluszeit wird<br/>gestartet</li> </ul>                                                                      |          |       |                                        |
|             |                             | Die Entries 1C32:03, 1C32:05, 1C32:06, 1C32:09,                                                                                               |          |       |                                        |
|             |                             | <u>0x1C33:03 [] 180]</u> , <u>0x1C33:06 [] 179]</u> , <u>0x1C33:09</u>                                                                        |          |       |                                        |
|             |                             | [▶ <u>180]</u> werden mit den maximal gemessenen Werten<br>aktualisiert.<br>Wenn erneut gemessen wird, werden die Messwerte<br>zurückgesetzt. |          |       |                                        |
| 1C32:09     | Maximum delay time          | Zeit zwischen SYNC1 Event und Ausgabe der Outputs (in ns, nur DC-Mode)                                                                        | UINT32   | RO    | 0x0000000<br>(0 <sub>dez</sub> )       |
| 1C32:0B     | SM event missed counter     | Anzahl der ausgefallenen SM-Events im OPERATIO-<br>NAL (nur im DC Mode)                                                                       | UINT16   | RO    | 0x0000 (0 <sub>dez</sub> )             |
| 1C32:0C     | Cycle exceeded coun-<br>ter | Anzahl der Zykluszeitverletzungen im OPERATIONAL<br>(Zyklus wurde nicht rechtzeitig fertig bzw. der nächste<br>Zyklus kam zu früh)            | UINT16   | RO    | 0x0000 (0 <sub>dez</sub> )             |
| 1C32:0D     | Shift too short counter     | Anzahl der zu kurzen Abstände zwischen SYNC0 und SYNC1 Event (nur im DC Mode)                                                                 | UINT16   | RO    | 0x0000 (0 <sub>dez</sub> )             |
| 1C32:20     | Sync error                  | Im letzten Zyklus war die Synchronisierung nicht kor-<br>rekt (Ausgänge wurden zu spät ausgegeben, nur im<br>DC Mode)                         | BOOLEAN  | RO    | 0x00 (0 <sub>dez</sub> )               |

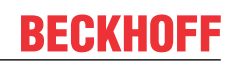

# Index 1C33 SM input parameter

| Index (hex) | Name                        | Bedeutung                                                                                                    | Datentyp | Flags | Default                                 |
|-------------|-----------------------------|----------------------------------------------------------------------------------------------------|----------|-------|-----------------------------------------|
| 1C33:0      | SM input parameter          | Synchronisierungsparameter der Inputs                                                                                            | UINT8    | RO    | 0x20 (32 <sub>dez</sub> )               |
| 1C33:01     | Sync mode                   | Aktuelle Synchronisierungsbetriebsart:                                                                                           | UINT16   | RW    | 0x0022 (34 <sub>dez</sub> )             |
|             |                             | 0: Free Run                                                                                                    |          |       |                                         |
|             |                             | <ul> <li>1: Synchron with SM 3 Event (keine Outputs<br/>vorhanden)</li> </ul>                                                    |          |       |                                         |
|             |                             | 2: DC - Synchron with SYNC0 Event                                                                                                |          |       |                                         |
|             |                             | <ul> <li>3: DC - Synchron with SYNC1 Event</li> </ul>                                                                            |          |       |                                         |
|             |                             | <ul> <li>34: Synchron with SM 2 Event (Outputs vorhanden)</li> </ul>                                                             |          |       |                                         |
| 1C33:02     | Cycle time                  | wie <u>0x1C32:02</u> [▶ <u>179]</u>                                                                                              | UINT32   | RW    | 0x000F4240<br>(1000000 <sub>dez</sub> ) |
| 1C33:03     | Shift time                  | Zeit zwischen SYNC0-Event und Einlesen der Inputs (in ns, nur DC-Mode)                                                           | UINT32   | RO    | 0x0000000<br>(0 <sub>dez</sub> )        |
| 1C33:04     | Sync modes supported        | Unterstützte Synchronisierungsbetriebsarten:                                                                                     | UINT16   | RO    | 0xC007<br>(49159 <sub>dez</sub> )       |
|             |                             | Bit 0: Free Run wird unterstützt                                                                                                 |          |       |                                         |
|             |                             | <ul> <li>Bit 1: Synchron with SM 2 Event wird<br/>unterstützt (Outputs vorhanden)</li> </ul>                                     |          |       |                                         |
|             |                             | <ul> <li>Bit 1: Synchron with SM 3 Event wird<br/>unterstützt (keine Outputs vorhanden)</li> </ul>                               |          |       |                                         |
|             |                             | • Bit 2-3 = 01: DC-Mode wird unterstützt                                                                                         |          |       |                                         |
|             |                             | <ul> <li>Bit 4-5 = 01: Input Shift durch lokales Ereignis<br/>(Outputs vorhanden)</li> </ul>                                     |          |       |                                         |
|             |                             | <ul> <li>Bit 4-5 = 10: Input Shift mit SYNC1 Event<br/>(keine Outputs vorhanden)</li> </ul>                                      |          |       |                                         |
|             |                             | <ul> <li>Bit 14 = 1: dynamische Zeiten (Messen durch<br/>Beschreiben von <u>0x1C32:08 [▶ 179]</u> oder<br/>0x1C33:08)</li> </ul> |          |       |                                         |
| 1C33:05     | Minimum cycle time          | wie <u>1C32:05 [▶ 179]</u>                                                                                                    | UINT32   | RO    | 0x0001E848<br>(125000 <sub>dez</sub> )  |
| 1C33:06     | Calc and copy time          | Zeit zwischen Einlesen der Eingänge und Verfügbar-<br>keit der Eingänge für den Master (in ns, nur DC-Mode)                      | UINT32   | RO    | 0x0000000<br>(0 <sub>dez</sub> )        |
| 1C33:07     | Minimum delay time          |                                                                                                    | UINT32   | RO    | 0x0000000<br>(0 <sub>dez</sub> )        |
| 1C33:08     | Command                     | wie 0x1C32:08 [▶ 179]                                                                                                    | UINT16   | RW    | 0x0000 (0 <sub>dez</sub> )              |
| 1C33:09     | Maximum delay time          | Zeit zwischen SYNC1-Event und Einlesen der Eingän-<br>ge (in ns, nur DC-Mode)                                                    | UINT32   | RO    | 0x0000000<br>(0 <sub>dez</sub> )        |
| 1C33:0B     | SM event missed<br>counter  | wie <u>0x1C32:11 [▶ 179]</u>                                                                                                    | UINT16   | RO    | 0x0000 (0 <sub>dez</sub> )              |
| 1C33:0C     | Cycle exceeded coun-<br>ter | wie 0x1C32:12 [▶ 179]                                                                                                    | UINT16   | RO    | 0x0000 (0 <sub>dez</sub> )              |
| 1C33:0D     | Shift too short counter     | wie <u>0x1C32:13 [▶ 179]</u>                                                                                                    | UINT16   | RO    | 0x0000 (0 <sub>dez</sub> )              |
| 1C33:20     | Sync error                  | wie 0x1C32:32 [▶ 179]                                                                                                    | BOOLEAN  | RO    | 0x00 (0 <sub>dez</sub> )                |

### Index F000 Modular device profile

| Index (hex) | Name                      | Bedeutung                                            | Datentyp | Flags | Default                     |
|-------------|---------------------------|------------------------------------------------------|----------|-------|-----------------------------|
| F000:0      | Modular device profile    | Allgemeine Informationen des Modular Device Profiles | UINT8    | RO    | 0x02 (2 <sub>dez</sub> )    |
| F000:01     | Module index distance     | Indexabstand der Objekte der einzelnen Kanäle        | UINT16   | RO    | 0x0010 (16 <sub>dez</sub> ) |
| F000:02     | Maximum number of modules | Anzahl der Kanäle                                    | UINT16   | RO    | 0x0002 (2 <sub>dez</sub> )  |

### Index F008 Code word

| Index (hex) | Name      | Bedeutung  | Datentyp | Flags | Default             |
|-------------|-----------|------------|----------|-------|---------------------|
| F008:0      | Code word | reserviert | UINT32   | RW    | 0x0000000           |
|             |           |            |          |       | (0 <sub>dez</sub> ) |
#### Index F010 Module list

| Index (hex) | Name         | Bedeutung                            | Datentyp | Flags | Default                             |
|-------------|--------------|--------------------------------------|----------|-------|-------------------------------------|
| F010:0      | Module list  | Max. Subindex                        | UINT8    | RW    | 0x02 (2 <sub>dez</sub> )            |
| F010:01     | SubIndex 001 | Profil Nummer des DC Motor Interface | UINT32   | RW    | 0x000002DD<br>(733 <sub>dez</sub> ) |
| F010:02     | SubIndex 002 | Profil Nummer des DC Motor Interface | UINT32   | RW    | 0x000002DD<br>(733 <sub>dez</sub> ) |

## 7.3 ab Firmware 06 /Revisionstand -0020

#### EtherCAT XML Device Description

Die Darstellung entspricht der Anzeige der CoE-Objekte aus der EtherCAT <u>XML</u> Device Description. Es wird empfohlen, die entsprechende aktuellste XML-Datei im Download-Bereich auf der <u>Beckhoff-</u> <u>Website</u> herunterzuladen und entsprechend der Installationsanweisungen zu installieren.

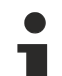

#### Parametrierung über das CoE-Verzeichnis (CAN over EtherCAT)

Die Parametrierung des EtherCAT Gerätes wird über den <u>CoE-Online Reiter [▶ 108]</u> (mit Doppelklick auf das entsprechende Objekt) bzw. über den <u>Prozessdatenreiter [▶ 105]</u> (Zuordnung der PDOs) vorgenommen. Beachten Sie bei Verwendung/Manipulation der CoE-Parameter die allgemeinen <u>CoE-Hinweise [▶ 27]</u>:

- StartUp-Liste führen für den Austauschfall
- Unterscheidung zwischen Online/Offline Dictionary, Vorhandensein aktueller XML-Beschreibung
- "CoE-Reload" zum Zurücksetzen der Veränderungen

#### Einführung

In der CoE-Übersicht sind Objekte mit verschiedenem Einsatzzweck enthalten:

- Objekte die zur Parametrierung bei der Inbetriebnahme nötig sind:
  - <u>Restore Objekt [▶ 182]</u>
  - Konfigurationsdaten [> 182]
- · Profilspezifische Objekte:
  - ∘ <u>Eingangsdaten [▶ 186]</u>
  - Ausgangsdaten [ 187]
  - ∘ Informations- und Diagnostikdaten (kanalspezifisch) [▶ 188]
  - Konfigurationsdaten (herstellerspezifisch) [> 190]
  - Informations- und Diagnostikdaten (gerätespezifisch) [> 191]
- Standardobjekte [ 191]

Im Folgenden werden zuerst die im normalen Betrieb benötigten Objekte vorgestellt, dann die für eine vollständige Übersicht noch fehlenden Objekte.

## 7.3.1 Restore Objekt

#### Index 1011 Restore default parameters

| Index<br>(hex) | Name                                    | Bedeutung                                                                                                    | Datentyp | Flags | Default                       |
|----------------|-----------------------------------------|----------------------------------------------------------------------------------------------------|----------|-------|-------------------------------|
| 1011:0         | Restore default parame-<br>ters [▶ 256] | Herstellen der Defaulteinstellungen                                                                                                    | UINT8    | RO    | 0x01 (1 <sub>dez</sub> )      |
| 1011:01        | SubIndex 001                            | Wenn Sie dieses Objekt im Set Value Dialog auf<br><b>"0x64616F6C"</b> setzen, werden alle Backup Objekte wie-<br>der in den Auslieferungszustand gesetzt. | UINT32   | RW    | 0x0000000 (0 <sub>dez</sub> ) |

## 7.3.2 Konfigurationsdaten

#### Index 8020 DCM Motor Settings Ch.1

| Index (hex) | Name                                       | Bedeutung                                                                                                    | Datentyp | Flags | Default                           |
|-------------|--------------------------------------------|----------------------------------------------------------------------------------------------------|----------|-------|-----------------------------------|
| 8020:0      | DCM Motor Settings<br>Ch.1                 | Max. Subindex                                                                                                    | UINT8    | RO    | 0x0F (15 <sub>dez</sub> )         |
| 8020:01     | Maximal current                            | Maximaler, dauerhafter Spulenstrom des Motors (Einheit:1 mA)                                                         | UINT16   | RW    | 0x0960<br>(2400 <sub>dez</sub> )  |
| 8020:02     | Nominal current                            | Nennstrom des Motors<br>( <b>Einheit:</b> 1 mA)                                                                      | UINT16   | RW    | 0x05DC<br>(1500 <sub>dez</sub> )  |
| 8020:03     | Nominal voltage                            | Nennspannung (Versorgungsspannung) des Motors (Einheit: 1 mV)                                                        | UINT16   | RW    | 0x5DC0<br>(24000 <sub>dez</sub> ) |
| 8020:04     | Motor coil resistance                      | Innenwiderstand des Motors<br>(Einheit: 0,01 Ohm)                                                                    | UINT16   | RW    | 0x0064<br>(100 <sub>dez</sub> )   |
| 8020:05     | Reduced current (posi-<br>tive)            | Reduziertes Drehmoment in positiver Drehrichtung (Einheit: 1 mA)                                                     | UINT16   | RW    | 0x01F4<br>(500 <sub>dez</sub> )   |
| 8020:06     | Reduced current (ne-<br>gative)            | Reduziertes Drehmoment in negativer Drehrichtung (Einheit: 1 mA)                                                     | UINT16   | RW    | 0x01F4<br>(500 <sub>dez</sub> )   |
| 8020:0C     | Time for switch-off at<br>overload         | Zeit für Überlastabschaltung<br>(Einheit: 1 ms)                                                                      | UINT16   | RW    | 0x00C8<br>(200 <sub>dez</sub> )   |
| 8020:0D     | Time for current lowe-<br>ring at overload | Zeit für Stromreduzierung bei Überlast (von maxima-<br>lem Strom bis Nennstrom,<br><b>Einheit:</b> 1 ms)             | UINT16   | RW    | 0x07D0<br>(2000 <sub>dez</sub> )  |
| 8020:0E     | Torque auto-reduction threshold (positive) | Prozessdatenschwelle für automatische Drehmoment-<br>reduzierung in positiver Drehrichtung<br>( <b>Einheit:</b> 1 %) | UINT8    | RW    | 0x00 (0 <sub>dez</sub> )          |
| 8020:0F     | Torque auto-reduction threshold (negative) | Prozessdatenschwelle für automatische Drehmoment-<br>reduzierung in negativer Drehrichtung<br>( <b>Einheit:</b> 1 %) | UINT8    | RW    | 0x00 (0 <sub>dez</sub> )          |

## Index 8021 DCM Controller Settings Ch.1

| Index (hex) | Name                              | Bedeutung                                                                                            | Datentyp | Flags | Default                         |
|-------------|-----------------------------------|----------------------------------------------------------------------------------------------------|----------|-------|---------------------------------|
| 8021:0      | DCM Controller Set-<br>tings Ch.1 | Max. Subindex                                                                                        | UINT8    | RO    | 0x12 (18 <sub>dez</sub> )       |
| 8021:01     | Kp factor (curr.)                 | Kp-Regelfaktor des Stromreglers                                                                      | UINT16   | RW    | 0x00C8<br>(200 <sub>dez</sub> ) |
| 8021:02     | Ki factor (curr.)                 | Ki-Regelfaktor des Stromreglers                                                                      | UINT16   | RW    | 0x0002 (2 <sub>dez</sub> )      |
| 8021:03     | Inner window (curr.)              | Inneres Fenster des I-Anteils<br>( <b>Einheit:</b> 1 %)                                              | UINT8    | RW    | 0x00 (0 <sub>dez</sub> )        |
| 8021:05     | Outer window (curr.)              | Äußeres Fenster des I-Anteils<br>( <b>Einheit:</b> 1 %)                                              | UINT8    | RW    | 0x00 (0 <sub>dez</sub> )        |
| 8021:06     | Filter cut off frequency (curr.)  | Grenzfrequenz des Stromreglers<br>( <b>Einheit:</b> 1 Hz)                                            | UINT16   | RW    | 0x0000 (0 <sub>dez</sub> )      |
| 8021:11     | Voltage adjustment enable         | Aktiviert die Kompensation von Spannungsschwankun-<br>gen (nur in der Betriebsart "Direct velocity") | BOOLEAN  | RW    | 0x00 (0 <sub>dez</sub> )        |
| 8021:12     | Current adjustment<br>enable      | Aktiviert die R x I Kompensation                                                                     | BOOLEAN  | RW    | 0x00 (0 <sub>dez</sub> )        |

## Index 8022 DCM Features Ch.1

| Index (hex) | Name                   | Bedeutung                                                                                                    | Datentyp | Flags | Default                   |
|-------------|------------------------|----------------------------------------------------------------------------------------------------|----------|-------|---------------------------|
| 8022:0      | DCM Features Ch.1      | Max. Subindex                                                                                                    | UINT8    | RO    | 0x36 (54 <sub>dez</sub> ) |
| 8022:01     | Operation mode         | Betriebsart                                                                                                    | BIT4     | RW    | 0x00 (0 <sub>dez</sub> )  |
|             |                        | 0: Automatic                                                                                                    |          |       |                           |
|             |                        | 1: Velocity direct                                                                                                    |          |       |                           |
|             |                        | 2: Velocity controller                                                                                                    |          |       |                           |
|             |                        | 3: Position controller                                                                                                    |          |       |                           |
|             |                        | : reserviert                                                                                                    |          |       |                           |
|             |                        | 15: Chopper resistor                                                                                                    |          |       |                           |
|             |                        | 0x8020:03 [▶ 182]) wird über angeschlossenen Chop-                                                                           |          |       |                           |
|             |                        | per-Widerstand abgebaut.                                                                                                    |          |       |                           |
| 8022:09     | Invert motor polarity  | Invertierung der Motordrehrichtung                                                                                           | BOOLEAN  | RW    | 0x00 (0 <sub>dez</sub> )  |
| 8022:0A     | Torque error enable    | Aktiviert die automatische Überlastabschaltung (siehe auch Subindex <u>0x8020:0C [▶ 182]</u> )                               | BOOLEAN  | RW    | 0x00 (0 <sub>dez</sub> )  |
| 8022:0B     | Torque auto reduce     | Aktiviert die automatische Drehmomentreduzierung (siehe auch Subindex $0x8020:0D$ [ $\blacktriangleright$ 182] – $0x8020:0F$ | BOOLEAN  | RW    | 0x00 (0 <sub>dez</sub> )  |
| 0000:11     | Coloct info data 1     |                                                                                                    |          |       | 0,01 (1 )                 |
| 8022:11     | Select into data 1     | Auswani inio data i                                                                                                    | UINT8    | RW    | UXUI (I <sub>dez</sub> )  |
|             |                        |                                                                                                    |          |       |                           |
|             |                        |                                                                                                    |          |       |                           |
|             |                        | 2: Motor coll current                                                                                                    |          |       |                           |
|             |                        | 3: Current limit                                                                                                    |          |       |                           |
|             |                        | 4: Control error                                                                                                    |          |       |                           |
|             |                        | 5: Duty cycle                                                                                                    |          |       |                           |
|             |                        | : reserviert                                                                                                    |          |       |                           |
|             |                        | 7: Motor velocity                                                                                                    |          |       |                           |
|             |                        | 8: Overload time                                                                                                    |          |       |                           |
|             |                        | : reserviert                                                                                                    |          |       |                           |
|             |                        | 101: Internal temperature                                                                                                    |          |       |                           |
|             |                        | : reserviert                                                                                                    |          |       |                           |
|             |                        | 103: Control voltage                                                                                                    |          |       |                           |
|             |                        | 104: Motor supply voltage                                                                                                    |          |       |                           |
|             |                        | : reserviert                                                                                                    |          |       |                           |
|             |                        | 150: Status word (drive controller)                                                                                          |          |       |                           |
|             |                        | 151: State (drive controller)                                                                                                |          |       |                           |
|             |                        | : reserviert                                                                                                    |          |       |                           |
| 8022:19     | Select info data 2     | Auswahl "Info data 2"                                                                                                    | UINT8    | RW    | 0x02 (2 <sub>dez</sub> )  |
|             |                        | siehe Subindex 0x8022:11 [▶ 183]                                                                                             |          |       |                           |
| 8022:30     | Invert digital input 1 | Invertierung des digitalen Eingangs 1                                                                                        | BOOLEAN  | RW    | 0x00 (0 <sub>dez</sub> )  |
| 8022:31     | Invert digital input 2 | Invertierung des digitalen Eingangs 2                                                                                        | BOOLEAN  | RW    | 0x00 (0 <sub>dez</sub> )  |
| 8022:32     | Function for input 1   | Funktion des digitalen Eingangs 1                                                                                            | BIT4     | RW    | 0x00 (0 <sub>dez</sub> )  |
|             |                        | 0: Normal input                                                                                                    |          |       |                           |
|             |                        | 1: Hardware enable                                                                                                    |          |       |                           |
|             |                        | : reserviert                                                                                                    |          |       |                           |
| 8022:36     | Function for input 2   | Funktion des digitalen Eingangs 2                                                                                            | BIT4     | RW    | 0x00 (0 <sub>dez</sub> )  |
|             |                        | siehe Subindex 0x8022:32 [ 183]                                                                                              |          |       |                           |

## Index 8030 DCM Motor Settings Ch.2

| Index (hex) | Name                                       | Bedeutung                                                                                                    | Datentyp | Flags | Default                           |
|-------------|--------------------------------------------|----------------------------------------------------------------------------------------------------|----------|-------|-----------------------------------|
| 8030:0      | DCM Motor Settings<br>Ch.2                 | Max. Subindex                                                                                                    | UINT8    | RO    | 0x0F (15 <sub>dez</sub> )         |
| 8030:01     | Maximal current                            | Maximaler, dauerhafter Spulenstrom des Motors (Einheit: 1 mA)                                                        | UINT16   | RW    | 0x0960<br>(2400 <sub>dez</sub> )  |
| 8030:02     | Nominal current                            | Nennstrom des Motors<br>( <b>Einheit:</b> 1 mA)                                                                      | UINT16   | RW    | 0x05DC<br>(1500 <sub>dez</sub> )  |
| 8030:03     | Nominal voltage                            | Nennspannung (Versorgungsspannung) des Motors (Einheit: 1 mV)                                                        | UINT16   | RW    | 0x5DC0<br>(24000 <sub>dez</sub> ) |
| 8030:04     | Motor coil resistance                      | Innenwiderstand des Motors<br>(Einheit: 0,01 Ohm)                                                                    | UINT16   | RW    | 0x0064<br>(100 <sub>dez</sub> )   |
| 8030:05     | Reduced current (posi-<br>tive)            | Reduziertes Drehmoment in positiver Drehrichtung (Einheit: 1 mA)                                                     | UINT16   | RW    | 0x01F4<br>(500 <sub>dez</sub> )   |
| 8030:06     | Reduced current (ne-<br>gative)            | Reduziertes Drehmoment in negativer Drehrichtung (Einheit: 1 mA)                                                     | UINT16   | RW    | 0x01F4<br>(500 <sub>dez</sub> )   |
| 8030:0C     | Time for switch-off at overload            | Zeit für Überlastabschaltung<br>(Einheit: 1 ms)                                                                      | UINT16   | RW    | 0x00C8<br>(200 <sub>dez</sub> )   |
| 8030:0D     | Time for current lowe-<br>ring at overload | Zeit für Stromreduzierung bei Überlast (von maxima-<br>lem Strom bis Nennstrom,<br><b>Einheit:</b> 1 ms)             | UINT16   | RW    | 0x07D0<br>(2000 <sub>dez</sub> )  |
| 8030:0E     | Torque auto-reduction threshold (positive) | Prozessdatenschwelle für automatische Drehmoment-<br>reduzierung in positiver Drehrichtung<br>( <b>Einheit:</b> 1 %) | UINT8    | RW    | 0x00 (0 <sub>dez</sub> )          |
| 8030:0F     | Torque auto-reduction threshold (negative) | Prozessdatenschwelle für automatische Drehmoment-<br>reduzierung in negativer Drehrichtung<br>( <b>Einheit:</b> 1 %) | UINT8    | RW    | 0x00 (0 <sub>dez</sub> )          |

## Index 8031 DCM Controller Settings Ch.2

| Index (hex) | Name                              | Bedeutung                                                                                            | Datentyp | Flags | Default                         |
|-------------|-----------------------------------|----------------------------------------------------------------------------------------------------|----------|-------|---------------------------------|
| 8031:0      | DCM Controller Set-<br>tings Ch.2 | Max. Subindex                                                                                        | UINT8    | RO    | 0x12 (18 <sub>dez</sub> )       |
| 8031:01     | Kp factor (curr.)                 | Kp-Regelfaktor des Stromreglers                                                                      | UINT16   | RW    | 0x00C8<br>(200 <sub>dez</sub> ) |
| 8031:02     | Ki factor (curr.)                 | Ki-Regelfaktor des Stromreglers                                                                      | UINT16   | RW    | 0x0002 (2 <sub>dez</sub> )      |
| 8031:03     | Inner window (curr.)              | Inneres Fenster des I-Anteils<br>(Einheit: 1 %)                                                      | UINT8    | RW    | 0x00 (0 <sub>dez</sub> )        |
| 8031:05     | Outer window (curr.)              | Äußeres Fenster des I-Anteils<br>( <b>Einheit:</b> 1 %)                                              | UINT8    | RW    | 0x00 (0 <sub>dez</sub> )        |
| 8031:06     | Filter cut off frequency (curr.)  | Grenzfrequenz des Stromreglers<br>(Einheit: 1 Hz)                                                    | UINT16   | RW    | 0x0000 (0 <sub>dez</sub> )      |
| 8031:11     | Voltage adjustment<br>enable      | Aktiviert die Kompensation von Spannungsschwankun-<br>gen (nur in der Betriebsart "Direct velocity") | BOOLEAN  | RW    | 0x00 (0 <sub>dez</sub> )        |
| 8031:12     | Current adjustment enable         | Aktiviert die R x I Kompensation                                                                     | BOOLEAN  | RW    | 0x00 (0 <sub>dez</sub> )        |

## Index 8032 DCM Features Ch.2

| Index (hex) | Name                   | Bedeutung                                                        | Datentyp | Flags | Default                   |
|-------------|------------------------|------------------------------------------------------------------|----------|-------|---------------------------|
| 8032:0      | DCM Features Ch.1      | Max. Subindex                                                    | UINT8    | RO    | 0x36 (54 <sub>dez</sub> ) |
| 8032:01     | Operation mode         | Betriebsart                                                      | BIT4     | RW    | 0x00 (0 <sub>dez</sub> )  |
|             |                        | 0: Automatic                                                     |          |       |                           |
|             |                        | 1: Velocity direct                                               |          |       |                           |
|             |                        | 2: Velocity controller                                           |          |       |                           |
|             |                        | 3: Position controller                                           |          |       |                           |
|             |                        | : reserviert                                                     |          |       |                           |
|             |                        | 15: Chopper resistor                                             |          |       |                           |
|             |                        | Vorhandene Überspannung (10 % > Nennspannung                     |          |       |                           |
|             |                        | per-Widerstand abgebaut.                                         |          |       |                           |
| 8032:09     | Invert motor polarity  | Invertierung der Motordrehrichtung                               | BOOLEAN  | RW    | 0x00 (0 <sub>dez</sub> )  |
| 8032:0A     | Torque error enable    | Aktiviert die automatische Überlastabschaltung (siehe            | BOOLEAN  | RW    | 0x00 (0 <sub>dez</sub> )  |
|             | -                      | auch Subindex 0x8030:0C [▶ 184])                                 |          |       |                           |
| 8032:0B     | Torque auto reduce     | Aktiviert die automatische Drehmomentreduzierung                 | BOOLEAN  | RW    | 0x00 (0 <sub>dez</sub> )  |
|             |                        | (siehe auch Subindex <u>0x8030:0D [▶ 184]</u> – <u>0x8030:0F</u> |          |       |                           |
| 8032.11     | Select info data 1     | Auswahl "Info data 1"                                            |          | RW    | 0x01(1, .)                |
| 0002.11     |                        | 0: Status word                                                   | Cintro   |       | GXGT (Tdez)               |
|             |                        | 1: Motor coil voltage                                            |          |       |                           |
|             |                        | 2: Motor coil current                                            |          |       |                           |
|             |                        | 3: Current limit                                                 |          |       |                           |
|             |                        | 4: Control error                                                 |          |       |                           |
|             |                        | 5: Duty cycle                                                    |          |       |                           |
|             |                        |                                                                  |          |       |                           |
|             |                        | 7: Motor velocity                                                |          |       |                           |
|             |                        | 8: Overlead time                                                 |          |       |                           |
|             |                        |                                                                  |          |       |                           |
|             |                        | 101: Internal temperature                                        |          |       |                           |
|             |                        | : rosonviort                                                     |          |       |                           |
|             |                        | 102: Control voltago                                             |          |       |                           |
|             |                        | 104: Motor supply voltage                                        |          |       |                           |
|             |                        | : reserviert                                                     |          |       |                           |
|             |                        | 150: Status word (drive controller)                              |          |       |                           |
|             |                        | 150: Status word (drive controller)                              |          |       |                           |
|             |                        | : reserviert                                                     |          |       |                           |
| 8032.19     | Select info data 2     | Auswahl "Info data 2"                                            | UINT8    | RW    | 0x02(2x)                  |
|             |                        | siehe Subindey (v8032:11 [b 185]                                 |          |       | erre (=dez)               |
| 8032:30     | Invert digital input 1 | Invertierung des digitalen Eingangs 1                            | BOOLEAN  | RW    | 0x00 (0, )                |
| 8032:31     | Invert digital input 2 | Invertierung des digitalen Eingangs 2                            | BOOLEAN  | RW    | $0 \times 00 \ (0_{dez})$ |
| 8032:32     | Function for input 1   | Funktion des digitalen Eingangs 1                                | BIT4     | RW    | 0x00 (0 <sub>dez</sub> )  |
|             |                        | 0: Normal input                                                  |          |       |                           |
|             |                        | 1: Hardware enable                                               |          |       |                           |
|             |                        | : reserviert                                                     |          |       |                           |
| 8032:36     | Function for input 2   | Funktion des digitalen Eingangs 2                                | BIT4     | RW    | 0x00 (0 <sub>dez</sub> )  |
|             |                        | siehe Subindex 0x8032:32 [ 185]                                  |          |       |                           |

#### 7.3.3 Kommando - Objekt

#### Index (hex) Name Bedeutung Datentyp Flags Default FB00:0 DCM Command UINT8 RO Kommandoschnittstelle 0x03 (3<sub>dez</sub>) FB00:01 Request 0x8000: Software reset, Hardware wird mit der aktuel-OCTET-RW {0} STRING[2] len CoE-Konfiguration neu Initialisiert (geschieht sonst nur beim Übergang nach INIT) FB00:02 Status 0x8000: bei erfolgtem Reset 0x01 UINT8 RO 0x00 (0<sub>dez</sub>) FB00:03 0x8000: nicht benutzt OCTET-Response RO {0} STRING[4]

### **Index FB00 DCM Command**

#### 7.3.4 Eingangsdaten

#### Index 6000 CNT Inputs Ch.1

| Index (hex) | Name                  | Bedeutung                                                                                                    | Datentyp | Flags | Default                          |
|-------------|-----------------------|----------------------------------------------------------------------------------------------------|----------|-------|----------------------------------|
| 6000:0      | CNT Inputs Ch.1       | Max. Subindex                                                                                                    | UINT8    | RO    | 0x11 (17 <sub>dez</sub> )        |
| 6000:03     | Set counter done      | Der Zähler wurde gesetzt.                                                                                                    | BOOLEAN  | RO    | 0x00 (0 <sub>dez</sub> )         |
| 6000:04     | Counter inhibited     | Zählerunterlauf                                                                                                    | BOOLEAN  | RO    | 0x00 (0 <sub>dez</sub> )         |
| 6000:06     | Status of input clock | Zustand des Clock-Eingangs                                                                                                    | BOOLEAN  | RO    | 0x00 (0 <sub>dez</sub> )         |
| 6000:0E     | Sync error            | Das Sync error Bit wird nur für den DC Mode benötigt<br>und zeigt an, ob in dem abgelaufenen Zyklus ein Syn-<br>chronisierungsfehler aufgetreten ist. | BOOLEAN  | RO    | 0x00 (0 <sub>dez</sub> )         |
| 6000:10     | TxPDO Toggle          | Der TxPDO Toggle wird vom Slave getoggelt, wenn die Daten der zugehörigen TxPDO aktualisiert wurden.                                                  | BOOLEAN  | RO    | 0x00 (0 <sub>dez</sub> )         |
| 6000:11     | Counter value         | Wert des Zählerstandes                                                                                                    | UINT32   | RO    | 0x0000000<br>(0 <sub>dez</sub> ) |

#### Index 6010 CNT Inputs Ch.2

| Index (hex) | Name                  | Bedeutung                                                                                                    | Datentyp | Flags | Default                          |
|-------------|-----------------------|----------------------------------------------------------------------------------------------------|----------|-------|----------------------------------|
| 6010:0      | CNT Inputs Ch.2       | Max. Subindex                                                                                                    | UINT8    | RO    | 0x11 (17 <sub>dez</sub> )        |
| 6010:03     | Set counter done      | Der Zähler wurde gesetzt.                                                                                                    | BOOLEAN  | RO    | 0x00 (0 <sub>dez</sub> )         |
| 6010:04     | Counter inhibited     | Zählerunterlauf                                                                                                    | BOOLEAN  | RO    | 0x00 (0 <sub>dez</sub> )         |
| 6010:06     | Status of input clock | Zustand des Clock-Eingangs                                                                                                    | BOOLEAN  | RO    | 0x00 (0 <sub>dez</sub> )         |
| 6010:0E     | Sync error            | Das Sync error Bit wird nur für den DC Mode benötigt<br>und zeigt an, ob im abgelaufenen Zyklus ein Synchro-<br>nisierungsfehler aufgetreten ist. | BOOLEAN  | RO    | 0x00 (0 <sub>dez</sub> )         |
| 6010:10     | TxPDO Toggle          | Der TxPDO Toggle wird vom Slave getoggelt, wenn die Daten der zugehörigen TxPDO aktualisiert wurden.                                              | BOOLEAN  | RO    | 0x00 (0 <sub>dez</sub> )         |
| 6010:11     | Counter value         | Wert des Zählerstandes                                                                                                    | UINT32   | RO    | 0x0000000<br>(0 <sub>dez</sub> ) |

### Index 6020 DCM Inputs Ch.1

| Index (hex) | Name            | Bedeutung                                                                                                    | Datentyp | Flags | Default                    |
|-------------|-----------------|----------------------------------------------------------------------------------------------------|----------|-------|----------------------------|
| 6020:0      | DCM Inputs Ch.1 | Max. Subindex                                                                                                    | UINT8    | RO    | 0x12 (18 <sub>dez</sub> )  |
| 6020:01     | Ready to enable | Treiberstufe ist bereit zum Freischalten                                                                                                    | BOOLEAN  | RO    | 0x00 (0 <sub>dez</sub> )   |
| 6020:02     | Ready           | Treiberstufe ist betriebsbereit                                                                                                    | BOOLEAN  | RO    | 0x00 (0 <sub>dez</sub> )   |
| 6020:03     | Warning         | Eine Warnung ist aufgetreten (siehe Index <u>0xA020</u><br>[▶ <u>189]</u> )                                                                       | BOOLEAN  | RO    | 0x00 (0 <sub>dez</sub> )   |
| 6020:04     | Error           | Ein Fehler ist aufgetreten (siehe Index 0xA020 [ 189])                                                                                            | BOOLEAN  | RO    | 0x00 (0 <sub>dez</sub> )   |
| 6020:05     | Moving positive | Treiberstufe wird in positiver Richtung angesteuert                                                                                               | BOOLEAN  | RO    | 0x00 (0 <sub>dez</sub> )   |
| 6020:06     | Moving negative | Treiberstufe wird in negativer Richtung angesteuert                                                                                               | BOOLEAN  | RO    | 0x00 (0 <sub>dez</sub> )   |
| 6020:07     | Torque reduced  | Reduziertes Drehmoment ist aktiv                                                                                                    | BOOLEAN  | RO    | 0x00 (0 <sub>dez</sub> )   |
| 6020:0C     | Digital input 1 | Digitaler Eingang 1                                                                                                    | BOOLEAN  | RO    | 0x00 (0 <sub>dez</sub> )   |
| 6020:0D     | Digital input 2 | Digitaler Eingang 2                                                                                                    | BOOLEAN  | RO    | 0x00 (0 <sub>dez</sub> )   |
| 6020:0E     | Sync error      | Das Sync error Bit wird nur für den DC Mode benötigt<br>und zeigt an, ob im abgelaufenen Zyklus ein Synchro-<br>nisierungsfehler aufgetreten ist. | BOOLEAN  | RO    | 0x00 (0 <sub>dez</sub> )   |
| 6020:10     | TxPDO Toggle    | Der TxPDO Toggle wird vom Slave getoggelt, wenn die Daten der zugehörigen TxPDO Aktualisiert wurden.                                              | BOOLEAN  | RO    | 0x00 (0 <sub>dez</sub> )   |
| 6020:11     | Info data 1     | Synchrone Informationen (Auswahl über Subindex 0x8022:11 [▶ 183])                                                                                 | UINT16   | RO    | 0x0000 (0 <sub>dez</sub> ) |
| 6020:12     | Info data 2     | Synchrone Informationen (Auswahl über Subindex 0x8022:19 [▶ 183])                                                                                 | UINT16   | RO    | 0x0000 (0 <sub>dez</sub> ) |

#### Index 6030 DCM Inputs Ch.2

| Index (hex) | Name            | Bedeutung                                                                                                    | Datentyp | Flags | Default                    |
|-------------|-----------------|----------------------------------------------------------------------------------------------------|----------|-------|----------------------------|
| 6030:0      | DCM Inputs Ch.2 | Max. Subindex                                                                                                    | UINT8    | RO    | 0x12 (18 <sub>dez</sub> )  |
| 6030:01     | Ready to enable | Treiberstufe ist bereit zum Freischalten                                                                                                    | BOOLEAN  | RO    | 0x00 (0 <sub>dez</sub> )   |
| 6030:02     | Ready           | Treiberstufe ist betriebsbereit                                                                                                    | BOOLEAN  | RO    | 0x00 (0 <sub>dez</sub> )   |
| 6030:03     | Warning         | Eine Warnung ist aufgetreten (siehe Index <u>0xA030</u><br>[▶ <u>189]</u> )                                                                       | BOOLEAN  | RO    | 0x00 (0 <sub>dez</sub> )   |
| 6030:04     | Error           | Ein Fehler ist aufgetreten (siehe Index 0xA030 [▶_190])                                                                                           | BOOLEAN  | RO    | 0x00 (0 <sub>dez</sub> )   |
| 6030:05     | Moving positive | Treiberstufe wird in positiver Richtung angesteuert                                                                                               | BOOLEAN  | RO    | 0x00 (0 <sub>dez</sub> )   |
| 6030:06     | Moving negative | Treiberstufe wird in negativer Richtung angesteuert                                                                                               | BOOLEAN  | RO    | 0x00 (0 <sub>dez</sub> )   |
| 6030:07     | Torque reduced  | Reduziertes Drehmoment ist aktiv                                                                                                    | BOOLEAN  | RO    | 0x00 (0 <sub>dez</sub> )   |
| 6030:0C     | Digital input 1 | Digitaler Eingang 1                                                                                                    | BOOLEAN  | RO    | 0x00 (0 <sub>dez</sub> )   |
| 6030:0D     | Digital input 2 | Digitaler Eingang 2                                                                                                    | BOOLEAN  | RO    | 0x00 (0 <sub>dez</sub> )   |
| 6030:0E     | Sync error      | Das Sync error Bit wird nur für den DC Mode benötigt<br>und zeigt an, ob im abgelaufenen Zyklus ein Synchro-<br>nisierungsfehler aufgetreten ist. | BOOLEAN  | RO    | 0x00 (0 <sub>dez</sub> )   |
| 6030:10     | TxPDO Toggle    | Der TxPDO Toggle wird vom Slave getoggelt, wenn die Daten der zugehörigen TxPDO Aktualisiert wurden.                                              | BOOLEAN  | RO    | 0x00 (0 <sub>dez</sub> )   |
| 6030:11     | Info data 1     | Synchrone Informationen (Auswahl über Subindex<br>0x8032:11 [▶ 185])                                                                              | UINT16   | RO    | 0x0000 (0 <sub>dez</sub> ) |
| 6030:12     | Info data 2     | Synchrone Informationen (Auswahl über Subindex 0x8032:19 [▶ 185])                                                                                 | UINT16   | RO    | 0x0000 (0 <sub>dez</sub> ) |

## 7.3.5 Ausgangsdaten

## Index 7000 CNT Outputs Ch.1

| Index (hex) | Name              | Bedeutung                                                                                        | Datentyp | Flags | Default                          |
|-------------|-------------------|--------------------------------------------------------------------------------------------------|----------|-------|----------------------------------|
| 7000:0      | CNT Outputs Ch.1  | Max. Subindex                                                                                    | UINT8    | RO    | 0x11 (17 <sub>dez</sub> )        |
| 7000:03     | Set counter       | Zählerstand mit "Set counter value" setzen.                                                      | BOOLEAN  | RO    | 0x00 (0 <sub>dez</sub> )         |
| 7000:04     | Inhibit counter   | Der Zähler wird gestoppt, solange dieses Bit aktiv ist.<br>Der alte Zählerstand bleibt erhalten. | BOOLEAN  | RO    | 0x00 (0 <sub>dez</sub> )         |
| 7000:11     | Set counter value | Dies ist der über "Set counter" zu setzende Zähler-<br>stand.                                    | UINT32   | RO    | 0x0000000<br>(0 <sub>dez</sub> ) |

#### Index 7010 CNT Outputs Ch.2

| Index (hex) | Name              | Bedeutung                                                                                        | Datentyp | Flags | Default                          |
|-------------|-------------------|--------------------------------------------------------------------------------------------------|----------|-------|----------------------------------|
| 7010:0      | CNT Outputs Ch.1  | Max. Subindex                                                                                    | UINT8    | RO    | 0x11 (17 <sub>dez</sub> )        |
| 7010:03     | Set counter       | Zählerstand mit "Set counter value" setzen.                                                      | BOOLEAN  | RO    | 0x00 (0 <sub>dez</sub> )         |
| 7010:04     | Inhibit counter   | Der Zähler wird gestoppt, solange dieses Bit aktiv ist.<br>Der alte Zählerstand bleibt erhalten. | BOOLEAN  | RO    | 0x00 (0 <sub>dez</sub> )         |
| 7010:11     | Set counter value | Dies ist der über "Set counter" zu setzende Zähler-<br>stand.                                    | UINT32   | RO    | 0x0000000<br>(0 <sub>dez</sub> ) |

## Index 7020 DCM Outputs Ch.1

| Index (hex) | Name             | Bedeutung                                                                                           | Datentyp | Flags | Default                    |
|-------------|------------------|----------------------------------------------------------------------------------------------------|----------|-------|----------------------------|
| 7020:0      | DCM Outputs Ch.1 | Max. Subindex                                                                                       | UINT8    | RO    | 0x21 (33 <sub>dez</sub> )  |
| 7020:01     | Enable           | Aktiviert die Ausgangsstufe                                                                         | BOOLEAN  | RO    | 0x00 (0 <sub>dez</sub> )   |
| 7020:02     | Reset            | Alle aufgetretenen Fehler werden durch das Setzen dieses Bits zurückgesetzt (steigende Flanke)      | BOOLEAN  | RO    | 0x00 (0 <sub>dez</sub> )   |
| 7020:03     | Reduce torque    | Reduziertes Drehmoment (Spulenstrom) ist aktiv (siehe Subindex 0x8020:05 [ 182] / 0x8020:06 [ 182]) | BOOLEAN  | RO    | 0x00 (0 <sub>dez</sub> )   |
| 7020:21     | Velocity         | Vorgabe der Sollgeschwindigkeit                                                                     | INT16    | RO    | 0x0000 (0 <sub>dez</sub> ) |

## Index 7030 DCM Outputs Ch.2

| Index (hex) | Name             | Bedeutung                                                                                                | Datentyp | Flags | Default                    |
|-------------|------------------|----------------------------------------------------------------------------------------------------|----------|-------|----------------------------|
| 7030:0      | DCM Outputs Ch.2 | Max. Subindex                                                                                            | UINT8    | RO    | 0x21 (33 <sub>dez</sub> )  |
| 7030:01     | Enable           | Aktiviert die Ausgangsstufe                                                                              | BOOLEAN  | RO    | 0x00 (0 <sub>dez</sub> )   |
| 7030:02     | Reset            | Alle aufgetretenen Fehler werden durch das Setzen dieses Bits zurückgesetzt (steigende Flanke)           | BOOLEAN  | RO    | 0x00 (0 <sub>dez</sub> )   |
| 7030:03     | Reduce torque    | Reduziertes Drehmoment (Spulenstrom) ist aktiv (sie-<br>he Subindex 0x8030:05 [ 184] / 0x8030:06 [ 184]) | BOOLEAN  | RO    | 0x00 (0 <sub>dez</sub> )   |
| 7030:21     | Velocity         | Vorgabe der Sollgeschwindigkeit                                                                          | INT16    | RO    | 0x0000 (0 <sub>dez</sub> ) |

## 7.3.6 Informations- und Diagnostikdaten (kanalspezifisch)

### Index 9020 DCM Info data Ch.1

| Index (hex) | Name               | Bedeutung                       | Datentyp | Flags | Default                    |
|-------------|--------------------|---------------------------------|----------|-------|----------------------------|
| 9020:0      | DCM Info data Ch.1 | Max. Subindex                   | UINT8    | RO    | 0x09 (9 <sub>dez</sub> )   |
| 9020:01     | Status word        | Statuswort (siehe Index 0xApp0) | UINT16   | RO    | 0x0000 (0 <sub>dez</sub> ) |
| 9020:02     | Motor coil voltage | Aktuelle Spulenspannung         | UINT16   | RO    | 0x0000 (0 <sub>dez</sub> ) |
| 9020:03     | Motor coil current | Aktueller Spulenstrom           | INT16    | RO    | 0x0000 (0 <sub>dez</sub> ) |
| 9020:04     | Current limit      | Aktuelle Strombegrenzung        | UINT16   | RO    | 0x0000 (0 <sub>dez</sub> ) |
| 9020:05     | Control error      | Aktueller Regelfehler           | INT16    | RO    | 0x0000 (0 <sub>dez</sub> ) |
| 9020:06     | Duty cycle         | Aktueller Duty-Cycle            | INT8     | RO    | 0x00 (0 <sub>dez</sub> )   |
| 9020:09     | Overload time      | Zeit seit Überlastung           | UINT16   | RO    | 0x0000 (0 <sub>dez</sub> ) |

#### Index 9030 DCM Info data Ch.2

| Index (hex) | Name               | Bedeutung                       | Datentyp | Flags | Default                    |
|-------------|--------------------|---------------------------------|----------|-------|----------------------------|
| 9030:0      | DCM Info data Ch.2 | Max. Subindex                   | UINT8    | RO    | 0x09 (9 <sub>dez</sub> )   |
| 9030:01     | Status word        | Statuswort (siehe Index 0xApp0) | UINT16   | RO    | 0x0000 (0 <sub>dez</sub> ) |
| 9030:02     | Motor coil voltage | Aktuelle Spulenspannung         | UINT16   | RO    | 0x0000 (0 <sub>dez</sub> ) |
| 9030:03     | Motor coil current | Aktueller Spulenstrom           | INT16    | RO    | 0x0000 (0 <sub>dez</sub> ) |
| 9030:04     | Current limit      | Aktuelle Strombegrenzung        | UINT16   | RO    | 0x0000 (0 <sub>dez</sub> ) |
| 9030:05     | Control error      | Aktueller Regelfehler           | INT16    | RO    | 0x0000 (0 <sub>dez</sub> ) |
| 9030:06     | Duty cycle         | Aktueller Duty-Cycle            | INT8     | RO    | 0x00 (0 <sub>dez</sub> )   |
| 9030:09     | Overload time      | Zeit seit Überlastung           | UINT16   | RO    | 0x0000 (0 <sub>dez</sub> ) |

## Index A020 DCM Diag data Ch.1

| Index (hex) | Name                  | Bedeutung                                                                                                   |                                                     | Datentyp | Flags | Default                   |
|-------------|-----------------------|----------------------------------------------------------------------------------------------------|-----------------------------------------------------|----------|-------|---------------------------|
| A020:0      | DCM Diag data Ch.1    | Max. Subindex                                                                                               |                                                     | UINT8    | RO    | 0x11 (17 <sub>dez</sub> ) |
| A020:01     | Saturated             | Treiberstufe arbeitet mit<br>maximalem Duty-Cycle                                                           | Warnung                                             | BOOLEAN  | RO    | 0x00 (0 <sub>dez</sub> )  |
| A020:02     | Over temperature      | Innentemperatur der<br>Klemme ist größer als<br>80 °C                                                       | Warnung                                             | BOOLEAN  | RO    | 0x00 (0 <sub>dez</sub> )  |
| A020:03     | Torque overload       | Aktueller Motorstrom ist<br>größer als der Nennstrom<br>(siehe <u>0x8020:02</u> [▶ <u>182]</u> )            | Warnung (0x8pp2:0A = 0) /<br>Fehler (0x8pp2:0A = 1) | BOOLEAN  | RO    | 0x00 (0 <sub>dez</sub> )  |
| A020:04     | Under voltage         | Versorgungsspannung<br>kleiner als 7 V                                                                      | Fehler                                              | BOOLEAN  | RO    | 0x00 (0 <sub>dez</sub> )  |
| A020:05     | Over voltage          | Versorgungsspannung<br>10 % größer, als die<br>Nennspannung (siehe<br>0x8020:03) [▶ 182]                    | Fehler                                              | BOOLEAN  | RO    | 0x00 (0 <sub>dez</sub> )  |
| A020:06     | Short circuit         | Kurzschluss der Treiber-<br>stufe                                                                           | Fehler                                              | BOOLEAN  | RO    | 0x00 (0 <sub>dez</sub> )  |
| A020:08     | No control power      | Treiberstufe ohne Span-<br>nungsversorgung                                                                  | Fehler                                              | BOOLEAN  | RO    | 0x00 (0 <sub>dez</sub> )  |
| A020:09     | Misc error            | <ul> <li>Initialisierung<br/>fehlgeschlagen<br/>oder</li> </ul>                                             | Fehler                                              | BOOLEAN  | RO    | 0x00 (0 <sub>dez</sub> )  |
|             |                       | <ul> <li>Innentemperatur<br/>der Klemme ist<br/>größer als 100 °C<br/>(siehe 0xF80F:05)<br/>oder</li> </ul> |                                                     |          |       |                           |
|             |                       | <ul> <li>Motorstrom ist<br/>größer als der<br/>Nennstrom (siehe<br/><u>0x8022:0A [▶ 183]</u>)</li> </ul>    |                                                     |          |       |                           |
| A020:11     | Actual operation mode | Aktuelle Betriebsart (bei au kennung, siehe 0x8022:01                                                       | Itomatischer Betriebsarter-<br>[▶ <u>183]</u> )     | BIT4     | RO    | 0x00 (0 <sub>dez</sub> )  |

| Index (hex) | Name                  | Bedeutung                                                                                                    |                                                     | Datentyp | Flags | Default                   |
|-------------|-----------------------|----------------------------------------------------------------------------------------------------|-----------------------------------------------------|----------|-------|---------------------------|
| A030:0      | DCM Diag data Ch.2    | Max. Subindex                                                                                                    |                                                     | UINT8    | RO    | 0x11 (17 <sub>dez</sub> ) |
| A030:01     | Saturated             | Treiberstufe arbeitet mit<br>maximalem Duty-Cycle                                                                  | Warnung                                             | BOOLEAN  | RO    | 0x00 (0 <sub>dez</sub> )  |
| A030:02     | Over temperature      | Innentemperatur der Klem-<br>me ist größer als 80 °C                                                               | Warnung                                             | BOOLEAN  | RO    | 0x00 (0 <sub>dez</sub> )  |
| A030:03     | Torque overload       | Aktueller Motorstrom ist größer als der Nennstrom (siehe <u>0x8030:02</u> [▶ <u>184]</u> )                         | Warnung (0x8032:0A = 0) /<br>Fehler (0x8032:0A = 1) | BOOLEAN  | RO    | 0x00 (0 <sub>dez</sub> )  |
| A030:04     | Under voltage         | Versorgungsspannung<br>kleiner als 7 V                                                                             | Fehler                                              | BOOLEAN  | RO    | 0x00 (0 <sub>dez</sub> )  |
| A030:05     | Over voltage          | Versorgungsspannung<br>10 % größer, als die Nenn-<br>spannung (siehe<br>0x8030:03) [▶ 184]                         | Fehler                                              | BOOLEAN  | RO    | 0x00 (0 <sub>dez</sub> )  |
| A030:06     | Short circuit         | Kurzschluss der Treiber-<br>stufe                                                                                  | Fehler                                              | BOOLEAN  | RO    | 0x00 (0 <sub>dez</sub> )  |
| A030:08     | No control power      | Treiberstufe ohne Span-<br>nungsversorgung                                                                         | Fehler                                              | BOOLEAN  | RO    | 0x00 (0 <sub>dez</sub> )  |
| A030:09     | Misc error            | <ul> <li>Initialisierung<br/>fehlgeschlagen<br/>oder</li> </ul>                                                    | Fehler                                              | BOOLEAN  | RO    | 0x00 (0 <sub>dez</sub> )  |
|             |                       | <ul> <li>Innentemperatur<br/>der Klemme ist<br/>größer als 100 °C<br/>(siehe 0xF80F:05)<br/>oder</li> </ul>        |                                                     |          |       |                           |
|             |                       | <ul> <li>Motorstrom ist<br/>größer als der<br/>Nennstrom (siehe<br/><u>0x8032:0A [</u>&gt; <u>185]</u>)</li> </ul> |                                                     |          |       |                           |
| A030:11     | Actual operation mode | Aktuelle Betriebsart (bei au kennung, siehe 0x8032:01 [                                                            | tomatischer Betriebsarter-<br>▶ <u>185]</u> )       | BIT4     | RO    | 0x00 (0 <sub>dez</sub> )  |

### Index A030 DCM Diag data Ch.2

## 7.3.7 Konfigurationsdaten (herstellerspezifisch)

#### Index F80F DCM Vendor data

| Index (hex) | Name                   | Bedeutung                                                 | Datentyp | Flags | Default                           |
|-------------|------------------------|-----------------------------------------------------------|----------|-------|-----------------------------------|
| F80F:0      | DCM Vendor data        | Max. Subindex                                             | UINT8    | RO    | 0x06 (6 <sub>dez</sub> )          |
| F80F:01     | PWM Frequency          | Zwischenkreisfrequenz<br>( <b>Einheit:</b> 1 Hz)          | UINT16   | RW    | 0x7530<br>(30000 <sub>dez</sub> ) |
| F80F:02     | Deadtime               | Totzeit der Pulsweitenmodulation                          | UINT16   | RW    | 0x0505<br>(1285 <sub>dez</sub> )  |
| F80F:03     | Deadtime space         | Duty Cycle Begrenzung                                     | UINT16   | RW    | 0x0009 (9 <sub>dez</sub> )        |
| F80F:04     | Warning temperature    | Schwelle der Temperaturwarnung<br>( <b>Einheit:</b> 1 °C) | INT8     | RW    | 0x50 (80 <sub>dez</sub> )         |
| F80F:05     | Switch off temperature | Abschalttemperatur<br>( <b>Einheit:</b> 1 °C)             | INT8     | RW    | 0x64 (100 <sub>dez</sub> )        |
| F80F:06     | Analog trigger point   | Triggerpunkt der AD-Wandlung                              | UINT16   | RW    | 0x000A (10 <sub>dez</sub> )       |

## 7.3.8 Informations- und Diagnostikdaten (gerätespezifisch)

#### Index 10F3 Diagnosis History

| Index (hex) | Name                           | Bedeutung                                                                                                 | Datentyp             | Flags | Default                    |
|-------------|--------------------------------|----------------------------------------------------------------------------------------------------|----------------------|-------|----------------------------|
| 10F3:0      | Diagnosis History              | Maximaler Subindex                                                                                        | UINT8                | RO    | 0x37 (55 <sub>dez</sub> )  |
| 10F3:01     | Maximum Messages               | Maximale Anzahl der gespeicherten Nachrichten<br>Es können maximal 50 Nachrichten gespeichert wer-<br>den | UINT8                | RO    | 0x00 (0 <sub>dez</sub> )   |
| 10F3:02     | Newest Message                 | Subindex der neusten Nachricht                                                                            | UINT8                | RO    | 0x00 (0 <sub>dez</sub> )   |
| 10F3:03     | Newest Acknowledged<br>Message | Subindex der letzten bestätigten Nachricht                                                                | UINT8                | RW    | 0x00 (0 <sub>dez</sub> )   |
| 10F3:04     | New Messages Availa-<br>ble    | Zeigt an, wenn eine neue Nachricht verfügbar ist.                                                         | BOOLEAN              | RO    | 0x00 (0 <sub>dez</sub> )   |
| 10F3:05     | Flags                          | ungenutzt                                                                                                 | UINT16               | RW    | 0x0000 (0 <sub>dez</sub> ) |
| 10F3:06     | Diagnosis Message<br>001       | Nachricht 1                                                                                               | OCTET-<br>STRING[28] | RO    | {0}                        |
|             |                                |                                                                                                    |                      |       |                            |
| 10F3:37     | Diagnosis Message<br>050       | Nachricht 50                                                                                              | OCTET-<br>STRING[28] | RO    | {0}                        |

#### Index 10F8 Actual Time Stamp

| Index (hex) | Name              | Bedeutung   | Datentyp | Flags | Default |
|-------------|-------------------|-------------|----------|-------|---------|
| 10F8:0      | Actual Time Stamp | Zeitstempel | UINT64   | RO    |         |

#### Index F900 DCM Info data

| Index (hex) | Name                           | Bedeutung                                            | Datentyp | Flags | Default                    |
|-------------|--------------------------------|------------------------------------------------------|----------|-------|----------------------------|
| F900:0      | DCM Info data                  | Max. Subindex                                        | UINT8    | RO    | 0x06 (6 <sub>dez</sub> )   |
| F900:01     | Software version (dri-<br>ver) | Softwareversion der Treiberkarte                     | STRING   | RO    |                            |
| F900:02     | Internal temperature           | Interne Klemmentemperatur<br>( <b>Einheit:</b> 1 °C) | INT8     | RO    | 0x00 (0 <sub>dez</sub> )   |
| F900:04     | Control voltage                | Steuerspannung<br>( <b>Einheit:</b> 1 mV)            | UINT16   | RO    | 0x0000 (0 <sub>dez</sub> ) |
| F900:05     | Motor supply voltage           | Lastspannung<br>( <b>Einheit:</b> 1 mV)              | UINT16   | RO    | 0x0000 (0 <sub>dez</sub> ) |
| F900:06     | Cycle time                     | gemessene Zykluszeit<br>( <b>Einheit:</b> 1 μs)      | UINT16   | RO    | 0x0000 (0 <sub>dez</sub> ) |

#### Index FB40 Memory interface

| Index (hex) | Name             | Bedeutung          | Datentyp            | Flags | Default                          |
|-------------|------------------|--------------------|---------------------|-------|----------------------------------|
| FB40:0      | Memory interface | Maximaler Subindex | UINT8               | RO    | 0x03 (3 <sub>dez</sub> )         |
| FB40:01     | Address          | reserviert         | UINT32              | RW    | 0x0000000<br>(0 <sub>dez</sub> ) |
| FB40:02     | Length           | reserviert         | UINT16              | RW    | 0x0000 (0 <sub>dez</sub> )       |
| FB40:03     | Data             | reserviert         | OCTET-<br>STRING[8] | RW    | {0}                              |

## 7.3.9 Standardobjekte

Die Standardobjekte haben für alle EtherCAT-Slaves die gleiche Bedeutung.

## Index 1000 Device type

| Index (hex) | Name        | Bedeutung                                                                                                    | Datentyp | Flags | Default                              |
|-------------|-------------|----------------------------------------------------------------------------------------------------|----------|-------|--------------------------------------|
| 1000:0      | Device type | Geräte-Typ des EtherCAT-Slaves: Das Lo-Word ent-<br>hält das verwendete CoE Profil (5001). Das Hi-Word<br>enthält das Modul Profil entsprechend des Modular<br>Device Profile. | UINT32   | RO    | 0x00001389<br>(5001 <sub>dez</sub> ) |

#### Index 1008 Device name

| Index (hex) | Name        | Bedeutung                      | Datentyp | Flags | Default |
|-------------|-------------|--------------------------------|----------|-------|---------|
| 1008:0      | Device name | Geräte-Name des EtherCAT-Slave | STRING   | RO    | EL7332  |

#### Index 1009 Hardware version

| Index (hex) | Name             | Bedeutung                            | Datentyp | Flags | Default |
|-------------|------------------|--------------------------------------|----------|-------|---------|
| 1009:0      | Hardware version | Hardware-Version des EtherCAT-Slaves | STRING   | RO    |         |

#### Index 100A Software version

| Index (hex) | Name             | Bedeutung                            | Datentyp | Flags | Default |
|-------------|------------------|--------------------------------------|----------|-------|---------|
| 100A:0      | Software version | Firmware-Version des EtherCAT-Slaves | STRING   | RO    | 08      |

#### Index 1018 Identity

| Index (hex) | Name          | Bedeutung                                                                                                    | Datentyp | Flags | Default                                   |
|-------------|---------------|----------------------------------------------------------------------------------------------------|----------|-------|-------------------------------------------|
| 1018:0      | Identity      | Informationen, um den Slave zu identifizieren                                                                                                    | UINT8    | RO    | 0x04 (4 <sub>dez</sub> )                  |
| 1018:01     | Vendor ID     | Hersteller-ID des EtherCAT-Slaves                                                                                                    | UINT32   | RO    | 0x0000002<br>(2 <sub>dez</sub> )          |
| 1018:02     | Product code  | Produkt-Code des EtherCAT-Slaves                                                                                                    | UINT32   | RO    | 0x1CA43052<br>(480522322 <sub>dez</sub> ) |
| 1018:03     | Revision      | Revisionsnummer des EtherCAT-Slaves, das Low-<br>Word (Bit 0-15) kennzeichnet die Sonderklemmennum-<br>mer, das High-Word (Bit 16-31) verweist auf die Gerä-<br>tebeschreibung                                    | UINT32   | RO    | 0x00100000<br>(1048576 <sub>dez</sub> )   |
| 1018:04     | Serial number | Seriennummer des EtherCAT-Slaves, das Low-Byte<br>(Bit 0-7) des Low-Words enthält das Produktionsjahr,<br>das High-Byte (Bit 8-15) des Low-Words enthält die<br>Produktionswoche, das High-Word (Bit 16-31) ist 0 | UINT32   | RO    | 0x0000000<br>(0 <sub>dez</sub> )          |

#### Index 10F0 Backup parameter handling

| Index (hex) | Name                         | Bedeutung                                                                      | Datentyp | Flags | Default                          |
|-------------|------------------------------|--------------------------------------------------------------------------------|----------|-------|----------------------------------|
| 10F0:0      | Backup parameter<br>handling | Informationen zum standardisierten Laden und Spei-<br>chern der Backup Entries | UINT8    | RO    | 0x01 (1 <sub>dez</sub> )         |
| 10F0:01     | Checksum                     | Checksumme über alle Backup-Entries des EtherCAT-<br>Slaves                    | UINT32   | RO    | 0x0000000<br>(0 <sub>dez</sub> ) |

#### Index 1400 CNT RxPDO-Par Control compact Ch.1

| Index (hex) | Name                                    | Bedeutung                                                                                                    | Datentyp            | Flags | Default                  |
|-------------|-----------------------------------------|----------------------------------------------------------------------------------------------------|---------------------|-------|--------------------------|
| 1400:0      | CNT RxPDO-Par Con-<br>trol compact Ch.1 | PDO Parameter RxPDO 1                                                                                                    | UINT8               | RO    | 0x06 (6 <sub>dez</sub> ) |
| 1400:06     | Exclude RxPDOs                          | Hier sind die RxPDOs (Index der RxPDO Mapping Ob-<br>jekte) angegeben, die nicht zusammen mit RxPDO 1<br>übertragen werden dürfen | OCTET-<br>STRING[2] | RO    | 01 16                    |

#### Index 1401 CNT RxPDO-Par Control Ch.1

| Index (hex) | Name                            | Bedeutung                                                                                                    | Datentyp            | Flags | Default                  |
|-------------|---------------------------------|----------------------------------------------------------------------------------------------------|---------------------|-------|--------------------------|
| 1401:0      | CNT RxPDO-Par Con-<br>trol Ch.1 | PDO Parameter RxPDO 2                                                                                                    | UINT8               | RO    | 0x06 (6 <sub>dez</sub> ) |
| 1401:06     | Exclude RxPDOs                  | Hier sind die RxPDOs (Index der RxPDO Mapping Ob-<br>jekte) angegeben, die nicht zusammen mit RxPDO 2<br>übertragen werden dürfen | OCTET-<br>STRING[2] | RO    | 00 16                    |

### Index 1402 CNT RxPDO-Par Control compact Ch.2

| Index (hex) | Name                                    | Bedeutung                                                                                                    | Datentyp            | Flags | Default                  |
|-------------|-----------------------------------------|----------------------------------------------------------------------------------------------------|---------------------|-------|--------------------------|
| 1402:0      | CNT RxPDO-Par Con-<br>trol compact Ch.2 | PDO Parameter RxPDO 3                                                                                                    | UINT8               | RO    | 0x06 (6 <sub>dez</sub> ) |
| 1402:06     | Exclude RxPDOs                          | Hier sind die RxPDOs (Index der RxPDO Mapping Ob-<br>jekte) angegeben, die nicht zusammen mit RxPDO 3<br>übertragen werden dürfen | OCTET-<br>STRING[2] | RO    | 03 16                    |

| Index (hex) | Name                            | Bedeutung                                                                                                    | Datentyp            | Flags | Default                  |
|-------------|---------------------------------|----------------------------------------------------------------------------------------------------|---------------------|-------|--------------------------|
| 1403:0      | CNT RxPDO-Par Con-<br>trol Ch.2 | PDO Parameter RxPDO 4                                                                                                    | UINT8               | RO    | 0x06 (6 <sub>dez</sub> ) |
| 1403:06     | Exclude RxPDOs                  | Hier sind die RxPDOs (Index der RxPDO Mapping Ob-<br>jekte) angegeben, die nicht zusammen mit RxPDO 4<br>übertragen werden dürfen | OCTET-<br>STRING[2] | RO    | 02 16                    |

#### Index 1403 CNT RxPDO-Par Control Ch.2

#### Index 1600 CNT RxPDO-Map Control compact Ch.1

| Index (hex) | Name                                  | Bedeutung                                                                                                   | Datentyp | Flags | Default                  |
|-------------|---------------------------------------|----------------------------------------------------------------------------------------------------|----------|-------|--------------------------|
| 1600:0      | CNT RxPDO-Map<br>Control compact Ch.1 | PDO Mapping RxPDO 1                                                                                         | UINT8    | RO    | 0x06 (6 <sub>dez</sub> ) |
| 1600:01     | SubIndex 001                          | 1. PDO Mapping entry (1 bits align)                                                                         | UINT32   | RO    | 0x0000:00, 2             |
| 1600:02     | SubIndex 002                          | 2. PDO Mapping entry (object 0x7000 (ENC Outputs Ch.1), entry 0x02 (Enable latch extern on positive ed-ge)) | UINT32   | RO    | 0x7000:03, 1             |
| 1600:03     | SubIndex 003                          | 3. PDO Mapping entry (object 0x7000 (ENC Outputs Ch.1), entry 0x03 (Set counter))                           | UINT32   | RO    | 0x7000:04, 1             |
| 1600:04     | SubIndex 004                          | 4. PDO Mapping entry (object 0x7000 (ENC Outputs Ch.1), entry 0x04 (Enable latch extern on negative edge))  | UINT32   | RO    | 0x0000:00, 4             |
| 1600:05     | SubIndex 005                          | 5. PDO Mapping entry (4 bits align)                                                                         | UINT32   | RO    | 0x0000:00, 8             |
| 1600:06     | SubIndex 006                          | 6. PDO Mapping entry (object 0x7000 (CNT Outputs Ch.1), entry 0x11 (Set counter value))                     | UINT32   | RO    | 0x7000:11, 16            |

#### Index 1600 DCM RxPDO-Map Control Ch.1

| Index (hex) | Name                          | Bedeutung                                                                           | Datentyp | Flags | Default                  |
|-------------|-------------------------------|-------------------------------------------------------------------------------------|----------|-------|--------------------------|
| 1600:0      | DCM RxPDO-Map<br>Control Ch.1 | PDO Mapping RxPDO 1                                                                 | UINT8    | RO    | 0x05 (5 <sub>dez</sub> ) |
| 1600:01     | SubIndex 001                  | 1. PDO Mapping entry (object 0x7000 (DCM Outputs Ch.1), entry 0x01 (Enable))        | UINT32   | RO    | 0x7000:01, 1             |
| 1600:02     | SubIndex 002                  | 2. PDO Mapping entry (object 0x7000 (DCM Outputs Ch.1), entry 0x02 (Reset))         | UINT32   | RO    | 0x7000:02, 1             |
| 1600:03     | SubIndex 003                  | 3. PDO Mapping entry (object 0x7000 (DCM Outputs Ch.1), entry 0x03 (Reduce torque)) | UINT32   | RO    | 0x7000:03, 1             |
| 1600:04     | SubIndex 004                  | 4. PDO Mapping entry (5 bits align)                                                 | UINT32   | RO    | 0x0000:00, 5             |
| 1600:05     | SubIndex 005                  | 5. PDO Mapping entry (8 bits align)                                                 | UINT32   | RO    | 0x0000:00, 8             |

#### Index 1601 CNT RxPDO-Map Control Ch.1

| Index (hex) | Name                          | Bedeutung                                                                               | Datentyp | Flags | Default                  |
|-------------|-------------------------------|-----------------------------------------------------------------------------------------|----------|-------|--------------------------|
| 1601:0      | CNT RxPDO-Map<br>Control Ch.1 | PDO Mapping RxPDO 2                                                                     | UINT8    | RO    | 0x06 (6 <sub>dez</sub> ) |
| 1601:01     | SubIndex 001                  | 1. PDO Mapping entry (1 bits align)                                                     | UINT32   | RO    | 0x0000:00, 2             |
| 1601:02     | SubIndex 002                  | 2. PDO Mapping entry (object 0x7000 (CNT Outputs Ch.1), entry 0x03 (Set counter))       | UINT32   | RO    | 0x7000:03, 1             |
| 1601:03     | SubIndex 003                  | 3. PDO Mapping entry (object 0x7000 (CNT Outputs Ch.1), entry 0x04 (Inhibit counter))   | UINT32   | RO    | 0x7000:04, 1             |
| 1601:04     | SubIndex 004                  | 4. PDO Mapping entry (4 bits align)                                                     | UINT32   | RO    | 0x0000:00, 4             |
| 1601:05     | SubIndex 005                  | 5. PDO Mapping entry (8 bits align)                                                     | UINT32   | RO    | 0x0000:00, 8             |
| 1601:06     | SubIndex 006                  | 6. PDO Mapping entry (object 0x7000 (CNT Outputs Ch.1), entry 0x11 (Set counter value)) | UINT32   | RO    | 0x7000:11, 32            |

#### Index 1601 DCM RxPDO-Map Velocity Ch.1

| Index (hex) | Name                             | Bedeutung                                                                      | Datentyp | Flags | Default                  |
|-------------|----------------------------------|--------------------------------------------------------------------------------|----------|-------|--------------------------|
| 1601:0      | DCM RxPDO-Map Ve-<br>locity Ch.1 | PDO Mapping RxPDO 2                                                            | UINT8    | RO    | 0x01 (1 <sub>dez</sub> ) |
| 1601:01     | SubIndex 001                     | 1. PDO Mapping entry (object 0x7000 (DCM Outputs Ch.1), entry 0x21 (Velocity)) | UINT32   | RO    | 0x7000:21, 16            |

| Index (hex) | Name                                  | Bedeutung                                                                               | Datentyp | Flags | Default                  |
|-------------|---------------------------------------|-----------------------------------------------------------------------------------------|----------|-------|--------------------------|
| 1602:0      | CNT RxPDO-Map<br>Control compact Ch.2 | PDO Mapping RxPDO 3                                                                     | UINT8    | RO    | 0x06 (6 <sub>dez</sub> ) |
| 1602:01     | SubIndex 001                          | 1. PDO Mapping entry (object 0x7000 (DCM Outputs Ch.1), entry 0x21 (Velocity))          | UINT32   | RO    | 0x0000:00, 2             |
| 1602:02     | SubIndex 002                          | 2. PDO Mapping entry (object 0x7010 (DCM Outputs Ch.2), entry 0x02 (Reset))             | UINT32   | RO    | 0x7010:03, 1             |
| 1602:03     | SubIndex 003                          | 3. PDO Mapping entry (object 0x7010 (DCM Outputs Ch.2), entry 0x03 (Reduce torque))     | UINT32   | RO    | 0x7010:04, 1             |
| 1602:04     | SubIndex 004                          | 4. PDO Mapping entry (5 bits align)                                                     | UINT32   | RO    | 0x0000:00, 4             |
| 1602:05     | SubIndex 005                          | 5. PDO Mapping entry (8 bits align)                                                     | UINT32   | RO    | 0x0000:00, 8             |
| 1602:06     | SubIndex 006                          | 6. PDO Mapping entry (object 0x7010 (CNT Outputs Ch.2), entry 0x11 (Set counter value)) | UINT32   | RO    | 0x7010:11, 16            |

## Index 1602 CNT RxPDO-Map Control compact Ch.2

#### Index 1603 CNT RxPDO-Map Control Ch.2

| Index (hex) | Name                          | Bedeutung                                                                               | Datentyp | Flags | Default                  |
|-------------|-------------------------------|-----------------------------------------------------------------------------------------|----------|-------|--------------------------|
| 1603:0      | CNT RxPDO-Map<br>Control Ch.2 | PDO Mapping RxPDO 4                                                                     | UINT8    | RO    | 0x06 (6 <sub>dez</sub> ) |
| 1603:01     | SubIndex 001                  | 1. PDO Mapping entry (object 0x7010 (DCM Outputs Ch.2), entry 0x01 (Enable))            | UINT32   | RO    | 0x0000:00, 2             |
| 1603:02     | SubIndex 002                  | 2. PDO Mapping entry (object 0x7010 (CNT Outputs Ch.2), entry 0x03 (Set counter))       | UINT32   | RO    | 0x7010:03, 1             |
| 1603:03     | SubIndex 003                  | 3. PDO Mapping entry (object 0x7010 (CNT Outputs Ch.2), entry 0x04 (Inhibit counter))   | UINT32   | RO    | 0x7010:04, 1             |
| 1603:04     | SubIndex 004                  | 4. PDO Mapping entry (4 bits align)                                                     | UINT32   | RO    | 0x0000:00, 4             |
| 1603:05     | SubIndex 005                  | 5. PDO Mapping entry (8 bits align)                                                     | UINT32   | RO    | 0x0000:00, 8             |
| 1603:06     | SubIndex 006                  | 6. PDO Mapping entry (object 0x7010 (CNT Outputs Ch.2), entry 0x11 (Set counter value)) | UINT32   | RO    | 0x7010:11, 32            |

#### Index 1604 DCM RxPDO-Map Control Ch.1

| Index (hex) | Name                          | Bedeutung                                                                           | Datentyp | Flags | Default                  |
|-------------|-------------------------------|-------------------------------------------------------------------------------------|----------|-------|--------------------------|
| 1604:0      | DCM RxPDO-Map<br>Control Ch.1 | PDO Mapping RxPDO 5                                                                 | UINT8    | RO    | 0x05 (5 <sub>dez</sub> ) |
| 1604:01     | SubIndex 001                  | 1. PDO Mapping entry (object 0x7020 (DCM Outputs Ch.1), entry 0x01 (Enable))        | UINT32   | RO    | 0x7020:01, 1             |
| 1604:02     | SubIndex 002                  | 2. PDO Mapping entry (object 0x7020 (DCM Outputs Ch.1), entry 0x02 (Reset))         | UINT32   | RO    | 0x7020:02, 1             |
| 1604:03     | SubIndex 003                  | 3. PDO Mapping entry (object 0x7020 (DCM Outputs Ch.1), entry 0x03 (Reduce torque)) | UINT32   | RO    | 0x7020:03, 1             |
| 1604:04     | SubIndex 004                  | 4. PDO Mapping entry (5 bits align)                                                 | UINT32   | RO    | 0x0000:00, 5             |
| 1604:05     | SubIndex 005                  | 5. PDO Mapping entry (8 bits align)                                                 | UINT32   | RO    | 0x0000:00, 8             |

### Index 1605 DCM RxPDO-Map Velocity Ch.1

| Index (hex) | Name                             | Bedeutung                                                                      | Datentyp | Flags | Default                  |
|-------------|----------------------------------|--------------------------------------------------------------------------------|----------|-------|--------------------------|
| 1605:0      | DCM RxPDO-Map Ve-<br>locity Ch.1 | PDO Mapping RxPDO 6                                                            | UINT8    | RO    | 0x01 (1 <sub>dez</sub> ) |
| 1605:01     | SubIndex 001                     | 1. PDO Mapping entry (object 0x7020 (DCM Outputs Ch.1), entry 0x21 (Velocity)) | UINT32   | RO    | 0x7020:21, 16            |

| Index (hex) | Name                          | Bedeutung                                                                           | Datentyp | Flags | Default                  |
|-------------|-------------------------------|-------------------------------------------------------------------------------------|----------|-------|--------------------------|
| 1606:0      | DCM RxPDO-Map<br>Control Ch.2 | PDO Mapping RxPDO 7                                                                 | UINT8    | RO    | 0x05 (5 <sub>dez</sub> ) |
| 1606:01     | SubIndex 001                  | 1. PDO Mapping entry (object 0x7030 (DCM Outputs Ch.2), entry 0x01 (Enable))        | UINT32   | RO    | 0x7030:01, 1             |
| 1606:02     | SubIndex 002                  | 2. PDO Mapping entry (object 0x7030 (DCM Outputs Ch.2), entry 0x02 (Reset))         | UINT32   | RO    | 0x7030:02, 1             |
| 1606:03     | SubIndex 003                  | 3. PDO Mapping entry (object 0x7030 (DCM Outputs Ch.2), entry 0x03 (Reduce torque)) | UINT32   | RO    | 0x7030:03, 1             |
| 1606:04     | SubIndex 004                  | 4. PDO Mapping entry (5 bits align)                                                 | UINT32   | RO    | 0x0000:00, 5             |
| 1606:05     | SubIndex 005                  | 5. PDO Mapping entry (8 bits align)                                                 | UINT32   | RO    | 0x0000:00, 8             |

#### Index 1606 DCM RxPDO-Map Control Ch.2

#### Index 1607 DCM RxPDO-Map Velocity Ch.2

| Index (hex) | Name                             | Bedeutung                                                                      | Datentyp | Flags | Default                  |
|-------------|----------------------------------|--------------------------------------------------------------------------------|----------|-------|--------------------------|
| 1607:0      | DCM RxPDO-Map Ve-<br>locity Ch.2 | PDO Mapping RxPDO 8                                                            | UINT8    | RO    | 0x01 (1 <sub>dez</sub> ) |
| 1607:01     | SubIndex 001                     | 1. PDO Mapping entry (object 0x7030 (DCM Outputs Ch.2), entry 0x21 (Velocity)) | UINT32   | RO    | 0x7030:21, 16            |

#### Index 1800 CNT TxPDO-Par Status compact Ch.1

| Index (hex) | Name                                   | Bedeutung                                                                                                    | Datentyp            | Flags | Default                  |
|-------------|----------------------------------------|----------------------------------------------------------------------------------------------------|---------------------|-------|--------------------------|
| 1800:0      | CNT TxPDO-Par Sta-<br>tus compact Ch.1 | PDO Parameter TxPDO 1                                                                                                    | UINT8               | RO    | 0x06 (6 <sub>dez</sub> ) |
| 1800:06     | Exclude TxPDOs                         | Hier sind die TxPDOs (Index der TxPDO Mapping Ob-<br>jekte) angegeben, die nicht zusammen mit TxPDO 1<br>übertragen werden dürfen | OCTET-<br>STRING[2] | RO    | 01 1A                    |

#### Index 1801 CNT TxPDO-Par Status Ch.1

| Index (hex) | Name                           | Bedeutung                                                                                                    | Datentyp            | Flags | Default                  |
|-------------|--------------------------------|----------------------------------------------------------------------------------------------------|---------------------|-------|--------------------------|
| 1801:0      | CNT TxPDO-Par Sta-<br>tus Ch.1 | PDO Parameter TxPDO 2                                                                                                    | UINT8               | RO    | 0x06 (6 <sub>dez</sub> ) |
| 1801:06     | Exclude TxPDOs                 | Hier sind die TxPDOs (Index der TxPDO Mapping Ob-<br>jekte) angegeben, die nicht zusammen mit TxPDO 2<br>übertragen werden dürfen | OCTET-<br>STRING[2] | RO    | 00 1A                    |

#### Index 1802 CNT TxPDO-Par Status compact Ch.2

| Index (hex) | Name                                   | Bedeutung                                                                                                    | Datentyp            | Flags | Default                  |
|-------------|----------------------------------------|----------------------------------------------------------------------------------------------------|---------------------|-------|--------------------------|
| 1802:0      | CNT TxPDO-Par Sta-<br>tus compact Ch.2 | PDO Parameter TxPDO 3                                                                                                    | UINT8               | RO    | 0x06 (6 <sub>dez</sub> ) |
| 1802:06     | Exclude TxPDOs                         | Hier sind die TxPDOs (Index der TxPDO Mapping Ob-<br>jekte) angegeben, die nicht zusammen mit TxPDO 3<br>übertragen werden dürfen | OCTET-<br>STRING[2] | RO    | 03 1A                    |

#### Index 1803 CNT TxPDO-Par Status Ch.2

| Index (hex) | Name                           | Bedeutung                                                                                                    | Datentyp            | Flags | Default                  |
|-------------|--------------------------------|----------------------------------------------------------------------------------------------------|---------------------|-------|--------------------------|
| 1803:0      | CNT TxPDO-Par Sta-<br>tus Ch.2 | PDO Parameter TxPDO 4                                                                                                    | UINT8               | RO    | 0x06 (6 <sub>dez</sub> ) |
| 1803:06     | Exclude TxPDOs                 | Hier sind die TxPDOs (Index der TxPDO Mapping Ob-<br>jekte) angegeben, die nicht zusammen mit TxPDO 4<br>übertragen werden dürfen | OCTET-<br>STRING[2] | RO    | 02 1A                    |

## Index 1A00 CNT TxPDO-Map Status compact Ch.1

| Index (hex) | Name                                   | Bedeutung                                                                                     | Datentyp | Flags | Default                   |
|-------------|----------------------------------------|-----------------------------------------------------------------------------------------------|----------|-------|---------------------------|
| 1A00:0      | CNT TxPDO-Map Sta-<br>tus compact Ch.1 | PDO Mapping TxPDO 1                                                                           | UINT8    | RO    | 0x0B (11 <sub>dez</sub> ) |
| 1A00:01     | SubIndex 001                           | 1. PDO Mapping entry (2 bits align)                                                           | UINT32   | RO    | 0x0000:00, 2              |
| 1A00:02     | SubIndex 002                           | 2. PDO Mapping entry (object 0x6000 (CNT Inputs<br>Ch.1), entry 0x03 (Set counter done))      | UINT32   | RO    | 0x6000:03, 1              |
| 1A00:03     | SubIndex 003                           | 3. PDO Mapping entry (object 0x6000 (CNT Inputs Ch.1), entry 0x04 (Counter inhibited))        | UINT32   | RO    | 0x6000:04, 1              |
| 1A00:04     | SubIndex 004                           | 4. PDO Mapping entry (1 bit align)                                                            | UINT32   | RO    | 0x0000:00, 1              |
| 1A00:05     | SubIndex 005                           | 5. PDO Mapping entry (object 0x6000 (CNT Inputs<br>Ch.1), entry 0x06 (Status of input clock)) | UINT32   | RO    | 0x6000:06, 1              |
| 1A00:06     | SubIndex 006                           | 6. PDO Mapping entry (2 bits align)                                                           | UINT32   | RO    | 0x0000:00, 2              |
| 1A00:07     | SubIndex 007                           | 7. PDO Mapping entry (5 bits align)                                                           | UINT32   | RO    | 0x0000:00, 5              |
| 1A00:08     | SubIndex 008                           | 8. PDO Mapping entry (object 0x6000 (CNT Inputs<br>Ch.1), entry 0x0E (Sync error))            | UINT32   | RO    | 0x6000:0E, 1              |
| 1A00:09     | SubIndex 009                           | 9. PDO Mapping entry (1 bit align)                                                            | UINT32   | RO    | 0x0000:00, 1              |
| 1A00:0A     | SubIndex 010                           | 10. PDO Mapping entry (object 0x6000 (CNT Inputs Ch.1), entry 0x10 (TxPDO Toggle))            | UINT32   | RO    | 0x6000:10, 1              |
| 1A00:0B     | SubIndex 011                           | 11. PDO Mapping entry (object 0x6000 (CNT Inputs Ch.1), entry 0x11 (Counter value))           | UINT32   | RO    | 0x6000:11, 16             |

## Index 1A01 CNT TxPDO-Map Status Ch.1

| Index (hex) | Name                           | Bedeutung                                                                                     | Datentyp | Flags | Default                   |
|-------------|--------------------------------|-----------------------------------------------------------------------------------------------|----------|-------|---------------------------|
| 1A01:0      | CNT TxPDO-Map Sta-<br>tus Ch.1 | PDO Mapping TxPDO 2                                                                           | UINT8    | RO    | 0x0B (11 <sub>dez</sub> ) |
| 1A01:01     | SubIndex 001                   | 1. PDO Mapping entry (1 bit align)                                                            | UINT32   | RO    | 0x0000:00, 2              |
| 1A01:02     | SubIndex 002                   | 2. PDO Mapping entry (object 0x6000 (CNT Inputs Ch.1), entry 0x03 (Set counter done))         | UINT32   | RO    | 0x6000:03, 1              |
| 1A01:03     | SubIndex 003                   | 3. PDO Mapping entry (object 0x6000 (CNT Inputs Ch.1), entry 0x04 (Counter inhibited))        | UINT32   | RO    | 0x6000:04, 1              |
| 1A01:04     | SubIndex 004                   | 4. PDO Mapping entry (1 bit align)                                                            | UINT32   | RO    | 0x0000:00, 1              |
| 1A01:05     | SubIndex 005                   | 5. PDO Mapping entry (object 0x6000 (CNT Inputs<br>Ch.1), entry 0x06 (Status of input clock)) | UINT32   | RO    | 0x6000:06, 1              |
| 1A01:06     | SubIndex 006                   | 6. PDO Mapping entry (2 bits align)                                                           | UINT32   | RO    | 0x0000:00, 2              |
| 1A01:07     | SubIndex 007                   | 7. PDO Mapping entry (5 bits align)                                                           | UINT32   | RO    | 0x0000:00, 5              |
| 1A01:08     | SubIndex 008                   | 8. PDO Mapping entry (object 0x6000 (CNT Inputs<br>Ch.1), entry 0x0E (Sync error))            | UINT32   | RO    | 0x6000:0E, 1              |
| 1A01:09     | SubIndex 009                   | 9. PDO Mapping entry (1 bit align)                                                            | UINT32   | RO    | 0x0000:00, 1              |
| 1A01:0A     | SubIndex 010                   | 10. PDO Mapping entry (object 0x6000 (CNT Inputs Ch.1), entry 0x10 (TxPDO Toggle))            | UINT32   | RO    | 0x6000:10, 1              |
| 1A01:0B     | SubIndex 011                   | 11. PDO Mapping entry (object 0x6000 (CNT Inputs Ch.1), entry 0x11 (Counter value))           | UINT32   | RO    | 0x6000:11, 32             |

| Index (hex) | Name                                   | Bedeutung                                                                                  | Datentyp | Flags | Default                   |
|-------------|----------------------------------------|--------------------------------------------------------------------------------------------|----------|-------|---------------------------|
| 1A02:0      | CNT TxPDO-Map Sta-<br>tus compact Ch.2 | PDO Mapping TxPDO 3                                                                        | UINT8    | RO    | 0x0B (11 <sub>dez</sub> ) |
| 1A02:01     | SubIndex 001                           | 1. PDO Mapping entry (2 bits align)                                                        | UINT32   | RO    | 0x0000:00, 2              |
| 1A02:02     | SubIndex 002                           | 2. PDO Mapping entry (object 0x6010 (CNT Inputs Ch.2), entry 0x03 (Set counter done))      | UINT32   | RO    | 0x6010:03, 1              |
| 1A02:03     | SubIndex 003                           | 3. PDO Mapping entry (object 0x6010 (CNT Inputs Ch.2), entry 0x04 (Counter inhibited))     | UINT32   | RO    | 0x6010:04, 1              |
| 1A02:04     | SubIndex 004                           | 4. PDO Mapping entry (1 bit align)                                                         | UINT32   | RO    | 0x0000:00, 1              |
| 1A02:05     | SubIndex 005                           | 5. PDO Mapping entry (object 0x6010 (CNT Inputs Ch.2), entry 0x06 (Status of input clock)) | UINT32   | RO    | 0x6010:06, 1              |
| 1A02:06     | SubIndex 006                           | 6. PDO Mapping entry (2 bits align)                                                        | UINT32   | RO    | 0x0000:00, 2              |
| 1A02:07     | SubIndex 007                           | 7. PDO Mapping entry (5 bits align)                                                        | UINT32   | RO    | 0x0000:00, 5              |
| 1A02:08     | SubIndex 008                           | 8. PDO Mapping entry (object 0x6010 (CNT Inputs Ch.2), entry 0x0E (Sync error))            | UINT32   | RO    | 0x6010:0E, 1              |
| 1A02:09     | SubIndex 009                           | 9. PDO Mapping entry (1 bit align)                                                         | UINT32   | RO    | 0x0000:00, 1              |
| 1A02:0A     | SubIndex 010                           | 10. PDO Mapping entry (object 0x6010 (CNT Inputs Ch.2), entry 0x10 (TxPDO Toggle))         | UINT32   | RO    | 0x6010:10, 1              |
| 1A02:0B     | SubIndex 011                           | 11. PDO Mapping entry (object 0x6010 (CNT Inputs Ch.2), entry 0x11 (Counter value))        | UINT32   | RO    | 0x6010:11, 16             |

## Index 1A02 CNT TxPDO-Map Status compact Ch.2

## Index 1A03 CNT TxPDO-Map Status Ch.2

| Index (hex) | Name                           | Bedeutung                                                                                  | Datentyp | Flags | Default                   |
|-------------|--------------------------------|--------------------------------------------------------------------------------------------|----------|-------|---------------------------|
| 1A03:0      | CNT TxPDO-Map Sta-<br>tus Ch.2 | PDO Mapping TxPDO 4                                                                        | UINT8    | RO    | 0x0B (11 <sub>dez</sub> ) |
| 1A03:01     | SubIndex 001                   | 1. PDO Mapping entry (2 bits align)                                                        | UINT32   | RO    | 0x0000:00, 2              |
| 1A03:02     | SubIndex 002                   | 2. PDO Mapping entry (object 0x6010 (CNT Inputs Ch.2), entry 0x03 (Set counter done))      | UINT32   | RO    | 0x6010:03, 1              |
| 1A03:03     | SubIndex 003                   | 3. PDO Mapping entry (object 0x6010 (CNT Inputs Ch.2), entry 0x04 (Counter inhibited))     | UINT32   | RO    | 0x6010:04, 1              |
| 1A03:04     | SubIndex 004                   | 4. PDO Mapping entry (1 bit align)                                                         | UINT32   | RO    | 0x0000:00, 1              |
| 1A03:05     | SubIndex 005                   | 5. PDO Mapping entry (object 0x6010 (CNT Inputs Ch.2), entry 0x06 (Status of input clock)) | UINT32   | RO    | 0x6010:06, 1              |
| 1A03:06     | SubIndex 006                   | 6. PDO Mapping entry (2 bits align)                                                        | UINT32   | RO    | 0x0000:00, 2              |
| 1A03:07     | SubIndex 007                   | 7. PDO Mapping entry (5 bits align)                                                        | UINT32   | RO    | 0x0000:00, 5              |
| 1A03:08     | SubIndex 008                   | 8. PDO Mapping entry (object 0x6010 (CNT Inputs Ch.2), entry 0x0E (Sync error))            | UINT32   | RO    | 0x6010:0E, 1              |
| 1A03:09     | SubIndex 009                   | 9. PDO Mapping entry (1 bit align)                                                         | UINT32   | RO    | 0x0000:00, 1              |
| 1A03:0A     | SubIndex 010                   | 10. PDO Mapping entry (object 0x6010 (CNT Inputs Ch.2), entry 0x10 (TxPDO Toggle))         | UINT32   | RO    | 0x6010:10, 1              |
| 1A03:0B     | SubIndex 011                   | 11. PDO Mapping entry (object 0x6010 (CNT Inputs Ch.2), entry 0x11 (Counter value))        | UINT32   | RO    | 0x6010:11, 32             |

| Index (hex) | Name                           | Bedeutung                                                                             | Datentyp | Flags | Default                   |
|-------------|--------------------------------|---------------------------------------------------------------------------------------|----------|-------|---------------------------|
| 1A04:0      | DCM TxPDO-Map Sta-<br>tus Ch.1 | PDO Mapping TxPDO 5                                                                   | UINT8    | RO    | 0x0E (14 <sub>dez</sub> ) |
| 1A04:01     | SubIndex 001                   | 1. PDO Mapping entry (object 0x6020 (DCM Inputs Ch.1), entry 0x01 (Ready to enable))  | UINT32   | RO    | 0x6020:01, 1              |
| 1A04:02     | SubIndex 002                   | 2. PDO Mapping entry (object 0x6020 (DCM Inputs Ch.1), entry 0x02 (Ready))            | UINT32   | RO    | 0x6020:02, 1              |
| 1A04:03     | SubIndex 003                   | 3. PDO Mapping entry (object 0x6020 (DCM Inputs Ch.1), entry 0x03 (Warning))          | UINT32   | RO    | 0x6020:03, 1              |
| 1A04:04     | SubIndex 004                   | 4. PDO Mapping entry (object 0x6020 (DCM Inputs Ch.1), entry 0x04 (Error))            | UINT32   | RO    | 0x6020:04, 1              |
| 1A04:05     | SubIndex 005                   | 5. PDO Mapping entry (object 0x6020 (DCM Inputs Ch.1), entry 0x05 (Moving positive))  | UINT32   | RO    | 0x6020:05, 1              |
| 1A04:06     | SubIndex 006                   | 6. PDO Mapping entry (object 0x6020 (DCM Inputs Ch.1), entry 0x06 (Moving negative))  | UINT32   | RO    | 0x6020:06, 1              |
| 1A04:07     | SubIndex 007                   | 7. PDO Mapping entry (object 0x6020 (DCM Inputs Ch.1), entry 0x07 (Torque reduced))   | UINT32   | RO    | 0x6020:07, 1              |
| 1A04:08     | SubIndex 008                   | 8. PDO Mapping entry (1 bit align)                                                    | UINT32   | RO    | 0x0000:00, 1              |
| 1A04:09     | SubIndex 009                   | 9. PDO Mapping entry (3 bits align)                                                   | UINT32   | RO    | 0x0000:00, 3              |
| 1A04:0A     | SubIndex 010                   | 10. PDO Mapping entry (object 0x6020 (DCM Inputs Ch.1), entry 0x0C (Digital input 1)) | UINT32   | RO    | 0x6020:0C, 1              |
| 1A04:0B     | SubIndex 011                   | 11. PDO Mapping entry (object 0x6020 (DCM Inputs Ch.1), entry 0x0D (Digital input 2)) | UINT32   | RO    | 0x6020:0D, 1              |
| 1A04:0C     | SubIndex 012                   | 12. PDO Mapping entry (object 0x6020 (DCM Inputs Ch.1), entry 0x0E (Sync error))      | UINT32   | RO    | 0x6020:0E, 1              |
| 1A04:0D     | SubIndex 013                   | 13. PDO Mapping entry (1 bit align)                                                   | UINT32   | RO    | 0x0000:00, 1              |
| 1A04:0E     | SubIndex 014                   | 14. PDO Mapping entry (object 0x6020 (DCM Inputs Ch.1), entry 0x10 (TxPDO Toggle))    | UINT32   | RO    | 0x6020:10, 1              |

## Index 1A04 DCM TxPDO-Map Status Ch.1

## Index 1A05 DCM TxPDO-Map Synchron info data Ch.1

| Index (hex) | Name                                        | Bedeutung                                                                           | Datentyp | Flags | Default                  |
|-------------|---------------------------------------------|-------------------------------------------------------------------------------------|----------|-------|--------------------------|
| 1A05:0      | DCM TxPDO-Map<br>Synchron info data<br>Ch.1 | PDO Mapping TxPDO 6                                                                 | UINT8    | RO    | 0x02 (2 <sub>dez</sub> ) |
| 1A05:01     | SubIndex 001                                | 1. PDO Mapping entry (object 0x6020 (DCM Inputs<br>Ch.1), entry 0x11 (Info data 1)) | UINT32   | RO    | 0x6020:11, 16            |
| 1A05:02     | SubIndex 002                                | 2. PDO Mapping entry (object 0x6020 (DCM Inputs<br>Ch.1), entry 0x12 (Info data 2)) | UINT32   | RO    | 0x6020:12, 16            |

| Index (hex) | Name                           | Bedeutung                                                                             | Datentyp | Flags | Default                   |
|-------------|--------------------------------|---------------------------------------------------------------------------------------|----------|-------|---------------------------|
| 1A06:0      | DCM TxPDO-Map Sta-<br>tus Ch.2 | PDO Mapping TxPDO 7                                                                   | UINT8    | RO    | 0x0E (14 <sub>dez</sub> ) |
| 1A06:01     | SubIndex 001                   | 1. PDO Mapping entry (object 0x6030 (DCM Inputs Ch.2), entry 0x01 (Ready to enable))  | UINT32   | RO    | 0x6030:01, 1              |
| 1A06:02     | SubIndex 002                   | 2. PDO Mapping entry (object 0x6030 (DCM Inputs Ch.2), entry 0x02 (Ready))            | UINT32   | RO    | 0x6030:02, 1              |
| 1A06:03     | SubIndex 003                   | 3. PDO Mapping entry (object 0x6030 (DCM Inputs Ch.2), entry 0x03 (Warning))          | UINT32   | RO    | 0x6030:03, 1              |
| 1A06:04     | SubIndex 004                   | 4. PDO Mapping entry (object 0x6030 (DCM Inputs Ch.2), entry 0x04 (Error))            | UINT32   | RO    | 0x6030:04, 1              |
| 1A06:05     | SubIndex 005                   | 5. PDO Mapping entry (object 0x6030 (DCM Inputs Ch.2), entry 0x05 (Moving positive))  | UINT32   | RO    | 0x6030:05, 1              |
| 1A06:06     | SubIndex 006                   | 6. PDO Mapping entry (object 0x6030 (DCM Inputs Ch.2), entry 0x06 (Moving negative))  | UINT32   | RO    | 0x6030:06, 1              |
| 1A06:07     | SubIndex 007                   | 7. PDO Mapping entry (object 0x6030 (DCM Inputs Ch.2), entry 0x07 (Torque reduced))   | UINT32   | RO    | 0x6030:07, 1              |
| 1A06:08     | SubIndex 008                   | 8. PDO Mapping entry (1 bit align)                                                    | UINT32   | RO    | 0x0000:00, 1              |
| 1A06:09     | SubIndex 009                   | 9. PDO Mapping entry (3 bits align)                                                   | UINT32   | RO    | 0x0000:00, 3              |
| 1A06:0A     | SubIndex 010                   | 10. PDO Mapping entry (object 0x6030 (DCM Inputs Ch.2), entry 0x0C (Digital input 1)) | UINT32   | RO    | 0x6030:0C, 1              |
| 1A06:0B     | SubIndex 011                   | 11. PDO Mapping entry (object 0x6030 (DCM Inputs Ch.2), entry 0x0D (Digital input 2)) | UINT32   | RO    | 0x6030:0D, 1              |
| 1A06:0C     | SubIndex 012                   | 12. PDO Mapping entry (object 0x6030 (DCM Inputs Ch.2), entry 0x0E (Sync error))      | UINT32   | RO    | 0x6030:0E, 1              |
| 1A06:0D     | SubIndex 013                   | 13. PDO Mapping entry (1 bit align)                                                   | UINT32   | RO    | 0x0000:00, 1              |
| 1A06:0E     | SubIndex 014                   | 14. PDO Mapping entry (object 0x6030 (DCM Inputs Ch.2), entry 0x10 (TxPDO Toggle))    | UINT32   | RO    | 0x6030:10, 1              |

#### Index 1A06 DCM TxPDO-Map Status Ch.2

## Index 1A07 DCM TxPDO-Map Synchron info data Ch.2

| Index (hex) | Name                                        | Bedeutung                                                                        | Datentyp | Flags | Default                  |
|-------------|---------------------------------------------|----------------------------------------------------------------------------------|----------|-------|--------------------------|
| 1A07:0      | DCM TxPDO-Map<br>Synchron info data<br>Ch.2 | PDO Mapping TxPDO 8                                                              | UINT8    | RO    | 0x02 (2 <sub>dez</sub> ) |
| 1A07:01     | SubIndex 001                                | 1. PDO Mapping entry (object 0x6030 (DCM Inputs Ch.2), entry 0x11 (Info data 1)) | UINT32   | RO    | 0x6030:11, 16            |
| 1A07:02     | SubIndex 002                                | 2. PDO Mapping entry (object 0x6030 (DCM Inputs Ch.2), entry 0x12 (Info data 2)) | UINT32   | RO    | 0x6030:12, 16            |

## Index 1C00 Sync manager type

| Index (hex) | Name              | Bedeutung                                                 | Datentyp | Flags | Default                  |
|-------------|-------------------|-----------------------------------------------------------|----------|-------|--------------------------|
| 1C00:0      | Sync manager type | Benutzung der Sync Manager                                | UINT8    | RO    | 0x04 (4 <sub>dez</sub> ) |
| 1C00:01     | SubIndex 001      | Sync-Manager Type Channel 1: Mailbox Write                | UINT8    | RO    | 0x01 (1 <sub>dez</sub> ) |
| 1C00:02     | SubIndex 002      | Sync-Manager Type Channel 2: Mailbox Read                 | UINT8    | RO    | 0x02 (2 <sub>dez</sub> ) |
| 1C00:03     | SubIndex 003      | Sync-Manager Type Channel 3: Process Data Write (Outputs) | UINT8    | RO    | 0x03 (3 <sub>dez</sub> ) |
| 1C00:04     | SubIndex 004      | Sync-Manager Type Channel 4: Process Data Read (Inputs)   | UINT8    | RO    | 0x04 (4 <sub>dez</sub> ) |

## Index 1C12 RxPDO assign

| Index (hex) | Name         | Bedeutung                                                                           | Datentyp | Flags | Default                          |
|-------------|--------------|-------------------------------------------------------------------------------------|----------|-------|----------------------------------|
| 1C12:0      | RxPDO assign | PDO Assign Outputs                                                                  | UINT8    | RW    | 0x06 (6 <sub>dez</sub> )         |
| 1C12:01     | Subindex 001 | 1. zugeordnete RxPDO (enthält den Index des zugehö-<br>rigen RxPDO Mapping Objekts) | UINT16   | RW    | 0x1600<br>(5632 <sub>dez</sub> ) |
| 1C12:02     | Subindex 002 | 2. zugeordnete RxPDO (enthält den Index des zugehö-<br>rigen RxPDO Mapping Objekts) | UINT16   | RW    | 0x1602<br>(5634 <sub>dez</sub> ) |
| 1C12:03     | Subindex 003 | 3. zugeordnete RxPDO (enthält den Index des zugehö-<br>rigen RxPDO Mapping Objekts) | UINT16   | RW    | 0x1604<br>(5636 <sub>dez</sub> ) |
| 1C12:04     | Subindex 004 | 4. zugeordnete RxPDO (enthält den Index des zugehö-<br>rigen RxPDO Mapping Objekts) | UINT16   | RW    | 0x1605<br>(5637 <sub>dez</sub> ) |
| 1C12:05     | Subindex 005 | 5. zugeordnete RxPDO (enthält den Index des zugehö-<br>rigen RxPDO Mapping Objekts) | UINT16   | RW    | 0x1606<br>(5638 <sub>dez</sub> ) |
| 1C12:06     | Subindex 006 | 6. zugeordnete RxPDO (enthält den Index des zugehö-<br>rigen RxPDO Mapping Objekts) | UINT16   | RW    | 0x1607<br>(5639 <sub>dez</sub> ) |

## Index 1C13 TxPDO assign

| Index (hex) | Name         | Bedeutung                                                                           | Datentyp | Flags | Default                          |
|-------------|--------------|-------------------------------------------------------------------------------------|----------|-------|----------------------------------|
| 1C13:0      | TxPDO assign | PDO Assign Inputs                                                                   | UINT8    | RW    | 0x04 (4 <sub>dez</sub> )         |
| 1C13:01     | Subindex 001 | 1. zugeordnete TxPDO (enthält den Index des zugehö-<br>rigen TxPDO Mapping Objekts) | UINT16   | RW    | 0x1A00<br>(6656 <sub>dez</sub> ) |
| 1C13:02     | Subindex 002 | 2. zugeordnete TxPDO (enthält den Index des zugehö-<br>rigen TxPDO Mapping Objekts) | UINT16   | RW    | 0x1A02<br>(6658 <sub>dez</sub> ) |
| 1C13:03     | Subindex 003 | 3. zugeordnete TxPDO (enthält den Index des zugehö-<br>rigen TxPDO Mapping Objekts) | UINT16   | RW    | 0x1A04<br>(6660 <sub>dez</sub> ) |
| 1C13:04     | Subindex 004 | 4. zugeordnete TxPDO (enthält den Index des zugehö-<br>rigen TxPDO Mapping Objekts) | UINT16   | RW    | 0x1A06<br>(6662 <sub>dez</sub> ) |
| 1C13:05     | Subindex 005 | 5. zugeordnete TxPDO (enthält den Index des zugehö-<br>rigen TxPDO Mapping Objekts) | UINT16   | RW    | 0x0000 (0 <sub>dez</sub> )       |
| 1C13:06     | Subindex 006 | 6. zugeordnete TxPDO (enthält den Index des zugehö-<br>rigen TxPDO Mapping Objekts) | UINT16   | RW    | 0x0000 (0 <sub>dez</sub> )       |

## Index 1C32 SM output parameter

| Index (hex) | Name                        | Bedeutung                                                                                                    | Datentyp | Flags | Default                                |
|-------------|-----------------------------|----------------------------------------------------------------------------------------------------|----------|-------|----------------------------------------|
| 1C32:0      | SM output parameter         | Synchronisierungsparameter der Outputs                                                                                                    | UINT8    | RO    | 0x20 (32 <sub>dez</sub> )              |
| 1C32:01     | Sync mode                   | Aktuelle Synchronisierungsbetriebsart:                                                                                                    | UINT16   | RW    | 0x0001 (1 <sub>dez</sub> )             |
|             |                             | 0: Free Run                                                                                                    |          |       |                                        |
|             |                             | 1: Synchron with SM 2 Event                                                                                                    |          |       |                                        |
|             |                             | 2: DC-Mode - Synchron with SYNC0 Event                                                                                                    |          |       |                                        |
|             |                             | 3: DC-Mode - Synchron with SYNC1 Event                                                                                                    |          |       |                                        |
| 1C32:02     | Cycle time                  | Zykluszeit (in ns):                                                                                                    | UINT32   | RW    | 0x000F4240                             |
|             |                             | Free Run: Zykluszeit des lokalen Timers                                                                                                    |          |       | (100000 <sub>dez</sub> )               |
|             |                             | <ul> <li>Synchron with SM 2 Event: Zykluszeit des<br/>Masters</li> </ul>                                                                      |          |       |                                        |
|             |                             | DC-Mode: SYNC0/SYNC1 Cycle Time                                                                                                    |          |       |                                        |
| 1C32:03     | Shift time                  | Zeit zwischen SYNC0 Event und Ausgabe der Outputs<br>(in ns, nur DC-Mode)                                                                     | UINT32   | RO    | 0x0000000<br>(0 <sub>dez</sub> )       |
| 1C32:04     | Sync modes supported        | Unterstützte Synchronisierungsbetriebsarten:                                                                                                  | UINT16   | RO    | 0x0C07                                 |
|             |                             | <ul> <li>Bit 0 = 1: Free Run wird unterstützt</li> </ul>                                                                                      |          |       | (3079 <sub>dez</sub> )                 |
|             |                             | <ul> <li>Bit 1 = 1: Synchron with SM 2 Event wird<br/>unterstützt</li> </ul>                                                                  |          |       |                                        |
|             |                             | Bit 2-3 = 01: DC-Mode wird unterstützt                                                                                                    |          |       |                                        |
|             |                             | <ul> <li>Bit 4-5 = 10: Output Shift mit SYNC1 Event (nur<br/>DC-Mode)</li> </ul>                                                              |          |       |                                        |
|             |                             | <ul> <li>Bit 14 = 1: dynamische Zeiten (Messen durch<br/>Beschreiben von 0x1C32:08)</li> </ul>                                                |          |       |                                        |
| 1C32:05     | Minimum cycle time          | Minimale Zykluszeit (in ns)                                                                                                    | UINT32   | RO    | 0x0001E848<br>(125000 <sub>dez</sub> ) |
| 1C32:06     | Calc and copy time          | Minimale Zeit zwischen SYNC0 und SYNC1 Event (in ns, nur DC-Mode)                                                                             | UINT32   | RO    | 0x0000000<br>(0 <sub>dez</sub> )       |
| 1C32:07     | Minimum delay time          |                                                                                                    | UINT32   | RO    | 0x0000000<br>(0 <sub>dez</sub> )       |
| 1C32:08     | Command                     | <ul> <li>0: Messung der lokalen Zykluszeit wird<br/>gestoppt</li> </ul>                                                                       | UINT16   | RW    | 0x0000 (0 <sub>dez</sub> )             |
|             |                             | <ul> <li>1: Messung der lokalen Zykluszeit wird<br/>gestartet</li> </ul>                                                                      |          |       |                                        |
|             |                             | Die Entries 1C32:03, 1C32:05, 1C32:06, 1C32:09,                                                                                               |          |       |                                        |
|             |                             | <u>0x1C33:03</u> [▶ 202], <u>0x1C33:06</u> [▶ 201], <u>0x1C33:09</u>                                                                          |          |       |                                        |
|             |                             | [▶ <u>202]</u> werden mit den maximal gemessenen Werten<br>aktualisiert.<br>Wenn erneut gemessen wird, werden die Messwerte<br>zurückgesetzt. |          |       |                                        |
| 1C32:09     | Maximum delay time          | Zeit zwischen SYNC1 Event und Ausgabe der Outputs (in ns, nur DC-Mode)                                                                        | UINT32   | RO    | 0x0000000<br>(0 <sub>dez</sub> )       |
| 1C32:0B     | SM event missed counter     | Anzahl der ausgefallenen SM-Events im OPERATIO-<br>NAL (nur im DC Mode)                                                                       | UINT16   | RO    | 0x0000 (0 <sub>dez</sub> )             |
| 1C32:0C     | Cycle exceeded coun-<br>ter | Anzahl der Zykluszeitverletzungen im OPERATIONAL<br>(Zyklus wurde nicht rechtzeitig fertig bzw. der nächste<br>Zyklus kam zu früh)            | UINT16   | RO    | 0x0000 (0 <sub>dez</sub> )             |
| 1C32:0D     | Shift too short counter     | Anzahl der zu kurzen Abstände zwischen SYNC0 und SYNC1 Event (nur im DC Mode)                                                                 | UINT16   | RO    | 0x0000 (0 <sub>dez</sub> )             |
| 1C32:20     | Sync error                  | Im letzten Zyklus war die Synchronisierung nicht kor-<br>rekt (Ausgänge wurden zu spät ausgegeben, nur im<br>DC Mode)                         | BOOLEAN  | RO    | 0x00 (0 <sub>dez</sub> )               |

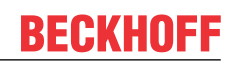

## Index 1C33 SM input parameter

| Index (hex) | Name                        | Bedeutung                                                                                                    | Datentyp | Flags | Default                                 |
|-------------|-----------------------------|----------------------------------------------------------------------------------------------------|----------|-------|-----------------------------------------|
| 1C33:0      | SM input parameter          | Synchronisierungsparameter der Inputs                                                                                                   | UINT8    | RO    | 0x20 (32 <sub>dez</sub> )               |
| 1C33:01     | Sync mode                   | Aktuelle Synchronisierungsbetriebsart:                                                                                                  | UINT16   | RW    | 0x0022 (34 <sub>dez</sub> )             |
|             |                             | 0: Free Run                                                                                                    |          |       |                                         |
|             |                             | <ul> <li>1: Synchron with SM 3 Event (keine Outputs<br/>vorhanden)</li> </ul>                                                           |          |       |                                         |
|             |                             | 2: DC - Synchron with SYNC0 Event                                                                                                    |          |       |                                         |
|             |                             | <ul> <li>3: DC - Synchron with SYNC1 Event</li> </ul>                                                                                   |          |       |                                         |
|             |                             | <ul> <li>34: Synchron with SM 2 Event (Outputs vorhanden)</li> </ul>                                                                    |          |       |                                         |
| 1C33:02     | Cycle time                  | wie <u>0x1C32:02</u> [ <u>&gt; 201]</u>                                                                                                 | UINT32   | RW    | 0x000F4240<br>(1000000 <sub>dez</sub> ) |
| 1C33:03     | Shift time                  | Zeit zwischen SYNC0-Event und Einlesen der Inputs (in ns, nur DC-Mode)                                                                  | UINT32   | RO    | 0x0000000<br>(0 <sub>dez</sub> )        |
| 1C33:04     | Sync modes supported        | Unterstützte Synchronisierungsbetriebsarten:                                                                                            | UINT16   | RO    | 0x0C07                                  |
|             |                             | Bit 0: Free Run wird unterstützt                                                                                                    |          |       | (3079 <sub>dez</sub> )                  |
|             |                             | <ul> <li>Bit 1: Synchron with SM 2 Event wird<br/>unterstützt (Outputs vorhanden)</li> </ul>                                            |          |       |                                         |
|             |                             | <ul> <li>Bit 1: Synchron with SM 3 Event wird<br/>unterstützt (keine Outputs vorhanden)</li> </ul>                                      |          |       |                                         |
|             |                             | • Bit 2-3 = 01: DC-Mode wird unterstützt                                                                                                |          |       |                                         |
|             |                             | <ul> <li>Bit 4-5 = 01: Input Shift durch lokales Ereignis<br/>(Outputs vorhanden)</li> </ul>                                            |          |       |                                         |
|             |                             | <ul> <li>Bit 4-5 = 10: Input Shift mit SYNC1 Event<br/>(keine Outputs vorhanden)</li> </ul>                                             |          |       |                                         |
|             |                             | <ul> <li>Bit 14 = 1: dynamische Zeiten (Messen durch<br/>Beschreiben von <u>0x1C32:08</u> [▶ <u>201]</u> oder<br/>0x1C33:08)</li> </ul> |          |       |                                         |
| 1C33:05     | Minimum cycle time          | wie <u>1C32:05 [▶ 201]</u>                                                                                                    | UINT32   | RO    | 0x0001E848<br>(125000 <sub>dez</sub> )  |
| 1C33:06     | Calc and copy time          | Zeit zwischen Einlesen der Eingänge und Verfügbar-<br>keit der Eingänge für den Master (in ns, nur DC-Mode)                             | UINT32   | RO    | 0x0000000<br>(0 <sub>dez</sub> )        |
| 1C33:07     | Minimum delay time          |                                                                                                    | UINT32   | RO    | 0x0000000<br>(0 <sub>dez</sub> )        |
| 1C33:08     | Command                     | wie 0x1C32:08 [▶ 201]                                                                                                    | UINT16   | RW    | 0x0000 (0 <sub>dez</sub> )              |
| 1C33:09     | Maximum delay time          | Zeit zwischen SYNC1-Event und Einlesen der Eingän-<br>ge (in ns, nur DC-Mode)                                                           | UINT32   | RO    | 0x0000000<br>(0 <sub>dez</sub> )        |
| 1C33:0B     | SM event missed<br>counter  | wie <u>0x1C32:11 [▶ 201]</u>                                                                                                    | UINT16   | RO    | 0x0000 (0 <sub>dez</sub> )              |
| 1C33:0C     | Cycle exceeded coun-<br>ter | wie 0x1C32:12 [ 201]                                                                                                    | UINT16   | RO    | 0x0000 (0 <sub>dez</sub> )              |
| 1C33:0D     | Shift too short counter     | wie <u>0x1C32:13 [&gt; 201]</u>                                                                                                    | UINT16   | RO    | 0x0000 (0 <sub>dez</sub> )              |
| 1C33:20     | Sync error                  | wie 0x1C32:32 [ 201]                                                                                                    | BOOLEAN  | RO    | 0x00 (0 <sub>dez</sub> )                |

#### Index F000 Modular device profile

| Index (hex) | Name                      | Bedeutung                                            | Datentyp | Flags | Default                     |
|-------------|---------------------------|------------------------------------------------------|----------|-------|-----------------------------|
| F000:0      | Modular device profile    | Allgemeine Informationen des Modular Device Profiles | UINT8    | RO    | 0x02 (2 <sub>dez</sub> )    |
| F000:01     | Module index distance     | Indexabstand der Objekte der einzelnen Kanäle        | UINT16   | RO    | 0x0010 (16 <sub>dez</sub> ) |
| F000:02     | Maximum number of modules | Anzahl der Kanäle                                    | UINT16   | RO    | 0x0004 (4 <sub>dez</sub> )  |

## Index F008 Code word

| Index (hex) | Name      | Bedeutung  | Datentyp | Flags | Default             |
|-------------|-----------|------------|----------|-------|---------------------|
| F008:0      | Code word | reserviert | UINT32   | RW    | 0x0000000           |
|             |           |            |          |       | (0 <sub>dez</sub> ) |

### Index F010 Module list

| Index (hex) | Name         | Bedeutung        | Datentyp | Flags | Default                             |
|-------------|--------------|------------------|----------|-------|-------------------------------------|
| F010:0      | Module list  | Max. Subindex    | UINT8    | RW    | 0x04 (4 <sub>dez</sub> )            |
| F010:01     | SubIndex 001 | Profilnummer CNT | UINT32   | RW    | 0x0000096<br>(150 <sub>dez</sub> )  |
| F010:02     | SubIndex 002 | Profilnummer CNT | UINT32   | RW    | 0x0000096<br>(150 <sub>dez</sub> )  |
| F010:03     | SubIndex 003 | Profilnummer DCM | UINT32   | RW    | 0x000002DD<br>(733 <sub>dez</sub> ) |
| F010:04     | SubIndex 004 | Profilnummer DCM | UINT32   | RW    | 0x000002DD<br>(733 <sub>dez</sub> ) |

## EL7342 - Objektbeschreibung und Parametrierung

### EtherCAT XML Device Description

Die Darstellung entspricht der Anzeige der CoE-Objekte aus der EtherCAT <u>XML</u> Device Description. Es wird empfohlen, die entsprechende aktuellste XML-Datei im Download-Bereich auf der <u>Beckhoff-Website</u> herunterzuladen und entsprechend der Installationsanweisungen zu installieren.

Parametrierung über das CoE-Verzeichnis (CAN over EtherCAT)

Die Parametrierung des EtherCAT Gerätes wird über den <u>CoE-Online Reiter [▶ 108]</u> (mit Doppelklick auf das entsprechende Objekt) bzw. über den <u>Prozessdatenreiter [▶ 105]</u> (Zuordnung der PDOs) vorgenommen. Beachten Sie bei Verwendung/Manipulation der CoE-Parameter die allgemeinen <u>CoE-Hinweise [▶ 27]</u>:

- StartUp-Liste führen für den Austauschfall
- Unterscheidung zwischen Online/Offline Dictionary, Vorhandensein aktueller XML-Beschreibung
- "CoE-Reload" zum Zurücksetzen der Veränderungen

#### Einführung

8

In der CoE-Übersicht sind Objekte mit verschiedenem Einsatzzweck enthalten:

- Objekte die zur Parametrierung bei der Inbetriebnahme nötig sind:
  - <u>Restore Objekt</u> [▶ 204]
  - Konfigurationsdaten [) 205]
  - Kommando Objekt [▶ 213]
- Profilspezifische Objekte:
  - Eingangsdaten [▶ 214]
  - <u>Ausgangsdaten [▶ 217]</u>
  - Informations- und Diagnostikdaten (kanalspezifisch) [> 220]
  - Konfigurationsdaten (herstellerspezifisch) [> 222]
  - Informations- und Diagnostikdaten (gerätespezifisch) [> 223]
- <u>Standardobjekte [} 223]</u>

Im Folgenden werden zuerst die im normalen Betrieb benötigten Objekte vorgestellt, dann die für eine vollständige Übersicht noch fehlenden Objekte.

## 8.1 Restore Objekt

#### Index 1011 Restore default parameters

| Index<br>(hex) | Name                                    | Bedeutung                                                                                                    | Datentyp | Flags | Default                       |
|----------------|-----------------------------------------|----------------------------------------------------------------------------------------------------|----------|-------|-------------------------------|
| 1011:0         | Restore default parame-<br>ters [▶ 256] | Herstellen der Defaulteinstellungen                                                                                                    | UINT8    | RO    | 0x01 (1 <sub>dez</sub> )      |
| 1011:01        | SubIndex 001                            | Wenn Sie dieses Objekt im Set Value Dialog auf<br><b>"0x64616F6C"</b> setzen, werden alle Backup Objekte wie-<br>der in den Auslieferungszustand gesetzt. | UINT32   | RW    | 0x0000000 (0 <sub>dez</sub> ) |

# 8.2 Konfigurationsdaten

## Index 8000 ENC Settings Ch.1

| Index (hex) | Name                         | Bedeutung                                                                                                    | Datentyp | Flags | Default                   |
|-------------|------------------------------|----------------------------------------------------------------------------------------------------|----------|-------|---------------------------|
| 8000:0      | ENC Settings Ch.1            | Max. Subindex                                                                                                    | UINT8    | RO    | 0x0E (14 <sub>dez</sub> ) |
| 8000:08     | Disable filter               | 0: Aktiviert Eingangsfilter (nur Eingänge A, /A, B, /B, C, /C)                                                                                                    | BOOLEAN  | RW    | 0x00 (0 <sub>dez</sub> )  |
|             |                              | 1: Deaktiviert Eingangsfilter                                                                                                    |          |       |                           |
|             |                              | Bei aktiviertem Filter muss eine Signalflanke mind.<br>2,4 µs anliegen um als Inkrement gezählt zu werden.                                                                                                    |          |       |                           |
| 8000:0A     | Enable micro incre-<br>ments | Bei Aktivierung interpoliert die Klemme im DC-Modus<br>zwischen die ganzzahligen Encoder Inkremente Micro-<br>incremente hinein. Zur Anzeige werden die jeweils un-<br>teren 8 Bit des Counter-Value benutzt.<br>Aus einem 32-bit-Zähler wird so ein 24 + 8 bit Zähler,<br>aus einem 16-bit-Zähler ein 8 + 8 bit Zähler. | BOOLEAN  | RW    | 0x00 (0 <sub>dez</sub> )  |
| 8000:0E     | Reversion of rotation        | Aktiviert die Drehrichtungsumkehr                                                                                                    | BOOLEAN  | RW    | 0x00 (0 <sub>dez</sub> )  |

## Index 8010 ENC Settings Ch.2

| Index (hex) | Name                         | Bedeutung                                                                                                    | Datentyp | Flags | Default                   |
|-------------|------------------------------|----------------------------------------------------------------------------------------------------|----------|-------|---------------------------|
| 8010:0      | ENC Settings Ch.2            | Max. Subindex                                                                                                    | UINT8    | RO    | 0x0E (14 <sub>dez</sub> ) |
| 8010:08     | Disable filter               | 0: Aktiviert Eingangsfilter (nur Eingänge A, /A, B, /B,<br>C, /C)<br>1: Deaktiviert Eingangsfilter                                                                                                    | BOOLEAN  | RW    | 0x00 (0 <sub>dez</sub> )  |
|             |                              | Bei aktiviertem Filter muss eine Signalflanke mind.<br>2,4 μs anliegen um als Inkrement gezählt zu werden.                                                                                                    |          |       |                           |
| 8010:0A     | Enable micro incre-<br>ments | Bei Aktivierung interpoliert die Klemme im DC-Modus<br>zwischen die ganzzahligen Encoder-Inkremente Micro-<br>incremente hinein. Zur Anzeige werden die jeweils un-<br>teren 8 Bit des Counter-Value benutzt.<br>Aus einem 32-bit-Zähler wird so ein 24 + 8 bit Zähler,<br>aus einem 16-bit-Zähler ein 8 + 8 bit Zähler. | BOOLEAN  | RW    | 0x00 (0 <sub>dez</sub> )  |
| 8010:0E     | Reversion of rotation        | Aktiviert die Drehrichtungsumkehr                                                                                                    | BOOLEAN  | RW    | 0x00 (0 <sub>dez</sub> )  |

## Index 8020 DCM Motor Settings Ch.1

| Index (hex) | Name                                       | Bedeutung                                                                                                    | Datentyp | Flags | Default                           |
|-------------|--------------------------------------------|----------------------------------------------------------------------------------------------------|----------|-------|-----------------------------------|
| 8020:0      | DCM Motor Settings<br>Ch.1                 | Max. Subindex                                                                                                    | UINT8    | RO    | 0x0F (15 <sub>dez</sub> )         |
| 8020:01     | Maximal current                            | Maximaler, dauerhafter Spulenstrom des Motors (Einheit: 1 mA)                                                        | UINT16   | RW    | 0x1388<br>(5000 <sub>dez</sub> )  |
| 8020:02     | Nominal current                            | Nennstrom des Motors<br>( <b>Einheit:</b> 1 mA)                                                                      | UINT16   | RW    | 0x0DAC<br>(3500 <sub>dez</sub> )  |
| 8020:03     | Nominal voltage                            | Nennspannung (Versorgungsspannung) des Motors ( <b>Einheit:</b> 1 mV)                                                | UINT16   | RW    | 0xC350<br>(50000 <sub>dez</sub> ) |
| 8020:04     | Motor coil resistance                      | Innenwiderstand des Motors<br>(Einheit: 0,01 Ohm)                                                                    | UINT16   | RW    | 0x0064<br>(100 <sub>dez</sub> )   |
| 8020:05     | Reduced current (posi-<br>tive)            | Reduziertes Drehmoment in positiver Drehrichtung (Einheit: 1 mA)                                                     | UINT16   | RW    | 0x07D0<br>(2000 <sub>dez</sub> )  |
| 8020:06     | Reduced current (ne-<br>gative)            | Reduziertes Drehmoment in negativer Drehrichtung (Einheit: 1 mA)                                                     | UINT16   | RW    | 0x07D0<br>(2000 <sub>dez</sub> )  |
| 8020:07     | Encoder increments<br>(4-fold)             | Anzahl der Enkoder-Inkremente pro Umdrehung bei 4-<br>fach Auswertung                                                | UINT16   | RW    | 0x0000 (0 <sub>dez</sub> )        |
| 8020:08     | Maximal motor velocity                     | Nenndrehzahl des Motors bei Nennspannung (Einheit: 1 U/min)                                                          | UINT16   | RW    | 0x0000 (0 <sub>dez</sub> )        |
| 8020:0C     | Time for switch-off at<br>overload         | Zeit für Überlastabschaltung<br>(Einheit: 1 ms)                                                                      | UINT16   | RW    | 0x00C8<br>(200 <sub>dez</sub> )   |
| 8020:0D     | Time for current lowe-<br>ring at overload | Zeit für Stromreduzierung bei Überlast (von maxima-<br>lem Strom bis Nennstrom,<br><b>Einheit:</b> 1 ms)             | UINT16   | RW    | 0x07D0<br>(2000 <sub>dez</sub> )  |
| 8020:0E     | Torque auto-reduction threshold (positive) | Prozessdatenschwelle für automatische Drehmoment-<br>reduzierung in positiver Drehrichtung<br>( <b>Einheit:</b> 1 %) | UINT8    | RW    | 0x00 (0 <sub>dez</sub> )          |
| 8020:0F     | Torque auto-reduction threshold (negative) | Prozessdatenschwelle für automatische Drehmoment-<br>reduzierung in negativer Drehrichtung<br>( <b>Einheit:</b> 1 %) | UINT8    | RW    | 0x00 (0 <sub>dez</sub> )          |

## Index 8021 DCM Controller Settings Ch.1

| Index (hex) | Name                              | Bedeutung                                                                                            | Datentyp | Flags | Default                         |
|-------------|-----------------------------------|----------------------------------------------------------------------------------------------------|----------|-------|---------------------------------|
| 8021:0      | DCM Controller Set-<br>tings Ch.1 | Max. Subindex                                                                                        | UINT8    | RO    | 0x12 (18 <sub>dez</sub> )       |
| 8021:01     | Kp factor (curr.)                 | Kp-Regelfaktor des Stromreglers                                                                      | UINT16   | RW    | 0x00C8<br>(200 <sub>dez</sub> ) |
| 8021:02     | Ki factor (curr.)                 | Ki-Regelfaktor des Stromreglers                                                                      | UINT16   | RW    | 0x0002 (2 <sub>dez</sub> )      |
| 8021:03     | Inner window (curr.)              | Inneres Fenster des I-Anteils<br>( <b>Einheit:</b> 1 %)                                              | UINT8    | RW    | 0x00 (0 <sub>dez</sub> )        |
| 8021:05     | Outer window (curr.)              | Äußeres Fenster des I-Anteils<br>( <b>Einheit:</b> 1 %)                                              | UINT8    | RW    | 0x00 (0 <sub>dez</sub> )        |
| 8021:06     | Filter cut off frequency (curr.)  | Grenzfrequenz des Stromreglers<br>( <b>Einheit:</b> 1 Hz)                                            | UINT16   | RW    | 0x0000 (0 <sub>dez</sub> )      |
| 8021:11     | Voltage adjustment<br>enable      | Aktiviert die Kompensation von Spannungsschwankun-<br>gen (nur in der Betriebsart "Direct velocity") | BOOLEAN  | RW    | 0x00 (0 <sub>dez</sub> )        |
| 8021:12     | Current adjustment<br>enable      | Aktiviert die R x I Kompensation                                                                     | BOOLEAN  | RW    | 0x00 (0 <sub>dez</sub> )        |

## Index 8022 DCM Features Ch.1

| Index (hex) | Name                   | Bedeutung                                                        | Datentyp | Flags | Default                   |
|-------------|------------------------|------------------------------------------------------------------|----------|-------|---------------------------|
| 8022:0      | DCM Features Ch.1      | Max. Subindex                                                    | UINT8    | RO    | 0x36 (54 <sub>dez</sub> ) |
| 8022:01     | Operation mode         | Betriebsart                                                      | BIT4     | RW    | 0x00 (0 <sub>dez</sub> )  |
|             |                        | 0: Automatic                                                     |          |       |                           |
|             |                        | 1: Velocity direct                                               |          |       |                           |
|             |                        | 2: Velocity controller                                           |          |       |                           |
|             |                        | 3: Position controller                                           |          |       |                           |
|             |                        | : reserviert                                                     |          |       |                           |
|             |                        | 15: Chopper resistor                                             |          |       |                           |
|             |                        | Vorhandenen Überspannung (10 % > Nennspannung                    |          |       |                           |
|             |                        | per-Widerstand abgebaut.                                         |          |       |                           |
| 8022:09     | Invert motor polarity  | Invertierung der Motordrehrichtung                               | BOOLEAN  | RW    | 0x00 (0 <sub>dez</sub> )  |
| 8022:0A     | Torque error enable    | Aktiviert die automatische Überlastabschaltung (siehe            | BOOLEAN  | RW    | 0x00 (0 <sub>dez</sub> )  |
|             | -                      | auch Subindex 0x8020:0C [▶ 206])                                 |          |       |                           |
| 8022:0B     | Torque auto reduce     | Aktiviert die automatische Drehmomentreduzierung                 | BOOLEAN  | RW    | 0x00 (0 <sub>dez</sub> )  |
|             |                        | (siehe auch Subindex <u>0x8020:0D [▶ 206]</u> - <u>0x8020:0F</u> |          |       |                           |
| 8022.11     | Select info data 1     | Auswahl "Info data 1"                                            |          | RW    | 0x01(1, .)                |
| 0022.11     |                        | 0: Status word                                                   | Circle   |       | GXGT (Tdez)               |
|             |                        | 1: Motor coil voltage                                            |          |       |                           |
|             |                        | 2: Motor coil current                                            |          |       |                           |
|             |                        | 3: Current limit                                                 |          |       |                           |
|             |                        | 4: Control error                                                 |          |       |                           |
|             |                        | 5: Duty cycle                                                    |          |       |                           |
|             |                        |                                                                  |          |       |                           |
|             |                        | 7: Motor velocity                                                |          |       |                           |
|             |                        | 8: Overload time                                                 |          |       |                           |
|             |                        |                                                                  |          |       |                           |
|             |                        | 101: Internal temperature                                        |          |       |                           |
|             |                        | : rosonviort                                                     |          |       |                           |
|             |                        | 102: Control voltago                                             |          |       |                           |
|             |                        | 104: Motor supply voltage                                        |          |       |                           |
|             |                        | : reserviert                                                     |          |       |                           |
|             |                        | 150: Status word (drive controller)                              |          |       |                           |
|             |                        | 150: Status word (drive controller)                              |          |       |                           |
|             |                        | : reserviert                                                     |          |       |                           |
| 8022.19     | Select info data 2     | Auswahl "Info data 2"                                            | UINT8    | RW    | 0x02(2x)                  |
|             |                        | siehe Subindey (v8022:11 [) 207]                                 |          |       | (-dez/                    |
| 8022:30     | Invert digital input 1 | Invertierung des digitalen Eingangs 1                            | BOOLEAN  | RW    | 0x00 (0, )                |
| 8022:31     | Invert digital input 2 | Invertierung des digitalen Eingangs 2                            | BOOLEAN  | RW    | $0x00 (0_{dez})$          |
| 8022:32     | Function for input 1   | Funktion des digitalen Eingangs 1                                | BIT4     | RW    | 0x00 (0 <sub>dez</sub> )  |
|             |                        | 0: Normal input                                                  |          |       | ,                         |
|             |                        | 1: Hardware enable                                               |          |       |                           |
|             |                        | : reserviert                                                     |          |       |                           |
| 8022:36     | Function for input 2   | Funktion des digitalen Eingangs 2                                | BIT4     | RW    | 0x00 (0 <sub>dez</sub> )  |
|             |                        | siehe Subindex 0x8022:32 [ 207]                                  |          |       |                           |

| Index (hex) | Name                                  | Bedeutung                                                            | Datentyp | Flags | Default                         |
|-------------|---------------------------------------|----------------------------------------------------------------------|----------|-------|---------------------------------|
| 8023:0      | DCM Controller Set-<br>tings 2 Ch.1   | Max. Subindex                                                        | UINT8    | RO    | 0x08 (8 <sub>dez</sub> )        |
| 8023:01     | Kp factor (velo./pos.)                | Kp-Regelfaktor des Geschwindigkeits-/Positionsreglers                | UINT16   | RW    | 0x00C8<br>(200 <sub>dez</sub> ) |
| 8023:02     | Ki factor (velo./pos.)                | Ki-Regelfaktor des Geschwindigkeits-/Positionsreglers                | UINT16   | RW    | 0x0002 (2 <sub>dez</sub> )      |
| 8023:03     | Inner window (velo./<br>pos.)         | Inneres Fenster des I-Anteils<br>( <b>Einheit:</b> 1 %)              | UINT8    | RW    | 0x00 (0 <sub>dez</sub> )        |
| 8023:05     | Outer window (velo./<br>pos.)         | Äußeres Fenster des I-Anteils<br>( <b>Einheit:</b> 1 %)              | UINT8    | RW    | 0x00 (0 <sub>dez</sub> )        |
| 8023:06     | Filter cut off frequency (velo./pos.) | Grenzfrequenz des Geschwindigkeits-/Positionsreglers (Einheit: 1 Hz) | UINT16   | RW    | 0x0000 (0 <sub>dez</sub> )      |
| 8023:07     | Ka factor (velo./pos.)                | Ka-Regelfaktor des Geschwindigkeits-/Positionsreglers                | UINT16   | RW    | 0x0000 (0 <sub>dez</sub> )      |
| 8023:08     | Kd factor (velo./pos.)                | Kd-Regelfaktor des Geschwindigkeits-/Positionsreglers                | UINT16   | RW    | 0x0014 (20 <sub>dez</sub> )     |

## Index 8023 DCM Controller Settings 2 Ch.1

## Index 8030 DCM Motor Settings Ch.2

| Index (hex) | Name                                       | Bedeutung                                                                                                    | Datentyp | Flags | Default                           |
|-------------|--------------------------------------------|----------------------------------------------------------------------------------------------------|----------|-------|-----------------------------------|
| 8030:0      | DCM Motor Settings<br>Ch.2                 | Max. Subindex                                                                                                    | UINT8    | RO    | 0x0F (15 <sub>dez</sub> )         |
| 8030:01     | Maximal current                            | Maximaler, dauerhafter Spulenstrom des Motors (Einheit: 1 mA)                                                        | UINT16   | RW    | 0x1388<br>(5000 <sub>dez</sub> )  |
| 8030:02     | Nominal current                            | Nennstrom des Motors<br>( <b>Einheit:</b> 1 mA)                                                                      | UINT16   | RW    | 0x0DAC<br>(3500 <sub>dez</sub> )  |
| 8030:03     | Nominal voltage                            | Nennspannung (Versorgungsspannung) des Motors ( <b>Einheit:</b> 1 mV)                                                | UINT16   | RW    | 0xC350<br>(50000 <sub>dez</sub> ) |
| 8030:04     | Motor coil resistance                      | Innenwiderstand des Motors<br>(Einheit: 0,01 Ohm)                                                                    | UINT16   | RW    | 0x0064<br>(100 <sub>dez</sub> )   |
| 8030:05     | Reduced current (posi-<br>tive)            | Reduziertes Drehmoment in positiver Drehrichtung (Einheit: 1 mA)                                                     | UINT16   | RW    | 0x07D0<br>(2000 <sub>dez</sub> )  |
| 8030:06     | Reduced current (ne-<br>gative)            | Reduziertes Drehmoment in negativer Drehrichtung (Einheit: 1 mA)                                                     | UINT16   | RW    | 0x07D0<br>(2000 <sub>dez</sub> )  |
| 8030:07     | Encoder increments (4-fold)                | Anzahl der Enkoder-Inkremente pro Umdrehung bei 4-<br>fach Auswertung                                                | UINT16   | RW    | 0x0000 (0 <sub>dez</sub> )        |
| 8030:08     | Maximal motor velocity                     | Nenndrehzahl des Motors bei Nennspannung (Einheit: 1 U/min)                                                          | UINT16   | RW    | 0x0000 (0 <sub>dez</sub> )        |
| 8030:0C     | Time for switch-off at overload            | Zeit für Überlastabschaltung<br>(Einheit: 1 ms)                                                                      | UINT16   | RW    | 0x00C8<br>(200 <sub>dez</sub> )   |
| 8030:0D     | Time for current lowe-<br>ring at overload | Zeit für Stromreduzierung bei Überlast (von maxima-<br>lem Strom bis Nennstrom,<br><b>Einheit:</b> 1 ms)             | UINT16   | RW    | 0x07D0<br>(2000 <sub>dez</sub> )  |
| 8030:0E     | Torque auto-reduction threshold (positive) | Prozessdatenschwelle für automatische Drehmoment-<br>reduzierung in positiver Drehrichtung<br>( <b>Einheit:</b> 1 %) | UINT8    | RW    | 0x00 (0 <sub>dez</sub> )          |
| 8030:0F     | Torque auto-reduction threshold (negative) | Prozessdatenschwelle für automatische Drehmoment-<br>reduzierung in negativer Drehrichtung<br>( <b>Einheit:</b> 1 %) | UINT8    | RW    | 0x00 (0 <sub>dez</sub> )          |

| Index (hex) | Name                              | Bedeutung                                                                                            | Datentyp | Flags | Default                         |
|-------------|-----------------------------------|----------------------------------------------------------------------------------------------------|----------|-------|---------------------------------|
| 8031:0      | DCM Controller Set-<br>tings Ch.2 | Max. Subindex                                                                                        | UINT8    | RO    | 0x12 (18 <sub>dez</sub> )       |
| 8031:01     | Kp factor (curr.)                 | Kp-Regelfaktor des Stromreglers                                                                      | UINT16   | RW    | 0x00C8<br>(200 <sub>dez</sub> ) |
| 8031:02     | Ki factor (curr.)                 | Ki-Regelfaktor des Stromreglers                                                                      | UINT16   | RW    | 0x0002 (2 <sub>dez</sub> )      |
| 8031:03     | Inner window (curr.)              | Inneres Fenster des I-Anteils<br>( <b>Einheit:</b> 1 %)                                              | UINT8    | RW    | 0x00 (0 <sub>dez</sub> )        |
| 8031:05     | Outer window (curr.)              | Äußeres Fenster des I-Anteils<br>( <b>Einheit:</b> 1 %)                                              | UINT8    | RW    | 0x00 (0 <sub>dez</sub> )        |
| 8031:06     | Filter cut off frequency (curr.)  | Grenzfrequenz des Stromreglers<br>( <b>Einheit:</b> 1 Hz)                                            | UINT16   | RW    | 0x0000 (0 <sub>dez</sub> )      |
| 8031:11     | Voltage adjustment<br>enable      | Aktiviert die Kompensation von Spannungsschwankun-<br>gen (nur in der Betriebsart "Direct velocity") | BOOLEAN  | RW    | 0x00 (0 <sub>dez</sub> )        |
| 8031:12     | Current adjustment enable         | Aktiviert die R x I Kompensation                                                                     | BOOLEAN  | RW    | 0x00 (0 <sub>dez</sub> )        |

## Index 8031 DCM Controller Settings Ch.2

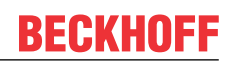

### Index 8032 DCM Features Ch.2

| Index (hex) | Name                   | Bedeutung                                                                                                    | Datentyp | Flags | Default                   |
|-------------|------------------------|----------------------------------------------------------------------------------------------------|----------|-------|---------------------------|
| 8032:0      | DCM Features Ch.2      | Max. Subindex                                                                                                    | UINT8    | RO    | 0x36 (54 <sub>dez</sub> ) |
| 8032:01     | Operation mode         | Betriebsart                                                                                                    | BIT4     | RW    | 0x00 (0 <sub>dez</sub> )  |
|             |                        | 0: Automatic                                                                                                    |          |       |                           |
|             |                        | 1: Velocity direct                                                                                                    |          |       |                           |
|             |                        | 2: Velocity controller                                                                                                    |          |       |                           |
|             |                        | 3: Position controller                                                                                                    |          |       |                           |
|             |                        | : reserviert                                                                                                    |          |       |                           |
|             |                        | 15: Chopper resistor<br>Vorhandenen Überspannung (10 % > Nennspannung<br><u>0x8030:03 [▶ 208]</u> ) wird über angeschlossenen Chop-<br>per-Widerstand abgebaut. |          |       |                           |
| 8032:09     | Invert motor polarity  | Invertierung der Motordrehrichtung                                                                                                    | BOOLEAN  | RW    | 0x00 (0 <sub>dez</sub> )  |
| 8032:0A     | Torque error enable    | Aktiviert die automatische Überlastabschaltung (siehe auch Subindex 0x8030:0C [> 208])                                                                          | BOOLEAN  | RW    | 0x00 (0 <sub>dez</sub> )  |
| 8032:0B     | Torque auto reduce     | Aktiviert die automatische Drehmomentreduzierung<br>(siehe auch Subindex <u>0x8030:0D [▶ 208]</u> – <u>0x8030:0F</u><br>[▶ <u>208]</u> )                        | BOOLEAN  | RW    | 0x00 (0 <sub>dez</sub> )  |
| 8032:11     | Select info data 1     | Auswahl "Info data 1"                                                                                                    | UINT8    | RW    | 0x01 (1 <sub>dez</sub> )  |
|             |                        | 0: Status word                                                                                                    |          |       |                           |
|             |                        | 1: Motor coil voltage                                                                                                    |          |       |                           |
|             |                        | 2: Motor coil current                                                                                                    |          |       |                           |
|             |                        | 3: Current limit                                                                                                    |          |       |                           |
|             |                        | 4: Control error                                                                                                    |          |       |                           |
|             |                        | 5: Duty cycle                                                                                                    |          |       |                           |
|             |                        | : reserviert                                                                                                    |          |       |                           |
|             |                        | 7: Motor velocity                                                                                                    |          |       |                           |
|             |                        | 8: Overload time                                                                                                    |          |       |                           |
|             |                        | : reserviert                                                                                                    |          |       |                           |
|             |                        | 101: Internal temperature                                                                                                    |          |       |                           |
|             |                        | : reserviert                                                                                                    |          |       |                           |
|             |                        | 103: Control voltage                                                                                                    |          |       |                           |
|             |                        | 104: Motor supply voltage                                                                                                    |          |       |                           |
|             |                        | : reserviert                                                                                                    |          |       |                           |
|             |                        | 150: Status word (drive controller)                                                                                                    |          |       |                           |
|             |                        | 151: State (drive controller)                                                                                                    |          |       |                           |
|             |                        | : reserviert                                                                                                    |          |       |                           |
| 8032:19     | Select info data 2     | Auswahl "Info data 2"                                                                                                    | UINT8    | RW    | 0x02 (2 <sub>dez</sub> )  |
|             |                        | siehe Subindex 0x8032:11 [] 210]                                                                                                    |          |       |                           |
| 8032:30     | Invert digital input 1 | Invertierung des digitalen Eingangs 1                                                                                                    | BOOLEAN  | RW    | 0x00 (0 <sub>dez</sub> )  |
| 8032:31     | Invert digital input 2 | Invertierung des digitalen Eingangs 2                                                                                                    | BOOLEAN  | RW    | 0x00 (0 <sub>dez</sub> )  |
| 8032:32     | Function for input 1   | Funktion des digitalen Eingangs 1                                                                                                    | BIT4     | RW    | 0x00 (0 <sub>dez</sub> )  |
|             |                        | 0: Normal input                                                                                                    |          |       |                           |
|             |                        | 1: Hardware enable                                                                                                    |          |       |                           |
|             |                        | : reserviert                                                                                                    |          |       |                           |
| 8032:36     | Function for input 2   | Funktion des digitalen Eingangs 2                                                                                                    | BIT4     | RW    | 0x00 (0 <sub>dez</sub> )  |
|             |                        | siehe Subindex 0x8032:32 [> 210]                                                                                                    |          |       |                           |

| Index (hex) | Name                                  | Bedeutung                                                            | Datentyp | Flags | Default                         |
|-------------|---------------------------------------|----------------------------------------------------------------------|----------|-------|---------------------------------|
| 8033:0      | DCM Controller Set-<br>tings 2 Ch.2   | Max. Subindex                                                        | UINT8    | RO    | 0x08 (8 <sub>dez</sub> )        |
| 8033:01     | Kp factor (velo./pos.)                | Kp-Regelfaktor des Geschwindigkeits-/Positionsreglers                | UINT16   | RW    | 0x00C8<br>(200 <sub>dez</sub> ) |
| 8033:02     | Ki factor (velo./pos.)                | Ki-Regelfaktor des Geschwindigkeits-/Positionsreglers                | UINT16   | RW    | 0x0002 (2 <sub>dez</sub> )      |
| 8033:03     | Inner window (velo./<br>pos.)         | Inneres Fenster des I-Anteils<br>( <b>Einheit:</b> 1 %)              | UINT8    | RW    | 0x00 (0 <sub>dez</sub> )        |
| 8033:05     | Outer window (velo./ pos.)            | Äußeres Fenster des I-Anteils<br>(Einheit: 1 %)                      | UINT8    | RW    | 0x00 (0 <sub>dez</sub> )        |
| 8033:06     | Filter cut off frequency (velo./pos.) | Grenzfrequenz des Geschwindigkeits-/Positionsreglers (Einheit: 1 Hz) | UINT16   | RW    | 0x0000 (0 <sub>dez</sub> )      |
| 8033:07     | Ka factor (velo./pos.)                | Ka-Regelfaktor des Geschwindigkeits-/Positionsreglers                | UINT16   | RW    | 0x0000 (0 <sub>dez</sub> )      |
| 8033:08     | Kd factor (velo./pos.)                | Kd-Regelfaktor des Geschwindigkeits-/Positionsreglers                | UINT16   | RW    | 0x0014(20 <sub>dez</sub> )      |

## Index 8033 DCM Controller Settings 2 Ch.2

## Index 8040 POS Settings Ch.1

| Index (hex) | Name                                        | Bedeutung                                                          | Datentyp | Flags | Default                           |
|-------------|---------------------------------------------|--------------------------------------------------------------------|----------|-------|-----------------------------------|
| 8040:0      | POS Settings Ch.1                           | Max. Subindex                                                      | UINT8    | RO    | 0x10 (16 <sub>dez</sub> )         |
| 8040:01     | Velocity min.                               | minimale Sollgeschwindigkeit<br>(Bereich: 0-10000)                 | INT16    | RW    | 0x0064<br>(100 <sub>dez</sub> )   |
| 8040:02     | Velocity max.                               | maximale Sollgeschwindigkeit<br>(Bereich: 0-10000)                 | INT16    | RW    | 0x2710<br>(10000 <sub>dez</sub> ) |
| 8040:03     | Acceleration pos.                           | Beschleunigungszeit in positiver Drehrichtung (Einheit: 1 ms)      | UINT16   | RW    | 0x03E8<br>(1000 <sub>dez</sub> )  |
| 8040:04     | Acceleration neg.                           | Beschleunigungszeit in negativer Drehrichtung (Einheit: 1 ms)      | UINT16   | RW    | 0x03E8<br>(1000 <sub>dez</sub> )  |
| 8040:05     | Deceleration pos.                           | Verzögerungszeit in positiver Drehrichtung (Einheit: 1 ms)         | UINT16   | RW    | 0x03E8<br>(1000 <sub>dez</sub> )  |
| 8040:06     | Deceleration neg.                           | Verzögerungszeit in negativer Drehrichtung (Einheit: 1 ms)         | UINT16   | RW    | 0x03E8<br>(1000 <sub>dez</sub> )  |
| 8040:07     | Emergency decelerati-<br>on                 | Notfallverzögerungszeit (beide Drehrichtungen,<br>Einheit: 1 ms)   | UINT16   | RW    | 0x0064<br>(100 <sub>dez</sub> )   |
| 8040:08     | Calibration position                        | Kalibrierposition                                                  | UINT32   | RW    | 0x0000000<br>(0 <sub>dez</sub> )  |
| 8040:09     | Calibration velocity (to-<br>wards plc cam) | Kalibriergeschwindigkeit auf die Nocke<br>(Bereich: 0-10000)       | INT16    | RW    | 0x03E8<br>(1000 <sub>dez</sub> )  |
| 8040:0A     | Calibration Velocity<br>(off plc cam)       | Kalibriergeschwindigkeit von der Nocke herunter (Bereich: 0-10000) | INT16    | RW    | 0x0064<br>(100 <sub>dez</sub> )   |
| 8040:0B     | Target window                               | Zielfenster                                                        | UINT16   | RW    | 0x000A (10 <sub>dez</sub> )       |
| 8040:0C     | In-Target timeout                           | Zielpositions-Timeout<br>(Einheit: 1 ms)                           | UINT16   | RW    | 0x03E8<br>(1000 <sub>dez</sub> )  |
| 8040:0D     | Dead time compensa-<br>tion                 | Totzeitkompensation<br>( <b>Einheit</b> : 1 μs)                    | INT16    | RW    | 0x0064<br>(100 <sub>dez</sub> )   |
| 8040:0E     | Modulo factor                               | Modulofaktor/-position                                             | UINT32   | RW    | 0x0000000<br>(0 <sub>dez</sub> )  |
| 8040:0F     | Modulo tolerance win-<br>dow                | Toleranzfenster für Modulopositionierung                           | UINT32   | RW    | 0x0000000<br>(0 <sub>dez</sub> )  |
| 8040:10     | Position lag max.                           | Maximal erlaubter Schleppabstand                                   | UINT16   | RW    | 0x0000 (0 <sub>dez</sub> )        |

## Index 8041 POS Features Ch.1

| Index (hex) | Name                                    | Bedeutung                                                                                                    | Datentyp | Flags | Default                    |
|-------------|-----------------------------------------|----------------------------------------------------------------------------------------------------|----------|-------|----------------------------|
| 8041:0      | POS Features Ch.1                       |                                                                                                    | UINT8    | RO    | 0x16 (22 <sub>dez</sub> )  |
| 8041:01     | Start type                              | Standard Starttyp                                                                                                    | UINT16   | RW    | 0x0001 (1 <sub>dez</sub> ) |
| 8041:11     | Time information                        | Zeitinformation in Subindex 0x6pp0:22 ("Actual drive ti-<br>me")                                                                                                    | BIT2     | RW    | 0x00 (0 <sub>dez</sub> )   |
|             |                                         | 0: Elapsed time<br>aktuell gefahrene Zeit seit Beginn des Fahrauftrages                                                                                                    |          |       |                            |
| 8041:13     | Invert calibration cam search direction | Invertierung der Drehrichtung auf die Nocke                                                                                                    | BOOLEAN  | RW    | 0x01 (1 <sub>dez</sub> )   |
| 8041:14     | Invert sync impulse search direction    | Invertierung der Drehrichtung von der Nocke herunter                                                                                                    | BOOLEAN  | RW    | 0x00 (0 <sub>dez</sub> )   |
| 8041:15     | Emergency stop on<br>postion lag error  | <ul> <li>Schleppfehlerüberwachung hat ausgelöst</li> <li>Sobald "Position lag" = 1 ist, wird ein "Emergeny<br/>Stop" ausgelöst.</li> <li>Der "Misc Error" wird auf 1 gesetzt und es entsteht ein<br/>PDO-Error.</li> </ul> | BOOLEAN  | RW    | 0x00 (0 <sub>dez</sub> )   |
| 8041:16     | Enhanced diag history                   | TRUE:<br>es werden zusätzliche Meldungen während eines<br>Fahrauftrages ausgegeben (jede Änderung der State-<br>machine (Index 0x9040:03 [) 220]))                                                                         | BOOLEAN  | RW    | 0x00 (0 <sub>dez</sub> )   |

## Index 8050 POS Settings Ch.2

| Index (hex) | Name                                        | Bedeutung                                                          | Datentyp | Flags | Default                           |
|-------------|---------------------------------------------|--------------------------------------------------------------------|----------|-------|-----------------------------------|
| 8050:0      | POS Settings Ch.2                           | Max. Subindex                                                      | UINT8    | RO    | 0x10 (16 <sub>dez</sub> )         |
| 8050:01     | Velocity min.                               | minimale Sollgeschwindigkeit<br>(Bereich: 0-10000)                 | INT16    | RW    | 0x0064<br>(100 <sub>dez</sub> )   |
| 8050:02     | Velocity max.                               | maximale Sollgeschwindigkeit<br>(Bereich: 0-10000)                 | INT16    | RW    | 0x2710<br>(10000 <sub>dez</sub> ) |
| 8050:03     | Acceleration pos.                           | Beschleunigungzeit in positiver Drehrichtung (Einheit: 1 ms)       | UINT16   | RW    | 0x03E8<br>(1000 <sub>dez</sub> )  |
| 8050:04     | Acceleration neg.                           | Beschleunigungszeit in negativer Drehrichtung (Einheit: 1 ms)      | UINT16   | RW    | 0x03E8<br>(1000 <sub>dez</sub> )  |
| 8050:05     | Deceleration pos.                           | Verzögerungszeit in positiver Drehrichtung (Einheit: 1 ms)         | UINT16   | RW    | 0x03E8<br>(1000 <sub>dez</sub> )  |
| 8050:06     | Deceleration neg.                           | Verzögerungszeit in negativer Drehrichtung (Einheit: 1 ms)         | UINT16   | RW    | 0x03E8<br>(1000 <sub>dez</sub> )  |
| 8050:07     | Emergency decelerati-<br>on                 | Notfallverzögerungszeit (beide Drehrichtungen,<br>Einheit: 1 ms)   | UINT16   | RW    | 0x0064<br>(100 <sub>dez</sub> )   |
| 8050:08     | Calibration position                        | Kalibrierposition                                                  | UINT32   | RW    | 0x0000000<br>(0 <sub>dez</sub> )  |
| 8050:09     | Calibration velocity (to-<br>wards plc cam) | Kalibriergeschwindigkeit auf die Nocke<br>(Bereich: 0-10000)       | INT16    | RW    | 0x03E8<br>(1000 <sub>dez</sub> )  |
| 8050:0A     | Calibration Velocity (off plc cam)          | Kalibriergeschwindigkeit von der Nocke herunter (Bereich: 0-10000) | INT16    | RW    | 0x0064<br>(100 <sub>dez</sub> )   |
| 8050:0B     | Target window                               | Zielfenster                                                        | UINT16   | RW    | 0x000A (10 <sub>dez</sub> )       |
| 8050:0C     | In-Target timeout                           | Zielpositions-Timeout<br>( <b>Einheit:</b> 1 ms)                   | UINT16   | RW    | 0x03E8<br>(1000 <sub>dez</sub> )  |
| 8050:0D     | Dead time compensa-<br>tion                 | Totzeitkompensation<br>( <b>Einheit:</b> 1 μs)                     | INT16    | RW    | 0x0064<br>(100 <sub>dez</sub> )   |
| 8050:0E     | Modulo factor                               | Modulofaktor/-position                                             | UINT32   | RW    | 0x0000000<br>(0 <sub>dez</sub> )  |
| 8050:0F     | Modulo tolerance win-<br>dow                | Toleranzfenster für Modulopositionierung                           | UINT32   | RW    | 0x0000000<br>(0 <sub>dez</sub> )  |
| 8050:10     | Position lag max.                           | Maximal erlaubter Schleppabstand                                   | UINT16   | RW    | 0x0000 (0 <sub>dez</sub> )        |

## Index 8051 POS Features Ch.2

| Index (hex) | Name                                    | Bedeutung                                                                                                    | Datentyp | Flags | Default                    |
|-------------|-----------------------------------------|----------------------------------------------------------------------------------------------------|----------|-------|----------------------------|
| 8051:0      | POS Features Ch.2                       | Max. Subindex                                                                                                    | UINT8    | RO    | 0x16 (22 <sub>dez</sub> )  |
| 8051:01     | Start type                              | Standard Starttyp                                                                                                    | UINT16   | RW    | 0x0001 (1 <sub>dez</sub> ) |
| 8051:11     | Time information                        | Zeitinformation in Subindex 0x6pp0:22 ("Actual drive ti-<br>me")                                                                                                    | BIT2     | RW    | 0x00 (0 <sub>dez</sub> )   |
|             |                                         | 0: Elapsed time<br>aktuell gefahrene Zeit seit Beginn des Fahrauftrages                                                                                                    |          |       |                            |
|             |                                         | : reserviert                                                                                                    |          |       |                            |
| 8051:13     | Invert calibration cam search direction | Invertierung der Drehrichtung auf die Nocke                                                                                                    | BOOLEAN  | RW    | 0x01 (1 <sub>dez</sub> )   |
| 8051:14     | Invert sync impulse search direction    | Invertierung der Drehrichtung von der Nocke herunter                                                                                                    | BOOLEAN  | RW    | 0x00 (0 <sub>dez</sub> )   |
| 8051:15     | Emergency stop on<br>postion lag error  | <ul> <li>Schleppfehlerüberwachung hat ausgelöst</li> <li>Sobald "Position lag" = 1 ist, wird ein<br/>"Emergeny Stop" ausgelöst.<br/>Der "Misc Error" wird auf 1 gesetzt und es<br/>entsteht ein PDO-Error.</li> </ul> | BOOLEAN  | RW    | 0x00 (0 <sub>dez</sub> )   |
| 8051:16     | Enhanced diag history                   | TRUE:<br>es werden zusätzliche Meldungen während eines<br>Fahrauftrages ausgegeben (jede Änderung der State-<br>machine (Index 0x9050:03 [▶ 220]))                                                                    | BOOLEAN  | RW    | 0x00 (0 <sub>dez</sub> )   |

## 8.3 Kommando - Objekt

### Index FB00 DCM Command

| Index (hex) | Name        | Bedeutung                                                                                                    | Datentyp            | Flags | Default                  |
|-------------|-------------|----------------------------------------------------------------------------------------------------|---------------------|-------|--------------------------|
| FB00:0      | DCM Command | Max. Subindex                                                                                                    | UINT8               | RO    | 0x03 (3 <sub>dez</sub> ) |
| FB00:01     | Request     | 0x1000 Clear diag history<br>löscht die Diag History                                                                                                    | OCTET-<br>STRING[2] | RW    | {0}                      |
|             |             | 0x1100 Get build number:<br>Auslesen der Build-Nummer                                                                                                    |                     |       |                          |
|             |             | 0x1101 Get build date<br>Auslesen des Build-Datums                                                                                                    |                     |       |                          |
|             |             | 0x1102 Get build time<br>Auslesen der Build-Zeit                                                                                                    |                     |       |                          |
|             |             | 0x8000 Software reset<br>Software-Reset durchführen (Hardware wird mit der<br>Aktuellen CoE-Konfiguration neu Initialisiert, geschieht<br>sonst nur beim Übergang nach INIT) |                     |       |                          |
| FB00:02     | Status      | 0: Finished, no error, no response<br>Kommando ohne Fehler und ohne Antwort (Respon-<br>se ) beendet                                                                         | UINT8               | RO    | 0x00 (0 <sub>dez</sub> ) |
|             |             | 1: Finished, no error, response<br>Kommando ohne Fehler und mit Antwort beendet                                                                                              | -                   |       |                          |
|             |             | 2: Finished, error, no response<br>Kommando mit Fehler und ohne Antwort beendet                                                                                              |                     |       |                          |
|             |             | 3: Finished, error, response<br>Kommando mit Fehler und mit Antwort beendet                                                                                                  |                     |       |                          |
|             |             | 255: Executing<br>Kommando wird ausgeführt                                                                                                    |                     |       |                          |
| FB00:03     | Response    | abhängig vom Request                                                                                                    | OCTET-<br>STRING[4] | RO    | {0}                      |

## 8.4 Eingangsdaten

## Index 6000 ENC Inputs Ch.1

| Index (hex) | Name                   | Bedeutung                                                                                                    | Datentyp | Flags | Default                          |
|-------------|------------------------|----------------------------------------------------------------------------------------------------|----------|-------|----------------------------------|
| 6000:0      | ENC Inputs Ch.1        | Max. Subindex                                                                                                    | UINT8    | RO    | 0x16 (22 <sub>dez</sub> )        |
| 6000:02     | Latch extern valid     | Der Zählerstand wurde über das externe Latch verrie-<br>gelt.                                                                                                    | BOOLEAN  | RO    | 0x00 (0 <sub>dez</sub> )         |
|             |                        | Die Daten mit dem Index 0x6000:12 [▶ 214] entspre-<br>chen dem gelatchten Wert bei gesetztem Bit. Um den<br>Latch-Eingang neu zu aktivieren, muss Index<br>0x7000:02 [▶ 217] bzw. Objekt-Index 0x7000:04 [▶ 217]<br>erst zurückgenommen und dann neu gesetzt werden. |          |       |                                  |
| 6000:03     | Set counter done       | Der Zähler wurde gesetzt.                                                                                                    | BOOLEAN  | RO    | 0x00 (0 <sub>dez</sub> )         |
| 6000:04     | Counter underflow      | Der Zähler hat rückwärts den Nulldurchgang durch-<br>schritten.<br>In Kombination mit einer Reset-Funktion (C/extern) ist<br>die Under-/Overflowkontrolle unwirksam.                                                                                                 | BOOLEAN  | RO    | 0x00 (0 <sub>dez</sub> )         |
| 6000:05     | Counter overflow       | Der Zähler ist übergelaufen.                                                                                                    | BOOLEAN  | RO    | 0x00 (0 <sub>dez</sub> )         |
|             |                        | In Kombination mit einer Reset-Funktion (C/extern) ist die Under-/Overflowkontrolle unwirksam.                                                                                                    |          |       |                                  |
| 6000:08     | Extrapolation stall    | Der extrapolierte Teil des Zählers ist ungültig.                                                                                                    | BOOLEAN  | RO    | 0x00 (0 <sub>dez</sub> )         |
| 6000:09     | Status of input A      | Status von Eingang A                                                                                                    | BOOLEAN  | RO    | 0x00 (0 <sub>dez</sub> )         |
| 6000:0A     | Status of input B      | Status von Eingang B                                                                                                    | BOOLEAN  | RO    | 0x00 (0 <sub>dez</sub> )         |
| 6000:0D     | Status of extern latch | Der Zustand des ext. Latch-Eingangs                                                                                                    | BOOLEAN  | RO    | 0x00 (0 <sub>dez</sub> )         |
| 6000:0E     | Sync error             | Das Sync error Bit wird nur für den DC Mode benötigt<br>und zeigt an, ob in dem abgelaufenen Zyklus ein Syn-<br>chronisierungsfehler aufgetreten ist.                                                                                                    | BOOLEAN  | RO    | 0x00 (0 <sub>dez</sub> )         |
|             |                        | Das bedeutet, ein SYNC-Signal wurde in der Klemme<br>ausgelöst, es lagen aber keine neuen Prozessdaten<br>vor (0=ok, 1=nok).                                                                                                    |          |       |                                  |
| 6000:10     | TxPDO Toggle           | Der TxPDO Toggle wird vom Slave getoggelt, wenn die Daten der zugehörigen TxPDO aktualisiert wurden.                                                                                                    | BOOLEAN  | RO    | 0x00 (0 <sub>dez</sub> )         |
| 6000:11     | Counter value          | Wert des Zählerstandes                                                                                                    | UINT32   | RO    | 0x0000000<br>(0 <sub>dez</sub> ) |
| 6000:12     | Latch value            | Latch-Wert                                                                                                    | UINT32   | RO    | 0x0000000<br>(0 <sub>dez</sub> ) |
| 6000:16     | Timestamp              | Zeitstempel der letzten Zähleränderung                                                                                                    | UINT32   | RO    | 0x0000000<br>(0 <sub>dez</sub> ) |

## Index 6010 ENC Inputs Ch.2

| Index (hex) | Name                   | Bedeutung                                                                                                    | Datentyp | Flags    | Default                          |
|-------------|------------------------|----------------------------------------------------------------------------------------------------|----------|----------|----------------------------------|
| 6010:0      | ENC Inputs Ch.2        | Max. Subindex                                                                                                    | UINT8    | RO       | 0x16 (22 <sub>dez</sub> )        |
| 6010:02     | Latch extern valid     | Der Zählerstand wurde über das externe Latch verrie-<br>gelt.                                                                                                    | BOOLEAN  | RO       | 0x00 (0 <sub>dez</sub> )         |
|             |                        | Die Daten mit dem Index 0x6010:12 [▶ 215] entspre-<br>chen dem gelatchten Wert bei gesetztem Bit. Um den<br>Latch-Eingang neu zu aktivieren, muss Index<br>0x7010:02 [▶ 217] bzw. Objekt-Index 0x7010:04 [▶ 217]<br>erst zurückgenommen und dann neu gesetzt werden. |          |          |                                  |
| 6010:03     | Set counter done       | Der Zähler wurde gesetzt.                                                                                                    | BOOLEAN  | RO       | 0x00 (0 <sub>dez</sub> )         |
| 6010:04     | Counter underflow      | Der Zähler hat rückwärts den Nulldurchgang durch-<br>schritten.<br>In Kombination mit einer Reset-Funktion (C/extern) ist<br>die Under-/Overflowkontrolle unwirksam.                                                                                                 | BOOLEAN  | RO       | 0x00 (0 <sub>dez</sub> )         |
| 6010:05     | Counter overflow       | Der Zähler ist übergelaufen.<br>In Kombination mit einer Reset-Funktion (C/extern) ist                                                                                                    | BOOLEAN  | RO       | 0x00 (0 <sub>dez</sub> )         |
| 6010:09     | Extrapolation stall    | Der extrepolierte Teil des Zöhlers ist ungültig                                                                                                    |          |          |                                  |
| 6010:00     | Status of input A      | Status von Eingang A                                                                                                    | BOOLEAN  | RO       |                                  |
| 6010:04     | Status of input R      | Status von Eingang R                                                                                                    | BOOLEAN  | PO       |                                  |
| 6010:0A     | Status of oxform latch | Der Zustand des ext. Lateb Eingangs                                                                                                    | BOOLEAN  | RO<br>PO |                                  |
| 6010.0D     | Status of extern later | Der Zustand des ext. Laten-Eingangs                                                                                                    | BOOLEAN  |          | $0x00(0_{dez})$                  |
| 6010:0E     | Sync error             | und zeigt an, ob in dem abgelaufenen Zyklus ein Syn-<br>chronisierungsfehler aufgetreten ist.                                                                                                    | BOOLEAN  | RU       | UXUU (U <sub>dez</sub> )         |
|             |                        | Das bedeutet, ein SYNC-Signal wurde in der Klemme<br>ausgelöst, es lagen aber keine neuen Prozessdaten<br>vor (0=ok, 1=nok).                                                                                                    |          |          |                                  |
| 6010:10     | TxPDO Toggle           | Der TxPDO Toggle wird vom Slave getoggelt, wenn die Daten der zugehörigen TxPDO aktualisiert wurden.                                                                                                    | BOOLEAN  | RO       | 0x00 (0 <sub>dez</sub> )         |
| 6010:11     | Counter value          | Wert des Zählerstandes                                                                                                    | UINT32   | RO       | 0x0000000<br>(0 <sub>dez</sub> ) |
| 6010:12     | Latch value            | Latch-Wert                                                                                                    | UINT32   | RO       | 0x0000000<br>(0 <sub>dez</sub> ) |
| 6010:16     | Timestamp              | Zeitstempel der letzten Zähleränderung                                                                                                    | UINT32   | RO       | 0x0000000<br>(0 <sub>dez</sub> ) |

## Index 6020 DCM Inputs Ch.1

| Index (hex) | Name            | Bedeutung                                                                                                    | Datentyp | Flags | Default                    |
|-------------|-----------------|----------------------------------------------------------------------------------------------------|----------|-------|----------------------------|
| 6020:0      | DCM Inputs Ch.1 | Max. Subindex                                                                                                    | UINT8    | RO    | 0x12 (18 <sub>dez</sub> )  |
| 6020:01     | Ready to enable | Treiberstufe ist bereit zum Freischalten                                                                                                    | BOOLEAN  | RO    | 0x00 (0 <sub>dez</sub> )   |
| 6020:02     | Ready           | Treiberstufe ist betriebsbereit                                                                                                    | BOOLEAN  | RO    | 0x00 (0 <sub>dez</sub> )   |
| 6020:03     | Warning         | Eine Warnung ist aufgetreten (siehe Index <u>0xA020</u><br>[▶ <u>221]</u> )                                                                           | BOOLEAN  | RO    | 0x00 (0 <sub>dez</sub> )   |
| 6020:04     | Error           | Ein Fehler ist aufgetreten (siehe Index 0xA020 [> 221])                                                                                               | BOOLEAN  | RO    | 0x00 (0 <sub>dez</sub> )   |
| 6020:05     | Moving positive | Treiberstufe wird in positiver Richtung angesteuert                                                                                                   | BOOLEAN  | RO    | 0x00 (0 <sub>dez</sub> )   |
| 6020:06     | Moving negative | Treiberstufe wird in negativer Richtung angesteuert                                                                                                   | BOOLEAN  | RO    | 0x00 (0 <sub>dez</sub> )   |
| 6020:07     | Torque reduced  | Reduziertes Drehmoment ist aktiv                                                                                                    | BOOLEAN  | RO    | 0x00 (0 <sub>dez</sub> )   |
| 6020:0C     | Digital input 1 | Digitaler Eingang 1                                                                                                    | BOOLEAN  | RO    | 0x00 (0 <sub>dez</sub> )   |
| 6020:0D     | Digital input 2 | Digitaler Eingang 2                                                                                                    | BOOLEAN  | RO    | 0x00 (0 <sub>dez</sub> )   |
| 6020:0E     | Sync error      | Das Sync error Bit wird nur für den DC Mode benötigt<br>und zeigt an, ob in dem abgelaufenen Zyklus ein Syn-<br>chronisierungsfehler aufgetreten ist. | BOOLEAN  | RO    | 0x00 (0 <sub>dez</sub> )   |
| 6020:10     | TxPDO Toggle    | Der TxPDO Toggle wird vom Slave getoggelt, wenn<br>die Daten der zugehörigen TxPDO Aktualisiert wurden.                                               | BOOLEAN  | RO    | 0x00 (0 <sub>dez</sub> )   |
| 6020:11     | Info data 1     | Synchrone Informationen (Auswahl über Subindex 0x8022:11 [> 207])                                                                                     | UINT16   | RO    | 0x0000 (0 <sub>dez</sub> ) |
| 6020:12     | Info data 2     | Synchrone Informationen (Auswahl über Subindex 0x8022:19 [> 207])                                                                                     | UINT16   | RO    | 0x0000 (0 <sub>dez</sub> ) |

## Index 6030 DCM Inputs Ch.2

| Index (hex) | Name            | Bedeutung                                                                                                    | Datentyp | Flags | Default                    |
|-------------|-----------------|----------------------------------------------------------------------------------------------------|----------|-------|----------------------------|
| 6030:0      | DCM Inputs Ch.2 | Max. Subindex                                                                                                    | UINT8    | RO    | 0x12 (18 <sub>dez</sub> )  |
| 6030:01     | Ready to enable | Treiberstufe ist bereit zum Freischalten                                                                                                    | BOOLEAN  | RO    | 0x00 (0 <sub>dez</sub> )   |
| 6030:02     | Ready           | Treiberstufe ist betriebsbereit                                                                                                    | BOOLEAN  | RO    | 0x00 (0 <sub>dez</sub> )   |
| 6030:03     | Warning         | Eine Warnung ist aufgetreten (siehe Index <u>0xA030</u><br>[▶ <u>221]</u> )                                                                       | BOOLEAN  | RO    | 0x00 (0 <sub>dez</sub> )   |
| 6030:04     | Error           | Ein Fehler ist aufgetreten (siehe Index 0xA030 [> 221])                                                                                           | BOOLEAN  | RO    | 0x00 (0 <sub>dez</sub> )   |
| 6030:05     | Moving positive | Treiberstufe wird in positiver Richtung angesteuert                                                                                               | BOOLEAN  | RO    | 0x00 (0 <sub>dez</sub> )   |
| 6030:06     | Moving negative | Treiberstufe wird in negativer Richtung angesteuert                                                                                               | BOOLEAN  | RO    | 0x00 (0 <sub>dez</sub> )   |
| 6030:07     | Torque reduced  | Reduziertes Drehmoment ist aktiv                                                                                                    | BOOLEAN  | RO    | 0x00 (0 <sub>dez</sub> )   |
| 6030:0C     | Digital input 1 | Digitaler Eingang 1                                                                                                    | BOOLEAN  | RO    | 0x00 (0 <sub>dez</sub> )   |
| 6030:0D     | Digital input 2 | Digitaler Eingang 2                                                                                                    | BOOLEAN  | RO    | 0x00 (0 <sub>dez</sub> )   |
| 6030:0E     | Sync error      | Das Sync error Bit wird nur für den DC Mode benötigt<br>und zeigt an, ob im abgelaufenen Zyklus ein Synchro-<br>nisierungsfehler aufgetreten ist. | BOOLEAN  | RO    | 0x00 (0 <sub>dez</sub> )   |
| 6030:10     | TxPDO Toggle    | Der TxPDO Toggle wird vom Slave getoggelt, wenn die Daten der zugehörigen TxPDO aktualisiert wurden.                                              | BOOLEAN  | RO    | 0x00 (0 <sub>dez</sub> )   |
| 6030:11     | Info data 1     | Synchrone Informationen (Auswahl über Subindex 0x8032:11 [> 210])                                                                                 | UINT16   | RO    | 0x0000 (0 <sub>dez</sub> ) |
| 6030:12     | Info data 2     | Synchrone Informationen (Auswahl über Subindex 0x8032:19 [ 210])                                                                                  | UINT16   | RO    | 0x0000 (0 <sub>dez</sub> ) |

### Index 6040 POS Inputs Ch.1

| Index (hex) | Name              | Bedeutung                                                    | Datentyp | Flags | Default                               |
|-------------|-------------------|--------------------------------------------------------------|----------|-------|---------------------------------------|
| 6040:0      | POS Inputs Ch.1   | Max. Subindex                                                | UINT8    | RO    | 0x22 (34 <sub>dez</sub> )             |
| 6040:01     | Busy              | ein aktueller Fahrauftrag ist aktiv                          | BOOLEAN  | RO    | 0x00 (0 <sub>dez</sub> )              |
| 6040:02     | In-Target         | Motor ist im Ziel angekommen                                 | BOOLEAN  | RO    | 0x00 (0 <sub>dez</sub> )              |
| 6040:03     | Warning           | eine Warnung ist aufgetreten                                 | BOOLEAN  | RO    | 0x00 (0 <sub>dez</sub> )              |
| 6040:04     | Error             | eine Fehler ist aufgetreten                                  | BOOLEAN  | RO    | 0x00 (0 <sub>dez</sub> )              |
| 6040:05     | Calibrated        | Motor ist kalibriert                                         | BOOLEAN  | RO    | 0x00 (0 <sub>dez</sub> )              |
| 6040:06     | Accelerate        | Motor ist in der Beschleunigungsphase                        | BOOLEAN  | RO    | 0x00 (0 <sub>dez</sub> )              |
| 6040:07     | Decelerate        | Motor ist in der Verzögerungsphase                           | BOOLEAN  | RO    | 0x00 (0 <sub>dez</sub> )              |
| 6040:11     | Actual position   | aktuelle Sollposition des Fahrauftraggenerators              | UINT32   | RO    | 0x00007FFF<br>(32767 <sub>dez</sub> ) |
| 6040:21     | Actual velocity   | aktuelle Sollgeschwindigkeit des Fahrauftraggenera-<br>tors  | INT16    | RO    | 0x0000 (0 <sub>dez</sub> )            |
| 6040:22     | Actual drive time | Zeitinformation des Fahrauftrages (siehe Subindex 0x8pp1:11) | UINT32   | RO    | 0x0000000<br>(0 <sub>dez</sub> )      |

### Index 6050 POS Inputs Ch.2

| Index (hex) | Name              | Bedeutung                                                    | Datentyp | Flags | Default                               |
|-------------|-------------------|--------------------------------------------------------------|----------|-------|---------------------------------------|
| 6050:0      | POS Inputs Ch.2   | Max. Subindex                                                | UINT8    | RO    | 0x22 (34 <sub>dez</sub> )             |
| 6050:01     | Busy              | ein aktueller Fahrauftrag ist aktiv                          | BOOLEAN  | RO    | 0x00 (0 <sub>dez</sub> )              |
| 6050:02     | In-Target         | Motor ist im Ziel angekommen                                 | BOOLEAN  | RO    | 0x00 (0 <sub>dez</sub> )              |
| 6050:03     | Warning           | eine Warnung ist aufgetreten                                 | BOOLEAN  | RO    | 0x00 (0 <sub>dez</sub> )              |
| 6050:04     | Error             | eine Fehler ist aufgetreten                                  | BOOLEAN  | RO    | 0x00 (0 <sub>dez</sub> )              |
| 6050:05     | Calibrated        | Motor ist kalibriert                                         | BOOLEAN  | RO    | 0x00 (0 <sub>dez</sub> )              |
| 6050:06     | Accelerate        | Motor ist in der Beschleunigungsphase                        | BOOLEAN  | RO    | 0x00 (0 <sub>dez</sub> )              |
| 6050:07     | Decelerate        | Motor ist in der Verzögerungsphase                           | BOOLEAN  | RO    | 0x00 (0 <sub>dez</sub> )              |
| 6050:11     | Actual position   | aktuelle Sollposition des Fahrauftraggenerators              | UINT32   | RO    | 0x00007FFF<br>(32767 <sub>dez</sub> ) |
| 6050:21     | Actual velocity   | aktuelle Sollgeschwindigkeit des Fahrauftraggenera-<br>tors  | INT16    | RO    | 0x0000 (0 <sub>dez</sub> )            |
| 6050:22     | Actual drive time | Zeitinformation des Fahrauftrages (siehe Subindex 0x8pp1:11) | UINT32   | RO    | 0x0000000<br>(0 <sub>dez</sub> )      |
# 8.5 Ausgangsdaten

### Index 7000 ENC Outputs Ch.1

| Index (hex) | Name                                    | Bedeutung                                                         | Datentyp | Flags | Default                          |
|-------------|-----------------------------------------|-------------------------------------------------------------------|----------|-------|----------------------------------|
| 7000:0      | ENC Outputs Ch.1                        | Max. Subindex                                                     | UINT8    | RO    | 0x11 (17 <sub>dez</sub> )        |
| 7000:02     | Enable latch extern on<br>positive edge | Das externe Latch mit positiver Flanke aktivieren.                | BOOLEAN  | RO    | 0x00 (0 <sub>dez</sub> )         |
| 7000:03     | Set counter                             | Zählerstand setzen                                                | BOOLEAN  | RO    | 0x00 (0 <sub>dez</sub> )         |
| 7000:04     | Enable latch extern on<br>negative edge | Das externe Latch mit negativer Flanke aktivieren.                | BOOLEAN  | RO    | 0x00 (0 <sub>dez</sub> )         |
| 7000:11     | Set counter value                       | Der über "Set counter" (Index 0x7000:03) zu setzende Zählerstand. | UINT32   | RO    | 0x0000000<br>(0 <sub>dez</sub> ) |

### Index 7010 ENC Outputs Ch.2

| Index (hex) | Name                                    | Bedeutung                                                         | Datentyp | Flags | Default                          |
|-------------|-----------------------------------------|-------------------------------------------------------------------|----------|-------|----------------------------------|
| 7010:0      | ENC Outputs Ch.2                        | Max. Subindex                                                     | UINT8    | RO    | 0x11 (17 <sub>dez</sub> )        |
| 7010:02     | Enable latch extern on<br>positive edge | Das externe Latch mit positiver Flanke aktivieren.                | BOOLEAN  | RO    | 0x00 (0 <sub>dez</sub> )         |
| 7010:03     | Set counter                             | Zählerstand setzen                                                | BOOLEAN  | RO    | 0x00 (0 <sub>dez</sub> )         |
| 7010:04     | Enable latch extern on<br>negative edge | Das externe Latch mit negativer Flanke aktivieren.                | BOOLEAN  | RO    | 0x00 (0 <sub>dez</sub> )         |
| 7010:11     | Set counter value                       | Der über "Set counter" (Index 0x7010:03) zu setzende Zählerstand. | UINT32   | RO    | 0x0000000<br>(0 <sub>dez</sub> ) |

### Index 7020 DCM Outputs Ch.1

| Index (hex) | Name             | Bedeutung                                                                                                    | Datentyp | Flags | Default                          |
|-------------|------------------|----------------------------------------------------------------------------------------------------|----------|-------|----------------------------------|
| 7020:0      | DCM Outputs Ch.1 | Max. Subindex                                                                                                | UINT8    | RO    | 0x21 (33 <sub>dez</sub> )        |
| 7020:01     | Enable           | Aktiviert die Ausgangsstufe                                                                                  | BOOLEAN  | RO    | 0x00 (0 <sub>dez</sub> )         |
| 7020:02     | Reset            | Alle aufgetretenen Fehler werden durch das Setzen dieses Bits zurückgesetzt (steigende Flanke)               | BOOLEAN  | RO    | 0x00 (0 <sub>dez</sub> )         |
| 7020:03     | Reduce torque    | Reduziertes Drehmoment (Spulenstrom) ist aktiv (sie-<br>he Subindex 0x8020:05 [ > 206] / 0x8020:06 [ > 206]) | BOOLEAN  | RO    | 0x00 (0 <sub>dez</sub> )         |
| 7020:11     | Position         | Vorgabe der Sollposition                                                                                     | UINT32   | RO    | 0x0000000<br>(0 <sub>dez</sub> ) |
| 7020:21     | Velocity         | Vorgabe der Sollgeschwindigkeit                                                                              | INT16    | RO    | 0x0000 (0 <sub>dez</sub> )       |

## Index 7030 DCM Outputs Ch.2

| Index (hex) | Name             | Bedeutung                                                                                               | Datentyp | Flags | Default                          |
|-------------|------------------|----------------------------------------------------------------------------------------------------|----------|-------|----------------------------------|
| 7030:0      | DCM Outputs Ch.2 | Max. Subindex                                                                                           | UINT8    | RO    | 0x21 (33 <sub>dez</sub> )        |
| 7030:01     | Enable           | Aktiviert die Ausgangsstufe                                                                             | BOOLEAN  | RO    | 0x00 (0 <sub>dez</sub> )         |
| 7030:02     | Reset            | Alle aufgetretenen Fehler werden durch das Setzen<br>dieses Bits zurückgesetzt (steigende Flanke)       | BOOLEAN  | RO    | 0x00 (0 <sub>dez</sub> )         |
| 7030:03     | Reduce torque    | Reduziertes Drehmoment (Spulenstrom) ist aktiv (siehe Subindex 0x8030:05 [ > 208] / 0x8030:06 [ > 208]) | BOOLEAN  | RO    | 0x00 (0 <sub>dez</sub> )         |
| 7030:11     | Position         | Vorgabe der Sollposition                                                                                | UINT32   | RO    | 0x0000000<br>(0 <sub>dez</sub> ) |
| 7030:21     | Velocity         | Vorgabe der Sollgeschwindigkeit                                                                         | INT16    | RO    | 0x0000 (0 <sub>dez</sub> )       |

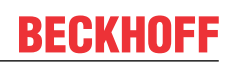

# Index 7040 POS Outputs Ch.1

| Index (hex) | Name             | Bedeutung                                                                                                    | Datentyp | Flags | Default                               |
|-------------|------------------|----------------------------------------------------------------------------------------------------|----------|-------|---------------------------------------|
| 7040:0      | POS Outputs Ch.1 | Max. Subindex                                                                                                    | UINT8    | RO    | 0x24 (36 <sub>dez</sub> )             |
| 7040:01     | Execute          | Fahrauftrag starten (steigende Flanke), bzw. Fahrauf-<br>trag vorzeitig abbrechen (fallende Flanke)                                  | BOOLEAN  | RO    | 0x00 (0 <sub>dez</sub> )              |
| 7040:02     | Emergency stop   | Fahrauftrag vorzeitig mit einer Notfallrampe abbrechen (steigende Flanke)                                                            | BOOLEAN  | RO    | 0x00 (0 <sub>dez</sub> )              |
| 7040:11     | Target position  | Vorgabe der Zielposition                                                                                                    | UINT32   | RO    | 0x00007FFF<br>(32767 <sub>dez</sub> ) |
| 7040:21     | Velocity         | Vorgabe der maximalen Sollgeschwindigkeit                                                                                            | INT16    | RO    | 0x0000 (0 <sub>dez</sub> )            |
| 7040:22     | Start type       | Vorgabe des Starttypen                                                                                                    | UINT16   | RO    | 0x0000 (0 <sub>dez</sub> )            |
|             |                  | 0x0000 Idle<br>es wird kein Fahrauftrag ausgeführt                                                                                   |          |       |                                       |
|             |                  | 0x0001 Absolute<br>Zielposition absolut                                                                                              |          |       |                                       |
|             |                  | 0x0002 Relative<br>Zielposition relativ von Startposition aus                                                                        |          |       |                                       |
|             |                  | 0x0003 Endless plus<br>Endlosfahrt in positiver Drehrichtung                                                                         |          |       |                                       |
|             |                  | 0x0004 Endless minus<br>Endlosfahrt in negativer Drehrichtung                                                                        |          |       |                                       |
|             |                  | 0x0105 Modulo short<br>kürzeste Entfernung zur nächsten Moduloposition                                                               |          |       |                                       |
|             |                  | 0x0115 Modulo short extended<br>kürzeste Entfernung zur nächsten Moduloposition (oh-<br>ne Modulofenster)                            |          |       |                                       |
|             |                  | 0x0205 Modulo plus<br>Fahrt in positiver Drehrichtung zur nächsten Modulopo-<br>sition                                               |          |       |                                       |
|             |                  | 0x0215 Modulo plus extended<br>Fahrt in positiver Drehrichtung zur nächsten Modulopo-<br>sition (ohne Modulofenster)                 |          |       |                                       |
|             |                  | 0x0305 Modulo minus<br>Fahrt in negativer Drehrichtung zur nächsten Modulo-<br>position                                              |          |       |                                       |
|             |                  | 0x0315 Modulo minus extended<br>Fahrt in negativer Drehrichtung zur nächsten Modulo-<br>position (ohne Modulofenster)                |          |       |                                       |
|             |                  | 0x0405 Modulo current<br>Fahrt in die letzte ausgeführte Drehrichtung zur nächs-<br>ten Moduloposition                               |          |       |                                       |
|             |                  | 0x0415 Modulo current extended<br>Fahrt in die letzte ausgeführte Drehrichtung zur nächs-<br>ten Moduloposition (ohne Modulofenster) |          |       |                                       |
|             |                  | 0x0006 Additive<br>neue Zielposition relativ / additiv zur letzten Zielpositi-<br>on                                                 |          |       |                                       |
|             |                  | 0x6000 Calibration, Plc cam<br>Kalibrierung mit Nocke                                                                                |          |       |                                       |
|             |                  | 0x6100 Calibration, Hw sync<br>Kalibrierung mit Nocke und C-Spur                                                                     |          |       |                                       |
|             |                  | 0x6E00 Calibration, set manual<br>Kalibrierung manuell setzen                                                                        |          |       |                                       |
|             |                  | 0x6E01 Calibration, set manual auto<br>Kalibrierung automatisch setzen                                                               |          |       |                                       |
|             |                  | 0x6F00 Calibration, clear manual<br>Kalibrierung manuell löschen                                                                     |          |       |                                       |
| 7040:23     | Acceleration     | Vorgabe der Beschleunigung                                                                                                    | UINT16   | RO    | 0x0000 (0 <sub>dez</sub> )            |
| 7040:24     | Deceleration     | Vorgabe der Verzögerung                                                                                                    | UINT16   | RO    | 0x0000 (0 <sub>dez</sub> )            |

# Index 7050 POS Outputs Ch.2

| Index (hex) | Name             | Bedeutung                                                                                                    | Datentyp | Flags | Default                               |
|-------------|------------------|----------------------------------------------------------------------------------------------------|----------|-------|---------------------------------------|
| 7050:0      | POS Outputs Ch.2 | Max. Subindex                                                                                                    | UINT8    | RO    | 0x24 (36 <sub>dez</sub> )             |
| 7050:01     | Execute          | Fahrauftrag starten (steigende Flanke), bzw. Fahrauf-<br>trag vorzeitig abbrechen (fallende Flanke)                                  | BOOLEAN  | RO    | 0x00 (0 <sub>dez</sub> )              |
| 7050:02     | Emergency stop   | Fahrauftrag vorzeitig mit einer Notfallrampe abbrechen (steigende Flanke)                                                            | BOOLEAN  | RO    | 0x00 (0 <sub>dez</sub> )              |
| 7050:11     | Target position  | Vorgabe der Zielposition                                                                                                    | UINT32   | RO    | 0x00007FFF<br>(32767 <sub>dez</sub> ) |
| 7050:21     | Velocity         | Vorgabe der maximalen Sollgeschwindigkeit                                                                                            | INT16    | RO    | 0x0000 (0 <sub>dez</sub> )            |
| 7050:22     | Start type       | Vorgabe des Starttypen 0x0000 Idle<br>es wird kein Fahrauftrag ausgeführt                                                            | UINT16   | RO    | 0x0000 (0 <sub>dez</sub> )            |
|             |                  | 0x0001 Absolute<br>Zielposition absolut                                                                                              |          |       |                                       |
|             |                  | 0x0002 Relative<br>Zielposition relativ von Startposition aus                                                                        |          |       |                                       |
|             |                  | 0x0003 Endless plus<br>Endlosfahrt in positiver Drehrichtung                                                                         |          |       |                                       |
|             |                  | 0x0004 Endless minus<br>Endlosfahrt in negativer Drehrichtung                                                                        |          |       |                                       |
|             |                  | 0x0105 Modulo short<br>kürzeste Entfernung zur nächsten Moduloposition                                                               |          |       |                                       |
|             |                  | 0x0115 Modulo short extended<br>kürzeste Entfernung zur nächsten Moduloposition (oh-<br>ne Modulofenster)                            |          |       |                                       |
|             |                  | 0x0205 Modulo plus<br>Fahrt in positiver Drehrichtung zur nächsten Modulopo-<br>sition                                               |          |       |                                       |
|             |                  | 0x0215 Modulo plus extended<br>Fahrt in positiver Drehrichtung zur nächsten Modulopo-<br>sition (ohne Modulofenster)                 |          |       |                                       |
|             |                  | 0x0305 Modulo minus<br>Fahrt in negativer Drehrichtung zur nächsten Modulo-<br>position                                              |          |       |                                       |
|             |                  | 0x0315 Modulo minus extended<br>Fahrt in negativer Drehrichtung zur nächsten Modulo-<br>position (ohne Modulofenster)                |          |       |                                       |
|             |                  | 0x0405 Modulo current<br>Fahrt in die letzte ausgeführte Drehrichtung zur nächs-<br>ten Moduloposition                               |          |       |                                       |
|             |                  | 0x0415 Modulo current extended<br>Fahrt in die letzte ausgeführte Drehrichtung zur nächs-<br>ten Moduloposition (ohne Modulofenster) |          |       |                                       |
|             |                  | 0x0006 Additive<br>neue Zielposition relativ / additiv zur letzten Zielpositi-<br>on                                                 |          |       |                                       |
|             |                  | 0x6000 Calibration, Plc cam<br>Kalibrierung mit Nocke                                                                                |          |       |                                       |
|             |                  | 0x6100 Calibration, Hw sync<br>Kalibrierung mit Nocke und C-Spur                                                                     |          |       |                                       |
|             |                  | 0x6E00 Calibration, set manual<br>Kalibrierung manuell setzen                                                                        |          |       |                                       |
|             |                  | 0x6E01 Calibration, set manual auto<br>Kalibrierung automatisch setzen                                                               |          |       |                                       |
|             |                  | 0x6F00 Calibration, clear manual<br>Kalibrierung manuell löschen                                                                     |          |       |                                       |
| 7050:23     | Acceleration     | Vorgabe der Beschleunigung                                                                                                    | UINT16   | RO    | 0x0000 (0 <sub>dez</sub> )            |
| 7050:24     | Deceleration     | Vorgabe der Verzögerung                                                                                                    | UINT16   | RO    | 0x0000 (0 <sub>dez</sub> )            |

# 8.6 Informations- und Diagnostikdaten (kanalspezifisch)

| Index (hex) | Name               | Bedeutung                       | Datentyp | Flags | Default                    |
|-------------|--------------------|---------------------------------|----------|-------|----------------------------|
| 9020:0      | DCM Info data Ch.1 | Max. Subindex                   | UINT8    | RO    | 0x09 (9 <sub>dez</sub> )   |
| 9020:01     | Status word        | Statuswort (siehe Index 0xApp0) | UINT16   | RO    | 0x0000 (0 <sub>dez</sub> ) |
| 9020:02     | Motor coil voltage | Aktuelle Spulenspannung         | UINT16   | RO    | 0x0000 (0 <sub>dez</sub> ) |
| 9020:03     | Motor coil current | Aktueller Spulenstrom           | INT16    | RO    | 0x0000 (0 <sub>dez</sub> ) |
| 9020:04     | Current limit      | Aktuelle Strombegrenzung        | UINT16   | RO    | 0x0000 (0 <sub>dez</sub> ) |
| 9020:05     | Control error      | Aktueller Regelfehler           | INT16    | RO    | 0x0000 (0 <sub>dez</sub> ) |
| 9020:06     | Duty cycle         | Aktueller Duty-Cycle            | INT8     | RO    | 0x00 (0 <sub>dez</sub> )   |
| 9020:08     | Motor velocity     | Aktuelle Motorgeschwindigkeit   | INT16    | RO    | 0x0000 (0 <sub>dez</sub> ) |
| 9020:09     | Overload time      | Zeit seit Überlastung           | UINT16   | RO    | 0x0000 (0 <sub>dez</sub> ) |

### Index 9020 DCM Info data Ch.1

### Index 9030 DCM Info data Ch.2

| Index (hex) | Name               | Bedeutung                       | Datentyp | Flags | Default                    |
|-------------|--------------------|---------------------------------|----------|-------|----------------------------|
| 9030:0      | DCM Info data Ch.2 | Max. Subindex                   | UINT8    | RO    | 0x09 (9 <sub>dez</sub> )   |
| 9030:01     | Status word        | Statuswort (siehe Index 0xApp0) | UINT16   | RO    | 0x0000 (0 <sub>dez</sub> ) |
| 9030:02     | Motor coil voltage | Aktuelle Spulenspannung         | UINT16   | RO    | 0x0000 (0 <sub>dez</sub> ) |
| 9030:03     | Motor coil current | Aktueller Spulenstrom           | INT16    | RO    | 0x0000 (0 <sub>dez</sub> ) |
| 9030:04     | Current limit      | Aktuelle Strombegrenzung        | UINT16   | RO    | 0x0000 (0 <sub>dez</sub> ) |
| 9030:05     | Control error      | Aktueller Regelfehler           | INT16    | RO    | 0x0000 (0 <sub>dez</sub> ) |
| 9030:06     | Duty cycle         | Aktueller Duty-Cycle            | INT8     | RO    | 0x00 (0 <sub>dez</sub> )   |
| 9030:08     | Motor velocity     | Aktuelle Motorgeschwindigkeit   | INT16    | RO    | 0x0000 (0 <sub>dez</sub> ) |
| 9030:09     | Overload time      | Zeit seit Überlastung           | UINT16   | RO    | 0x0000 (0 <sub>dez</sub> ) |

# Index 9040 POS Info data Ch.1

| Index (hex) | Name                     | Bedeutung                                   | Datentyp | Flags | Default                           |
|-------------|--------------------------|---------------------------------------------|----------|-------|-----------------------------------|
| 9040:0      | POS Info data Ch.1       | Max. Subindex                               | UINT8    | RO    | 0x04 (4 <sub>dez</sub> )          |
| 9040:01     | Status word              | Status word                                 | UINT16   |       | 0x0000 (0 <sub>dez</sub> )        |
| 9040:03     | State (drive controller) | aktueller Schritt der internen Statemachine | UINT16   | RO    | 0xFFFF<br>(65535 <sub>dez</sub> ) |
| 9040:04     | Actual position lag      | Aktueller Schleppabstand                    | UINT16   |       | 0x0000 (0 <sub>dez</sub> )        |

## Index 9050 POS Info data Ch.2

| Index (hex) | Name                     | Bedeutung                                   | Datentyp | Flags | Default                    |
|-------------|--------------------------|---------------------------------------------|----------|-------|----------------------------|
| 9050:0      | POS Info data Ch.2       | Max. Subindex                               | UINT8    | RO    | 0x04 (4 <sub>dez</sub> )   |
| 9050:01     | Status word              | Status word                                 | UINT16   | RO    | 0x0000 (0 <sub>dez</sub> ) |
| 9050:03     | State (drive controller) | aktueller Schritt der internen Statemachine | UINT16   | RO    | 0xFFFF                     |
|             |                          |                                             |          |       | (65535 <sub>dez</sub> )    |
| 9050:04     | Actual position lag      | Aktueller Schleppabstand                    | UINT16   | RO    | 0x0000 (0 <sub>dez</sub> ) |

# Index A020 DCM Diag data Ch.1

| Index (hex) | Name                  | Bedeutung                                                                                                    |                                                           | Datentyp | Flags | Default                   |
|-------------|-----------------------|----------------------------------------------------------------------------------------------------|-----------------------------------------------------------|----------|-------|---------------------------|
| A020:0      | DCM Diag data Ch.1    | Max. Subindex                                                                                                    |                                                           | UINT8    | RO    | 0x11 (17 <sub>dez</sub> ) |
| A020:01     | Saturated             | Treiberstufe arbeitet mit maximalem<br>Duty-Cycle                                                                                                    | Warnung                                                   | BOOLEAN  | RO    | 0x00 (0 <sub>dez</sub> )  |
| A020:02     | Over temperature      | Innentemperatur der Klemme ist<br>größer als 80 °C                                                                                                    | Warnung                                                   | BOOLEAN  | RO    | 0x00 (0 <sub>dez</sub> )  |
| A020:03     | Torque overload       | Aktueller Motorstrom ist größer als<br>der Nennstrom (siehe <u>0x8020:02</u><br>[▶ <u>206]</u> )                                                                                                    | Warnung<br>(0x8022:0A = 0) /<br>Fehler<br>(0x8022:0A = 1) | BOOLEAN  | RO    | 0x00 (0 <sub>dez</sub> )  |
| A020:04     | Under voltage         | Versorgungsspannung kleiner als<br>7 V                                                                                                    | Fehler                                                    | BOOLEAN  | RO    | 0x00 (0 <sub>dez</sub> )  |
| A020:05     | Over voltage          | Versorgungsspannung 10 % größer,<br>als die Nennspannung (siehe<br>0x8020:03) [▶ 206]                                                                                                    | Fehler                                                    | BOOLEAN  | RO    | 0x00 (0 <sub>dez</sub> )  |
| A020:06     | Short circuit         | Kurzschluss der Treiberstufe                                                                                                    | Fehler                                                    | BOOLEAN  | RO    | 0x00 (0 <sub>dez</sub> )  |
| A020:08     | No control power      | Treiberstufe ohne Spannungsver-<br>sorgung                                                                                                    | Fehler                                                    | BOOLEAN  | RO    | 0x00 (0 <sub>dez</sub> )  |
| A020:09     | Misc error            | <ul> <li>Initialisierung fehlgeschlagen<br/>oder</li> <li>Innentemperatur der Klemme<br/>ist größer als 100 °C (siehe<br/>0xF80F:05) oder</li> <li>Motorstrom ist größer als der<br/>Nennstrom (siehe <u>0x8022:0A</u></li> </ul> | Fehler                                                    | BOOLEAN  | RO    | 0x00 (0 <sub>dez</sub> )  |
|             |                       | [ <u>\_207]</u> )                                                                                                    |                                                           |          |       |                           |
| A020:0A     | Configuration         | CoE-Anderung wurde noch nicht in<br>aktueller Konfiguration übernom-<br>men.                                                                                                    | Warnung                                                   | BOOLEAN  | RO    | 0x00 (0 <sub>dez</sub> )  |
| A020:11     | Actual operation mode | Aktuelle Betriebsart (bei automatisch kennung, siehe 0x8022:01 [▶ 207]                                                                                                    | er Betriebsarter-                                         | BIT4     | RO    | 0x00 (0 <sub>dez</sub> )  |

# Index A030 DCM Diag data Ch.2

| Index (hex) | Name                  | Bedeutung                                                                                                    |                                                           | Datentyp | Flags | Default                   |
|-------------|-----------------------|----------------------------------------------------------------------------------------------------|-----------------------------------------------------------|----------|-------|---------------------------|
| A030:0      | DCM Diag data Ch.1    | Max. Subindex                                                                                                    |                                                           | UINT8    | RO    | 0x11 (17 <sub>dez</sub> ) |
| A030:01     | Saturated             | Treiberstufe arbeitet mit maximalem<br>Duty-Cycle                                                                                                    | Warnung                                                   | BOOLEAN  | RO    | 0x00 (0 <sub>dez</sub> )  |
| A030:02     | Over temperature      | Innentemperatur der Klemme ist<br>größer als 80 °C                                                                                                    | Warnung                                                   | BOOLEAN  | RO    | 0x00 (0 <sub>dez</sub> )  |
| A030:03     | Torque overload       | Aktueller Motorstrom ist größer als<br>der Nennstrom (siehe <u>0x8030:02</u><br>[▶ <u>208]</u> )                                                                                            | Warnung<br>(0x8032:0A = 0) /<br>Fehler<br>(0x8032:0A = 1) | BOOLEAN  | RO    | 0x00 (0 <sub>dez</sub> )  |
| A030:04     | Under voltage         | Versorgungsspannung kleiner als<br>7 V                                                                                                    | Fehler                                                    | BOOLEAN  | RO    | 0x00 (0 <sub>dez</sub> )  |
| A030:05     | Over voltage          | Versorgungsspannung 10 % größer,<br>als die Nennspannung (siehe<br>0x8030:03) [▶ 208]                                                                                                    | Fehler                                                    | BOOLEAN  | RO    | 0x00 (0 <sub>dez</sub> )  |
| A030:06     | Short circuit         | Kurzschluss der Treiberstufe                                                                                                    | Fehler                                                    | BOOLEAN  | RO    | 0x00 (0 <sub>dez</sub> )  |
| A030:08     | No control power      | Treiberstufe ohne Spannungsver-<br>sorgung                                                                                                    | Fehler                                                    | BOOLEAN  | RO    | 0x00 (0 <sub>dez</sub> )  |
| A030:09     | Misc error            | <ul> <li>Initialisierung fehlgeschlagen<br/>oder</li> <li>Innentemperatur der Klemme<br/>ist größer als 100 °C (siehe<br/>0xF80F:05) oder</li> <li>Motorstrom ist größer als der</li> </ul> | Fehler                                                    | BOOLEAN  | RO    | 0x00 (0 <sub>dez</sub> )  |
|             |                       | Nennstrom (siehe <u>0x8032:0A</u><br>[▶ <u>210]</u> )                                                                                                    |                                                           |          |       |                           |
| A030:0A     | Configuration         | CoE-Änderung wurde noch nicht in<br>aktueller Konfiguration übernom-<br>men.                                                                                                    | Warnung                                                   | BOOLEAN  | RO    | 0x00 (0 <sub>dez</sub> )  |
| A030:11     | Actual operation mode | Aktuelle Betriebsart (bei automatisch kennung, siehe 0x8032:01 [▶ 210]                                                                                                    | er Betriebsarter-                                         | BIT4     | RO    | 0x00 (0 <sub>dez</sub> )  |

## Index A040 POS Diag data Ch.1

| Index (hex) | Name               | Bedeutung                                                                                                    | Datentyp | Flags | Default                  |
|-------------|--------------------|----------------------------------------------------------------------------------------------------|----------|-------|--------------------------|
| A040:0      | POS Diag data Ch.1 | Max. Subindex                                                                                                    | UINT8    | RO    | 0x6 (6 <sub>dez</sub> )  |
| A040:01     | Command rejected   | Fahrauftrag wurde abgewiesen                                                                                                    | BOOLEAN  | RO    | 0x00 (0 <sub>dez</sub> ) |
| A040:02     | Command aborted    | Fahrauftrag wurde abgebrochen                                                                                                    | BOOLEAN  | RO    | 0x00 (0 <sub>dez</sub> ) |
| A040:03     | Target overrun     | Zielposition wurde in entgegengesetzter Richtung<br>überfahren                                                                                                    | BOOLEAN  | RO    | 0x00 (0 <sub>dez</sub> ) |
| A040:04     | Target timeout     | Der Motor hat nach Beendigung des Fahrauftrags in-<br>nerhalb der konfigurierten Zeit ( $0x8040:0C$ [ $\blacktriangleright$ 211]), das<br>Zielfenster ( $0x8040:0B$ [ $\blacktriangleright$ 211]) nicht erreicht.                                                                        | BOOLEAN  | RO    | 0x00 (0 <sub>dez</sub> ) |
| A040:05     | Position lag       | Schleppabstand überschritten                                                                                                    | BOOLEAN  | RO    | 0x00 (0 <sub>dez</sub> ) |
|             |                    | <ul> <li>Bei "Position lag max." = 0 ist die<br/>Schleppabstandsüberwachung deaktiviert.</li> </ul>                                                                                                    |          |       |                          |
|             |                    | <ul> <li>Wird in "Position lag max." ein Wert<br/>eingetragen, so wird dieser Wert mit "Actual<br/>position lag" verglichen.</li> <li>Sobald "Actual position lag" größer ist als<br/>"Position lag max." wird "Position lag" = 1<br/>gesetzt und ein PDO-Warning ausgegeben.</li> </ul> |          |       |                          |
| A040:06     | Emergency stop     | Ein Nothalt wurde ausgelöst (automatisch oder manu-<br>ell).                                                                                                    | BOOLEAN  | RO    | 0x00 (0 <sub>dez</sub> ) |

### Index A050 POS Diag data Ch.2

| Index (hex) | Name               | Bedeutung                                                                                                    | Datentyp | Flags | Default                  |
|-------------|--------------------|----------------------------------------------------------------------------------------------------|----------|-------|--------------------------|
| A050:0      | POS Diag data Ch.2 | Max. Subindex                                                                                                    | UINT8    | RO    | 0x6 (6 <sub>dez</sub> )  |
| A050:01     | Command rejected   | Fahrauftrag wurde abgewiesen                                                                                                    | BOOLEAN  | RO    | 0x00 (0 <sub>dez</sub> ) |
| A050:02     | Command aborted    | Fahrauftrag wurde abgebrochen                                                                                                    | BOOLEAN  | RO    | 0x00 (0 <sub>dez</sub> ) |
| A050:03     | Target overrun     | Zielposition wurde in entgegengesetzter Richtung<br>überfahren                                                                                                    | BOOLEAN  | RO    | 0x00 (0 <sub>dez</sub> ) |
| A050:04     | Target timeout     | Der Motor hat nach Beendigung des Fahrauftrags in-<br>nerhalb der konfigurierten Zeit ( $0x8050:0C$ [ $\blacktriangleright$ 212]), das<br>Zielfenster ( $0x8050:0B$ [ $\blacktriangleright$ 212]) nicht erreicht.                                                                         | BOOLEAN  | RO    | 0x00 (0 <sub>dez</sub> ) |
| A050:05     | Position lag       | Schleppabstand überschritten                                                                                                    | BOOLEAN  | RO    | 0x00 (0 <sub>dez</sub> ) |
|             |                    | <ul> <li>Bei "Position lag max." = 0 ist die<br/>Schleppabstandsüberwachung deaktiviert.</li> </ul>                                                                                                    |          |       |                          |
|             |                    | <ul> <li>Wird in "Position lag max." ein Wert<br/>eingetragen, so wird dieser Wert mit "Actual<br/>position lag" verglichen.</li> <li>Sobald "Actual position lag" größer ist als<br/>"Position lag max.", wird "Position lag" = 1<br/>gesetzt und ein PDO-Warning ausgegeben.</li> </ul> |          |       |                          |
| A050:06     | Emergency stop     | ein Nothalt wurde ausgelöst (automatisch oder manu-<br>ell).                                                                                                    | BOOLEAN  | RO    | 0x00 (0 <sub>dez</sub> ) |

# 8.7 Konfigurationsdaten (herstellerspezifisch)

### Index F80F DCM Vendor data

| Index (hex) | Name                   | Bedeutung                                                 | Datentyp | Flags | Default                           |
|-------------|------------------------|-----------------------------------------------------------|----------|-------|-----------------------------------|
| F80F:0      | DCM Vendor data        | Max. Subindex                                             | UINT8    | RO    | 0x06 (6 <sub>dez</sub> )          |
| F80F:01     | PWM Frequency          | Zwischenkreisfrequenz<br>( <b>Einheit:</b> 1 Hz)          | UINT16   | RW    | 0x7530<br>(30000 <sub>dez</sub> ) |
| F80F:02     | Deadtime               | Totzeit der Pulsweitenmodulation                          | UINT16   | RW    | 0x0102<br>(258 <sub>dez</sub> )   |
| F80F:03     | Deadtime space         | Duty Cycle Begrenzung                                     | UINT16   | RW    | 0x0009 (9 <sub>dez</sub> )        |
| F80F:04     | Warning temperature    | Schwelle der Temperaturwarnung<br>( <b>Einheit:</b> 1 °C) | INT8     | RW    | 0x50 (80 <sub>dez</sub> )         |
| F80F:05     | Switch off temperature | Abschalttemperatur<br>( <b>Einheit:</b> 1 °C)             | INT8     | RW    | 0x64 (100 <sub>dez</sub> )        |
| F80F:06     | Analog trigger point   | Triggerpunkt der AD-Wandlung                              | UINT16   | RW    | 0x000A (10 <sub>dez</sub> )       |

# 8.8 Informations- und Diagnostikdaten (gerätespezifisch)

# Index F900 DCM Info data

| Index (hex) | Name                           | Bedeutung                                        | Datentyp | Flags | Default                    |
|-------------|--------------------------------|--------------------------------------------------|----------|-------|----------------------------|
| F900:0      | DCM Info data                  | Max. Subindex                                    | UINT8    | RO    | 0x06 (6 <sub>dez</sub> )   |
| F900:01     | Software version (dri-<br>ver) | Softwareversion der Treiberkarte                 | STRING   | RO    |                            |
| F900:02     | Internal temperature           | Interne Klemmentemperatur<br>(Einheit: 1 °C)     | INT8     | RO    | 0x00 (0 <sub>dez</sub> )   |
| F900:04     | Control voltage                | Steuerspannung<br>(Einheit: 1 mV)                | UINT16   | RO    | 0x0000 (0 <sub>dez</sub> ) |
| F900:05     | Motor supply voltage           | Lastspannung<br>(Einheit: 1 mV)                  | UINT16   | RO    | 0x0000 (0 <sub>dez</sub> ) |
| F900:06     | Cycle time                     | gemessene Zykluszeit<br>( <b>Einheit</b> : 1 μs) | UINT16   | RO    | 0x0000 (0 <sub>dez</sub> ) |

# 8.9 Standardobjekte

Die Standardobjekte haben für alle EtherCAT-Slaves die gleiche Bedeutung.

#### Index 1000 Device type

| Index (hex) | Name        | Bedeutung                                                                                                    | Datentyp | Flags | Default                              |
|-------------|-------------|----------------------------------------------------------------------------------------------------|----------|-------|--------------------------------------|
| 1000:0      | Device type | Geräte-Typ des EtherCAT-Slaves: Das Lo-Word ent-<br>hält das verwendete CoE Profil (5001). Das Hi-Word<br>enthält das Modul Profil entsprechend des Modular<br>Device Profile. | UINT32   | RO    | 0x00001389<br>(5001 <sub>dez</sub> ) |

### Index 1008 Device name

| Index (hex) | Name        | Bedeutung                      | Datentyp | Flags | Default |
|-------------|-------------|--------------------------------|----------|-------|---------|
| 1008:0      | Device name | Geräte-Name des EtherCAT-Slave | STRING   | RO    | EL7342  |

#### Index 1009 Hardware version

| Index (hex) | Name             | Bedeutung                            | Datentyp | Flags | Default |
|-------------|------------------|--------------------------------------|----------|-------|---------|
| 1009:0      | Hardware version | Hardware-Version des EtherCAT-Slaves | STRING   | RO    | 02      |

### Index 100A Software version

| Index (hex) | Name             | Bedeutung                            | Datentyp | Flags | Default |
|-------------|------------------|--------------------------------------|----------|-------|---------|
| 100A:0      | Software version | Firmware-Version des EtherCAT-Slaves | STRING   | RO    | 03      |

### Index 1018 Identity

| Index (hex) | Name          | Bedeutung                                                                                                    | Datentyp | Flags | Default                                   |
|-------------|---------------|----------------------------------------------------------------------------------------------------|----------|-------|-------------------------------------------|
| 1018:0      | Identity      | Informationen, um den Slave zu identifizieren                                                                                                    | UINT8    | RO    | 0x04 (4 <sub>dez</sub> )                  |
| 1018:01     | Vendor ID     | Hersteller-ID des EtherCAT-Slaves                                                                                                    | UINT32   | RO    | 0x0000002<br>(2 <sub>dez</sub> )          |
| 1018:02     | Product code  | Produkt-Code des EtherCAT-Slaves                                                                                                    | UINT32   | RO    | 0x1CAE3052<br>(481177682 <sub>dez</sub> ) |
| 1018:03     | Revision      | Revisionsnummer des EtherCAT-Slaves, das Low-<br>Word (Bit 0-15) kennzeichnet die Sonderklemmennum-<br>mer, das High-Word (Bit 16-31) verweist auf die Gerä-<br>tebeschreibung                                    | UINT32   | RO    | 0x00100000<br>(1048576 <sub>dez</sub> )   |
| 1018:04     | Serial number | Seriennummer des EtherCAT-Slaves, das Low-Byte<br>(Bit 0-7) des Low-Words enthält das Produktionsjahr,<br>das High-Byte (Bit 8-15) des Low-Words enthält die<br>Produktionswoche, das High-Word (Bit 16-31) ist 0 | UINT32   | RO    | 0x0000000<br>(0 <sub>dez</sub> )          |

### Index 10F0 Backup parameter handling

| Index (hex) | Name                         | Bedeutung                                                                      | Datentyp | Flags | Default                          |
|-------------|------------------------------|--------------------------------------------------------------------------------|----------|-------|----------------------------------|
| 10F0:0      | Backup parameter<br>handling | Informationen zum standardisierten Laden und Spei-<br>chern der Backup Entries | UINT8    | RO    | 0x01 (1 <sub>dez</sub> )         |
| 10F0:01     | Checksum                     | Checksumme über alle Backup-Entries des EtherCAT-<br>Slaves                    | UINT32   | RO    | 0x0000000<br>(0 <sub>dez</sub> ) |

#### Index 1400 ENC RxPDO-Par Control compact Ch.1

| Index (hex) | Name                                    | Bedeutung                                                                                                    | Datentyp            | Flags | Default                  |
|-------------|-----------------------------------------|----------------------------------------------------------------------------------------------------|---------------------|-------|--------------------------|
| 1400:0      | ENC RxPDO-Par Con-<br>trol compact Ch.1 | PDO Parameter RxPDO 1                                                                                                    | UINT8               | RO    | 0x06 (6 <sub>dez</sub> ) |
| 1400:06     | Exclude RxPDOs                          | Hier sind die RxPDOs (Index der RxPDO Mapping Ob-<br>jekte) angegeben, die nicht zusammen mit RxPDO 1<br>übertragen werden dürfen | OCTET-<br>STRING[6] | RO    | 01 16 00 00 00<br>00     |

### Index 1401 ENC RxPDO-Par Control Ch.1

| Index (hex) | Name                            | Bedeutung                                                                                                    | Datentyp            | Flags | Default                  |
|-------------|---------------------------------|----------------------------------------------------------------------------------------------------|---------------------|-------|--------------------------|
| 1401:0      | ENC RxPDO-Par Con-<br>trol Ch.1 | PDO Parameter RxPDO 2                                                                                                    | UINT8               | RO    | 0x06 (6 <sub>dez</sub> ) |
| 1401:06     | Exclude RxPDOs                  | Hier sind die RxPDOs (Index der RxPDO Mapping Ob-<br>jekte) angegeben, die nicht zusammen mit RxPDO 2<br>übertragen werden dürfen | OCTET-<br>STRING[6] | RO    | 00 16 00 00 00<br>00     |

#### Index 1402 ENC RxPDO-Par Control compact Ch.2

| Index (hex) | Name                                    | Bedeutung                                                                                                    | Datentyp            | Flags | Default                  |
|-------------|-----------------------------------------|----------------------------------------------------------------------------------------------------|---------------------|-------|--------------------------|
| 1402:0      | ENC RxPDO-Par Con-<br>trol compact Ch.2 | PDO Parameter RxPDO 3                                                                                                    | UINT8               | RO    | 0x06 (6 <sub>dez</sub> ) |
| 1402:06     | Exclude RxPDOs                          | Hier sind die RxPDOs (Index der RxPDO Mapping Ob-<br>jekte) angegeben, die nicht zusammen mit RxPDO 3<br>übertragen werden dürfen | OCTET-<br>STRING[6] | RO    | 03 16 00 00 00<br>00     |

### Index 1403 ENC RxPDO-Par Control Ch.2

| Index (hex) | Name                            | Bedeutung                                                                                                    | Datentyp            | Flags | Default                  |
|-------------|---------------------------------|----------------------------------------------------------------------------------------------------|---------------------|-------|--------------------------|
| 1403:0      | ENC RxPDO-Par Con-<br>trol Ch.2 | PDO Parameter RxPDO 4                                                                                                    | UINT8               | RO    | 0x06 (6 <sub>dez</sub> ) |
| 1403:06     | Exclude RxPDOs                  | Hier sind die RxPDOs (Index der RxPDO Mapping Ob-<br>jekte) angegeben, die nicht zusammen mit RxPDO 4<br>übertragen werden dürfen | OCTET-<br>STRING[6] | RO    | 02 16 00 00 00<br>00     |

### Index 1405 DCM RxPDO-Par Position Ch.1

| Index (hex) | Name                             | Bedeutung                                                                                                    | Datentyp            | Flags | Default                  |
|-------------|----------------------------------|----------------------------------------------------------------------------------------------------|---------------------|-------|--------------------------|
| 1405:0      | DCM RxPDO-Par Po-<br>sition Ch.1 | PDO Parameter RxPDO 6                                                                                                    | UINT8               | RO    | 0x06 (6 <sub>dez</sub> ) |
| 1405:06     | Exclude RxPDOs                   | Hier sind die RxPDOs (Index der RxPDO Mapping Ob-<br>jekte) angegeben, die nicht zusammen mit RxPDO 6<br>übertragen werden dürfen | OCTET-<br>STRING[6] | RO    | 06 16 0A 16<br>0B 16     |

## Index 1406 DCM RxPDO-Par Velocity Ch.1

| Index (hex) | Name                             | Bedeutung                                                                                                    | Datentyp            | Flags | Default                  |
|-------------|----------------------------------|----------------------------------------------------------------------------------------------------|---------------------|-------|--------------------------|
| 1406:0      | DCM RxPDO-Par Ve-<br>locity Ch.1 | PDO Parameter RxPDO 7                                                                                                    | UINT8               | RO    | 0x06 (6 <sub>dez</sub> ) |
| 1406:06     | Exclude RxPDOs                   | Hier sind die RxPDOs (Index der RxPDO Mapping Ob-<br>jekte) angegeben, die nicht zusammen mit RxPDO 7<br>übertragen werden dürfen | OCTET-<br>STRING[6] | RO    | 05 16 0A 16<br>0B 16     |

| Index (hex) | Name                             | Bedeutung                                                                                                    | Datentyp            | Flags | Default                  |
|-------------|----------------------------------|----------------------------------------------------------------------------------------------------|---------------------|-------|--------------------------|
| 1408:0      | DCM RxPDO-Par Po-<br>sition Ch.2 | PDO Parameter RxPDO 9                                                                                                    | UINT8               | RO    | 0x06 (6 <sub>dez</sub> ) |
| 1408:06     | Exclude RxPDOs                   | Hier sind die RxPDOs (Index der RxPDO Mapping Ob-<br>jekte) angegeben, die nicht zusammen mit RxPDO 9<br>übertragen werden dürfen | OCTET-<br>STRING[6] | RO    | 09 16 0C 16<br>0D 16     |

#### Index 1408 DCM RxPDO-Par Position Ch.2

### Index 1409 DCM RxPDO-Par Velocity Ch.2

| Index (hex) | Name                             | Bedeutung                                                                                                    | Datentyp            | Flags | Default                  |
|-------------|----------------------------------|----------------------------------------------------------------------------------------------------|---------------------|-------|--------------------------|
| 1409:0      | DCM RxPDO-Par Ve-<br>locity Ch.2 | PDO Parameter RxPDO 10                                                                                                    | UINT8               | RO    | 0x06 (6 <sub>dez</sub> ) |
| 1409:06     | Exclude RxPDOs                   | Hier sind die RxPDOs (Index der RxPDO Mapping Ob-<br>jekte) angegeben, die nicht zusammen mit RxPDO 10<br>übertragen werden dürfen | OCTET-<br>STRING[6] | RO    | 08 16 0C 16<br>0D 16     |

### Index 140A POS RxPDO-Par Control compact Ch.1

| Index (hex) | Name                                    | Bedeutung                                                                                                    | Datentyp            | Flags | Default                  |
|-------------|-----------------------------------------|----------------------------------------------------------------------------------------------------|---------------------|-------|--------------------------|
| 140A:0      | POS RxPDO-Par Con-<br>trol compact Ch.1 | PDO Parameter RxPDO 11                                                                                                    | UINT8               | RO    | 0x06 (6 <sub>dez</sub> ) |
| 140A:06     | Exclude RxPDOs                          | Hier sind die RxPDOs (Index der RxPDO Mapping Ob-<br>jekte) angegeben, die nicht zusammen mit RxPDO 11<br>übertragen werden dürfen | OCTET-<br>STRING[6] | RO    | 05 16 06 16<br>0B 16     |

### Index 140B POS RxPDO-Par Control Ch.1

| Index (hex) | Name                            | Bedeutung                                                                                                    | Datentyp            | Flags | Default                  |
|-------------|---------------------------------|----------------------------------------------------------------------------------------------------|---------------------|-------|--------------------------|
| 140B:0      | POS RxPDO-Par Con-<br>trol Ch.1 | PDO Parameter RxPDO 12                                                                                                    | UINT8               | RO    | 0x06 (6 <sub>dez</sub> ) |
| 140B:06     | Exclude RxPDOs                  | Hier sind die RxPDOs (Index der RxPDO Mapping Ob-<br>jekte) angegeben, die nicht zusammen mit RxPDO 12<br>übertragen werden dürfen | OCTET-<br>STRING[6] | RO    | 05 16 06 16<br>0A 16     |

### Index 140C POS RxPDO-Par Control compact Ch.2

| Index (hex) | Name                                    | Bedeutung                                                                                                    | Datentyp            | Flags | Default                  |
|-------------|-----------------------------------------|----------------------------------------------------------------------------------------------------|---------------------|-------|--------------------------|
| 140C:0      | POS RxPDO-Par Con-<br>trol compact Ch.2 | PDO Parameter RxPDO 13                                                                                                    | UINT8               | RO    | 0x06 (6 <sub>dez</sub> ) |
| 140C:06     | Exclude RxPDOs                          | Hier sind die RxPDOs (Index der RxPDO Mapping Ob-<br>jekte) angegeben, die nicht zusammen mit RxPDO 13<br>übertragen werden dürfen | OCTET-<br>STRING[6] | RO    | 08 16 09 16<br>0D 16     |

### Index 140D POS RxPDO-Par Control Ch.2

| Index (hex) | Name                            | Bedeutung                                                                                                    | Datentyp            | Flags | Default                  |
|-------------|---------------------------------|----------------------------------------------------------------------------------------------------|---------------------|-------|--------------------------|
| 140D:0      | POS RxPDO-Par Con-<br>trol Ch.2 | PDO Parameter RxPDO 14                                                                                                    | UINT8               | RO    | 0x06 (6 <sub>dez</sub> ) |
| 140D:06     | Exclude RxPDOs                  | Hier sind die RxPDOs (Index der RxPDO Mapping Ob-<br>jekte) angegeben, die nicht zusammen mit RxPDO 14<br>übertragen werden dürfen | OCTET-<br>STRING[6] | RO    | 08 16 09 16<br>0C 16     |

| Index (hex) | Name                                  | Bedeutung                                                                                                   | Datentyp | Flags | Default                  |
|-------------|---------------------------------------|----------------------------------------------------------------------------------------------------|----------|-------|--------------------------|
| 1600:0      | ENC RxPDO-Map<br>Control compact Ch.1 | PDO Mapping RxPDO 1                                                                                         | UINT8    | RO    | 0x07 (7 <sub>dez</sub> ) |
| 1600:01     | SubIndex 001                          | 1. PDO Mapping entry (1 bits align)                                                                         | UINT32   | RO    | 0x0000:00, 1             |
| 1600:02     | SubIndex 002                          | 2. PDO Mapping entry (object 0x7000 (ENC Outputs Ch.1), entry 0x02 (Enable latch extern on positive ed-ge)) | UINT32   | RO    | 0x7000:02, 1             |
| 1600:03     | SubIndex 003                          | 3. PDO Mapping entry (object 0x7000 (ENC Outputs Ch.1), entry 0x03 (Set counter))                           | UINT32   | RO    | 0x7000:03, 1             |
| 1600:04     | SubIndex 004                          | 4. PDO Mapping entry (object 0x7000 (ENC Outputs Ch.1), entry 0x04 (Enable latch extern on negative ed-ge)) | UINT32   | RO    | 0x7000:04, 1             |
| 1600:05     | SubIndex 005                          | 5. PDO Mapping entry (4 bits align)                                                                         | UINT32   | RO    | 0x0000:00, 4             |
| 1600:06     | SubIndex 006                          | 6. PDO Mapping entry (8 bits align)                                                                         | UINT32   | RO    | 0x0000:00, 8             |
| 1600:07     | SubIndex 007                          | 7. PDO Mapping entry (object 0x7000 (ENC Outputs Ch.1), entry 0x11 (Set counter value))                     | UINT32   | RO    | 0x7000:11, 16            |

# Index 1600 ENC RxPDO-Map Control compact Ch.1

# Index 1601 ENC RxPDO-Map Control Ch.1

| Index (hex) | Name                          | Bedeutung                                                                                                   | Datentyp | Flags | Default                  |
|-------------|-------------------------------|----------------------------------------------------------------------------------------------------|----------|-------|--------------------------|
| 1601:0      | ENC RxPDO-Map<br>Control Ch.1 | PDO Mapping RxPDO 2                                                                                         | UINT8    | RO    | 0x07 (7 <sub>dez</sub> ) |
| 1601:01     | SubIndex 001                  | 1. PDO Mapping entry (1 bits align)                                                                         | UINT32   | RO    | 0x0000:00, 1             |
| 1601:02     | SubIndex 002                  | 2. PDO Mapping entry (object 0x7000 (ENC Outputs Ch.1), entry 0x02 (Enable latch extern on positive ed-ge)) | UINT32   | RO    | 0x7000:02, 1             |
| 1601:03     | SubIndex 003                  | 3. PDO Mapping entry (object 0x7000 (ENC Outputs Ch.1), entry 0x03 (Set counter))                           | UINT32   | RO    | 0x7000:03, 1             |
| 1601:04     | SubIndex 004                  | 4. PDO Mapping entry (object 0x7000 (ENC Outputs Ch.1), entry 0x04 (Enable latch extern on negative edge))  | UINT32   | RO    | 0x7000:04, 1             |
| 1601:05     | SubIndex 005                  | 5. PDO Mapping entry (4 bits align)                                                                         | UINT32   | RO    | 0x0000:00, 4             |
| 1601:06     | SubIndex 006                  | 6. PDO Mapping entry (8 bits align)                                                                         | UINT32   | RO    | 0x0000:00, 8             |
| 1601:07     | SubIndex 007                  | 7. PDO Mapping entry (object 0x7000 (ENC Outputs Ch.1), entry 0x11 (Set counter value))                     | UINT32   | RO    | 0x7000:11, 32            |

# Index 1602 ENC RxPDO-Map Control compact Ch.2

| Index (hex) | Name                                  | Bedeutung                                                                                                   | Datentyp | Flags | Default                  |
|-------------|---------------------------------------|----------------------------------------------------------------------------------------------------|----------|-------|--------------------------|
| 1602:0      | ENC RxPDO-Map<br>Control compact Ch.2 | PDO Mapping RxPDO 3                                                                                         | UINT8    | RO    | 0x07 (7 <sub>dez</sub> ) |
| 1602:01     | SubIndex 001                          | 1. PDO Mapping entry (1 bits align)                                                                         | UINT32   | RO    | 0x0000:00, 1             |
| 1602:02     | SubIndex 002                          | 2. PDO Mapping entry (object 0x7010 (ENC Outputs Ch.2), entry 0x02 (Enable latch extern on positive ed-ge)) | UINT32   | RO    | 0x7010:02, 1             |
| 1602:03     | SubIndex 003                          | 3. PDO Mapping entry (object 0x7010 (ENC Outputs Ch.2), entry 0x03 (Set counter))                           | UINT32   | RO    | 0x7010:03, 1             |
| 1602:04     | SubIndex 004                          | 4. PDO Mapping entry (object 0x7010 (ENC Outputs Ch.2), entry 0x04 (Enable latch extern on negative ed-ge)) | UINT32   | RO    | 0x7010:04, 1             |
| 1602:05     | SubIndex 005                          | 5. PDO Mapping entry (4 bits align)                                                                         | UINT32   | RO    | 0x0000:00, 4             |
| 1602:06     | SubIndex 006                          | 6. PDO Mapping entry (8 bits align)                                                                         | UINT32   | RO    | 0x0000:00, 8             |
| 1602:07     | SubIndex 007                          | 7. PDO Mapping entry (object 0x7010 (ENC Outputs Ch.2), entry 0x11 (Set counter value))                     | UINT32   | RO    | 0x7010:11, 16            |

| Index (hex) | Name                          | Bedeutung                                                                                                   | Datentyp | Flags | Default                  |
|-------------|-------------------------------|----------------------------------------------------------------------------------------------------|----------|-------|--------------------------|
| 1603:0      | ENC RxPDO-Map<br>Control Ch.2 | PDO Mapping RxPDO 4                                                                                         | UINT8    | RO    | 0x07 (7 <sub>dez</sub> ) |
| 1603:01     | SubIndex 001                  | 1. PDO Mapping entry (1 bits align)                                                                         | UINT32   | RO    | 0x0000:00, 1             |
| 1603:02     | SubIndex 002                  | 2. PDO Mapping entry (object 0x7010 (ENC Outputs Ch.2), entry 0x02 (Enable latch extern on positive ed-ge)) | UINT32   | RO    | 0x7010:02, 1             |
| 1603:03     | SubIndex 003                  | 3. PDO Mapping entry (object 0x7010 (ENC Outputs Ch.2), entry 0x03 (Set counter))                           | UINT32   | RO    | 0x7010:03, 1             |
| 1603:04     | SubIndex 004                  | 4. PDO Mapping entry (object 0x7010 (ENC Outputs Ch.2), entry 0x04 (Enable latch extern on negative ed-ge)) | UINT32   | RO    | 0x7010:04, 1             |
| 1603:05     | SubIndex 005                  | 5. PDO Mapping entry (4 bits align)                                                                         | UINT32   | RO    | 0x0000:00, 4             |
| 1603:06     | SubIndex 006                  | 6. PDO Mapping entry (8 bits align)                                                                         | UINT32   | RO    | 0x0000:00, 8             |
| 1603:07     | SubIndex 007                  | 7. PDO Mapping entry (object 0x7010 (ENC Outputs Ch.2), entry 0x11 (Set counter value))                     | UINT32   | RO    | 0x7010:11, 32            |

### Index 1603 ENC RxPDO-Map Control Ch.2

## Index 1604 DCM RxPDO-Map Control Ch.1

| Index (hex) | Name                          | Bedeutung                                                                           | Datentyp | Flags | Default                  |
|-------------|-------------------------------|-------------------------------------------------------------------------------------|----------|-------|--------------------------|
| 1604:0      | DCM RxPDO-Map<br>Control Ch.1 | PDO Mapping RxPDO 5                                                                 | UINT8    | RO    | 0x05 (5 <sub>dez</sub> ) |
| 1604:01     | SubIndex 001                  | 1. PDO Mapping entry (object 0x7020 (DCM Outputs Ch.1), entry 0x01 (Enable))        | UINT32   | RO    | 0x7020:01, 1             |
| 1604:02     | SubIndex 002                  | 2. PDO Mapping entry (object 0x7020 (DCM Outputs Ch.1), entry 0x02 (Reset))         | UINT32   | RO    | 0x7020:02, 1             |
| 1604:03     | SubIndex 003                  | 3. PDO Mapping entry (object 0x7020 (DCM Outputs Ch.1), entry 0x03 (Reduce torque)) | UINT32   | RO    | 0x7020:03, 1             |
| 1604:04     | SubIndex 004                  | 4. PDO Mapping entry (5 bits align)                                                 | UINT32   | RO    | 0x0000:00, 5             |
| 1604:05     | SubIndex 005                  | 5. PDO Mapping entry (8 bits align)                                                 | UINT32   | RO    | 0x0000:00, 8             |

### Index 1605 DCM RxPDO-Map Position Ch.1

| Index (hex) | Name                             | Bedeutung                                                                      | Datentyp | Flags | Default                  |
|-------------|----------------------------------|--------------------------------------------------------------------------------|----------|-------|--------------------------|
| 1605:0      | DCM RxPDO-Map Po-<br>sition Ch.1 | PDO Mapping RxPDO 6                                                            | UINT8    | RO    | 0x01 (1 <sub>dez</sub> ) |
| 1605:01     | SubIndex 001                     | 1. PDO Mapping entry (object 0x7020 (DCM Outputs Ch.1), entry 0x11 (Position)) | UINT32   | RO    | 0x7020:11, 32            |

### Index 1606 DCM RxPDO-Map Velocity Ch.1

| Index (hex) | Name                             | Bedeutung                                                                      | Datentyp | Flags | Default                  |
|-------------|----------------------------------|--------------------------------------------------------------------------------|----------|-------|--------------------------|
| 1606:0      | DCM RxPDO-Map Ve-<br>locity Ch.1 | PDO Mapping RxPDO 7                                                            | UINT8    | RO    | 0x01 (1 <sub>dez</sub> ) |
| 1606:01     | SubIndex 001                     | 1. PDO Mapping entry (object 0x7020 (DCM Outputs Ch.1), entry 0x21 (Velocity)) | UINT32   | RO    | 0x7020:21, 16            |

### Index 1607 DCM RxPDO-Map Control Ch.2

| Index (hex) | Name                          | Bedeutung                                                                           | Datentyp | Flags | Default                  |
|-------------|-------------------------------|-------------------------------------------------------------------------------------|----------|-------|--------------------------|
| 1607:0      | DCM RxPDO-Map<br>Control Ch.2 | PDO Mapping RxPDO 8                                                                 | UINT8    | RO    | 0x05 (5 <sub>dez</sub> ) |
| 1607:01     | SubIndex 001                  | 1. PDO Mapping entry (object 0x7030 (DCM Outputs Ch.2), entry 0x01 (Enable))        | UINT32   | RO    | 0x7030:01, 1             |
| 1607:02     | SubIndex 002                  | 2. PDO Mapping entry (object 0x7030 (DCM Outputs Ch.2), entry 0x02 (Reset))         | UINT32   | RO    | 0x7030:02, 1             |
| 1607:03     | SubIndex 003                  | 3. PDO Mapping entry (object 0x7030 (DCM Outputs Ch.2), entry 0x03 (Reduce torque)) | UINT32   | RO    | 0x7030:03, 1             |
| 1607:04     | SubIndex 004                  | 4. PDO Mapping entry (5 bits align)                                                 | UINT32   | RO    | 0x0000:00, 5             |
| 1607:05     | SubIndex 005                  | 5. PDO Mapping entry (8 bits align)                                                 | UINT32   | RO    | 0x0000:00, 8             |

### Index 1608 DCM RxPDO-Map Position Ch.2

| Index (hex) | Name                             | Bedeutung                                                                      | Datentyp | Flags | Default                  |
|-------------|----------------------------------|--------------------------------------------------------------------------------|----------|-------|--------------------------|
| 1608:0      | DCM RxPDO-Map Po-<br>sition Ch.2 | PDO Mapping RxPDO 9                                                            | UINT8    | RO    | 0x01 (1 <sub>dez</sub> ) |
| 1608:01     | SubIndex 001                     | 1. PDO Mapping entry (object 0x7030 (DCM Outputs Ch.2), entry 0x11 (Position)) | UINT32   | RO    | 0x7030:11, 32            |

### Index 1609 DCM RxPDO-Map Velocity Ch.2

| Index (hex) | Name                             | Bedeutung                                                                      | Datentyp | Flags | Default                  |
|-------------|----------------------------------|--------------------------------------------------------------------------------|----------|-------|--------------------------|
| 1609:0      | DCM RxPDO-Map Ve-<br>locity Ch.2 | PDO Mapping RxPDO 10                                                           | UINT8    | RO    | 0x01 (1 <sub>dez</sub> ) |
| 1609:01     | SubIndex 001                     | 1. PDO Mapping entry (object 0x7030 (DCM Outputs Ch.2), entry 0x21 (Velocity)) | UINT32   | RO    | 0x7030:21, 16            |

### Index 160A POS RxPDO-Map Control compact Ch.1

| Index (hex) | Name                                  | Bedeutung                                                                             | Datentyp | Flags | Default                  |
|-------------|---------------------------------------|---------------------------------------------------------------------------------------|----------|-------|--------------------------|
| 160A:0      | POS RxPDO-Map<br>Control compact Ch.1 | PDO Mapping RxPDO 11                                                                  | UINT8    | RO    | 0x05 (5 <sub>dez</sub> ) |
| 160A:01     | SubIndex 001                          | 1. PDO Mapping entry (object 0x7040 (POS Outputs Ch.1), entry 0x01 (Execute))         | UINT32   | RO    | 0x7040:01, 1             |
| 160A:02     | SubIndex 002                          | 2. PDO Mapping entry (object 0x7040 (POS Outputs Ch.1), entry 0x02 (Emergency stop))  | UINT32   | RO    | 0x7040:02, 1             |
| 160A:03     | SubIndex 003                          | 3. PDO Mapping entry (6 bits align)                                                   | UINT32   | RO    | 0x0000:00, 6             |
| 160A:04     | SubIndex 004                          | 4. PDO Mapping entry (8 bits align)                                                   | UINT32   | RO    | 0x0000:00, 8             |
| 160A:05     | SubIndex 005                          | 5. PDO Mapping entry (object 0x7040 (POS Outputs Ch.1), entry 0x11 (Target position)) | UINT32   | RO    | 0x7040:11, 32            |

#### Index 160B POS RxPDO-Map Control Ch.1

| Index (hex) | Name                          | Bedeutung                                                                             | Datentyp | Flags | Default                  |
|-------------|-------------------------------|---------------------------------------------------------------------------------------|----------|-------|--------------------------|
| 160B:0      | POS RxPDO-Map<br>Control Ch.1 | PDO Mapping RxPDO 12                                                                  | UINT8    | RO    | 0x09 (9 <sub>dez</sub> ) |
| 160B:01     | SubIndex 001                  | 1. PDO Mapping entry (object 0x7040 (POS Outputs Ch.1), entry 0x01 (Execute))         | UINT32   | RO    | 0x7040:01, 1             |
| 160B:02     | SubIndex 002                  | 2. PDO Mapping entry (object 0x7040 (POS Outputs Ch.1), entry 0x02 (Emergency stop))  | UINT32   | RO    | 0x7040:02, 1             |
| 160B:03     | SubIndex 003                  | 3. PDO Mapping entry (6 bits align)                                                   | UINT32   | RO    | 0x0000:00, 6             |
| 160B:04     | SubIndex 004                  | 4. PDO Mapping entry (8 bits align)                                                   | UINT32   | RO    | 0x0000:00, 8             |
| 160B:05     | SubIndex 005                  | 5. PDO Mapping entry (object 0x7040 (POS Outputs Ch.1), entry 0x11 (Target position)) | UINT32   | RO    | 0x7040:11, 32            |
| 160B:06     | SubIndex 006                  | 6. PDO Mapping entry (object 0x7040 (POS Outputs Ch.1), entry 0x21 (Velocity))        | UINT32   | RO    | 0x7040:21, 16            |
| 160B:07     | SubIndex 007                  | 7. PDO Mapping entry (object 0x7040 (POS Outputs Ch.1), entry 0x22 (Start type))      | UINT32   | RO    | 0x7040:22, 16            |
| 160B:08     | SubIndex 008                  | 8. PDO Mapping entry (object 0x7040 (POS Outputs Ch.1), entry 0x23 (Acceleration))    | UINT32   | RO    | 0x7040:23, 16            |
| 160B:09     | SubIndex 009                  | 9. PDO Mapping entry (object 0x7040 (POS Outputs Ch.1), entry 0x24 (Deceleration))    | UINT32   | RO    | 0x7040:24, 16            |

## Index 160C POS RxPDO-Map Control compact Ch.2

| Index (hex) | Name                                  | Bedeutung                                                                             | Datentyp | Flags | Default                  |
|-------------|---------------------------------------|---------------------------------------------------------------------------------------|----------|-------|--------------------------|
| 160C:0      | POS RxPDO-Map<br>Control compact Ch.2 | PDO Mapping RxPDO 13                                                                  | UINT8    | RO    | 0x05 (5 <sub>dez</sub> ) |
| 160C:01     | SubIndex 001                          | 1. PDO Mapping entry (object 0x7050 (POS Outputs Ch.2), entry 0x01 (Execute))         | UINT32   | RO    | 0x7050:01, 1             |
| 160C:02     | SubIndex 002                          | 2. PDO Mapping entry (object 0x7050 (POS Outputs Ch.2), entry 0x02 (Emergency stop))  | UINT32   | RO    | 0x7050:02, 1             |
| 160C:03     | SubIndex 003                          | 3. PDO Mapping entry (6 bits align)                                                   | UINT32   | RO    | 0x0000:00, 6             |
| 160C:04     | SubIndex 004                          | 4. PDO Mapping entry (8 bits align)                                                   | UINT32   | RO    | 0x0000:00, 8             |
| 160C:05     | SubIndex 005                          | 5. PDO Mapping entry (object 0x7050 (POS Outputs Ch.2), entry 0x11 (Target position)) | UINT32   | RO    | 0x7050:11, 32            |

## Index 160D POS RxPDO-Map Control Ch.2

| Index (hex) | Name                          | Bedeutung                                                                             | Datentyp | Flags | Default                  |
|-------------|-------------------------------|---------------------------------------------------------------------------------------|----------|-------|--------------------------|
| 160D:0      | POS RxPDO-Map<br>Control Ch.2 | PDO Mapping RxPDO 14                                                                  | UINT8    | RO    | 0x09 (9 <sub>dez</sub> ) |
| 160D:01     | SubIndex 001                  | 1. PDO Mapping entry (object 0x7050 (POS Outputs Ch.2), entry 0x01 (Execute))         | UINT32   | RO    | 0x7050:01, 1             |
| 160D:02     | SubIndex 002                  | 2. PDO Mapping entry (object 0x7050 (POS Outputs Ch.2), entry 0x02 (Emergency stop))  | UINT32   | RO    | 0x7050:02, 1             |
| 160D:03     | SubIndex 003                  | 3. PDO Mapping entry (6 bits align)                                                   | UINT32   | RO    | 0x0000:00, 6             |
| 160D:04     | SubIndex 004                  | 4. PDO Mapping entry (8 bits align)                                                   | UINT32   | RO    | 0x0000:00, 8             |
| 160D:05     | SubIndex 005                  | 5. PDO Mapping entry (object 0x7050 (POS Outputs Ch.2), entry 0x11 (Target position)) | UINT32   | RO    | 0x7050:11, 32            |
| 160D:06     | SubIndex 006                  | 6. PDO Mapping entry (object 0x7050 (POS Outputs Ch.2), entry 0x21 (Velocity))        | UINT32   | RO    | 0x7050:21, 16            |
| 160D:07     | SubIndex 007                  | 7. PDO Mapping entry (object 0x7050 (POS Outputs Ch.2), entry 0x22 (Start type))      | UINT32   | RO    | 0x7050:22, 16            |
| 160D:08     | SubIndex 008                  | 8. PDO Mapping entry (object 0x7050 (POS Outputs Ch.2), entry 0x23 (Acceleration))    | UINT32   | RO    | 0x7050:23, 16            |
| 160D:09     | SubIndex 009                  | 9. PDO Mapping entry (object 0x7050 (POS Outputs Ch.2), entry 0x24 (Deceleration))    | UINT32   | RO    | 0x7050:24, 16            |

#### Index 1800 ENC TxPDO-Par Status compact Ch.1

| Index (hex) | Name                                   | Bedeutung                                                                                                    | Datentyp            | Flags | Default                  |
|-------------|----------------------------------------|----------------------------------------------------------------------------------------------------|---------------------|-------|--------------------------|
| 1800:0      | ENC TxPDO-Par Sta-<br>tus compact Ch.1 | PDO Parameter TxPDO 1                                                                                                    | UINT8               | RO    | 0x09 (9 <sub>dez</sub> ) |
| 1800:06     | Exclude TxPDOs                         | Hier sind die TxPDOs (Index der TxPDO Mapping Ob-<br>jekte) angegeben, die nicht zusammen mit TxPDO 1<br>übertragen werden dürfen | OCTET-<br>STRING[2] | RO    | 01 1A                    |
| 1800:09     | TxPDO Toggle                           | Das TxPDO Toggle wird mit jedem aktualisieren der<br>zugehörigen Eingangsdaten getoggelt                                          | BOOLEAN             | RO    | 0x00 (0 <sub>dez</sub> ) |

#### Index 1801 ENC TxPDO-Par Status Ch.1

| Index (hex) | Name                           | Bedeutung                                                                                                    | Datentyp            | Flags | Default                  |
|-------------|--------------------------------|----------------------------------------------------------------------------------------------------|---------------------|-------|--------------------------|
| 1801:0      | ENC TxPDO-Par Sta-<br>tus Ch.1 | PDO Parameter TxPDO 2                                                                                                    | UINT8               | RO    | 0x09 (9 <sub>dez</sub> ) |
| 1801:06     | Exclude TxPDOs                 | Hier sind die TxPDOs (Index der TxPDO Mapping Ob-<br>jekte) angegeben, die nicht zusammen mit TxPDO 2<br>übertragen werden dürfen | OCTET-<br>STRING[2] | RO    | 00 1A                    |
| 1801:09     | TxPDO Toggle                   | Das TxPDO Toggle wird mit jedem aktualisieren der<br>zugehörigen Eingangsdaten getoggelt                                          | BOOLEAN             | RO    | 0x00 (0 <sub>dez</sub> ) |

### Index 1803 ENC TxPDO-Par Status compact Ch.2

| Index (hex) | Name                                   | Bedeutung                                                                                                    | Datentyp            | Flags | Default                  |
|-------------|----------------------------------------|----------------------------------------------------------------------------------------------------|---------------------|-------|--------------------------|
| 1803:0      | ENC TxPDO-Par Sta-<br>tus compact Ch.2 | PDO Parameter TxPDO 4                                                                                                    | UINT8               | RO    | 0x09 (9 <sub>dez</sub> ) |
| 1803:06     | Exclude TxPDOs                         | Hier sind die TxPDOs (Index der TxPDO Mapping Ob-<br>jekte) angegeben, die nicht zusammen mit TxPDO 4<br>übertragen werden dürfen | OCTET-<br>STRING[2] | RO    | 04 1A                    |
| 1803:09     | TxPDO Toggle                           | Das TxPDO Toggle wird mit jedem aktualisieren der<br>zugehörigen Eingangsdaten getoggelt                                          | BOOLEAN             | RO    | 0x00 (0 <sub>dez</sub> ) |

# Index 1804 ENC TxPDO-Par Status Ch.2

| Index (hex) | Name                           | Bedeutung                                                                                                    | Datentyp            | Flags | Default                  |
|-------------|--------------------------------|----------------------------------------------------------------------------------------------------|---------------------|-------|--------------------------|
| 1804:0      | ENC TxPDO-Par Sta-<br>tus Ch.2 | PDO Parameter TxPDO 5                                                                                                    | UINT8               | RO    | 0x09 (9 <sub>dez</sub> ) |
| 1804:06     | Exclude TxPDOs                 | Hier sind die TxPDOs (Index der TxPDO Mapping Ob-<br>jekte) angegeben, die nicht zusammen mit TxPDO 5<br>übertragen werden dürfen | OCTET-<br>STRING[2] | RO    | 03 1A                    |
| 1804:09     | TxPDO Toggle                   | Das TxPDO Toggle wird mit jedem aktualisieren der<br>zugehörigen Eingangsdaten getoggelt                                          | BOOLEAN             | RO    | 0x00 (0 <sub>dez</sub> ) |

### Index 180A POS TxPDO-Par Status compact Ch.1

| Index (hex) | Name                                   | Bedeutung                                                                                                    | Datentyp            | Flags | Default                  |
|-------------|----------------------------------------|----------------------------------------------------------------------------------------------------|---------------------|-------|--------------------------|
| 180A:0      | POS TxPDO-Par Sta-<br>tus compact Ch.1 | PDO Parameter TxPDO 11                                                                                                    | UINT8               | RO    | 0x06 (6 <sub>dez</sub> ) |
| 180A:06     | Exclude TxPDOs                         | Hier sind die TxPDOs (Index der TxPDO Mapping Ob-<br>jekte) angegeben, die nicht zusammen mit TxPDO 11<br>übertragen werden dürfen | OCTET-<br>STRING[2] | RO    | 0B 1A                    |

### Index 180B POS TxPDO-Par Status Ch.1

| Index (hex) | Name                           | Bedeutung                                                                                                    | Datentyp            | Flags | Default                  |
|-------------|--------------------------------|----------------------------------------------------------------------------------------------------|---------------------|-------|--------------------------|
| 180B:0      | POS TxPDO-Par Sta-<br>tus Ch.1 | PDO Parameter TxPDO 12                                                                                                    | UINT8               | RO    | 0x06 (6 <sub>dez</sub> ) |
| 180B:06     | Exclude TxPDOs                 | Hier sind die TxPDOs (Index der TxPDO Mapping Ob-<br>jekte) angegeben, die nicht zusammen mit TxPDO 12<br>übertragen werden dürfen | OCTET-<br>STRING[2] | RO    | 0A 1A                    |

## Index 180C POS TxPDO-Par Status compact Ch.2

| Index (hex) | Name                                   | Bedeutung                                                                                                    | Datentyp            | Flags | Default                  |
|-------------|----------------------------------------|----------------------------------------------------------------------------------------------------|---------------------|-------|--------------------------|
| 180C:0      | POS TxPDO-Par Sta-<br>tus compact Ch.2 | PDO Parameter TxPDO 13                                                                                                    | UINT8               | RO    | 0x06 (6 <sub>dez</sub> ) |
| 180C:06     | Exclude TxPDOs                         | Hier sind die TxPDOs (Index der TxPDO Mapping Ob-<br>jekte) angegeben, die nicht zusammen mit TxPDO 13<br>übertragen werden dürfen | OCTET-<br>STRING[2] | RO    | 0D 1A                    |

#### Index 180D POS TxPDO-Par Status Ch.2

| Index (hex) | Name                           | Bedeutung                                                                                                    | Datentyp            | Flags | Default                  |
|-------------|--------------------------------|----------------------------------------------------------------------------------------------------|---------------------|-------|--------------------------|
| 180D:0      | POS TxPDO-Par Sta-<br>tus Ch.2 | PDO Parameter TxPDO 14                                                                                                    | UINT8               | RO    | 0x06 (6 <sub>dez</sub> ) |
| 180D:06     | Exclude TxPDOs                 | Hier sind die TxPDOs (Index der TxPDO Mapping Ob-<br>jekte) angegeben, die nicht zusammen mit TxPDO 14<br>übertragen werden dürfen | OCTET-<br>STRING[2] | RO    | 0C 1A                    |

| Index (hex) | Name                                   | Bedeutung                                                                                                    | Datentyp | Flags | Default                   |
|-------------|----------------------------------------|----------------------------------------------------------------------------------------------------|----------|-------|---------------------------|
| 1A00:0      | ENC TxPDO-Map Sta-<br>tus compact Ch.1 | PDO Mapping TxPDO 1                                                                                           | UINT8    | RO    | 0x11 (17 <sub>dez</sub> ) |
| 1A00:01     | SubIndex 001                           | 1. PDO Mapping entry (1 bit align)                                                                            | UINT32   | RO    | 0x0000:00, 1              |
| 1A00:02     | SubIndex 002                           | 2. PDO Mapping entry (object 0x6000 (ENC Inputs Ch.1), entry 0x02 (Latch extern valid))                       | UINT32   | RO    | 0x6000:02, 1              |
| 1A00:03     | SubIndex 003                           | 3. PDO Mapping entry (object 0x6000 (ENC Inputs Ch.1), entry 0x03 (Set counter done))                         | UINT32   | RO    | 0x6000:03, 1              |
| 1A00:04     | SubIndex 004                           | 4. PDO Mapping entry (object 0x6000 (ENC Inputs Ch.1), entry 0x04 (Counter underflow))                        | UINT32   | RO    | 0x6000:04, 1              |
| 1A00:05     | SubIndex 005                           | 5. PDO Mapping entry (object 0x6000 (ENC Inputs Ch.1), entry 0x05 (Counter overflow))                         | UINT32   | RO    | 0x6000:05, 1              |
| 1A00:06     | SubIndex 006                           | 6. PDO Mapping entry (2 bits align)                                                                           | UINT32   | RO    | 0x0000:00, 2              |
| 1A00:07     | SubIndex 007                           | 7. PDO Mapping entry (object 0x6000 (ENC Inputs Ch.1), entry 0x08 (Extrapolation stall))                      | UINT32   | RO    | 0x6000:08, 1              |
| 1A00:08     | SubIndex 008                           | 8. PDO Mapping entry (object 0x6000 (ENC Inputs Ch.1), entry 0x09 (Status of input A))                        | UINT32   | RO    | 0x6000:09, 1              |
| 1A00:09     | SubIndex 009                           | 9. PDO Mapping entry (object 0x6000 (ENC Inputs<br>Ch.1), entry 0x0A (Status of input B))                     | UINT32   | RO    | 0x6000:0A, 1              |
| 1A00:0A     | SubIndex 010                           | 10. PDO Mapping entry (1 bit align)                                                                           | UINT32   | RO    | 0x0000:00, 1              |
| 1A00:0B     | SubIndex 011                           | 11. PDO Mapping entry (1 bit align)                                                                           | UINT32   | RO    | 0x0000:00, 1              |
| 1A00:0C     | SubIndex 012                           | 12. PDO Mapping entry (object 0x6000 (ENC Inputs Ch.1), entry 0x0D (Status of extern latch))                  | UINT32   | RO    | 0x6000:0D, 1              |
| 1A00:0D     | SubIndex 013                           | 13. PDO Mapping entry (object 0x1C32 (SM output parameter), entry 0x20 (Sync error))                          | UINT32   | RO    | 0x1C32:20, 1              |
| 1A00:0E     | SubIndex 014                           | 14. PDO Mapping entry (1 bit align)                                                                           | UINT32   | RO    | 0x0000:00, 1              |
| 1A00:0F     | SubIndex 015                           | 15. PDO Mapping entry (object 0x1800 (ENC TxPDO-<br>Par Status compact Ch.1), entry 0x09 (TxPDO Tog-<br>gle)) | UINT32   | RO    | 0x1800:09, 1              |
| 1A00:10     | SubIndex 016                           | 16. PDO Mapping entry (object 0x6000 (ENC Inputs Ch.1), entry 0x11 (Counter value))                           | UINT32   | RO    | 0x6000:11, 16             |
| 1A00:11     | SubIndex 017                           | 17. PDO Mapping entry (object 0x6000 (ENC Inputs Ch.1), entry 0x12 (Latch value))                             | UINT32   | RO    | 0x6000:12, 16             |

# Index 1A00 ENC TxPDO-Map Status compact Ch.1

| Index (hex) | Name                           | Bedeutung                                                                                        | Datentyp | Flags | Default                   |
|-------------|--------------------------------|--------------------------------------------------------------------------------------------------|----------|-------|---------------------------|
| 1A01:0      | ENC TxPDO-Map Sta-<br>tus Ch.1 | PDO Mapping TxPDO 2                                                                              | UINT8    | RO    | 0x11 (17 <sub>dez</sub> ) |
| 1A01:01     | SubIndex 001                   | 1. PDO Mapping entry (1 bit align)                                                               | UINT32   | RO    | 0x0000:00, 1              |
| 1A01:02     | SubIndex 002                   | 2. PDO Mapping entry (object 0x6000 (ENC Inputs Ch.1), entry 0x02 (Latch extern valid))          | UINT32   | RO    | 0x6000:02, 1              |
| 1A01:03     | SubIndex 003                   | 3. PDO Mapping entry (object 0x6000 (ENC Inputs Ch.1), entry 0x03 (Set counter done))            | UINT32   | RO    | 0x6000:03, 1              |
| 1A01:04     | SubIndex 004                   | 4. PDO Mapping entry (object 0x6000 (ENC Inputs Ch.1), entry 0x04 (Counter underflow))           | UINT32   | RO    | 0x6000:04, 1              |
| 1A01:05     | SubIndex 005                   | 5. PDO Mapping entry (object 0x6000 (ENC Inputs Ch.1), entry 0x05 (Counter overflow))            | UINT32   | RO    | 0x6000:05, 1              |
| 1A01:06     | SubIndex 006                   | 6. PDO Mapping entry (2 bits align)                                                              | UINT32   | RO    | 0x0000:00, 2              |
| 1A01:07     | SubIndex 007                   | 7. PDO Mapping entry (object 0x6000 (ENC Inputs Ch.1), entry 0x08 (Extrapolation stall))         | UINT32   | RO    | 0x6000:08, 1              |
| 1A01:08     | SubIndex 008                   | 8. PDO Mapping entry (object 0x6000 (ENC Inputs Ch.1), entry 0x09 (Status of input A))           | UINT32   | RO    | 0x6000:09, 1              |
| 1A01:09     | SubIndex 009                   | 9. PDO Mapping entry (object 0x6000 (ENC Inputs Ch.1), entry 0x0A (Status of input B))           | UINT32   | RO    | 0x6000:0A, 1              |
| 1A01:0A     | SubIndex 010                   | 10. PDO Mapping entry (1 bit align)                                                              | UINT32   | RO    | 0x0000:00, 1              |
| 1A01:0B     | SubIndex 011                   | 11. PDO Mapping entry (1 bit align)                                                              | UINT32   | RO    | 0x0000:00, 1              |
| 1A01:0C     | SubIndex 012                   | 12. PDO Mapping entry (object 0x6000 (ENC Inputs Ch.1), entry 0x0D (Status of extern latch))     | UINT32   | RO    | 0x6000:0D, 1              |
| 1A01:0D     | SubIndex 013                   | 13. PDO Mapping entry (object 0x1C32 (SM output parameter), entry 0x20 (Sync error))             | UINT32   | RO    | 0x1C32:20, 1              |
| 1A01:0E     | SubIndex 014                   | 14. PDO Mapping entry (1 bit align)                                                              | UINT32   | RO    | 0x0000:00, 1              |
| 1A01:0F     | SubIndex 015                   | 15. PDO Mapping entry (object 0x1801 (ENC TxPDO-<br>Par Status Ch.1), entry 0x09 (TxPDO Toggle)) | UINT32   | RO    | 0x1801:09, 1              |
| 1A01:10     | SubIndex 016                   | 16. PDO Mapping entry (object 0x6000 (ENC Inputs Ch.1), entry 0x11 (Counter value))              | UINT32   | RO    | 0x6000:11, 32             |
| 1A01:11     | SubIndex 017                   | 17. PDO Mapping entry (object 0x6000 (ENC Inputs Ch.1), entry 0x12 (Latch value))                | UINT32   | RO    | 0x6000:12, 32             |

# Index 1A01 ENC TxPDO-Map Status Ch.1

# Index 1A02 ENC TxPDO-Map Timest. compact Ch.1

| Index (hex) | Name                                    | Bedeutung                                                                      | Datentyp | Flags | Default                  |
|-------------|-----------------------------------------|--------------------------------------------------------------------------------|----------|-------|--------------------------|
| 1A02:0      | ENC TxPDO-Map Ti-<br>mest. compact Ch.1 | PDO Mapping TxPDO 3                                                            | UINT8    | RO    | 0x01 (1 <sub>dez</sub> ) |
| 1A02:01     | SubIndex 001                            | 1. PDO Mapping entry (object 0x6000 (ENC Inputs Ch.1), entry 0x16 (Timestamp)) | UINT32   | RO    | 0x6000:16, 32            |

| Index (hex) | Name                                   | Bedeutung                                                                                                    | Datentyp | Flags | Default                   |
|-------------|----------------------------------------|----------------------------------------------------------------------------------------------------|----------|-------|---------------------------|
| 1A03:0      | ENC TxPDO-Map Sta-<br>tus compact Ch.2 | PDO Mapping TxPDO 4                                                                                           | UINT8    | RO    | 0x11 (17 <sub>dez</sub> ) |
| 1A03:01     | SubIndex 001                           | 1. PDO Mapping entry (1 bit align)                                                                            | UINT32   | RO    | 0x0000:00, 1              |
| 1A03:02     | SubIndex 002                           | 2. PDO Mapping entry (object 0x6010 (ENC Inputs Ch.2), entry 0x02 (Latch extern valid))                       | UINT32   | RO    | 0x6010:02, 1              |
| 1A03:03     | SubIndex 003                           | 3. PDO Mapping entry (object 0x6010 (ENC Inputs Ch.2), entry 0x03 (Set counter done))                         | UINT32   | RO    | 0x6010:03, 1              |
| 1A03:04     | SubIndex 004                           | 4. PDO Mapping entry (object 0x6010 (ENC Inputs Ch.2), entry 0x04 (Counter underflow))                        | UINT32   | RO    | 0x6010:04, 1              |
| 1A03:05     | SubIndex 005                           | 5. PDO Mapping entry (object 0x6010 (ENC Inputs Ch.2), entry 0x05 (Counter overflow))                         | UINT32   | RO    | 0x6010:05, 1              |
| 1A03:06     | SubIndex 006                           | 6. PDO Mapping entry (2 bits align)                                                                           | UINT32   | RO    | 0x0000:00, 2              |
| 1A03:07     | SubIndex 007                           | 7. PDO Mapping entry (object 0x6010 (ENC Inputs Ch.2), entry 0x08 (Extrapolation stall))                      | UINT32   | RO    | 0x6010:08, 1              |
| 1A03:08     | SubIndex 008                           | 8. PDO Mapping entry (object 0x6010 (ENC Inputs Ch.2), entry 0x09 (Status of input A))                        | UINT32   | RO    | 0x6010:09, 1              |
| 1A03:09     | SubIndex 009                           | 9. PDO Mapping entry (object 0x6010 (ENC Inputs Ch.2), entry 0x0A (Status of input B))                        | UINT32   | RO    | 0x6010:0A, 1              |
| 1A03:0A     | SubIndex 010                           | 10. PDO Mapping entry (1 bit align)                                                                           | UINT32   | RO    | 0x0000:00, 1              |
| 1A03:0B     | SubIndex 011                           | 11. PDO Mapping entry (1 bit align)                                                                           | UINT32   | RO    | 0x0000:00, 1              |
| 1A03:0C     | SubIndex 012                           | 12. PDO Mapping entry (object 0x6010 (ENC Inputs Ch.2), entry 0x0D (Status of extern latch))                  | UINT32   | RO    | 0x6010:0D, 1              |
| 1A03:0D     | SubIndex 013                           | 13. PDO Mapping entry (object 0x1C32 (SM output parameter), entry 0x20 (Sync error))                          | UINT32   | RO    | 0x1C32:20, 1              |
| 1A03:0E     | SubIndex 014                           | 14. PDO Mapping entry (1 bit align)                                                                           | UINT32   | RO    | 0x0000:00, 1              |
| 1A03:0F     | SubIndex 015                           | 15. PDO Mapping entry (object 0x1803 (ENC TxPDO-<br>Par Status compact Ch.2), entry 0x09 (TxPDO Tog-<br>gle)) | UINT32   | RO    | 0x1803:09, 1              |
| 1A03:10     | SubIndex 016                           | 16. PDO Mapping entry (object 0x6010 (ENC Inputs Ch.2), entry 0x11 (Counter value))                           | UINT32   | RO    | 0x6010:11, 16             |
| 1A03:11     | SubIndex 017                           | 17. PDO Mapping entry (object 0x6010 (ENC Inputs Ch.2), entry 0x12 (Latch value))                             | UINT32   | RO    | 0x6010:12, 16             |

# Index 1A03 ENC TxPDO-Map Status compact Ch.2

| Index (hex) | Name                           | Bedeutung                                                                                        | Datentyp | Flags | Default                   |
|-------------|--------------------------------|--------------------------------------------------------------------------------------------------|----------|-------|---------------------------|
| 1A04:0      | ENC TxPDO-Map Sta-<br>tus Ch.2 | PDO Mapping TxPDO 5                                                                              | UINT8    | RO    | 0x11 (17 <sub>dez</sub> ) |
| 1A04:01     | SubIndex 001                   | 1. PDO Mapping entry (1 bit align)                                                               | UINT32   | RO    | 0x0000:00, 1              |
| 1A04:02     | SubIndex 002                   | 2. PDO Mapping entry (object 0x6010 (ENC Inputs Ch.2), entry 0x02 (Latch extern valid))          | UINT32   | RO    | 0x6010:02, 1              |
| 1A04:03     | SubIndex 003                   | 3. PDO Mapping entry (object 0x6010 (ENC Inputs Ch.2), entry 0x03 (Set counter done))            | UINT32   | RO    | 0x6010:03, 1              |
| 1A04:04     | SubIndex 004                   | 4. PDO Mapping entry (object 0x6010 (ENC Inputs Ch.2), entry 0x04 (Counter underflow))           | UINT32   | RO    | 0x6010:04, 1              |
| 1A04:05     | SubIndex 005                   | 5. PDO Mapping entry (object 0x6010 (ENC Inputs Ch.2), entry 0x05 (Counter overflow))            | UINT32   | RO    | 0x6010:05, 1              |
| 1A04:06     | SubIndex 006                   | 6. PDO Mapping entry (2 bits align)                                                              | UINT32   | RO    | 0x0000:00, 2              |
| 1A04:07     | SubIndex 007                   | 7. PDO Mapping entry (object 0x6010 (ENC Inputs Ch.2), entry 0x08 (Extrapolation stall))         | UINT32   | RO    | 0x6010:08, 1              |
| 1A04:08     | SubIndex 008                   | 8. PDO Mapping entry (object 0x6010 (ENC Inputs Ch.2), entry 0x09 (Status of input A))           | UINT32   | RO    | 0x6010:09, 1              |
| 1A04:09     | SubIndex 009                   | 9. PDO Mapping entry (object 0x6010 (ENC Inputs Ch.2), entry 0x0A (Status of input B))           | UINT32   | RO    | 0x6010:0A, 1              |
| 1A04:0A     | SubIndex 010                   | 10. PDO Mapping entry (1 bit align)                                                              | UINT32   | RO    | 0x0000:00, 1              |
| 1A04:0B     | SubIndex 011                   | 11. PDO Mapping entry (1 bit align)                                                              | UINT32   | RO    | 0x0000:00, 1              |
| 1A04:0C     | SubIndex 012                   | 12. PDO Mapping entry (object 0x6010 (ENC Inputs Ch.2), entry 0x0D (Status of extern latch))     | UINT32   | RO    | 0x6010:0D, 1              |
| 1A04:0D     | SubIndex 013                   | 13. PDO Mapping entry (object 0x1C32 (SM output parameter), entry 0x20 (Sync error))             | UINT32   | RO    | 0x1C32:20, 1              |
| 1A04:0E     | SubIndex 014                   | 14. PDO Mapping entry (1 bit align)                                                              | UINT32   | RO    | 0x0000:00, 1              |
| 1A04:0F     | SubIndex 015                   | 15. PDO Mapping entry (object 0x1804 (ENC TxPDO-<br>Par Status Ch.2), entry 0x09 (TxPDO Toggle)) | UINT32   | RO    | 0x1804:09, 1              |
| 1A04:10     | SubIndex 016                   | 16. PDO Mapping entry (object 0x6010 (ENC Inputs Ch.2), entry 0x11 (Counter value))              | UINT32   | RO    | 0x6010:11, 32             |
| 1A04:11     | SubIndex 017                   | 17. PDO Mapping entry (object 0x6010 (ENC Inputs Ch.2), entry 0x12 (Latch value))                | UINT32   | RO    | 0x6010:12, 32             |

# Index 1A04 ENC TxPDO-Map Status Ch.2

# Index 1A05 ENC TxPDO-Map Timest. compact Ch.2

| Index (hex) | Name                                    | Bedeutung                                                                      | Datentyp | Flags | Default                  |
|-------------|-----------------------------------------|--------------------------------------------------------------------------------|----------|-------|--------------------------|
| 1A05:0      | ENC TxPDO-Map Ti-<br>mest. compact Ch.2 | PDO Mapping TxPDO 6                                                            | UINT8    | RO    | 0x01 (1 <sub>dez</sub> ) |
| 1A05:01     | SubIndex 001                            | 1. PDO Mapping entry (object 0x6010 (ENC Inputs Ch.2), entry 0x16 (Timestamp)) | UINT32   | RO    | 0x6010:16, 32            |

| Index (hex) | Name                           | Bedeutung                                                                             | Datentyp | Flags | Default                   |
|-------------|--------------------------------|---------------------------------------------------------------------------------------|----------|-------|---------------------------|
| 1A06:0      | DCM TxPDO-Map Sta-<br>tus Ch.1 | PDO Mapping TxPDO 7                                                                   | UINT8    | RO    | 0x0E (14 <sub>dez</sub> ) |
| 1A06:01     | SubIndex 001                   | 1. PDO Mapping entry (object 0x6020 (DCM Inputs Ch.1), entry 0x01 (Ready to enable))  | UINT32   | RO    | 0x6020:01, 1              |
| 1A06:02     | SubIndex 002                   | 2. PDO Mapping entry (object 0x6020 (DCM Inputs<br>Ch.1), entry 0x02 (Ready))         | UINT32   | RO    | 0x6020:02, 1              |
| 1A06:03     | SubIndex 003                   | 3. PDO Mapping entry (object 0x6020 (DCM Inputs Ch.1), entry 0x03 (Warning))          | UINT32   | RO    | 0x6020:03, 1              |
| 1A06:04     | SubIndex 004                   | 4. PDO Mapping entry (object 0x6020 (DCM Inputs Ch.1), entry 0x04 (Error))            | UINT32   | RO    | 0x6020:04, 1              |
| 1A06:05     | SubIndex 005                   | 5. PDO Mapping entry (object 0x6020 (DCM Inputs Ch.1), entry 0x05 (Moving positive))  | UINT32   | RO    | 0x6020:05, 1              |
| 1A06:06     | SubIndex 006                   | 6. PDO Mapping entry (object 0x6020 (DCM Inputs Ch.1), entry 0x06 (Moving negative))  | UINT32   | RO    | 0x6020:06, 1              |
| 1A06:07     | SubIndex 007                   | 7. PDO Mapping entry (object 0x6020 (DCM Inputs Ch.1), entry 0x07 (Torque reduced))   | UINT32   | RO    | 0x6020:07, 1              |
| 1A06:08     | SubIndex 008                   | 8. PDO Mapping entry (1 bit align)                                                    | UINT32   | RO    | 0x0000:00, 1              |
| 1A06:09     | SubIndex 009                   | 9. PDO Mapping entry (3 bits align)                                                   | UINT32   | RO    | 0x0000:00, 3              |
| 1A06:0A     | SubIndex 010                   | 10. PDO Mapping entry (object 0x6020 (DCM Inputs Ch.1), entry 0x0C (Digital input 1)) | UINT32   | RO    | 0x6020:0C, 1              |
| 1A06:0B     | SubIndex 011                   | 11. PDO Mapping entry (object 0x6020 (DCM Inputs Ch.1), entry 0x0D (Digital input 2)) | UINT32   | RO    | 0x6020:0D, 1              |
| 1A06:0C     | SubIndex 012                   | 12. PDO Mapping entry (object 0x1C32 (SM output parameter), entry 0x20 (Sync error))  | UINT32   | RO    | 0x1C32:20, 1              |
| 1A06:0D     | SubIndex 013                   | 13. PDO Mapping entry (1 bit align)                                                   | UINT32   | RO    | 0x0000:00, 1              |
| 1A06:0E     | SubIndex 014                   | 14. PDO Mapping entry (object 0x1806, entry 0x09)                                     | UINT32   | RO    | 0x1806:09, 1              |

# Index 1A06 DCM TxPDO-Map Status Ch.1

# Index 1A07 DCM TxPDO-Map Synchron info data Ch.1

| Index (hex) | Name                                        | Bedeutung                                                                           | Datentyp | Flags | Default                  |
|-------------|---------------------------------------------|-------------------------------------------------------------------------------------|----------|-------|--------------------------|
| 1A07:0      | DCM TxPDO-Map<br>Synchron info data<br>Ch.1 | PDO Mapping TxPDO 8                                                                 | UINT8    | RO    | 0x02 (2 <sub>dez</sub> ) |
| 1A07:01     | SubIndex 001                                | 1. PDO Mapping entry (object 0x6020 (DCM Inputs Ch.1), entry 0x11 (Info data 1))    | UINT32   | RO    | 0x6020:11, 16            |
| 1A07:02     | SubIndex 002                                | 2. PDO Mapping entry (object 0x6020 (DCM Inputs<br>Ch.1), entry 0x12 (Info data 2)) | UINT32   | RO    | 0x6020:12, 16            |

| Index (hex) | Name                           | Bedeutung                                                                             | Datentyp | Flags | Default                   |
|-------------|--------------------------------|---------------------------------------------------------------------------------------|----------|-------|---------------------------|
| 1A08:0      | DCM TxPDO-Map Sta-<br>tus Ch.2 | PDO Mapping TxPDO 9                                                                   | UINT8    | RO    | 0x0E (14 <sub>dez</sub> ) |
| 1A08:01     | SubIndex 001                   | 1. PDO Mapping entry (object 0x6030 (DCM Inputs Ch.2), entry 0x01 (Ready to enable))  | UINT32   | RO    | 0x6030:01, 1              |
| 1A08:02     | SubIndex 002                   | 2. PDO Mapping entry (object 0x6030 (DCM Inputs Ch.2), entry 0x02 (Ready))            | UINT32   | RO    | 0x6030:02, 1              |
| 1A08:03     | SubIndex 003                   | 3. PDO Mapping entry (object 0x6030 (DCM Inputs Ch.2), entry 0x03 (Warning))          | UINT32   | RO    | 0x6030:03, 1              |
| 1A08:04     | SubIndex 004                   | 4. PDO Mapping entry (object 0x6030 (DCM Inputs Ch.2), entry 0x04 (Error))            | UINT32   | RO    | 0x6030:04, 1              |
| 1A08:05     | SubIndex 005                   | 5. PDO Mapping entry (object 0x6030 (DCM Inputs Ch.2), entry 0x05 (Moving positive))  | UINT32   | RO    | 0x6030:05, 1              |
| 1A08:06     | SubIndex 006                   | 6. PDO Mapping entry (object 0x6030 (DCM Inputs Ch.2), entry 0x06 (Moving negative))  | UINT32   | RO    | 0x6030:06, 1              |
| 1A08:07     | SubIndex 007                   | 7. PDO Mapping entry (object 0x6030 (DCM Inputs Ch.2), entry 0x07 (Torque reduced))   | UINT32   | RO    | 0x6030:07, 1              |
| 1A08:08     | SubIndex 008                   | 8. PDO Mapping entry (1 bit align)                                                    | UINT32   | RO    | 0x0000:00, 1              |
| 1A08:09     | SubIndex 009                   | 9. PDO Mapping entry (3 bits align)                                                   | UINT32   | RO    | 0x0000:00, 3              |
| 1A08:0A     | SubIndex 010                   | 10. PDO Mapping entry (object 0x6030 (DCM Inputs Ch.2), entry 0x0C (Digital input 1)) | UINT32   | RO    | 0x6030:0C, 1              |
| 1A08:0B     | SubIndex 011                   | 11. PDO Mapping entry (object 0x6030 (DCM Inputs Ch.2), entry 0x0D (Digital input 2)) | UINT32   | RO    | 0x6030:0D, 1              |
| 1A08:0C     | SubIndex 012                   | 12. PDO Mapping entry (object 0x1C32 (SM output parameter), entry 0x20 (Sync error))  | UINT32   | RO    | 0x1C32:20, 1              |
| 1A08:0D     | SubIndex 013                   | 13. PDO Mapping entry (1 bit align)                                                   | UINT32   | RO    | 0x0000:00, 1              |
| 1A08:0E     | SubIndex 014                   | 14. PDO Mapping entry (object 0x1808, entry 0x09)                                     | UINT32   | RO    | 0x1808:09, 1              |

# Index 1A08 DCM TxPDO-Map Status Ch.2

# Index 1A09 DCM TxPDO-Map Synchron info data Ch.2

| Index (hex) | Name                                        | Bedeutung                                                                        | Datentyp | Flags | Default                  |
|-------------|---------------------------------------------|----------------------------------------------------------------------------------|----------|-------|--------------------------|
| 1A09:0      | DCM TxPDO-Map<br>Synchron info data<br>Ch.2 | PDO Mapping TxPDO 10                                                             | UINT8    | RO    | 0x02 (2 <sub>dez</sub> ) |
| 1A09:01     | SubIndex 001                                | 1. PDO Mapping entry (object 0x6030 (DCM Inputs Ch.2), entry 0x11 (Info data 1)) | UINT32   | RO    | 0x6030:11, 16            |
| 1A09:02     | SubIndex 002                                | 2. PDO Mapping entry (object 0x6030 (DCM Inputs Ch.2), entry 0x12 (Info data 2)) | UINT32   | RO    | 0x6030:12, 16            |

# Index 1A0A POS TxPDO-Map Status compact Ch.1

| Index (hex) | Name                                   | Bedeutung                                                                          | Datentyp | Flags | Default                  |
|-------------|----------------------------------------|------------------------------------------------------------------------------------|----------|-------|--------------------------|
| 1A0A:0      | POS TxPDO-Map Sta-<br>tus compact Ch.1 | PDO Mapping TxPDO 11                                                               | UINT8    | RO    | 0x09 (9 <sub>dez</sub> ) |
| 1A0A:01     | SubIndex 001                           | 1. PDO Mapping entry (object 0x6040 (POS Inputs<br>Ch.1), entry 0x01 (Busy))       | UINT32   | RO    | 0x6040:01, 1             |
| 1A0A:02     | SubIndex 002                           | 2. PDO Mapping entry (object 0x6040 (POS Inputs<br>Ch.1), entry 0x02 (In-Target))  | UINT32   | RO    | 0x6040:02, 1             |
| 1A0A:03     | SubIndex 003                           | 3. PDO Mapping entry (object 0x6040 (POS Inputs Ch.1), entry 0x03 (Warning))       | UINT32   | RO    | 0x6040:03, 1             |
| 1A0A:04     | SubIndex 004                           | 4. PDO Mapping entry (object 0x6040 (POS Inputs Ch.1), entry 0x04 (Error))         | UINT32   | RO    | 0x6040:04, 1             |
| 1A0A:05     | SubIndex 005                           | 5. PDO Mapping entry (object 0x6040 (POS Inputs Ch.1), entry 0x05 (Calibrated))    | UINT32   | RO    | 0x6040:05, 1             |
| 1A0A:06     | SubIndex 006                           | 6. PDO Mapping entry (object 0x6040 (POS Inputs<br>Ch.1), entry 0x06 (Accelerate)) | UINT32   | RO    | 0x6040:06, 1             |
| 1A0A:07     | SubIndex 007                           | 7. PDO Mapping entry (object 0x6040 (POS Inputs Ch.1), entry 0x07 (Decelerate))    | UINT32   | RO    | 0x6040:07, 1             |
| 1A0A:08     | SubIndex 008                           | 8. PDO Mapping entry (1 bit align)                                                 | UINT32   | RO    | 0x0000:00, 1             |
| 1A0A:09     | SubIndex 009                           | 9. PDO Mapping entry (8 bits align)                                                | UINT32   | RO    | 0x0000:00, 8             |

236

| Index (hex) | Name                           | Bedeutung                                                                               | Datentyp | Flags | Default                   |
|-------------|--------------------------------|-----------------------------------------------------------------------------------------|----------|-------|---------------------------|
| 1A0B:0      | POS TxPDO-Map Sta-<br>tus Ch.1 | PDO Mapping TxPDO 12                                                                    | UINT8    | RO    | 0x0C (12 <sub>dez</sub> ) |
| 1A0B:01     | SubIndex 001                   | 1. PDO Mapping entry (object 0x6040 (POS Inputs Ch.1), entry 0x01 (Busy))               | UINT32   | RO    | 0x6040:01, 1              |
| 1A0B:02     | SubIndex 002                   | 2. PDO Mapping entry (object 0x6040 (POS Inputs Ch.1), entry 0x02 (In-Target))          | UINT32   | RO    | 0x6040:02, 1              |
| 1A0B:03     | SubIndex 003                   | 3. PDO Mapping entry (object 0x6040 (POS Inputs Ch.1), entry 0x03 (Warning))            | UINT32   | RO    | 0x6040:03, 1              |
| 1A0B:04     | SubIndex 004                   | 4. PDO Mapping entry (object 0x6040 (POS Inputs Ch.1), entry 0x04 (Error))              | UINT32   | RO    | 0x6040:04, 1              |
| 1A0B:05     | SubIndex 005                   | 5. PDO Mapping entry (object 0x6040 (POS Inputs Ch.1), entry 0x05 (Calibrated))         | UINT32   | RO    | 0x6040:05, 1              |
| 1A0B:06     | SubIndex 006                   | 6. PDO Mapping entry (object 0x6040 (POS Inputs Ch.1), entry 0x06 (Accelerate))         | UINT32   | RO    | 0x6040:06, 1              |
| 1A0B:07     | SubIndex 007                   | 7. PDO Mapping entry (object 0x6040 (POS Inputs Ch.1), entry 0x07 (Decelerate))         | UINT32   | RO    | 0x6040:07, 1              |
| 1A0B:08     | SubIndex 008                   | 8. PDO Mapping entry (1 bit align)                                                      | UINT32   | RO    | 0x0000:00, 1              |
| 1A0B:09     | SubIndex 009                   | 9. PDO Mapping entry (8 bits align)                                                     | UINT32   | RO    | 0x0000:00, 8              |
| 1A0B:0A     | SubIndex 010                   | 10. PDO Mapping entry (object 0x6040 (POS Inputs Ch.1), entry 0x11 (Actual position))   | UINT32   | RO    | 0x6040:11, 32             |
| 1A0B:0B     | SubIndex 011                   | 11. PDO Mapping entry (object 0x6040 (POS Inputs Ch.1), entry 0x21 (Actual velocity))   | UINT32   | RO    | 0x6040:21, 16             |
| 1A0B:0C     | SubIndex 012                   | 12. PDO Mapping entry (object 0x6040 (POS Inputs Ch.1), entry 0x22 (Actual drive time)) | UINT32   | RO    | 0x6040:22, 32             |

# Index 1A0B POS TxPDO-Map Status Ch.1

# Index 1A0C POS TxPDO-Map Status compact Ch.2

| Index (hex) | Name                                   | Bedeutung                                                                       | Datentyp | Flags | Default                  |
|-------------|----------------------------------------|---------------------------------------------------------------------------------|----------|-------|--------------------------|
| 1A0C:0      | POS TxPDO-Map Sta-<br>tus compact Ch.2 | PDO Mapping TxPDO 13                                                            | UINT8    | RO    | 0x09 (9 <sub>dez</sub> ) |
| 1A0C:01     | SubIndex 001                           | 1. PDO Mapping entry (object 0x6050 (POS Inputs Ch.2), entry 0x01 (Busy))       | UINT32   | RO    | 0x6050:01, 1             |
| 1A0C:02     | SubIndex 002                           | 2. PDO Mapping entry (object 0x6050 (POS Inputs Ch.2), entry 0x02 (In-Target))  | UINT32   | RO    | 0x6050:02, 1             |
| 1A0C:03     | SubIndex 003                           | 3. PDO Mapping entry (object 0x6050 (POS Inputs Ch.2), entry 0x03 (Warning))    | UINT32   | RO    | 0x6050:03, 1             |
| 1A0C:04     | SubIndex 004                           | 4. PDO Mapping entry (object 0x6050 (POS Inputs Ch.2), entry 0x04 (Error))      | UINT32   | RO    | 0x6050:04, 1             |
| 1A0C:05     | SubIndex 005                           | 5. PDO Mapping entry (object 0x6050 (POS Inputs Ch.2), entry 0x05 (Calibrated)) | UINT32   | RO    | 0x6050:05, 1             |
| 1A0C:06     | SubIndex 006                           | 6. PDO Mapping entry (object 0x6050 (POS Inputs Ch.2), entry 0x06 (Accelerate)) | UINT32   | RO    | 0x6050:06, 1             |
| 1A0C:07     | SubIndex 007                           | 7. PDO Mapping entry (object 0x6050 (POS Inputs Ch.2), entry 0x07 (Decelerate)) | UINT32   | RO    | 0x6050:07, 1             |
| 1A0C:08     | SubIndex 008                           | 8. PDO Mapping entry (1 bit align)                                              | UINT32   | RO    | 0x0000:00, 1             |
| 1A0C:09     | SubIndex 009                           | 9. PDO Mapping entry (8 bits align)                                             | UINT32   | RO    | 0x0000:00, 8             |

| Index (hex) | Name                           | Bedeutung                                                                               | Datentyp | Flags | Default                   |
|-------------|--------------------------------|-----------------------------------------------------------------------------------------|----------|-------|---------------------------|
| 1A0D:0      | POS TxPDO-Map Sta-<br>tus Ch.2 | PDO Mapping TxPDO 14                                                                    | UINT8    | RO    | 0x0C (12 <sub>dez</sub> ) |
| 1A0D:01     | SubIndex 001                   | 1. PDO Mapping entry (object 0x6050 (POS Inputs Ch.2), entry 0x01 (Busy))               | UINT32   | RO    | 0x6050:01, 1              |
| 1A0D:02     | SubIndex 002                   | 2. PDO Mapping entry (object 0x6050 (POS Inputs Ch.2), entry 0x02 (In-Target))          | UINT32   | RO    | 0x6050:02, 1              |
| 1A0D:03     | SubIndex 003                   | 3. PDO Mapping entry (object 0x6050 (POS Inputs Ch.2), entry 0x03 (Warning))            | UINT32   | RO    | 0x6050:03, 1              |
| 1A0D:04     | SubIndex 004                   | 4. PDO Mapping entry (object 0x6050 (POS Inputs Ch.2), entry 0x04 (Error))              | UINT32   | RO    | 0x6050:04, 1              |
| 1A0D:05     | SubIndex 005                   | 5. PDO Mapping entry (object 0x6050 (POS Inputs Ch.2), entry 0x05 (Calibrated))         | UINT32   | RO    | 0x6050:05, 1              |
| 1A0D:06     | SubIndex 006                   | 6. PDO Mapping entry (object 0x6050 (POS Inputs Ch.2), entry 0x06 (Accelerate))         | UINT32   | RO    | 0x6050:06, 1              |
| 1A0D:07     | SubIndex 007                   | 7. PDO Mapping entry (object 0x6050 (POS Inputs Ch.2), entry 0x07 (Decelerate))         | UINT32   | RO    | 0x6050:07, 1              |
| 1A0D:08     | SubIndex 008                   | 8. PDO Mapping entry (1 bit align)                                                      | UINT32   | RO    | 0x0000:00, 1              |
| 1A0D:09     | SubIndex 009                   | 9. PDO Mapping entry (8 bits align)                                                     | UINT32   | RO    | 0x0000:00, 8              |
| 1A0D:0A     | SubIndex 010                   | 10. PDO Mapping entry (object 0x6050 (POS Inputs Ch.2), entry 0x11 (Actual position))   | UINT32   | RO    | 0x6050:11, 32             |
| 1A0D:0B     | SubIndex 011                   | 11. PDO Mapping entry (object 0x6050 (POS Inputs Ch.2), entry 0x21 (Actual velocity))   | UINT32   | RO    | 0x6050:21, 16             |
| 1A0D:0C     | SubIndex 012                   | 12. PDO Mapping entry (object 0x6050 (POS Inputs Ch.2), entry 0x22 (Actual drive time)) | UINT32   | RO    | 0x6050:22, 32             |

### Index 1A0D POS TxPDO-Map Status Ch.2

# Index 1C00 Sync manager type

| Index (hex) | Name              | Bedeutung                                                 | Datentyp | Flags | Default                  |
|-------------|-------------------|-----------------------------------------------------------|----------|-------|--------------------------|
| 1C00:0      | Sync manager type | Benutzung der Sync Manager                                | UINT8    | RO    | 0x04 (4 <sub>dez</sub> ) |
| 1C00:01     | SubIndex 001      | Sync-Manager Type Channel 1: Mailbox Write                | UINT8    | RO    | 0x01 (1 <sub>dez</sub> ) |
| 1C00:02     | SubIndex 002      | Sync-Manager Type Channel 2: Mailbox Read                 | UINT8    | RO    | 0x02 (2 <sub>dez</sub> ) |
| 1C00:03     | SubIndex 003      | Sync-Manager Type Channel 3: Process Data Write (Outputs) | UINT8    | RO    | 0x03 (3 <sub>dez</sub> ) |
| 1C00:04     | SubIndex 004      | Sync-Manager Type Channel 4: Process Data Read (Inputs)   | UINT8    | RO    | 0x04 (4 <sub>dez</sub> ) |

### Index 1C12 RxPDO assign

| Index (hex) | Name         | Bedeutung                                                                           | Datentyp | Flags | Default                          |
|-------------|--------------|-------------------------------------------------------------------------------------|----------|-------|----------------------------------|
| 1C12:0      | RxPDO assign | PDO Assign Outputs                                                                  | UINT8    | RW    | 0x06 (6 <sub>dez</sub> )         |
| 1C12:01     | SubIndex 001 | 1. zugeordnete RxPDO (enthält den Index des zugehö-<br>rigen RxPDO Mapping Objekts) | UINT16   | RW    | 0x1600<br>(5632 <sub>dez</sub> ) |
| 1C12:02     | SubIndex 002 | 2. zugeordnete RxPDO (enthält den Index des zugehö-<br>rigen RxPDO Mapping Objekts) | UINT16   | RW    | 0x1602<br>(5634 <sub>dez</sub> ) |
| 1C12:03     | SubIndex 003 | 3. zugeordnete RxPDO (enthält den Index des zugehö-<br>rigen RxPDO Mapping Objekts) | UINT16   | RW    | 0x1604<br>(5636 <sub>dez</sub> ) |
| 1C12:04     | SubIndex 004 | 4. zugeordnete RxPDO (enthält den Index des zugehö-<br>rigen RxPDO Mapping Objekts) | UINT16   | RW    | 0x1606<br>(5638 <sub>dez</sub> ) |
| 1C12:05     | SubIndex 005 | 5. zugeordnete RxPDO (enthält den Index des zugehö-<br>rigen RxPDO Mapping Objekts) | UINT16   | RW    | 0x1607<br>(5639 <sub>dez</sub> ) |
| 1C12:06     | SubIndex 006 | 6. zugeordnete RxPDO (enthält den Index des zugehö-<br>rigen RxPDO Mapping Objekts) | UINT16   | RW    | 0x1609<br>(5641 <sub>dez</sub> ) |

# Index 1C13 TxPDO assign

| Index (hex) | Name         | Bedeutung                                                                                             | Datentyp | Flags | Default                          |
|-------------|--------------|----------------------------------------------------------------------------------------------------|----------|-------|----------------------------------|
| 1C13:0      | TxPDO assign | PDO Assign Inputs                                                                                     | UINT8    | RW    | 0x04 (4 <sub>dez</sub> )         |
| 1C13:01     | SubIndex 001 | 1. zugeordnete TxPDO (enthält den Index des zugehö-<br>rigen TxPDO Mapping Objekts)                   | UINT16   | RW    | 0x1A00<br>(6656 <sub>dez</sub> ) |
| 1C13:02     | SubIndex 002 | <ol> <li>zugeordnete TxPDO (enthält den Index des zugehö-<br/>rigen TxPDO Mapping Objekts)</li> </ol> | UINT16   | RW    | 0x1A03<br>(6659 <sub>dez</sub> ) |
| 1C13:03     | SubIndex 003 | <ol> <li>zugeordnete TxPDO (enthält den Index des zugehö-<br/>rigen TxPDO Mapping Objekts)</li> </ol> | UINT16   | RW    | 0x1A06<br>(6662 <sub>dez</sub> ) |
| 1C13:04     | SubIndex 004 | <ol> <li>zugeordnete TxPDO (enthält den Index des zugehö-<br/>rigen TxPDO Mapping Objekts)</li> </ol> | UINT16   | RW    | 0x1A08<br>(6664 <sub>dez</sub> ) |
| 1C13:05     | SubIndex 005 | 5. zugeordnete TxPDO (enthält den Index des zugehö-<br>rigen TxPDO Mapping Objekts)                   | UINT16   | RW    | 0x0000 (0 <sub>dez</sub> )       |
| 1C13:06     | SubIndex 006 | 6. zugeordnete TxPDO (enthält den Index des zugehö-<br>rigen TxPDO Mapping Objekts)                   | UINT16   | RW    | 0x0000 (0 <sub>dez</sub> )       |
| 1C13:07     | SubIndex 007 | 7. zugeordnete TxPDO (enthält den Index des zugehö-<br>rigen TxPDO Mapping Objekts)                   | UINT16   | RW    | 0x0000 (0 <sub>dez</sub> )       |
| 1C13:08     | SubIndex 008 | 8. zugeordnete TxPDO (enthält den Index des zugehö-<br>rigen TxPDO Mapping Objekts)                   | UINT16   | RW    | 0x0000 (0 <sub>dez</sub> )       |
| 1C13:09     | SubIndex 009 | 9. zugeordnete TxPDO (enthält den Index des zugehö-<br>rigen TxPDO Mapping Objekts)                   | UINT16   | RW    | 0x0000 (0 <sub>dez</sub> )       |
| 1C13:0A     | SubIndex 010 | 10. zugeordnete TxPDO (enthält den Index des zuge-<br>hörigen TxPDO Mapping Objekts)                  | UINT16   | RW    | 0x0000 (0 <sub>dez</sub> )       |

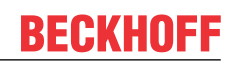

# Index 1C32 SM output parameter

| Index (hex) | Name                        | Bedeutung                                                                                                    | Datentyp | Flags | Default                                |
|-------------|-----------------------------|----------------------------------------------------------------------------------------------------|----------|-------|----------------------------------------|
| 1C32:0      | SM output parameter         | Synchronisierungsparameter der Outputs                                                                                                | UINT8    | RO    | 0x20 (32 <sub>dez</sub> )              |
| 1C32:01     | Sync mode                   | Aktuelle Synchronisierungsbetriebsart:                                                                                                | UINT16   | RW    | 0x0001 (1 <sub>dez</sub> )             |
|             |                             | 0: Free Run                                                                                                    |          |       |                                        |
|             |                             | 1: Synchron with SM 2 Event                                                                                                    |          |       |                                        |
|             |                             | • 2: DC-Mode - Synchron with SYNC0 Event                                                                                              |          |       |                                        |
|             |                             | 3: DC-Mode - Synchron with SYNC1 Event                                                                                                |          |       |                                        |
| 1C32:02     | Cycle time                  | Zykluszeit (in ns):                                                                                                    | UINT32   | RW    | 0x000F4240                             |
|             |                             | Free Run: Zykluszeit des lokalen Timers                                                                                               |          |       | (100000 <sub>dez</sub> )               |
|             |                             | <ul> <li>Synchron with SM 2 Event: Zykluszeit des<br/>Masters</li> </ul>                                                              |          |       |                                        |
|             |                             | DC-Mode: SYNC0/SYNC1 Cycle Time                                                                                                    |          |       |                                        |
| 1C32:03     | Shift time                  | Zeit zwischen SYNC0 Event und Ausgabe der Outputs (in ns, nur DC-Mode)                                                                | UINT32   | RO    | 0x0000000<br>(0 <sub>dez</sub> )       |
| 1C32:04     | Sync modes supported        | Unterstützte Synchronisierungsbetriebsarten:                                                                                          | UINT16   | RO    | 0xC007                                 |
|             |                             | <ul> <li>Bit 0 = 1: Free Run wird unterstützt</li> </ul>                                                                              |          |       | (49159 <sub>dez</sub> )                |
|             |                             | <ul> <li>Bit 1 = 1: Synchron with SM 2 Event wird<br/>unterstützt</li> </ul>                                                          |          |       |                                        |
|             |                             | Bit 2-3 = 01: DC-Mode wird unterstützt                                                                                                |          |       |                                        |
|             |                             | <ul> <li>Bit 4-5 = 10: Output Shift mit SYNC1 Event (nur<br/>DC-Mode)</li> </ul>                                                      |          |       |                                        |
|             |                             | <ul> <li>Bit 14 = 1: dynamische Zeiten (Messen durch<br/>Beschreiben von 1C32:08)</li> </ul>                                          |          |       |                                        |
| 1C32:05     | Minimum cycle time          | Minimale Zykluszeit (in ns)                                                                                                    | UINT32   | RO    | 0x0003D090<br>(250000 <sub>dez</sub> ) |
| 1C32:06     | Calc and copy time          | Minimale Zeit zwischen SYNC0 und SYNC1 Event (in ns, nur DC-Mode)                                                                     | UINT32   | RO    | 0x0000000<br>(0 <sub>dez</sub> )       |
| 1C32:07     | Minimum delay time          |                                                                                                    | UINT32   | RO    | 0x0000000<br>(0 <sub>dez</sub> )       |
| 1C32:08     | Command                     | <ul> <li>0: Messung der lokalen Zykluszeit wird<br/>gestoppt</li> </ul>                                                               | UINT16   | RW    | 0x0000 (0 <sub>dez</sub> )             |
|             |                             | <ul> <li>1: Messung der lokalen Zykluszeit wird<br/>gestartet</li> </ul>                                                              |          |       |                                        |
|             |                             | Die Entries 0x1C32:03, 0x1C32:05, 0x1C32:06,<br>0x1C32:09, <u>0x1C33:03</u> [▶ <u>241]</u> , 0x1C33:06, <u>0x1C33:09</u>              |          |       |                                        |
|             |                             | [▶ 241] werden mit den maximal gemessenen Werten<br>aktualisiert.<br>Wenn erneut gemessen wird, werden die Messwerte<br>zurückgesetzt |          |       |                                        |
| 1C32:09     | Maximum delay time          | Zeit zwischen SYNC1 Event und Ausgabe der Outputs (in ns, nur DC-Mode)                                                                | UINT32   | RO    | 0x0000000<br>(0 <sub>dez</sub> )       |
| 1C32:0B     | SM event missed counter     | Anzahl der ausgefallenen SM-Events im OPERATIO-<br>NAL (nur im DC Mode)                                                               | UINT16   | RO    | 0x0000 (0 <sub>dez</sub> )             |
| 1C32:0C     | Cycle exceeded coun-<br>ter | Anzahl der Zykluszeitverletzungen im OPERATIONAL<br>(Zyklus wurde nicht rechtzeitig fertig bzw. der nächste<br>Zyklus kam zu früh)    | UINT16   | RO    | 0x0000 (0 <sub>dez</sub> )             |
| 1C32:0D     | Shift too short counter     | Anzahl der zu kurzen Abstände zwischen SYNC0 und<br>SYNC1 Event (nur im DC Mode)                                                      | UINT16   | RO    | 0x0000 (0 <sub>dez</sub> )             |
| 1C32:20     | Sync error                  | Im letzten Zyklus war die Synchronisierung nicht kor-<br>rekt (Ausgänge wurden zu spät ausgegeben, nur im<br>DC Mode)                 | BOOLEAN  | RO    | 0x00 (0 <sub>dez</sub> )               |

# Index 1C33 SM input parameter

| Index (hex) | Name                        | Bedeutung                                                                                                    | Datentyp | Flags | Default                                 |
|-------------|-----------------------------|----------------------------------------------------------------------------------------------------|----------|-------|-----------------------------------------|
| 1C33:0      | SM input parameter          | Synchronisierungsparameter der Inputs                                                                                            | UINT8    | RO    | 0x20 (32 <sub>dez</sub> )               |
| 1C33:01     | Sync mode                   | Aktuelle Synchronisierungsbetriebsart:                                                                                           | UINT16   | RW    | 0x0022 (34 <sub>dez</sub> )             |
|             |                             | 0: Free Run                                                                                                    |          |       |                                         |
|             |                             | <ul> <li>1: Synchron with SM 3 Event (keine Outputs<br/>vorhanden)</li> </ul>                                                    |          |       |                                         |
|             |                             | <ul> <li>2: DC - Synchron with SYNC0 Event</li> </ul>                                                                            |          |       |                                         |
|             |                             | 3: DC - Synchron with SYNC1 Event                                                                                                |          |       |                                         |
|             |                             | <ul> <li>34: Synchron with SM 2 Event (Outputs vorhanden)</li> </ul>                                                             |          |       |                                         |
| 1C33:02     | Cycle time                  | wie <u>0x1C32:02</u> [▶ <u>240]</u>                                                                                              | UINT32   | RW    | 0x000F4240<br>(1000000 <sub>dez</sub> ) |
| 1C33:03     | Shift time                  | Zeit zwischen SYNC0-Event und Einlesen der Inputs (in ns, nur DC-Mode)                                                           | UINT32   | RO    | 0x0000000<br>(0 <sub>dez</sub> )        |
| 1C33:04     | Sync modes supported        | Unterstützte Synchronisierungsbetriebsarten:                                                                                     | UINT16   | RO    | 0xC007                                  |
|             |                             | Bit 0: Free Run wird unterstützt                                                                                                 |          |       | (49159 <sub>dez</sub> )                 |
|             |                             | <ul> <li>Bit 1: Synchron with SM 2 Event wird<br/>unterstützt (Outputs vorhanden)</li> </ul>                                     |          |       |                                         |
|             |                             | <ul> <li>Bit 1: Synchron with SM 3 Event wird<br/>unterstützt (keine Outputs vorhanden)</li> </ul>                               |          |       |                                         |
|             |                             | • Bit 2-3 = 01: DC-Mode wird unterstützt                                                                                         |          |       |                                         |
|             |                             | <ul> <li>Bit 4-5 = 01: Input Shift durch lokales Ereignis<br/>(Outputs vorhanden)</li> </ul>                                     |          |       |                                         |
|             |                             | <ul> <li>Bit 4-5 = 10: Input Shift mit SYNC1 Event<br/>(keine Outputs vorhanden)</li> </ul>                                      |          |       |                                         |
|             |                             | <ul> <li>Bit 14 = 1: dynamische Zeiten (Messen durch<br/>Beschreiben von <u>0x1C32:08 [▶ 240]</u> oder<br/>0x1C33:08)</li> </ul> |          |       |                                         |
| 1C33:05     | Minimum cycle time          | wie <u>0x1C32:05</u> [▶ <u>240]</u>                                                                                              | UINT32   | RO    | 0x0003D090<br>(250000 <sub>dez</sub> )  |
| 1C33:06     | Calc and copy time          | Zeit zwischen Einlesen der Eingänge und Verfügbar-<br>keit der Eingänge für den Master (in ns, nur DC-Mode)                      | UINT32   | RO    | 0x0000000<br>(0 <sub>dez</sub> )        |
| 1C33:07     | Minimum delay time          |                                                                                                    | UINT32   | RO    | 0x0000000<br>(0 <sub>dez</sub> )        |
| 1C33:08     | Command                     | wie <u>1C32:08 [} 240]</u>                                                                                                    | UINT16   | RW    | 0x0000 (0 <sub>dez</sub> )              |
| 1C33:09     | Maximum delay time          | Zeit zwischen SYNC1-Event und Einlesen der Eingän-<br>ge (in ns, nur DC-Mode)                                                    | UINT32   | RO    | 0x0000000<br>(0 <sub>dez</sub> )        |
| 1C33:0B     | SM event missed<br>counter  | wie <u>0x1C32:11 [▶ 240]</u>                                                                                                    | UINT16   | RO    | 0x0000 (0 <sub>dez</sub> )              |
| 1C33:0C     | Cycle exceeded coun-<br>ter | wie <u>0x1C32:12</u> [▶ <u>240]</u>                                                                                              | UINT16   | RO    | 0x0000 (0 <sub>dez</sub> )              |
| 1C33:0D     | Shift too short counter     | wie 0x1C32:13 [▶_240]                                                                                                    | UINT16   | RO    | 0x0000 (0 <sub>dez</sub> )              |
| 1C33:20     | Sync error                  | wie 0x1C32:32 [ > 240]                                                                                                    | BOOLEAN  | RO    | 0x00 (0 <sub>dez</sub> )                |

## Index F000 Modular device profile

| Index (hex) | Name                      | Bedeutung                                            | Datentyp | Flags | Default                     |
|-------------|---------------------------|------------------------------------------------------|----------|-------|-----------------------------|
| F000:0      | Modular device profile    | Allgemeine Informationen des Modular Device Profiles | UINT8    | RO    | 0x02 (2 <sub>dez</sub> )    |
| F000:01     | Module index distance     | Indexabstand der Objekte der einzelnen Kanäle        | UINT16   | RO    | 0x0010 (16 <sub>dez</sub> ) |
| F000:02     | Maximum number of modules | Anzahl der Kanäle                                    | UINT16   | RO    | 0x0006 (6 <sub>dez</sub> )  |

# Index F008 Code word

| Index (hex) | Name      | Bedeutung  | Datentyp | Flags | Default             |
|-------------|-----------|------------|----------|-------|---------------------|
| F008:0      | Code word | reserviert | UINT32   | RW    | 0x0000000           |
|             |           |            |          |       | (0 <sub>dez</sub> ) |

# Index F010 Module list

| Index (hex) | Name         | Bedeutung                               | Datentyp | Flags | Default                             |
|-------------|--------------|-----------------------------------------|----------|-------|-------------------------------------|
| F010:0      | Module list  | Max. Subindex                           | UINT8    | RW    | 0x06 (6 <sub>dez</sub> )            |
| F010:01     | SubIndex 001 | Profil Nummer des Encoder interface     | UINT32   | RW    | 0x000001FF<br>(511 <sub>dez</sub> ) |
| F010:02     | SubIndex 002 | Profil Nummer des Encoder interface     | UINT32   | RW    | 0x000001FF<br>(511 <sub>dez</sub> ) |
| F010:03     | SubIndex 003 | Profil Nummer des DC Motor Interface    | UINT32   | RW    | 0x000002DD<br>(733 <sub>dez</sub> ) |
| F010:04     | SubIndex 004 | Profil Nummer des DC Motor Interface    | UINT32   | RW    | 0x000002DD<br>(733 <sub>dez</sub> ) |
| F010:05     | SubIndex 005 | Profil Nummer des Positioning Interface | UINT32   | RW    | 0x000002C0<br>(704 <sub>dez</sub> ) |
| F010:06     | SubIndex 006 | Profil Nummer des Positioning Interface | UINT32   | RW    | 0x000002C0<br>(704 <sub>dez</sub> ) |

# 9 Anhang

# 9.1 EtherCAT AL Status Codes

Detaillierte Informationen hierzu entnehmen Sie bitte der vollständigen EtherCAT-Systembeschreibung.

# 9.2 Firmware Kompatibilität

Beckhoff EtherCAT Geräte werden mit dem aktuell verfügbaren letzten Firmware-Stand ausgeliefert. Dabei bestehen zwingende Abhängigkeiten zwischen Firmware und Hardware; eine Kompatibilität ist nicht in jeder Kombination gegeben. Die unten angegebene Übersicht zeigt auf welchem Hardware-Stand eine Firmware betrieben werden kann.

### Anmerkung

- Es wird empfohlen, die für die jeweilige Hardware letztmögliche Firmware einzusetzen
- Ein Anspruch auf ein kostenfreies Firmware-Update bei ausgelieferten Produkten durch Beckhoff gegenüber dem Kunden besteht nicht.

### **HINWEIS**

## Beschädigung des Gerätes möglich!

Beachten Sie die Hinweise zum Firmware Update auf der <u>gesonderten Seite [} 245]</u>. Wird ein Gerät in den BOOTSTRAP-Mode zum Firmware-Update versetzt, prüft es u. U. beim Download nicht, ob die neue Firmware geeignet ist.

Dadurch kann es zur Beschädigung des Gerätes kommen! Vergewissern Sie sich daher immer, ob die Firmware für den Hardware-Stand des Gerätes geeignet ist!

| EL7332        |               |                  | L7332         |  |  |  |  |  |  |  |
|---------------|---------------|------------------|---------------|--|--|--|--|--|--|--|
| Hardware (HW) | Firmware (FW) | Revision-Nr.     | Release-Datum |  |  |  |  |  |  |  |
| 01            | 01            | EL7332-0000-0016 | 2010/07       |  |  |  |  |  |  |  |
|               | 02            | EL7332-0000-0017 | 2011/04       |  |  |  |  |  |  |  |
|               | 03            |                  | 2011/08       |  |  |  |  |  |  |  |
| 02 - 14*      | 04            | EL7332-0000-0018 | 2011/09       |  |  |  |  |  |  |  |
|               | 05            | EL7332-0000-0019 | 2011/12       |  |  |  |  |  |  |  |
|               | 06            | EL7332-0000-0020 | 2012/02       |  |  |  |  |  |  |  |
|               |               | EL7332-0000-0021 | 2012/09       |  |  |  |  |  |  |  |
|               |               | EL7332-0000-0022 | 2012/11       |  |  |  |  |  |  |  |
|               | 07*           | EL7332-0000-0023 | 2013/01       |  |  |  |  |  |  |  |
|               |               | EL7332-0000-0024 | 2016/06       |  |  |  |  |  |  |  |

| EL7342        |               |                  |               |
|---------------|---------------|------------------|---------------|
| Hardware (HW) | Firmware (FW) | Revision-Nr.     | Release-Datum |
| 00 - 01       | 01            |                  | 2009/12       |
|               | 02            |                  | 2009/12       |
| 02 - 19*      | 03            | EL7342-0000-0016 | 2010/07       |
|               | 04            | EL7342-0000-0017 | 2011/04       |
|               | 05            |                  | 2011/08       |
|               | 06            | EL7342-0000-0018 | 2012/02       |
|               |               | EL7342-0000-0019 | 2012/07       |
|               | 07            | EL7342-0000-0020 | 2015/05       |
|               |               | EL7342-0000-0021 | 2016/02       |
|               |               | EL7342-0000-0022 | 2017/12       |
|               | 08            | EL7342-0000-0023 | 2019/04       |
|               | 09            |                  | 2019/11       |
|               | 10*           | EL7342-0000-0024 | 2021/12       |

Zum Zeitpunkt der Erstellung dieser Dokumentation ist dies der aktuelle kompatible Firmware/Hardware-Stand. Überprüfen Sie auf der Beckhoff Webseite, ob eine aktuellere <u>Dokumentation</u> vorliegt.

# 9.3 Firmware Update EL/ES/ELM/EM/EPxxxx

Dieses Kapitel beschreibt das Geräte-Update für Beckhoff EtherCAT Slaves der Serien EL/ES, ELM, EM, EK und EP. Ein FW-Update sollte nur nach Rücksprache mit dem Beckhoff Support durchgeführt werden.

# HINWEIS

### Nur TwinCAT 3 Software verwenden!

Ein Firmware-Update von Beckhoff IO Geräten ist ausschließlich mit einer TwinCAT3-Installation durchzuführen. Es empfiehlt sich ein möglichst aktuelles Build, kostenlos zum Download verfügbar auf der Beckhoff-Website <u>https://www.beckhoff.com/de-de/</u>.

Zum Firmware-Update kann TwinCAT im sog. FreeRun-Modus betrieben werden, eine kostenpflichtige Lizenz ist dazu nicht nötig.

Das für das Update vorgesehene Gerät kann in der Regel am Einbauort verbleiben; TwinCAT ist jedoch im FreeRun zu betreiben. Zudem ist auf eine störungsfreie EtherCAT Kommunikation zu achten (keine "LostFrames" etc.).

Andere EtherCAT-Master-Software wie z.B. der EtherCAT-Konfigurator sind nicht zu verwenden, da sie unter Umständen nicht die komplexen Zusammenhänge beim Update von Firmware, EEPROM und ggf. weiteren Gerätebestandteilen unterstützen.

### Speicherorte

In einem EtherCAT-Slave werden an bis zu drei Orten Daten für den Betrieb vorgehalten:

- Je nach Funktionsumfang und Performance besitzen EtherCAT Slaves einen oder mehrere lokale Controller zur Verarbeitung von IO-Daten. Das darauf laufende Programm ist die sog. Firmware im Format \*.efw.
- In bestimmten EtherCAT Slaves kann auch die EtherCAT Kommunikation in diesen Controller integriert sein. Dann ist der Controller meist ein so genannter **FPGA**-Chip mit der \*.rbf-Firmware.
- Darüber hinaus besitzt jeder EtherCAT Slave einen Speicherchip, um seine eigene Gerätebeschreibung (ESI; EtherCAT Slave Information) zu speichern, in einem sog. **ESI-EEPROM**. Beim Einschalten wird diese Beschreibung geladen und u. a. die EtherCAT Kommunikation entsprechend eingerichtet. Die Gerätebeschreibung kann von der Beckhoff Website (<u>http://</u> <u>www.beckhoff.de</u>) im Downloadbereich heruntergeladen werden. Dort sind alle ESI-Dateien als Zip-Datei zugänglich.

Kundenseitig zugänglich sind diese Daten nur über den Feldbus EtherCAT und seine Kommunikationsmechanismen. Beim Update oder Auslesen dieser Daten ist insbesondere die azyklische Mailbox-Kommunikation oder der Registerzugriff auf den ESC in Benutzung.

Der TwinCAT Systemmanager bietet Mechanismen, um alle drei Teile mit neuen Daten programmieren zu können, wenn der Slave dafür vorgesehen ist. Es findet üblicherweise keine Kontrolle durch den Slave statt, ob die neuen Daten für ihn geeignet sind, ggf. ist ein Weiterbetrieb nicht mehr möglich.

#### Vereinfachtes Update per Bundle-Firmware

Bequemer ist der Update per sog. **Bundle-Firmware**: hier sind die Controller-Firmware und die ESI-Beschreibung in einer \*.efw-Datei zusammengefasst, beim Update wird in der Klemme sowohl die Firmware, als auch die ESI verändert. Dazu ist erforderlich

- dass die Firmware in dem gepackten Format vorliegt: erkenntlich an dem Dateinamen der auch die Revisionsnummer enthält, z. B. ELxxxx-xxxx\_REV0016\_SW01.efw
- dass im Download-Dialog das Passwort=1 angegeben wird. Bei Passwort=0 (default Einstellung) wird nur das Firmware-Update durchgeführt, ohne ESI-Update.
- dass das Gerät diese Funktion unterstützt. Die Funktion kann in der Regel nicht nachgerüstet werden, sie wird Bestandteil vieler Neuentwicklungen ab Baujahr 2016.

Nach dem Update sollte eine Erfolgskontrolle durchgeführt werden

 ESI/Revision: z. B. durch einen Online-Scan im TwinCAT ConfigMode/FreeRun – dadurch wird die Revision bequem ermittelt • Firmware: z. B. durch einen Blick ins Online-CoE des Gerätes

## HINWEIS

### Beschädigung des Gerätes möglich!

- ✓ Beim Herunterladen von neuen Gerätedateien ist zu beachten
- a) Das Herunterladen der Firmware auf ein EtherCAT-Gerät darf nicht unterbrochen werden.
- b) Eine einwandfreie EtherCAT-Kommunikation muss sichergestellt sein, CRC-Fehler oder LostFrames dürfen nicht auftreten.
- c) Die Spannungsversorgung muss ausreichend dimensioniert, die Pegel entsprechend der Vorgabe sein.
- ⇒ Bei Störungen während des Updatevorgangs kann das EtherCAT-Gerät ggf. nur vom Hersteller wieder in Betrieb genommen werden!

# 9.3.1 Gerätebeschreibung ESI-File/XML

# HINWEIS

### ACHTUNG bei Update der ESI-Beschreibung/EEPROM

Manche Slaves haben Abgleich- und Konfigurationsdaten aus der Produktion im EEPROM abgelegt. Diese werden bei einem Update unwiederbringlich überschrieben.

Die Gerätebeschreibung ESI wird auf dem Slave lokal gespeichert und beim Start geladen. Jede Gerätebeschreibung hat eine eindeutige Kennung aus Slave-Name (9-stellig) und Revision-Nummer (4-stellig). Jeder im System Manager konfigurierte Slave zeigt seine Kennung im EtherCAT-Reiter:

|                                             | General EtherCAT  | Process Data Startu | p CoE · Online  | Online            |   |
|---------------------------------------------|-------------------|---------------------|-----------------|-------------------|---|
| PLC - Configuration     I/O - Configuration | Туре:             | EL3204 4Ch. Ana. In | put PT100 (RTD) |                   |   |
| Device 2 (Ether(AT)                         | Product/Revision: | EL3204-0000-0016    |                 |                   |   |
| Device 2 (Edicical)                         | Auto Inc Addr:    | FFFF                |                 |                   |   |
| Device 2-Image-Info                         | EtherCAT Addr:    | 1002                |                 | Advanced Settings |   |
| H                                           | Previous Port:    | Term 1 (EK1101) - B |                 |                   | ~ |
| 🛓 😔 InfoData                                |                   |                     |                 |                   |   |
| 🖃 🏭 Term 1 (EK1101)                         |                   |                     |                 |                   |   |
| i⊒… 💱 ID                                    |                   |                     |                 |                   |   |
| 🕀 😵 WcState                                 |                   |                     |                 |                   |   |
| 🕀 😣 InfoData                                |                   |                     |                 |                   |   |
| ⊕ - Term 2 (EL3204)                         |                   |                     |                 |                   |   |
| 🗄 📲 Term 3 (EL3201)                         |                   |                     |                 |                   |   |

Abb. 189: Gerätekennung aus Name EL3204-0000 und Revision -0016

Die konfigurierte Kennung muss kompatibel sein mit der tatsächlich als Hardware eingesetzten Gerätebeschreibung, d. h. der Beschreibung die der Slave (hier: EL3204) beim Start geladen hat. Üblicherweise muss dazu die konfigurierte Revision gleich oder niedriger der tatsächlich im Klemmenverbund befindlichen sein.

Weitere Hinweise hierzu entnehmen Sie bitte der EtherCAT System-Dokumentation.

### Update von XML/ESI-Beschreibung

Die Geräterevision steht in engem Zusammenhang mit der verwendeten Firmware bzw. Hardware. Nicht kompatible Kombinationen führen mindestens zu Fehlfunktionen oder sogar zur endgültigen Außerbetriebsetzung des Gerätes. Ein entsprechendes Update sollte nur in Rücksprache mit dem Beckhoff Support ausgeführt werden.

### Anzeige der Slave-Kennung ESI

Der einfachste Weg die Übereinstimmung von konfigurierter und tatsächlicher Gerätebeschreibung festzustellen, ist im TwinCAT-Modus Config/FreeRun das Scannen der EtherCAT-Boxen auszuführen:

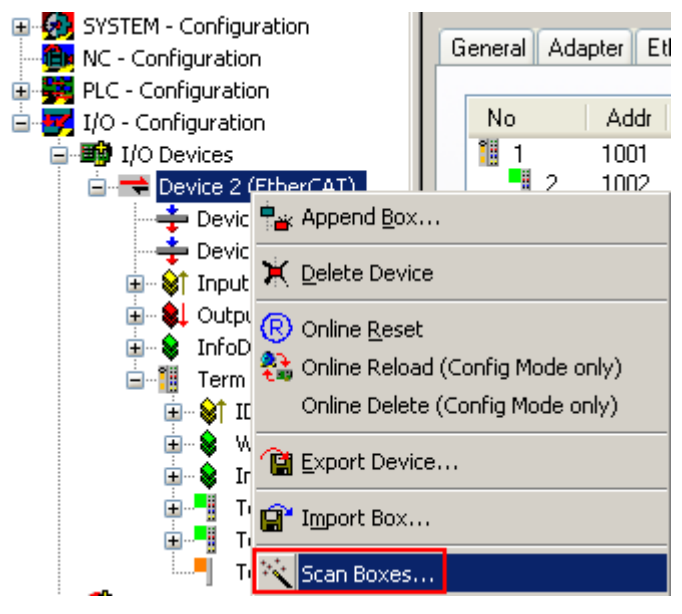

Abb. 190: Rechtsklick auf das EtherCAT Gerät bewirkt das Scannen des unterlagerten Feldes

Wenn das gefundene Feld mit dem konfigurierten übereinstimmt, erscheint

| TwinCAT                    | System Manager 🛛 🔯 |  |  |  |
|----------------------------|--------------------|--|--|--|
| Configuration is identical |                    |  |  |  |
|                            | ОК                 |  |  |  |

Abb. 191: Konfiguration identisch

ansonsten erscheint ein Änderungsdialog, um die realen Angaben in die Konfiguration zu übernehmen.

| Check Configuration |                                                                                                    |                   |
|---------------------|----------------------------------------------------------------------------------------------------|-------------------|
| Found Items:        | Disable > Ignore > Delete > Copy Before > Copy After > Copy After > Copy After > Copy After > Copy All >> OK Cancel | Configured Items: |

Abb. 192: Änderungsdialog

In diesem Beispiel in Abb. *Änderungsdialog*. wurde eine EL3201-0000-**0017** vorgefunden, während eine EL3201-0000-**0016** konfiguriert wurde. In diesem Fall bietet es sich an, mit dem *Copy Before*-Button die Konfiguration anzupassen. Die Checkbox *Extended Information* muss gesetzt werden, um die Revision angezeigt zu bekommen.

### Änderung der Slave-Kennung ESI

Die ESI/EEPROM-Kennung kann unter TwinCAT wie folgt aktualisiert werden:

- · Es muss eine einwandfreie EtherCAT-Kommunikation zum Slave hergestellt werden
- Der State des Slave ist unerheblich
- Rechtsklick auf den Slave in der Online-Anzeige führt zum Dialog *EEPROM Update*, Abb. *EEPROM Update*

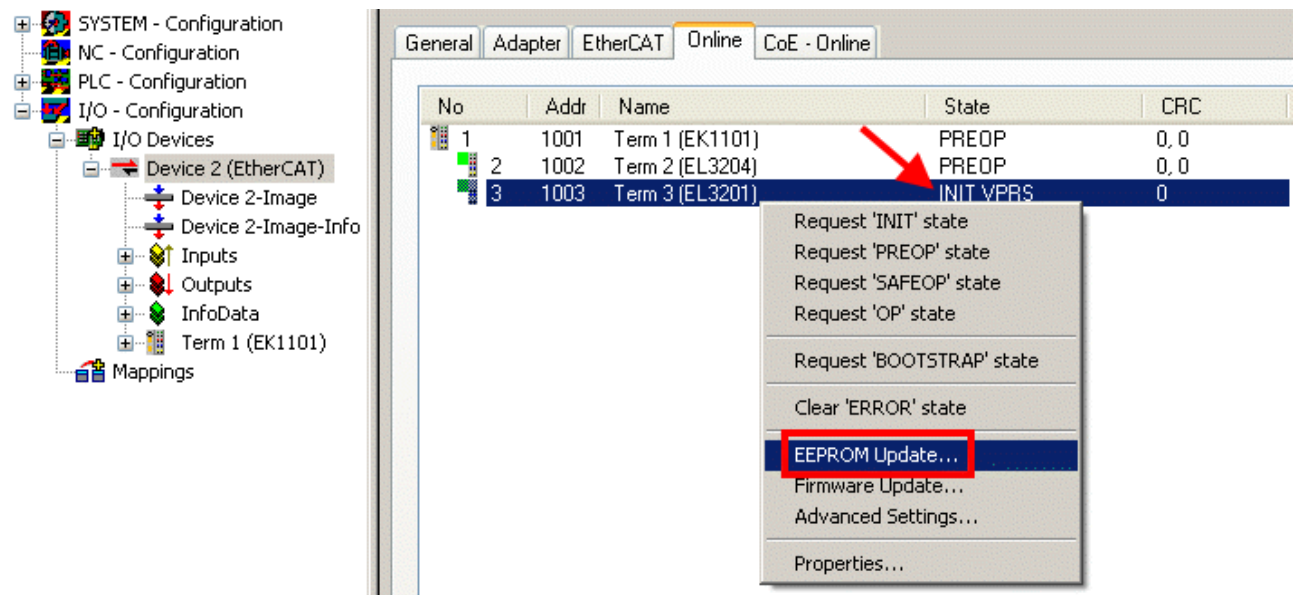

#### Abb. 193: EEPROM Update

Im folgenden Dialog wird die neue ESI-Beschreibung ausgewählt, s. Abb. *Auswahl des neuen ESI*. Die CheckBox *Show Hidden Devices* zeigt auch ältere, normalerweise ausgeblendete Ausgaben eines Slave.

| Write EEPROM                                                                           | N 1    |
|----------------------------------------------------------------------------------------|--------|
| Available EEPROM Descriptions:                                                         | ОК     |
| EL3162 2Ch. Ana. Input 0-10V (EL3162-0000-0000)                                        | Consel |
| EL3201 1Ch. Ana. Input PT100 (RTD) (EL3201-0000-0016)                                  | Lancei |
| EL3201-0010 1Ch. Ana. Input PT100 (RTD), High Precision (EL3201-0010-0016)             |        |
| EL3201-0020 1Ch. Ana. Input PT100 (RTD), High Precision, calibrated (EL3201-0020-0016) |        |
| EL3202 2Ch. Ana. Input PT100 (RTD) (EL3202-0000-0016)                                  |        |
| EL3202-0010 2Ch. Ana. Input PT100 (RTD), High Precision (EL3202-0010-0016)             |        |
| EL3204 4Ch. Ana. Input PT100 (RTD) (EL3204-0000-0016)                                  |        |
| 📮 📮 📲 EL3311 1Ch. Ana. Input Thermocouple (TC) (EL3311-0000-0017)                      |        |
| EL3311 1Ch. Ana. Input Thermocouple (TC) (EL3311-0000-0016)                            |        |
| 😐 🃲 EL3312 2Ch. Ana. Input Thermocouple (TC) (EL3312-0000-0017)                        |        |

#### Abb. 194: Auswahl des neuen ESI

Ein Laufbalken im System Manager zeigt den Fortschritt - erst erfolgt das Schreiben, dann das Veryfiing.

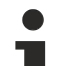

#### Änderung erst nach Neustart wirksam

Die meisten EtherCAT-Geräte lesen eine geänderte ESI-Beschreibung umgehend bzw. nach dem Aufstarten aus dem INIT ein. Einige Kommunikationseinstellungen wie z. B. Distributed Clocks werden jedoch erst bei PowerOn gelesen. Deshalb ist ein kurzes Abschalten des EtherCAT Slave nötig, damit die Änderung wirksam wird.

# 9.3.2 Erläuterungen zur Firmware

# Versionsbestimmung der Firmware

# Versionsbestimmung mit dem System-Manager

Der TwinCAT System-Manager zeigt die Version der Controller-Firmware an, wenn der Slave online für den Master zugänglich ist. Klicken Sie hierzu auf die E-Bus-Klemme deren Controller-Firmware Sie überprüfen möchten (im Beispiel Klemme 2 (EL3204) und wählen Sie den Karteireiter *CoE-Online* (CAN over EtherCAT).

# CoE-Online und Offline-CoE

Es existieren zwei CoE-Verzeichnisse:

• online: es wird im EtherCAT Slave vom Controller angeboten, wenn der EtherCAT Slave dies unterstützt. Dieses CoE-Verzeichnis kann nur bei angeschlossenem und betriebsbereitem Slave angezeigt werden.

• offline: in der EtherCAT Slave Information ESI/XML kann der Default-Inhalt des CoE enthalten sein. Dieses CoE-Verzeichnis kann nur angezeigt werden, wenn es in der ESI (z. B. "Beckhoff EL5xxx.xml") enthalten ist.

Die Umschaltung zwischen beiden Ansichten kann über den Button Advanced vorgenommen werden.

In Abb. *Anzeige FW-Stand EL3204* wird der FW-Stand der markierten EL3204 in CoE-Eintrag 0x100A mit 03 angezeigt.

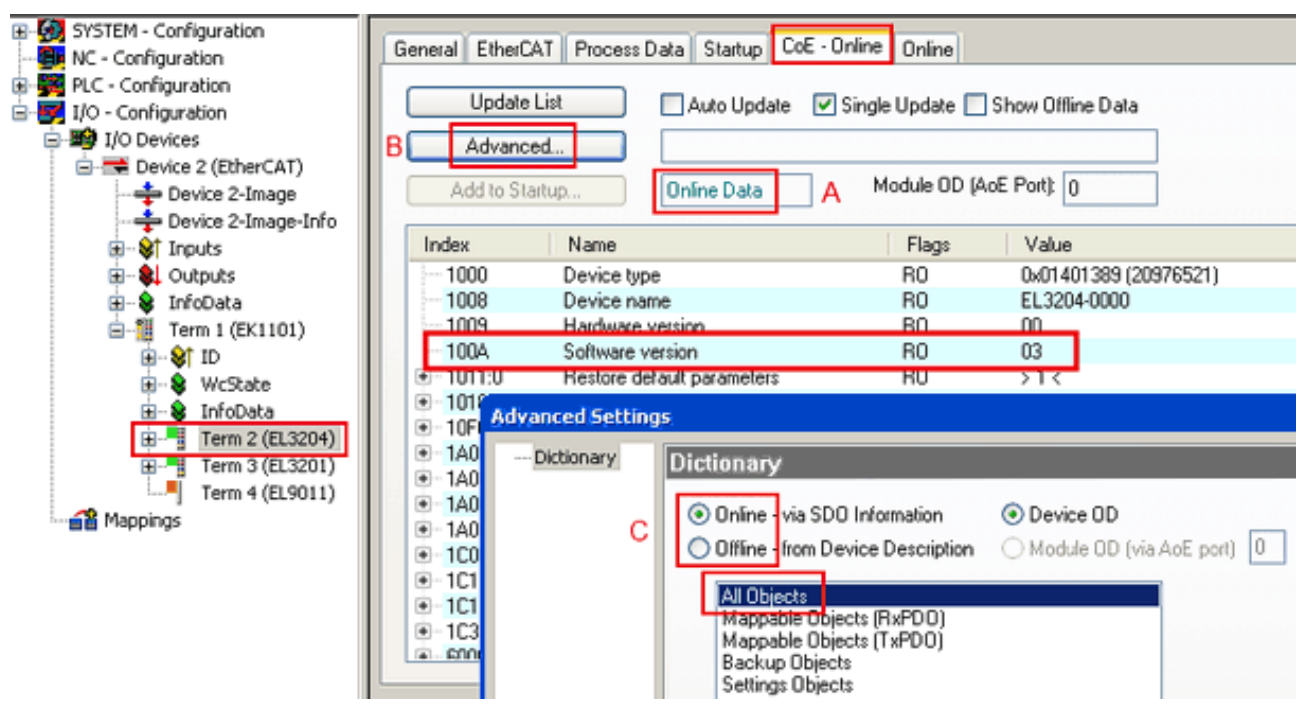

Abb. 195: Anzeige FW-Stand EL3204

TwinCAT 2.11 zeigt in (A) an, dass aktuell das Online-CoE-Verzeichnis angezeigt wird. Ist dies nicht der Fall, kann durch die erweiterten Einstellungen (B) durch *Online* und Doppelklick auf *All Objects* das Online-Verzeichnis geladen werden.

# 9.3.3 Update Controller-Firmware \*.efw

### CoE-Verzeichnis

Das Online-CoE-Verzeichnis wird vom Controller verwaltet und in einem eigenen EEPROM gespeichert. Es wird durch ein FW-Update im allgemeinen nicht verändert. Um die Controller-Firmware eines Slave zu aktualisieren, wechseln Sie zum Karteireiter *Online*, s. Abb. *Firmware Update*.

| SYSTEM - Configuration  NC - Configuration  FLC - Configuration  J/O - Configuration  J/O Devices  Device 2 (EtherCAT)  Device 2-Image  Device 2-Image  Configuration  Device 2-Image  Device 2-Image  Device | General EtherCAT Process Data Startup (<br>State Machine<br>Init A Bootstrap B<br>Pre-Op Safe-Op B<br>Op Clear Error                                                                                                    | CoE - Online Online<br>Current State:<br>Requested State:<br>Open | B00T<br>B00T<br>CZ                                                                                                    |
|----------------------------------------------------------------------------------------------------|----------------------------------------------------------------------------------------------------|-------------------------------------------------------------------|----------------------------------------------------------------------------------------------------|
| Outputs     InfoData     InfoData     If Term 1 (EK1101)     Over WcState     Over WcState     Over WcState     InfoData     IffoData     IffoD     | DLL Status         Port A:       Carrier / Open         Port B:       No Carrier / Closed         Port C:       No Carrier / Closed         Port D:       No Carrier / Closed         File Access over EtherCAT       Upload | Look in:<br>My Recent<br>Documents<br>Desktop                     | ► NewFW ► Control Control C |
| с                                                                                                    | Name         Online                                                                                                    | EigDat<br>My Computer<br>My Network                               | File name: EL3204_06.efw V Open<br>Files of type: EtherCAT Filmware File (*.efw) V Cancel                                                                                                    |

Abb. 196: Firmware Update

Es ist folgender Ablauf einzuhalten, wenn keine anderen Angaben z. B. durch den Beckhoff Support vorliegen. Gültig für TwinCAT 2 und 3 als EtherCAT Master.

• TwinCAT System in ConfigMode/FreeRun mit Zykluszeit >= 1ms schalten (default sind im ConfigMode 4 ms). Ein FW-Update während Echtzeitbetrieb ist nicht zu empfehlen.

| Microsoft Visual Studio | Microsoft Visual Studio |
|-------------------------|-------------------------|
| Coad I/O Devices        | Activate Free Run       |
| Yes No                  | Yes No                  |

• EtherCAT Master in PreOP schalten

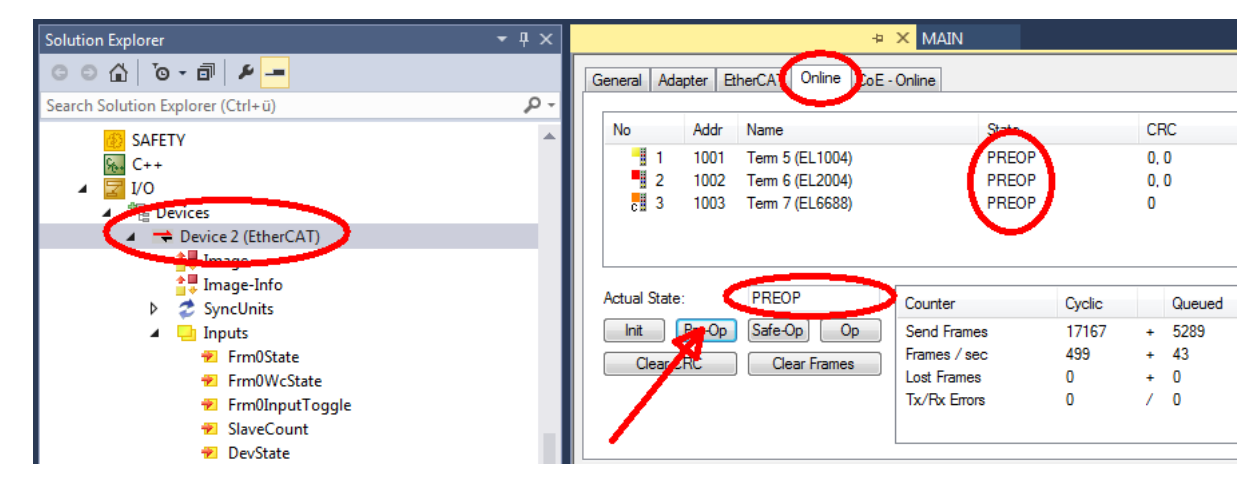

- Slave in INIT schalten (A)
- Slave in BOOTSTRAP schalten
- Kontrolle des aktuellen Status (B, C)
- Download der neuen \*efw-Datei, abwarten bis beendet. Ein Passwort wird in der Regel nicht benötigt.

| Microsoft Visual Studio |
|-------------------------|
| Function Succeeded!     |
| ОК                      |

- Nach Beendigung des Download in INIT schalten, dann in PreOP
- Slave kurz stromlos schalten (nicht unter Spannung ziehen!)
- Im CoE 0x100A kontrollieren ob der FW-Stand korrekt übernommen wurde.

# 9.3.4 FPGA-Firmware \*.rbf

Falls ein FPGA-Chip die EtherCAT-Kommunikation übernimmt, kann ggf. mit einer \*.rbf-Datei ein Update durchgeführt werden.

- Controller-Firmware für die Aufbereitung der E/A-Signale
- FPGA-Firmware für die EtherCAT-Kommunikation (nur für Klemmen mit FPGA)

Die in der Seriennummer der Klemme enthaltene Firmware-Versionsnummer beinhaltet beide Firmware-Teile. Wenn auch nur eine dieser Firmware-Komponenten verändert wird, dann wird diese Versionsnummer fortgeschrieben.

#### Versionsbestimmung mit dem System-Manager

Der TwinCAT System-Manager zeigt die Version der FPGA-Firmware an. Klicken Sie hierzu auf die Ethernet-Karte Ihres EtherCAT-Stranges (im Beispiel Gerät 2) und wählen Sie den Karteireiter *Online*.

Die Spalte *Reg:0002* zeigt die Firmware-Version der einzelnen EtherCAT-Geräte in hexadezimaler und dezimaler Darstellung an.

| 📴 TwinCAT System Manager              |                                                             |
|---------------------------------------|-------------------------------------------------------------|
| Datei Bearbeiten Aktionen Ansicht Opt | tionen <u>?</u>                                             |
| 🗅 🚅 📽 🔚   🍜 🖪   👗 🛍 🛱                 |                                                             |
|                                       | Allgemein Adapter EtherCAT Online                           |
| NC - Konfiguration                    | No Addr Name State CRC Reg:0002                             |
| SPS - Konfiguration                   | 1 1001 Klemme 1 (EK1100) OP 0 0x0002 (11)                   |
| 🖃 📝 E/A - Konfiguration               | 📲 2 1002 Klemme 2 (EL2004) OP 0 0x0002 (10)                 |
| 🚊 🏘 E/A Geräte                        | 📕 📲 3 1003 Klemme 3 (EL2004) OP 0 0x0002 (11)               |
| 🖃 📲 Gerät 2 (EtherCAT)                | 4 1004 Klemme 4 (EL5001) OP 0 0x0002 (10)                   |
| Gerät 2-Prozeßabbild                  | 5 1005 Klemme 5 (EL5001) OP 0 0x000B (11)                   |
| 🕂 Gerät 2-Prozeßabbild-Info           | 6 1005 Klemme 5 (EL5101) UP U UxU002 (11)                   |
| 主 🛛 😂 Éingänge                        | 7 1007 Klemme 7 (ELS101) UP 0 0x000C (12)                   |
| 🕀 🏚 Ausgänge                          | Aktueller Status: OP gesendete Frames: 74237                |
| 🗄 😫 InfoData                          |                                                             |
|                                       | Init Pre-Up Sare-Up Up Frames 7 sec: 329                    |
| Zuordnungen                           | CRC löschen Frames löschen Verlorene Frames: 0              |
|                                       |                                                             |
|                                       | Nummer   Boxbezeichnung   Adresse   Typ   Eing, Große   A 🔺 |
|                                       | 1 Kiemme 1 (EK1100) 1001 EK1100 0.0 0                       |
|                                       | 2 Kiemme 2 (EL2004) 1002 EL2004 0.0 0                       |
|                                       | 4 Klemme 4 (EI 5001) 1003 EL 2004 0.0 0                     |
| Bereit                                | Lokal () Free Run                                           |

Abb. 197: Versionsbestimmung FPGA-Firmware

Falls die Spalte *Reg:0002* nicht angezeigt wird, klicken sie mit der rechten Maustaste auf den Tabellenkopf und wählen im erscheinenden Kontextmenü, den Menüpunkt *Properties*.

| Request 'INIT' state      |  |  |
|---------------------------|--|--|
| Request 'PREOP' state     |  |  |
| Request 'SAFEOP' state    |  |  |
| Request 'OP' state        |  |  |
| Request 'BOOTSTRAP' state |  |  |
| Clear 'ERROR' state       |  |  |
| EEPROM Update             |  |  |
| Firmware Update           |  |  |
| Advanced Settings         |  |  |
| Properties                |  |  |

Abb. 198: Kontextmenu Eigenschaften (Properties)

In dem folgenden Dialog *Advanced Settings* können Sie festlegen, welche Spalten angezeigt werden sollen. Markieren Sie dort unter *Diagnose/***Online Anzeige** das Kontrollkästchen vor *'0002 ETxxxx Build'* um die Anzeige der FPGA-Firmware-Version zu aktivieren.
# **BECKHOFF**

| P | dvanced Settings                                        |                | ×            |
|---|---------------------------------------------------------|----------------|--------------|
|   | ⊡ - Diagnose<br>Online Anzeige<br>- Emergency<br>- Scan | Online Anzeige | 0000 Add     |
|   |                                                         |                | OK Abbrechen |

Abb. 199: Dialog Advanced settings

### Update

Für das Update der FPGA-Firmware

- eines EtherCAT-Kopplers, muss auf diesem Koppler mindestens die FPGA-Firmware-Version 11 vorhanden sein.
- einer E-Bus-Klemme, muss auf dieser Klemme mindestens die FPGA-Firmware-Version 10 vorhanden sein.

Ältere Firmware-Stände können nur vom Hersteller aktualisiert werden!

### **Update eines EtherCAT-Geräts**

Es ist folgender Ablauf einzuhalten, wenn keine anderen Angaben z. B. durch den Beckhoff Support vorliegen:

• TwinCAT System in ConfigMode/FreeRun mit Zykluszeit >= 1 ms schalten (default sind im ConfigMode 4 ms). Ein FW-Update während Echtzeitbetrieb ist nicht zu empfehlen.

 Wählen Sie im TwinCAT System-Manager die Klemme an, deren FPGA-Firmware Sie aktualisieren möchten (im Beispiel: Klemme 5: EL5001) und klicken Sie auf dem Karteireiter *EtherCAT* auf die Schaltfläche *Weitere Einstellungen*:

| 📂 TwinCAT System Manager 📃 🗖 🔀         |                                                               |                           |                    |             |
|----------------------------------------|---------------------------------------------------------------|---------------------------|--------------------|-------------|
| Datei Bearbeiten Aktionen Ansicht Opti | onen <u>?</u>                                                 |                           |                    |             |
| ] 🗅 🚅 📽 🔚   🍜 🗟   👗 🛍 💼                | a 🗛 ð                                                         | 🔜 📾 🗸 🎯 👧 🖗               | <b>)</b> 😫 🔨 💽     | 💊   🖹       |
| SYSTEM - Konfiguration                 | Allgemein                                                     | EtherCAT Prozessdaten Sta | artup   CoE - Onli | ne Online   |
| MC - Konfiguration                     |                                                               |                           |                    | []          |
| SPS - Konfiguration                    | l yp:                                                         | JEL5001 1K. SSI Er        | ncoder             |             |
| E/A - Konfiguration                    | Produkt / Re                                                  | vision: EL5001-0000-0000  | )                  |             |
| 🖻 🖷 💼 E/A Geräte                       | Auto-Inc-Ad                                                   | resser FEEC               |                    |             |
| 🖻 🕮 Gerät 2 (EtherCAT)                 |                                                               |                           |                    |             |
| 🕂 🕂 Gerät 2-Prozeßabbild               | EtherCAT-Ac                                                   | tresse: 📋  1005 🚊 🔄       | Weitere Einstellu  | ngen        |
| Gerät 2-ProzeBabbild-Info              | Vorgänger-P                                                   | ort: Klemme 4 (EL5001     | ) - B              | <b>_</b>    |
| Hingange                               |                                                               | ŕ                         |                    |             |
| 🖅 🐳 Ausgalige                          |                                                               |                           |                    |             |
| E Klemme 1 (EK1100)                    |                                                               |                           |                    |             |
| 🕀 象 InfoData                           |                                                               |                           |                    |             |
| 🗄 📲 Klemme 2 (EL2004)                  | http://www.beckhoff.de/german/default.htm?EtherCAT/EL5001.htm |                           |                    |             |
| EL2004)                                | <u></u>                                                       |                           |                    |             |
|                                        |                                                               |                           |                    |             |
| Klemme 5 (EL5001)                      | Nama                                                          | Colina                    | Tue                | CuiRe       |
|                                        |                                                               | 0v41 (45)                 |                    | Grobe       |
|                                        | ♦] Status                                                     | 0×41 (65)                 |                    | 4.0         |
| Vienne 6 (El 5101)                     | ♦↑ Value ♦↑ WcState                                           | 0                         | BOOL               | 0.1         |
| Kiemme 7 (EL5101)                      | <b>♦</b> State                                                | 0×0008 (8)                | UINT               | 2.0         |
| Klemme 8 (EL9010)                      | 🔊 AdsAddr                                                     | AC 10 03 F3 03 01 ED 03   | AMSADDRESS         | 8.0         |
|                                        | •                                                             |                           |                    | ►           |
| Bereit                                 |                                                               |                           | Lokal () Con       | fig Mode // |

• Im folgenden Dialog Advanced Settings klicken Sie im Menüpunkt ESC-Zugriff/E<sup>2</sup>PROM/FPGA auf die Schaltfläche Schreibe FPGA:

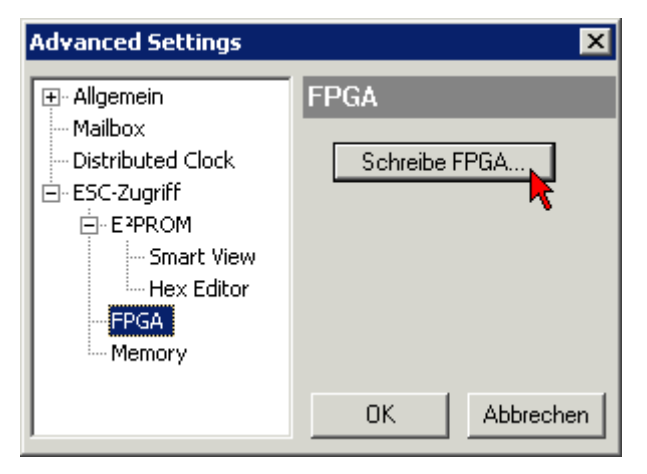

## BECKHOFF

• Wählen Sie die Datei (\*.rbf) mit der neuen FPGA-Firmware aus und übertragen Sie diese zum EtherCAT-Gerät:

| Öffnen ? 🗙                                                                      |
|---------------------------------------------------------------------------------|
| Suchen in: 🗀 FirmWare 💽 🔇 🤌 📂 🖽                                                 |
| SocCOM_T1_EBUS_BGA_LVTTL_F2_S4_BLD12.rbf                                        |
|                                                                                 |
|                                                                                 |
|                                                                                 |
| Dateiname: A_LVTL_F2_S4_BLD12.rbf0ffnen                                         |
| Dateityp: FPGA File (*.rbf)  Abbrechen                                          |
| Dateiname: A_LVTL_F2_S4_BLD12.rbf 0ffnen Dateityp: FPGA File (*.rbf)  Abbrechen |

- Abwarten bis zum Ende des Downloads
- Slave kurz stromlos schalten (nicht unter Spannung ziehen!). Um die neue FPGA-Firmware zu aktivieren ist ein Neustart (Aus- und Wiedereinschalten der Spannungsversorgung) des EtherCAT-Geräts erforderlich
- Kontrolle des neuen FPGA-Standes

### HINWEIS

### Beschädigung des Gerätes möglich!

Das Herunterladen der Firmware auf ein EtherCAT-Gerät dürfen Sie auf keinen Fall unterbrechen! Wenn Sie diesen Vorgang abbrechen, dabei die Versorgungsspannung ausschalten oder die Ethernet-Verbindung unterbrechen, kann das EtherCAT-Gerät nur vom Hersteller wieder in Betrieb genommen werden!

### 9.3.5 Gleichzeitiges Update mehrerer EtherCAT-Geräte

Die Firmware von mehreren Geräten kann gleichzeitig aktualisiert werden, ebenso wie die ESI-Beschreibung. Voraussetzung hierfür ist, dass für diese Geräte die gleiche Firmware-Datei/ESI gilt.

| General | Adapter E                  | therCAT                    | Online                           | CoE - Online                                                               |                                                                                   |                    |
|---------|----------------------------|----------------------------|----------------------------------|----------------------------------------------------------------------------|-----------------------------------------------------------------------------------|--------------------|
|         |                            |                            |                                  |                                                                            |                                                                                   |                    |
| No      | Addr                       | Name                       |                                  |                                                                            | State                                                                             | е                  |
| 1       | 1001                       | Term 5                     | (EK1101)                         | )                                                                          | INIT                                                                              |                    |
|         | 2 1002                     | Term 6                     | (EL3102)                         | l                                                                          | INIT                                                                              |                    |
|         | 3 1003<br>4 1004<br>5 1005 | Term 7<br>Term 8<br>Term 9 | (EL3102)<br>(EL3102)<br>(EL3102) | Request '<br>Request '<br>Request '<br>Request '<br>Clear 'ERF<br>EEPROM I | INIT' state<br>PREOP' state<br>SAFEOP' state<br>BOOTSTRAP<br>ROR' state<br>Update | e<br>te<br>' state |

Abb. 200: Mehrfache Selektion und FW-Update

Wählen Sie dazu die betreffenden Slaves aus und führen Sie das Firmware-Update im BOOTSTRAP Modus wie o. a. aus.

### 9.4 Wiederherstellen des Auslieferungszustandes

Um den Auslieferungszustand (Werkseinstellungen) der Backup-Objekte bei den ELxxxx-Klemmen wiederherzustellen, kann im TwinCAT System Manger (Config-Modus) das CoE-Objekt *Restore default parameters*, Subindex 001 angewählt werden (s. Abb. *Auswahl des PDO, Restore default parameters*)

| Allgemein EtherCA                         | aten   Star           | tup CoE - C               | )nline On | line      |             |               |   |
|-------------------------------------------|-----------------------|---------------------------|-----------|-----------|-------------|---------------|---|
| Update Lis<br>Erweitert.<br>Add to Startu | t Auto I              | Jpdate <b>[</b><br>bjects | Single Up | date 🔽 SI | how Offline | 2 Data        |   |
| Index                                     | Name                  |                           | Fla       | igs       | Wert        |               | - |
| 1000                                      | Device type           |                           | RC        | )         | 0x000013    | 389 (5001)    |   |
| 1008                                      | Device name           |                           | RC        | )         | EL5101      |               |   |
| 1009                                      | Hardware version      |                           | RC        | )         | 09          |               |   |
| 100A                                      | Software version      |                           | RC        | )         | 10          |               |   |
| E 1011:0                                  | Restore default param | ieters                    | RC        | )         | >1<         |               |   |
| 1011:01                                   | SubIndex 001          |                           | RV        | V         | 0x00000     | 000 (0)       |   |
| 1018:0                                    | Identity 🔨            |                           | KL        | J         | > 4 <       |               |   |
| Name                                      | Тур                   | Größe                     | >Adre     | Ein/Aus   | User ID     | Verknüpft mit |   |
| <b>♀</b> † Status                         | USINT                 | 1.0                       | 26.0      | Eingang   | 0           |               |   |
| <b>\$</b> † Value                         | UINT                  | 2.0                       | 27.0      | Eingang   | 0           |               |   |
| <b>♦</b> ↑Latch                           | UINT                  | 2.0                       | 29.0      | Eingang   | 0           |               |   |
| <b>\$</b> ↑WcState                        | BOOL                  | 0.1                       | 1522.0    | Eingang   | 0           |               |   |
| <b>\$</b> †State                          | UINT                  | 2.0                       | 1550.0    | Eingang   | 0           |               |   |
| 🔊 AdsAddr                                 | AMSADDRESS            | 8.0                       | 1552.0    | Eingang   | 0           |               |   |
| 🔊 netid                                   | ARRAY [0              | 6.0                       | 1552.0    | Findand   | Π           |               |   |

Abb. 201: Auswahl des PDO Restore default parameters

Durch Doppelklick auf *SubIndex 001* gelangen Sie in den Set Value -Dialog. Tragen Sie im Feld *Dec* den Wert **1684107116** oder alternativ im Feld *Hex* den Wert **0x64616F6C** ein und bestätigen Sie mit OK (Abb. *Eingabe des Restore-Wertes im Set Value Dialog*).

Alle Backup-Objekte werden so in den Auslieferungszustand zurückgesetzt.

| Set Value Dialog 🗙 |                 |          |  |  |
|--------------------|-----------------|----------|--|--|
| Dec:               | 1684107116      | ОК       |  |  |
| Hex:               | 0x64616F6C      | Abbruch  |  |  |
| Float:             | 1684107116      |          |  |  |
|                    |                 |          |  |  |
| Bool:              | 0 1             | Hex Edit |  |  |
| Binär:             | 6C 6F 61 64     | 4        |  |  |
| Bitgröße           | ○1 ○8 ○16 ○32 ○ | 64 🔿 ?   |  |  |

Abb. 202: Eingabe des Restore-Wertes im Set Value Dialog

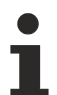

### Alternativer Restore-Wert

Bei einigen Klemmen älterer Bauart lassen sich die Backup-Objekte mit einem alternativen Restore-Wert umstellen: Dezimalwert: 1819238756, Hexadezimalwert: 0x6C6F6164. Eine falsche Eingabe des Restore-Wertes zeigt keine Wirkung!

## 9.5 Support und Service

Beckhoff und seine weltweiten Partnerfirmen bieten einen umfassenden Support und Service, der eine schnelle und kompetente Unterstützung bei allen Fragen zu Beckhoff Produkten und Systemlösungen zur Verfügung stellt.

### Beckhoff Niederlassungen und Vertretungen

Wenden Sie sich bitte an Ihre Beckhoff Niederlassung oder Ihre Vertretung für den <u>lokalen Support und</u> <u>Service</u> zu Beckhoff Produkten!

Die Adressen der weltweiten Beckhoff Niederlassungen und Vertretungen entnehmen Sie bitte unseren Internetseiten: <u>https://www.beckhoff.de</u>

Dort finden Sie auch weitere Dokumentationen zu Beckhoff Komponenten.

### **Beckhoff Support**

Der Support bietet Ihnen einen umfangreichen technischen Support, der Sie nicht nur bei dem Einsatz einzelner Beckhoff Produkte, sondern auch bei weiteren umfassenden Dienstleistungen unterstützt:

- Support
- Planung, Programmierung und Inbetriebnahme komplexer Automatisierungssysteme
- umfangreiches Schulungsprogramm für Beckhoff Systemkomponenten

| Hotline: | +49(0)5246 963 157   |
|----------|----------------------|
| Fax:     | +49(0)5246 963 9157  |
| E-Mail:  | support@beckhoff.com |

### **Beckhoff Service**

Das Beckhoff Service-Center unterstützt Sie rund um den After-Sales-Service:

- · Vor-Ort-Service
- Reparaturservice
- Ersatzteilservice
- Hotline-Service

| Hotline: | +49(0)5246 963 460   |
|----------|----------------------|
| Fax:     | +49(0)5246 963 479   |
| E-Mail:  | service@beckhoff.com |

#### **Beckhoff Firmenzentrale**

Beckhoff Automation GmbH & Co. KG

Hülshorstweg 20 33415 Verl Deutschland

| Telefon:  | +49(0)5246 963 0        |
|-----------|-------------------------|
| Fax:      | +49(0)5246 963 198      |
| E-Mail:   | info@beckhoff.com       |
| Internet: | https://www.beckhoff.de |

Mehr Informationen: beckhoff.de/EL7xxx/

Beckhoff Automation GmbH & Co. KG Hülshorstweg 20 33415 Verl Deutschland Telefon: +49 5246 9630 info@beckhoff.de www.beckhoff.de

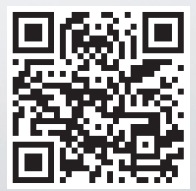